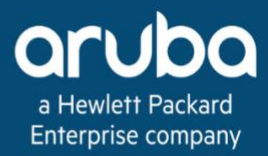

Validated Solution Guide

Aruba Solution TME

May 28, 2025

# **Table of Contents**

| ESP Data Center Deploy Guide                           | 5   |
|--------------------------------------------------------|-----|
| Document Conventions                                   | 5   |
| Data Center Introduction                               | 6   |
| Overview                                               | 6   |
| EVPN-VXLAN Deployment Overview                         | 7   |
| Layer 2 Two-Tier Deployment Overview                   | 7   |
| Purpose of this Guide                                  | 7   |
| Customer Use Cases                                     | 8   |
| Fabric Composer EVPN-VXLAN Fabric                      | 9   |
| Initialize Fabric Components                           | 10  |
| Switch Installation                                    | 10  |
| Physical Cabling                                       | 13  |
| Out-of-Band Management                                 | 14  |
| Switch Initialization                                  | 15  |
| Download HPE Aruba Networking Fabric Composer          | 17  |
| Install HPE Aruba Networking Fabric Composer           | 18  |
| Download AMD Pensando Policy and Services Manager      | 29  |
| Install AMD Pensando Policy and Services Manager       | 29  |
| Configure the AMD PSM Cluster                          | 31  |
| EVPN-VXLAN Configuration                               | 36  |
| Physical Topology Overview                             | 36  |
| HPE Aruba Networking Fabric Composer Process           | 36  |
| Plan the Deployment                                    | 37  |
| HPE Aruba Networking Fabric Composer Prerequisites     | 41  |
| Fabric Initialization                                  | 41  |
| Host Port Configuration                                | 20  |
| Configure the Border Leaf                              | 39  |
| Configure Overlav Test Loophacks                       | 90  |
| Configure Overlay IP Multicast                         | 210 |
| VMWare vSphere Integration   2                         | 223 |
| Secure an Aruba EVPN Fabric 2                          | 30  |
| Overview 2                                             | 30  |
| Configure PSM Integration with Aruba Fabric Composer 2 | 30  |
| Configure Macro Firewall Policy                        | 25  |
|                                                        | .55 |
| Verify Policy in PSM                                   | .94 |
| AFC Multifabric Configuration 2                        | 88  |
| Second Fabric Guidance                                 | 88  |
| Configure Multifabric Underlay Connectivity            | 90  |
| Configure Overlay Control Plane                        | 04  |

| Aruba Central Two-Tier Data Center      | 333         |
|-----------------------------------------|-------------|
| Overview                                | 333         |
| Planning the Deployment                 | 334         |
| Prepare Switches                        | 337         |
| Switch Installation                     | 337         |
| Physical Cabling                        | 339         |
| Management                              | 340         |
|                                         |             |
| Aruba Central Initial Configuration     | 342         |
|                                         | 342         |
| Configure Core Switch Group Settings    | 345         |
| Configure Group VLANs                   | 353         |
| Clone Core Group for Access Switches    | 354         |
| Assign Switches to a Group              | 355         |
| Configure Switch Hostname               | 356         |
| Configure Data Center Site              | 362         |
| Verify Data Center Cabling              | 366         |
| Two-Tier Core                           | 372         |
| Configure Core VSX ISL Interface        | 372         |
|                                         | 375         |
|                                         | 377         |
|                                         | 270         |
|                                         | 200         |
|                                         | 380         |
| Configure Core Switch MC-LAGS           | 381         |
| Configure Routing Services              | 382         |
| Two-Tier Multicast                      | 387         |
| Verify Operational State                | 388         |
| Two-Tier Server Access                  | 396         |
| Configure Access VSX ISL Interface      | 396         |
| Spanning Tree                           | 399         |
| Enter MultiEdit Configuration           | 400         |
| Configure Access Switch VSX Pairs       | 401         |
| Configure Access to Core MC-LAGs        | 402         |
| Configure Access Switch to Host MC-LAGS | 402         |
|                                         | 404         |
| Configure Physical Port Speeds          | 405         |
|                                         | 403         |
|                                         | -00         |
| Ansible Two-Tier Data Center            | 413         |
| Overview                                | 413         |
| Ansible Project Prerequisites           | 413         |
| Ansible Project Structure               | 414         |
| Two-Tier Data Center Topology           | 414         |
| Ansible Two-Tier Inventory              | 417         |
| YAMI Inventory File                     | <b>⊿</b> 17 |
| Dianning Inventory File Values          | 122         |
|                                         | 477         |

| Inventory Variable Reference                                                                      | 424                             |
|---------------------------------------------------------------------------------------------------|---------------------------------|
| Ansible Two-Tier Template                                                                         | 433                             |
| Overview                                                                                          | 433                             |
| Template Syntax                                                                                   | 433                             |
|                                                                                                   |                                 |
| Run the Two-Tier Playbook                                                                         | 437                             |
| Run the Two-Tier Playbook<br>Aruba Validated Hardware and Software                                | 437<br>438                      |
| Run the Two-Tier Playbook         Aruba Validated Hardware and Software         EVPN-VXLAN Fabric | <b>437</b><br><b>438</b><br>438 |

# **ESP Data Center Deploy Guide**

This guide provides IT professionals with prescriptive steps to deploy a Data Center network using the following products, as outlined in the Design document:

- Aruba Fabric Composer
- Aruba CX 10000 Series
- Aruba CX 8300 Series
- Aruba CX 8400 Series
- VMWare vSphere

### **Document Conventions**

Bold text indicates a command, navigational path, or a user interface element.

Examples:

- the **show vsx status** command
- Go to Configurations > Routing > VRF

Italic text indicates important terminology or a value that appears in a field on the user interface.

Examples:

- A *VXLAN Tunnel Endpoint (VTEP)* function within leaf switches manages the origination and termination of point-to-point tunnels forming an overlay network.
- Name: DB\_NET\_PROD\_DC1

Shaded blocks indicate variables for which you should substitute a value appropriate for your environment.

Example:

• BGP router id: 10.0.5.1

#### NOTE:

For the most up-to-date information on ESP Data Center solutions, please refer to the Validated Solution Guide Program

# **Data Center Introduction**

The HPE Aruba Networking data center uses technology and tools to transform the data center into a modern, agile, services delivery platform. Organizations of any size, distributed or centralized, can benefit from streamlined perfomance and improved network cost-effectiveness using HPE Aruba Networking data center products.

## Overview

The HPE Aruba Networking AOS-CX operating system simplifies overall operations and maintenance using a common switch operating system across the campus, branch, and data center. The system can be managed in the cloud or on-premises and supports a comprehensive application programming interface (API). AOS-CX employs robust artificial intelligence functions that continually analyze and realign network flow to ensure that the system operates seamlessly in accordance with network management best practice, without requiring manual IT staff intervention.

The use of converged Ethernet has changed the way hosts access storage within the modern data center. Dedicated storage area networks are no longer required. Lossless Ethernet and bandwidth management protocols ensure timely reads and writes using a traditional IP LAN. The combined cost savings and operational simplicity are driving a major conversion to converged Ethernet.

At the same time, network topologies have become virtualized. Although virtualization delivers the flexibility required to meet the changing data center requirements, it can present complexity and challenges with implementation and management. An HPE Aruba Networking data center addresses these challenges by automating installation and implementation of the Aruba AOS-CX operating system, with features such as automated device group configuration, Zero Touch Provisioning, scheduled configuration backups, dashboard-ready network performance metrics, and built-in alerts for critical network functions.

Before designing a new or transformed data center, it is important to consider the organization's current and projected strategy for hosting and accessing applications from the cloud. Determine the applications that will remain on-premises so you can establish a data center with ample throughput and storage to meet requirements.

The HPE Aruba Networking CX 93xx, 83xx, CX 84xx, and CX 10000 switching platforms provide a best-inclass suite of products featuring a variety of high-throughput port configurations, industry-leading operating system modularity, real-time analytics, and "always up" performance.

This guide explores deploying HPE Aruba Networking switches to create a modern EVPN-VXLAN solution and a traditional Layer 2 two-tier architecture.

# **EVPN-VXLAN Deployment Overview**

An EVPN-VXLAN architecture accommodates growth and provides network flexibility using a Layer 3 spine-and-leaf underlay with a software-defined fabric overlay. Spine switches provide connectivity between leaves, while data center hosts are attached to leaf switches. The EVPN-VXLAN fabric overlay simultaneously supports Layer 3 segmentation and Layer 2 adjacency between hosts anywhere in the data center using standards-based protocols. Reachability information between hosts is shared using BGP's L2VPN-EVPN address family. VXLAN encapsulation is used to forward traffic between overlay hosts using the Layer 3 underlay as a transport service.

The HPE Aruba Networking EVPN-VXLAN architecture provides the following benefits:

- A fault tolerant design that accommodates hardware failures at multiple levels.
- Easy incremental east-west capacity expansion by adding switches at the spine layer.
- Programmatic Layer 2 VLAN reachability across the data center.
- Programmatic expansion of Layer 3 segments supporting data center multitenancy.
- Inline policy enforcement using the Aruba CX 10000 switch.
- Microsegmentation of attached hypervisor VMs and containers.
- Switch upgrades without a service outage.
- Orchestrated configuration, management, and operations using HPE Aruba Networking Fabric Composer.

# Layer 2 Two-Tier Deployment Overview

A Layer 2 two-tier architecture supports a resilient, high capacity data center design without the need for specialized knowledge in overlay protocols. Multi-chassis link aggregations (MC-LAGs) provide multiple Layer 2 redundant data paths between a collapsed data center core and access switches, and between access switches and their attached data center hosts.

The HPE Aruba Networking Layer 2 two-tier architecture provides the following benefits:

- A fault tolerant design that can accommodate hardware failures at multiple levels.
- Layer 2 VLAN reachability across the data center.
- Inline policy enforcement using the Aruba CX 10000 switch.
- Microsegmentation of attached hypervisor VMs and containers.
- Switch upgrades without a service outage.
- Simplified configuration, management, and operations using Aruba Central cloud-based controls.

# **Purpose of this Guide**

This guide describes HPE Aruba Networking data center implementation procedures, with reference for architectural options and associated hardware and software components. It delivers best-practice recommendations for the following deployment models:

- A next generation spine-and-leaf data center fabric using VXLAN and BGP EVPN to take advantage of the orchestration capabilities of **HPE Aruba Networking Fabric Composer**.
- A traditional Layer two-tier data center configured via HPE Aruba Networking Central.
- An Ansible automated configuration via AOS-CX API for a traditional Layer 2 two-tier data center.

Refer to volume one of this VSG for additional design guidance: HPE Aruba Networking Data Center Design

This guide assumes the reader has an equivalent knowledge of an Aruba Certified Switching Associate.

### Audience

This guide is written for IT professionals who need to deploy an Aruba Data Center Network. These IT professionals serve in a variety of roles:

- Systems engineers who require a standard set of procedures to implement network solutions
- Project managers who create statements of work for Aruba implementations
- Aruba partners who sell technology or create implementation documentation.

### **Customer Use Cases**

Data center networks change rapidly. The most pressing challenge is maintaining operational stability and visibility for users while moving or upgrading computing and storage resources. In addition, data center teams must continue to support the rapid pace of DevOps environments and meet growing requirements to connect directly and continue operations within the public cloud infrastructure.

Within a rapidly changing landscape, it is critical that network and system engineers responsible for meeting data requirements have efficient tools to streamline and automate complex infrastructure configurations.

# Fabric Composer EVPN-VXLAN Fabric

HPE Aruba Networking Fabric Composer automates initial provisioning, ongoing configuration, and management of an EVPN-VXLAN data denter fabric. Fabric Composer's Guided Setup process configures baseline switch features, underlay addressing and routing, and overlay control and data plane components.

Fabric Composer integration with VMware vCenter provides visibility, policy automation, and vCenter configuration of DVS and PVLAN policy components.

Fabric Composer enables flexible management of AMD Pensando's Policy and Services Manager (PSM) firewall policy for the CX 10000 and access control lists available on all switch models. The API-based integration with PSM and AOS-CX switches allows Fabric Composer to provide a single pane of glass for all network-based policy management.

Fabric Composer provides a wizard-based microsegmentation policy builder. The end result of its PSM, switch, and vCenter policy component automation is a model that enables systems administrators to dynamically add a VM to network policy enforcement in their own independent workflows using VM tags.

Additionally, Fabric Composer provides ongoing visibility into fabric components. Alerts and troubleshooting tools allow quick identification and resolution to failures in the EVPN-VXLAN fabric.

# **Initialize Fabric Components**

The first step for deploying a data center is the physical installation of the switches and computing hosts.

# **Switch Installation**

Verify the airflow configuration for the products to be installed to ensure that they support the cooling design for the data center. If required, an optional air duct kit is available for Aruba data center top-of-rack (ToR) switches to redirect hot air away from servers inside the rack.

Before installing switches, download the Aruba Installation Guide for the specific models. Review the Installation Guide before installing and deploying the switches. Carefully review requirements for power, cooling, and mounting to ensure that the data center environment is outfitted adequately for safe, secure operations.

**Step 1** Open a web browser, navigate to the HPE Networking Support Portal, and login with using appropriate credentials.

Step 2 On the landing page, click Software and Documents Search panel.

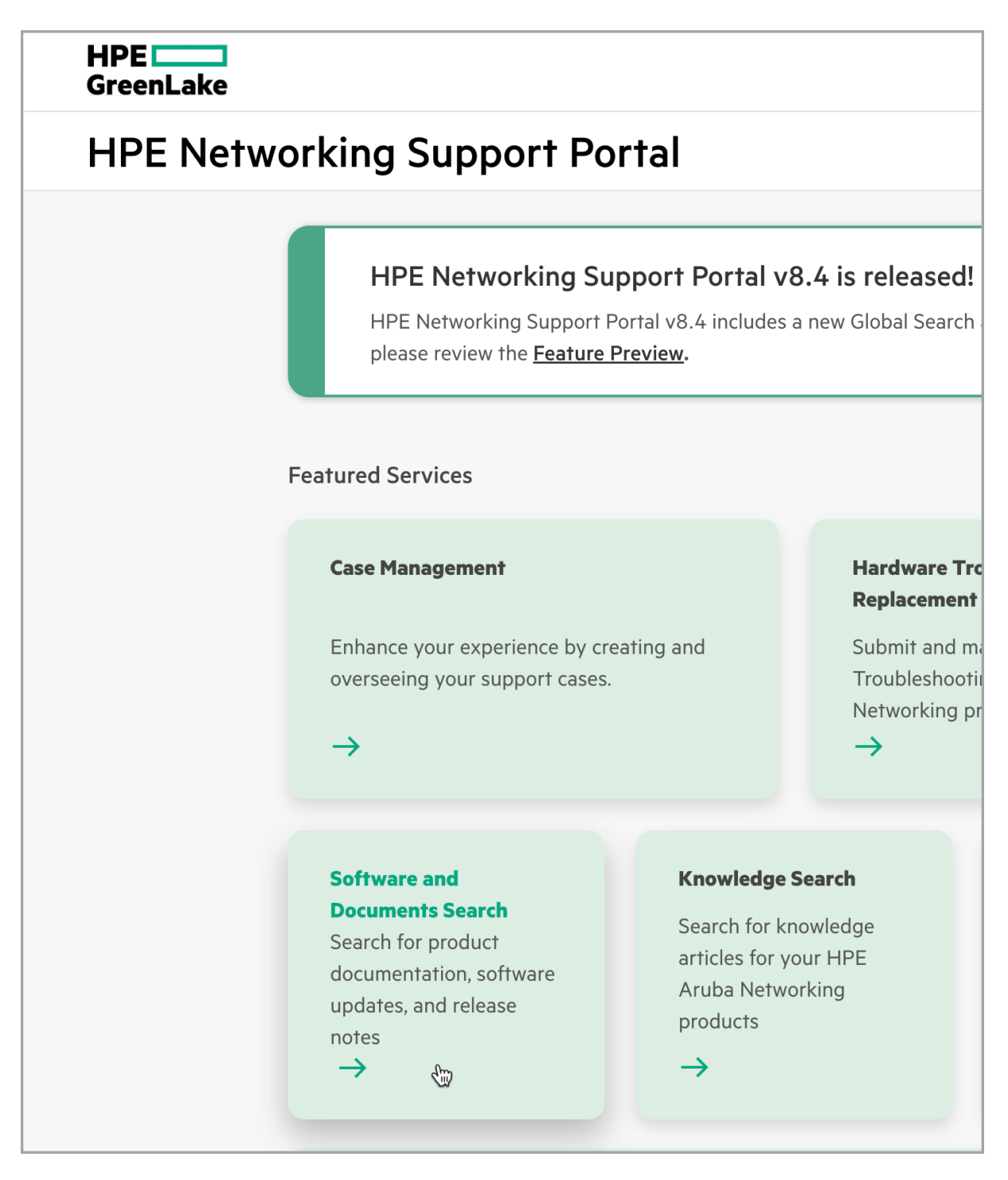

**Step 3** On the **Software & Documents** page, select the following filters. - **File Type:** *Document* - **Product:** *Aruba Switches* - **File Category:** *Installation Guide* 

| HPE<br>GreenLake     |                                                 |
|----------------------|-------------------------------------------------|
| HPE Networ           | king Support Portal                             |
| < Home               |                                                 |
| Software and D       | ocuments                                        |
| Q Search files       |                                                 |
|                      |                                                 |
| FILTERS              | Showing 168 Results                             |
| File Type            |                                                 |
| Document (168)       | File Type: 🗅 Document 🛛 😣 Product: Aruba Switch |
| Product 🗘            |                                                 |
| Aruba Switches (168) | 9300 Installation and Getting                   |
| Software Group       | Aruba Switches v                                |

### **File Category**

Installation Guide (168)

**Step 4** Download the Installation Guide version for the switch model to be installed.

**Step 5** Complete the physical installation of switches in the racks.

#### NOTE:

Spine switches can be installed centrally, in middle-of-row or end-of-row locations depending on cabling requirements and space availability. The key consideration is cable distance and the types of media used between leaf and spine switches. Leaf switches should be installed top-of-rack (ToR) in high-density environments or middle-of-row in low-density environments.

# **Physical Cabling**

Consistent port selection across racks and in the spine switches increases the ease of configuration management, monitoring, reporting, and troubleshooting tasks in the data center.

Breakout cables are numbered consistently with their split port designation on the switch.

Document all connections.

Ensure that distance limitations are observed for your preferred host connection media and between switches.

### **Top of Rack Cabling**

The illustrations below show the port configuration on two types of 48-port ToR switches. Redundant ToR switch pairs must be the same model.

Ports on an Aruba CX 8325-48Y8C:

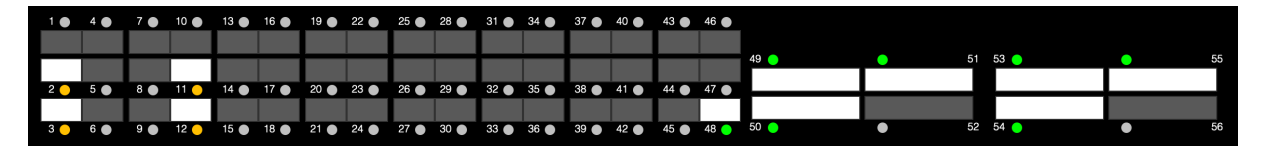

Figure 1: 8325 ToR switch

Ports on an Aruba CX 10000-48Y6C:

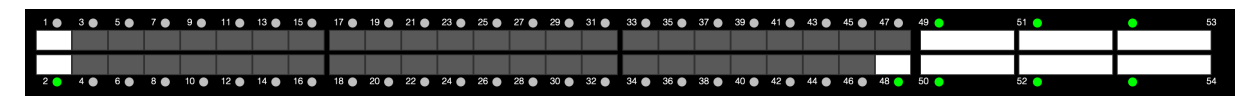

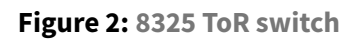

In a redundant ToR configuration, the first two uplink ports should be allocated to interconnect redundant peers (ports 49-50 on 8325-48Y8C and 10000-48Y6C switches), which provides physical link redundancy and sufficient bandwidth to accommodate a spine uplink failure on one of the switches.

Two links between redundant peers are sufficient for most deployments, unless the design may result in high traffic utilization of the inter-switch links under normal operating conditions, such as when many hosts in a rack are single-homed to only one of the redundant switches.

Additional uplink ports should be allocated to connect spine switches (ports 51-56 on an 8325-48Y8C and ports 51-54 on a 10000-48Y6C).

The highest numbered non-uplink port should be reserved as the VSX keepalive link between a ToR redundant pair.

#### NOTE:

VSX automation in HPE Aruba Networking Fabric Composer requires a dedicated physical port or a loopback address for the VSX keepalive interface. The recommended configuration is a dedicated port.

Determine a consistent number of leaf-to-spine links required on each ToR to achieve the desired oversubscription ratio. The number of spine switches is equal to the number of per ToR links required.

Follow a similar approach when using lower density ToR designs. Before deploying ToR configurations that require server connectivity at multiple speeds, review the switch guide to determine if adjacent ports are affected.

Configuration steps for changing port speeds are covered later in this guide. Refer to the Data Center Reference Architecture section for guidance on port speed groups on different hardware platforms.

### Spine-to-Leaf Cabling

The illustration below shows the port configuration on an 8325 32-port spine switch.

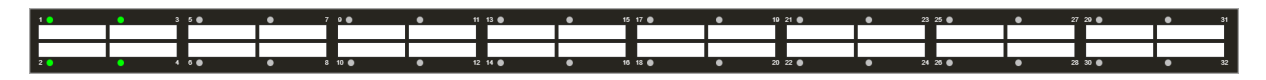

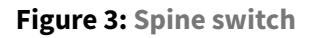

In a dual ToR configuration, a spine switch must be connected to each switch in the redundant ToR pair in each rack. A 32-port spine switch supports up to 16 racks in this design. Use the same port number on each spine switch to connect to the same leaf switch to simplify switch management and documentation. For example, assign port 1 of each spine switch to connect to the same leaf switch.

### **Border Leaf Cabling**

In a VXLAN spine-and-leaf design, a pair of leaf switches serves as the single entry and exit point to the data center. This is called the border leaf, but it does not require dedication to only border leaf functions. It may provide services leaf functions and, in some cases, provide connectivity to directly attached data center workloads. Cabling the border leaf can vary among deployments, depending on how the external network is connected and if services such as firewalls and load balancers are connected.

After all switches are physically installed with appropriate power and networking connections, continue to the next procedure.

### **Out-of-Band Management**

The use of a dedicated management LAN for the data center is strongly recommended.

A dedicated management LAN on separate physical infrastructure ensures reliable connectivity to data center infrastructure for automation, orchestration, and traditional management access. The management LAN provides connectivity to HPE Aruba Networking Fabric Composer, Aruba NetEdit, and AMD Pensando Policy and Services Manager (PSM) applications. Ensure that the host infrastructure needed for those applications also can be connected to the management LAN or is reachable from the management LAN.

Deploy management LAN switches top-of-rack with switch and host management ports connected. Plan for an IP subnet with enough capacity to support all management addresses in the data center. DNS and NTP services for the fabric should be reachable from the out-of-band management network.

Configuration steps for the management LAN are not covered in this guide.

## **Switch Initialization**

Go to the HPE Networking Support Portal and download the AOS-CX Fundamentals Guide for the version of the operating system you plan to run using the steps noted above for "Switch Installation."

#### NOTE:

Refer to the operating system release notes and consult with an HPE Aruba Networking SE or TAC team member for assistance with determining and selecting the version.

The "Initial Configuration" section of each Fundamentals Guide presents detailed instructions for connecting to the switch console port. After connecting to the console port, follow the steps below.

Step 1 Enable power to the switch by connecting power cables to the switch power supplies.

Step 2 Login with the username admin and an empty password.

**Step 3** Enter a new password for the admin account.

#### NOTE:

The "Initial Configuration" section of the Fundamentals Guide provides detailed instructions for logging into the switch the first time.

**Step 4** Confirm that all CX 10000 switches in the fabric are running an AOS-CX version compatible with the Fabric Composer and PSM versions of a deployment. Table 2 in the Fabric Composer's Pensando PSM & AOS-CX 10000 Software Selection Guidance document provides a matrix for compatibility. This guide uses the following versions of firmware and software:

- AOS-CX: 10.13.1050
- HPE Aruba Networking Fabric Composer: 7.0.5
- **PSM:** *1.80.1-T-6*

**Step 5** Confirm that all other switches are running AOS-CX 10.10 long-term stability release or AOS-CX 10.13+ for compatibility with Fabric Composer 7.0.5 used in this guide.

**Step 6** If the switch was previously configured, reset it to the factory default configuration. Fabric Composer requires a factory default configuration for orchestration during the fabric configuration process.

```
8325# erase all zeroize
This will securely erase all customer data and reset the switch
to factory defaults. This will initiate a reboot and render the
switch unavailable until the zeroization is complete.
This should take several minutes to one hour to complete.
Continue (y/n)? y
```

Step 7 Configure 6300M VSF stacks using the Aruba AOS-CX VSF Guide.

#### NOTE:

VSF stacks should be configured on 6300 switches before making any other configuration changes after zeroization.

Step 8 Configure switch hostnames.

hostname RSVDC-FB1-LF1-1

#### NOTE:

It is important to use a canonical naming scheme to easily identify the function of each switch. The hostname scheme above uses *<physical location>-<fabric identifier>-<role and unique VSX pair identifier>-<VSX pair member id>* to identify the correct fabric and role when using Fabric Composer. When using this scheme for switches that are not in a VSX pair, the number in the role field is sufficient for unique identification (i.e., RSVDC-FB1-SP1).

**Step 9** Configure the Switch Management Interface. By default, the management interface uses DHCP for its configuration. DHCP reservations can be used to assign a consistent IP address, default gateway, and nameserver. Static IP configuration eliminates dependence on DHCP service availability.

```
interface mgmt
    no shutdown
    ip static 172.16.116.101/24
    default-gateway 172.16.116.1
    nameserver 172.16.1.98
```

#### NOTE:

Based on the existing IP address management process, determine a subnet to be used for the management LAN, where out-of-band (OOB) management ports on your switches are connected. Aruba Fabric Composer must be reachable from this network. The "Initial Configuration" section of the Fundamentals Guide provides detailed instructions for configuring the management interface.

**Step 10** When spines use breakout cabling, configure split ports with the appropriate number of child interfaces and connection speeds, then confirm the operational port change.

```
interface 1/1/1-1/1/3
split 2 100g
```

RSVDC-FB1-SP1(config)# interface 1/1/1-1/1/3 RSVDC-FB1-SP1(config-if-<1/1/1-1/1/3>)# split 2 100g This command will disable the specified port, clear its configuration, and split it into multiple interfaces.

Continue (y/n)? y RSVDC-FB1-SP1(config-if-<1/1/1-1/1/3>)#

#### NOTE:

Typically, a spine uses a consistent split port strategy. An interface range is used to assign the same split configuration to multiple ports. The **confirm** parameter in the split configuration statement disables the operational warning. For example, **split 2 100g confirm**. Split interfaces also can be configured in HPE Aruba Networking Fabric Composer.

### **Download HPE Aruba Networking Fabric Composer**

Step 1 Navigate to the HPE Networking Support Portal.

Step 2 Click the Software and Documents pane.

Step 3 In the File Type filter, select Software.

Step 4 In the Product filter, select "Aruba Fabric Composer", and click Apply.

**Step 5** In the search results, select the appropriate OVA version and download it to your computer. This guide uses Fabric Composer 7.0.5.

Step 6 In the File Type filter, uncheck Software, then select Documents.

Step 7 Type release notes in the Search Files bar.

**Step 8** Click on the HPE Aruba Networking Fabric Composer release notes for the version of software downloaded. The download link on the resulting page forwards the browser to Fabric Composer's online help, install guide, and compatibility matrix. Review the installation considerations in the **Install Guide** to ensure that adequate host resources are available.

#### NOTE:

HPE Aruba Networking Fabric Composer is provided in ISO format for installation using other hypervisors. High availability Fabric Composer clusters are only supported when using an ISO image.

## **Install HPE Aruba Networking Fabric Composer**

Install Fabric Composer using the best process for your organization. The following process installs the Fabric Composer OVA using VMware vCenter.

**Step 1** In the **Hosts and Clusters** tab, right click on the location to install Fabric Composer and select **Deploy OVF Template...** to launch the installation wizard.

| vm     | vSphe                  | ere Clien | ıt          | Menu 🗸   | Q     |
|--------|------------------------|-----------|-------------|----------|-------|
| Ē.     |                        |           | <u> </u>    | 🗊 Sol    | ution |
| ~ 🗗 v⊂ | enter.ora<br>Roseville | inge-tme. | com         | Summary  | Мо    |
| ~[     | 🗍 Solutir              | Action    | ns - Soluti | ons TME  |       |
|        | 🗍 rsv                  | 🚹 Add     | Hosts       |          |       |
|        |                        | 🔁 New     | Virtual I   | Machine  |       |
|        |                        | 🏷 New     | Resourc     | e Pool   |       |
|        |                        | 🗊 Depl    | oy OVF      | Template |       |
|        | רא ר <u>ה</u> ר        | 🔠 New     | vApp        |          |       |

**Step 2** On the **Select an OVF template** page, click **Local file**, choose the downloaded AFC OVA file, and click **NEXT**.

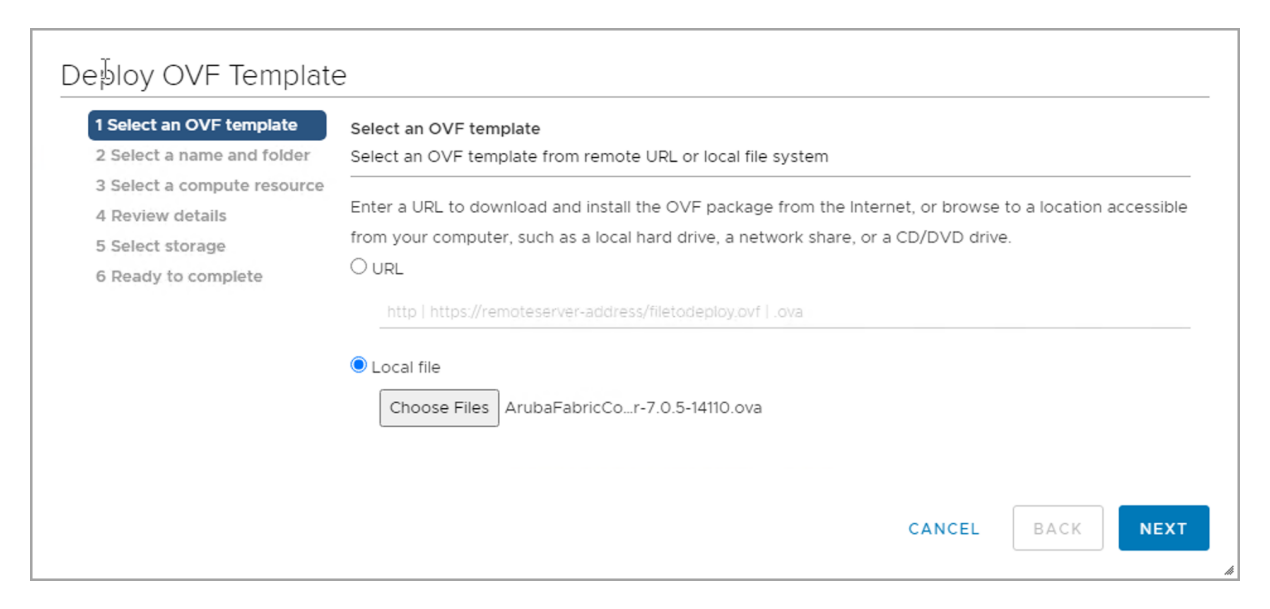

**Step 3** On the **Select a name and folder** page, enter a virtual machine name, select a target folder for the installation, and click **NEXT**.

| 2 Select an OVF template                                                                           | Select a name and folder                                                                                                    |      |  |
|----------------------------------------------------------------------------------------------------|----------------------------------------------------------------------------------------------------|------|--|
| 3 Select a riane and rolder<br>3 Select a compute resource<br>4 Review details<br>5 Select storage | Virtual machine name:rsvdc-afc-01                                                                                                    |      |  |
| 6 Ready to complete                                                                                | Select a location for the virtual machine.                                                                                                    |      |  |
|                                                                                                    | <ul> <li>vCenter.orange-tme.com</li> <li>Roseville</li> <li>Backend</li> <li>Clone and Template Machines</li> <li>Discovered virtual machine</li> <li>Home Lab</li> <li>Management Workstations</li> <li>Templates</li> <li>Test Clients</li> <li>Unit Under Test</li> </ul> |      |  |
|                                                                                                    |                                                                                                    | <br> |  |

Step 4 On the Select a compute resource page, select a cluster or cluster member and click NEXT.

| 2 Select a name and folder                     | Select a compute resource<br>Select the destination compute resource for this operation |
|------------------------------------------------|-----------------------------------------------------------------------------------------|
| 3 Select a compute resourc<br>4 Review details | V IR Roseville                                                                          |
| 5 Select storage                               | ✓ 🗍 Solutions TME                                                                       |
| 6 Ready to complete                            | rsvbe-esx-1.orange-tme.com                                                              |
|                                                | rsvbe-esx-2.orange-tme.com                                                              |
|                                                |                                                                                         |
|                                                |                                                                                         |
|                                                |                                                                                         |
|                                                |                                                                                         |
|                                                |                                                                                         |
|                                                | Compatibility                                                                           |
|                                                | ✓ Compatibility checks succeeded.                                                       |

#### **Step 5** On the **Review details** page, read the information presented and click **NEXT**.

| <ol> <li>Select an OVF template</li> <li>Select a name and folder</li> <li>Select a compute resource</li> </ol> | Review details<br>Verify the templa        | te details.                                                                                                    |
|----------------------------------------------------------------------------------------------------|--------------------------------------------|----------------------------------------------------------------------------------------------------|
| 4 Review details<br>5 License agreements<br>6 Select storage                                                    | The OVF p<br>risk. Review<br>configuration | ackage contains advanced configuration options, which might pose a security<br>v the advanced configuration options below. Click next to accept the advanced<br>on options. |
| 8 Customize template                                                                                            | Publisher                                  | No certificate present                                                                                                    |
| 9 Ready to complete                                                                                             | Product                                    | Aruba Fabric Composer                                                                                                    |
|                                                                                                    | Version                                    | 7.0.5-14110                                                                                                    |
|                                                                                                    | Vendor                                     | Aruba, a Hewlett Packard Enterprise company                                                                                                    |
|                                                                                                    | Description                                | Aruba Fabric Composer Virtual Appliance. The Virtual Appliance consists of a single VM called Aruba Fabric Composer.                                                        |
|                                                                                                    | Download size                              | 941.0 MB                                                                                                    |
|                                                                                                    | Size on disk                               | 2.2 GB (thin provisioned)                                                                                                    |
|                                                                                                    |                                            | 100,0 GB (thick provisioned)                                                                                                    |
|                                                                                                    | Extra<br>configuration                     | virtualhw.productcompatibility = hosted                                                                                                    |
|                                                                                                    |                                            |                                                                                                    |

**Step 6** On the **License agreements** page, read the license agreement, select **I accept all license agreements**, and then click **NEXT**.

| License agreements The end-user license agreement must be accepted.                         |                                                                                                    |  |  |  |
|---------------------------------------------------------------------------------------------|----------------------------------------------------------------------------------------------------|--|--|--|
| Read and accept the terms for the license agreement.                                        |                                                                                                    |  |  |  |
| exist. Modifications to the Agreement will be made only through a written amendment         | *                                                                                                    |  |  |  |
| signed by both parties. If HPE doesn't exercise its rights under this Agreement, such delay |                                                                                                    |  |  |  |
| is not a waiver of its rights.                                                              |                                                                                                    |  |  |  |
| 16. Australian Consumers. If you acquired the software as a consumer within the meaning     |                                                                                                    |  |  |  |
| of the 'Australian Consumer Law' under the                                                  |                                                                                                    |  |  |  |
| Australian Competition and Consumer Act 2010 (Cth) then despite any other provision of      |                                                                                                    |  |  |  |
| this Agreement, the terms at this URL apply: http://www.hpe.com/software/SWLicensing.       |                                                                                                    |  |  |  |
| 17. Russian Consumers. If you are based in the Russian Federation and the rights to use the |                                                                                                    |  |  |  |
| software are provided to you under a                                                        |                                                                                                    |  |  |  |
| separate license and/or sublicense agreement concluded between you and a duly               |                                                                                                    |  |  |  |
| authorized HPE partner, then this Agreement shall not be applicable.                        |                                                                                                    |  |  |  |
|                                                                                             | •                                                                                                    |  |  |  |
| ✓ Laccept all license agreements.                                                           |                                                                                                    |  |  |  |
|                                                                                             |                                                                                                    |  |  |  |
|                                                                                             |                                                                                                    |  |  |  |
|                                                                                             |                                                                                                    |  |  |  |
|                                                                                             |                                                                                                    |  |  |  |
| CANCEL BACK NEX                                                                             | кт                                                                                                    |  |  |  |
|                                                                                             | <ul> <li>Read and accept the terms for the license agreement.</li> <li>exist. Modifications to the Agreement will be made only through a written amendment signed by both parties. If HPE doesn't exercise its rights under this Agreement, such delay is not a waiver of its rights.</li> <li>16. Australian Consumers. If you acquired the software as a consumer within the meaning of the 'Australian Consumer Law' under the Australian Competition and Consumer Act 2010 (Cth) then despite any other provision of this Agreement, the terms at this URL apply: http://www.hpe.com/software/SWLicensing.</li> <li>17. Russian Consumers. If you are based in the Russian Federation and the rights to use the software are provided to you under a separate license and/or sublicense agreement concluded between you and a duly authorized HPE partner, then this Agreement shall not be applicable.</li> <li>I accept all license agreements.</li> </ul> |  |  |  |

**Step 7** On the **Select storage** page, select the preferred provisioning method and storag volume, then click **NEXT**.

| 1 Select an OVF template                 | Select storage                                                 |                           |                  |                                       |        |   |
|------------------------------------------|----------------------------------------------------------------|---------------------------|------------------|---------------------------------------|--------|---|
| 2 Select a name and folder               | Select the storage for                                         | the configuration and dis | sk files         |                                       |        |   |
| 3 Select a compute resource              |                                                                |                           |                  |                                       |        |   |
| 4 Review details                         | Encrypt this virtual                                           | machine (Requires Key I   | Management Serve |                                       |        |   |
| 5 License agreements<br>6 Select storage | Select virtual disk form                                       | at:                       | Thin Provision   | · · · · · · · · · · · · · · · · · · · | ~      |   |
| 7 Select networks                        | VM Storage Policy:                                             |                           | Da               | atastore Defau                        | ilt    | × |
| 8 Customize template                     | Name                                                           | Capacity                  | Provisioned      | Free                                  | Туре   |   |
| 9 Ready to complete                      | 🗐 υυτ                                                          | 10 TB                     | 1.08 TB          | 9.41 TB                               | VMFS 6 |   |
|                                          |                                                                |                           |                  |                                       |        |   |
|                                          |                                                                |                           |                  |                                       |        |   |
|                                          | 4                                                              |                           |                  |                                       | ,      |   |
|                                          | <<br>Compatibility                                             |                           |                  |                                       | ,      |   |
|                                          | <ul> <li>Compatibility</li> <li>✓ Compatibility che</li> </ul> | cks succeeded.            |                  |                                       | ,      |   |
|                                          | <ul> <li>Compatibility</li> <li>✓ Compatibility che</li> </ul> | cks succeeded.            |                  |                                       | ,      |   |

**Step 8** On the **Select networks** page, select a VM Network with connectivity to the data center out-ofband netowkr and click **NEXT**.

| <ul> <li>1 Select an OVF template</li> <li>2 Select a name and folder</li> </ul> | Select networks<br>Select a destination network for each source network. |     |                     |        |    |  |
|----------------------------------------------------------------------------------|--------------------------------------------------------------------------|-----|---------------------|--------|----|--|
| 3 Select a compute resource<br>4 Review details                                  | Source Network                                                           | Ŧ   | Destination Network |        |    |  |
| 5 License agreements                                                             | VM Network                                                               |     | BACKEND             | ~      | 4  |  |
| 6 Select storage                                                                 |                                                                          |     |                     | 1 iten | is |  |
| 8 Customize template<br>9 Ready to complete                                      | IP Allocation Settings                                                   |     |                     |        |    |  |
|                                                                                  | IP allocation:                                                           | Sta | atic - Manual       |        |    |  |
|                                                                                  | IP protocol;                                                             | IP۱ | /4                  |        |    |  |
|                                                                                  |                                                                          |     |                     |        |    |  |

Step 9 On the Customize template page, enter values for the following fields and click Next.

(A) Network - General settings - (1) Hostname: rsvdc-afc-01 - (2) Domain Name: example.local - (3) Primary NTP Server: 172.16.1.99 - (4) Secondary NTP Server: 172.16.1.98

(B) Network - Static IP settings - (1) IP Address: 172.16.1.50 - (2) Network Mask: 255.255.255.0 - (3) Default Gateway: 172.16.1.1 - (4) Primary Name Server: 172.16.1.99 - (5) Secondary Name Server: 172.16.1.98

(D) Linux Password - Password: <password&gt - Confirm Password: <password>

NOTE:

Check **Use DHCP** when dynamic addressing is preferred over static IP assignment.

| 4 Review details<br>5 License agreements<br>6 Select storage<br>7 Select networks<br>8 Customize template<br>9 Ready to complete | All properties have valid values     (A) Network - General settings     (1) Hostname     (2) Domain Name | A settings     (Short) host name to assign to this VM. For static IP addresses,     this name must resolve to the IP address on your DNS server.     rsvdc-afc-01 |
|----------------------------------------------------------------------------------------------------|----------------------------------------------------------------------------------------------------|----------------------------------------------------------------------------------------------------|
| 6 Select storage<br>7 Select networks<br>8 Customize template<br>9 Ready to complete                                             | <ul> <li>(A) Network - General settings</li> <li>(1) Hostname</li> <li>(2) Domain Name</li> </ul>        | 4 settings<br>(Short) host name to assign to this VM. For static IP addresses,<br>this name must resolve to the IP address on your DNS server.<br>rsvdc-afc-01    |
| 8 Customize template<br>9 Ready to complete                                                                                      | (1) Hostname<br>(2) Domain Name                                                                          | (Short) host name to assign to this VM. For static IP addresses,<br>this name must resolve to the IP address on your DNS server.<br>rsvdc-afc-01                  |
|                                                                                                    | (2) Domain Name                                                                                          |                                                                                                    |
|                                                                                                    |                                                                                                    | Domain name to assign to this VM. For static IP addresses, this domain must resolve on your DNS server.                                                           |
|                                                                                                    | (3) Primary NTP Server                                                                                   | Hostname or IP address of primary NTP server. Leave blank if<br>not using or if NTP servers are provided by DHCP.<br>172.16.1.99                                  |
|                                                                                                    | (4) Secondary NTP Server                                                                                 | Hostname or IP address of secondary NTP server.                                                                                                    |
|                                                                                                    | <ul> <li>(B) Network - Static IP settings</li> </ul>                                                     | 5 settings                                                                                                    |
|                                                                                                    | (1) IP Address                                                                                           | Static IP address to assign for this interface. (Note: For all IP<br>address fields, specify as "0.0.0.0" to use DHCP)<br>172.16.1.50                             |
|                                                                                                    | (2) Network Mask                                                                                         | Network mask for this interface.<br>255.255.255.0                                                                                                    |
|                                                                                                    | (3) Default Gateway                                                                                      | Default gateway for this interface.                                                                                                    |
|                                                                                                    | (4) Primary Name Server                                                                                  | Primary DNS name server IP address.                                                                                                    |
|                                                                                                    | (5) Secondary Name Server                                                                                | Secondary DNS name server IP address. 172.16.1.98                                                                                                    |
|                                                                                                    | <ul> <li>(C) Network - DHCP settings</li> </ul>                                                          | 1 settings                                                                                                    |
|                                                                                                    | Use DHCP                                                                                                 | Check to use DHCP to obtain an IP address.                                                                                                    |
|                                                                                                    | <ul> <li>(D) Linux Password</li> </ul>                                                                   | 1 settings                                                                                                    |
|                                                                                                    | Linux admin Password                                                                                     | Set the Linux admin user account password.                                                                                                    |
|                                                                                                    |                                                                                                    | Password ······ ··· ··· ··· ··· ··· ··· ··· ··                                                                                                    |

Step 10 On the Ready to complete page, click FINISH.

| 1 Select an OVF template<br>2 Select a name and folder | Ready to complete<br>Click Finish to start | creation.                                                                                                    |  |  |
|--------------------------------------------------------|--------------------------------------------|----------------------------------------------------------------------------------------------------|--|--|
| 4 Review details                                       |                                            |                                                                                                    |  |  |
| 5 License agreements                                   | Provisioning type                          | Deploy from template                                                                                                    |  |  |
| 6 Select storage                                       | Name                                       | rsvdc-afc-01                                                                                                    |  |  |
| 7 Select networks<br>8 Customize template              | Template name                              | ArubaFabricComposer-7.0.5-14110                                                                                                    |  |  |
| 9 Ready to complete                                    | Download size                              | 941.0 MB                                                                                                    |  |  |
|                                                        | Size on disk                               | 2.2 GB                                                                                                    |  |  |
|                                                        | Folder                                     | Unit Under Test                                                                                                    |  |  |
|                                                        | Resource                                   | Solutions TME                                                                                                    |  |  |
|                                                        | Storage mapping                            | 1                                                                                                    |  |  |
|                                                        | All disks                                  | Datastore: UUT; Format: Thin provision                                                                                                    |  |  |
|                                                        | Network mapping                            | 1                                                                                                    |  |  |
|                                                        | VM Network                                 | BACKEND                                                                                                    |  |  |
|                                                        | IP allocation<br>settings                  |                                                                                                    |  |  |
|                                                        | IP protocol                                | IPV4                                                                                                    |  |  |
|                                                        | IP allocation                              | Static - Manual                                                                                                    |  |  |
|                                                        | Properties                                 | <ol> <li>Hostname = rsvdc-afc-01</li> <li>Domain Name = example.local</li> <li>Primary NTP Server = 172.16.1.99</li> <li>Secondary NTP Server = 172.16.1.98</li> <li>P Address = 172.16.1.50</li> <li>Network Mask = 255.255.255.0</li> <li>Default Gateway = 172.16.1.1</li> <li>Primary Name Server = 172.16.1.99</li> <li>Secondary Name Server = 172.16.1.98</li> <li>Use DHCP = False</li> </ol> |  |  |

**Step 10** Open a web browser and connect to Fabric Composer at the previously configured IP address.

#### NOTE:

The software version is not displayed and login is not allowed while the system is initializing.

**Step 12** On the **Fabric Composer** page, enter the following default credentials, and click **LOGIN**.

- Username: admin
- Password: aruba

| Fabric Compo<br>v7.0.5-14110 | oser  |
|------------------------------|-------|
| admin                        | •••1  |
| •••••                        | •••1  |
| Remember Me                  | LOGIN |
| HPE                          | king  |

Step 13 Enter the current and new password and click APPLY.

| A Change               | e Password                             | ? 🗙          |
|------------------------|----------------------------------------|--------------|
| Your password          | must be changed to login.              |              |
| Current *              |                                        | •••1         |
| New *                  |                                        |              |
|                        | Must be more than 1 character(s) long. |              |
| Confirm *              | ••••••                                 | •••]         |
|                        | Must match the new password field      |              |
|                        | PASSWORD POLICY                        |              |
| ( <b>*</b> = Required) |                                        | CANCEL APPLY |

### Add HPE Aruba Networking Fabric Composer Licenses

Step 1 On the Maintenance menu, select Licenses.

| C      | <b>rubo</b> Fabric Composer                              | Dashboard | Configuration 👻 | Maintenance  Visualization                                                                                                    |
|--------|----------------------------------------------------------|-----------|-----------------|----------------------------------------------------------------------------------------------------|
| Panels | SWITCHES - ALL LOCAL FABRICS<br>Switches in Fabrics<br>0 | ×         |                 | <ul> <li>Switches</li> <li>Audits</li> <li>Support Bundles</li> <li>Device Firmware</li> <li>Backups</li> <li>Switch Checkpoints</li> <li>Syslog</li> </ul> |
|        | FABRIC INVENTORY - ALL LOCAL FA                          | BRICS     |                 | High Availability                                                                                                    |
|        | 0 MAC<br>Attach                                          | ments     |                 | Licenses                                                                                                    |

Step 2 On the ACTIONS menu in the Maintenance/Licenses pane, select ADD.

| orubo Fabric Composer Das | nboard Configuration 🗸 Maintenance 🗸 V | Visualization 💙 | Ø Where can I find? ( |
|---------------------------|----------------------------------------|-----------------|-----------------------|
| E: Switches               | Maintenance / Licenses                 |                 |                       |
| û Audits                  |                                        | ତେ⊽≮            |                       |
| Support Bundles           | Status                                 | License K       | 4 Add                 |
| Device Firmware           | Enter Regex for Status                 | Enter R         | Delete                |
| De Backups                |                                        |                 |                       |

Step 3 On the License page, paste the JSON license string in the License field and click APPLY.

| ଦ୍ଧୁ License               | ×                                                                                       |
|----------------------------|-----------------------------------------------------------------------------------------|
| Enter a required I         | icense string.                                                                          |
| License *                  | k+EOfGzQ04c6EysRQ6TaGBTQhVJHyUk2AdBzNfY7rCMHp829A=\"},\"swsn\":\"A681E25F80A0F4F65B\"}" |
|                            | A JSON string.                                                                          |
|                            |                                                                                         |
| ( <sup>*</sup> = Required) | CANCEL APPLY                                                                            |

**Step 4** Review the installed license to verify that the **Start Date**, **End Date**, **Quantity**, and **Tier** values display as expected.

| Status                 | 1± | License Key                 | Product                 | 1= | Start Date |
|------------------------|----|-----------------------------|-------------------------|----|------------|
| Enter Regex for Status |    | Enter Regex for License Key | Enter Regex for Product |    | Enter R    |
| VALID A7Y5YEHU34AJ     |    | A7Y5YEHU34AJ                | R7G99-DEMO              |    | Fri Feb 1  |
|                        |    |                             |                         |    | 0600 (Ce   |

#### NOTE:

Fabric Composer manages two tiers of switches (Tier 3 and Tier 4). The datasheet for each switch model identifies the license tier required.

### Install HPE Aruba Networking Fabric Composer for High Availability

Refer to the *HPE Aruba Networking Fabric Composer Installation Guide* available on the HPE Networking Support Portal. In the "Installing High Availability for HPE ANW Fabric Composer using ISO" section, review the installation requirements and ensure that adequate host resources are available. Follow the steps provided to deploy the HA cluster.

## **Download AMD Pensando Policy and Services Manager**

When using the firewall capabilities of the CX 10000 switch in a data center, AMD Pensando Policy and Services Manager (PSM) VMs must be installed on a network that is accessible by Fabric Composer and switch management interfaces.

Step 1 Navigate to https://asp.arubanetworks.com/.

Step 2 On the menu at the top of the page, select Software & Documents.

Step 3 In the Search Files field at the top, type Pensando.

**Step 4** In the search results, select the latest OVA version and download it to your computer.

### **Install AMD Pensando Policy and Services Manager**

In the Aruba Support Portal search results, find the *Pensando Policy and Services Manager for Aruba CX 10000: User Guide*. Review the "PSM Installation" section and ensure that adequate host resources are available. PSM requires a minimum of three VM instances for a production deployment.

| 1 Select an OVF template<br>2 Select a name and folder                                     | Select an OVF template<br>Select an OVF template from remote URL or local file system                                                                                                    |  |  |  |  |  |
|--------------------------------------------------------------------------------------------|----------------------------------------------------------------------------------------------------|--|--|--|--|--|
| 3 Select a compute resource<br>4 Review details<br>5 Select storage<br>6 Ready to complete | Enter a URL to download and install the OVF package from the Internet, or browse to a location accessible from your computer, such as a local hard drive, a network share, or a CD/DVD drive. O URL http://remoteserver-address/filetodeploy.ovf   .ova |  |  |  |  |  |
|                                                                                            | Local file     Browse psm.dss.1.54.5-T-2.ova                                                                                                    |  |  |  |  |  |
|                                                                                            |                                                                                                    |  |  |  |  |  |
|                                                                                            | CANCEL BACK NE                                                                                                    |  |  |  |  |  |

**Step 1** Select the OVA file using the **Deploy OVF Template** workflow within vCenter and click **NEXT**.

**Step 2** Choose the appropriate options in **Select a compute resource** and proceed through **Review details**.

#### Step 3 On the Configuration page, click the radio button for Production and click NEXT.

| 1 Select an OVF template<br>2 Select a name and folder | Configuration<br>Select a deployment configuration |                                                                                                    |
|--------------------------------------------------------|----------------------------------------------------|----------------------------------------------------------------------------------------------------|
| 4 Review details<br>5 Configuration                    | O Trials                                           | Description<br>IMPORTANT: This                                                                            |
| 6 Select storage<br>7 Select networks                  | O Scale                                            | configuration is required<br>for production                                                               |
| 8 Customize template<br>9 Ready to complete            |                                                    | DSS or 100 DSCs This<br>configuration requires<br>the following: * 16 vCPU<br>64GB RAM * 250GB<br>Storage |
|                                                        |                                                    | 3 Items                                                                                                   |

**Step 4** Proceed with selecting the appropriate storage and network resources for the deployment.

**Step 5** Complete the **Customize template** form using the example below.

| <ul> <li>4 Review details</li> <li>5 Configuration</li> <li>6 Select storage</li> <li>7 Select networks</li> <li>8 Customize template</li> <li>9 Ready to complete</li> <li>IP Address</li> <li>IP Address of eth0 (DHCP if left blank)</li> <li>172.16.104.51</li> <li>Netmask</li> <li>Remask of eth0 (DHCP if IP Address is left blank)</li> <li>255.255.255.0</li> <li>Gateway</li> <li>Gateway of eth0 (DHCP if IP Address is left blank)</li> <li>172.16.104.1</li> </ul> |
|----------------------------------------------------------------------------------------------------|
| <ul> <li>6 Select storage</li> <li>7 Select networks</li> <li>8 Customize template</li> <li>9 Ready to complete</li> <li>IP Address</li> <li>IP Address of eth0 (DHCP if left blank)</li> <li>172.16.104.51</li> <li>Netmask</li> <li>Netmask of eth0 (DHCP if IP Address is left blank)</li> <li>255.255.255.0</li> <li>Gateway</li> <li>Gateway of eth0 (DHCP if IP Address is left blank)</li> <li>172.16.104.1</li> </ul>                                                   |
| <ul> <li>Y Select networks</li> <li>B Customize template</li> <li>9 Ready to complete</li> <li>IP Address</li> <li>IP Address of eth0 (DHCP if left blank)</li> <li>172.16.104.51</li> <li>Netmask</li> <li>Netmask of eth0 (DHCP if IP Address is left blank)</li> <li>255.255.255.0</li> <li>Gateway</li> <li>Gateway of eth0 (DHCP if IP Address is left blank)</li> <li>172.16.104.1</li> </ul>                                                                             |
| IP Address of eth0 (DHCP if left blank)<br>172.16.104.51<br>Netmask Netmask of eth0 (DHCP if IP Address is left blank)<br>255.255.255.0<br>Gateway of eth0 (DHCP if IP Address is left blank)<br>172.16.104.1                                                                                                    |
| Netmask     Netmask of eth0 (DHCP if IP Address is left blank)       255.255.255.0       Gateway       Gateway of eth0 (DHCP if IP Address is left blank)       172.16.104.1                                                                                                    |
| Gateway Gateway of eth0 (DHCP if IP Address is left blank)<br>172.16.104.1                                                                                                    |
|                                                                                                    |
| DNS Server       DNS server (Multiple servers need to be comma separate or DHCP if IP Address is left blank)         172.16.1.98                                                                                                    |
| Domain Name     Domain name, e.g. example.com       example.local                                                                                                    |
| v Password 1 settings                                                                                                    |
| Console password (minimum 8<br>chacters with at least one upper<br>case, one lower case, and oneConsole passwordnunber)Console password••••••••                                                                                                    |

**Step 6** Complete the VM creation workflow.

**Step 7** Create additional PSM VMs as needed.

#### NOTE:

Additional VMs can be created by importing the OVA again or by cloning the first VM as a template as described in the "Installing OVA on ESXi" section of the *Pensando Policy and Services Manager for Aruba CX 10000: User Guide.* 

## **Configure the AMD PSM Cluster**

**Step 1** In vCenter, login to one of the Penando PSM VM consoles.

• Username: root

• Password: < Specified during VM creation process >

**Step 2** At the VM console, bootstrap the PSM cluster with the bootstrap\_PSM.py utility using the following command-line switch/value pairs followed by a space-delimited list of IP addresses for all cluster members.

- -enablerouting: < No value required >
- -distributed\_services\_switch: < No value required >
- -autoadmit: False
- -clustername: < User supplied cluster name >
- -domain: < Domain name >
- -ntpservers: < Comma-separated list of NTP servers >

```
bootstrap_PSM.py -enablerouting -distributed_services_switch -autoadmit False -
    clustername FB1_PSM -domain example.local -ntpservers 172.16.1.98,172.16.1.99
    172.16.104.51 172.16.104.52 172.16.104.53
```

#### NOTE:

The **-autoadmit** command line switch is set to *True* by default. This automatically enables any Distributed Services Switch to join PSM. When a strict admission policy to PSM is required, set this command line switch to *False*.

Step 3 When prompted, read and accept the End User License Agreement.

Step 4 Verify that the PSM cluster bootstrap completes successfully.

```
2023-02-16 23:30:55.815164: * PSM bootstrap completed successfully
2023-02-16 23:30:55.815989: * you may access PSM at https://172.16.104.51
2023-02-16 23:30:55.816779: * Note: For backup and disaster recovery, please fetch and store PSM sec
urity token using the "psmctl" command.
2023-02-16 23:30:55.818379: ** To generate and store PSM token which can be used to access all DSE's
-
2023-02-16 23:30:55.819859: ** /usr/pensando/bin/psmctl get node-token --psm-ip localhost --psm-port
443 --audience "*" --token-output ~/dse-tok
[root@psm-01 ~]#
```

Step 5 On the VM console, enter the following to generate a PSM security token.

```
/usr/pensando/bin/psmctl get node-token --psm-ip localhost --psm-port 443 --
audience "*" --token-output ~/dse-tok
```

#### NOTE:

The token can be used for disaster recovery and backup purposes. Store it with other sensitive network credentials.

**Step 6** When prompted, enter the following default credentials:

- User name: admin
- Password: Pensando0\$

Step 7 Open a web browser and connect to PSM at one of the configured VM IP addresses.

Step 8 On the AMD Pensando login page, enter the following default credentials and click SIGN IN.

- Username: admin
- Password: Pensando0\$

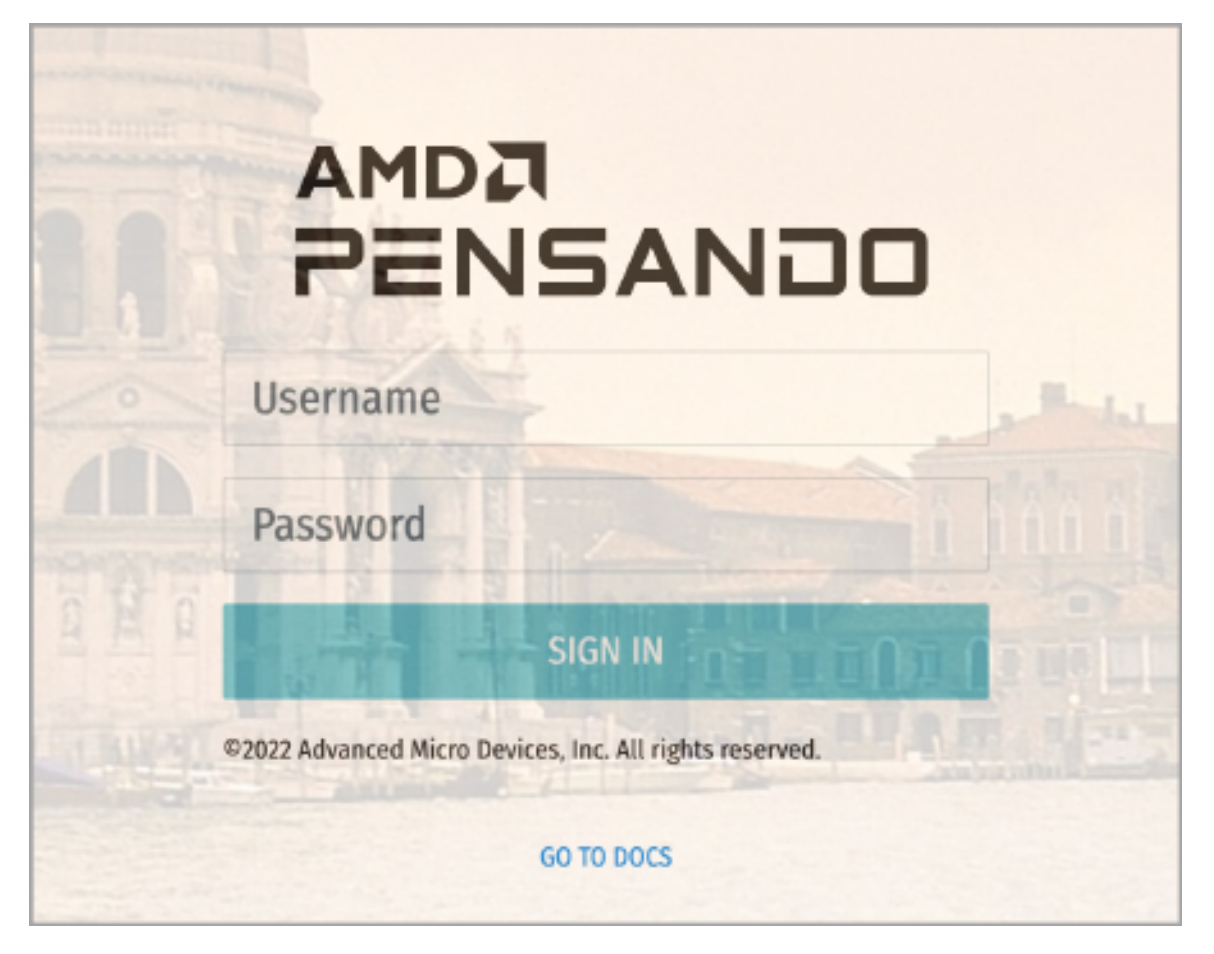

**Step 9** Go to **System > Cluster** and verify that each PSM VM is listed under **Nodes** in the **Cluster Detail** pane with the following values.

- Quorum: true
- Phase: Joined

| AMDA<br>Pensando I          | ŧ | Search                                                                                               |                        |                                                  | • Q                                         |                          |     | E@                       | <b>)</b> () |
|-----------------------------|---|----------------------------------------------------------------------------------------------------|------------------------|--------------------------------------------------|---------------------------------------------|--------------------------|-----|--------------------------|-------------|
| ➡ Dashboard<br>তৄ System    | ^ | Cluster                                                                                              | erview                 |                                                  |                                             |                          |     |                          |             |
| • 🛟 Cluster                 |   | Cluster Detail 🖍<br>Name:<br>Firewall Log Search:                                                    | ▲ FB1<br>Ena           | I_PSM<br>abled 🌂                                 | Last Updated: 2023-02-16 23:44:34 GMT+00:00 | CPU                      | 7%  | 24h Avg Cluster          | 8%          |
| Tenants                     |   | Healthy:<br>Security Policy Rule So<br>Creation time:                                                | tru<br>cale: Ma<br>202 | e<br>x 6K Rules 🔏<br>23-02-16 23:29:28 GMT+00:00 | 7 %                                         | Memory<br>Memory Usage   | 21% | 24h Avg Cluster<br>Usage | 21%<br>24%  |
| Monitoring     Troubleshoot |   | Last Leader Transition<br>Auto Admit DSSs:<br>NTP Servers:                                           | Time: 202<br>no<br>172 | 23-02-16 23:29:57 GMT+00:00<br>.16.1.98          | CPU<br>MEMORY<br>STORAGE                    | Storage<br>Storage Usage | 4%  | 24h Avg Cluster<br>Usage | 4%<br>4%    |
| L Orchestrator              |   | Nodes:<br>Name Qu                                                                                    | orum                   | Phase                                            |                                             |                          |     |                          | ~           |
|                             |   | 172.16.104.52         true           172.16.104.53         true           172.16.104.51         true | •                      | Joined<br>Joined<br>Joined                       |                                             |                          |     |                          |             |

**Step 10** Go to **Admin > User Management**, mouse-over the **admin** user, and click the **Change password** icon.

| AMDA<br>Pensando 🖡 ∈ | Search                                           |
|----------------------|--------------------------------------------------|
| - Dashboard          | RBAC Management                                  |
| ত্রু System 🗸 🗸      | 🚓 Manage User                                    |
| 🟥 Tenants 🛛 🗸        | AdminRole (1)                                    |
| 🔿 Workload 🛛 🗸       | admin L<br>Admin User                            |
| 😰 Monitoring 🗸 🗸     | AdminRole<br>admin@example.local Change password |
| 🔾 Troubleshoot 🗸     |                                                  |
| C Orchestrator ~     |                                                  |
| 🚓 Admin 🛛 🔨          |                                                  |
| Preferences          |                                                  |
| <b>2</b> Auth Policy |                                                  |
| • 🚉 User Management  |                                                  |

Step 11 Enter the old and new passwords and click Save changes.

| AMDA<br>PENSANDO I 🖛 |                 | Search |                                  |              |
|----------------------|-----------------|--------|----------------------------------|--------------|
|                      | Dashboard       |        | <b>RBAC Management</b>           |              |
| ្ន                   | System          | ~      | 🚢 Manage User                    |              |
| ŵ                    | Tenants         | ~      | AdminRole (1)                    |              |
| Ō                    | Workload        | ~      | admin <b>D</b><br>Admin User     |              |
| ٢                    | Monitoring      | ~      | AdminRole<br>admin@example.local | Save changes |
| ٩                    | Troubleshoot    | ~      | Old Password:                    | •••••        |
| G                    | Orchestrator    | ~      | New Password:                    | •••••        |
| <b>.</b>             | Admin           | ^      | Confirm New Password:            |              |
| \$                   | Preferences     |        |                                  |              |
| 28                   | Auth Policy     |        |                                  |              |
| • **                 | User Management |        |                                  |              |
| NOTE:                |                 |        |                                  |              |

Changing the password on one VM updates all cluster members.

# **EVPN-VXLAN Configuration**

Configuring an HPE Aruba Networking data center fabric is best performed using the HPE Aruba Networking Fabric Composer guided setup process. Fabric Composer automates switch provisioning, underlay link and routing configuration, overlay configuration, and integration with VMware vCenter.

# **Physical Topology Overview**

The diagram below illustrates the physical links and hardware that comprise the primary data center in this guide. Fabric Composer is used to configure a routed underlay and EVPN-VXLAN overlay for the topology.

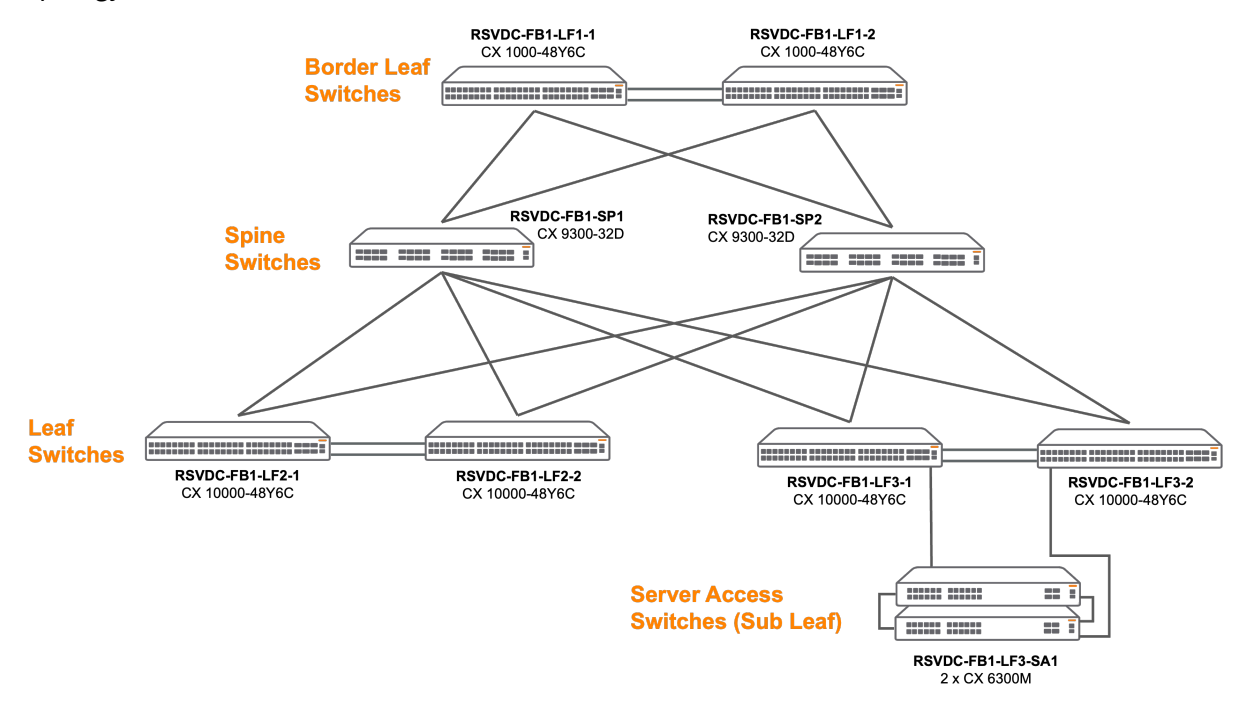

## **HPE Aruba Networking Fabric Composer Process**

Fabric Composer's Guided Setup automates configuration following these steps:

- Switch discovery: Discover and inventory data center switches in Fabric Composer.
- Fabric Composer fabric creation: Define the logical construct that identifies a fabric within Fabric Composer.
- Switch assignment: Assign roles to fabric switches.
- NTP and DNS configuration: Assign NTP and DNS servers to fabric switches.
- VSX configuration: Create VSX-redundant ToR leaf pairs.
- Leaf/Spine configuration: Assign IP addresses to leaf/spine links.
- **Underlay configuration:** Establish OSPF underlay to support the EVPN-VXLAN overlay data plane and control plane.
- **Overlay configuration:** Establish BGP peerings to enable the EVPN overlay control plane and VXLAN tunnel endpoints for overlay data plane.
- **EVPN configuration**: Establish Layer 2 EVPN mapping of VLANs to VXLAN Network Identifiers (VNIs).

When the Guided Setup is complete, additional configuration details for host onboarding, external fabric connectivity, testing, and multicast are required:

- Layer 3 services within overlays.
- Multi-chassis LACP LAG configuration for host connectivity.
- Routing between the data center and campus.
- Overlay loopbacks for testing reachability to directly connected hosts and resources both inside and external to the fabric.
- PIM-SM and IGMP to support overlay multicast services.

For additional details on the Guided Setup steps, refer to the "Guided Setup" section of the HPE Aruba Networking Fabric Composer User Guide.

# **Plan the Deployment**

Before starting the guided setup, plan ahead and develop a naming convention and address scheme with values that can accommodate the current deployment size and leave room for growth. Using a consistent approach in the physical and logical configurations improves the management and troubleshooting characteristics of the fabric.

This section provides sample values and rationale. Adjust the values and formats as needed to accommodate the current and projected sizes of the fabric effectively.

## **Naming Conventions**

Fabric Composer supports the execution of operations on a single switch or on a selected group of switches.

Establish a switch naming convention that indicates the switch type, role, and location to simplify identification and increase efficiency when operating production-scale fabrics. Configure switch names before importing them into Fabric Composer.

Example values used in this guide:

| Switch Name         | Fabric Role | Description                            |
|---------------------|-------------|----------------------------------------|
| RSVDC-FB1-SP1       | Spine       | Fabric #1, Spine #1                    |
| RSVDC-FB1-LF1-<br>1 | Leaf        | Fabric #1, VSX Leaf Pair #1, Member #1 |

| Switch Name           | Fabric Role                    | Description                                                    |
|-----------------------|--------------------------------|----------------------------------------------------------------|
| RSVDC-FB1-LF1-<br>2   | Leaf                           | Fabric #1, VSX Leaf Pair #1, Member #2                         |
| RSVDC-FB1-LF3-<br>SA1 | Server<br>Access (Sub<br>Leaf) | Fabric #1, VSF Server Access Stack #1 attached to Leaf Pair #3 |

#### NOTE:

VSF stacks used in the server access role contain two or more switches. The stack operates as a single logical switch with a single control plane. It is not possible to differentiate between stack members using a unique hostname.

The Guided Setup prompts for a **Name Prefix** on some steps. Name prefixes are logical names used within Fabric Composer. Choose a descriptive name to make it easy to monitor, edit, and execute operations. The procedures below include examples of effective names that can be used.

### **Underlay Connectivity and Addressing**

Point-to-point connections between spine-and-leaf switches are discovered and configured automatically for IP connectivity using /31 subnets within a single network range. Fabric Composer supports addressing up to 128 links inside a fabric using a /24 subnet mask. The maximum number of links on a fabric is determined by the aggregate port count of the spine switches.

Another network range is provided to create: \* A/32 loopback address on each switch, used as the router ID for OSPF and BGP. \* A/31 transit VLAN between ToR switch pairs to ensure data plane continuity in case of host link failure. \* A/31 point-to-point interface between ToR switch pairs to transmit keep-alive messages for VSX peer loss detection.

Fabric Composer creates each of these subnet types automatically from a single network range provided during the VSX setup process. If VSX is not used, the network range is provided during the underlay configuration process.

| Purpose                     | Description                                                                                                   | Example       |
|-----------------------------|----------------------------------------------------------------------------------------------------|---------------|
| Leaf-Spine IP address block | An IPv4 address block used to create /31,<br>point-to-point layer 3 links between leaf<br>and spine switches. | 10.255.0.0/23 |

Example values used in this guide are:

| Purpose                                                                             | Description                                                                                                    | Example      |
|-------------------------------------------------------------------------------------|----------------------------------------------------------------------------------------------------|--------------|
| Routed loopback, VSX transit VLAN, and<br>VSX Keep-Alive Interface IP address block | An IPv4 address block used to allocate<br>unique loopback addresses (/32) for each<br>switch, for VSX keep-alive point-to-point<br>connection (/31) and also used as a<br>transit-routed VLAN between redundant<br>ToRs (/31) | 10.250.0.0/2 |

## **Overlay Connectivity and Addressing**

The overlay network is created using VXLAN tunnels established between Virtual Tunnel Endpoints (VTEPs) within the leaf switches in the fabric. Loopback addresses assigned to establish route peerings are unique per switch and cannot be used as a VTEP IP when using VSX. A single logical VTEP per rack is defined by creating a dedicated /32 loopback interface common to both ToR peer switches. The interfaces are assigned automatically from a single subnet scope provided during the overlay guided setup.

| Purpose                  | Description                                                                                                    | Example       |
|--------------------------|----------------------------------------------------------------------------------------------------|---------------|
| VTEP IP address<br>block | An IPv4 address block used to allocate VXLAN tunnel<br>endpoint (VTEP) loopback addresses (/32) for each ToR<br>switch pair | 10.250.2.0/24 |

A Virtual Network Identifier (VNI) is a numerical value that identifies network segments within the fabric's overlay topology. The VNI is carried in the VXLAN header to enable switches in the fabric to identify the overlay to which a frame belongs and apply the correct policy to it.

When configuring the overlay topology, a Layer 3 VNI represents the routed component of the overlay. Each Layer 3 VNI maps to a VRF. A Layer 2 VNI represents the bridged component of the overlay. Each Layer 2 VNI maps to a VLAN ID. Multiple Layer 2 VNIs can be associated to a single VRF.

Plan your VNI numbering scheme in advance to ensure that values do not overlap. Example values used in this guide are:

| VNI Type | Description         | Example                                              |
|----------|---------------------|------------------------------------------------------|
| L2 VNI   | VLAN ID + 10,000    | VLAN100 == L2 VNI 10100, VLAN200 == L2VNI 10200      |
| L3 VNI   | Overlay # + 100,000 | Overlay1 == L3 VNI 100001, Overlay2 == L3 VNI 100002 |

Internal BGP (iBGP) is used to share overlay reachability information between leaf switches. Layer 3 and Layer 2 information associated to a local switch's VNIs is advertised with its associated VTEP to other members of the fabric. Two of the spines operate as BGP route reflectors. All leaf switches are clients of the two route reflectors.

A unique IP loopback IP address is assigned to each overlay VRF for testing and troubleshooting.

Overlay VLAN switched virutal interface (SVI) and Active Gateway IP address assignments are not unique on leaf switches. A ping test to a directly attached host is not supported when the SVI/AG IP is the traffic source, because the ping response may be sent to the switch that did not originate the ping. Using a unique IP source from a loopback IP allows the attached switch to source a ping test to the host.

Additionally, the SVI/AG IP address for each VLAN is present on all leaf switches in a fabric. A unique loopback IP provides a source IP address for testing reachability within the fabric and to external hosts. It also provides a unique destination IP to test individual switch reachability within an overlay.

Plan an IP block per overlay VRF large enough that a unique IP address can be assigned to each leaf switch in the fabric. A single maskable block allows summarizing route advertisements to external networks.

| Purpose                   | Description                                                                         | Example       |
|---------------------------|-------------------------------------------------------------------------------------|---------------|
| VRF 1 IP address<br>block | An IPv4 address block used to assign loopback IPs for reachability testing in VRF 1 | 10.250.4.0/24 |
| VRF 2 IP address<br>block | An IPv4 address block used to assign loopback IPs for reachability testing in VRF 2 | 10.250.5.0/24 |

Each VSX pair requires an overlay transit VLAN to share routed reachability of the loopback IP addresses assigned from the IP block above. Assign a single maskable block of IP addresses for each overlay VRF, where /31 blocks can be assigned to the transit VLANs.

| Purpose                   | Description                                                                         | Example       |
|---------------------------|-------------------------------------------------------------------------------------|---------------|
| VRF 1 IP address<br>block | An IPv4 address block used to assign loopback IPs for reachability testing in VRF 1 | 10.255.4.0/24 |
| VRF 2 IP address<br>block | An IPv4 address block used to assign loopback IPs for reachability testing in VRF 2 | 10.255.5.0/24 |

## **MAC Address Best Practice**

A Locally Administered Address (LAA) should be used when Fabric Composer requires entry of a MAC address for the switch virtual MAC, a VSX system-MAC, or an Active Gateway MAC for a distributed SVI. An LAA is a MAC in one of the four formats shown below:

```
x2-xx-xx-xx-xx-xx
x6-xx-xx-xx-xx-xx
xA-xx-xx-xx-xx-xx
xE-xx-xx-xx-xx-xx-xx
```

The *x* positions can contain any valid hex value. For more details on the LAA format, see the IEEE tutorial guide.

An active gateway IP distributes the same gateway IP across all leaf switches in a fabric to support gateway redundancy and VM movement across racks. An active gateway MAC associates a virtual MAC address with an active gateway IP. Only a small number of unique virtual MAC assignments can be configured per switch. The same active gateway MAC address should be reused for each active gateway IP assignment.

## **HPE Aruba Networking Fabric Composer Prerequisites**

The following items must be configured before building a Fabric Composer-based fabric.

- **Physically cable all switches in the topology.** VSX pairs, VSF stacks, and leaf-spine links must be connected fully to support Fabric Composer's automation.
- Configure VSF stacking for server access switches. When optional server access switches are
  present, VSF auto-stacking must be configured when the switches are at their default configuration. VSF configuration guidance is available in the HPE Networking Support Portal. Enable split
  detection after the stack is formed.
- Assign management interface IP addresses. A DHCP scope using MAC address reservations for each switch can be used in place of manual IP address assignment. When using DCHP, MAC address reservations ensure that each switch is assigned a consistent IP address.
- **Assign switch hostnames**. Assigning unique hostnames using a naming convention helps administrators identify a switch and its role quickly during setup and future troubleshooting.

# **Fabric Initialization**

Configuring an HPE Aruba Networking data center fabric using a spine-and-leaf topology is best performed using the Fabric Composer guided setup process. To return to guided setup at any time, simply select it in the menu bar at the top right of the Fabric Composer user interface.

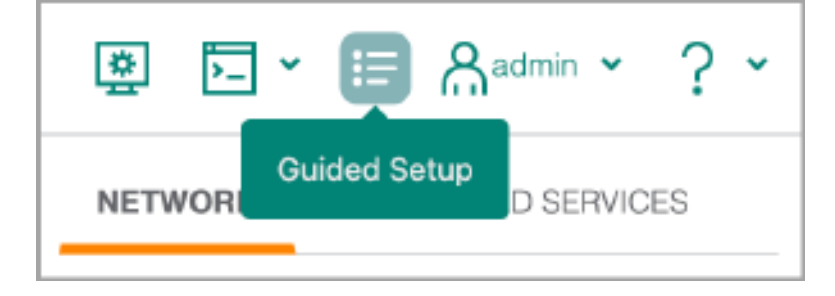

## **Discover Switches on the Network**

The first procedure adds switches to the Fabric Composer device inventory. An orderly naming convention for switch host names should be implemented before continuing with this procedure in order to simplify switch selection in the following steps.

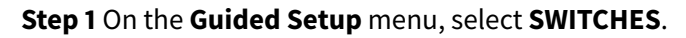

| NETWOR                                                                   | C DISTRIBUTED SERVICES                      |  |  |  |  |
|--------------------------------------------------------------------------|---------------------------------------------|--|--|--|--|
| Network Setup<br>Perform the following steps to initialize and configure |                                             |  |  |  |  |
| your system.                                                             | CHES *<br>ver new Switches.                 |  |  |  |  |
| Add a                                                                    | IC *<br>Fabric to the system.               |  |  |  |  |
| Selected Fab                                                             | Selected Fabric:                            |  |  |  |  |
| Select a Fabric 👻                                                        |                                             |  |  |  |  |
| Assig                                                                    | IN SWITCH TO FABRIC *<br>n Switch To Fabric |  |  |  |  |

Step 2 In the Discover Switches window, enter the following switch information and click APPLY.

- Switches: < OOBM IP addresses for fabric switches >
- admin Switch Password: < password created during switch initialization >
- admin Switch Password: < password created during switch initialization >
- Service Account Password: < new password for the afc\_admin account >
- Confirm Service Account Password: < new password for the afc\_admin account >

| Discover Switche                | S                                                                                                    | ×       |
|---------------------------------|----------------------------------------------------------------------------------------------------|---------|
| Enter the details of the Switch | ies to be discovered.                                                                                                    |         |
| Switches *                      | 172.16.116.101-172.16.116.109                                                                                                    |         |
|                                 | An IPv4 address, Hostname and/or an IPv4 hyphenated range, not to exceed 256 switches, example: 198.162.3.4, hostname.example.com, 172.10.1.1-172.10.1.10      |         |
| Switch "admin" Account          |                                                                                                    | )       |
| Password *                      | The switches admin account password for switch access. If the switches have no password, this password set on them. Any non empty string, example: thing.red.7 | will be |
| Confirm Switch "admin"          |                                                                                                    | •••]    |
| Account Password *              | Must match the Switch "admin" Account Password                                                                                                    |         |
| Service Account User *          | afc_admin                                                                                                    |         |
|                                 | A non-empty Switch service account used for REST access to the Switch(es) from AFC. Default is the 'afc_<br>switch account.                                    | admin'  |
| Service Account Password        |                                                                                                    | ••••]   |
| *                               | A password to be used for the service account creation for switch access. Any non empty string, example: o<br>2                                                | ar.top- |
| Confirm Service Account         |                                                                                                    | ••••]   |
| Password *                      | Must match the Service Account Password                                                                                                    |         |
| ( <b>*</b> = Required)          | CANCEL                                                                                                    | PLY     |

#### NOTE:

Switch IP addresses can be entered in a comma-separated list or in one or more ranges. If the IP addresses provided include devices not supported by Fabric Composer or switches with different credentials, a "Discovery Partially Successful" warning message appears after the import. This step creates a new afc\_admin account on all the switches for API access from Fabric Composer.

**Step 3** Review the list of imported switches in the **Maintenance > Switches** window and verify that the health status of each switch is **HEALTHY, BUT...** Hovering over the health status value of an individual switch provides additional details.

| HPE Composer Dash  | board Configuratic | on 🗸 Maintenance 🕯 | <ul> <li>Visua</li> </ul> | lization 🗸 🔎 W | here can I fi | nd? (e.g.            |    |
|--------------------|--------------------|--------------------|---------------------------|----------------|---------------|----------------------|----|
| Switches           | Maintenance / Sw   | itches             |                           |                |               |                      |    |
| Ĵ Audits           |                    |                    |                           |                |               |                      | ~  |
| Support Bundles    |                    | Health             | μE                        | Status         | 1Ē.           | 🕑 Name               | 1£ |
| 👍 Device Firmware  |                    | Select Health      | •                         | Select Status  | *             | Enter Regex for Name |    |
| Backups            |                    | HEALTHY, BUT       |                           | Unassigned     |               | RSVDC-FB1-SP2        |    |
| Dackups            |                    | HEALTHY, BUT       |                           | Unassigned     |               | RSVDC-FB1-SP1        |    |
| Switch Checkpoints |                    | HEALTHY, BUT       |                           | Unassigned     |               | RSVDC-FB1-LF3-SA1    |    |
| Svelog             |                    | HEALTHY, BUT       |                           | Unassigned     |               | RSVDC-FB1-LF3-2      |    |
| E Syslog           |                    | HEALTHY, BUT       |                           | Unassigned     |               | RSVDC-FB1-LF3-1      |    |
| High Availability  |                    | HEALTHY, BUT       |                           | Unassigned     |               | RSVDC-FB1-LF2-2      |    |
| (a) Licenses       |                    | HEALTHY, BUT       |                           | Unassigned     |               | RSVDC-FB1-LF2-1      |    |
|                    |                    | HEALTHY, BUT       |                           | Unassigned     |               | RSVDC-FB1-LF1-2      |    |
|                    |                    | HEALTHY, BUT       |                           | Unassigned     |               | RSVDC-FB1-LF1-1      |    |

## **Create a Fabric**

A fabric container is created in Fabric Composer for collective configuration of a group of switches. The fabric name is internal to Fabric Composer operations and is not tied to configuration elements on a switch. Fabric Composer supports the configuration of spine and leaf, Layer 2 two-tier, and management networks. All topologies assign switches to a Fabric Composer internal fabric for configuration and management.

The fabric in this guide is used to implement a spine-and-leaf routed network with an EVPN-VXLAN overlay.

Step 1 On the Guided Setup menu, select FABRIC.

| NET                | WORK                   | DISTRIBUTED SERVICES                   |  |  |  |  |
|--------------------|------------------------|----------------------------------------|--|--|--|--|
| Netw               | Network Setup          |                                        |  |  |  |  |
| Perforn<br>your sy | n the follov<br>rstem. | ving steps to initialize and configure |  |  |  |  |
|                    | SWITCHES<br>Discover r | s<br>new Switches.                     |  |  |  |  |
|                    | FABRIC *<br>Add a Fab  | pric to the system.                    |  |  |  |  |
| Selected Fabric:   |                        |                                        |  |  |  |  |
| Sele               | ct a Fabric            |                                        |  |  |  |  |
|                    | ASSIGN S<br>Assign Sw  | WITCH TO FABRIC *<br>vitch To Fabric   |  |  |  |  |

Step 2 Define a unique logical name, set the Type to Data, specify a time zone, and click APPLY.

| <b>IIII</b> Fabric     |                                                                                                    | ? ×   |
|------------------------|----------------------------------------------------------------------------------------------------|-------|
| Enter a required Fab   | ric Name and an optional Description and Time Zone. A time zone will be applied to all switches in the fat                                                                                    | oric. |
| Name *                 | RSVDC-FB1                                                                                                    |       |
|                        | Any non empty string, example: fabric01                                                                                                    |       |
| Description            | OWL Roseville data center fabric #1                                                                                                    |       |
|                        | Example: My New Fabric                                                                                                    |       |
| Type *                 | Data                                                                                                    | × •   |
|                        | Select Data for your network traffic, Management for out of band management traffic.                                                                                                    |       |
| Time Zone              | America/Los_Angeles                                                                                                    | × •   |
|                        | Default Time Zone is UTC if none are selected                                                                                                    |       |
| Auto Save Interval     | 600                                                                                                    |       |
|                        | A value between 600 seconds (10 minutes) and 43200 seconds (12 hours) for the system to automatically copy the running config startup config for each switch in fabric. 0 disables Auto Save. | j to  |
| ( <b>*</b> = Required) | CANCEL                                                                                                    | APPLY |

## Assign Switches to the Fabric

Switches must be added to a fabric before they can be configured. When adding a switch to a fabric, a role is declared. In the following steps, begin by adding spine switches. Leaf switches can then be added more easily as a group.

**Step 1** On the **Guided Setup** menu, verify that the fabric created in the previous step appears under **Selected Fabric** and click **ASSIGN SWITCH TO FABRIC**.

| NETWORK                | DISTRIBUTED SERVICE                         | S         |
|------------------------|---------------------------------------------|-----------|
| Network Set            | <b>up</b><br>ving steps to initialize and o | configure |
| SWITCHES<br>Discover r | s<br>new Switches.                          |           |
| Add a Fab              | pric to the system.                         |           |
| ASSIGN ST<br>Assign Sw | <b>WITCH TO FABRIC *</b><br>itch To Fabric  | × *       |
| Configure              | Switch NTP.                                 |           |

**Step 2** Assign switches to the fabric grouped by role. Assign the following values for spine switches, then click **ADD**.

- Fabric: RSVDC-FB1
- Switches: < All spine switches >
- Role: Spine
- Force LLDP Discovery: checked
- Initialize Ports: checked
- Exclude this switch from association to any Distributed Services Manager: unchecked

| 🗰 Assign S                                                                                                    | witches To Fabric                                                          | ;                                           |                                 |                                |                                  | ×        |  |  |
|----------------------------------------------------------------------------------------------------|----------------------------------------------------------------------------|---------------------------------------------|---------------------------------|--------------------------------|----------------------------------|----------|--|--|
| Fabric                                                                                                    | RSVDC-FB1                                                                  |                                             |                                 | × •                            |                                  |          |  |  |
| Switches                                                                                                    | × RSVDC-FB1-S                                                              | SP1 × RSVDC-FB1-SP2                         | adal auitakaa may ka aa         |                                | SELECT ALL                       |          |  |  |
| Role *                                                                                                    | Spine<br>Select a role for the se                                          | elected Switches.                           | iodei switches may be as:       | signed to a management radiic. |                                  |          |  |  |
| <ul> <li>Force LLDP I</li> <li>Initialize Ports<br/>Enable ports, rou</li> <li>Exclude this s</li> <li>CLEAR</li> </ul> | Discovery<br>ting, and set default MTU value<br>switch from association to | s.<br>any Distributed Services Mar          | ager                            |                                |                                  |          |  |  |
| Switch                                                                                                    | Role                                                                       | Force LLDP Discov                           | Initialize Ports                | Exclude this switch            |                                  |          |  |  |
| (* = Required) Scro                                                                                                    | * = Required) Scroll for more options CANCEL APPLY                         |                                             |                                 |                                |                                  |          |  |  |
| Checking I<br>port config                                                                                               | <b>nitialize Ports</b> e<br>juration is perfor                             | enables all switch p<br>med in the previous | orts for use i<br>Switch Initia | n LLDP neighbor c              | liscovery. Spl<br>to allow prope | it<br>er |  |  |

port configuration is performed in the previous *Switch Initialization* procedure to allow proper port initialization by Fabric Composer. The MTU of the physical ports also is adjusted to 9198 in order to support jumbo frames that allow VXLAN encapsulation overhead. Checking **Force LLDP Discovery** prompts Fabric Composer to use LLDP neighbor information to discover link topology between spine-and-leaf switches and ToR VSX pairs dynamically.

**Step 3** Repeat the steps above for VSF server access switch stacks. Verify that all server access switch stacks are listed with the **Sub Leaf** role selected and click **ADD**.

| <b>IIII</b> Assign Swite                                                                                            | ches To Fabric                         |                                          |                                   |                                          |                                      | × |  |
|----------------------------------------------------------------------------------------------------|----------------------------------------|------------------------------------------|-----------------------------------|------------------------------------------|--------------------------------------|---|--|
| Fabric                                                                                                    | RSVDC-FB1                              |                                          |                                   |                                          |                                      |   |  |
| Switches                                                                                                    | × RSVDC-FB1-LF3-                       | SA1                                      |                                   | × •                                      | SELECT ALL                           |   |  |
|                                                                                                    | Select switches to assign              | to the fabric. Only 6300 or 8300 m       | odel switches may be ass          | signed to a Management Fabric.           |                                      |   |  |
| Role *                                                                                                    | Sub Leaf                               |                                          |                                   | × •                                      |                                      |   |  |
|                                                                                                    | Select a role for the select           | ted Switches.                            |                                   |                                          |                                      |   |  |
| Force LLDP Discov                                                                                                   | very                                   |                                          |                                   |                                          |                                      |   |  |
| <ul> <li>Initialize Ports</li> <li>Enable ports, routing, at</li> <li>Exclude this switch</li> <li>CLEAR</li> </ul> | nd set default MTU values.             | y Distributed Services Man               | ager                              |                                          |                                      |   |  |
| Switch                                                                                                    | Role                                   | Force LLDP Discovery                     | Initialize Ports                  | Exclude this switch f                    |                                      |   |  |
| RSVDC-FB1-SP1                                                                                                    | Spine                                  | Yes                                      | Yes                               | No                                       | 団                                    |   |  |
| RSVDC-FB1-SP2                                                                                                    | Spine                                  | Yes                                      | Yes                               | No                                       | 莭                                    |   |  |
| * = Required)     Scroll for more options     APPLY       NOTE:                                                     |                                        |                                          |                                   |                                          |                                      |   |  |
| This step is op<br>Each VSF swit                                                                                    | tional. It is requ<br>ch stack has a s | ired only when se<br>ingle entry that re | rver access sv<br>epresents all s | vitches are present<br>switch members of | in the topology<br>f the stack. This |   |  |

example implementation contains a single VSF stack.

**Step 4** Repeat the previous step for border leaf switches with the **Border Leaf** role selected and click **ADD**.

| HIII Assign Switch                                                                                                    | nes To Fabric                                                                                                    |                                                   |                          |                       |        | ×  |  |  |
|----------------------------------------------------------------------------------------------------|----------------------------------------------------------------------------------------------------|---------------------------------------------------|--------------------------|-----------------------|--------|----|--|--|
| Fabric                                                                                                    | RSVDC-FB1                                                                                                    |                                                   |                          |                       |        |    |  |  |
| Switches                                                                                                    | Switches X RSVDC-FB1-LF1-1 X RSVDC-FB1-LF1-2 X X SELECT ALL Select switches to assign to the fabric. Only 6300 or 8300 model switches may be assigned to a Management Fabric. |                                                   |                          |                       |        |    |  |  |
| Role *                                                                                                    | Border Leaf<br>Select a role for the selected                                                                                                    | Switches.                                         |                          | × •                   |        |    |  |  |
| <ul> <li>Initialize Ports</li> <li>Enable ports, routing, and</li> <li>Exclude this switch f</li> <li>CLEAR ADD</li> <li>Switch</li> </ul> | I set default MTU values.<br>rom association to any E<br>Role                                                                                                    | Distributed Services Mana<br>Force LLDP Discovery | ager<br>Initialize Ports | Exclude this switch f |        |    |  |  |
| RSVDC-FB1-SP1                                                                                                    | Spine                                                                                                    | Yes                                               | Yes                      | No                    | Ū      |    |  |  |
| RSVDC-FB1-SP2                                                                                                    | Spine                                                                                                    | Yes                                               | Yes                      | No                    | —<br>匝 |    |  |  |
| RSVDC-FB1-LF3-SA1                                                                                                    | Sub Leaf                                                                                                    | Yes                                               | Yes                      | No                    | Ū      |    |  |  |
| (* = Required) Scroll for me                                                                                                    | ore options                                                                                                    |                                                   |                          | [                     | CANCEL | .Y |  |  |

**Step 5** Repeat the previous step for the remaining leaf switches with the **Leaf** role selected and click **ADD**.

| abric                                                                                                    | RSVDC-FB1                                                                                                    |                                                                   |                                   |                                |          |
|----------------------------------------------------------------------------------------------------|----------------------------------------------------------------------------------------------------|-------------------------------------------------------------------|-----------------------------------|--------------------------------|----------|
| witches                                                                                                    | × RSVDC-FB1-LF<br>× RSVDC-FB1-LF                                                                              | 72-1 × RSVDC-FB1-LF2-2                                            | × RSVDC-FB1-LF3-1                 | × •                            | DESELECT |
| ole *                                                                                                    | Select switches to assig                                                                                      | in to the fabric. Only 6300 or 8300 r                             | model switches may be as          | signed to a Management Fabric. |          |
| Force LLDP Disco                                                                                                    | Select a role for the sel                                                                                     | ected Switches.                                                   |                                   |                                |          |
| <ul> <li>Force LLDP Disco</li> <li>Initialize Ports</li> <li>Enable ports, routing,</li> <li>Exclude this switc</li> </ul>                                                                | Select a role for the sel<br>overy<br>and set default MTU values<br>th from association to a                  | ected Switches.<br>any Distributed Services Ma                    | nager                             |                                |          |
| <ul> <li>Force LLDP Disco</li> <li>Initialize Ports<br/>Enable ports, routing,</li> <li>Exclude this switce</li> <li>CLEAR</li> <li>ADD</li> <li>Switch</li> </ul>                        | Select a role for the sel                                                                                     | ected Switches any Distributed Services Ma                        | inager<br>Initialize Ports        | Exclude this switch            |          |
| <ul> <li>Force LLDP Disco</li> <li>Initialize Ports<br/>Enable ports, routing,</li> <li>Exclude this switch</li> <li>CLEAR</li> <li>ADD</li> <li>Switch</li> <li>RSVDC-FB1-SP1</li> </ul> | Select a role for the sel<br>overy<br>and set default MTU values<br>th from association to a<br>Role<br>Spine | ected Switches any Distributed Services Ma. Force LLDP Discov Yes | Inager<br>Initialize Ports<br>Yes | Exclude this switch            | 面        |

#### NOTE:

Leaf switches typically comprise the majority of switches in a fabric. Use **SELECT ALL** to catch all remaining leaf switches, when switch assignments containing smaller sets of switches are assigned first.

**Step 6** Scroll through the list of switches to verify role assignments and ensure successful configuration of the fabric. After adding all switches to the fabric with the correct role, click **APPLY**.

| <b>IIII</b> Assign Switc                                                                              | hes To Fabric                                         |                               |                              |                            |        | ×  |  |  |  |
|----------------------------------------------------------------------------------------------------|-------------------------------------------------------|-------------------------------|------------------------------|----------------------------|--------|----|--|--|--|
| Fabric                                                                                                | RSVDC-FB1                                             |                               |                              |                            |        |    |  |  |  |
|                                                                                                    |                                                       |                               |                              |                            |        |    |  |  |  |
| Switches                                                                                              | Select                                                | Select 👻 SELECT ALL           |                              |                            |        |    |  |  |  |
|                                                                                                    | Select switches to assign to                          | the fabric. Only 6300 or 8300 | model switches may be assign | ed to a Management Fabric. |        |    |  |  |  |
| Role                                                                                                  | Select a Role                                         |                               |                              | ~                          |        |    |  |  |  |
|                                                                                                    | Select a role for the selected                        | l Switches.                   |                              |                            |        |    |  |  |  |
| Force LLDP Discov                                                                                     | ery                                                   |                               |                              |                            |        |    |  |  |  |
| <ul> <li>Initialize Ports</li> <li>Enable ports, routing, and</li> <li>Exclude this switch</li> </ul> | nd set default MTU values.<br>from association to any | Distributed Services Ma       | nager                        |                            |        |    |  |  |  |
| CLEAR ADD                                                                                             |                                                       |                               | Initializa Danta             | Euclude Altie cuilete      |        | l  |  |  |  |
| Switch                                                                                                | Role                                                  | Force LLDP Discov             | Initialize Ports             | Exclude this switch        |        | -  |  |  |  |
| RSVDC-FB1-SP1                                                                                         | Spine                                                 | Yes                           | Yes                          | No                         | Ĩ      | а. |  |  |  |
| RSVDC-FB1-SP2                                                                                         | Spine                                                 | Yes                           | Yes                          | No                         |        | ч. |  |  |  |
| RSVDC-FB1-LF3-SA1                                                                                     | Sub Leaf                                              | Yes                           | Yes                          | No                         | Ū      |    |  |  |  |
| RSVDC-FB1-LF1-1                                                                                       | Border Leaf                                           | Yes                           | Yes                          | No                         |        |    |  |  |  |
| (* RSVDC-FB1-LF1-2                                                                                    | Border Leaf                                           | Yes                           | Yes                          | No                         | 団      |    |  |  |  |
| RSVDC-FB1-LF2-1                                                                                       | Leaf                                                  | Yes                           | Yes                          | No                         |        |    |  |  |  |
| RSVDC-FB1-LF2-2                                                                                       | Leaf                                                  | Yes                           | Yes                          | No                         | Ē      |    |  |  |  |
| RSVDC-FB1-LF3-1                                                                                       | Leaf                                                  | Yes                           | Yes                          | No                         | Ē      |    |  |  |  |
| RSVDC-FB1-LF3-2                                                                                       | Leaf                                                  | Yes                           | Yes                          | No                         |        |    |  |  |  |
| = Required) Scroll for m                                                                              | nore options                                          |                               |                              |                            | CANCEL | LY |  |  |  |

**Step 7 Guided Setup** displays the list of switches in the **Maintenance > Switches** window. Switch status should sync in a few seconds. Verify that all switches in the fabric are listed as **HEALTHY** in green.

| Maintenance / Swi | itches          |                 |                      | $\odot \otimes \mathbb{Y}$ | C ACTIONS Y              |
|-------------------|-----------------|-----------------|----------------------|----------------------------|--------------------------|
|                   | Health 1        | Status 1        | ☑ Name               | Fabric Ja                  | IPv4 Address             |
|                   | Select Health 🔻 | Select Status 💌 | Enter Regex for Name | Enter Regex for Fabric     | Enter Regex for IPv4 Add |
|                   | HEALTHY         | Synced          | RSVDC-FB1-SP2        | RSVDC-FB1                  | 172.16.116.102           |
|                   | HEALTHY         | Synced          | RSVDC-FB1-SP1        | RSVDC-FB1                  | 172.16.116.101           |
|                   | HEALTHY         | Synced          | RSVDC-FB1-LF3-SA1    | RSVDC-FB1                  | 172.16.116.109           |
|                   | HEALTHY         | Synced          | RSVDC-FB1-LF3-2      | RSVDC-FB1                  | 172.16.116.108           |
|                   | HEALTHY         | Synced          | RSVDC-FB1-LF3-1      | RSVDC-FB1                  | 172.16.116.107           |
|                   | HEALTHY         | Synced          | RSVDC-FB1-LF2-2      | RSVDC-FB1                  | 172.16.116.106           |
|                   | HEALTHY         | Synced          | RSVDC-FB1-LF2-1      | RSVDC-FB1                  | 172.16.116.105           |
|                   | HEALTHY         | Synced          | RSVDC-FB1-LF1-2      | RSVDC-FB1                  | 172.16.116.104           |
|                   | HEALTHY         | Synced          | RSVDC-FB1-LF1-1      | RSVDC-FB1                  | 172.16.116.103           |

## **Configure Switch Profile**

The switch profile optimizes hardware resources for a switch's role in the network. Most switches are assigned a leaf role by default. The following procedure assigns the spine profile to the spine switches in the network.

#### NOTE:

When using IPsec or NAT on a CX10000 border leaf, the border leaf switches profile must be changed to **spine**. East-west policy enforcement for hosts attached to the border leaf is not supported after this change.

Step 1 On the Maintenance > Switches page, click a checkbox to select one of the spine switches.

| Main | tenance / <mark>Sw</mark> | itches        |     |               |    |                      |    |                        |     |
|------|---------------------------|---------------|-----|---------------|----|----------------------|----|------------------------|-----|
| 1 se | elected                   |               |     |               |    |                      |    |                        | S 🗸 |
|      |                           | Health        | μ£. | Status        | 1£ | ♂ Name               | ĮΞ | Fabric                 | ĻΞ  |
|      |                           | Select Health | ~   | Select Status | •  | Enter Regex for Name |    | Enter Regex for Fabric |     |
|      |                           | HEALTHY       |     | Synced        |    | RSVDC-FB1-SP2        |    | RSVDC-FB1              |     |
|      |                           | HEALTHY       |     | Synced        |    | RSVDC-FB1-SP1        |    | RSVDC-FB1              |     |

Step 2 Click the ACTIONS menu on the right, and select Change Profile.

| Maintenance / Swi | itches        |    |               |    |                      |   |    |                         |
|-------------------|---------------|----|---------------|----|----------------------|---|----|-------------------------|
| 1 selected        |               |    |               |    |                      |   | 0  |                         |
|                   | Health        | ĮΞ | Status        | ΨĒ | ♂ Name               | Æ | F٤ | Discover Switches       |
|                   | Select Health | •  | Select Status | •  | Enter Regex for Name |   |    | Edit                    |
|                   | HEALTHY       |    | Synced        |    | RSVDC-FB1-SP2        |   | R٤ | Delete                  |
|                   | HEALTHY       |    | Synced        |    | RSVDC-FB1-SP1        |   | R٤ | Assign Switch To Fabric |
|                   | HEALTHY       |    | Synced        |    | RSVDC-FB1-LF3-SA1    |   | R٤ | Reboot                  |
|                   |               |    |               |    |                      |   |    | Reconcile               |
|                   | HEALTHY       |    | Synced        |    | RSVDC-FB1-LF3-2      |   | R  | Save Configuration      |
|                   | HEALTHY       |    | Synced        |    | RSVDC-FB1-LF3-1      |   | R  | Stage Firmware          |
|                   | HEALTHY       |    | Synced        |    | RSVDC-FB1-LF2-2      |   | R  | Update                  |
|                   | HEALTHY       |    | Synced        |    | RSVDC-FB1-LF2-1      |   | R٤ | DSM                     |
|                   | HEALTHY       |    | Synced        |    | RSVDC-FB1-LF1-2      |   | R٤ | Change Password         |
|                   | HEALTHY       |    | Synced        |    | RSVDC-FB1-LF1-1      |   | R٤ | Change Profile          |
|                   |               |    |               |    |                      |   |    | < Statistics            |
|                   |               |    |               |    |                      |   |    | Clear Software State    |
|                   |               |    |               |    |                      |   |    | < Launch                |

**Step 3** Select **Spine** in the **New Profile** field dropdown, check **Reboot switch after changing profile**, and click **Apply**.

| 😂 Change Pro                          | ofile RSVDC-FB1-SP1                                                                                                    | × |
|---------------------------------------|----------------------------------------------------------------------------------------------------|---|
| Select a new Hardwa                   | re Profile for this switch. Profile changes do not take affect without a switch reboot.                                                          |   |
| Profile                               | Leaf                                                                                                    |   |
| Configured Profile                    | Spine                                                                                                    |   |
| New Profile *                         | Spine                                                                                                    | , |
| Description                           | MAC Addresses 32768, Unicast Routes(IPv4: 1269760, IPv6: 624640), Host-Routes/Hosts(IPv4: 32768, IPv6: 16384),<br>ARP Entries(Non-Tunnel: 31742) |   |
| ✓ Reboot switch af                    | ter changing profile.                                                                                                    |   |
| (* = Required)                        | CANCEL APPL                                                                                                    | 1 |
| NOTE:                                 |                                                                                                    |   |
| When selectin<br>cally from <b>Le</b> | ng <b>Spine</b> in the <b>New Profile</b> field, the <b>Configured Profile</b> value changes dynami<br><b>af</b> to <b>Spine</b> .               | - |

Step 4 Repeat the procedure for each spine switch.

## **Configure Infrastructure Split Ports**

This process is necessary only when using links between fabric switches that require split port operation. The most common case is using a CX 9300 in the spine role to increase rack capacity of a fabric. In this sample deployment, CX 9300-32D spine ports are set to operate in 2 x 100 Gbps mode.

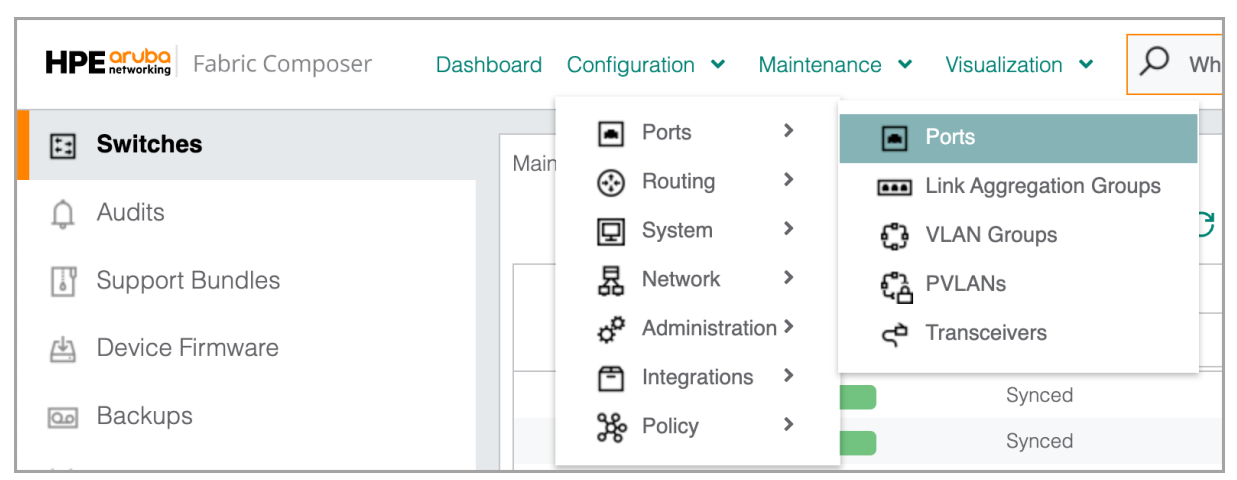

Step 1 On the Configuration menu, select Ports > Ports.

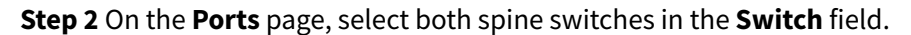

| Configuration / Ports / | / Ports         |                        |                        |                                                                                                    |
|-------------------------|-----------------|------------------------|------------------------|----------------------------------------------------------------------------------------------------|
| Fabric                  | RSVDC-FB1       | Switch × R             | SVDC-FB1-SP1           | SELECT ALL                                                                                                    |
|                         |                 | ×R                     | SVDC-FB1-SP2           |                                                                                                    |
|                         |                 |                        |                        | C ACTIONS ~                                                                                                    |
|                         |                 |                        |                        | $\odot \bigcirc \bigcirc \bigcirc \bigcirc \bigcirc \bigcirc \bigcirc \bigcirc \bigcirc \bigcirc \bigcirc \bigcirc \bigcirc \bigcirc \bigcirc \bigcirc \bigcirc \bigcirc \bigcirc$ |
| H                       | ealth ↓≞        | Reason J=              | Switch J=              | Port Ji                                                                                                    |
|                         | Select Health 🔻 | Enter Regex for Reason | Enter Regex for Switch | Enter Regex for Port                                                                                                    |
|                         | HEALTHY         | Invalid speed          | RSVDC-FB1-SP1          | 1/1/1                                                                                                    |
|                         | HEALTHY         | Invalid speed          | RSVDC-FB1-SP1          | 1/1/2                                                                                                    |
|                         | HEALTHY         | Invalid speed          | RSVDC-FB1-SP1          | 1/1/3                                                                                                    |
|                         | HEALTHY         | No XCVR installed      | RSVDC-FB1-SP1          | 1/1/4                                                                                                    |
|                         | HEALTHY         | No XCVR installed      | RSVDC-FB1-SP1          | 1/1/5                                                                                                    |
|                         | HEALTHY         | No XCVR installed      | RSVDC-FB1-SP1          | 1/1/6                                                                                                    |
|                         |                 |                        |                        |                                                                                                    |

#### NOTE:

Typing a value in the **Switch** field filters selectable switch names to those containing that value in their name. Following the naming convention in this guide, only the spine switches are displayed for selection by typing **sp** in the **Switch** field.

**Step 3** Filter displayed ports by entering **Invalid** in the regex field below the **Reason** column heading and click the **Apply Table Filters** icon.

| Configuration / Ports / Ports |               |                   |            |                        |        |                          |  |
|-------------------------------|---------------|-------------------|------------|------------------------|--------|--------------------------|--|
| Fabric                        | RSVDC-FB1     | - Switc           | h × R      | SVDC-FB1-SP1           |        | SELECT ALL               |  |
|                               |               |                   | × R        | SVDC-FB1-SP2           |        |                          |  |
| Ħ                             |               |                   |            |                        |        | C ACTIONS ~              |  |
|                               |               |                   |            |                        | i Unap | oplied table filters     |  |
| He                            | ealth J=      | Reason            | μ <u>ε</u> | Switch                 | μE     | Port Apply table filters |  |
|                               | Select Health | Invalid           |            | Enter Regex for Switch |        | Enter Regex for Port     |  |
|                               | HEALTHY       | Invalid speed     |            | RSVDC-FB1-SP1          |        | 1/1/1                    |  |
|                               | HEALTHY       | Invalid speed     |            | RSVDC-FB1-SP1          |        | 1/1/2                    |  |
|                               | HEALTHY       | Invalid speed     |            | RSVDC-FB1-SP1          |        | 1/1/3                    |  |
|                               | HEALTHY       | No XCVR installed |            | RSVDC-FB1-SP1          |        | 1/1/4                    |  |
|                               | HEALTHY       | No XCVR installed |            | RSVDC-FB1-SP1          |        | 1/1/5                    |  |
|                               |               |                   |            |                        |        |                          |  |

#### NOTE:

**Invalid speed** is displayed in the **Reason** column when there is a mismatch between a physical port's configured operation and an attached Active Optical Cable's (AOC's) physical split configuration. No error message is displayed when using a standard 400 Gbps transceiver before defining split port operation.

**Step 4** Click the box at the top of the selection column to select all the displayed ports on both spine switches that match the search criteria.

| Configuration / Ports / Ports |               |                        |                                                                                                    |  |  |  |  |
|-------------------------------|---------------|------------------------|----------------------------------------------------------------------------------------------------|--|--|--|--|
| Fabric RSVDC-FB1              | Swite         | ch × RSVDC-FB1-SP1     | SELECT ALL                                                                                                    |  |  |  |  |
|                               |               | × RSVDC-FB1-SP2        |                                                                                                    |  |  |  |  |
| 6 selected 🔠 🖂                |               |                        | C ACTIONS ~                                                                                                    |  |  |  |  |
|                               |               |                        | $\odot \bigcirc \bigcirc \bigcirc \bigcirc \bigcirc \bigcirc \bigcirc \bigcirc \bigcirc \bigcirc \bigcirc \bigcirc \bigcirc \bigcirc \bigcirc \bigcirc \bigcirc \bigcirc \bigcirc$ |  |  |  |  |
| Health                        | L≟ Reason     | ↓≟ Switch ↓≟           | Port 📖                                                                                                    |  |  |  |  |
| Select Health                 | - Invalid     | Enter Regex for Switch | Enter Regex for Port                                                                                                    |  |  |  |  |
| HEALTHY                       | Invalid speed | RSVDC-FB1-SP1          | 1/1/1                                                                                                    |  |  |  |  |
| HEALTHY                       | Invalid speed | RSVDC-FB1-SP1          | 1/1/2                                                                                                    |  |  |  |  |
| HEALTHY                       | Invalid speed | RSVDC-FB1-SP1          | 1/1/3                                                                                                    |  |  |  |  |
| HEALTHY                       | Invalid speed | RSVDC-FB1-SP2          | 1/1/1                                                                                                    |  |  |  |  |
| HEALTHY                       | Invalid speed | RSVDC-FB1-SP2          | 1/1/2                                                                                                    |  |  |  |  |
| HEALTHY                       | Invalid speed | RSVDC-FB1-SP2          | 1/1/3                                                                                                    |  |  |  |  |
|                               |               |                        |                                                                                                    |  |  |  |  |

Step 5 On the ACTIONS menu, select QSFP Transform > Split > 2x 100.

| Configuration | Configuration / Ports / Ports |                 |               |        |                 |           |          |                  |
|---------------|-------------------------------|-----------------|---------------|--------|-----------------|-----------|----------|------------------|
|               | Fabric                        | RSVDC-FB1       |               | Switch | × RSVDC-FB1-SP1 |           | SELE     | CT ALL           |
|               |                               |                 |               |        | × RSVDC-FB1-SP2 |           |          |                  |
| 6 selected    | ▦                             |                 |               |        |                 |           |          | C ACTIONS ~      |
|               |                               |                 |               |        |                 |           |          | Edit             |
|               | He                            | alth 📖          | Reason        |        | ↓≞_ Switch      | ĮΞ        | Port     | < Enable/Disable |
| E             | -                             | Select Health 🔻 | Invalid       |        | Enter Regex f   | or Switch | Enter Re | < VLANs          |
|               | 2                             | HEALTHY         | Invalid speed |        | 2x100           | < Split   |          | < QSFP Transform |
|               |                               | HEALTHY         | Invalid speed |        | 2x10            | Unsplit   |          | < Persona        |
|               | 2                             | HEALTHY         | Invalid speed |        | 2x200           |           | 1/1/3    |                  |
|               |                               | HEALTHY         | Invalid speed |        | 2x25            |           | 1/1/1    |                  |
|               |                               | HEALTHY         | Invalid speed |        | 4x100           |           | 1/1/2    |                  |
|               |                               | HEALTHY         | Invalid speed |        | 4x10            |           | 1/1/3    |                  |
|               |                               |                 |               |        | 4x25            |           |          |                  |

Step 6 When prompted to confirm the split operation, click OK.

# Confirm Performing a Split/Unsplit Operation on a Port will remove the existing configuration. A reboot is required for the operation to take effect. Are you sure you want to continue? CANCEL OK NOTE:

NUTE:

The split ports are enabled by Fabric Composer for use in LLDP neighbor discovery, and the MTU of the split ports is adjusted to 9198 to support jumbo frames for VXLAN encapsulation. The **Confirm** prompt indicates that a reboot is required, but a reboot is not required to enable split ports.

## **Configure NTP for the Fabric**

Modern networks require accurate, synchronized time. The NTP wizard is used to enter NTP server hosts and associate them with all fabric switches. The NTP servers must be reachable from the data center management LAN. The Fabric Composer CLI Command Processor shows the time synchronization status of each switch. At the completion of this procedure, the date and time are synchronized between the data center switches and the NTP servers.

Step 1 On the Guided Setup menu, select NTP CONFIGURATION.

| NET           | WORK                                                                    | DISTRIBUTED SERVICES               |            |  |  |  |  |  |
|---------------|-------------------------------------------------------------------------|------------------------------------|------------|--|--|--|--|--|
| Network Setup |                                                                         |                                    |            |  |  |  |  |  |
| your sys      | Perform the following steps to initialize and configure<br>your system. |                                    |            |  |  |  |  |  |
|               | SWITCHES<br>Discover r                                                  | s<br>new Switches.                 |            |  |  |  |  |  |
|               | FABRIC<br>Add a Fabric to the system.                                   |                                    |            |  |  |  |  |  |
| Selecte       | d Fabric:                                                               |                                    |            |  |  |  |  |  |
| RSVE          | C-FB1                                                                   |                                    | $\times =$ |  |  |  |  |  |
|               | ASSIGN S<br>Assign Sw                                                   | WITCH TO FABRIC<br>vitch To Fabric |            |  |  |  |  |  |
| 0             | NTP CONF<br>Configure                                                   | FIGURATION<br>Switch NTP.          |            |  |  |  |  |  |
|               | DNS CONI<br>Configure                                                   | FIGURATION<br>Switch DNS.          |            |  |  |  |  |  |

Step 2 On the Name page, enter a Name and Description, then click NEXT.

| NTP Confi           | figuration                                           | <b>%</b>    |  |  |  |  |
|---------------------|------------------------------------------------------|-------------|--|--|--|--|
| Name                | Entries Application                                  | Summary     |  |  |  |  |
| Enter a required Na | ame and an optional Description.                     |             |  |  |  |  |
| Name *              | Name * RSVDC-FB1-NTP                                 |             |  |  |  |  |
|                     | Any non empty string, example ntp-fabric             |             |  |  |  |  |
| Description         | NTP servers for RSVDC fabric 1                       |             |  |  |  |  |
|                     | Example: NTP Configuration settings for NTP Config 1 |             |  |  |  |  |
|                     |                                                      |             |  |  |  |  |
| (* = Required)      | CANCE                                                | L BACK NEXT |  |  |  |  |

**Step 3** On the **Entries** page, enter a valid hostname or IP address and optional NTP authentication information, then click **ADD**.

| NTP Configu                  | uration              |                   |                       |                         |                      |           | ? ×  |
|------------------------------|----------------------|-------------------|-----------------------|-------------------------|----------------------|-----------|------|
| Name                         |                      | Entries           | 6                     | Application             | n                    | Summary   |      |
| Enter a required Serve       | r(s) and an option   | nal Mode, Key     | ld, and Key Pas       | sword. Select a Ke      | y Type as require    | d.        |      |
| Server *                     | Server * 10.2.120.98 |                   |                       |                         |                      |           |      |
|                              | Valid Hostname, IP   | v4 or IPv6 Addres | s, example: hostnam   | e.example.com, 198.16   | 2.3.4, 2001:db8:85a3 | ::1234    |      |
| Mode                         | Select               |                   |                       |                         |                      |           | -    |
| Prefer     Enable NTP Auther | ntication            |                   |                       |                         |                      |           |      |
| Key ID                       | NTP Au               | thentication No   |                       |                         |                      |           |      |
|                              | Enter a num          | ber between 1 and | d 65534, example: 30  |                         |                      |           |      |
| Key Password                 |                      |                   |                       |                         |                      |           |      |
|                              | Enter a valid        | password betwee   | en 8 and 80 character | s. Example: ntp-config. | 10                   |           |      |
| Кеу Туре                     | NTP Aut              | hentication No    | t Enabled             |                         |                      |           |      |
| Enable Trust                 |                      |                   |                       |                         |                      |           |      |
| CLEAR ADD                    | UPDATE               |                   |                       |                         |                      |           |      |
| Server                       | Mode                 | Prefer            | Key ID                | Кеу Туре                | Trust Enabled        | Key Passw |      |
|                              |                      |                   | There is no da        | ata to display          |                      |           |      |
| (* = Required) Se            | croll for more or    | otions            |                       |                         | СА                   | NCEL BACK | NEXT |

**Step 4** Repeat the step above for each NTP server in the environment.

**Step 5** After all NTP servers have been added, click **NEXT**.

| NTP Configurat           | tion                                                                                                    |         |        |             |               |            | ? *      |
|--------------------------|----------------------------------------------------------------------------------------------------|---------|--------|-------------|---------------|------------|----------|
| Name                     |                                                                                                    | Entries |        | Application | 1             | Summary    |          |
| Key ID                   | NTP Authentication Not Enabled<br>Enter a number between 1 and 65534, example: 30                          |         |        |             |               |            |          |
| Key Password<br>Key Type | Enter a valid password between 8 and 80 characters. Example: ntp-config.10  NTP Authentication Not Enabled |         |        |             |               |            |          |
| CLEAR ADD                | UPDATE                                                                                                    |         |        |             |               |            |          |
| Server                   | Mode                                                                                                    | Prefer  | Key ID | Кеу Туре    | Trust Enabled | Key Passwo |          |
|                          |                                                                                                    | No      |        |             | No            | No         | <u>ت</u> |

Step 6 On the Application page, select the name of the fabric in the Fabric field and click NEXT.

| NTP Conf             | iguration                                                                                      | ? × |
|----------------------|------------------------------------------------------------------------------------------------|-----|
| Name                 | Entries Application Summary                                                                    |     |
| Select a Fabric or S | witches for this configuration to be applied to. A fabric implies all switches contained in it |     |
| Fabric               | × RSVDC-FB1                                                                                    | × • |
| Switches             | Not applicable when a Fabric is selected.                                                      |     |
|                      |                                                                                                |     |
| (* = Required)       | CANCEL BACK N                                                                                  | EXT |

**Step 7** On the **Summary** page, verify that the information is entered correctly and click **APPLY**.

|             |      |                      |             |          | $\checkmark$  |
|-------------|------|----------------------|-------------|----------|---------------|
| Name        | 9    | Entries              | Application |          | Summary       |
| Name        |      | RSVDC-FB1-NTP        |             |          |               |
| Description |      | NTP servers for RSVD | OC fabric 1 |          |               |
| Fabric      |      | RSVDC-FB1            |             |          |               |
| Switches    |      |                      |             |          |               |
| Server      | Mode | Prefer               | Key ID      | Кеу Туре | Trust Enabled |
| 10.2.120.98 |      | No                   |             |          | No            |
| 10.2.120.99 |      | No                   |             |          | No            |
|             |      |                      |             |          |               |

**Step 8** On the **Configuration > Network > NTP** page, click the radio button for the NTP config applied to an individual switch, click the **ACTIONS** menu on the right, and click **Delete**.

| Configuration / Network / NTP |                           |                         |                   |  |  |  |  |  |
|-------------------------------|---------------------------|-------------------------|-------------------|--|--|--|--|--|
|                               |                           | ۲                       | ○ 🔽 🏵 C ACTIONS ▾ |  |  |  |  |  |
|                               | ☑ Name                    | Servers JE              | Applies To Add    |  |  |  |  |  |
|                               | Enter Regex for Name      | Enter Regex for Servers | Enter Re Edit     |  |  |  |  |  |
| ۲                             | ntp_config_172.16.116.102 | pool.ntp.org            | RSVDC-FB Delete   |  |  |  |  |  |
| 0                             | ntp_config_172.16.116.103 | pool.ntp.org            | RSVDC-FB1-LF1-1   |  |  |  |  |  |
| 0                             | ntp_config_172.16.116.104 | pool.ntp.org            | RSVDC-FB1-LF1-2   |  |  |  |  |  |
| 0                             | ntp_config_172.16.116.105 | pool.ntp.org            | RSVDC-FB1-LF2-1   |  |  |  |  |  |
| 0                             | ntp_config_172.16.116.106 | pool.ntp.org            | RSVDC-FB1-LF2-2   |  |  |  |  |  |
| 0                             | ntp_config_172.16.116.107 | pool.ntp.org            | RSVDC-FB1-LF3-1   |  |  |  |  |  |
| 0                             | ntp_config_172.16.116.108 | pool.ntp.org            | RSVDC-FB1-LF3-2   |  |  |  |  |  |
| 0                             | ntp_config_172.16.116.109 | pool.ntp.org            | RSVDC-FB1-LF3-SA1 |  |  |  |  |  |
| 0                             | RSVDC-FB1-NTP             | 10.2.120.98             | RSVDC-FB1         |  |  |  |  |  |
|                               |                           | 10.2.120.99             |                   |  |  |  |  |  |

#### NOTE:

Fabric Composer dynamically creates switch level objects that reconcile configuration performed by an administrator directly on the switch. A switch level configuration object has a higher precedence than Fabric Composer objects defined at the fabric level. At this time, the default NTP config is reconciled in a switch level configuration object. In this case, it is necessary to delete switch level NTP configuration objects to apply the fabric level config. If per-switch reconciled config is not present, omit steps 8, 9, and 10.

#### Step 9 In the Delete confirmation window, click OK.

| i Delete                                                                                                    | ×      |
|----------------------------------------------------------------------------------------------------|--------|
| Are you sure you want to delete ntp_config_172.16.104.101?<br>This will attempt to remove configuration from one or more switches. |        |
|                                                                                                    | CANCEL |

Step 10 Repeat steps 8 and 9 to remove reconciled NTP configuration for all switches.

**Step 11** In the menu bar at the top right of the Fabric Composer display, click the **CLI Commands** icon and select **Show Commands**.

| <u>\$</u>        | 3 - 🔳   | admin 🖌              | ? * |  |  |
|------------------|---------|----------------------|-----|--|--|
| >_ Show Command  | ls DIST |                      |     |  |  |
| Configuration Ed | litor   | DISTRIBUTED SERVICES |     |  |  |
|                  |         |                      |     |  |  |

Step 12 On the CLI Command Processor page, enter the following values, then click RUN.

- Fabrics: RSVDC-FB1
- **Commands:** show ntp status

| >_ CLI Command Processor   |                                                    |                                                          |  |  |  |  |  |  |
|----------------------------|----------------------------------------------------|----------------------------------------------------------|--|--|--|--|--|--|
| Select Fabrics or Switches | s, and select or add Saved Commar                  | ids that can be customized. Press Run for results.       |  |  |  |  |  |  |
| Fabrics                    | × RSVDC-FB1                                        | × •                                                      |  |  |  |  |  |  |
| Switches                   | Not applicable when a Fabric is                    | Not applicable when a Fabric is selected.                |  |  |  |  |  |  |
| Saved Commands             | Select from Saved Commands of                      | r Add new commands.                                      |  |  |  |  |  |  |
| Commands                   | show ntp status                                    |                                                          |  |  |  |  |  |  |
|                            | A comma separated list of commands to be           | run.                                                     |  |  |  |  |  |  |
| Download Options           | Download Results Download J                        | SON Data                                                 |  |  |  |  |  |  |
| Results                    | Switch : RSVDC-FB1-LF1-1<br>NTP Status Information | Command : show ntp status                                |  |  |  |  |  |  |
|                            | NTP                                                | : Enabled                                                |  |  |  |  |  |  |
|                            | NTP DHCP                                           | : Enabled                                                |  |  |  |  |  |  |
|                            | NTP Authentication                                 | : Disabled                                               |  |  |  |  |  |  |
|                            | NTP Server Connections                             | : Using the mgmt VRF                                     |  |  |  |  |  |  |
|                            | System time                                        | : Wed Oct 11 09:35:59 PDT 2023                           |  |  |  |  |  |  |
|                            | NTP uptime                                         | : 22 minutes, 15 seconds                                 |  |  |  |  |  |  |
|                            | NTP Synchronization Infor                          | nation                                                   |  |  |  |  |  |  |
|                            | NTP Server                                         | : 10.2.120.99 at stratum 3                               |  |  |  |  |  |  |
|                            | Poll interval                                      | : 64 seconds                                             |  |  |  |  |  |  |
|                            | Time accuracy                                      | : Within -0.063994 seconds                               |  |  |  |  |  |  |
|                            | Reference time                                     | : Wed Oct 11 2023 9:24:04.035 as per America/Los_Angeles |  |  |  |  |  |  |
|                            |                                                    |                                                          |  |  |  |  |  |  |
|                            | Switch : RSVDC-FB1-LF1-2                           | Command : show ntp status                                |  |  |  |  |  |  |
|                            | NTP Status Information                             |                                                          |  |  |  |  |  |  |
|                            |                                                    |                                                          |  |  |  |  |  |  |
| (* = Required)             |                                                    | CANCEL RUN                                               |  |  |  |  |  |  |

:::info Multiple commands are supported in the **Commands** field in a comma-separated list. CLI commands can be saved for future reuse by clicking the **ADD** button. When typing a command in the **Saved Commands** field, preconfigured and saved commands appear in a list. Select a command in the list to add it to the **Commands** field.

:::

**Step 13** Verify that the output for each switch displays an NTP server IP address with stratum level, poll interval, and time accuracy information.

#### NOTE:

NTP synchronization can take several minutes to complete. If a hostname was used instead of an IP address, complete the next step to configure DNS for the fabric before NTP verification.

## **Configure DNS for the Fabric**

Use the DNS wizard to enter DNS host details and associate them with all fabric switches. The DNS servers must be reachable from the data center management LAN.

At the completion of this procedure, the data center switches can resolve DNS hostnames to IP addresses.

#### Step 1 On the Guided Setup menu, select DNS CONFIGURATION.

| NETWORK                                      | DISTRIBUTED SERVICES                               |
|----------------------------------------------|----------------------------------------------------|
| Network S<br>Perform the for<br>your system. | Setup<br>Ilowing steps to initialize and configure |
| Discov                                       | HES<br>ver new Switches.                           |
| FABRI<br>Add a                               | C<br>Fabric to the system.                         |
| Selected Fabr                                | ic:                                                |
| RSVDC-FB1                                    | × *                                                |
| Assign                                       | N SWITCH TO FABRIC<br>Switch To Fabric             |
| Config                                       | ONFIGURATION<br>ure Switch NTP.                    |
| ONS C<br>Config                              | ONFIGURATION<br>ure Switch DNS.                    |
| Config                                       | ONFIGURATION<br>ure VSX Switch Pairing.            |

Step 2 On the Name page, enter a Name and Description, then click NEXT.

| DNS Config           | uration                                                                                |             |               | ? ×  |
|----------------------|----------------------------------------------------------------------------------------|-------------|---------------|------|
| Name                 | Settings                                                                               | Application | Summary       |      |
| Enter a required Nam | e and an optional Description.                                                         |             |               |      |
| Name *               | RSVDC-FB1-DNS Any non empty string, example: dns-fabric                                |             |               |      |
| Description          | DNS servers for RSVDC Fabric 1<br>Example: DNS Configuration settings for DNS Config 1 |             |               |      |
| (* = Required)       |                                                                                        |             | CANCEL BACK N | IEXT |

**Step 3** On the **Settings** page, enter the **Domain Name**. Enter a valid DNS server IP address in the **Name Servers** field. Press the TAB or ENTER key to complete the server entry.

| DNS Configuration    |                                                        |      |  |  |  |  |  |
|----------------------|--------------------------------------------------------|------|--|--|--|--|--|
| Name                 | Settings Application Summary                           |      |  |  |  |  |  |
| Enter the required [ | Domain Name or Domain List, and any Name Servers.      |      |  |  |  |  |  |
| Domain Name *        | example.local                                          |      |  |  |  |  |  |
|                      | Any valid Domain Name, example: mynet.com              |      |  |  |  |  |  |
| Domain List          | Domain Name specified.                                 |      |  |  |  |  |  |
|                      | A valid list of Domains, example: mynet.com, mynet.org |      |  |  |  |  |  |
| Name Servers *       | 10.2.120.98                                            |      |  |  |  |  |  |
|                      | Create option "10.2.120.98"                            |      |  |  |  |  |  |
|                      |                                                        |      |  |  |  |  |  |
|                      |                                                        |      |  |  |  |  |  |
|                      |                                                        |      |  |  |  |  |  |
| (* = Required)       | CANCEL BACK                                            | IEXT |  |  |  |  |  |

Step 4 Create additional entries as needed. After all required DNS servers are entered, click NEXT.

| DNS Cont             | figuration                                                                                      | ? ×          |  |  |  |  |  |
|----------------------|-------------------------------------------------------------------------------------------------|--------------|--|--|--|--|--|
|                      | <ul> <li>?</li> </ul>                                                                           |              |  |  |  |  |  |
| Name                 | Settings Application Summary                                                                    |              |  |  |  |  |  |
| Enter the required I | Jomain Name or Domain List, and any Name Servers.                                               |              |  |  |  |  |  |
| Domain Name *        | example.local                                                                                   |              |  |  |  |  |  |
|                      | Any valid Domain Name, example: mynet.com                                                       |              |  |  |  |  |  |
| Domain List          | Domain Name specified.                                                                          |              |  |  |  |  |  |
|                      | A valid list of Domains, example: mynet.com, mynet.org                                          |              |  |  |  |  |  |
| Name Servers *       | × 10.2.120.98 × 10.2.120.99                                                                     | <b>•</b> × • |  |  |  |  |  |
|                      | A valid IPv4 or IPv6 address, example: 192.168.1.10, 2001:db8:85a3::1234. Maximum of 3 allowed. |              |  |  |  |  |  |
|                      |                                                                                                 |              |  |  |  |  |  |
|                      |                                                                                                 |              |  |  |  |  |  |
|                      |                                                                                                 |              |  |  |  |  |  |
|                      |                                                                                                 |              |  |  |  |  |  |
| (* = Required)       | CANCEL BACK                                                                                     | NEXT         |  |  |  |  |  |

#### Step 5 On the Application page, select the name of the fabric in the Fabrics field and click NEXT.

| DNS Configu             | ıration                                     |                                   |                      | ?    |
|-------------------------|---------------------------------------------|-----------------------------------|----------------------|------|
|                         |                                             |                                   | ?                    |      |
| Name                    | Settings                                    | Application                       | Summary              |      |
| Select the Fabric or Sw | itches in which to apply this configuration | on. A Fabric implies all Switches | contained within it. |      |
| Fabrics                 | × RSVDC-FB1                                 |                                   |                      | × -  |
| Switches                | Not applicable when a Fabric is sele        |                                   |                      |      |
|                         |                                             |                                   |                      |      |
|                         |                                             |                                   |                      |      |
|                         |                                             |                                   |                      |      |
|                         |                                             |                                   |                      |      |
|                         |                                             |                                   |                      |      |
| (* – Required)          |                                             |                                   |                      | NEXT |
| ( = nequired)           |                                             |                                   | BAOK                 |      |

#### **Step 6** On the **Summary** page, verify that the information is entered correctly and click **APPLY**.

| DNS Configuration |                      |             |        |         | ? 🗙   |
|-------------------|----------------------|-------------|--------|---------|-------|
|                   |                      |             |        |         |       |
| Name              | Settings             | Application |        | Summary |       |
| Name              | RSVDC-FB1-DNS        |             |        |         |       |
| Description       | DNS servers for RSVI | DC Fabric 1 |        |         |       |
| Domain Name       | example.local        |             |        |         |       |
| Domain List       |                      |             |        |         |       |
| Name Servers      | 10.2.120.98          |             |        |         |       |
|                   | 10.2.120.99          |             |        |         |       |
| Fabrics           | RSVDC-FB1            |             |        |         |       |
| Switches          |                      |             |        |         |       |
|                   |                      |             |        |         |       |
|                   |                      |             |        |         |       |
|                   |                      |             |        |         |       |
|                   |                      |             |        |         |       |
|                   |                      |             |        |         |       |
|                   |                      |             |        |         |       |
|                   |                      |             |        | PACK    |       |
|                   |                      |             | CANCEL | BACK    | APPLY |

## **Configure VSX on Leaf Switches**

VSX enables a pair of ToR leaf switches to appear as a single logical switch to downstream hosts using multi-chassis link aggregation. VSX improves host availability in case of switch failure or maintenance downtime. Fabric Composer automatically identifies VSX switch pairs and configures them with the values supplied in the VSX wizard. Resource Pool wizards create IP and MAC address objects. The Fabric Composer CLI Command Processor verifies VSX operational status.

The diagram below highlights leaf and border leaf VSX pairs created in this procedure.

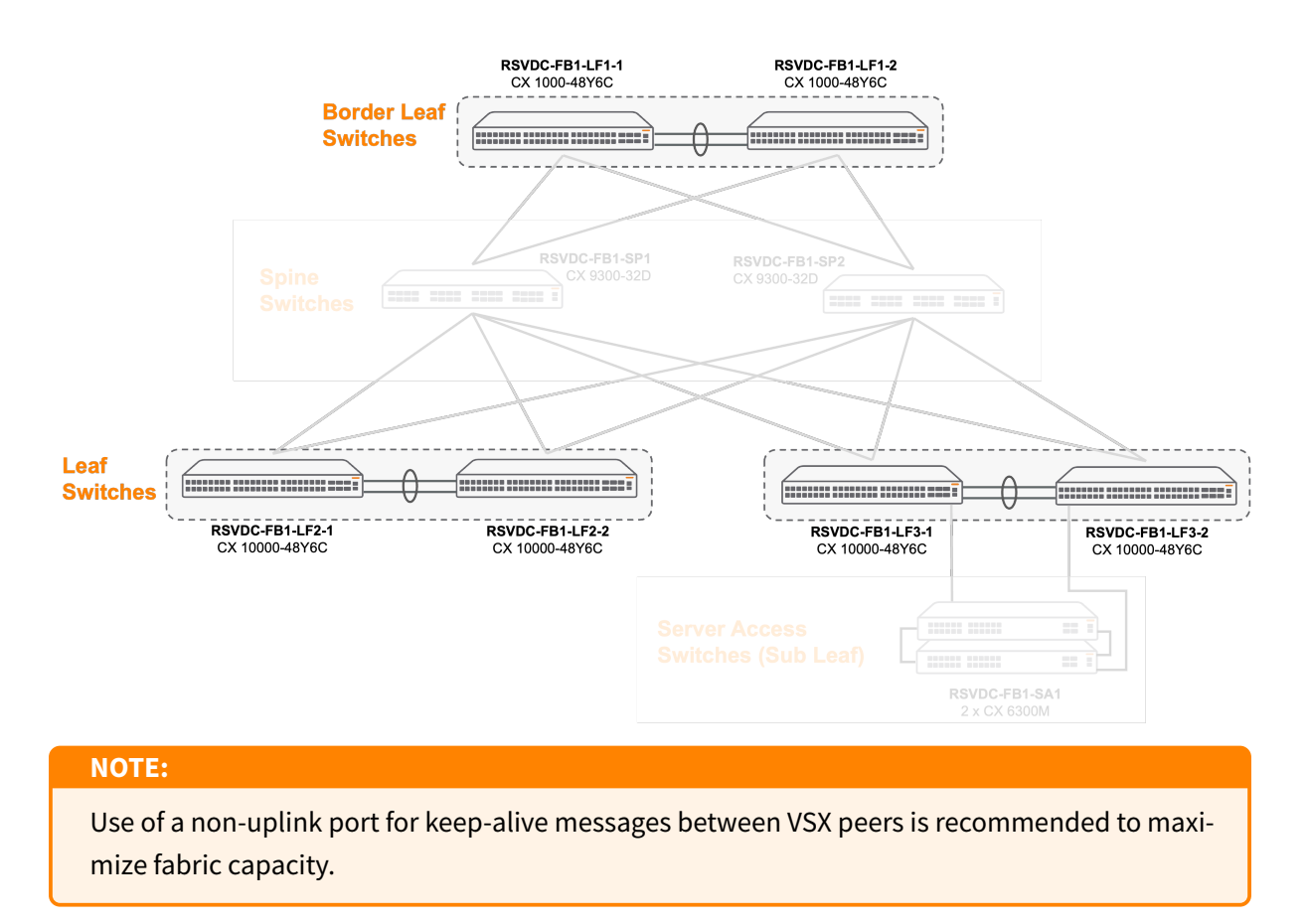

Step 1 On the Guided Setup menu, select VSX CONFIGURATION.

| NET                | WORK                   | DISTRIBUTED SERVICES                              |            |
|--------------------|------------------------|---------------------------------------------------|------------|
| Netw               | ork Set                | tup                                               |            |
| Perforn<br>your sy | n the follov<br>stem.  | wing steps to initialize and co                   | nfigure    |
|                    | SWITCHE<br>Discover r  | s<br>new Switches.                                |            |
|                    | FABRIC<br>Add a Fat    | oric to the system.                               |            |
| Selecte            | ed Fabric:             |                                                   |            |
| RSVI               | DC-FB1                 |                                                   | $\times =$ |
|                    | ASSIGN S<br>Assign Sw  | WITCH TO FABRIC<br>vitch To Fabric                |            |
| ()                 | NTP CONF<br>Configure  | FIGURATION<br>Switch NTP.                         |            |
| ۲                  | DNS CON<br>Configure   | FIGURATION<br>Switch DNS.                         |            |
| R                  | VSX CONI<br>Configure  | FIGURATION<br>VSX Switch Pairing.                 |            |
| <b>~</b>           | L3 LEAF-S<br>Configure | SPINE CONFIGURATION<br>L3 Leaf-Spine Connections. |            |

Step 2 On the Create Mode page, leave Automatically generate VSX Pairs selected and click NEXT.

| ह्य VSX (RSVD                                                                                | C-FB1)                                                                                                    |                               |                          |                     |         |         | ? ×  |  |
|----------------------------------------------------------------------------------------------|----------------------------------------------------------------------------------------------------|-------------------------------|--------------------------|---------------------|---------|---------|------|--|
| Create Mode                                                                                  | <b>?</b><br>Name                                                                                                    | Inter-Switch Link<br>Settings | Reep Alive<br>Interfaces | Reep Alive Settings | Options | Summary |      |  |
| Select an option to cre<br>single VSX Pair.<br>Automatically gene<br>Ports used to interconn | Select an option to create the VSX Pair(s). Choose to automatically generate the VSX Pairs based on discovered connection data or manually configure a single VSX Pair. <ul> <li>Automatically generate VSX Pairs</li> <li>Ports used to interconnect switches must be enabled and have LLDP enabled in order to discover VSX pairs.</li> </ul> |                               |                          |                     |         |         |      |  |
| <ul> <li>Manually configure</li> </ul>                                                       | a VSX Pair                                                                                                    |                               |                          |                     |         |         |      |  |
| (* = Required)                                                                               |                                                                                                    |                               |                          |                     | CANCEL  | BACK    | IEXT |  |

Step 3 On the Name page, enter a Name Prefix and Description, then click NEXT.

| ह्न VSX (RSVE        | DC-FB1)            |                               |                          |                     |                 |         | ? ×  |
|----------------------|--------------------|-------------------------------|--------------------------|---------------------|-----------------|---------|------|
| Create Mode          | Name               | Inter-Switch Link<br>Settings | Keep Alive<br>Interfaces | Reep Alive Settings | <b>O</b> ptions | Summary |      |
| Enter a required Nam | e Prefix and an op | tional Description.           |                          |                     |                 |         |      |
| Name Prefix *        | RSVDC-FE           | 31-VSX                        |                          |                     |                 |         |      |
|                      | Any non empty s    | string, example: MyVsxPair    |                          |                     |                 |         |      |
| Description          | VSX pair c         | onfiguration for RSVDC        | Fabric 1                 |                     |                 |         |      |
|                      | Example: VSX F     | Pair                          |                          |                     |                 |         |      |
|                      |                    |                               |                          |                     |                 |         |      |
| (* = Required)       |                    |                               |                          |                     | CANCEL          | BACK    | IEXT |

Step 4 On the Inter-Switch Link Settings page, leave the default values and click NEXT.

| ह्य VSX (RSVDC                     | -FB1)              |                               |                          |                             |                     |                       | ? ×      |
|------------------------------------|--------------------|-------------------------------|--------------------------|-----------------------------|---------------------|-----------------------|----------|
| Create Mode                        | Name               | Inter-Switch Link<br>Settings | Reep Alive<br>Interfaces | Reep Alive Settings         | Options             | <b>?</b><br>Summary   |          |
| Specify the required Hel<br>Links. | lo and Peer Detec  | t Intervals as well as th     | e Hold Time and          | Timeout. This will be appli | ed to the automatic | cally generated Inter | r-Switch |
| Hello Interval *                   | 1                  |                               |                          |                             |                     |                       |          |
|                                    | A number of second | is between 1 and 5, example   | : 1                      |                             |                     |                       |          |
| Peer Detect Interval *             | 300                |                               |                          |                             |                     |                       |          |
|                                    | A number of second | ls between 60 and 600, exar   | nple: 300                |                             |                     |                       |          |
| Hold Time *                        | 0                  |                               |                          |                             |                     |                       |          |
|                                    | A number of second | is between 0 and 3, example   | : 0                      |                             |                     |                       |          |
| Timeout *                          | 20                 |                               |                          |                             |                     |                       |          |
|                                    | A number of second | Is between 2 and 20, examp    | le: 20                   |                             |                     |                       |          |
| (* = Required)                     |                    |                               |                          |                             | CANCEL              | BACK                  | EXT      |

**Step 5** On the **Keep Alive Interfaces** page, select *Point-to-Point* as the **Interface Mode**. Click **ADD** to launch the **Resource Pool** wizard.

| 民 VSX (RSVD                                         | C-FB1)                        |                               |                          |                            |                       |                      | ⊘ 🗙     |
|-----------------------------------------------------|-------------------------------|-------------------------------|--------------------------|----------------------------|-----------------------|----------------------|---------|
| Create Mode                                         | Name                          | Inter-Switch Link<br>Settings | Reep Alive<br>Interfaces | Reep Alive Settings        | Options               | Summary              |         |
| Specify the required Ke<br>Switch members.          | ep Alive Interface at         | ttributes. This will be t     | used to automatic        | ally generate and associa  | ate IP Interfaces of  | the selected type to | the VSX |
| Interface Mode                                      | Point-to-Point                |                               |                          |                            |                       |                      | × •     |
| Select or add an IPv4 A<br>to the generated IP Inte | ddress Resource Po<br>rfaces. | ool or specify an IPv4        | subnetwork. The          | set of addresses will be u | utilized to automatic | cally assign IPv4 Ad | dresses |
| IPv4 Address<br>Resource Pool                       | Select                        |                               |                          |                            |                       | ▼                    | ADD     |
| IPv4 Subnetwork<br>Address                          | A valid IPv4 Subnet i         | n CIDR format. Example: 1     | 92.168.1.0/24            |                            |                       |                      |         |
| (* = Required)                                      |                               |                               |                          |                            | CANCEL                | BACK                 | EXT     |

#### NOTE:

The **Resource Pool** wizard is launched in this step to create an object representing the IPv4 address range used for underlay loopback interfaces on all switches, VSX keep-alive interfaces, and routed transit VLAN interfaces on VSX pairs. A resource pool is a reusable object that ensures consistency and reduces errors when adding switches to the fabric in the future.

**Step 6 Resource Pool** wizard: On the **Name** page, enter a **Name** and **Description** for the IPv4 address pool, then click **NEXT**.

| 🗊 Resource                                         | Pool                                                                    |          |               | ×    |  |  |
|----------------------------------------------------|-------------------------------------------------------------------------|----------|---------------|------|--|--|
|                                                    | Name                                                                    | Settings | Summary       |      |  |  |
| Enter a required Name and an optional Description. |                                                                         |          |               |      |  |  |
| Name *                                             | RSVDC-FB1-LOOP-VSX-IP                                                   |          |               |      |  |  |
|                                                    | Any unique non empty string, example: ResourcePool-1                    |          |               |      |  |  |
| Description                                        | Loopback, VSX keep-alive, and VSX routed transit VLAN interface IP pool |          |               |      |  |  |
|                                                    | Example: ResourcePool-1 description                                     |          |               |      |  |  |
|                                                    |                                                                         |          |               |      |  |  |
|                                                    |                                                                         |          |               |      |  |  |
|                                                    |                                                                         |          |               |      |  |  |
|                                                    |                                                                         |          |               |      |  |  |
|                                                    |                                                                         |          |               |      |  |  |
| ( <sup>*</sup> = Required)                         |                                                                         |          | CANCEL BACK N | IEXT |  |  |

**Step 7 Resource Pool** wizard: On the **Settings** page, enter an IPv4 address block in the **Resource Pool** field and click **NEXT**.

| 🗊 Resource Po                                                                                        | loc                                                                                                    |           | ×                |  |  |
|----------------------------------------------------------------------------------------------------|----------------------------------------------------------------------------------------------------|-----------|------------------|--|--|
| N                                                                                                    | ame                                                                                                    | Settings  | Summary          |  |  |
| Select a required resou                                                                              | urce type and a set/range of r                                                                                                    | esources. |                  |  |  |
| Resource Type                                                                                        | IPv4                                                                                                    |           |                  |  |  |
| Resource Pool *                                                                                      |                                                                                                    |           |                  |  |  |
|                                                                                                    | A set and/or ranges of IPv4 Addresses up to 65535 addresses. Ranges may be defined as a hyphenated range or subnet using CIDR notation. Example: 192.168.1.100-192.168.1.200, 192.168.1.0.0/24. Cannot include multicast addresses. |           |                  |  |  |
| Resource Count                                                                                       | Resource Count 510                                                                                                    |           |                  |  |  |
|                                                                                                    |                                                                                                    |           |                  |  |  |
|                                                                                                    |                                                                                                    |           |                  |  |  |
|                                                                                                    |                                                                                                    |           |                  |  |  |
|                                                                                                    |                                                                                                    |           |                  |  |  |
| (* = Required)                                                                                       |                                                                                                    |           | CANCEL BACK NEXT |  |  |
| NOTE                                                                                                 |                                                                                                    |           |                  |  |  |
| NOTE:                                                                                                |                                                                                                    |           |                  |  |  |
| This IPv4 address block is used to allocate IP addresses to loopback interfaces (/32) for all fabric |                                                                                                    |           |                  |  |  |
| switches, VSX keep-alive point-to-point interfaces (/31), and routed transit VLAN interfaces on      |                                                                                                    |           |                  |  |  |
| entire fabric.                                                                                       |                                                                                                    |           |                  |  |  |

**Step 8 Resource Pool** wizard: On the **Summary** page, verify the IP address pool information and click **APPLY**. The **Resource Pool** wizard closes and returns to the main **VSX Configuration** workflow.

| 🗊 Resource Po  | ool                |                                          |               | ×    |
|----------------|--------------------|------------------------------------------|---------------|------|
|                |                    |                                          |               |      |
| Na             | ame                | Settings                                 | Summary       |      |
| Name           | RSVDC-FB1-LOOP-V   | /SX-IP                                   |               |      |
| Description    | Loopback, VSX keep | -alive, and VSX routed transit VLAN inte | rface IP pool |      |
| Resource Type  | IPv4               |                                          |               |      |
| Resource Pool  | 10.250.0.0/23      |                                          |               |      |
| Resource Count | 510                |                                          |               |      |
|                |                    |                                          |               |      |
|                |                    |                                          |               |      |
|                |                    |                                          |               |      |
|                |                    |                                          |               |      |
|                |                    |                                          |               |      |
|                |                    |                                          |               |      |
|                |                    |                                          |               |      |
|                |                    |                                          |               |      |
|                |                    |                                          |               |      |
|                |                    |                                          | CANCEL BACK A | PPLY |

**Step 9** On the **Keep Alive Interfaces** page, verify that the new **IPv4 Address Resource Pool** is selected and click **NEXT**.

| 民 VSX (RSVD                                                                                                    | C-FB1)                                                                                                    |                               |                     |                                 |                 |         | ? ×  |
|----------------------------------------------------------------------------------------------------|----------------------------------------------------------------------------------------------------|-------------------------------|---------------------|---------------------------------|-----------------|---------|------|
| Create Mode                                                                                                    | Name                                                                                                    | Inter-Switch Link             | Keep Alive          | Reep Alive Settings             | <b>O</b> ptions | Summary |      |
| Specify the required Ke                                                                                                    | Settings Interfaces Specify the required Keep Alive Interface attributes. This will be used to automatically generate and associate IP Interfaces of the selected type to the |                               |                     |                                 |                 |         |      |
| Interface Mode                                                                                                    | Point-to-Po                                                                                                    | int                           |                     |                                 |                 |         | × -  |
| Select or add an IPv4 Address Resource Pool or specify an IPv4 subnetwork. The set of addresses will be utilized to automatically assign IPv4<br>Addresses to the generated IP Interfaces. |                                                                                                    |                               |                     |                                 |                 |         |      |
| IPv4 Address<br>Resource Pool                                                                                                    | RSVDC-FB1-LOOP-VSX-IP (10.250.0.0/23) × •                                                                                                    |                               |                     |                                 | ADD             |         |      |
| IPv4 Subnetwork<br>Address                                                                                                    | A valid IPv4 Sub                                                                                                    | onet in CIDR format. Example: | 192.168.1.0/24. Can | not include multicast addresse: | з.              |         |      |
|                                                                                                    |                                                                                                    |                               |                     |                                 |                 |         |      |
| (* = Required)                                                                                                    |                                                                                                    |                               |                     |                                 | CANCEL          | ВАСК    | NEXT |

Step 10 On the Keep Alive Settings page, leave the default values and click NEXT.
| ह्य VSX (RSVE              | DC-FB1)                                                                                    | ⑦ ×  |
|----------------------------|--------------------------------------------------------------------------------------------|------|
| Create Mode                | Name     Inter-Switch Link     Keep Alive     Keep Alive Settings     Options     Summary  |      |
| Specify the required H     | Hello and Dead Intervals as well as the UDP Port to be used for the Keep Alive Interfaces. |      |
| Hello Interval *           | 1                                                                                          |      |
|                            | A number of seconds between 1 and 5, example: 1                                            |      |
| Dead Interval *            | 3                                                                                          |      |
|                            | A number of seconds between 2 and 20, example: 3                                           |      |
| UDP Port *                 | 7678                                                                                       |      |
|                            | A number between 1024 and 65535, example: 7678                                             |      |
|                            |                                                                                            |      |
|                            |                                                                                            |      |
|                            |                                                                                            |      |
| ( <sup>*</sup> = Required) | CANCEL BACK                                                                                | NEXT |

**Step 11** On the **Options** page, enter the value *600* for the **Linkup Delay Timer** field. Click **ADD** to launch the **Resource Pool** wizard.

| 民 VSX (RSVDC            | -FB1)           |                                |                          |                               |         |         | ? ×  |
|-------------------------|-----------------|--------------------------------|--------------------------|-------------------------------|---------|---------|------|
|                         |                 |                                |                          |                               | ?       | ?       |      |
| Create Mode             | Name            | Inter-Switch Link<br>Settings  | Keep Alive<br>Interfaces | Keep Alive Settings           | Options | Summary |      |
| Set the required Linkup | Delay Timer, an | d System MAC Address.          |                          |                               |         |         |      |
| Linkup Delay Timer *    | 600             |                                |                          |                               |         |         |      |
|                         | A number of sec | conds between 0 and 600, exam  | ple: 180                 |                               |         |         |      |
| Set the System MAC Ad   | dress Range. S  | elect or add a MAC Addr        | ess Resource Po          | ol or specify a range.        |         |         |      |
| MAC Address             | Select          |                                |                          |                               |         | ~       | ADD  |
| Resource Pool           |                 |                                |                          |                               |         |         |      |
| MAC Address Range       |                 |                                |                          |                               |         |         |      |
|                         | A hyphen-separ  | ated range of valid MAC Addres | ses, example: 02:00:0    | 00:00:01:00-02:00:00:00:01:FF |         |         |      |
| Disable Split Recover   | ery Mode        |                                |                          |                               |         |         |      |
|                         |                 |                                |                          |                               |         |         |      |
|                         |                 |                                |                          |                               | CANCEL  | BACK    | IEVT |
| ( = Requirea)           |                 |                                |                          |                               | CANCEL  | BACK    | IEAT |
| NOTE:                   |                 |                                |                          |                               |         |         |      |
|                         |                 |                                |                          |                               |         |         |      |

It is recommended to set a 600-second **Linkup Delay Timer** value on CX 10000 switches using firewall policy to ensure that policy and state have synchronized before forwarding traffic attached on a multi-chassis LAG.

**Step 12 Resource Pool** wizard: On the **Name** page, enter a **Name** and **Description** for the system MAC address pool. Click **NEXT**.

| 🗊 Resource         | e Pool                      |                                 | ×                |
|--------------------|-----------------------------|---------------------------------|------------------|
|                    | Name                        | Settings                        | Summary          |
| Enter a required N | ame and an optional Descrip | tion.                           |                  |
| Name *             | RSVDC-FB1-VSX               | MAC                             |                  |
|                    | Any unique non empty str    | ng, example: ResourcePool-1     |                  |
| Description        | VSX system-MAC              | address pool for RSVDC Fabric 1 |                  |
|                    | Example: ResourcePool-1     | description                     |                  |
|                    |                             |                                 |                  |
| (* = Required)     |                             |                                 | CANCEL BACK NEXT |

**Step 13 Resource Pool** wizard: On the **Settings** page, enter a MAC address range to be used for the VSX system MAC addresses, then click **NEXT**.

| 🗊 Resource F          | Pool                                                                                           |
|-----------------------|------------------------------------------------------------------------------------------------|
|                       | Name Settings Summary                                                                          |
| Select a required res | source type and a set/range of resources.                                                      |
| Resource Type         | MAC Address 🗸                                                                                  |
| Resource Pool *       | 02:00:00:10:00-02:00:00:10:FF                                                                  |
|                       | A range of MAC Addresses up to 1000 addresses. Example: 00:00:00:00:00:00:00:00:00:00:00:00:00 |
| Resource Count        | 256                                                                                            |
|                       |                                                                                                |
|                       |                                                                                                |
| (* = Required)        | CANCEL BACK NEXT                                                                               |

**Step 14 Resource Pool** wizard: On the **Summary** page, verify the system MAC address pool information and click **APPLY**. The **Resource Pool** wizard closes and returns to the main **VSX Configuration** workflow.

| 🔋 Resource Pool |                                                | ×                 |
|-----------------|------------------------------------------------|-------------------|
| Name            | Settings                                       | Summary           |
| Name            | RSVDC-FB1-VSX-MAC                              |                   |
| Description     | VSX system-MAC address pool for RSVDC Fabric 1 |                   |
| Resource Type   | MAC Address                                    |                   |
| Resource Pool   | 02:00:00:00:10:00-02:00:00:00:10:FF            |                   |
| Resource Count  | 256                                            |                   |
|                 |                                                |                   |
|                 |                                                |                   |
|                 |                                                |                   |
|                 |                                                |                   |
|                 |                                                | CANCEL BACK APPLY |

**Step 15** On the **Options** page, verify that the new **MAC Address Resource Pool** is selected and click **NEXT**.

| 民 VSX (RSVD                  | C-FB1)           |                               |                          |                            |         |         | ? ×  |
|------------------------------|------------------|-------------------------------|--------------------------|----------------------------|---------|---------|------|
|                              |                  |                               |                          |                            |         | ?       |      |
| Create Mode                  | Name             | Inter-Switch Link<br>Settings | Keep Alive<br>Interfaces | Keep Alive Settings        | Options | Summary |      |
| Set the required Linku       | o Delay Timer, a | and System MAC Addre          | SS.                      |                            |         |         |      |
| Linkup Delay Timer           | 600              |                               |                          |                            |         |         |      |
| *                            | A number of see  | conds between 0 and 600, ex   | ample: 180               |                            |         |         |      |
| Set the System MAC A         | ddress Range.    | Select or add a MAC A         | ddress Resource          | Pool or specify a range.   |         |         | _    |
| MAC Address<br>Besource Pool | RSVDC-FE         | 31-VSX-MAC (02:00:00:0        | 00:10:00-02:00:0         | 0:00:10:FF)                |         | × •     | ADD  |
|                              |                  |                               |                          |                            |         |         |      |
| MAC Address<br>Range         | A humbon conce   | rated range of valid MAC Add  | access exemples 000      | 0.00.00.01.00.00.00.00.01. | FF      |         |      |
| Instable Split Recovery Mode |                  |                               |                          |                            |         |         |      |
|                              |                  |                               |                          |                            |         |         |      |
| (* = Required)               |                  |                               |                          |                            | CANCEL  | BACK    | NEXT |

**Step 16** On the **Summary** page, verify the complete set of VSX settings and click **APPLY**.

| 民 VSX (RSVDC-FB1)          |                                                                  | ? ×  |
|----------------------------|------------------------------------------------------------------|------|
| Create Mode Name           | Inter-Switch Link Keep Alive Keep Alive Settings Options Summary |      |
| Name Prefix                | RSVDC-FB1-VSX                                                    |      |
| Description                | VSX pair configuration for RSVDC Fabric 1                        |      |
| ISL Hello Interval         | 1                                                                |      |
| ISL Peer Detect Interval   | 300                                                              |      |
| ISL Hold Time              | 0                                                                |      |
| ISL Timeout                | 20                                                               |      |
| Keep Alive Interface Mode  | Point-to-Point                                                   |      |
| IPv4 Address Resource Pool | RSVDC-FB1-LOOP-VSX-IP (10.250.0.0/23)                            |      |
| Keep Alive Hello Interval  | 1                                                                |      |
| Keep Alive Dead Interval   | 3                                                                |      |
| Keep Alive UDP Port        | 7678                                                             |      |
| Linkup Delay Timer         | 600                                                              |      |
| MAC Address Resource Pool  | RSVDC-FB1-VSX-MAC (02:00:00:10:00-02:00:00:10:FF)                |      |
| Split Recovery Disabled    | No                                                               |      |
|                            | CANCEL BACK A                                                    | PPLY |

**Step 17 Guided Setup** displays the list of VSX pairs in the **Configuration / Network / VSX** window. Review the information to verify that the VSX pairs created are consistent with physical cabling.

| Configuration / Network / VSX |                          |                               |                               |
|-------------------------------|--------------------------|-------------------------------|-------------------------------|
|                               | Fabric RSVDC-FB1         |                               |                               |
|                               |                          |                               |                               |
| Health 1                      | I Name ↓                 | Primary Switch                | Primary Switch ISL LAG        |
| Select Health                 | Enter Regex for Name     | Enter Regex for Primary Switc | Enter Regex for Primary Switc |
| HEALTHY                       | RSVDC-FB1-VSX_RSVDC-FB1- | RSVDC-FB1-LF3-1               | ISL-RSVDC-FB1-LF3-1           |
|                               | LF3-2_RSVDC-FB1-LF3-1    |                               |                               |
| HEALTHY                       | RSVDC-FB1-VSX_RSVDC-FB1- | RSVDC-FB1-LF2-2               | ISL-RSVDC-FB1-LF2-2           |
|                               | LF2-1_RSVDC-FB1-LF2-2    |                               |                               |
| O HEALTHY                     | RSVDC-FB1-VSX_RSVDC-FB1- | RSVDC-FB1-LF1-2               | ISL-RSVDC-FB1-LF1-2           |
|                               | LF1-1_RSVDC-FB1-LF1-2    |                               |                               |
|                               |                          |                               |                               |

### NOTE:

VSX **Health** status in Fabric Composer can update slowly. Click the **Refresh** button in the upper right of the **Configuration / Network / VSX** window to refresh the switch status manually.

**Step 18** On the menu bar at the top right of the Fabric Composer window, click the **CLI Commands** icon and select **Show Commands** 

| Show Commands     DISTRIBUTED SERVICES | 🕸 🔁 Y                | ा ि ि admin ► ? ►    |  |
|----------------------------------------|----------------------|----------------------|--|
| DISTRIBUTED SERVICES                   | >_ Show Commands     | DISTRIBUTED SERVICES |  |
|                                        | Configuration Editor |                      |  |

Step 19 On the CLI Command Processor page, enter the following values, then click RUN.

- Switches: < All leaf switches >
- **Commands:** *show vsx status*

| >_ CLI Command            | Processor                                                                                                    | ×   |
|---------------------------|----------------------------------------------------------------------------------------------------|-----|
| Select Fabrics or Switche | s, and select or add Saved Commands that can be customized. Press Run for results.                                                                                                    |     |
| Fabrics                   | Not applicable when a Switch is selected.                                                                                                    | ~   |
| Switches                  | × RSVDC-FB1-LF1-1 × RSVDC-FB1-LF1-2 × RSVDC-FB1-LF2-1 × RSVDC-FB1-LF2-2 × RSVDC-FB1-LF3-1 × RSVDC-FB1-LF3-2                                                                                                    | × • |
| Saved Commands            | Select from Saved Commands or Add new commands.                                                                                                    | E   |
| Commands                  | show vsx status                                                                                                    |     |
|                           | A comma separated list of commands to be run.                                                                                                    |     |
| Download Options          | Download Results Download JSON Data                                                                                                    |     |
| Results                   | Switch : RSVDC-FB1-LF1-1 Command : show vsx status<br>VSX Operational State<br>                                                                                                    |     |
|                           | ISL channel : In-Sync<br>ISL mgmt channel : operational<br>Config Sync Status : In-Sync<br>NAE : peer_reachable<br>HTTPS Server : peer_reachable                                                                                                    |     |
|                           | Attribute Local Peer                                                                                                    |     |
|                           | ISL link         lag256         lag256           ISL version         2         2           System MAC         02:00:00:00:10:02         02:00:00:00:10:02           Platform         10000         10000           Software Version         DL.10.13.1050         DL.10.13.1050           Device Role         secondary         primary |     |
|                           | Switch : RSVDC-FB1-LF1-2 Command : show vsx status<br>VSX Operational State<br>                                                                                                    |     |
| (* = Required)            | CANCEL                                                                                                    | RUN |

**Step 20** Verify that each switch has both **Local** and **Peer** information populated with the following values:

- ISL channel: In-Sync
- ISL mgmt channel: operational
- Config Sync Status: In-Sync
- **NAE:** *peer\_reachable*

• HTTPS Server: peer\_reachable

# **Configure Layer 3 Leaf-to-Spine Connections**

Fabric Composer automatically identifies leaf-to-spine connections and configures them with the values supplied in the **Leaf-Spine** wizards. A resource pool is created to assign IP addresses to routed leaf and spine interfaces using /31 subnets. At the completion of this procedure, IP addresses are assigned to all interfaces required to support deployment of the OSPF fabric underlay.

**Step 1** On the **Guided Setup** menu, select **L3 LEAF-SPINE CONFIGURATION** to start the **Leaf-Spine** workflow.

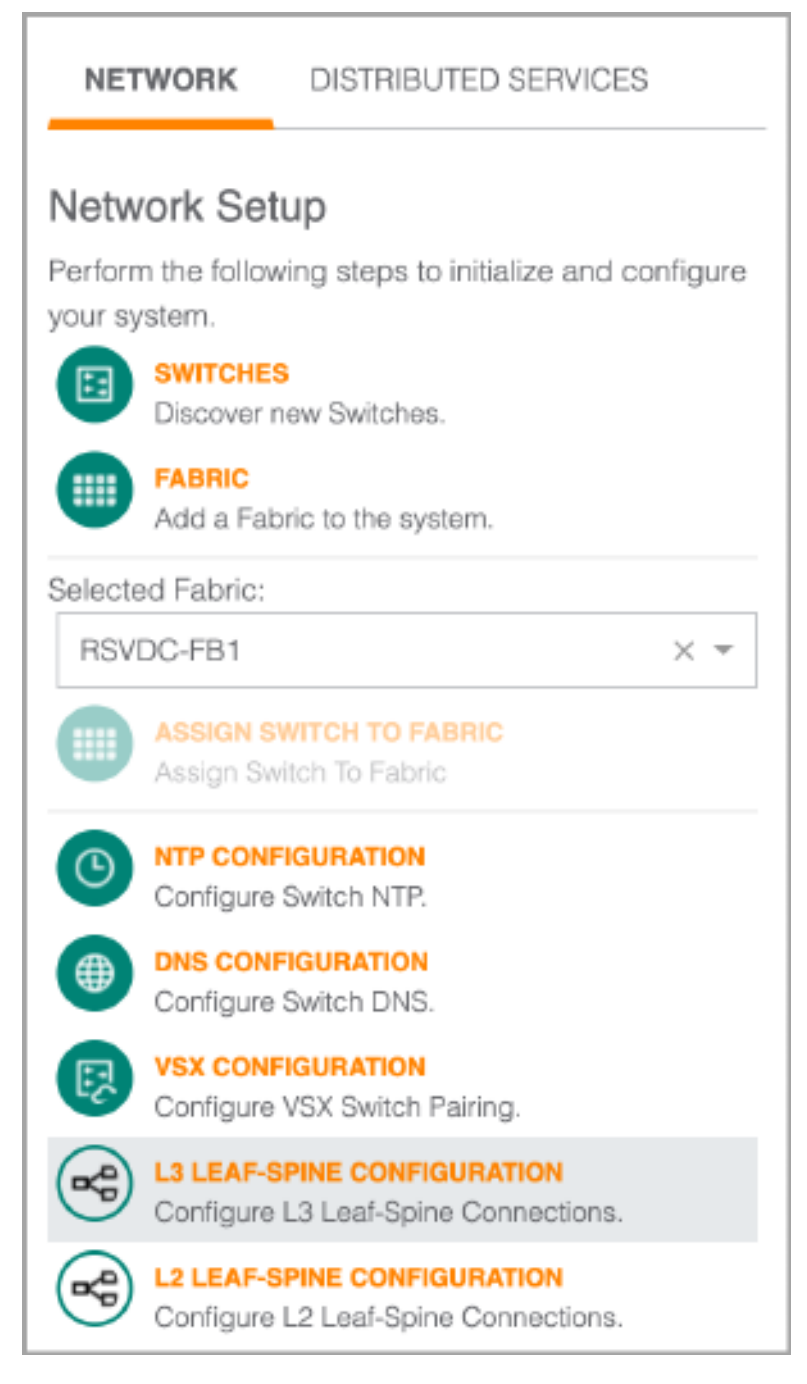

# **Step 2** On the **Create Mode** page, leave **Automatically generate Leaf-Spine Pairs** selected and click **NEXT**.

| ĸ Leaf-Spine (RSVDC-FB1                                                               | )                                          |                                       | ×                                          |
|---------------------------------------------------------------------------------------|--------------------------------------------|---------------------------------------|--------------------------------------------|
| Create Mode                                                                           | <b>?</b><br>Name                           | Settings                              | Summary                                    |
| Select an option to create the L3 Leaf-Sp<br>manually configure a single L3 Leaf-Spir | pine Pair(s). Choose to automa<br>ne Pair. | tically generate the L3 Leaf-Spine Pa | irs based on discovered connection data or |
| Automatically generate L3 Leaf-Spin                                                   | e Pairs                                    |                                       |                                            |
| O Manually configure an L3 Leaf-Spine                                                 | Pair                                       |                                       |                                            |
|                                                                                       |                                            |                                       |                                            |
|                                                                                       |                                            |                                       |                                            |
| (* = Required)                                                                        |                                            |                                       | CANCEL BACK NEXT                           |

Step 3 On the Name page, enter a Name Prefix and Description, then click NEXT.

| <b>⊷</b> Leaf-Spine ( | RSVDC-FB1)                                     |                      | ×                |
|-----------------------|------------------------------------------------|----------------------|------------------|
|                       |                                                | ?                    | ?                |
| Create Mod            | de Name                                        | Settings             | Summary          |
| Enter a required Name | Prefix and an optional Description.            |                      |                  |
| Name Prefix *         | RSVDC-FB1-LF-SP                                |                      |                  |
|                       | Any non empty string, example: MyLeafSpinePair |                      |                  |
| Description           | Routed point-to-point links between RSVE       | DC Fabric 1 switches |                  |
|                       | Example: Leaf-Spine Pair                       |                      |                  |
|                       |                                                |                      |                  |
| (* = Required)        |                                                |                      | CANCEL BACK NEXT |

Step 4 On the Settings page, click ADD to launch the Resource Pool wizard.

| ⊷a Leaf-Spine (R                                                     | SVDC-FB1)                                                                                                    | ×                               |
|----------------------------------------------------------------------|----------------------------------------------------------------------------------------------------|---------------------------------|
| Create Mode                                                          | Name Settings                                                                                                  | Summary                         |
| Select or add an IPv4 Ad<br>Addresses to the generat<br>IPv4 Address | Idress Resource Pool or specify an IPv4 subnetwork. The set of addresses will be utilize<br>ted IP Interfaces. | ed to automatically assign IPv4 |
| Resource Pool<br>IPv4 Subnetwork                                     |                                                                                                    |                                 |
| Address                                                              | A valid IPv4 Subnet in CIDR format. Example: 192.168.1.0/24                                                    |                                 |
| (* = Required)                                                       |                                                                                                    | CANCEL BACK NEXT                |

**Step 5 Resource Pool** wizard: On the **Name** page, enter a **Name** and **Description** for the IPv4 address pool, then click **NEXT**.

| 🕞 Resource          | Pool                                    |                                 | ×                |
|---------------------|-----------------------------------------|---------------------------------|------------------|
|                     | Name                                    | Settings                        | Summary          |
| Enter a required Na | ame and an optional Description.        |                                 |                  |
| Name *              | RSVDC-FB1-P2P-IP                        |                                 |                  |
|                     | Any unique non empty string, example: R | esourcePool-1                   |                  |
| Description         | Spine/leaf routed underlay link         | address pool for RSVDC Fabric 1 |                  |
|                     | Example: ResourcePool-1 description     |                                 |                  |
|                     |                                         |                                 |                  |
| (* = Required)      |                                         |                                 | CANCEL BACK NEXT |

**Step 6 Resource Pool** wizard: On the **Settings** page, enter an IPv4 address block in the **Resource Pool** field and click **NEXT**.

| Resource Po            | loc                                                               |                                                                                                    | ×                                                            |
|------------------------|-------------------------------------------------------------------|----------------------------------------------------------------------------------------------------|--------------------------------------------------------------|
| N                      | Jame                                                              | Settings                                                                                                    | Summary                                                      |
| Select a required reso | urce type and a set/range of i                                    | resources.                                                                                                   |                                                              |
| Resource Type          | IPv4                                                              |                                                                                                    |                                                              |
| Resource Pool *        | 10.255.0.0/23                                                     |                                                                                                    |                                                              |
|                        | A set and/or ranges of IPv4 Add<br>192.168.1.100-192.168.1.200, 1 | iresses up to 65535 addresses. Ranges may be defined as 192.168.10.0/24. Cannot include multicast addresses. | s a hyphenated range or subnet using CIDR notation. Example: |
| Resource Count         | 510                                                               |                                                                                                    |                                                              |
|                        |                                                                   |                                                                                                    |                                                              |
|                        |                                                                   |                                                                                                    |                                                              |
|                        |                                                                   |                                                                                                    |                                                              |
|                        |                                                                   |                                                                                                    |                                                              |
|                        |                                                                   |                                                                                                    |                                                              |
| (* = Required)         |                                                                   |                                                                                                    | CANCEL BACK NEXT                                             |
| NOTE:                  |                                                                   |                                                                                                    |                                                              |
| Use a subnet           | t distinct from oth                                               | per subnets used in the over                                                                                 | day networks. The assigned sub-                              |
| net is used to         | o configure routed                                                | l ports between fabric switc                                                                                 | hes. Use a block large enough to                             |
| accommodat             | e anticipated fabr                                                | ic growth.                                                                                                   |                                                              |

**Step 7 Resource Pool** wizard: On the **Summary** page, verify the IP address pool information and click **APPLY**. The **Resource Pool** wizard closes and returns to the main **Leaf-Spine Configuration** workflow.

| Resource Pool  |                                                                 |                | ×   |
|----------------|-----------------------------------------------------------------|----------------|-----|
|                |                                                                 |                |     |
| Name           | RSVDC-FB1-P2P-IP                                                | Summary        |     |
| Description    | Spine/leaf routed underlay link address pool for RSVDC Fabric 1 |                |     |
| Resource Type  | IPv4                                                            |                |     |
| Resource Pool  | 10.255.0.0/23                                                   |                |     |
| Resource Count | 510                                                             |                |     |
|                |                                                                 |                |     |
|                |                                                                 |                |     |
|                |                                                                 |                |     |
|                |                                                                 |                |     |
|                |                                                                 |                |     |
|                |                                                                 |                |     |
|                |                                                                 |                |     |
|                |                                                                 |                |     |
|                |                                                                 |                |     |
|                |                                                                 |                |     |
|                |                                                                 | CANCEL BACK AP | PLY |

# **Step 8** On the **Settings** page, verify that the new **IPv4 Address Resource Pool** is selected and click **NEXT**.

| <b>⊷</b> ª Leaf-Spine (                          | RSVDC-FB1)                                                                                                    | ×          |
|--------------------------------------------------|----------------------------------------------------------------------------------------------------|------------|
| Create Moo                                       | de Name Settings Summary                                                                                                    |            |
| Select or add an IPv4 A<br>Addresses to the gene | Address Resource Pool or specify an IPv4 subnetwork. The set of addresses will be utilized to automatically assign IPv<br>prated IP Interfaces. | <i>v</i> 4 |
| IPv4 Address<br>Resource Pool                    | RSVDC-FB1-P2P-IP (10.255.0.0/23) × 🔻                                                                                                    | ADD        |
| IPv4 Subnetwork<br>Address                       | A valid IPv4 Subnet in CIDR format. Example: 192.168.1.0/24. Cannot include multicast addresses.                                                |            |
| (* = Required)                                   | CANCEL BACK                                                                                                    | NEXT       |

#### **Step 9** On the **Summary** page, verify that the information is correct and click **APPLY**.

| 🛩 Leaf-Spine (RSVDC-FB1)                                 |                                                            |                                                         |               | ×    |
|----------------------------------------------------------|------------------------------------------------------------|---------------------------------------------------------|---------------|------|
| Create Mode                                              | Name                                                       | Settings                                                | Summary       |      |
| Name Prefix<br>Description<br>IPv4 Address Resource Pool | RSVDC-FB1-LF-SP<br>Routed point-to-poi<br>RSVDC-FB1-P2P-IF | int links between RSVDC Fabric 1 s<br>2 (10.255.0.0/23) | witches       |      |
|                                                          |                                                            |                                                         |               |      |
|                                                          |                                                            |                                                         |               |      |
|                                                          |                                                            |                                                         |               |      |
|                                                          |                                                            |                                                         | CANCEL BACK A | PPLY |

**Step 10 Guided Setup** displays the list of leaf-to-spine links in the **Configuration/Network/Leaf-Spine** window. Review the information to verify that the leaf-spine links created are consistent with physical cabling.

| Configuration / Ne | twork / Leaf-Spine                                           |   |                 | Fa                                        | abric | RSVDC-FB1             |    | Ÿ                    |
|--------------------|--------------------------------------------------------------|---|-----------------|-------------------------------------------|-------|-----------------------|----|----------------------|
|                    | ℤ Name                                                       | Æ | Spine Switch    | Spine Interface                           | Sp    | pine Status           | 1E | Leaf Switch          |
|                    | Enter Regex for Name                                         |   | Enter Regex for | Enter Regex for Spine Interface           |       | Select Spine Status   | ~  | Enter Regex for Leaf |
| 0                  | RSVDC-FB1-LF-SP-RSVDC-FB1-SP1:1/1/1:1-RSVDC-FB1-LF1-1:1/1/53 |   | RSVDC-FB1-SP1   | Leaf Spine RPI on 1/1/1:1 - 10.255.0.2/31 | Co    | onnection Established |    | RSVDC-FB1-LF1-1      |
| 0                  | RSVDC-FB1-LF-SP-RSVDC-FB1-SP1:1/1/1:2-RSVDC-FB1-LF1-2:1/1/53 |   | RSVDC-FB1-SP1   | Leaf Spine RPI on 1/1/1:2 - 10.255.0.4/31 | Co    | onnection Established |    | RSVDC-FB1-LF1-2      |
| 0                  | RSVDC-FB1-LF-SP-RSVDC-FB1-SP1:1/1/2:1-RSVDC-FB1-LF2-1:1/1/53 |   | RSVDC-FB1-SP1   | Leaf Spine RPI on 1/1/2:1 - 10.255.0.6/31 | Co    | onnection Established |    | RSVDC-FB1-LF2-1      |
| 0                  | RSVDC-FB1-LF-SP-RSVDC-FB1-SP1:1/1/2:2-RSVDC-FB1-LF2-2:1/1/53 |   | RSVDC-FB1-SP1   | Leaf Spine RPI on 1/1/2:2 - 10.255.0.0/31 | Co    | onnection Established |    | RSVDC-FB1-LF2-2      |

## **Configure Server Access Switch Links**

Fabric Composer refers to server access switches as subleaf switches. Compute and storage hosts are typically attached directly to leaf switches. Server access switches are primarily used to achieve two objectives: they provide a transition strategy to connect existing server infrastructure into an EVPN-VXLAN fabric, and they provide an economical strategy to support a large number of 1 Gbps connected hosts. Server access switches extend Layer 2 services from the leaf, but do not participate directly in underlay routing or overlay virtualization mechanisms.

The following procedure establishes an MC-LAG between a VSX leaf pair and a downstream VSF server access switch stack. The LAGs defined on both sets of switches are 802.1Q trunks that allow all VLANs.

The diagram below highlights the server access MC-LAG created in this procedure.

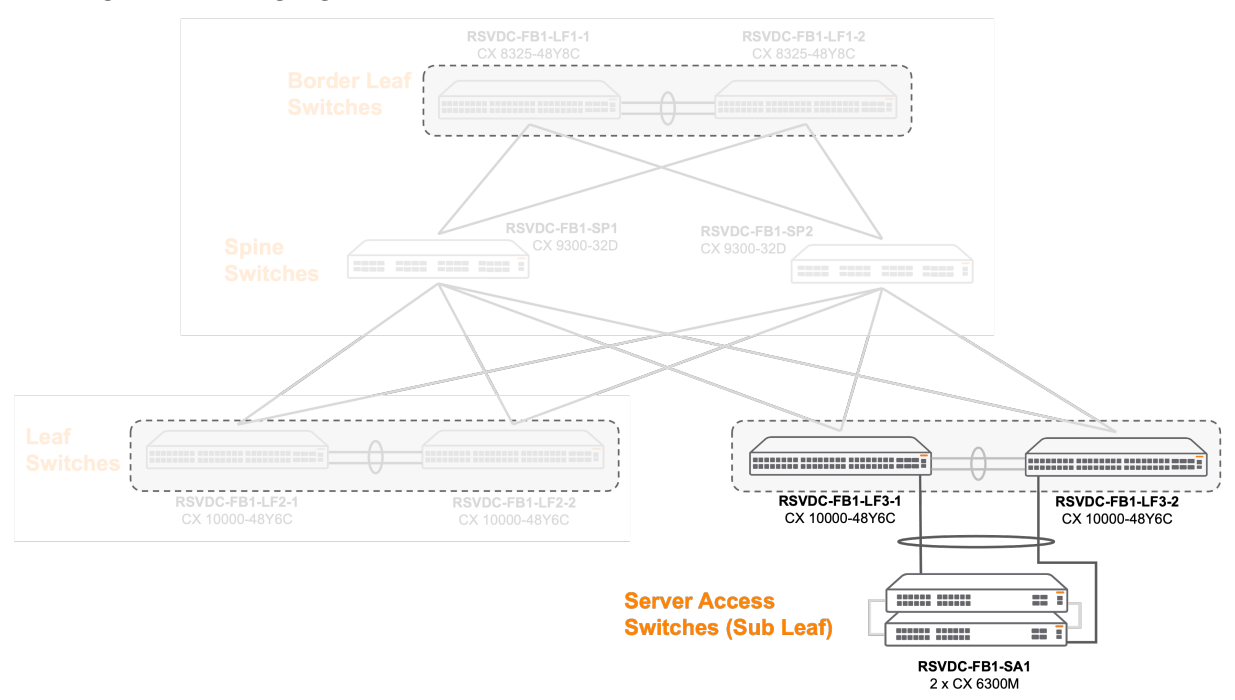

Step 1 On the Configuration > Network > Leaf-Spine page, click SUBLEAF-LEAF.

| Configuration / Ne | etwork / Leaf-Spine                     |                        |                    |                              |                |
|--------------------|-----------------------------------------|------------------------|--------------------|------------------------------|----------------|
|                    | Fabric                                  | RSVDC-FB1              |                    |                              |                |
| L3 LEAF-SPIN       | L2 LEAF-SPINE SUBLEAF-LEAF              |                        |                    |                              |                |
|                    |                                         |                        |                    | ତ <b>\ \ \ \ \ \ \</b> \ \ C | ACTIONS V      |
|                    | ♂ Name                                  | μE.                    | Spine Switch       | Spine Interface              | 1E             |
|                    | Enter Regex for Name                    |                        | Enter Regex for Sp | Enter Regex for Spine In     | terface        |
| 0                  | RSVDC-FB1-LF-SP-RSVDC-FB1-SP1:1/1/1:1-I | RSVDC-FB1-LF1-1:1/1/55 | RSVDC-FB1-SP1      | Leaf Spine RPI on 1/1/1:1 -  | 10.255.0.14/31 |
| 0                  | RSVDC-FB1-LF-SP-RSVDC-FB1-SP1:1/1/1:2-  | RSVDC-FB1-LF1-2:1/1/55 | RSVDC-FB1-SP1      | Leaf Spine RPI on 1/1/1:2 -  | 10.255.0.16/31 |

#### Step 2 On the ACTIONS menu, select Add.

| Configuration / Network / Leaf-Spine |           |                   |            |            |                |           |     |        |         |   |
|--------------------------------------|-----------|-------------------|------------|------------|----------------|-----------|-----|--------|---------|---|
|                                      | Fabric    | RSVDC-FB1         |            |            |                |           |     |        |         |   |
| L3 LEAF-SPINE L2 LEAF-SPINE          | SUBLEAF-L | LEAF              |            |            |                |           |     |        |         |   |
|                                      |           |                   |            |            |                | $\otimes$ | 70  | C      | ACTIONS | • |
| Leaf Switch                          | J≞ Le     | eaf Status        | ĻĒ         | Leaf LAG   |                | 1E        | Lea | Add    |         |   |
| Enter Regex for Leaf S               | witch     | Enter Regex for L | eaf Status | Enter Rege | x for Leaf LAG |           | E   | Edit   |         |   |
|                                      |           |                   |            |            |                |           |     | Delete | 9       |   |
|                                      |           |                   |            |            |                |           |     | Delete | e All   |   |

#### Step 3 When prompted to continue, click OK.

| Discover SubLeaf-Leaf pairs                                                                         |        | ×  |
|----------------------------------------------------------------------------------------------------|--------|----|
| This will automatically discover and generate SubLeaf-Leaf switch pairs within the selected fabric. |        |    |
| It is recommended to create subleaf VSX switch pairs before discovering SubLeaf-Leaf switch pairs.  |        |    |
| Would you like to continue?                                                                         |        |    |
|                                                                                                    | CANCEL | ок |

**Step 4** Review the leaf and server access MC-LAG information. Verify that the values in the **Leaf LAG Status** and **SubLeaf LAG Status** columns are *up*.

| Configuration / Ne                                                                           | atwork / Leaf-Spine    |               |                              | Fabric BSVDC-FB1  | ~                             |                 |                             |                             |
|----------------------------------------------------------------------------------------------|------------------------|---------------|------------------------------|-------------------|-------------------------------|-----------------|-----------------------------|-----------------------------|
| L3 LEAF-SPINE                                                                                | E L2 LEAF-SPINE        | SUBLEAF-LEAF  |                              |                   |                               |                 |                             |                             |
|                                                                                              |                        |               |                              |                   |                               |                 | Þ                           | STO C ACTIONS -             |
|                                                                                              | Leaf Switch            | Leaf Status 1 | Leaf LAG                     | Leaf LAG Status ↓ | SubLeaf Switch                | SubLeaf Status  | SubLeaf LAG                 | SubLeaf LAG Status          |
|                                                                                              | Enter Regex for Leaf § | Enter Regex f | Enter Regex for Leaf LAG     | Enter Regex for   | Enter Regex for SubLeaf Swite | Enter Regex for | Enter Regex for SubLeaf LAG | Enter Regex for SubLeaf LAG |
| 0                                                                                            | RSVDC-FB1-LF3-1        | up            | subleaf_leaf_mlag_RSVDC-FB1- | up                | RSVDC-FB1-LF3-SA1             | up              | subleaf_leaf_lag_RSVDC-FB1- | up                          |
|                                                                                              |                        |               | LF3-2_1/1/13_RSVDC-FB1-LF3-  |                   |                               |                 | LF3-SA1_2/1/28_1/1/28       |                             |
|                                                                                              |                        |               | 1_1/1/13                     |                   |                               |                 |                             |                             |
| 0                                                                                            | RSVDC-FB1-LF3-2        | up            | subleaf_leaf_mlag_RSVDC-FB1- | up                | RSVDC-FB1-LF3-SA1             | up              | subleaf_leaf_lag_RSVDC-FB1- | up                          |
|                                                                                              |                        |               | LF3-2_1/1/13_RSVDC-FB1-LF3-  |                   |                               |                 | LF3-SA1_2/1/28_1/1/28       |                             |
|                                                                                              |                        |               | 1_1/1/13                     |                   |                               |                 |                             |                             |
|                                                                                              |                        |               |                              |                   |                               |                 |                             |                             |
| NOT                                                                                          | 'E:                    |               |                              |                   |                               |                 |                             |                             |
|                                                                                              |                        |               |                              |                   |                               |                 |                             | <i>c</i> ,                  |
| The status field values may take a few minutes to populate and may require a screen refresh. |                        |               |                              |                   |                               |                 |                             |                             |

**Configure Underlay Network Routing** 

The HPE Aruba Networking data center spine-and-leaf design uses OSPF as the underlay routing protocol. The Fabric Composer **Underlay Configuration** wizard creates a transit VLAN between redundant ToRs to support routing adjacency, assigns IP addresses to loopback and transit VLAN interfaces, and creates underlay OSPF configuration. OSPF shares the loopback0 IP addresses for later use in establishing overlay routing. The Fabric Composer CLI Command Processor verifies OSPF adjacencies.

At the completion of this procedure, a functional underlay for the data center fabric is complete. The diagram below illustrates the assigned loopback IP addresses and the links where OSPF adjacencies are formed between leaf and spine switches.

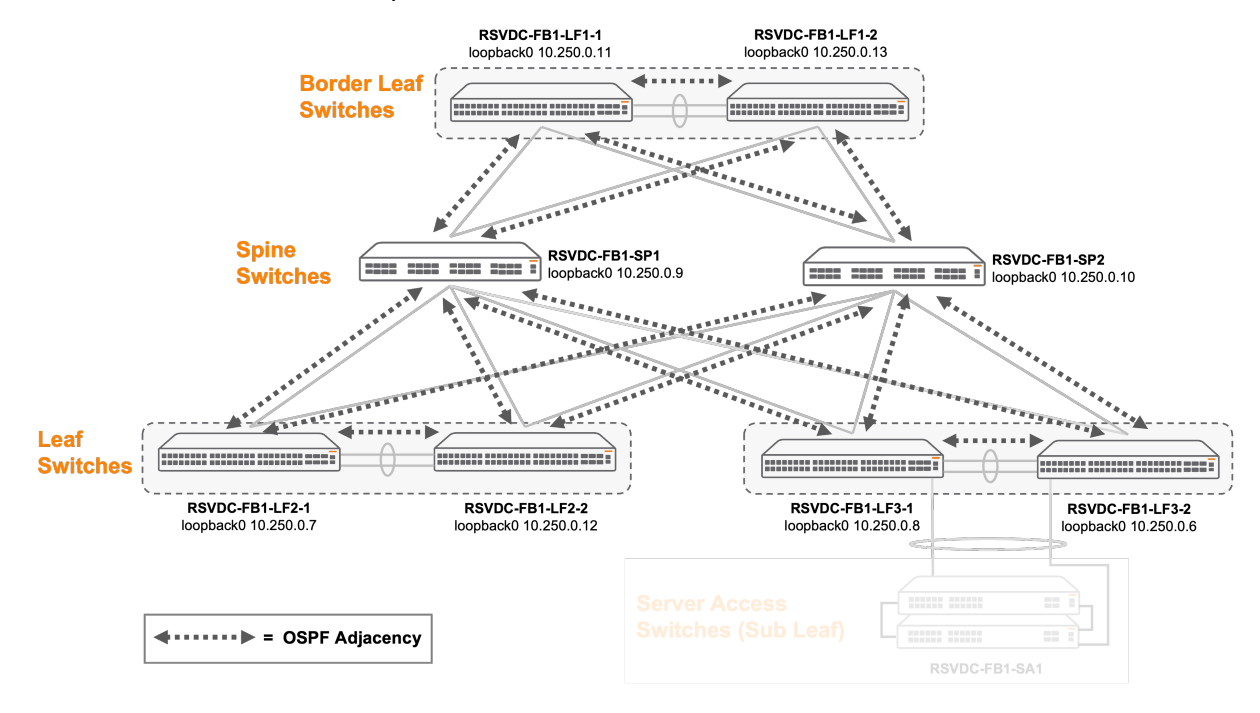

**Step 1** On the **Guided Setup** menu, select **UNDERLAYS** to start the **Underlay Configuration** work-flow.

| NET                        | WORK                   | DISTRIBUTED SERVICES                                |  |  |  |  |  |  |
|----------------------------|------------------------|-----------------------------------------------------|--|--|--|--|--|--|
| Netw<br>Perform<br>your sy | ork Set                | <b>up</b><br>ving steps to initialize and configure |  |  |  |  |  |  |
|                            | SWITCHES<br>Discover r | SWITCHES<br>Discover new Switches.                  |  |  |  |  |  |  |
|                            | FABRIC<br>Add a Fat    | FABRIC<br>Add a Fabric to the system.               |  |  |  |  |  |  |
| Selecte                    | d Fabric:              |                                                     |  |  |  |  |  |  |
| RSVI                       | DC-FB1                 | × *                                                 |  |  |  |  |  |  |
|                            | ASSIGN S<br>Assign Sw  | WITCH TO FABRIC<br>itch To Fabric                   |  |  |  |  |  |  |
| ٩                          | NTP CONF<br>Configure  | Switch NTP.                                         |  |  |  |  |  |  |
|                            | DNS CONI<br>Configure  | FIGURATION<br>Switch DNS.                           |  |  |  |  |  |  |
| Ę                          | VSX CONF<br>Configure  | FIGURATION<br>VSX Switch Pairing.                   |  |  |  |  |  |  |
| <b>P</b>                   | L3 LEAF-S<br>Configure | PINE CONFIGURATION<br>L3 Leaf-Spine Connections.    |  |  |  |  |  |  |
|                            | L2 LEAF-S<br>Configure | PINE CONFIGURATION<br>L2 Leaf-Spine Connections.    |  |  |  |  |  |  |
| •                          | UNDERLA<br>Configure   | <b>YS</b><br>Underlays.                             |  |  |  |  |  |  |
| 9                          | OVERLAY<br>Configure   | <mark>s</mark><br>Overlays.                         |  |  |  |  |  |  |

Step 2 On the Name page, enter a Name and Description, then click NEXT.

| 🖌 Underlay         | Configuration                          |              |                   |             | ? ×  |
|--------------------|----------------------------------------|--------------|-------------------|-------------|------|
| Name               | Underlay Type                          | Settings     | (?)<br>Max Metric | Summary     |      |
| Enter a required N | ame and an optional Description.       |              |                   |             |      |
| Name *             | RSVDC-FB1-UNDERLAY                     |              |                   |             |      |
|                    | Any non empty string, example: My Unde | rlay         |                   |             |      |
| Description        | OSPF underlay routing for RSV          | /DC Fabric 1 |                   |             |      |
|                    | Example: My Underlay Description       |              |                   |             |      |
|                    |                                        |              |                   |             |      |
| (* = Required)     |                                        |              | CA                | NCEL BACK N | IEXT |

Step 3 On the Underlay Type page, leave the default OSPF selection and click NEXT.

| Underlay Co                            | nfiguration                         |                               |                   |            | ⊘ 🗙  |
|----------------------------------------|-------------------------------------|-------------------------------|-------------------|------------|------|
| Name                                   | Underlay Type                       | Settings                      | (?)<br>Max Metric | Summary    |      |
| Select an Underlay typ                 | e. Only one of each Underlay config | juration type may be created. |                   |            |      |
| <ul> <li>OSPF</li> <li>eBGP</li> </ul> |                                     |                               |                   |            |      |
|                                        |                                     |                               |                   |            |      |
|                                        |                                     |                               |                   |            |      |
|                                        |                                     |                               |                   |            |      |
| (* = Required)                         |                                     |                               | C.                | ANCEL BACK | NEXT |

**Step 4** On the **Settings** page, set the **Transit VLAN** to 3999. Leave other settings at their defaults and click **NEXT**.

| Name Underlay Type Setting Nax Metric Summary   Select or add an IPv4 Address Resource Pool or specify an IPv4 subnetwork.   IPv4 Address Resource Pool Is ave empty to utilize Loopback addresses configured for VSX Imv   Resource Pool Is ave empty to utilize Loopback addresses configured for VSX Imv   Address Lasve empty to utilize Loopback addresses configured for VSX Imv   Address Lasve empty to utilize Loopback addresses configured for VSX   Address Auste IPv4 Subnet to CIOR format. Exempte: 192.108.1.024   Set the required Transt VLAN Helio and Dead Intervals, and Authentication Type.   Tanst VLAN Imp   Authentication Type Imv   Authentication Type Imv   Authentication Type None   Authentication Type None   Authentication Type None   Authentication Type None   Authentication Type None   Authentication Type None   Authentication Type None   Authentication Type None   Authentication Type None   Authentication Type None   Authentication Type None   Authentication Type None   In ander Descent I and 6555, example: 10   Dead Interval Immediation Key   Authentication Type None   Authentication Type None   Immediation Key Not Applicable   Authentication Key Not Applicable   Authentication Types<                                                                                                    | Underlay Con                  | figuration (RSVDC-FB1)                      |                              |            | (                | 2) × |
|----------------------------------------------------------------------------------------------------|-------------------------------|---------------------------------------------|------------------------------|------------|------------------|------|
| Name Underlay Type Settings Max Metric Summary   Select or add an IPv4 Address Resource Pool or specify an IPv4 subnetwork.   IPv4 Address Leave empty to utilize Loopback addresses configured for VSX Impact Configured for VSX Impact Configured for VSX   Resource Pool Impact Configured for VSX Impact Configured for VSX Impact Configured for VSX   Address A valid IPv4 Subnetwork Leave empty to utilize Loopback addresses configured for VSX Impact Configured for VSX   Address A valid IPv4 Subnetwork Leave empty to utilize Loopback addresses configured for VSX Impact Configured for VSX   Address A valid IPv4 Subnetwork Leave empty to utilize Loopback addresses configured for VSX Impact Configured for VSX   Address A valid IPv4 Subnetwork Leave empty to utilize Loopback addresses configured for VSX Impact Configured for VSX   Address A valid IPv4 Subnetwork Leave empty to utilize Loopback addresses configured for VSX   Address A valid IPv4 Subnetwork Impact Configured for VSX   Address A valid IPv4 Subnetwork Impact Configured for VSX   Authentication for of accords between 1 and 65535, example: 10 Impact Configured for VSX   Authentication Key Not Applicable Impact Configured for VSX   Authentication Key Not Applicable Impact Configured for VSX   Authentication Key Not Applicable Impact Configured for VSX   Authentication Rowarding Detection (BFD) Impact Configured for VSX   Impact Configured Trapic <t< td=""><td></td><td></td><td></td><td>?</td><td>?</td><td></td></t<>                                                                                                    |                               |                                             |                              | ?          | ?                |      |
| Select or add an IPV4 Address Resource Pool     IPv4 Address   Resource Pool     IPv4 Subnetwork   Address   Ausile IPv4 Subnet to Utilize Loopback addresses configured for VSX   Address   Ausile IPv4 Subnetwork   Address   Ausile IPv4 Subnetwork   Address   Ausile IPv4 Subnet to UBI format. Example: 102.183.1.024   Set the required Transit VLAN, Hello and Dead Intervals, and Authentication Type.   Transit VLAN   3959   AVAN between 2 and 4094, example: 2.   Helio Interval   0   Authentication Type   Authentication Type   None   Authentication Key   Not Applicable   Authentication Key value.   MDS Key ID   Not Applicable   Authentication Forwarding Detection (BFD)   Enable Bidirectional Forwarding Detection (BFD)   Enable SIMP Traps                                                                                                    | Name                          | Underlay Type                               | Settings                     | Max Metric | Summary          |      |
| IPv4 Address   Resource Pool     IPv4 Subnetwork   Address   Address   A valal IPv4 Subnetwork   Address   A valal IPv4 Subnet in CIDR format. Example: 192-186.1.024   Set the required Transit VLAN, Hello and Dead Intervals, and Authentication Type. Transit VLAN    Transit VLAN    3999   A VLAN between 2 and 4094, example: 2.   Hello Interval    10   A number of seconds between 1 and 6535, example: 10   Dead Interval    Authentication Type   None   Authentication Type   None   Authentication Key   Not Applicable   Authentication Key value.   MD5 Key ID   Not Applicable   Authentication Ecowering Detection (BFD)   I Enable Bidirectional Forwarding Detection (BFD)   I Enable Reserve Interface   I Enable SNMP Traps                                                                                                    | Select or add an IPv4 Ad      | dress Resource Pool or specify an IPv       | /4 subnetwork.               |            |                  |      |
| IPv4 Subnetwork   Address   Availd IPv4 Subnet in CIDR format. Example: 192:188.1.024   Set the required Transit VLAN, Helio and Dead Intervals, and Authentication Type. Transit VLAN*   3999   AVLAN between 2 and 4094, example: 2.   Helio Interval*   10   Anumber of seconds between 1 and 65535, example: 10   Dead Interval*   40   Authentication Type   None   Authentication Key   Not Applicable   Authentication Key value.   MD5 Key ID   Not Applicable   Anumber of seconds Detection (BFD)   © Enable Bidirectional Forwarding Detection (BFD)   © Enable SNMP Traps                                                                                                    | IPv4 Address<br>Resource Pool | Leave empty to utilize Loopback             | addresses configured for VS  | X          | Ţ AD             |      |
| Audiess       Availat IPv4 Subret in CIDR format. Example: 192.188.1.024         Set the required Transit VLAN, Hello and Dead Intervals, and Authentication Type.         Transit VLAN*       3999         A VLAN between 2 and 4094, example: 2.         Hello Interval*       10         A number of seconds between 1 and 65535, example: 10         Dead Interval*       40         A number of seconds between 1 and 65535, example: 40         Authentication Type       None         Authentication Key       Not Applicable         Authentication Key value.       Anumber of seconds between 1 and 255, example 1         Enable Bidirectional Forwarding Detection (BFD)       Enable Bidirectional Forwarding Detection (BFD)         Chable SNMP Traps       Constit                                                                                                    | IPv4 Subnetwork               | Leave empty to utilize Loopback             | addresses configured for VS> | <          |                  |      |
| Set the required Transit VLAN, Hello and Dead Intervals, and Authentication Type.   Transit VLAN*   3999   AVLAN between 2 and 4094, example: 2.   Hello Interval*   10   A number of seconds between 1 and 65536, example: 10   Dead Interval*   40   Authentication Type   None   Authentication Key   Not Applicable   Authentication Key value.   MD5 Key ID   Not Applicable   A number of between 1 and 255, example 1   Enable Bidirectional Forwarding Detection (BFD)   Enable Passive Interface   Enable SNMP Traps                                                                                                    | Address                       | A valid IPv4 Subnet in CIDR format. Example | e: 192.168.1.0/24            |            |                  |      |
| Transit VLAN*       3999         A VLAN between 2 and 4094, example: 2.         Hello Interval*       10         A number of seconds between 1 and 65535, example: 10         Dead Interval*       40         A number of seconds between 1 and 65535, example: 40         Authentication Type       None         Authentication Key       Not Applicable         Authentication Key value.       Not Applicable         Authentication Key value.       Not Applicable         Authentication Key value.       Not Applicable         Authentication Key value.       Not Applicable         Authentication Key value.       Not Applicable         Authentication Key value.       Not Applicable         Authentication Key value.       Not Applicable         A number between 1 and 255, example 1       Enable Bidirectional Forwarding Detection (BFD)         © Enable Passive Interface       Enable SNMP Traps                                                                                                    | Set the required Transit V    | LAN, Hello and Dead Intervals, and A        | uthentication Type.          |            |                  | 11   |
| A VLAN between 2 and 4094, example: 2.   Hello Interval *   10   A number of seconds between 1 and 65535, example: 10   Dead Interval *   40   A number of seconds between 1 and 65535, example: 40   Authentication Type   None   Authentication Key   Not Applicable   Authentication Key value.   MD5 Key ID   Not Applicable   A number between 1 and 255, example 1   Enable Bidirectional Forwarding Detection (BFD)   © Enable Passive Interface   Enable SNMP Traps                                                                                                    | Transit VLAN *                | 3999                                        |                              |            |                  |      |
| Hello Interval • 10   A number of seconds between 1 and 65535, example: 10   Dead Interval • 40   A number of seconds between 1 and 65535, example: 40   Authentication Type None   Authentication Type None   Authentication Key Not Applicable   Authentication Key value. MD5 Key ID   MD5 Key ID Not Applicable   A number between 1 and 255, example 1   Enable Bidirectional Forwarding Detection (BFD)   • Enable Passive Interface   • Enable SNMP Traps                                                                                                    |                               | A VLAN between 2 and 4094, example: 2.      |                              |            |                  |      |
| A number of seconds between 1 and 65535, example: 10     Dead Interval     40   A number of seconds between 1 and 65535, example: 40     Authentication Type   None   Authentication Type   None     Authentication Key   Not Applicable   Authentication Key value.     MD5 Key ID   Not Applicable   A number between 1 and 255, example 1   Image: Complete Complete C | Hello Interval *              | 10                                          |                              |            |                  |      |
| Dead Interval* 40   A number of seconds between 1 and 65535, example: 40   Authentication Type None   Authentication Key None   Authentication Key Not Applicable   Authentication Key value. Not Applicable   MD5 Key ID Not Applicable   Anumber between 1 and 255, example 1   Enable Bidirectional Forwarding Detection (BFD)   Image: SNMP Traps                                                                                                    |                               | A number of seconds between 1 and 65535,    | , example: 10                |            |                  |      |
| A number of seconds between 1 and 65535, example: 40   Authentication Type   Authentication Key   Not Applicable   Authentication Key value.   MD5 Key ID   Not Applicable   A number between 1 and 255, example 1   Enable Bidirectional Forwarding Detection (BFD)   Enable Passive Interface   Enable SNMP Traps                                                                                                    | Dead Interval *               | 40                                          |                              |            |                  |      |
| Authentication Type None X   Authentication Key Not Applicable   Authentication Key value.   MD5 Key ID   Not Applicable   A number between 1 and 255, example 1   Enable Bidirectional Forwarding Detection (BFD)   Image: Enable Passive Interface   Enable SNMP Traps                                                                                                    |                               | A number of seconds between 1 and 65535,    | , example: 40                |            |                  |      |
| Authentication Key       Not Applicable         Authentication Key value.         MD5 Key ID       Not Applicable         A number between 1 and 255, example 1         Enable Bidirectional Forwarding Detection (BFD)         Image: Enable Passive Interface         Enable SNMP Traps                                                                                                    | Authentication Type           | None                                        |                              |            | ×                | r    |
| Authentication Key value.  MD5 Key ID  Not Applicable  A number between 1 and 255, example 1  Enable Bidirectional Forwarding Detection (BFD)  Enable Passive Interface Enable SNMP Traps                                                                                                    | Authentication Key            |                                             |                              |            |                  |      |
| MD5 Key ID Not Applicable A number between 1 and 255, example 1 C Enable Bidirectional Forwarding Detection (BFD) C Enable Passive Interface Enable SNMP Traps                                                                                                    |                               | Authentication Key value.                   |                              |            |                  |      |
| A number between 1 and 255, example 1  Enable Bidirectional Forwarding Detection (BFD)  Enable Passive Interface Enable SNMP Traps                                                                                                    | MD5 Key ID                    |                                             |                              |            |                  |      |
|                                                                                                    |                               | A number between 1 and 255, example 1       |                              |            |                  |      |
| Enable Passive Interface  Enable SNMP Traps   CANCEL  RACK NEXT                                                                                                    | Enable Bidirectional I        | Forwarding Detection (BFD)                  |                              |            |                  |      |
|                                                                                                    | Enable Passive Interf         | ace                                         |                              |            |                  |      |
|                                                                                                    | Enable SNMP Traps             |                                             |                              |            |                  |      |
| ( = Hequired) Scroll for more options                                                                                                    | (* = Required) Scr            | oll for more options                        |                              |            | CANCEL BACK NEXT |      |

#### NOTE:

Enter a VLAN ID that cannot be confused easily with other VLANs within the network.

**Step 5** On the **Max Metric** page, enter the value *600* in the **On Startup** field. Leave other settings at their defaults and click **NEXT**.

| Underlay Configure            | ration                            |                     |            |            | ? ×  |
|-------------------------------|-----------------------------------|---------------------|------------|------------|------|
| Name                          | Underlay Type                     | Settings            | Max Metric | Summary    |      |
| Configure optional Router-LSA | s, On Startup Time, and Stub      | Links               |            |            |      |
| ✓ Advertise Router LSAs       |                                   |                     |            |            |      |
| 🗹 Include Stub Links          |                                   |                     |            |            |      |
| On Startup                    | 600                               |                     |            |            |      |
|                               | A number of seconds between 5 and | 86400, example: 300 |            |            |      |
|                               |                                   |                     |            |            |      |
| (* = Required)                |                                   |                     | с          | ANCEL BACK | NEXT |

#### NOTE:

It is recommended to set a 600-second OSPF **On Startup** max metric value for CX 10000 switches using firewall policy in a VSX pair to ensure that policy and state have synchronized before fabric traffic is forwarded to the switch VTEP. The same value is applied to all switches in this sample fabric.

**Step 6** On the **Summary** page, verify that the information is entered correctly and click **APPLY** to create the OSPF configuration.

| <ul> <li>Underlay Configurat</li> </ul> | ion           |                       |                    | 0                |
|-----------------------------------------|---------------|-----------------------|--------------------|------------------|
|                                         |               |                       |                    |                  |
| Name                                    | Underlay Type | Settings              | Max Metric         | Summary          |
| Name                                    |               | RSVDC-FB1-UNDERLA     | λY                 |                  |
| Description                             |               | OSPF underlay routing | for RSVDC Fabric 1 |                  |
| Underlay Type                           |               | OSPF                  |                    |                  |
| Transit VLAN                            |               | 3999                  |                    |                  |
| IPv4 Subnetwork Address                 |               |                       |                    |                  |
| Hello Interval                          |               | 10                    |                    |                  |
| Dead Interval                           |               | 40                    |                    |                  |
| Authentication Type                     |               | None                  |                    |                  |
| BFD Enabled                             |               | No                    |                    |                  |
| Passive Interface Enabled               |               | Yes                   |                    |                  |
| SNMP Traps Enabled                      |               | No                    |                    |                  |
| Router LSA Enabled                      |               | Yes                   |                    |                  |
| Include Stub Links Enabled              |               | Yes                   |                    |                  |
| On Startup                              |               | 600                   |                    |                  |
|                                         |               |                       | C                  | ANCEL BACK APPLY |

**Step 7** In the menu bar at the top right of the Fabric Composer window, click the **CLI Commands** icon and select **Show Commands**.

Step 8 On the CLI Command Processor page, enter the following values, then click RUN.

#### • Fabrics: RSVDC-FB1

• Commands: show ip ospf neighbors

| >_ CLI Command              | Processor                       |                  |                  |                                       |           |       | ×          |
|-----------------------------|---------------------------------|------------------|------------------|---------------------------------------|-----------|-------|------------|
| Select Fabrics or Switches, | and select or add Sa            | ved Command      | ds that can be c | ustomized. Press Run for results      |           |       |            |
| Fabrics                     | × RSVDC-FB1                     |                  |                  |                                       |           |       | × •        |
| Switches                    | Not applicable wh               |                  |                  |                                       |           |       | ~          |
| Saved Commands              | Select from Savec               | Commands c       | or Add new com   | mands.                                |           | ▼ ADD | REMOVE     |
| Commands                    | show ip ospf neig               | nbors            |                  |                                       |           |       |            |
|                             | A comma separated list of       | of commands to b | e run.           |                                       |           |       |            |
| Download Options            | Download Results                | Download J       | SON Data         |                                       |           |       |            |
| Results                     | Switch : RSVDO<br>VRF : default | -FB1-LF1-1       | Command : s      | show ip ospf neighbors<br>Process : 1 |           |       |            |
|                             | Total Number of                 | • Neighbors      | : 3              |                                       |           |       |            |
|                             | Neighbor ID                     | Priority         | State            | Nbr Address                           | Interface |       |            |
|                             | 10.250.0.9                      | n/a              | FULL             | 10.255.0.2                            | 1/1/53    |       |            |
|                             | 10.250.0.10                     | n/a              | FULL             | 10.255.0.12                           | 1/1/54    |       |            |
|                             | 10.250.0.13                     | n/a              | FULL             | 10.250.0.19                           | vlan3999  |       |            |
|                             |                                 |                  |                  |                                       |           |       |            |
|                             | Switch : RSVDO<br>VRF : default | -FB1-LF1-2       | Command : s      | show ip ospf neighbors<br>Process : 1 |           |       |            |
|                             | Total Number of                 | • Neighbors      | : 3              |                                       |           |       |            |
| ( <b>*</b> = Required)      |                                 |                  |                  |                                       |           |       | CANCEL RUN |

**Step 9** Verify that each spine switch shows an OSPF neighbor adjacency in the "FULL" state for all leaf switches. Verify that all leaf VSX pairs show an OSPF neighbor adjacency in the "FULL" state between themselves over the routed transit VLAN in addition to an adjacency in the "FULL" state with each spine.

# **Configure Overlay Network Routing**

The HPE Aruba Networking data center uses iBGP as the control plane for the fabric overlay within a single fabric. BGP provides a mechanism to build VXLAN tunnels dynamically and share host reachability across the fabric using the L2VPN EVPN address family. VTEP interfaces are the VXLAN encapsulation and decapsulation points for traffic entering and exiting the overlay. VSX leaf pairs share the same anycast VTEP IP address.

Use the Fabric Composer **Overlay Configuration** wizard to implement iBGP peerings using a private ASN and to establish VXLAN VTEPs. VTEP IP addresses are assigned as a switch loopback using a resource pool. iBGP neighbor relationships are verified using the Fabric Composer CLI Command Processor.

The diagram below illustrates the iBGP L2VPN EVPN address family peerings established using loopback interfaces between leaf switches and the two spines operating as iBGP route reflectors.

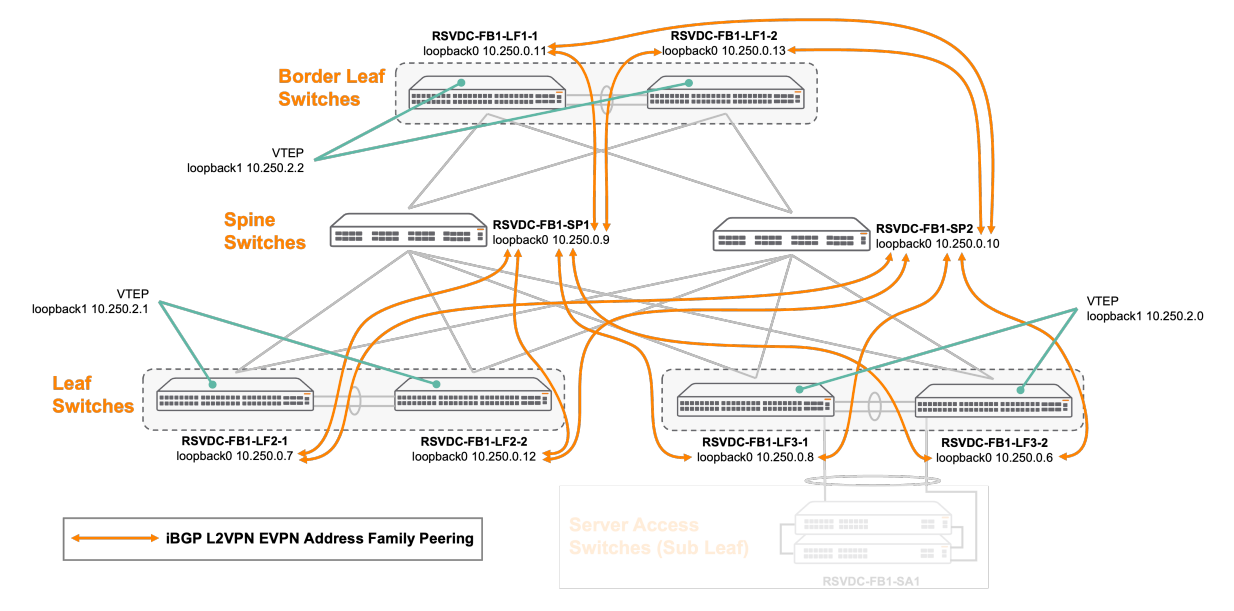

**Step 1** From the **Guided Setup** menu, select **OVERLAYS** to start the **Overlay Configuration** work-flow.

| NET                        | DISTRIBUTED SERVICES   |                                                   |              |  |  |  |
|----------------------------|------------------------|---------------------------------------------------|--------------|--|--|--|
| Netw<br>Perform<br>your sy | ork Set                | up<br>ving steps to initialize and co             | nfigure      |  |  |  |
|                            | SWITCHES<br>Discover r | s<br>new Switches.                                |              |  |  |  |
|                            | FABRIC<br>Add a Fab    | pric to the system.                               |              |  |  |  |
| Selecte                    | ed Fabric:             |                                                   |              |  |  |  |
| RSVI                       | DC-FB1                 |                                                   | $\times$ $-$ |  |  |  |
|                            | ASSIGN S<br>Assign Sw  | WITCH TO FABRIC<br>vitch To Fabric                |              |  |  |  |
| •                          | NTP CONF<br>Configure  | Switch NTP.                                       |              |  |  |  |
|                            | DNS CONI<br>Configure  | FIGURATION<br>Switch DNS.                         |              |  |  |  |
| Ę                          | VSX CONF<br>Configure  | FIGURATION<br>VSX Switch Pairing.                 |              |  |  |  |
|                            | L3 LEAF-S<br>Configure | SPINE CONFIGURATION<br>L3 Leaf-Spine Connections. |              |  |  |  |
|                            | L2 LEAF-S<br>Configure | PINE CONFIGURATION<br>L2 Leaf-Spine Connections.  |              |  |  |  |
| 6                          | UNDERLA<br>Configure   | <b>YS</b><br>Underlays.                           |              |  |  |  |
| 9                          | OVERLAY<br>Configure   | <mark>s</mark><br>Overlays.                       |              |  |  |  |
| 9                          | EVPN CON<br>Configure  | FIGURATION<br>EVPN Instances.                     |              |  |  |  |

Step 2 On the Name page, enter a Name and Description, then click NEXT.

| G Overlay Co        | onfiguration (RSVDC           | -FB1)               |                      |          |         | ? ×  |
|---------------------|-------------------------------|---------------------|----------------------|----------|---------|------|
|                     | ?                             | ?                   | ?                    | ?        | ?       |      |
| Name                | Overlay Type                  | iBGP Settings       | IPv4 Network Address | Settings | Summary |      |
| Enter a required Na | me and an optional Descriptio | n.                  |                      |          |         |      |
| Name *              | RSVDC-FB1-OVERL               | AY                  |                      |          |         |      |
|                     | Any non empty string, examp   | ole: My Overlay     |                      |          |         |      |
| Description         | Routing/VTEP overla           | v components for RS | VDC Fabric 1         |          |         |      |
|                     | Example: My Underlay Desc     | ription             |                      |          |         |      |
|                     |                               |                     |                      |          |         |      |
|                     |                               |                     |                      |          |         |      |
|                     |                               |                     |                      |          |         |      |
|                     |                               |                     |                      |          |         |      |
|                     |                               |                     |                      |          |         |      |
|                     |                               |                     |                      |          |         |      |
|                     |                               |                     |                      |          |         |      |
|                     |                               |                     |                      |          |         |      |
|                     |                               |                     |                      |          |         |      |
| (* = Required)      |                               |                     |                      | CANC     | EL BACK | NEXT |

Step 3 On the Overlay Type page, leave iBGP selected and click NEXT.

| Gerlay Con                 | nfiguration (RSVDC-          | FB1)                 |                     |          | (       | ? × |
|----------------------------|------------------------------|----------------------|---------------------|----------|---------|-----|
| Name                       | Overlay Type                 | iBGP Settings        | Pv4 Network Address | Settings | Summary |     |
| Select an Overlay type     | e. Only one Overlay configur | ation may be created |                     |          |         |     |
| iBGP                       |                              |                      |                     |          |         |     |
| ⊖ eBGP                     |                              |                      |                     |          |         |     |
|                            |                              |                      |                     |          |         |     |
|                            |                              |                      |                     |          |         |     |
|                            |                              |                      |                     |          |         |     |
|                            |                              |                      |                     |          |         |     |
|                            |                              |                      |                     |          |         |     |
|                            |                              |                      |                     |          |         |     |
|                            |                              |                      |                     |          |         |     |
|                            |                              |                      |                     |          |         |     |
|                            |                              |                      |                     |          |         |     |
|                            |                              |                      |                     |          |         |     |
|                            |                              |                      |                     |          |         |     |
| ( <sup>*</sup> = Required) |                              |                      |                     | CANCEL   | BACK    |     |

**Step 4** On the iBGP Settings page, enter the following settings, then click **NEXT**.

- Spine-Leaf ASN: 65001
- Route Reflector Servers: < Select two spine switches >

- Leaf Group Name: RSVDC-FB1-LF
- Spine Group Name: RSVDC-FB1-RR

| Generation Overlay Con          | figuration (RSVDC-FB1)                                                                                                  | ? ×   |
|---------------------------------|----------------------------------------------------------------------------------------------------|-------|
| Name                            | Overlay Type     iBGP Settings     IPv4 Network Address     Settings     Summary                                        |       |
| Set the required Spine-         | -Leaf ASN and optional iBGP fields.                                                                                     |       |
| Spine-Leaf ASN *                | 65001                                                                                                    |       |
|                                 | ASPLAIN notation between 1 and 4294967295 or ASDOT notation between 1 and 65535.65535, examples: 4294967295 and 65535.1 |       |
| Route Reflector                 | × RSVDC-FB1-SP1 × RSVDC-FB1-SP2                                                                                         | ×·    |
| Servers *                       | Select Spine switches.                                                                                                  |       |
| Leaf Group Name                 | RSVDC-FB1-LF                                                                                                    |       |
|                                 | A string value for the BGP Peer Group name on Spine, example: 'leaf'. A default value will be set if empty.             |       |
| Spine Group Name                | RSVDC-FB1-RR                                                                                                    |       |
|                                 | A string value for the BGP Peer Group name on Leaf, example 'spine-RR'. A default value will be set if empty.           |       |
|                                 |                                                                                                    |       |
|                                 |                                                                                                    |       |
|                                 |                                                                                                    |       |
|                                 |                                                                                                    |       |
| ( <sup>*</sup> = Required)      | CANCEL BACK N                                                                                                    | ЕХТ   |
| NOTE:                           |                                                                                                    |       |
| Use a 2-byte /<br>4-byte ASN is | ASN in the private range of 64512-65534 for an easy-to-read switch configuration supported.                             | on. A |

Step 5 On the IPv4 Network Address page, click ADD to launch the Resource Pool wizard.

| Overlay Co                    | nfiguration (RSVDC-           | ·FB1)                    |                                         |          |         | ? ×  |
|-------------------------------|-------------------------------|--------------------------|-----------------------------------------|----------|---------|------|
| Name                          | Overlay Type                  | iBGP Settings            | Pv4 Network Address                     | Settings | Summary |      |
| Set the required Loop         | back IPv4 Network Address     | i chi contrago           |                                         | 2        |         |      |
| IPv4 Address<br>Resource Pool | Select                        |                          |                                         |          | ~       | ADD  |
| IPv4 Subnetwork<br>Address    | A valid IPv4 Subnet in CIDR f | ormat. Example: 192.168. | 1.0/24. Cannot include multicast addres | SSES.    |         |      |
|                               |                               |                          |                                         |          |         |      |
| ( <b>*</b> = Required)        |                               |                          |                                         | CANCEL   | BACK    | NEXT |

Step 6 Resource Pool wizard: On the Name page, enter a Name and Description, then click NEXT.

| 🗊 Resource          | Pool                                                 | 0 ×              |
|---------------------|------------------------------------------------------|------------------|
|                     | Name Settings                                        | Summary          |
| Enter a required Na | me and an optional Description.                      |                  |
| Name *              | RSVDC-FB1-VTEP-IP                                    |                  |
|                     | Any unique non empty string, example: ResourcePool-1 |                  |
| Description         | VTEP IP address pool for RSVDC Fabric 1              |                  |
|                     | Example: ResourcePool-1 description                  |                  |
|                     |                                                      |                  |
|                     |                                                      |                  |
|                     |                                                      |                  |
|                     |                                                      |                  |
|                     |                                                      |                  |
| (* = Required)      |                                                      | CANCEL BACK NEXT |

**Step 7 Resource Pool** wizard: On the **Settings** page, enter an IPv4 address block in the **Resource Type** field and click **NEXT**.

| 🗊 Resource Po                | lool                                                                       |                                                                                                    | @ ×                                                        |
|------------------------------|----------------------------------------------------------------------------|----------------------------------------------------------------------------------------------------|------------------------------------------------------------|
|                              | Jame                                                                       | Settings                                                                                                  | Summary                                                    |
| Select a required resou      | urce type and a set/range of re                                            | sources.                                                                                                  | ,                                                          |
| Resource Type                | IPv4                                                                       |                                                                                                    |                                                            |
| Resource Pool *              | 10.250.2.0/24                                                              |                                                                                                    |                                                            |
| Resource Count               | A set and/or ranges of IPv4 Addr<br>192.168.1.100-192.168.1.200, 15<br>254 | esses up to 65535 addresses. Ranges may be defined as 22.168.10.0/24. Cannot include multicast addresses. | a hyphenated range or subnet using CIDR notation. Example: |
| ( <sup>*</sup> = Required)   |                                                                            |                                                                                                    | CANCEL BACK NEXT                                           |
| NOTE:                        |                                                                            |                                                                                                    |                                                            |
| This IPv4 adc<br>VTEPs. Each | Iress block is used t<br>member of a VSX le                                | to configure loopback addre<br>eaf pair uses the same IP loo                                              | esses on all leaf switches for VXLAN<br>pback address.     |

**Step 8 Resource Pool** wizard: On the **Summary** page, verify the VTEP IP address pool information and click **APPLY**. The **Resource Pool** wizard closes and returns to the main **Overlay Configuration** workflow.

| Resource Pool  |                                         | ? ×               |
|----------------|-----------------------------------------|-------------------|
|                |                                         |                   |
| Name           | Settings                                | Summary           |
| Name           | RSVDC-FB1-VTEP-IP                       |                   |
| Description    | VTEP IP address pool for RSVDC Fabric 1 |                   |
| Resource Type  | IPv4                                    |                   |
| Resource Pool  | 10.250.2.0/24                           |                   |
| Resource Count | 254                                     |                   |
|                |                                         |                   |
|                |                                         |                   |
|                |                                         |                   |
|                |                                         |                   |
|                |                                         |                   |
|                |                                         |                   |
|                |                                         |                   |
|                |                                         |                   |
|                |                                         |                   |
|                |                                         | CANCEL BACK APPLY |
|                |                                         | CANCEL BACK APPLY |

**Step 9** On the **IPv4 Network Address** page, verify that the new **IPv4 Address Resource Pool** is selected and click **NEXT**.

| Overlay Co                    | nfiguration (RSVDC          | -FB1)                    |                                        |          |         | ? ×  |
|-------------------------------|-----------------------------|--------------------------|----------------------------------------|----------|---------|------|
| Name                          | Overlay Type                | iBGP Settings            | IPv4 Network Address                   | Settings | Summary |      |
| Set the required Loop         | back IPv4 Network Address   | 5                        |                                        |          |         |      |
| IPv4 Address<br>Resource Pool | RSVDC-FB1-VTEP-IF           | 9 (10.250.2.0/24)        |                                        |          | × -     | ADD  |
| IPv4 Subnetwork<br>Address    | A valid IPv4 Subnet in CIDR | format. Example: 192.168 | .1.0/24. Cannot include multicast addr | esses.   |         |      |
| (* = Required)                |                             |                          |                                        | CANC     | EL BACK | NEXT |

Step 10 On the Overlay Configuration Settings page, leave the default values and click NEXT.

| Gerlay Con            | figuration (RSVDC-         | -FB1)                     |                      |          |         | ? ×   |
|-----------------------|----------------------------|---------------------------|----------------------|----------|---------|-------|
|                       |                            |                           |                      |          | ?       |       |
| Name                  | Overlay Type               | iBGP Settings             | IPv4 Network Address | Settings | Summary |       |
| Set the required Keep | Alive and Hold Down timers | S.                        |                      |          |         |       |
| Keep Alive Timer *    | 60                         |                           |                      |          |         |       |
|                       | A number of seconds betwee | n 0 and 65535, example: 6 | 60                   |          |         |       |
| Hold Down Timer *     | 180                        |                           |                      |          |         | ••••] |
|                       | A number of seconds betwee | n 0 and 65535, example: 1 | 80                   |          |         |       |
| Authentication        |                            |                           |                      |          |         |       |
| Password              |                            |                           |                      |          |         |       |
|                       |                            |                           |                      |          |         |       |
|                       |                            |                           |                      |          |         |       |
|                       |                            |                           |                      |          |         |       |
|                       |                            |                           |                      |          |         |       |
|                       |                            |                           |                      |          |         |       |
|                       |                            |                           |                      |          |         |       |
|                       |                            |                           |                      |          |         |       |
| (* = Required)        |                            |                           |                      | CANC     | EL BACK | NEXT  |

### Step 11 On the Summary page, verify that the iBGP information is correct, then click APPLY.

| Overlay Configuration (RSVDC-FB1) |                                                    |       |  |  |  |
|-----------------------------------|----------------------------------------------------|-------|--|--|--|
| Name Overlay Type                 | iBGP Settings IPv4 Network Address Settings Summa  | ry    |  |  |  |
| Name                              | RSVDC-FB1-OVERLAY                                  |       |  |  |  |
| Description                       | Routing/VTEP overlay components for RSVDC Fabric 1 |       |  |  |  |
| Spine-Leaf ASN                    | 65001                                              |       |  |  |  |
| Route Reflector Servers           | RSVDC-FB1-SP1, RSVDC-FB1-SP2                       |       |  |  |  |
| Leaf Group Name                   | RSVDC-FB1-LF                                       |       |  |  |  |
| Spine Group Name                  | RSVDC-FB1-RR                                       |       |  |  |  |
| IPv4 Address Resource Pool        | RSVDC-FB1-VTEP-IP (10.250.2.0/24)                  |       |  |  |  |
| Keep Alive Timer                  | 60                                                 |       |  |  |  |
| Hold Down Timer                   | 180                                                |       |  |  |  |
|                                   |                                                    |       |  |  |  |
|                                   |                                                    |       |  |  |  |
|                                   |                                                    |       |  |  |  |
|                                   |                                                    |       |  |  |  |
|                                   |                                                    |       |  |  |  |
|                                   |                                                    |       |  |  |  |
|                                   |                                                    |       |  |  |  |
|                                   |                                                    |       |  |  |  |
|                                   | CANCEL BACK                                        | APPLY |  |  |  |

**Step 12** In the menu bar at the top right of the Fabric Composer window, click the **CLI Commands** icon and select **Show Commands**.

Step 13 On the CLI Command Processor page, enter the following values, then click RUN.

- Switches: < Select both route reflector spine switches >
- **Commands:** show bgp l2vpn evpn summary

| >_ CLI Command            | Processor                                                                                                    |                                                 |                  |              |           |              |             | ×     |
|---------------------------|----------------------------------------------------------------------------------------------------|-------------------------------------------------|------------------|--------------|-----------|--------------|-------------|-------|
| Select Fabrics or Switche | s, and select or add Saved Co                                                                                             | mmands that can be o                            | customized. Pres | s Run for re | sults.    |              |             |       |
| Fabrics                   | Not applicable when a Sw                                                                                                  |                                                 |                  |              |           |              |             | ~     |
| Switches                  | × RSVDC-FB1-SP1 × R                                                                                                    | × RSVDC-FB1-SP1 × RSVDC-FB1-SP2                 |                  |              |           |              |             |       |
| Saved Commands            | Select from Saved Comm                                                                                                    | Select from Saved Commands or Add new commands. |                  |              |           |              |             | EMOVE |
| Commands                  | show bgp l2vpn evpn sun                                                                                                   | show bgp I2vpn evpn summary                     |                  |              |           |              |             |       |
|                           | A comma separated list of comman                                                                                          | nds to be run.                                  |                  |              |           |              |             |       |
| Download Options          | Download Results Down                                                                                                    | load JSON Data                                  |                  |              |           |              |             |       |
| Results                   | Switch : RSVDC-FB1-SP1 Command : show bgp l2vpn evpn summary<br>Codes: * Dynamic Neighbor<br>VRF : default<br>BGP Summary |                                                 |                  |              |           |              |             |       |
|                           | Local AS                                                                                                    | : 65001                                         | BGP Router       | Identif      | ier : 10. | 250.0.9      |             |       |
|                           | Peers                                                                                                    | : 6                                             | Log Neighb       | or Change    | es : Yes  |              |             |       |
|                           | Cfg. Hold Time<br>Confederation Id                                                                                        | : 180<br>: 0                                    | Cfg. Keep        | Alive        | : 60      |              |             |       |
|                           | Neighbor<br>AdminStatus                                                                                                   |                                                 | Remote-A         | S MsgRcvo    | d MsgSent | Up/Down Time | e State     |       |
|                           | 10.250.0.6                                                                                                    |                                                 | 65001            | 6            | 6         | 00h:03m:19s  | Established | Up    |
|                           | 10.250.0.7                                                                                                    |                                                 | 65001            | 6            | 6         | 00h:03m:19s  | Established | Up    |
|                           | 10.250.0.8                                                                                                    |                                                 | 65001            | 6            | 6         | 00h:03m:19s  | Established | Up    |
|                           | 10.250.0.11                                                                                                    |                                                 | 65001            | 6            | 6         | 00h:03m:19s  | Established | Up    |
|                           | 10.250.0.12                                                                                                    |                                                 | 65001            | 6            | 6         | 00n:03m:205  | Established | Up    |
|                           | Switch : RSVDC-FB1-<br>Codes: * Dynamic Nei<br>VRF : default                                                              | SP2 Command : sho<br>ghbor                      | ow bgp l2vpn     | evpn sumr    | nary      |              |             | Cp.   |
| ( <b>*</b> = Required)    |                                                                                                    |                                                 |                  |              |           |              | CANCEL      | RUN   |

**Step 14** Verify that both route reflectors show an L2VPN EVPN neighbor relationship in the "Established" state for all leaf switches.

# **Configure Overlay VRFs**

An EVPN-VXLAN data center uses overlay VRFs to provide the Layer 3 virtualization and macro segmentation required for flexible and secure data centers. VRFs are distributed across all leaf switches. A VRF instance on one switch is associated to the same VRF on other leaf switches using a common L3 VNI and EVPN route-target, binding them together into one logical routing domain. VRFs are commonly used to segment networks by tenants and business intent. Use the **Virtual Routing & Forwarding** workflow to create overlay network VRFs and associate a VRF with an L3 VNI and EVPN route-target. The VNI and route target for each set of overlay VRFs must be unique to preserve traffic separation.

This guide uses a production VRF and development VRF as an example of route table isolation. TCP/IP hosts in one VRF are expected to be isolated from hosts in the other VRF. The diagram below illustrates the logical VRF overlay across all leaf switches.

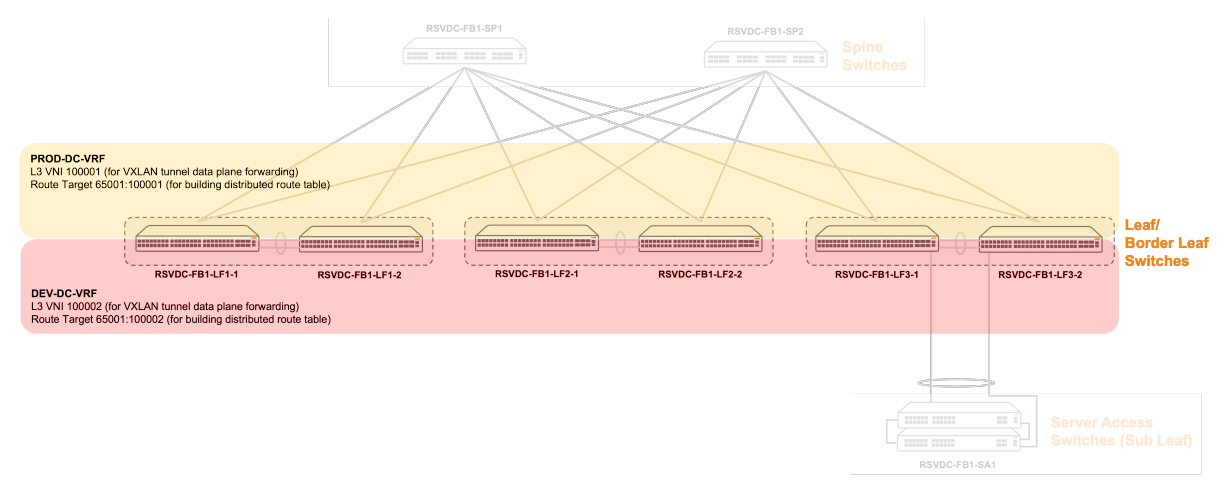

#### NOTE:

The diagram above depicts the border leaf switches at the same horizontal level as all other leaf switches. This placement of the border leaf pair is a cosmetic preference for easier depiction of virtualization across leaf switches. The deployed topology is consistent with previous diagrams, but without the pictorial emphasis of the special role of the border leaf handling data center north/south traffic.Hosts attached to server access switches can be connected to subnets in either VRF by VLAN extension from the leaf switch, but the server access switches do not contain their own VRF definition.

**Step 1** On the left menu, select **VRF**. If **VRF** does not appear in the left pane, select **Configuration > Routing > VRF** from the top menu.

| orubo   Fabric Compos | er Dashboar | d Configuration                                         | ✓ Ma | intenance |  |
|-----------------------|-------------|---------------------------------------------------------|------|-----------|--|
| 🛞 VRF                 | si          | Includes IP Interfaces, IP<br>Static Routes, Underlays, |      |           |  |
| 🖧 BGP                 |             | and overlay                                             |      | Fabric    |  |

Step 2 On the ACTIONS menu on the right, select Add.

| Configur | ation / Ro | outing / VRF |        |             |    |                |    |             |
|----------|------------|--------------|--------|-------------|----|----------------|----|-------------|
|          |            |              | Fabric | DC1_Fabric  |    |                |    |             |
|          |            |              |        |             |    |                | ¥  | C ACTIONS V |
|          |            | Name         | μE     | Туре        | ĻĒ | Switches       | μE | Add         |
|          |            | Enter Name   |        | Select Type | •  | Enter Switches |    | Edit        |
|          | 0          | default      | ·      | Default     |    |                |    | Delete      |
|          | 0          | mgmt         |        | Management  |    |                |    | Reapply VRF |
|          |            |              |        |             |    |                |    |             |

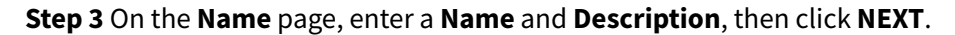

| 🛞 Virtual Rout        | ing & Forwarding                       |                                  |               |           | ? 🗙  |
|-----------------------|----------------------------------------|----------------------------------|---------------|-----------|------|
| Name                  | Cope                                   | Routing                          | Route Targets | Summary   |      |
| Enter a required Name | e and an optional Description.         |                                  |               |           |      |
| Name *                | PROD-DC-VRF                            |                                  |               |           |      |
|                       | Any non empty string without spaces be | tween 1 and 92 characters, examp | le: VRF1.     |           |      |
| Description           | Production VRF in data cente           | roverlay                         |               |           |      |
|                       | Example: New Virtual Routing and Forw  | arding                           |               |           |      |
|                       |                                        |                                  |               |           |      |
| (* = Required)        |                                        |                                  | CAI           | NCEL BACK | NEXT |

**Step 4** On the **Scope** page, uncheck **Apply the VRF to the entire Fabric and all Switches contained within it**. Select the VSX leaf pairs in the **Switches** field, then click **NEXT**.

| Ø Virtual Routing                                                        | & Forwarding (RSVD)                                                                 | C-FB1)                                                             |                                                                          | (?) ×                                                             |
|--------------------------------------------------------------------------|-------------------------------------------------------------------------------------|--------------------------------------------------------------------|--------------------------------------------------------------------------|-------------------------------------------------------------------|
| Name                                                                     | Scope                                                                               | Routing                                                            | Route Targets                                                            | Summary                                                           |
| Set the scope of the VRF.                                                | The VRF may be applied to all L                                                     | eaf and Border Leaf Switches                                       | within the Fabric or to a specifi                                        | c set of Switches.                                                |
| Apply the VRF to the F                                                   | abric and all Leaf and Border Le                                                    | eaf Switches within it.                                            |                                                                          |                                                                   |
| Switches                                                                 | X RSVDC-FB1-VSX_RSVDC-FB<br>X RSVDC-FB1-VSX_RSVDC-FB<br>V Device EB4 Vev Device EB  | 1-LF1-1_RSVDC-FB1-LF1-2<br>1-LF2-1_RSVDC-FB1-LF2-2                 |                                                                          | X T                                                               |
| ( <sup>*</sup> = Required)                                               |                                                                                     |                                                                    | CANC                                                                     | EL BACK NEXT                                                      |
| NOTE:                                                                    |                                                                                     |                                                                    |                                                                          |                                                                   |
| When a large n<br>switches, then o<br>not participate<br>be configured c | number of leaf switc<br>deselect spine and se<br>in overlay virtualizat<br>on them. | hes is present, clie<br>erver access switch<br>tion and do not pos | ck the <b>SELECT ALL</b><br>es. Spine and server<br>ssess VTEPs, so over | button to select all<br>access switches do<br>lay VRFs should not |

**Step 5** On the **Routing** page, enter the following values to create a Layer 3 VNI and BGP route distinguisher \* L3 VNI: 100001 \* **Route Distinguisher**: *loopback1:1* 

| 🛞 Virtual Routi            | ng & Forwarding (RSV                  | DC-FB1)                        |               |          | Ø ×                           |
|----------------------------|---------------------------------------|--------------------------------|---------------|----------|-------------------------------|
|                            |                                       | $\bigtriangledown$             | (             | ?)       | ?                             |
| Name                       | Scope                                 | Routing                        | Route         | Targets  | Summary                       |
| Set the optional L3 VN     | I and Route Distinguisher. L3 VN      | Il is not applicable to Sub Le | eaf switches. |          |                               |
| L3 VNI                     | 100001                                |                                |               |          |                               |
|                            | A number between 1 and 16777214,      | example 1                      |               |          |                               |
| Route Distinguisher        | loopback1                             |                                | × -           | :        | 1                             |
|                            | Select Loopback value or enter a vali | d ASN, example: 65000.         |               |          | A number between 0 and 65535, |
|                            |                                       |                                |               |          | example 0                     |
|                            |                                       |                                |               |          |                               |
|                            |                                       |                                |               |          |                               |
|                            |                                       |                                |               |          |                               |
|                            |                                       |                                |               |          |                               |
|                            |                                       |                                |               |          |                               |
|                            |                                       |                                |               |          |                               |
|                            |                                       |                                |               |          |                               |
| ( <sup>*</sup> = Required) |                                       |                                |               |          | CANCEL BACK NEXT              |
|                            |                                       |                                |               |          |                               |
| NOTE:                      |                                       |                                |               |          |                               |
| Refer to the "C            | )verlay Connectivity a                | nd Addressing" se              | ction abo     | ve for a | a VNI numbering reference.    |

The Layer 3 VNI associates routes in an EVPN-VXLAN overlay with a VRF. The integer value in the **Route Distinguisher** should correlate to the VNI value without the addition of its 100,000 prefix for easier troubleshooting. The integer must be unique for each VRF.

**Step 6** On the **Virtual Routing & Forwarding Route Targets** page, assign the following settings to add an EVPN route-target to the VRF, then click **ADD**.

- Route Target Mode: Both
- Route Target Ext-Community: 65001:100001
- Address Family: EVPN

| Ø Virtual Routing              | & Forwardin                          | g                                   |                |                | ? × |
|--------------------------------|--------------------------------------|-------------------------------------|----------------|----------------|-----|
| Name                           | Sco                                  | ppe Routing                         | Route Targets  | Summary        |     |
| Enter the optional Route Ta    | arget Mode and E                     | xt-Community. Enter both or none of | the fields.    |                |     |
| Route Target Mode              | Both                                 |                                     |                |                | × • |
| Route Target Ext-<br>Community | 65001:100001<br>A valid Autonomous S | ystem Number, example: 65001:101    |                |                |     |
| Address Family                 | EVPN                                 |                                     |                |                | × - |
| CLEAR ADD                      | UPDATE                               |                                     |                |                |     |
| Route Target Moo               | de                                   | Route Target Ext-Community          | Address Family |                |     |
|                                |                                      | There is no data                    | to display     |                |     |
|                                |                                      |                                     |                |                |     |
| (* = Required)                 |                                      |                                     | с              | ANCEL BACK NEX | Т   |
| NOTE:                          |                                      |                                     |                |                |     |
|                                |                                      |                                     |                |                |     |

Setting **Route Target Mode** to *Both* exports local switch VRF routes to BGP with the **Route Target Ext-Community** value assigned as the route target and imports BGP routes into the local VRF route table advertised by other switches with the same value.For **Route Target Ext-Community**, enter the private autonomous system number used in the "Configure Overlay Network Routing" procedure and the L3 VNI, separated by a colon. The L3 VNI is used in the BGP route target for logical consistency with the VXLAN L3 VNI. The complete route target value uniquely identifies a set of VRFs.

Step 7 Verify that the Route Targets information is correct and click NEXT.

| Ø Virtual Routing                                | ) & Forwardin                   | g                               |                     |               |                       |                     | ? 🗙  |
|--------------------------------------------------|---------------------------------|---------------------------------|---------------------|---------------|-----------------------|---------------------|------|
| Name                                             | Sco                             | pe Rou                          | Juting F            | Route Targets |                       | <b>?</b><br>Summary |      |
| Enter the optional Route T                       | arget Mode and E                | t-Community. Enter both or      | none of the fields. |               |                       |                     |      |
| Route Target Mode                                | Select                          |                                 |                     |               |                       |                     | ~    |
| Route Target Ext-<br>Community<br>Address Family | A valid Autonomous Sy<br>Select | stem Number, example: 65001:101 |                     |               |                       |                     | •    |
| Route Target Mo                                  | de                              | Route Target Ext-Community      | y Address Fami      | ily           |                       |                     |      |
| Both                                             |                                 | 65001:100001                    | EVPN                |               | $\uparrow \downarrow$ |                     |      |
| (* = Required)                                   |                                 |                                 |                     | с             | ANCEL                 | BACK                | NEXT |

**Step 8** On the **Summary** page, verify that the complete set of VRF information is correct and click **APPLY**.

| S Virtual Routing & | Forwarding (RSVD | C-FB1)                    |                |               | (3             | ) > |
|---------------------|------------------|---------------------------|----------------|---------------|----------------|-----|
|                     |                  |                           |                |               |                |     |
| Name                | Scope            | Routing                   | Route          | Targets       | Summary        |     |
| Name                | PROD-DC-VR       | F                         |                |               |                |     |
| Description         | Production VF    | IF in data center overlay |                |               |                |     |
| Switches            | RSVDC-FB1-\      | SX_RSVDC-FB1-LF1-1_R      | SVDC-FB1-LF1-2 |               |                |     |
|                     | RSVDC-FB1-V      | /SX_RSVDC-FB1-LF2-1_R     | SVDC-FB1-LF2-2 |               |                |     |
|                     | RSVDC-FB1-V      | /SX_RSVDC-FB1-LF3-2_R     | SVDC-FB1-LF3-1 |               |                |     |
| Route Distinguisher | loopback1:1      |                           |                |               |                |     |
| L3 VNI              | 100001           |                           |                |               |                |     |
| Route Target Mode   | Route            | e Target Ext-Community    |                | Address Famil | ly             |     |
| Both                | 6500             | 1:100001                  |                | EVPN          |                |     |
|                     |                  |                           |                |               |                |     |
|                     |                  |                           |                | CAN           | CEL BACK APPLY |     |

Step 9 Repeat this procedure for each additional overlay VRF.

| Virtual Routing & I | Forwarding (RSVD | C-FB1)                     |                |                | 0 >           |
|---------------------|------------------|----------------------------|----------------|----------------|---------------|
| Name                | Scope            | Routing                    | Route          | Targets        | Summary       |
| Name                | DEV-DC-VRF       |                            |                |                |               |
| Description         | Development      | VRF in the data center ove | rlay           |                |               |
| Switches            | RSVDC-FB1-V      | SX_RSVDC-FB1-LF1-1_R       | SVDC-FB1-LF1-2 |                |               |
|                     | RSVDC-FB1-V      | SX_RSVDC-FB1-LF2-1_R       | SVDC-FB1-LF2-2 |                |               |
|                     | RSVDC-FB1-V      | SX_RSVDC-FB1-LF3-2_R       | SVDC-FB1-LF3-1 |                |               |
| Route Distinguisher | loopback1:2      |                            |                |                |               |
| L3 VNI              | 100002           |                            |                |                |               |
| Route Target Mode   | Route            | a Target Ext-Community     |                | Address Family |               |
| Both                | 6500             | 1:100002                   |                | EVPN           |               |
|                     |                  |                            |                | CANC           | EL BACK APPLY |

# **Configure Overlay VLANs and SVIs**

One or more VLANs within each VRF provide host connectivity. VLAN SVIs provide IP addressing within the fabric. The Fabric Composer **IP Interface** workflow creates consistent VLANs across all leaf switches within an overlay VRF. The workflow assigns an SVI IP address, a virtual gateway address, and a locally administered virtual MAC address to the VLAN interface on each leaf switch. Aruba Active Gateway permits the SVI IP and virtual gateway to be used on VSX leaf pairs.

The creation of VLANs and SVIs in this step is prerequisite to binding the VLANs across racks in logically contiguous Layer 2 domains in the next procedure. At the end of this procedure, each VLAN's broadcast domain is scoped to each VSX pair.

CX 10000 switches positioned in a border leaf role support east-west policy for attached hosts, when the switches are assigned a **leaf** switch profile. When IPsec or NAT features are enabled, the CX 10000 border leaf must be configured with a **spine** switch profile. After assigning the CX 10000 a **spine** switch profile, east-west policy enforcement is no longer supported, and directly attaching hosts to the border leaf is not recommended. This limitation does not apply to other switch models in the border leaf role. In this guide, CX 10000 switches positioned at the border leaf are not configured with host VLANs to support enabling IPsec in a separate procedure.

The diagram below illustrates the creation of VLANs on ToR VSX leaf pairs, except the CX 10000 border leaf.

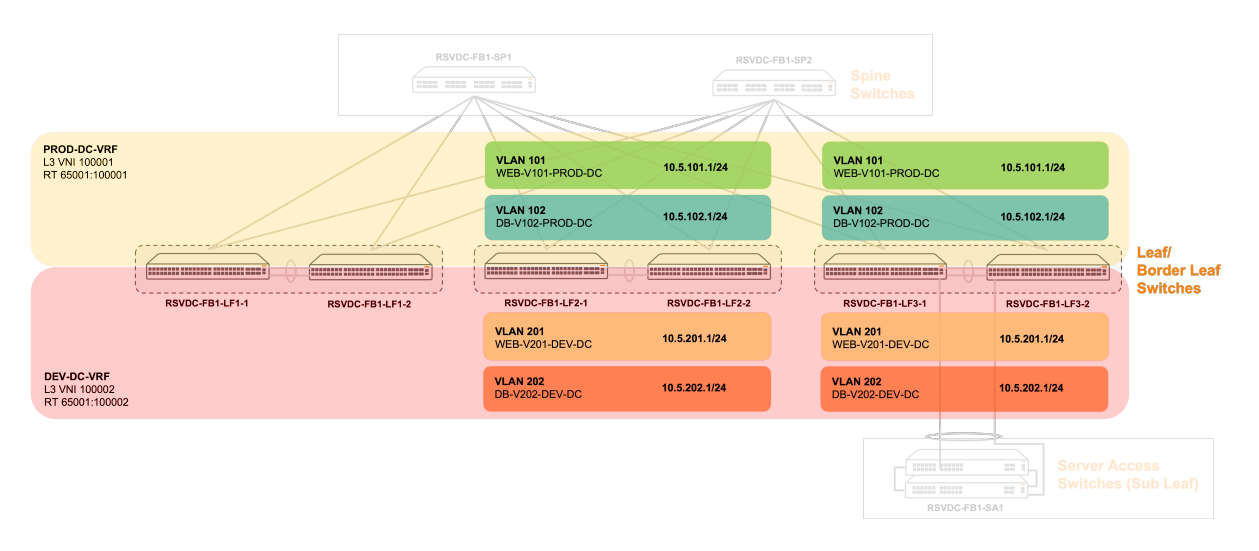

**Step 1** Confirm that the view is set to **Configuration/Routing/VRF**, then click the ••• symbol next to **PROD-DC-VRF** and select **IP Interfaces**.

| Configura | ation / Ro | outing / VRF |       |                    |                          |                        |
|-----------|------------|--------------|-------|--------------------|--------------------------|------------------------|
|           |            |              | Fabri | ic RSVDC-FB1       |                          |                        |
|           |            |              |       |                    | ۲                        |                        |
|           |            | Name         | μE τ  | jype ↓             | Switches                 | L3 VNI                 |
|           |            | Enter Name   | ••••  | Select Type 👻      | Enter Switches           | Enter Regex for L3 VNI |
|           | $\bigcirc$ | default      | C     | Default            |                          |                        |
|           | $\bigcirc$ | DEV-DC-VRF   | L     | Jser               | RSVDC-FB1-VSX_RSVDC-FB1- | 100002                 |
|           |            |              |       |                    | LF1-1_RSVDC-FB1-LF1-2,   |                        |
|           |            |              |       |                    | RSVDC-FB1-VSX_RSVDC-FB1- |                        |
|           |            |              |       |                    | LF2-1_RSVDC-FB1-LF2-2,   |                        |
|           |            |              |       |                    | RSVDC-FB1-VSX_RSVDC-FB1- |                        |
|           |            |              |       |                    | LF3-2_RSVDC-FB1-LF3-1    |                        |
|           | 0          | mgmt         | Ν     | <i>M</i> anagement |                          |                        |
|           | $\bigcirc$ | PROD-DC-VRF  | L     | Jser               | RSVDC-FB1-VSX_RSVDC-FB1- | 100001                 |
| IP Int    | terfaces   |              |       |                    | LF1-1_RSVDC-FB1-LF1-2,   |                        |
| ID St     | tatic Rou  | itos         |       |                    | RSVDC-FB1-VSX_RSVDC-FB1- |                        |
|           |            | 100          |       |                    | LF2-1_RSVDC-FB1-LF2-2,   |                        |
| Netw      | vorks      |              |       |                    | RSVDC-FB1-VSX_RSVDC-FB1- |                        |
| ARP       | Tables     |              |       |                    | LF3-2_RSVDC-FB1-LF3-1    |                        |
| IP Ro     | oute Tab   | les          |       |                    |                          |                        |
| Swite     | ches       |              |       |                    |                          |                        |

#### NOTE:

The ••• symbol is a shortcut to most options in the **ACTIONS** menu. This shortcut method is available in many Fabric Composer contexts. The IP Interfaces context also can be viewed by clicking the **PROD-DC-VRF** radio button and selecting **IP Interfaces** on the **ACTIONS** menu.

**Step 2** On the **Configuration/Routing/VRF/PROD-DC-VRF** page, select the right **ACTIONS** menu below **IP INTERFACES** and click **Add**.

| Configuration / Bouting / VBE / PBO  | D-DC-VRF       |       |                       |           |                                                                                                    |                  |
|--------------------------------------|----------------|-------|-----------------------|-----------|----------------------------------------------------------------------------------------------------|------------------|
| configuration, notating, vitre, rite | Fabric         | RSVDC | -FB1                  |           |                                                                                                    |                  |
|                                      |                |       |                       |           | ତ ♥ ♥ ♥ ♥                                                                                                    | ACTIONS ¥        |
| Name JE                              | Туре           | 1E    | Switches              | JE.       | L3 VNI                                                                                                    | Route Target Ext |
| Enter Name                           | Select Type    | -     | Enter Switches        |           | Enter Regex for L3 VNI                                                                                                    | Enter Regex fo   |
| PROD-DC-VRF                          | User           |       | RSVDC-FB1-VSX_RSVD0   | C-FB1-    | 100001                                                                                                    | 65001:100001     |
|                                      |                |       | LF1-1_RSVDC-FB1-LF1-; | 2,        |                                                                                                    |                  |
|                                      |                |       | RSVDC-FB1-VSX_RSVD0   | C-FB1-    |                                                                                                    |                  |
|                                      |                |       | LF2-1_RSVDC-FB1-LF2-2 | 2,        |                                                                                                    |                  |
|                                      |                |       | RSVDC-FB1-VSX_RSVD0   | C-FB1-    |                                                                                                    |                  |
|                                      |                |       | LF3-2_RSVDC-FB1-LF3-  | 1         |                                                                                                    |                  |
| IP INTERFACES IP STATIO              | C ROUTES NETWO | RKS   | ARP TABLES IP RO      | OUTE TABL | ES SWITCHES                                                                                                    |                  |
|                                      |                |       |                       |           | $\odot \odot \bigcirc \bigcirc \bigcirc \bigcirc \bigcirc \bigcirc \bigcirc \bigcirc \bigcirc \bigcirc \bigcirc \bigcirc \bigcirc \bigcirc \bigcirc \bigcirc \bigcirc \bigcirc$ | ACTIONS ¥        |
| Туре                                 | ↓≟ Enabled     | 1E    | Switch                | lΞ        | VLAN Add                                                                                                    | 1                |
| Select Type                          | ▼ Select Ena   | 💌     | Enter Switch          |           | Enter Regex for VLAN. Edi                                                                                                    | t i              |
|                                      | ] [ [          |       |                       |           | Del                                                                                                    | ete              |

Step 3 On the IP Interfaces page, assign the following values, then click NEXT.

- Type: SV/
- VLAN: 101
- Switches: < Select all leaf switches, except CX 10000 border leaf>
- IPv4 Subnetwork Address: 10.5.101.0/24
- Switch Addresses: 10.5.101.1
- Active Gateway IP Address: 10.5.101.1
- Active Gateway MAC Address: 02:00:0A:05:00:01
| IP Interface                    |                                                                                                    | ) × |
|---------------------------------|----------------------------------------------------------------------------------------------------|-----|
| Interfa                         | ce Type Name Summary                                                                                                    |     |
| Select the IP Interface         | Type and set the appropriate attributes.<br>ace                                                                                                    |     |
| Туре                            | SVI × •                                                                                                    | -   |
| VLAN *                          | 101<br>A VLAN between 1 and 4094, example: 1.                                                                                                    |     |
| Switches *                      | × RSVDC-FB1-VSX_RSVDC-FB1-LF2-1_RSVDC-FB1-LF2-2     × ▼       × RSVDC-FB1-VSX_RSVDC-FB1-LF3-2_RSVDC-FB1-LF3-1     × ▼                                                                              |     |
| IPv4 Subnetwork<br>Address *    | 10.5.101.0/24<br>A valid IPv4 Subnet in CIDR format. Example: 192.168.1.0/24                                                                                                    |     |
| IPv4 Addresses *                | 10.5.101.1                                                                                                    |     |
|                                 | Enter a range of IPv4 Addresses to be assigned to the selected switches, example: 192.168.1.100-192.168.1.200. The range must include at least 4 addresses or match the Active Gateway IP Address. |     |
| Active Gateway IP<br>Address *  | 10.5.101.1                                                                                                    |     |
|                                 | A valid IPv4 Address, example: 192.168.1.10. Both Active Gateway values must be defined if using Active Gateway.                                                                                   |     |
| Active Gateway<br>MAC Address * | 02:00:0A:05:00:01 A valid MAC Address, example: 00:00:00:00:00:01. Cannot include multicast or broadcast addresses Both Active Gateway values must be defined if                                   | _   |
| Enable VSX Shutdo               | using Active Gateway.<br>wn on Split                                                                                                    |     |
| Enable VSX Active I             | Forwarding                                                                                                    |     |
| Enable Local Proxy              | ARP                                                                                                    |     |
| (* = Required) So               | croll for more options CANCEL BACK NEXT                                                                                                    |     |

The **SELECT ALL** button selects all switches assigned to the VRF where the SVI interface will be created. The range provided for **IPv4 Addresses** and the **Active Gateway IP Address** must be from the same network range as the **IPv4 Subnetwork Address**. The **IPv4 Addresses** field value is used to assign an IP address to each SVI interface. AOS-CX 10.09 and above supports assigning the same IP address as both the SVI interface and the active gateway. This maximizes the number of IPs available to assign to attached network hosts.

The Active Gateway IP address is not supported as a source IP address when using the ping command. When assigning the same IP address to both the Active Gateway and VLAN SVI, the ping command must specify a unique source interface or IP address, such as a loopback assigned to the same VRF, to verify reachability.For example:# *ping* 10.5.101.11 vrf PROD-DC-VRF source loopback11

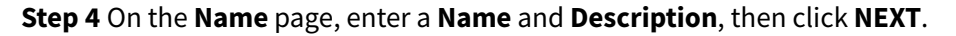

| 🕑 IP Interfa             | e ⑦ ×                                                                                             |
|--------------------------|---------------------------------------------------------------------------------------------------|
| - II                     | erface Type Name Summary                                                                          |
| Enter an optional I      | ame and Description.                                                                              |
| Name                     | WEB-V101-PROD-DC                                                                                  |
|                          | A string, up to 42 characters. example: lpInterface1                                              |
| Description              | Production web app SVI/VLAN 101 in DC overlay                                                     |
|                          | Example: My New IP Interface                                                                      |
| ( <b>*</b> = Required)   | CANCEL BACK NEXT                                                                                  |
| NOTE:                    |                                                                                                   |
| Including I<br>ment oper | ne associated VLAN ID and overlay VRF in the <b>Name</b> can be helpful during manage-<br>itions. |

Step 5 On the Summary page, verify that the information is entered correctly and click APPLY.

| IP Interface                  | () ×                                                                                             |
|-------------------------------|--------------------------------------------------------------------------------------------------|
| Interface Type                | Name Summary                                                                                     |
| Name                          | WEB-V101-PROD-DC                                                                                 |
| Description                   | Production web app SVI/VLAN 101 in DC overlay                                                    |
| Туре                          | SVI                                                                                              |
| Enabled                       | Yes                                                                                              |
| VLAN                          | 101                                                                                              |
| Switches                      | RSVDC-FB1-VSX_RSVDC-FB1-LF2-1_RSVDC-FB1-LF2-2, RSVDC-FB1-VSX_RSVDC-FB1-LF3-2_RSVDC-FB1-<br>LF3-1 |
| Active Gateway IP Address     | 10.5.101.1                                                                                       |
| Active Gateway MAC<br>Address | 02:00:0A:05:00:01                                                                                |
| IPv4 Addresses                | 10.5.101.1                                                                                       |
| VSX Shutdown on Split         | No                                                                                               |
| VSX Active Forwarding         | No                                                                                               |
| Local Proxy ARP Enabled       | No                                                                                               |
|                               |                                                                                                  |
|                               | CANCEL BACK APPLY                                                                                |

**Step 6** Repeat the procedure to create an additional overlay subnet in the production VRF using the following values:

| Name                        | Description                                          | TypeVLANSwitches                               | IPv4 Sub-<br>network<br>Address | IPv4<br>Address | Active<br>Gateway<br>IP<br>Address | Active<br>Gateway<br>MAC<br>Address |
|-----------------------------|------------------------------------------------------|------------------------------------------------|---------------------------------|-----------------|------------------------------------|-------------------------------------|
| DB-<br>V102-<br>PROD-<br>DC | Production<br>database<br>SVI/VLAN 102 DC<br>overlay | SVI 102 < All<br>non-border<br>leaf switches > | 10.5.102.0/                     | 10.5.102        | 10.5.102.1                         | 02:00:0A:05                         |

**Step 7** Repeat the procedure to create additional overlay subnets in the development VRF using the following values:

| Name                        | Description                                           | TypeVLANSwitches                               | IPv4 Sub-<br>network<br>Address | IPv4<br>Addres | Active<br>Gateway<br>IP<br>s <b>&amp;d</b> dress | Active<br>Gateway<br>MAC<br>Address |
|-----------------------------|-------------------------------------------------------|------------------------------------------------|---------------------------------|----------------|--------------------------------------------------|-------------------------------------|
| WEB-<br>V201-<br>DEV-<br>DC | Development web<br>app SVI/VLAN 201<br>in DC overlay  | SVI 201 < All<br>non-border<br>leaf switches > | 10.6.201.0/                     | 10.6.2(        | 10.6.201.1                                       | 02:00:0A:06:00                      |
| DB-<br>V202-<br>DEV-<br>DC  | Development<br>database SVI/VLAN<br>202 in DC overlay | SVI 202 < All<br>non-border<br>leaf switches > | 10.6.202.0/2                    | 2140.6.20      | 210.6.202.1                                      | 02:00:0A:06:00                      |

Host connectivity can be extended to border leaf switches, when not using IPsec or NAT services on CX 10000 switches in the border leaf role.

## **Configure EVPN Instances**

An EVPN instance joins each previously created VLAN across leaf switches into a combined broadcast domain. This procedure defines two key attributes to logically bind each VLAN across the leaf switches. A VNI is assigned to each VLAN. MP-BGP associates host MACs to VNI values in its EVPN host advertisements to support VXLAN tunneling. An auto-assigned route target per VLAN also is defined. The VLAN route-target associates a MAC address with the appropriate VLAN at remote switches for the purpose of building bridge table MAC reachability. Route targets are included in MP-BGP EVPN host advertisements.

The Fabric Composer EVPN wizard maps VLAN IDs to L2 VNI values. A prefix value is provided for automatic generation of route targets. The EVPN wizard also creates an EVPN instance to associate route targets with VLANs. When using iBGP for the overlay control plane protocol, route targets can be assigned automatically. A resource pool is used to assign the EVPN system MAC addresses.

At the completion of this procedure, distributed L2 connectivity across leaf switches in the fabric is established, with the exception of the border leaf. Aruba active gateway permits the same IP address to be used on all leaf switches in the fabric for a VLAN. Overlay reachability between the border leaf and other leaf switches is routed. The diagram below illustrates the the logical binding of VLANs across leaf racks into logically contiguous broadcast domains.

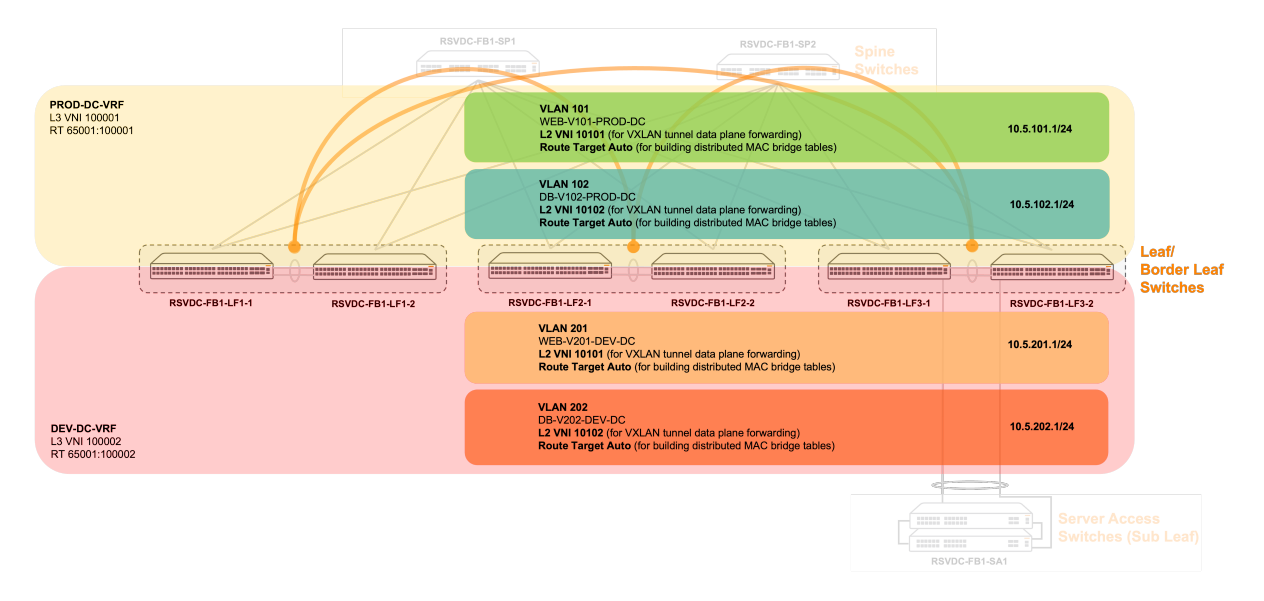

Step 1 On the Guided Setup menu, select EVPN CONFIGURATION to start the EVPN workflow.

| NET      | DISTRIBUTED SERVICES   |                                                  |            |  |  |  |
|----------|------------------------|--------------------------------------------------|------------|--|--|--|
| Netw     | Network Setup          |                                                  |            |  |  |  |
| your sy  | rstern.                | ing steps to initialize and co                   | Ingule     |  |  |  |
|          | SWITCHES<br>Discover n | ew Switches.                                     |            |  |  |  |
|          | FABRIC<br>Add a Fab    | ric to the system.                               |            |  |  |  |
| Selecte  | ed Fabric:             |                                                  |            |  |  |  |
| RSV      | DC-FB1                 |                                                  | $\times =$ |  |  |  |
|          | ASSIGN SV<br>Assign Sw | WITCH TO FABRIC<br>itch To Fabric                |            |  |  |  |
| ()       | NTP CONF<br>Configure  | GURATION<br>Switch NTP.                          |            |  |  |  |
| ۲        | DNS CONF<br>Configure  | Switch DNS.                                      |            |  |  |  |
| Ę        | VSX CONF<br>Configure  | IGURATION<br>VSX Switch Pairing.                 |            |  |  |  |
| <b>1</b> | L3 LEAF-S<br>Configure | PINE CONFIGURATION<br>L3 Leaf-Spine Connections. |            |  |  |  |
|          | L2 LEAF-S<br>Configure | PINE CONFIGURATION<br>L2 Leaf-Spine Connections. |            |  |  |  |
| 6        | UNDERLAY<br>Configure  | <b>YS</b><br>Underlays.                          |            |  |  |  |
| Đ        | OVERLAYS<br>Configure  | s<br>Overlays.                                   |            |  |  |  |
|          | EVPN CON<br>Configure  | IFIGURATION<br>EVPN Instances.                   |            |  |  |  |

Step 2 On the Introduction page, review the guidance and click NEXT.

| 몇 EVPN(RSVD                                            | C-FB1)                                                |                                              |                                                       |                                           | () ×      |
|--------------------------------------------------------|-------------------------------------------------------|----------------------------------------------|-------------------------------------------------------|-------------------------------------------|-----------|
| Introduction                                           | Switches                                              | <b>?</b><br>Name                             | <b>(?)</b><br>VNI Mapping                             | Settings                                  | Summary   |
| This configuration will be<br>The EVPN EVIs will not b | e used to generate mult<br>be active until after an U | iple EVPN instances,<br>Inderlay and Overlay | one for each VLAN includ<br>has been configured on tl | led in the VNI Mapping<br>he default VRF. | step.     |
|                                                        |                                                       |                                              |                                                       |                                           |           |
| (* - Poquirod)                                         |                                                       |                                              |                                                       | CANCEL                                    | BACK NEXT |
| NOTE:                                                  |                                                       |                                              |                                                       |                                           |           |
| The prerequisi                                         | tes noted above                                       | e were comple                                | eted in previous s                                    | teps.                                     |           |

**Step 3** On the **Switches** page, uncheck **Create EVPN instances across the entire Fabric and all Switches contained within it**, select all leaf switches except the border leaf, and click **NEXT**.

| 몇 EVPN (RSVD          | C-FB1)                   |                         |                              |                   | ⑦ ×        |
|-----------------------|--------------------------|-------------------------|------------------------------|-------------------|------------|
|                       | Switches                 | (?)<br>Name             |                              | Settings          | Summary    |
| Create EVPN instances | across the entire Fabric | or select specific Sw   | vitches.                     |                   |            |
| Create EVPN instanc   | es across the entire Fab | pric and all Leaf and I | Border Leaf Switches con     | tained within it. |            |
| Switches *            | × RSVDC-FB1-VSX_F        | ISVDC-FB1-LF2-1_RSV     | DC-FB1-LF2-2<br>DC-FB1-LF3-1 | ×                 | SELECT ALL |
| (* = Required)        |                          |                         |                              | CANCEL            | BACK       |

Step 4 On the Name page, enter a Name Prefix and Description, then click NEXT.

| 몇 EVPN (RS                 | VDC-FB1)                    |                       |             |          |         | ? ×  |
|----------------------------|-----------------------------|-----------------------|-------------|----------|---------|------|
|                            |                             |                       | ?           | ?        | ?       |      |
| Introduction               | Switches                    | Name                  | VNI Mapping | Settings | Summary |      |
| Enter a required Nar       | me Prefix and an optional D | escription.           |             |          |         |      |
| Name Prefix *              | DC-FB1-EVPN                 |                       |             |          |         |      |
|                            | Any non empty string, exam  | ple: Evpn-mapping     |             |          |         |      |
| Description                | VLAN to L2 VNI map          | oping for the DC over | lay         |          |         |      |
|                            | Example: Evpn-mapping De    | scription             |             |          |         |      |
|                            |                             |                       |             |          |         |      |
|                            |                             |                       |             |          |         |      |
|                            |                             |                       |             |          |         |      |
|                            |                             |                       |             |          |         |      |
|                            |                             |                       |             |          |         |      |
|                            |                             |                       |             |          |         |      |
| ( <sup>*</sup> = Required) |                             |                       |             | CANCE    | BACK    | NEXT |

Step 5 On the VNI Mapping page, enter one or more VLANs and a Base L2VNI, then click NEXT.

| 몇 EVPN(RS)                       | /DC-FB1)                              |                         |                                |                      | ? ×                |
|----------------------------------|---------------------------------------|-------------------------|--------------------------------|----------------------|--------------------|
|                                  |                                       |                         |                                | ?                    | ?                  |
| Introduction                     | Switches                              | Name                    | VNI Mapping                    | Settings             | Summary            |
| Specify required VL/             | Ns and Base L2VNI for ge              | enerating the VLAN-to   | o-VNI mappings.                |                      |                    |
| VLANs *                          | 101-102,201-202                       |                         |                                |                      |                    |
|                                  | A number, set, or range of            | VLANs between 2 and 409 | 94, example: 5, 10-45, 102.    |                      |                    |
| Base L2VNI *                     | 10000                                 |                         |                                |                      |                    |
|                                  | A number between 0 and 1              | 6777214, example 0. Com | puted VLAN + VNI cannot exceed | d 16777214.          |                    |
| ( <sup>*</sup> = Required)       |                                       |                         |                                | CANCEL               | BACK NEXT          |
| NOTE:                            |                                       |                         |                                |                      |                    |
| The <b>Base L2</b><br>VLAN autom | <b>VNI</b> value is adde<br>atically. | d to each VLAI          | N ID to generate a             | unique <b>L2 VNI</b> | associated to each |

Step 6 On the Settings page, click ADD to launch the Resource Pool wizard.

| 몇 EVPN (RSVDC-FB1)                 |                                                                                                    | ? ×          |
|------------------------------------|----------------------------------------------------------------------------------------------------|--------------|
|                                    |                                                                                                    |              |
| Introduction Swit                  | ches Name VNI Mapping <b>Settings</b> Summary                                                                          |              |
| Set the Virtual MAC Address Rang   | e. Select or add a MAC Address Resource Pool or specify a range.                                                       |              |
| MAC Address Resource Pool *        | Select                                                                                                    | ADD          |
| MAC Address Range *                |                                                                                                    |              |
|                                    | A hyphen-separated range of valid MAC Addresses, example: 02:00:00:00:02:00-02:00:00:00:02:FF. Cannot include multicas | t addresses. |
| Set the required Route Target Type | and associated values. The Route Target Type determines the format of the route targets generated.                     |              |
| Route Target Type *                | Select                                                                                                    | -            |
|                                    | 'AUTO' is recommended only when an iBGP Overlay is configured.                                                         |              |
|                                    |                                                                                                    |              |
|                                    |                                                                                                    |              |
|                                    |                                                                                                    |              |
| (* = Required)                     | CANCEL BACK                                                                                                    | IEXT         |

Step 7 Resource Pool wizard: On the Name page, enter a Name and Description, then click NEXT.

| 🔋 Resource                 | Pool ×                                                   |
|----------------------------|----------------------------------------------------------|
| _                          | Name Settings Summary                                    |
| Enter a required N         | ame and an optional Description.                         |
| Name *                     | EVPN-FB1-SYSTEM-MAC                                      |
|                            | Any unique non empty string, example: ResourcePool-1     |
| Description                | EVPN system MAC address pool for the Fabric 1 DC overlay |
|                            | Example: ResourcePool-1 description                      |
|                            |                                                          |
|                            |                                                          |
|                            |                                                          |
|                            |                                                          |
|                            |                                                          |
| ( <sup>*</sup> = Required) | CANCEL BACK NEXT                                         |

**Step 8 Resource Pool** wizard: On the **Settings** page, enter a MAC address range for System MAC Addresses in the **Resource Pool** field and click **NEXT**.

| 📑 Resource                 | Pool                                                                                                    |
|----------------------------|----------------------------------------------------------------------------------------------------|
| <b></b> N                  | ame Settings Summary                                                                                                    |
| Select a required res      | source type and a set/range of resources.                                                                                                    |
| Resource Type              | MAC Address                                                                                                    |
| Resource Pool *            | 02:00:01:00:00-02:00:01:00:00:FF<br>A range of MAC Addresses up to 1000 addresses. Example: 00:00:00:00:00:00:00:00:00:00:00:FF, 02:00:00:00:00:00:00:00:00:FF. |
| Resource Count             | Cannot include multicast addresses.<br>256                                                                                                    |
| ( <sup>*</sup> = Required) | CANCEL BACK NEXT                                                                                                    |

**Step 9 Resource Pool** wizard: On the **Summary** page, verify that the System MAC information is correct and click **APPLY**. The **Resource Pool** wizard closes and returns to the main **EVPN Configuration** workflow.

| 📮 Resource Pool                                                         |                                                                                                    | × |
|-------------------------------------------------------------------------|----------------------------------------------------------------------------------------------------|---|
| Name                                                                    | Settings Summary                                                                                                    |   |
| Name<br>Description<br>Resource Type<br>Resource Pool<br>Resource Count | EVPN-FB1-SYSTEM-MAC<br>EVPN system MAC address pool for the Fabric 1 DC overlay<br>MAC Address<br>02:00:01:00:00-02:00:01:00:00:FF<br>256 |   |
|                                                                         |                                                                                                    |   |
|                                                                         |                                                                                                    |   |
|                                                                         | CANCEL BACK APPLY                                                                                                    |   |

**Step 10** On the **Settings** page, verify that the **MAC Address Resource Pool** just created is selected, set the **Route Target Type** to *AUTO*, and click **NEXT**.

| 몇 EVPN (RSVDC               | -FB1)                |                           |                               |                              |                           | ? ×           |
|-----------------------------|----------------------|---------------------------|-------------------------------|------------------------------|---------------------------|---------------|
|                             |                      |                           |                               |                              | ?                         |               |
| Introduction                | Switches             | Name                      | VNI Mapping                   | Settings                     | Summary                   |               |
| Set the Virtual MAC Addres  | s Range. Select or a | dd a MAC Address F        | Resource Pool or specify      | a range.                     |                           |               |
| MAC Address Resource Pc     | ol * EVPN-F          | B1-SYSTEM-MAC (02         | 2:00:01:00:00:00-02:00:0      | 1:00:00:FF)                  | × •                       | ADD           |
| MAC Address Range           |                      |                           |                               |                              |                           |               |
| 0                           | A hyphen-se          | parated range of valid MA | C Addresses, example: 02:00:0 | 00:00:02:00-02:00:00:00:02:F | F. Cannot include multica | st addresses. |
| Set the required Route Targ | et Type and associa  | ted values. The Route     | e Target Type determines      | s the format of the route    | targets generated.        |               |
| Route Target Type *         | AUTO                 |                           |                               |                              |                           | × •           |
|                             | 'AUTO' is re         | commended only when an    | iBGP Overlay is configured.   |                              |                           |               |
|                             |                      |                           |                               |                              |                           |               |
|                             |                      |                           |                               |                              |                           |               |
|                             |                      |                           |                               |                              |                           |               |
| (* = Required)              |                      |                           |                               | CANCEL                       | ВАСК                      | NEXT          |
| ( = rioquiou)               |                      |                           |                               |                              |                           |               |
| NOTE:                       |                      |                           |                               |                              |                           |               |
| EVPN route targe            | ts can be set        | automatically             | by switches on                | lv when using a              | n iBGP overla             | IV.           |

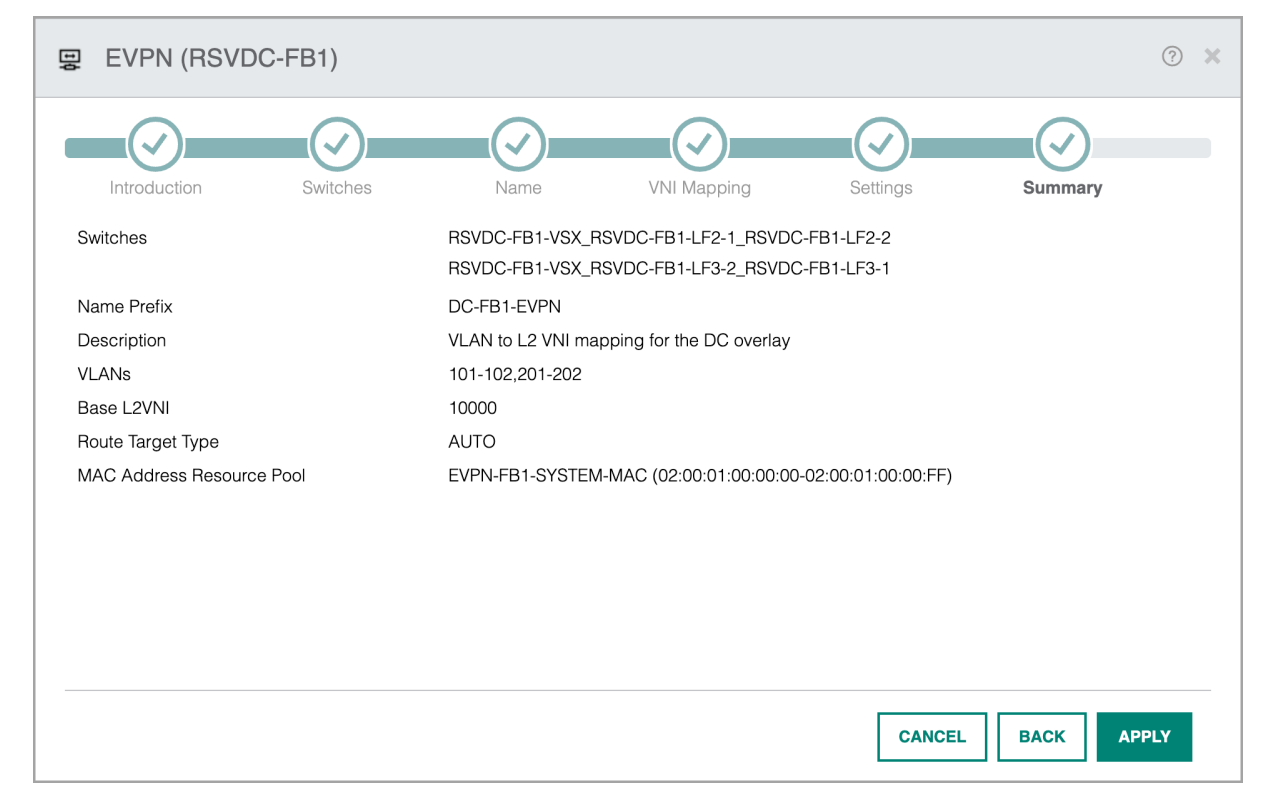

**Step 11** On the **Summary** page, verify that the information is correct and click **APPLY**.

**Step 12** On the menu bar at the top right of the Fabric Composer window, click the **CLI Commands** icon and select **Show Commands**.

Step 13 On the CLI Command Processor page, enter the following values, then click RUN.

- Switches: < Select all non-border leaf switches >
- **Commands:** show interface vxlan vtep

| >_ CLI Command Processor                      |                                                             |                                                                         |        |             |        |          |      |             | × |  |  |  |
|-----------------------------------------------|-------------------------------------------------------------|-------------------------------------------------------------------------|--------|-------------|--------|----------|------|-------------|---|--|--|--|
| Select Fabrics or Switches, and select or add | Saved Commands that can be customized. Press Run for result | s.                                                                      |        |             |        |          |      |             | 1 |  |  |  |
| Fabrics                                       |                                                             |                                                                         |        |             |        |          |      |             |   |  |  |  |
| Switches                                      | × RSVDC-FB1-LF2-1 × RSVDC-FB1-LF2-2 × RSVDC-FB1-            | « RSVDC/FB1-LF2-1 × RSVDC/FB1-LF2-2 × RSVDC/FB1-LF3-1 × RSVDC/FB1-LF3-2 |        |             |        |          |      |             |   |  |  |  |
| Saved Commands                                | Select from Saved Commands or Add new commands.             |                                                                         |        |             | v      | ADD      | REMO | VE          |   |  |  |  |
| Commands                                      | show interface vxlan vtep                                   |                                                                         |        |             |        |          |      |             |   |  |  |  |
|                                               | A comma separated list of commands to be run.               |                                                                         |        |             |        |          |      |             |   |  |  |  |
| Download Options                              | Download Results Download JSON Data                         |                                                                         |        |             |        |          |      |             |   |  |  |  |
| Results                                       | Switch : RSVDC-FB1-LF2-1 Command : show inter               | face vxlan vtep<br>Destination                                          | Origin | Status      | VNI    | Routing  | VLAN | VRF         |   |  |  |  |
|                                               |                                                             |                                                                         |        |             |        |          |      |             |   |  |  |  |
|                                               | 10.250.2.1                                                  | 10.250.2.0                                                              | evpn   | operational | 10101  | disabled | 101  |             |   |  |  |  |
|                                               | 10.250.2.1                                                  | 10.250.2.0                                                              | evpn   | operational | 10102  | dicabled | 201  |             |   |  |  |  |
|                                               | 10.250.2.1                                                  | 10.250.2.0                                                              | evon   | operational | 10201  | disabled | 201  |             |   |  |  |  |
|                                               | 10.250.2.1                                                  | 10.250.2.0                                                              | evon   | operational | 100001 | enabled  |      | PROD-DC-VRF |   |  |  |  |
|                                               | 10.250.2.1                                                  | 10.250.2.0                                                              | evpn   | operational | 100002 | enabled  |      | DEV-DC-VRF  |   |  |  |  |
|                                               | Switch · RSVDC-FR1-LF2-2 Command · show inter               | face vylan vten                                                         |        |             |        |          |      |             |   |  |  |  |
|                                               | Source                                                      | Destination                                                             | Origin | Status      | VNI    | Routing  | VLAN | VRF         |   |  |  |  |
|                                               | 10.250.2.1                                                  | 10.250.2.0                                                              | evpn   | operational | 10101  | disabled | 101  |             |   |  |  |  |
|                                               | 10.250.2.1                                                  | 10.250.2.0                                                              | evpn   | operational | 10102  | disabled | 102  |             |   |  |  |  |
|                                               | 10.250.2.1                                                  | 10.250.2.0                                                              | evpn   | operational | 10201  | disabled | 201  |             |   |  |  |  |
|                                               | 10.250.2.1                                                  | 10.250.2.0                                                              | evpn   | operational | 10202  | disabled | 202  |             |   |  |  |  |
|                                               | 10.250.2.1                                                  | 10.250.2.0                                                              | evpn   | operational | 100001 | enabled  |      | PROD-DC-VRF |   |  |  |  |
|                                               | 10.230.2.1                                                  | 10.230.210                                                              | evpn   | operacionac | 100002 | enableu  |      | DEV-DC-VRF  |   |  |  |  |
|                                               |                                                             |                                                                         |        |             |        |          |      |             |   |  |  |  |
| (* = Required)                                |                                                             |                                                                         |        |             |        |          |      | CANCEL      | 4 |  |  |  |

**Step 14** Verify that the output for each switch displays a remote VTEP to each non-border leaf switch pair for each VLAN.

The Guided Setup is now complete.

# **Host Port Configuration**

Use this section to configure the Port Groups and LACP Host LAG ports.

## **Configure Port Groups**

The SFP28 ports on the Aruba 10000-48Y6C switches (R8P13A and R8P14A) are organized into 12 groups of four ports each. The SFP28 default port speed is 25 Gb/s and must be set manually to 10 Gb/s, if required. Port groups can be configured on CX 8325, 8360, 10000, and 9300S series switches.

For additional details, find the *Installation and Getting Started Guide* for a specific switch model on the Aruba Support Portal. Go to the section: **Installing the switch > Install transceivers > Interface-Group operation**.

The following procedure configures a set of ports for 10 Gbps operation.

## Step 1 On the Configuration menu, select Ports > Ports.

| HPE aruba<br>Fabric Composer | Dashboard ( | Configuration 👻 Mainter | nance 🗸 Visualization 🖌 🔎 w |
|------------------------------|-------------|-------------------------|-----------------------------|
| 🛞 VRF                        | Cart        | Ports >                 | Ports                       |
| <b>A</b> DOD                 | Cont        | Routing >               | EEE Link Aggregation Groups |
| G BGP                        |             | System >                | CAN Groups                  |
| 💢 OSPF                       | E'          | Retwork >               | <b>문</b> PVLANs             |
| 🖽 EVPN                       | _           | Administration >        | C <sup>a</sup> Transceivers |
|                              |             | Integrations >          |                             |
| EVPN VXLAN Multi-Fabric      |             | 🎉 Policy 🔹 🔪            | ↓≟ Switch Name              |

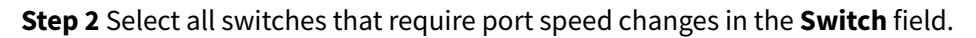

| Configuration / | / Ports / | Ports         |   |                        |       |                        |     |                                                                                                    |
|-----------------|-----------|---------------|---|------------------------|-------|------------------------|-----|----------------------------------------------------------------------------------------------------|
| Fabric          | RSVD      | C-FB1         |   | Switch × RSVDC         | -FB1- | LF2-1                  | SEL | ECT ALL                                                                                                    |
|                 |           |               |   | × RSVDC                | -FB1- | LF2-2                  |     |                                                                                                    |
| _               | ▦         |               |   |                        |       |                        | С   | ACTIONS 🗸                                                                                                    |
|                 |           |               |   |                        |       |                        |     | $\odot \bigcirc \bigcirc \bigcirc \bigcirc \bigcirc \bigcirc \bigcirc \bigcirc \bigcirc \bigcirc \bigcirc \bigcirc \bigcirc \bigcirc \bigcirc \bigcirc \bigcirc \bigcirc \bigcirc$ |
|                 | He        | alth          | Æ | Reason                 | 1£    | Switch                 | ĻΞ  | Port                                                                                                    |
|                 |           | Select Health | • | Enter Regex for Reason |       | Enter Regex for Switch |     | Enter Regex 1                                                                                                    |
|                 |           | HEALTHY       |   | Group speed mismatch   |       | RSVDC-FB1-LF2-1        |     | 1/1/1                                                                                                    |
|                 |           | HEALTHY       |   | Group speed mismatch   |       | RSVDC-FB1-LF2-1        |     | 1/1/2                                                                                                    |
|                 |           | HEALTHY       |   | No XCVR installed      |       | RSVDC-FB1-LF2-1        |     | 1/1/3                                                                                                    |

Step 3 Enter mismatch in the Reason column's regex field and click the Apply table filters icon.

| Configuration | n / Po | rts / Ports   |    |                  |            |          |                 |                     |
|---------------|--------|---------------|----|------------------|------------|----------|-----------------|---------------------|
| Fabric        | RS     | VDC-FB1       |    | Switch           | × RSVDC-FB | -LF2-1   |                 | SELECT ALL          |
|               |        |               |    |                  | × RSVDC-FB | -LF2-2   |                 |                     |
|               | Ⅲ      |               |    |                  |            |          |                 | C ACTIONS -         |
|               |        |               |    |                  |            | i        | Inapplied table | filters 👰 🛇 🍸 🥸     |
|               |        | Health        | lΞ | Reason           | Ţ          | Switch   |                 | Apply table filters |
|               |        | Select Health | •  | mismatch         |            | Enter R  | egex for Switch | Enter Rege          |
|               |        | HEALTHY       |    | Group speed mis  | smatch     | RSVDC-FI | B1-LF2-1        | 1/1/1               |
| C             |        | HEALTHY       |    | Group speed mis  | smatch     | RSVDC-FI | B1-LF2-1        | 1/1/2               |
|               |        | HEALTHY       |    | No XCVR installe | d          | RSVDC-FI | B1-LF2-1        | 1/1/3               |

This step is optional. Cabling must be complete before this step so the switch can generate a speed mismatch status used for filtering.

**Step 4** Select an individual port in the port-group to be changed. On the right **ACTIONS** menu, select **Edit**.

| Configuration / | / Por | ts / Ports    |            |                      |                        |                  |
|-----------------|-------|---------------|------------|----------------------|------------------------|------------------|
| Fabric          | RS    | SVDC-FB1      | SELECT ALL |                      |                        |                  |
|                 |       |               |            | × RSVDC-FB1          | -LF2-2                 |                  |
| 1 selected      | ▦     |               |            |                      |                        | C ACTIONS ~      |
|                 |       |               |            |                      |                        | Edit             |
|                 |       | Health        | μ <u>ε</u> | Reason JE            | Switch                 | < Enable/Disable |
|                 |       | Select Health | •          | mismatch             | Enter Regex for Switch | < VLANs          |
|                 |       | HEALTHY       |            | Group speed mismatch | RSVDC-FB1-LF2-1        | QSFP Transform   |
|                 |       | HEALTHY       |            | Group speed mismatch | RSVDC-FB1-LF2-1        | < Persona        |
|                 |       | HEALTHY       |            | Group speed mismatch | RSVDC-FB1-LF2-1        | 1/1/11           |
|                 |       | HEALTHY       |            | Group speed mismatch | RSVDC-FB1-LF2-1        | 1/1/12           |
|                 |       | HEALTHY       |            | Group speed mismatch | RSVDC-FB1-LF2-2        | 1/1/1            |
|                 |       | HEALTHY       |            | Group speed mismatch | RSVDC-FB1-LF2-2        | 1/1/2            |

:::info The **Edit** option on the **ACTIONS** menu is available only when a single switch port is selected.

:::

**Step 5** On the **Ports** page, select the **Speed** tab. Select the appropriate value in the **Speed** dropdown, then click **APPLY**.

| Ports RSVD                | C-FB1-LF2-1: 1/1/                  | /1                 |        | ? ×         |
|---------------------------|------------------------------------|--------------------|--------|-------------|
| SETTINGS                  | SPEED                              | VLANS              | ⊘ NAME | SUMMARY     |
| Set the line speed of the | port.                              |                    |        |             |
| Speed 1                   | 0Gbps                              |                    |        | × •         |
| Port                      | ts 1/1/1-1/1/4 will be affected by | any Speed changes. |        |             |
|                           |                                    |                    |        |             |
|                           |                                    |                    |        |             |
|                           |                                    |                    |        |             |
|                           |                                    |                    |        |             |
|                           |                                    |                    |        |             |
|                           |                                    |                    |        |             |
|                           |                                    |                    |        |             |
|                           |                                    |                    |        |             |
| (* = Required)            |                                    |                    | c      | ANCEL APPLY |

Observe the full list of ports affected by the speed change. Ensure that this is the correct speed setting for all listed ports.

**Step 6** Repeat the procedure for additional leaf switch ports requiring speed changes. Be sure to make changes to corresponding ports on VSX-paired switches supporting MC-LAGs.

### NOTE:

The displayed port list of mismatched transceiver speeds is updated dynamically. It may be necessary to toggle the select all/deselect all checkbox in the upper left column to deselect the previously selected port after the update hides it from view.

## **Multiple LACP MC-LAG Configuration**

LACP link aggregation groups provide fault tolerance and efficient bandwidth utilization to physical hosts in the data center. The **Link Aggregation Group** wizard configures multi-chassis LAGs and LACP on fabric switches. Use the Fabric Composer **CLI Command Processor** to verify LAG interface state for LAG connected hosts.

Multiple MC-LAG creation can be applied to one or more switches using the Fabric Composer wizard. It enables quick setup of MC-LAGs across all leaf switches, when leaf switch models and cabling are consistent across the fabric. For example, a single pass of the Link Aggregation Groups wizard can configure all host leaf ports for MC-LAG given the following conditions:

- All leaf switches contain the same number of host facing ports.
- No more than one port per switch requires assignment to an individual MC-LAG.
- VLANs assigned to all MC-LAGs are consistent.

Configuration also is required on the connected hosts. Configuration varies by server platforms and operating systems and is not presented in this guide. Refer to the appropriate technical documentation for attached devices and operating systems.

## **Step 1** On the **Configuration** menu, select **Ports > Link Aggregation Groups**.

| HPE aruba<br>Fabric Composer                                                                                                    | Dashboard | Configuration 🛩 Mainter | nance - Visualization - 🔎 w |
|----------------------------------------------------------------------------------------------------|-----------|-------------------------|-----------------------------|
| Ports                                                                                                    | Conf      | Ports >                 | Ports                       |
|                                                                                                    |           | 🐼 Routing >             | Link Aggregation Groups     |
| EINK Aggregation Groups                                                                                                    |           | ☐ System >              | ្រុំ VLAN Groups            |
| C VLAN Groups                                                                                                    |           | 品 Network >             | <b>문</b> 급 PVLANs           |
| PVLANs     PVLANs     PVLANS     PVLANS     PV |           | Administration >        | C <sup>a</sup> Transceivers |
|                                                                                                    |           | 🗂 Integrations 🔉        |                             |
| 🖕 Transceivers                                                                                                    |           | 🍰 Policy 🔹 🔉            |                             |
|                                                                                                    |           | 00                      | <u>↓≟</u> Reason            |

## Step 2 On the right ACTIONS menu, select Add.

| Config | guration / Po | rts / Link Aggregation Groups |    |                   |    |             |                        |    |                                       |             |
|--------|---------------|-------------------------------|----|-------------------|----|-------------|------------------------|----|---------------------------------------|-------------|
|        |               |                               |    | Fabric            | RS | VDC-FB1     |                        |    |                                       |             |
|        |               |                               |    |                   |    |             |                        |    | $\bigcirc \bigcirc \bigtriangledown $ | C ACTIONS V |
|        |               | ♂ Name                        | 1E | Туре              | 1£ | LAG Number  | Switch                 | 1E | Ports                                 | Add         |
|        |               | Enter Regex for Name          |    | Select Type       | •  | Enter Regex | Enter Regex for Switch |    | Enter Regex for Ports                 | Edit        |
| >      |               | ISL-RSVDC-FB1-LF1-1           |    | Inter-Switch Link |    | 256         | RSVDC-FB1-LF1-1        |    | 1/1/49-1/1/50                         | Delete      |
| >      |               | ISL-RSVDC-FB1-LF1-2           |    | Inter-Switch Link |    | 256         | RSVDC-FB1-LF1-2        |    | 1/1/49-1/1/50                         | VLANs       |
| >      |               | ISL-RSVDC-FB1-LF2-1           |    | Inter-Switch Link |    | 256         | RSVDC-FB1-LF2-1        |    | 1/1/49-1/1/50                         | all         |

**Step 3** On the **Create Mode** page, select **Create multiple MLAGs for selected VSX Pairs** and click **NEXT**.

| 🚥 Link Aggrega                          | tion Group (RSVDC           | C-FB1)                |                              |       | 0            | × |
|-----------------------------------------|-----------------------------|-----------------------|------------------------------|-------|--------------|---|
|                                         | ?                           | ?                     | ?                            | ?     | ?            |   |
| Create Mode                             | Settings                    | Ports                 | LACP Settings                | VLANs | Summary      |   |
| Select an option to crea                | te the LAG(s). Choose to cr | eate multiple MLAGs o | r to configure a single LAG. |       |              |   |
| <ul> <li>Create a single LAG</li> </ul> | /MLAG.                      |                       |                              |       |              |   |
| Create multiple MLA                     | Gs for selected VSX Pairs.  |                       |                              |       |              |   |
|                                         |                             |                       |                              |       |              |   |
|                                         |                             |                       |                              |       |              |   |
|                                         |                             |                       |                              |       |              |   |
|                                         |                             |                       |                              |       |              |   |
|                                         |                             |                       |                              |       |              |   |
|                                         |                             |                       |                              |       |              |   |
|                                         |                             |                       |                              |       |              |   |
|                                         |                             |                       |                              |       |              |   |
|                                         |                             |                       |                              |       |              |   |
|                                         |                             |                       |                              |       |              |   |
|                                         |                             |                       |                              |       |              |   |
| (* = Required)                          |                             |                       |                              | CANC  | EL BACK NEXT |   |

## Step 4 On the Settings page, enter a Name Prefix, LAG Number Base, then click NEXT.

| 🚥 Link Aggrega          | tion Group (RSVDC            | C-FB1)               |                       |                 |                  | (? ×    |
|-------------------------|------------------------------|----------------------|-----------------------|-----------------|------------------|---------|
| Create Mode             | Settings                     | Ports                | LACP Settings         | VLANs           | Summary          |         |
| Enter a required Name F | Prefix and optional LAG Nur  | mber Base.           |                       |                 |                  |         |
| Name Prefix *           | ESX                          |                      |                       |                 |                  |         |
|                         | Any non empty string, exampl | e: LAG-1             |                       |                 |                  |         |
| LAG Number Base *       | 11                           |                      |                       |                 |                  |         |
|                         | A number between 1 and 256,  | , example 1          |                       |                 |                  |         |
|                         |                              |                      |                       |                 |                  |         |
|                         |                              |                      |                       |                 |                  |         |
|                         |                              |                      |                       |                 |                  |         |
|                         |                              |                      |                       |                 |                  |         |
|                         |                              |                      |                       |                 |                  |         |
|                         |                              |                      |                       |                 |                  |         |
|                         |                              |                      |                       |                 |                  |         |
|                         |                              |                      |                       |                 |                  |         |
|                         |                              |                      |                       |                 |                  |         |
| (* = Required)          |                              |                      |                       | CANC            | EL BACK          | NEXT    |
| NOTE                    |                              |                      |                       |                 |                  |         |
| NOTE:                   |                              |                      |                       |                 |                  |         |
| If individual h         | iostname assigni             | ments are req        | uired per MC-LAG      | in place of a n | nore general p   | orefix- |
| based naming            | g convention, cho            | oose <b>Create a</b> | single LAG/MLAG       | in the previou  | us step to prov  | /ide a  |
| unique a nam            | ne per LAG.LAG in            | ndex values a        | re numbered seq       | uentially begin | nning with the   | LAG     |
| Number Base             | e. The wizard will           | not complete         | e it a LAG value is a | lready in use o | n any switch t   | arget.  |
| The server ac           | cess/subleaf MC-             | LAG configure        | ed from the RSVD      | C-FB1-LF3-1 an  | d RSVDC-FB1-     | LF3-2   |
| VSX pair to th          | e downstream R               | SVDC-FB1-LF3         | 3-SA1 switch uses     | LAG index 1 or  | n all three swit | tches.  |
| LAG Number              | Base 11 is chose             | n to avoid a co      | onflict with the ex   | isting LAG.     |                  |         |

**Step 5** On the **Ports** page, select one or more VSX-pairs of switches in the **VSX Pairs** field, enter the ports that are physically cabled for MC-LAG operation in **Ports**, then click **VALIDATE**.

| 🚥 Link Aggregation         | on Group (RSVD               | C-FB1)                           |                             |                       |                | ? ×   |
|----------------------------|------------------------------|----------------------------------|-----------------------------|-----------------------|----------------|-------|
| Create Mode                | Settings                     | Ports                            | <b>(?)</b><br>LACP Settings | (?)<br>VLANS          | Summary        |       |
| Select VSX Pairs and defir | ne a range of Ports to be    | e included in the LAGs.          | 0                           |                       | ,              |       |
| VSX Pairs                  | × RSVDC-FB1-VSX_F            | SVDC-FB1-LF2-1_RSVDC-F           | FB1-LF2-2 × RSVDC-FB1-V     | /SX_RSVDC-FB1-LF3-2_R | SVDC-FB1-LF3-1 | • × • |
| Ports *                    | 1/1/1                        |                                  |                             |                       |                |       |
|                            | A number, set, or range of P | orts, example: 1/1/4-1/1/25, 1/1 | /27, 1/1/31:1.              |                       |                |       |
|                            | VALIDATE                     |                                  |                             |                       |                |       |
|                            |                              |                                  |                             |                       |                |       |
|                            |                              |                                  |                             |                       |                |       |
|                            |                              |                                  |                             |                       |                |       |
|                            |                              |                                  |                             |                       |                |       |
|                            |                              |                                  |                             |                       |                |       |
| (* = Required)             |                              |                                  |                             | CAN                   | CEL BACK       | NEXT  |

**Step 6** If Fabric Composer can validate that MC-LAG port configuration is consistent with LLDP neighbor data, a success message is presented.

| ✓ Success ESX is a valid configuration. ×                                                                                                    |                                                                                          |
|----------------------------------------------------------------------------------------------------|------------------------------------------------------------------------------------------|
| NOTE:                                                                                                    |                                                                                          |
| Validation of hypervisor host connections requires previous assignment of physical h<br>to LACP LAGs. Validation is intended to verify that the requested configuration is co<br>with cabling to attached hosts. It is not required to continue the process of MC-LAG or<br>attached hosts are not configured or present. Fabric Composer configures an MC-LAG u<br>1/1/1on RSVDC-FB1-LF2-1 and RSVDC-FB1-LF2-2 switches, and a second MC-LAG using<br>on RSVDC-FB1-LF3-1 and RSVDC-FB1-LF3-2 switches, when using the values above. S<br>multiple ports will create additional MC-LAGs with corresponding port numbers beto<br>VSX switch pairs. | ost ports<br>onsistent<br>eation, if<br>sing port<br>port 1/1/1<br>pecifying<br>ween the |

Step 7 On the Ports page, click NEXT.

**Step 8** On the **LACP Settings** page, check **Enable LACP Fallback**, leave other LACP settings at their default values, and click **NEXT**.

| 🚥 Link Aggrega                                               | tion Group (RSVDC           | -FB1)        |               |              |         | ? ×  |  |  |
|--------------------------------------------------------------|-----------------------------|--------------|---------------|--------------|---------|------|--|--|
| Create Mode                                                  | Settings                    | Ports        | LACP Settings | (?)<br>VLANs | Summary |      |  |  |
| Enable or disable LACP Fallback and configure LACP settings. |                             |              |               |              |         |      |  |  |
| LACP Mode                                                    | Active                      |              |               |              |         | × •  |  |  |
| LACP Interval                                                | Slow                        |              |               |              |         | × •  |  |  |
| Priority                                                     | 1                           |              |               |              |         |      |  |  |
|                                                              | A number between 1 and 6553 | 5, example 1 |               |              |         |      |  |  |
|                                                              |                             |              |               |              |         |      |  |  |
|                                                              |                             |              |               |              |         |      |  |  |
|                                                              |                             |              |               |              |         |      |  |  |
|                                                              |                             |              |               |              |         |      |  |  |
| (* = Required)                                               |                             |              |               | CANC         | ELBACK  | NEXT |  |  |

**Step 9** On the **VLANs** page, modify the untagged **Native VLAN** number if necessary, enter the tagged VLAN IDs in the **VLANs** field, then click **NEXT**.

| 🚥 Link Aggre           | gation Group (RS              | SVDC-FB1)               |                             |                         |         | ? ×  |
|------------------------|-------------------------------|-------------------------|-----------------------------|-------------------------|---------|------|
|                        |                               |                         |                             |                         | ?       |      |
| Create Mode            | Settings                      | Ports                   | LACP Settings               | VLANs                   | Summary |      |
| Assign Native VLAN,    | VLANs, VLAN Groups,           | and PVLAN Port          | Type to the LAG.            |                         |         |      |
| Native VLAN            | 1                             |                         |                             |                         |         |      |
|                        | A VLAN between 1 and 409      | 4 or an empty value,    | example: 1.                 |                         |         |      |
|                        | Tagged Native VLA             | N                       |                             |                         |         |      |
|                        | Can only be set when the      | ere is a Native VLAN    | at least one VLAN or VLAN   | Group assigned.         |         |      |
| VLANs                  | 101-102,201-202               |                         |                             |                         |         |      |
|                        | 'All' for all VLANs or a numb | per, set, or range of V | /LANs between 1 and 4094, e | example: 5, 10-45, 102. |         |      |
| VLAN Group             | Select                        |                         |                             |                         |         | -    |
|                        |                               |                         |                             |                         |         |      |
| PVLAN Port Type        | There are no PVLAN            | ls configured on        | the selected switch(es      |                         |         |      |
|                        |                               |                         |                             |                         |         |      |
|                        |                               |                         |                             |                         |         |      |
|                        |                               |                         |                             |                         |         |      |
|                        |                               |                         |                             |                         |         |      |
|                        |                               |                         |                             |                         |         |      |
| ( <b>*</b> = Required) |                               |                         |                             | CANCEL                  | BACK    | IEXT |

**Step 10** On the **Summary** page, confirm that the information is entered correctly and click **APPLY** to create the LAGs.

| Link Aggregatio      | n Group (RSVDC-   | -FB1)             |                          |                    |                  | ? × |
|----------------------|-------------------|-------------------|--------------------------|--------------------|------------------|-----|
|                      |                   |                   |                          |                    |                  |     |
| Create Mode          | Settings          | Ports             | LACP Settings            | VLANs              | Summary          |     |
| Name Prefix          | ESX               |                   |                          |                    |                  |     |
| LAG Number Base      | 11                |                   |                          |                    |                  |     |
| VSX Pairs            | RSVDC-FB1-VSX_RSV | DC-FB1-LF2-1_RSVD | C-FB1-LF2-2, RSVDC-FB1-V | SX_RSVDC-FB1-LF3-2 | _RSVDC-FB1-LF3-1 |     |
| Ports                | 1/1/1             |                   |                          |                    |                  |     |
| Native VLAN          | 1                 |                   |                          |                    |                  |     |
| VLANs                | 101-102,201-202   |                   |                          |                    |                  |     |
| VLAN Groups          |                   |                   |                          |                    |                  |     |
| Enable LACP Fallback | No                |                   |                          |                    |                  |     |
| LACP Mode            | Active            |                   |                          |                    |                  |     |
| LACP Interval        | Slow              |                   |                          |                    |                  |     |
| Priority             | 1                 |                   |                          |                    |                  |     |
|                      |                   |                   |                          |                    |                  |     |
|                      |                   |                   |                          |                    |                  |     |
|                      |                   |                   |                          |                    |                  |     |
|                      |                   |                   |                          |                    |                  |     |
|                      |                   |                   |                          |                    |                  |     |
|                      |                   |                   |                          |                    |                  |     |
|                      |                   |                   |                          |                    |                  |     |
|                      |                   |                   |                          |                    |                  |     |
|                      |                   |                   |                          | CANC               | EL BACK AP       | PLY |

**Step 11** On the menu bar at the top right of the Fabric Composer window, click the **CLI Commands** icon and select **Show Commands**.

Step 12 On the CLI Command Processor page, enter the following values, then click RUN.

- Switches: < Select all switches with newly configured LAGs >
- **Commands:** show lacp interfaces

| >_ CLI Command             | Processo                                                                                                    | or                                              |             |             |             |                           |               |             |                     |       | ×   |
|----------------------------|----------------------------------------------------------------------------------------------------|-------------------------------------------------|-------------|-------------|-------------|---------------------------|---------------|-------------|---------------------|-------|-----|
| Select Fabrics or Switches | s, and select                                                                                                    | or add Saved C                                  | ommanc      | ls that c   | an be custo | omized. Press Run for res | ults.         |             |                     |       |     |
| Fabrics                    | Not applic                                                                                                    |                                                 |             | lected.     |             |                           |               |             |                     |       | ~   |
| Switches                   | × RSVDC-FB1-LF2-1 × RSVDC-FB1-LF2-2 × RSVDC-FB1-LF3-1 × RSVDC-FB1-LF3-2                                                                                                    |                                                 |             |             |             |                           |               | -           |                     |       |     |
| Saved Commands             | Select from                                                                                                    | Select from Saved Commands or Add new commands. |             |             |             |                           |               |             | E                   |       |     |
| Commands                   | show lacp                                                                                                    | show lacp interfaces                            |             |             |             |                           |               |             |                     |       |     |
|                            | A comma sepai                                                                                                    | rated list of comman                            | ds to be ru | in.         |             |                           |               |             |                     |       |     |
| Download Options           | Download R                                                                                                    | esults Downl                                    | oad JSC     | N Data      |             |                           |               |             |                     |       |     |
| Results                    | Switch :                                                                                                    | RSVDC-FB1-L                                     | .F2-1 C     | ommand      | : show      | lacp interfaces           |               |             |                     |       |     |
|                            | State abbreviations :A - ActiveP - PassiveF - Aggregable I - IndividualS - Short-timeout L - Long-timeout N - InSync0 - OutofSyncC - CollectingD - DistributingX - State m/c expiredE - Default neighbor state |                                                 |             |             |             |                           |               |             |                     |       |     |
|                            | Intf                                                                                                    | Aggr<br>Name                                    | Port<br>Id  | Port<br>Pri | State       | System-ID                 | System<br>Pri | Aggr<br>Key | Forwarding<br>State |       |     |
|                            | <br>1/1/1                                                                                                    | <br>lag11(mc)                                   | 1001        | 1           | ALFNCD      | 02:00:00:00:10:01         | 65534         | 11          | up                  |       |     |
|                            | 1/1/49                                                                                                    | lag256                                          | 50          | 1           | ALFNCD      | ec:50:aa:a4:f0:c1         | 65534         | 256         | up                  |       |     |
|                            | 1/1/50                                                                                                    | lag256                                          | 51          | 1           | ALFNCD      | ec:50:aa:a4:f0:c1         | 65534         | 256         | up                  |       |     |
|                            | Partner d                                                                                                    | etails of al                                    | l inte      | rfaces      | :           |                           |               |             |                     |       |     |
|                            | Intf                                                                                                    | Aggr<br>Name                                    | Port<br>Id  | Port<br>Pri | State       | System-ID                 | System<br>Pri | Aggr<br>Key |                     |       |     |
|                            | 1/1/1                                                                                                    | lag11(mc)                                       | 1           | 255         | PLFNCD      | b4:7a:f1:7b:ab:66         | 1             | 15          |                     |       |     |
|                            | 1/1/49                                                                                                    | lag256                                          | 50          | 1           | ALFNCD      | ec:50:aa:a4:40:77         | 65534         | 256         |                     |       |     |
|                            | 1/1/50                                                                                                    | lag256                                          | 51          | 1           | ALFNCD      | ec:50:aa:a4:40:77         | 65534         | 256         |                     |       |     |
| ( <b>*</b> = Required)     |                                                                                                    |                                                 |             |             |             |                           |               |             | C/                  | ANCEL | RUN |

**Step 13** When a host is connected to the LAG, verify that each port assigned to one of the host LAGs created in this procedure has a **State** of "ALFNCD" for its local interfaces and "PLFNCD" for its partner interfaces. The **Forwarding State** should be "Up" for local interfaces.

## NOTE:

A combination of VSX peer LAG interfaces and VSX multi-chassis LAG interfaces to hosts may be included in the command output. As shown above, the multi-chassis interfaces are denoted with **(mc)** after the LAG name. The **Actor** is the switch where the command was run. The **Partner** is the host at the other end of the LAG. The **State** column shows the expected values for a switch set to **Active** LACP mode and a host set to **Passive** LACP mode with a healthy LAG running.

## Single LACP MC-LAG Configuration

Individual LAGs are assigned for the following conditions:

- A unique LAG name is required in Fabric Composer.
- Assigned VLANs are unique to the LAG.
- More than one port per switch are assigned to an MC-LAG to increase capacity.

**Step 1** On the **Configuration** menu, select **Ports > Link Aggregation Groups**.

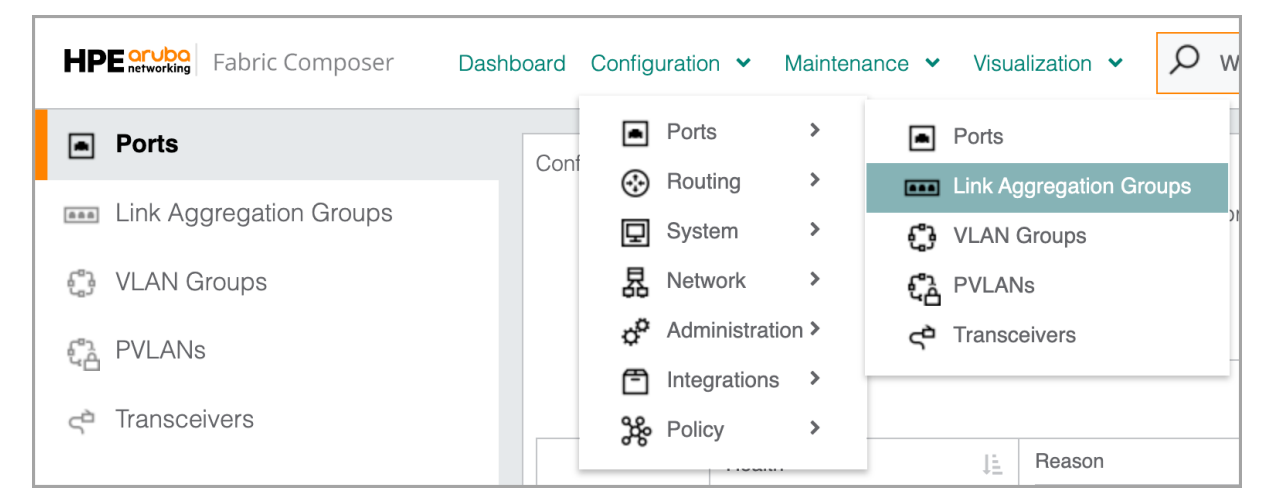

## Step 2 On the right ACTIONS menu, select Add.

| Configu | Configuration / Ports / Link Aggregation Groups |                               |             |    |             |                                                                                                    |        |       |
|---------|-------------------------------------------------|-------------------------------|-------------|----|-------------|----------------------------------------------------------------------------------------------------|--------|-------|
|         |                                                 | Fabric                        | RSVDC-FB1   |    |             |                                                                                                    |        |       |
|         |                                                 |                               |             |    |             | $\odot \odot \bigcirc \bigcirc \bigcirc \bigcirc \bigcirc \bigcirc \bigcirc \bigcirc \bigcirc \bigcirc \bigcirc \bigcirc \bigcirc \bigcirc \bigcirc \bigcirc \bigcirc \bigcirc$ | С астю | NS 🗸  |
|         |                                                 | I ⊘ Name L                    | Туре        | ļΞ | LAG Number  | Switch                                                                                                    | Add    |       |
|         |                                                 | Enter Regex for Name          | Select Type | •  | Enter Regex | Enter Regex for                                                                                                    | Edit   |       |
| >       |                                                 | ESX_RSVDC-FB1-LF2-            | Provisioned |    | 11          | RSVDC-FB1-LF2-1                                                                                                    | Delete |       |
|         |                                                 | 1_1/1/1_RSVDC-FB1-LF2-2_1/1/1 |             |    |             | RSVDC-FB1-LF2-2                                                                                                    | VLANs  |       |
| >       |                                                 | ESX_RSVDC-FB1-LF3-            | Provisioned |    | 11          | RSVDC-FB1-LF3-2                                                                                                    |        | 1/1/1 |
|         |                                                 | 1_1/1/1_RSVDC-FB1-LF3-2_1/1/1 |             |    |             | RSVDC-FB1-LF3-1                                                                                                    |        | 1/1/1 |

Step 3 On the Create Mode page, leave Create a single LAG/MLAG selected and click NEXT.

| 🚥 Link Agg                        | regation Group (RS         | VDC-FB1)                |                            |              | ? X     |
|-----------------------------------|----------------------------|-------------------------|----------------------------|--------------|---------|
| Create Mode                       | s Settings                 | Ports                   | <b>?</b><br>LACP Settings  | (?)<br>VLANs | Summary |
| Select an option t                | o create the LAG(s). Choos | e to create multiple ML | _AGs or to configure a sin | igle LAG.    |         |
| Create a sing                     | le LAG/MLAG.               |                         |                            |              |         |
| <ul> <li>Create multip</li> </ul> | le MLAGs for selected VSX  | Pairs.                  |                            |              |         |
|                                   |                            |                         |                            |              |         |
|                                   |                            |                         |                            |              |         |
|                                   |                            |                         |                            |              |         |
|                                   |                            |                         |                            |              |         |
|                                   |                            |                         |                            |              |         |
|                                   |                            |                         |                            |              |         |
|                                   |                            |                         |                            |              |         |
|                                   |                            |                         |                            |              |         |
|                                   |                            |                         |                            |              |         |
|                                   |                            |                         |                            |              |         |
| ( <sup>*</sup> = Required)        |                            |                         |                            | CANCEL       | BACK    |

Step 4 On the Settings page, enter a Name, Description, and LAG Number. Click NEXT.

| EIII Link Aggregation Group (RSVDC-FB1)                                          |                           |                   |                    |                   |         |     |  |
|----------------------------------------------------------------------------------|---------------------------|-------------------|--------------------|-------------------|---------|-----|--|
| Create Mode                                                                      | Settings                  | Ports             | C<br>LACP Settings | <b>?</b><br>VLANs | Summary |     |  |
| Enter a required Na                                                              | me and optional Descr     | iption and LAG Nu | umber.             |                   |         |     |  |
| Name *                                                                           | ESXi-41-Rack4             |                   |                    |                   |         |     |  |
|                                                                                  | Any non empty string, ex  | ample: LAG-1      |                    |                   |         |     |  |
| Description                                                                      | MC-LAG for ESXi           | host 41           |                    |                   |         |     |  |
|                                                                                  | Example: Link Aggregation | on Group 1        |                    |                   |         |     |  |
| LAG Number                                                                       | 100                       |                   |                    |                   |         |     |  |
|                                                                                  | A number between 1 and    | 1 256, example 1  |                    |                   |         |     |  |
| Inter-Switch Lin                                                                 | k                         |                   |                    |                   |         |     |  |
| (* = Required)                                                                   |                           |                   |                    | CANCEL            | BACK    | EXT |  |
| NOTE:                                                                            |                           |                   |                    |                   |         |     |  |
| Consider using a <b>Name</b> that identifies the host and where it is connected. |                           |                   |                    |                   |         |     |  |

**Step 5** On the **Ports** page, select a VSX-pair or a VSF stack of switches from the **LAG Switch Member** dropdown.

| Link Aggregation Group (RSVD                                                                        | C-FB1)                                                                                                    | () ×                      |
|----------------------------------------------------------------------------------------------------|----------------------------------------------------------------------------------------------------|---------------------------|
| Create Mode Settings                                                                                | Image: Constraint of the section of the section o | Summary                   |
| Select ports to add to the LAG. Up to 2 switches r<br>remove all associated LAG port members on the | ay be selected with up to 16 ports per switch. Re<br>witch from the LAG.                                                                                                    | moving a switch will also |
| EAG Switch Mem                                                                                      | er Select a Switch<br>1_RSVDC-FB1-LF2-2<br>RSVDC-FB1-VSX_RSVDC-FB1-LF3-<br>2_RSVDC-FB1-LF3-1                                                                                                    |                           |
| Health J=<br>Select Health                                                                          | Sw     RSVDC-FB1-LF3-SA1       Sw     RSVDC-FB1-SP1       RSVDC-FB1-SP2     RSVDC-FB1-SP2                                                                                                    | x for Port                |

Step 6 Click the Switch View mode icon to identify ports more easily.

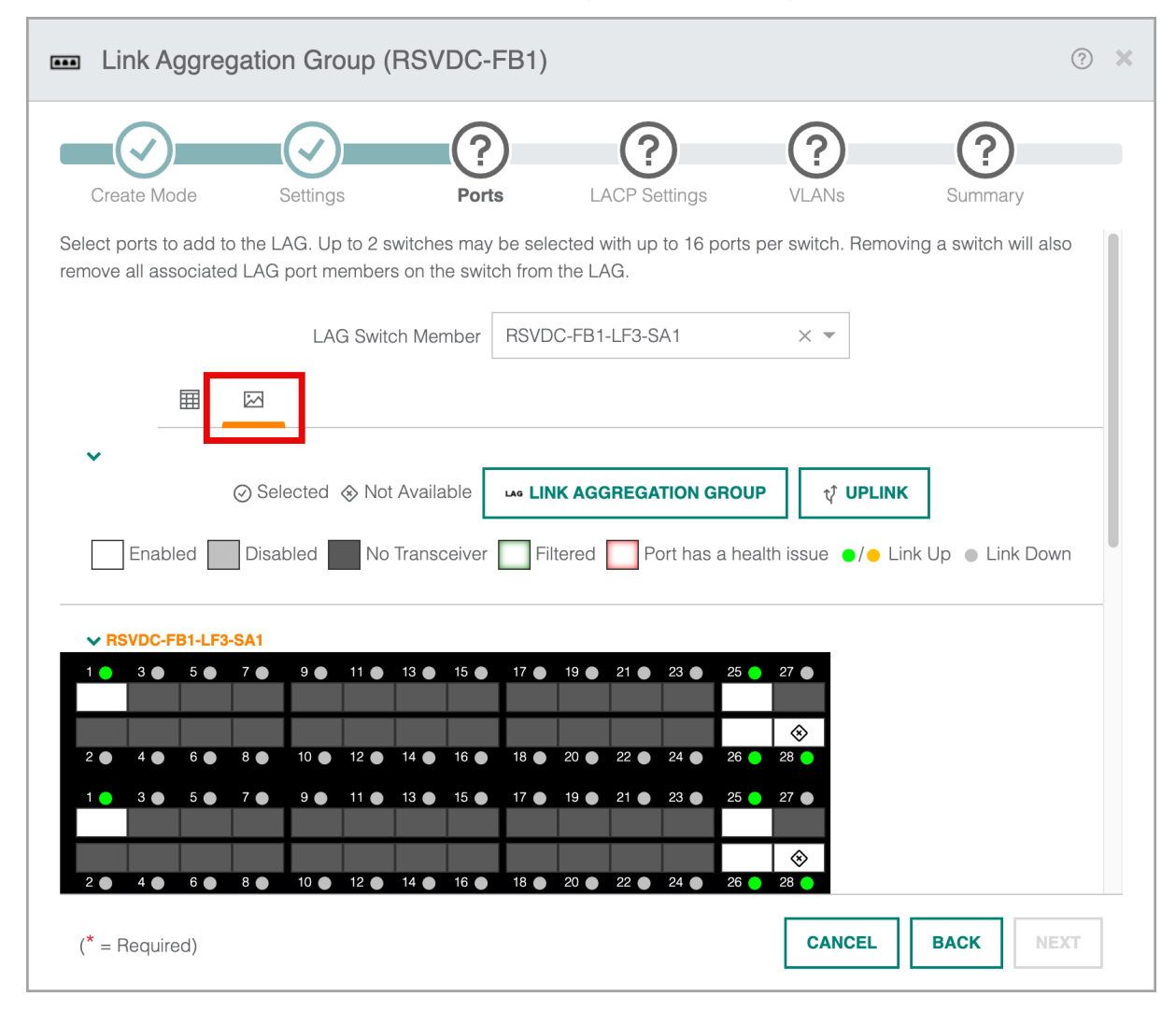

Step 7 Click the port icons to add them as members of the link aggregation group and click NEXT.

| 🚥 Link Aggre                                                                                                    | egation Group (F                                                           | RSVDC-FB1)                                                                             |                                                                 |                                 | () ×                    |
|----------------------------------------------------------------------------------------------------|----------------------------------------------------------------------------|----------------------------------------------------------------------------------------|-----------------------------------------------------------------|---------------------------------|-------------------------|
| Create Mode                                                                                                    | Settings                                                                   | Ports                                                                                  | <b>?</b><br>LACP Settings                                       | <b>?</b><br>VLANs               | Summary                 |
| 2 selected 🛛 🖽                                                                                                    | LAG Switcl                                                                 | h Member RSVE                                                                          | DC-FB1-LF3-SA1                                                  | × •                             |                         |
| ► Enabled                                                                                                    | ⊙ Selected ⊗ Not /<br>Disabled No 1                                        | Available LI                                                                           | NK AGGREGATION GRO                                              | DUP 🗘 UPLIN                     | K<br>ink Up ● Link Down |
| ✓ RSVDC-FB1-LF 1 3 5 5 ⊘                                                                                                    | 3-SA1<br>7 ● 9 ● 11 ●                                                      | 13 • 15 • 17 •                                                                         | 19 • 21 • 23 • 2                                                | 5 • 27 •<br>×                   |                         |
| $\begin{array}{cccc} 2 & 4 & 6 \\ 1 & 3 & 5 \\ \hline \hline \hline \hline \hline \hline \hline \hline \hline 2 & 4 & 6 \\ \hline \hline \hline \hline \hline \hline \hline \hline \hline \hline \hline \hline \hline \hline \hline \hline \hline \hline \hline$ | 8       10       12         7       9       11         8       10       12 | 14 16 18 18 13 15 17 17 16 18 16 18 16 18 18 16 18 18 18 18 18 18 18 18 18 18 18 18 18 | 20 22 24 2<br>19 21 23 2<br>20 22 24 2<br>23 2<br>20 22 24 24 2 | 6 28 0<br>5 27 0<br>⊗<br>6 28 0 |                         |
| (* = Required)                                                                                                    |                                                                            |                                                                                        |                                                                 | CANCEL                          | BACK                    |

A checkmark appears on the newly selected ports. The diamond icon appears on ports not currently available for a new LAG group assignment. Select ports on both VSX switches or multiple VSF switches to create a functional multi-chassis LAG.

Step 8 On the LACP Settings page, leave the settings at their defaults, and click NEXT.

| ••• Li           | nk Aggre  | egation G               | roup (RS\         | /DC-FB              | 1)        |        |                                      |            |          | (?) ×      |
|------------------|-----------|-------------------------|-------------------|---------------------|-----------|--------|--------------------------------------|------------|----------|------------|
| Crea<br>Enable o | ate Mode  | Setting<br>ACP Fallback | gs<br>for an MLAG | Ports<br>and select | LACP Se   | ttings | VLANs<br>VLANs<br>ure LACP settings. |            | Summary  |            |
|                  | Switch    | LE LE                   | Ports             | Æ                   | LACP Mode | ĻĒ     | LACP Interval                        | ↓ <u>≞</u> | Priority | 1 <u>=</u> |
|                  | RSVDC-FE  | 31-LF3-SA1              | 1/1/1, 2/1/1      |                     | Active    |        | Slow                                 |            | 1        |            |
| LACP M           | ode       | Active                  |                   |                     |           |        |                                      |            |          |            |
| LACP In          | terval    | Slow                    |                   |                     |           |        |                                      |            |          |            |
| Priority         |           | 1                       |                   |                     |           |        |                                      |            |          |            |
|                  |           | A number be             | tween 1 and 655   | 35, example 1       |           |        |                                      |            |          |            |
|                  |           |                         |                   |                     |           |        |                                      |            |          |            |
|                  |           |                         |                   |                     |           |        |                                      |            |          |            |
|                  |           |                         |                   |                     |           |        |                                      |            |          |            |
|                  |           |                         |                   |                     |           |        |                                      |            |          |            |
|                  |           |                         |                   |                     |           |        |                                      |            |          |            |
| ( <b>*</b> = F   | Required) |                         |                   |                     |           |        | CANCEL                               |            | BACK     | NEXT       |
|                  |           |                         |                   |                     |           |        |                                      |            |          |            |

**Enable LACP Fallback** is auto-selected for VSX pairs. LACP fallback is not a valid option on VSF stacks. CX switches default to "Active" mode to ensure that LACP can be established regardless of the LACP configuration of the host platform. Using the default settings is recommended. Click the box next to one or both switch names to modify default values.

**Step 9** On the **VLANs** page, modify the untagged **Native VLAN** number if necessary, enter tagged VLAN IDs in the **VLANs** field, then click **NEXT**.

| E Link Aggree       | gation Group (RSVDC-FB1)                                                                            | (?) × |
|---------------------|----------------------------------------------------------------------------------------------------|-------|
|                     |                                                                                                    | )     |
| Create Mode         | Settings Ports LACP Settings VLANs Summ                                                             | ary   |
| Assign Native VLAN, | , VLANs, VLAN Groups, and PVLAN Port Type to the LAG.                                               |       |
| Native VLAN         | 1                                                                                                   |       |
|                     | A VLAN between 1 and 4094 or an empty value, example: 1.                                            |       |
|                     | Tagged Native VLAN                                                                                  |       |
|                     | Can only be set when there is a Native VLAN at least one VLAN or VLAN Group assigned.               |       |
| VLANs               | 101-102,201-202                                                                                     |       |
|                     | 'All' for all VLANs or a number, set, or range of VLANs between 1 and 4094, example: 5, 10-45, 102. |       |
| VLAN Group          | Select                                                                                              | -     |
|                     |                                                                                                    |       |
| PVLAN Port Type     | There are no PVLANs configured on the selected switch(es).                                          |       |
|                     |                                                                                                    |       |
|                     |                                                                                                    |       |
|                     |                                                                                                    |       |
|                     |                                                                                                    |       |
|                     |                                                                                                    |       |
| (* = Required)      | CANCEL BACK                                                                                         | NEXT  |

**Step 10** On the **Summary** page, confirm that the information is entered correctly and click **APPLY** to create the LAGs.

| Link Aggreg       | atio | on Group (R  | SVDC       | -FB1)     |               |               |           |          | ?          |
|-------------------|------|--------------|------------|-----------|---------------|---------------|-----------|----------|------------|
|                   |      |              |            |           |               |               |           |          |            |
| Create Mode       |      | Settings     | Po         | rts       | LACP Setting  | s VLANs       |           | Summary  |            |
| Name              |      |              |            | ESXi-41-  | Rack4         |               |           |          |            |
| Description       |      |              |            | MC-LAG    | for ESXi host | 41            |           |          |            |
| LAG Number        |      |              |            | 100       |               |               |           |          |            |
| Туре              |      |              |            | Provision | ed            |               |           |          |            |
| Native VLAN       |      |              |            | 1         |               |               |           |          |            |
| VLANs             |      |              |            | 101-102,  | 201-202       |               |           |          |            |
| VLAN Groups       |      |              |            |           |               |               |           |          |            |
| PVLAN Port Type   |      |              |            |           |               |               |           |          |            |
| Switch            | Æ    | Ports        | ↓ <u>≞</u> | LACP Mode | ĻΞ            | LACP Interval | ↓ <u></u> | Priority | ↓ <u>≞</u> |
| RSVDC-FB1-LF3-SA1 |      | 1/1/1, 2/1/1 |            | Active    |               | Slow          |           | 1        |            |
|                   |      |              |            |           |               |               |           |          |            |
|                   |      |              |            |           |               | CANCE         | :L        | BACK     | PPLY       |

**Step 11** Repeat the procedure for each individual LAG connection in the fabric.

**Step 12** On the menu bar at the top right of the Fabric Composer window, click the **CLI Commands** icon and select **Show Commands**.

Step 13 On the CLI Command Processor page, enter the following values, then click RUN.

- Switches: < Select the switch LAG configured for the new LAG >
- **Commands:** show lacp interfaces

| >_ CLI Command             | Processo                                        | or                                               |                                    |                           |            |                                                            |               |             |                     |        | 5     |  |
|----------------------------|-------------------------------------------------|--------------------------------------------------|------------------------------------|---------------------------|------------|------------------------------------------------------------|---------------|-------------|---------------------|--------|-------|--|
| Select Fabrics or Switches | s, and select o                                 | or add Saved C                                   | ommand                             | s that ca                 | n be custo | mized. Press Run for resu                                  | ults.         |             |                     |        |       |  |
| Fabrics                    | Not applicable when a Switch is selected.       |                                                  |                                    |                           |            |                                                            |               |             |                     |        |       |  |
| Switches                   | × RSVDC                                         | × RSVDC-FB1-LF3-SA1 × *                          |                                    |                           |            |                                                            |               |             |                     |        |       |  |
| Saved Commands             | Select from                                     | m Saved Comm                                     | ands or /                          | Add new                   | command    | S.                                                         |               |             | ~                   | ADD R  | EMOVE |  |
| Commands                   | show lacp                                       | interfaces                                       |                                    |                           |            |                                                            |               |             |                     |        |       |  |
|                            | A comma sepa                                    | rated list of comma                              | inds to be ru                      | ın.                       |            |                                                            |               |             |                     |        |       |  |
| Download Options           | Download F                                      | Results Down                                     | nload JSC                          | ON Data                   |            |                                                            |               |             |                     |        |       |  |
| Results                    | Switch :<br>State abb<br>A - Activ<br>S - Short | RSVDC-FB1-<br>previations<br>(e P<br>:-timeout L | LF3–SA1<br>:<br>– Passi<br>– Long– | . Comma<br>.ve<br>.timeou | F – Ag     | w lacp interfaces<br>gregable I – Indiv<br>Sync 0 – Outof: | idual<br>Svnc |             |                     |        |       |  |
|                            | C – Colle                                       | ecting D                                         | - Distr                            | ibutir                    | ig         | Sync o oucon.                                              | byne          |             |                     |        |       |  |
|                            | X – State                                       | e m/c expire                                     | d                                  |                           | E – De     | fault neighbor sta                                         | te            |             |                     |        |       |  |
|                            | Actor det                                       | ails of all                                      | interf                             | aces:                     |            |                                                            |               |             |                     |        |       |  |
|                            | Intf                                            | Aggr<br>Name                                     | Port<br>Id                         | Port<br>Pri               | State      | System-ID                                                  | System<br>Pri | Aggr<br>Key | Forwarding<br>State |        |       |  |
|                            | 1/1/28                                          | lag1                                             | 29                                 | 1                         | ALFNCD     | a8:52:d4:d3:ee:c0                                          | 65534         | 1           | up                  |        |       |  |
|                            | 2/1/28                                          | lag1                                             | 93                                 | 1                         | ALFNCD     | a8:52:d4:d3:ee:c0                                          | 65534         | 1           | up                  |        |       |  |
|                            | 1/1/1                                           | lag100                                           | 2                                  | 1                         | ALFNCD     | a8:52:d4:d3:ee:c0                                          | 65534         | 100         | up                  |        |       |  |
|                            | 2/1/1                                           | Lag100                                           | 66                                 | 1                         | ALFNCD     | a8:52:04:03:ee:c0                                          | 65534         | 100         | up                  |        |       |  |
|                            | Partner o                                       | letails of a                                     | ll inte                            | erfaces                   | :          |                                                            |               |             |                     |        |       |  |
|                            | Intf                                            | Aggr<br>Name                                     | Port<br>Id                         | Port<br>Pri               | State      | System-ID                                                  | System<br>Pri | Aggr<br>Key |                     |        |       |  |
|                            | 1/1/28                                          | lag1                                             | 1013                               | 1                         | ALFNCD     | 02:00:00:00:10:00                                          | 65534         | 1           |                     |        |       |  |
|                            | 2/1/28                                          | lag1                                             | 13                                 | 1                         | ALFNCD     | 02:00:00:00:10:00                                          | 65534         | 1           |                     |        |       |  |
|                            | 1/1/1                                           | lag100                                           | 1                                  | 255                       | PLFNCD     | 50:7c:6f:68:ba:f6                                          | 1             | 9           |                     |        |       |  |
|                            | 2/1/1                                           | lag100                                           | 2                                  | 255                       | PLFNCD     | 50:7c:6f:68:ba:f6                                          | 1             | 9           |                     |        |       |  |
| (* = Required)             |                                                 |                                                  |                                    |                           |            |                                                            |               |             |                     | CANCEL | RUN   |  |

**Step 14** When a host is connected to the LAG, verify the port status for each member of the LAG. On a VSX pair, the local interface **State** should be **ALFNCD** and the partner interface should be **PLFNCD**. Verify that all interfaces in a LAG defined on a VSF stack have a **Sate** of **ALFNCD**, when connected to a host. The **Forwarding State** should be "Up" for local interfaces.

### NOTE:

When assigning VLANs to a LAG on a server access (sub-leaf) switch, Fabric Composer automatically creates VLAN configuration for VLANs not present on the switch.

# **Configure the Border Leaf**

The border leaf is the ToR switch pair that connects the data center fabric to other networks such as a campus, WAN, or DMZ.

When connecting overlay networks to external networks, segmentation is preserved by establishing a distinct Layer 3 connection for each data center overlay VRF. A firewall often is used between the fabric hosts and an external network for policy enforcement, but this is not a requirement. A firewall also can be configured to permit traffic between VRFs based on policy. When connecting multiple overlay VRFs that require preserving route table separation upstream, the firewall must support VRFs or device virtualization.

The following diagram illustrates the topology and BGP peerings for connecting the production overlay VRF to an active/passive pair of upstream firewalls.

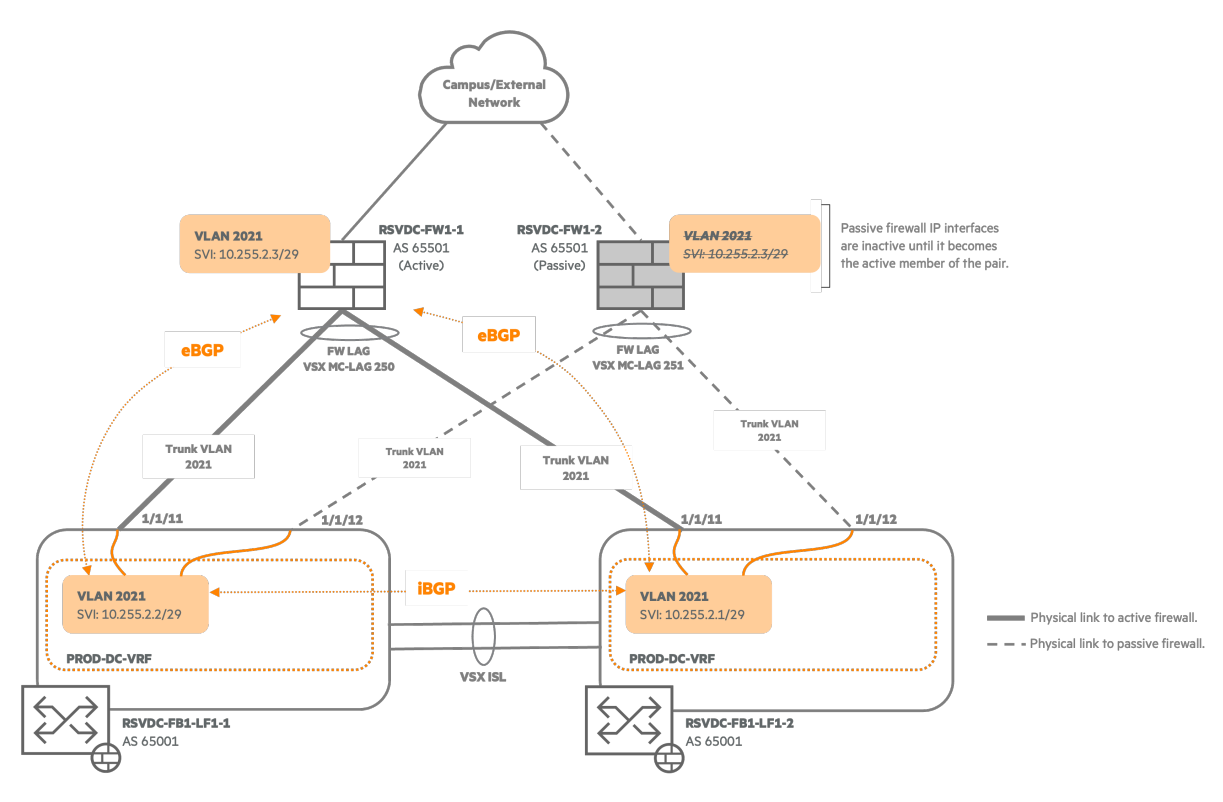

Figure 4: Border Leaf Topology Production VRF

An MC-LAG is used between the border leaf switch pair and each upstream firewall. This strategy provides network path redundancy to each firewall. When using an active/passive firewall, traffic is forwarded only to the active upstream firewall. Detailed firewall configuration is outside the scope of this document.

Each MC-LAG between the border leaf switches and the firewalls is an 802.1Q trunk, where one VLAN per VRF is tagged on the LAG. Tagging the same VLANs on both LAGs supports the active/passive operation of the firewall. Using VLAN tags when only one overlay VRF is present supports adding overlay VRFs in the future without additional cabling or changing port roles from access to trunk.

MP-BGP EVPN advertisements share host routes inside the data center (/32 IPv4 and /128 IPv6). EVPN host routes are commonly filtered to connections outside the data center. In the following example, only network prefixes containing overlay hosts are shared, which can be redistributed connected routes or learned within the fabric from type-5 EVPN route advertisements.

In this sample implementation, each overlay VRF on the border leaf switches learns a default route and a campus summary route from the firewalls. The border leaf shares learned external routes with other leaf switches by advertising a type-5 EVPN route.

The following diagram illustrates additional elements required when adding external connectivity to the development overlay VRF. The same set of physical links between the border leaf and the firewalls is used to connect both production and development overlay VRFs. A development VRF VLAN is tagged on the previously configured MC-LAG trunks between the border leaf switches and the firewalls to support an additional set of BGP peerings with the firewall.

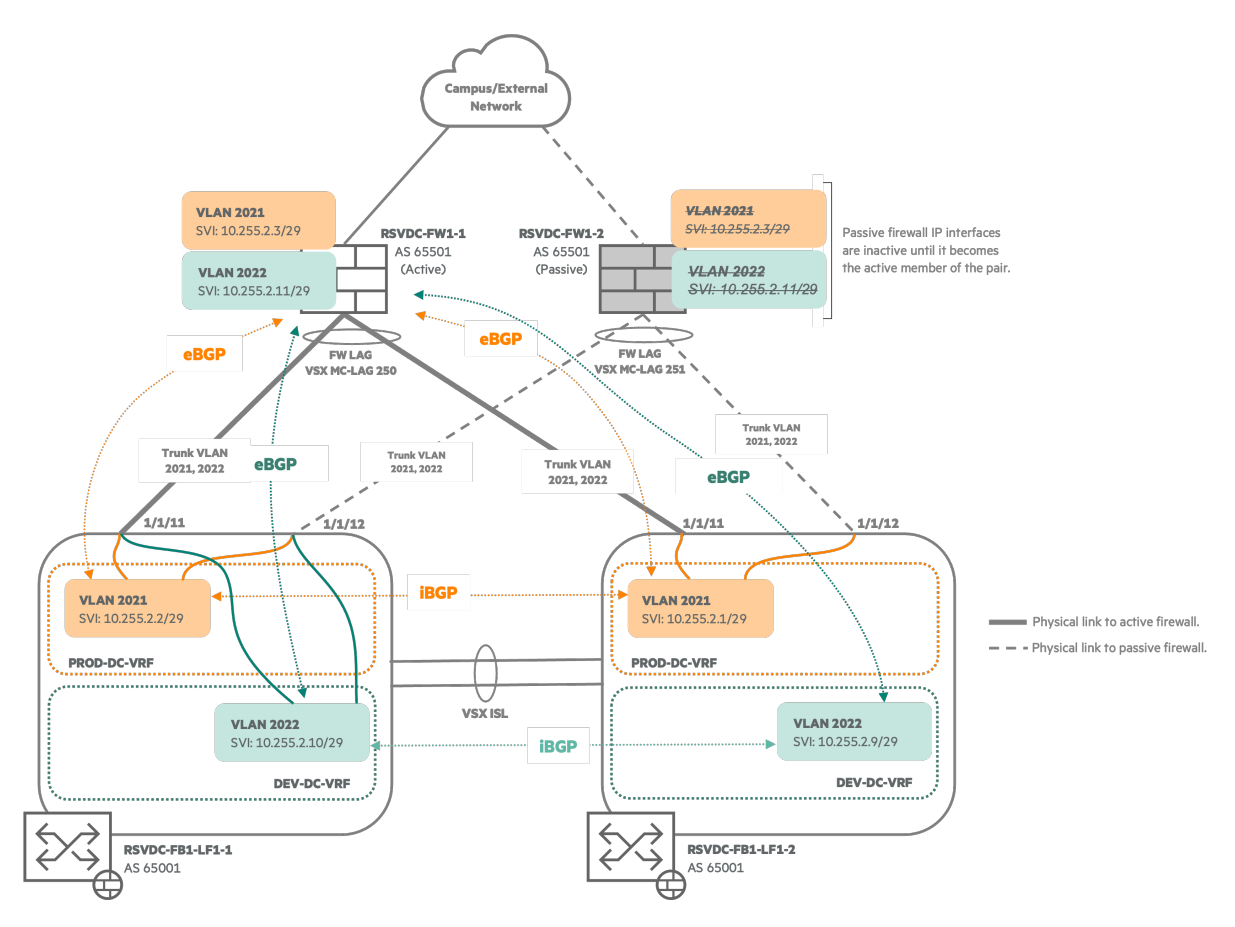

Figure 5: Border Leaf Topology Multiple VRFs

## NOTE:

When using an Aruba CX 10000 in the border leaf role, physical ports connecting to external networks must be configured with *persona access*.

## **Configure External Routing VLAN SVIs**

In the configuration steps below, the VLAN SVIs are created to use in eBGP peerings between border leaf switches and the upstream active/passive firewall pair.

Step 1 On the Configuration menu, select Routing > VRF.

| HPE orubo<br>Fabric Composer | Dashboard | Configuration   Mainte | nance 🗸 Visualization 🖌 🔎 W | here |
|------------------------------|-----------|------------------------|-----------------------------|------|
| Ports                        | Conf      | Ports >                |                             |      |
|                              |           | Routing >              | 🛞 VRF                       |      |
| Link Aggregation Groups      |           | System >               | 🖧 BGP                       |      |
| VLAN Groups                  |           | 民 Network >            | SPF                         |      |
| PVI ANS                      |           | Administration >       | EVPN                        | 15   |
|                              |           | Integrations >         | EVPN VXLAN Multi-Fabric     | +=   |
| Transceivers                 |           | Relicy >               | Route Policy                | •    |
|                              |           |                        | 4                           | d    |

**Step 2** On the **Configuration > Routing > VRF** page, click the ••• symbol left of **PROD-DC-VRF** and select **IP Interfaces**.

| Configura | ation / Rc | outing / VRF |        |             |    |                          |             |
|-----------|------------|--------------|--------|-------------|----|--------------------------|-------------|
|           |            |              | Fabric | RSVDC-FB1   |    |                          |             |
|           |            |              |        |             |    |                          | ACTIONS 🗸   |
|           |            | Name         | 1E     | Туре        | ĻΈ | Switches J=              | L3 VNI      |
|           |            | Enter Name   | ••••]  | Select Type | •  | Enter Switches           | Enter Regex |
|           | $\bigcirc$ | default      |        | Default     |    |                          |             |
|           | $\bigcirc$ | DEV-DC-VRF   |        | User        |    | RSVDC-FB1-VSX_RSVDC-FB1- | 100002      |
|           |            |              |        |             |    | LF1-1_RSVDC-FB1-LF1-2,   |             |
|           |            |              |        |             |    | RSVDC-FB1-VSX_RSVDC-FB1- |             |
|           |            |              |        |             |    | LF2-1_RSVDC-FB1-LF2-2,   |             |
|           |            |              |        |             |    | RSVDC-FB1-VSX_RSVDC-FB1- |             |
|           |            |              |        |             |    | LF3-2_RSVDC-FB1-LF3-1    |             |
|           | $\bigcirc$ | mgmt         |        | Management  |    |                          |             |
|           | $\bigcirc$ | PROD-DC-VRF  |        | User        |    | RSVDC-FB1-VSX_RSVDC-FB1- | 100001      |
| IP Ir     | nterfaces  |              |        |             |    | LF1-1_RSVDC-FB1-LF1-2,   |             |
|           | nonacco    |              |        |             |    | RSVDC-FB1-VSX_RSVDC-FB1- |             |
| IP S      | static Rou | tes          |        |             |    | LF2-1_RSVDC-FB1-LF2-2,   |             |
| Netw      | works      |              |        |             |    | RSVDC-FB1-VSX_RSVDC-FB1- |             |
| ARF       | P Tables   |              |        |             |    | LF3-2_RSVDC-FB1-LF3-1    |             |
| IPR       | loute Teb  | 65           |        |             |    |                          |             |
|           | ioute lab  | 100          |        |             |    |                          |             |
| Swit      | tches      |              |        |             |    |                          |             |
|           |            |              |        |             |    |                          |             |

**Step 3** On the right **ACTIONS** menu of the **IP Interfaces** tab, select **Add** to launch the **IP Interfaces** wizard.

| Configuration / Routing / VRF / PRC | D-DC-VRF          |                          |                    |                                                                                                    |                |
|-------------------------------------|-------------------|--------------------------|--------------------|----------------------------------------------------------------------------------------------------|----------------|
|                                     | Fabric            | RSVDC-FB1                |                    |                                                                                                    |                |
|                                     |                   |                          |                    | ତ ସ 🖗 C                                                                                                    | ACTIONS 🗸      |
| Name JE                             | Type 1            | Switches                 | L3 VNI 📋 F         | Route Target Ext-Community                                                                                                    | Route Target N |
| Enter Name                          | Select Type 🔻     | Enter Switches           | Enter Regex        | Enter Regex for Route Target                                                                                                    | Select Route   |
| PROD-DC-VRF                         | User              | RSVDC-FB1-VSX_RSVDC-FB1- | 100001 6           | 5001:100001                                                                                                    | Both           |
|                                     |                   | LF1-1_RSVDC-FB1-LF1-2,   |                    |                                                                                                    |                |
|                                     |                   | RSVDC-FB1-VSX_RSVDC-FB1- |                    |                                                                                                    |                |
|                                     |                   | LF2-1_RSVDC-FB1-LF2-2,   |                    |                                                                                                    |                |
|                                     |                   | RSVDC-FB1-VSX_RSVDC-FB1- |                    |                                                                                                    |                |
|                                     |                   | LF3-2_RSVDC-FB1-LF3-1    |                    |                                                                                                    |                |
| IP INTERFACES IP STATIO             | C ROUTES NETWORKS | ARP TABLES IP ROUTE TABL | LES SWITCHES       |                                                                                                    |                |
|                                     |                   |                          |                    | $\odot \bigcirc \bigcirc \bigcirc \bigcirc \bigcirc \bigcirc \bigcirc \bigcirc \bigcirc \bigcirc \bigcirc \bigcirc \bigcirc \bigcirc \bigcirc \bigcirc \bigcirc \bigcirc \bigcirc$ | ACTIONS 🗸      |
| Туре                                | Enabled           | Switch 1                 | VLAN               | J≟ Port/LA Add                                                                                                    |                |
| Select Type                         |                   | Enter Switch             | Enter Regex for VI | LAN Ente Edit                                                                                                    |                |
| O SVI                               | Yes               | RSVDC-FB1-LF2-1          | 102                | Delete                                                                                                    | Ð              |
| O SVI                               | Yes               | RSVDC-FB1-LF2-2          | 102                |                                                                                                    |                |

Step 4 On the IP Interfaces page, enter the following values and click NEXT.

- Type: SV/
- VLAN: 2021
- Switches: < Select the border leaf VSX pair object >
- IPv4 Subnetwork Address: 10.255.2.0/29
- IPv4 Addresses: 10.255.2.1-10.255.2.2
- Active Gateway IP Address: < blank >
- Active Gateway MAC Address: < blank >
- Enable VSX Shutdown on Split: < unchecked >
- Enable VSX Active Forwarding: < unchecked >
- Enable Local Proxy ARP: < unchecked >

| P IP Interface                                     | ()<br>()                                                                                                    |
|----------------------------------------------------|----------------------------------------------------------------------------------------------------|
| Interf                                             | Acce Type Name Summary                                                                                                    |
| Select the IP Interface<br>Select the IP Interface | Type and set the appropriate attributes.<br>face                                                                                                    |
| Туре                                               | SVI × -                                                                                                    |
| VLAN *                                             | 2021                                                                                                    |
| Switches *                                         | A VLAN between 1 and 4094, example: 1.           × RSVDC-FB1-VSX_RSVDC-FB1-LF1-1_RSVDC-FB1-LF1-2         × ▼         SELECT ALL                                                                                                  |
| IPv4 Subnetwork<br>Address *                       | 10.255.2.0/29<br>A valid IPv4 Subnet in CIDR format. Example: 192.168.1.0/24                                                                                                    |
| IPv4 Addresses *                                   | 10.255.2.1-10.255.2.2         Enter a range of IPv4 Addresses to be assigned to the selected switches, example: 192.168.1.100-192.168.1.200. The range must include at least 2 addresses or match the Active Gateway IP Address. |
| Active Gateway IP<br>Address                       | A valid IPv4 Address, example: 192.168.1.10. Both Active Gateway values must be defined if using Active Gateway.                                                                                                    |
| Active Gateway<br>MAC Address                      | A valid MAC Address, example: 00:00:00:00:00:00:00:01. Cannot include multicast or broadcast addresses Both Active Gateway values must be defined if using Active Gateway.                                                       |
| Enable VSX Shutdo                                  | own on Split                                                                                                    |
| Enable VSX Active<br>Not applicable if an Activ    | Forwarding<br>re Gateway is specified. ICMP Redirect should be disabled in Switch settings if this is enabled.                                                                                                    |
| Enable Local Proxy                                 | / ARP                                                                                                    |
| (* = Required) S                                   | croll for more options CANCEL BACK NEXT                                                                                                    |

Step 5 On the Name page, enter a Name and Description, then click NEXT.
| IP Interface           | 9                                                     | () ×             |
|------------------------|-------------------------------------------------------|------------------|
| Int                    | Verface Type Name                                     | Summary          |
| Enter an optional Na   | me and Description.                                   |                  |
| Name                   | PROD-DC-BORDER-LF to FW                               |                  |
|                        | A string, up to 42 characters. example: lpinterface1  |                  |
| Description            | Border leaf PROD-DC-VRF uplink to external FW cluster |                  |
|                        | Example: My New IP Interface                          |                  |
|                        |                                                       |                  |
|                        |                                                       |                  |
|                        |                                                       |                  |
|                        |                                                       |                  |
|                        |                                                       |                  |
|                        |                                                       |                  |
|                        |                                                       |                  |
|                        |                                                       |                  |
| ( <b>*</b> = Required) |                                                       | CANCEL BACK NEXT |

Step 6 On the Summary page, review the interface settings and click APPLY.

| P IP Interface          |                                                 |         | ? |
|-------------------------|-------------------------------------------------|---------|---|
|                         |                                                 |         |   |
| Interface Type          | Name                                            | Summary |   |
| Name                    | PROD-DC-BORDER-LF to FW                         |         |   |
| Description             | Border leaf PROD-DC-VRF uplink to external FW c | luster  |   |
| Туре                    | SVI                                             |         |   |
| Enabled                 | Yes                                             |         |   |
| VLAN                    | 2021                                            |         |   |
| Switches                | RSVDC-FB1-VSX_RSVDC-FB1-LF1-1_RSVDC-FB1         | -LF1-2  |   |
| IPv4 Addresses          | 10.255.2.1-10.255.2.2                           |         |   |
| VSX Shutdown on Split   | No                                              |         |   |
| VSX Active Forwarding   | No                                              |         |   |
| Local Proxy ARP Enabled | No                                              |         |   |
|                         |                                                 |         |   |
|                         |                                                 |         |   |
|                         |                                                 |         |   |
|                         |                                                 |         |   |
|                         |                                                 |         |   |
|                         |                                                 |         |   |
|                         |                                                 |         |   |
|                         |                                                 |         |   |
|                         |                                                 | BACK    |   |

**Step 7** Repeat this procedure to create an additional VLAN and SVI interface for DEV-DC-VRF. In step 2, select **DEV-DC-VRF**, then create an SVI with the following values:

| Name                          | Description                                                | TypeVLANSwitches                              | IPv4 Sub-<br>network<br>Address | IPv4<br>Addresses          |
|-------------------------------|------------------------------------------------------------|-----------------------------------------------|---------------------------------|----------------------------|
| DEV-DC-<br>BORDER-LF to<br>FW | Border leaf DEV-DC-VRF<br>uplink to external FW<br>cluster | SVI 202 < Border leaf<br>VSX pair object<br>> | 10.255.2.8/2                    | 10.255.2.9-<br>10.255.2.10 |

## **Create Border Leaf to Firewall MC-LAGs**

A VSX-based MC-LAG is created to each individual firewall in the active/passive cluster from the border leaf switches.

| HPE aruba<br>Fabric Composer | Dashboard | Configuration 🗸 Mainter   | nance - Visualization - 🔎 V |
|------------------------------|-----------|---------------------------|-----------------------------|
| ⊛ VRF                        | Conf      | Ports                     | Ports                       |
| 🖧 BGP                        |           | Routing >                 | Link Aggregation Groups     |
| 🖾 OSPF                       |           | 民 Network >               | 이 PVLANS                    |
| I EVPN                       | Na        | Administration >          | C <sup>a</sup> Transceivers |
| EVPN VXLAN Multi-Fabric      | E         | Integrations > % Policy > | Select Type 💌               |
|                              | PR_       | and                       | User RS                     |

**Step 1** On the **Configuration** menu, select **Ports > Link Aggregation Groups**.

#### Step 2 On the right ACTIONS menu, select Add.

| Config | guration / Po | rts / Link Aggregation Groups |    |             |     |             |                        |    |                                 |                     |
|--------|---------------|-------------------------------|----|-------------|-----|-------------|------------------------|----|---------------------------------|---------------------|
|        |               |                               |    | Fabric      | RSV | DC-FB1      |                        |    |                                 |                     |
|        |               |                               |    |             |     |             |                        |    | $\mathbb{D} \otimes \mathbb{V}$ | C ACTIONS V         |
|        |               | ♂ Name                        | Ξŧ | Туре        | ļΞ  | LAG Number  | Switch                 | 1E | Ports 4                         | Add                 |
|        |               | Enter Regex for Name          |    | Select Type | ~   | Enter Regex | Enter Regex for Switch |    | Enter Regex for Por             | Edit                |
| >      |               | ESX_RSVDC-FB1-LF2-            |    | Provisioned |     | 11          | RSVDC-FB1-LF2-1        |    | 1/1/1                           | Delete              |
|        |               | 1_1/1/1_RSVDC-FB1-LF2-2_1/1   | /1 |             |     |             | RSVDC-FB1-LF2-2        |    | 1/1/1                           | VLANs               |
| >      |               | ESX_RSVDC-FB1-LF3-            |    | Provisioned |     | 11          | RSVDC-FB1-LF3-2        |    | 1/1/1                           | 1, 101-102, 201-202 |
|        |               | 1_1/1/1_RSVDC-FB1-LF3-2_1/1   | /1 |             |     |             | RSVDC-FB1-LF3-1        |    | 1/1/1                           |                     |

Step 3 On the Create Mode page, leave Create a single LAG/MLAG selected and click NEXT.

| 🚥 Link Aggreg          | gation Group        |                    |                         |                      |         | ? × |
|------------------------|---------------------|--------------------|-------------------------|----------------------|---------|-----|
|                        | ?                   | ?                  | ?                       | ?                    | ?       |     |
| Create Mode            | Settings            | Ports              | LACP Settings           | VLANs                | Summary |     |
| Select an option to cr | eate the LAG(s). Ch | loose to create mu | ultiple MLAGs or to con | figure a single LAG. |         |     |
| Create a single LA     | AG/MLAG.            |                    |                         |                      |         |     |
| ○ Create multiple M    | LAGs for selected \ | /SX Pairs.         |                         |                      |         |     |
|                        |                     |                    |                         |                      |         |     |
|                        |                     |                    |                         |                      |         |     |
|                        |                     |                    |                         |                      |         |     |
|                        |                     |                    |                         |                      |         |     |
|                        |                     |                    |                         |                      |         |     |
|                        |                     |                    |                         |                      |         |     |
|                        |                     |                    |                         |                      |         |     |
|                        |                     |                    |                         |                      |         |     |
|                        |                     |                    |                         |                      |         |     |
|                        |                     |                    |                         |                      |         |     |
|                        |                     |                    |                         |                      |         |     |
|                        |                     |                    |                         |                      |         |     |
| (* = Required)         |                     |                    |                         | CANCEL               | BACK    | ЕХТ |

Step 4 On the Settings page, enter the following values and click NEXT.

- Name: RSVDC-BL to EXT-FW1
- **Description:** MC-LAG from border leaf switches to FW1 in firewall cluster
- LAG Number: 251

| 🚥 Link Aggre        | egation Group          |                        |                           |                   | (3      | ) × |
|---------------------|------------------------|------------------------|---------------------------|-------------------|---------|-----|
| Create Mode         | Settings               | <b>?</b><br>Ports      | <b>?</b><br>LACP Settings | <b>?</b><br>VLANs | Summary |     |
| Enter a required Na | me and optional Desc   | ription and LAG I      | Number.                   |                   |         |     |
| Name *              | RSVDC-BL to EX         | T-FW1<br>kample: LAG-1 |                           |                   |         |     |
| Description         | MC-LAG from bot        | rder leaf switches     | to FW1 in firewall clus   | ster              |         |     |
| LAG Number          | 251                    |                        |                           |                   |         |     |
| ☐ Inter-Switch Linł | A number between 1 and | d 256, example 1       |                           |                   |         |     |
| (* = Required)      |                        |                        |                           | CANCEL            | BACK    |     |

Step 5 On the Ports page, select the border leaf VSX object from the LAG Switch Member dropdown.

| 🚥 Link Aggro                                              | egation Group (RSVD                                                             | C-FB1)                                                                                                    |                     | ? ×                                    |
|-----------------------------------------------------------|---------------------------------------------------------------------------------|----------------------------------------------------------------------------------------------------|---------------------|----------------------------------------|
| Create Mode<br>Select ports to add<br>remove all associat | Settings Por<br>to the LAG. Up to 2 switches m<br>ted LAG port members on the s | ts LACP Settings VI                                                                                                    | ANs<br>er switch. F | Summary<br>Removing a switch will also |
| ⊞                                                         | LAG Switch Member                                                               | Select a Switch<br>RSVDC-FB1-VSX_RSVDC-FB1-LF1<br>1_RSVDC-FB1-LF1-2                                                       | -                   |                                        |
|                                                           | Health ↓=<br>Select Health ▼                                                    | RSVDC-FB1-VSX_RSVDC-FB1-LF2<br>1_RSVDC-FB1-LF2-2<br>RSVDC-FB1-VSX_RSVDC-FB1-LF3<br>2_RSVDC-FB1-LF3-1<br>RSVDC-FB1-LF3-SA1 | 2-                  | € S                                    |

**Step 6** Click the **Switch View** mode icon to identify ports more easily. Click the port icons connected to the first firewall to add them as members of the link aggregation group and click **NEXT**.

| Link Aggregation Group (RSVDC-FB1)                                                                                                    | ) × |
|----------------------------------------------------------------------------------------------------|-----|
| Create Mode Settings Ports LACP Settings VLANs Summary                                                                                                    |     |
| Select ports to add to the LAG. Up to 2 switches may be selected with up to 16 ports per switch. Removing a switch will also remove all associated LAG port members on the switch from the LAG. | C   |
| LAG Switch Member     RSVDC-FB1-VSX_RSVDC     ×       2 selected     Ⅲ     ☑                                                                                                    |     |
| Selected Trailable LINK AGGREGATION GROUP                                                                                                    |     |
| ■ Enabled ■ Disabled ■ No Transceiver ■ Filtered ■ Port has a health issue ●/● Link Up ● Link Down                                                                                              |     |
|                                                                                                    |     |
| ✓ RSVDC-FB1-LF1-1       1     3     5     7     9     11     13     15     17     19     21     23     25     27     29     31     33     35     37                                             |     |
|                                                                                                    |     |
| (* = Required) Scroll for more options CANCEL BACK NEXT                                                                                                    |     |
| NOTE:                                                                                                    |     |

A checkmark appears on the newly selected ports. The diamond icon appears on ports that are not currently available for a new LAG group assignment.

Step 7 On the LACP Settings page, leave all settings at their defaults and click NEXT.

| ∎ Li    | nk Aggre      | gation G    | aroup (R       | SVDC-F        | B1)                |          |                   |       |            | ?    |
|---------|---------------|-------------|----------------|---------------|--------------------|----------|-------------------|-------|------------|------|
|         |               |             |                |               |                    | )        | (?)               |       | $\bigcirc$ |      |
| Crea    | ate Mode      | Settin      | gs             | Ports         | LACP Set           | ttings   | VLANs             |       | Summary    |      |
| Enable  | or disable LA | CP Fallbac  | k for an ML    | AG and sele   | ect a Switch entry | / to cor | nfigure LACP sett | ings. |            |      |
| 🖌 Enal  | ble LACP Fa   | llback      | I              |               |                    |          |                   |       | 1          |      |
|         | Switch        | 1E          | Ports          | ĻΞ            | LACP Mode          | ĻΞ       | LACP Interval     | ĻΞ    | Priority   | ĻΞ   |
|         | RSVDC-FB      | 1-LF1-1     | 1/1/11         |               | Active             |          | Slow              |       | 1          |      |
|         | RSVDC-FB      | 1-LF1-2     | 1/1/11         |               | Active             |          | Slow              |       | 1          |      |
| ACP M   | lode          | Active      |                |               |                    |          |                   |       |            |      |
| ACP In  | iterval       | Slow        |                |               |                    |          |                   |       |            |      |
| riority |               | 1           |                |               |                    |          |                   |       |            |      |
|         |               | A number be | etween 1 and 6 | 5535, example | 1                  |          |                   |       |            |      |
|         |               |             |                |               |                    |          |                   |       |            |      |
|         |               |             |                |               |                    |          |                   |       |            |      |
|         |               |             |                |               |                    |          |                   |       |            |      |
|         |               |             |                |               |                    |          |                   |       |            |      |
|         |               |             |                |               |                    |          |                   |       |            |      |
|         |               |             |                |               |                    |          |                   |       |            |      |
|         | Required)     |             |                |               |                    |          | CANCEL            |       | BACK       | NEXT |

**Step 8** On the **VLANs** page, enter the VLAN ID for each VRF previously created to connect to external networks in the **VLANs** field, and click **NEXT**.

| 🚥 Link Aggr                | egation Group (RSVDC-FB1)                                                                                                    | ? ×          |
|----------------------------|----------------------------------------------------------------------------------------------------|--------------|
| Create Mode                | Settings Ports LACP Settings VLANs Summa                                                                                                    | ary          |
| Assign Native VLA<br>MLAG. | N, VLANs, VLAN Groups, and PVLAN Port Type to the LAG. At least one VLAN must be config                                                                                                    | gured for an |
| Native VLAN                | 1         A VLAN between 1 and 4094 or an empty value, example: 1.         Tagged Native VLAN         Can only be set when there is a Native VLAN at least one VLAN or VLAN Group assigned. |              |
| VLANs                      | 2021-2022<br>'All' for all VLANs or a number, set, or range of VLANs between 1 and 4094, example: 5, 10-45, 102.                                                                            |              |
| VLAN Group                 | Select                                                                                                    | ▼            |
| PVLAN Port<br>Type         | There are no PVLANs configured on the selected switch(es).                                                                                                    |              |
| (* = Required)             | CANCEL BACK                                                                                                    | NEXT         |

**Step 9** On the **Summary** page, review the link aggregation settings and click **APPLY**.

| Link Aggre        | gati | on Grou  | ıp (RS   | VD     | C-FB1)        |             |        |               |     |          | ? ×   |
|-------------------|------|----------|----------|--------|---------------|-------------|--------|---------------|-----|----------|-------|
|                   |      |          |          |        |               |             |        |               |     |          |       |
| Create Mode       |      | Settings |          | Poi    | rts L         | ACP Setting | gs     | VLANs         |     | Summa    | iry   |
| Name              |      |          | RSVDC    | C-BL t | o EXT-FW1     |             |        |               |     |          |       |
| Description       |      |          | MC-LA    | G fro  | m border leaf | switches to | FW1 ir | firewall clus | ter |          |       |
| LAG Number        |      |          | 251      |        |               |             |        |               |     |          |       |
| Туре              |      |          | Provisio | oned   |               |             |        |               |     |          |       |
| Native VLAN       |      |          | 1        |        |               |             |        |               |     |          |       |
| VLANs             |      |          | 2021-2   | 022    |               |             |        |               |     |          |       |
| VLAN Groups       |      |          |          |        |               |             |        |               |     |          |       |
| PVLAN Port Type   |      |          |          |        |               |             |        |               |     |          |       |
| Enable LACP Fallb | ack  |          | Yes      |        |               |             |        |               |     |          |       |
| Switch            | 1E   | Ports    |          | ļΞ     | LACP Mode     | ΨĒ          | LACP   | Interval      | ΨĒ  | Priority | ΨĒ    |
| RSVDC-FB1-LF1-1   |      | 1/1/11   |          |        | Active        |             | Slow   |               |     | 1        |       |
| RSVDC-FB1-LF1-2   |      | 1/1/11   |          |        | Active        |             | Slow   |               |     | 1        |       |
|                   |      |          |          |        |               |             |        |               |     |          |       |
|                   |      |          |          |        |               |             |        | CANCEL        |     | ВАСК     | APPLY |

**Step 10** Repeat the procedure to create an additional MC-LAG on ports connecting the VSX border leaf switch pair to the second firewall using the following settings:

|          |                                  | LAG   |             |               |       |
|----------|----------------------------------|-------|-------------|---------------|-------|
| Name     | Description                      | Numbe | er Ports    | LACP Settings | VLANs |
| RSVDC-BL | MC-LAG from border leaf switches | 252   | 12 (on each | < Leave all   | 2021- |
| to       | to FW2 in firewall cluster       |       | switch      | defaults >    | 2022  |
| EXT-FW2  |                                  |       | member)     |               |       |

## **Configure Host Filter Prefix List**

Host routes and point-to-point link prefixes should not be advertised to external networks. The following procedure creates a prefix list used in route policy to filter /31 and /32 IPv4 prefix advertisements.

Step 1 On the Configuration menu, select Routing > Route Policy.

| HPE or Ubo<br>Fabric Composer | Dashboard Configuration 🛩 Main | tenance 🗸 Visualization 🖌 🔎 Whe |
|-------------------------------|--------------------------------|---------------------------------|
| Ports                         | Conf                           |                                 |
| Link Aggregation Groups       | System >                       | € VRF<br>BGP                    |
| 🔁 VLAN Groups                 | Retwork >                      | OSPF                            |
| 문권 PVLANs                     | Administration >               | EVPN                            |
|                               | Integrations >                 | EVPN VXLAN Multi-Fabric         |
| cª Transceivers               | > Policy >                     | Route Policy                    |

## Step 2 Click the PREFIX LISTS tab. On the right ACTIONS menu, select Add.

| onfiguration / Rou | iting / Route Policy |      |             |         |                          |     |          |             |
|--------------------|----------------------|------|-------------|---------|--------------------------|-----|----------|-------------|
| ROUTE MAPS         | COMMUNITY LISTS      | PREF | IX LISTS    | AS PATH | LISTS                    |     |          |             |
|                    |                      |      |             |         |                          |     | 070      | C ACTIONS - |
|                    | Name                 | 1E   | Address Far | nily 📖  | Origin                   | 1£  | Switches | Add         |
|                    | Enter Regex for Name |      | Select Add  | ire 🔻   | Select Origin            | -   | Enter I  | Edit        |
|                    |                      |      |             |         | There is no data to disp | lay |          | Delete      |
|                    |                      |      |             |         |                          |     |          | Clone       |
|                    |                      |      |             |         |                          |     |          | Merge       |
|                    |                      |      |             |         |                          |     |          | Unmerge     |
|                    |                      |      |             |         |                          |     |          | Entries     |

Step 3 On the Settings page, enter a Name and Description, then click NEXT.

| Prefix List          | ×                                                                            |
|----------------------|------------------------------------------------------------------------------|
| Settings             | Scope Entries Summary                                                        |
| Enter a required Nam | ne and an optional Description.                                              |
| Name *               | PL-HOST-P2P                                                                  |
|                      | Any non-empty string without spaces and without " or ?, example: PrefixList1 |
| Description          | Match /31 and /32 routes                                                     |
|                      | Any non-empty string up to 80 characters long, example: My Prefix List       |
|                      |                                                                              |
|                      |                                                                              |
|                      |                                                                              |
|                      |                                                                              |
|                      |                                                                              |
| (* = Required)       | CANCEL BACK NEXT                                                             |
| NOTE:                |                                                                              |
| The <b>Name</b> valu | ue defines the name of the prefix list in Fabric Composer and on the switch. |

Step 4 On the Scope page, select the two border leaf switches in the Switches field, then click NEXT.

| Prefix List                          | 0                                                                                                    | × |
|--------------------------------------|----------------------------------------------------------------------------------------------------|---|
| Sottings                             |                                                                                                    |   |
| Select optional Fabrics<br>Switches. | s or Switches to apply this configuration. A Fabric implies all Switches contained within it, excluding Sub Leaf |   |
| Fabrics                              | Select                                                                                                    | r |
| Switches                             | × RSVDC-FB1-LF1-1 (RSVDC-FB1) × RSVDC-FB1-LF1-2 (RSVDC-FB1)                                                      | r |
|                                      |                                                                                                    |   |
|                                      |                                                                                                    |   |
|                                      |                                                                                                    |   |
|                                      |                                                                                                    |   |
|                                      |                                                                                                    |   |
| (* = Required)                       | CANCEL BACK NEXT                                                                                                 |   |

Step 5 On the Entries page, enter the following non-default values and click Add

- Action: Permit
- Prefix: 0.0.0.0/0
- **GE:** 31

| Prefix List              |                          |                      |                       |                      |                                   | >         |
|--------------------------|--------------------------|----------------------|-----------------------|----------------------|-----------------------------------|-----------|
|                          |                          |                      |                       | $\checkmark$         | ?                                 |           |
| Settings                 |                          | Scope                | E                     | Entries              | Summary                           |           |
| Enter a required Seque   | nce, Action, and P       | refix Address an     | d an optional des     | scription, GE, a     | and LE.                           | 1         |
| Sequence *               | 10                       |                      |                       |                      |                                   |           |
| Ą                        | number between 1 and     | d 4294967295, exam   | ple 1. The Sequence   | must be unique.      |                                   |           |
| Description              |                          |                      |                       |                      |                                   |           |
| L<br>A                   | ny non-empty string up   | to 80 characters lon | g, example: My Prefix | x List               |                                   |           |
| Action *                 | Permit                   |                      |                       |                      |                                   | -         |
| Prefix *                 | 0.0.0/0                  |                      |                       |                      |                                   |           |
|                          | Any" or a valid IPv4 Sul | onet in CIDR format. | Example: 192.168.1.   | 0/24. Prefix Length  | n must be less than or equal to G | E.        |
| GE                       | 31                       |                      |                       |                      |                                   | Ī         |
| Ą                        | number between 0 and     | d 32, example: 0. GE | must be greater thar  | n or equal to the Pr | efix Length and less than or equ  | al to LE. |
| LE                       |                          |                      |                       |                      |                                   |           |
| L<br>A                   | number between 0 and     | d 32, example: 0. LE | must be greater than  | or equal to GE.      |                                   |           |
| CLEAR ADD                | UPDATE                   |                      |                       |                      |                                   |           |
| Sequence                 | Description              | Action               | Prefix                | GE                   | LE                                |           |
|                          |                          | There                | is no data to displa  | ay                   |                                   |           |
| (* = Required) <b>Sc</b> | croll for more opti      | ons                  |                       |                      | CANCEL BACK                       | NEXT      |

Step 6 Click NEXT.

| 🖪 Pre           | efix List    |                          |                        |                       |                          |                        | :              | × |
|-----------------|--------------|--------------------------|------------------------|-----------------------|--------------------------|------------------------|----------------|---|
|                 |              |                          |                        | (                     | $\overline{\mathcal{A}}$ | ?                      | )              |   |
|                 | Settings     |                          | Scope                  | En                    | tries                    | Summa                  | ary            |   |
| AGUON           |              | JEIEUL                   |                        |                       |                          |                        | •              |   |
|                 |              |                          |                        |                       |                          |                        |                |   |
| Prefix *        |              |                          |                        |                       |                          |                        |                |   |
|                 | "Ai          | ny" or a valid IPv4 Subr | net in CIDR format. Ex | ample: 192.168.1.0/2  | 24. Prefix Length mus    | t be less than or equa | to GE.         |   |
| GE              |              |                          |                        |                       |                          |                        |                |   |
| GE              |              |                          |                        |                       |                          |                        |                |   |
|                 | A r          | umber between 0 and      | 32, example: 0. GE m   | ust be greater than o | r equal to the Prefix L  | ength and less than o. | r equal to LE. |   |
| LE              |              |                          |                        |                       |                          |                        |                |   |
|                 | Ar           | umber between 0 and      | 32 example: 0 I E m    | ust be greater than o | regual to GE             |                        |                |   |
|                 |              |                          |                        |                       |                          |                        |                |   |
| CLEA            | R ADD        | UPDATE                   |                        |                       |                          |                        |                |   |
|                 | Sequence     | Description              | Action                 | Prefix                | GE                       | LE                     |                |   |
|                 | 10           |                          | Permit                 | 0.0.0.0/0             | 31                       |                        | 位              |   |
| ( <b>*</b> = Re | equired) Scr | oll for more optio       | ns                     |                       | с                        | ANCEL                  | CK NEXT        |   |

## **Step 7** On the **Summary** page, review the prefix list settings and click **APPLY**.

| Prefix List |             |                   |          |        |            |
|-------------|-------------|-------------------|----------|--------|------------|
| Settings    |             | Scope             | Entries  | S      | Summary    |
| Name        |             | PL-HOST-P2P       |          |        |            |
| Description |             | Match /31 and /32 | 2 routes |        |            |
| Fabrics     |             |                   |          |        |            |
| Switches    |             | RSVDC-FB1-LF1-    | 1        |        |            |
|             |             | RSVDC-FB1-LF1-    | 2        |        |            |
| Sequence    | Description | Action            | Prefix   | GE     | LE         |
| 10          | 1           | Permit            | 0.0.0/0  | 31     | /          |
|             |             |                   |          |        |            |
|             |             |                   |          | CANCEL | BACK APPLY |

## **Configure Campus AS Path List**

An internal BGP peering is established between the border leaf pair to create a routed backup path to the upstream firewall. IP prefixes learned in the fabric should not be advertised in the overlay BGP peering between the border leaf pair to avoid a routing loop. The following procedure creates an AS path list that matches only prefix advertisements sourced from the upstream firewall and campus routers.

| Step 1 | Click the | AS PATH LIS | <b>TS</b> tab. On | the right <b>A</b> | CTIONS menu | select Add            |
|--------|-----------|-------------|-------------------|--------------------|-------------|-----------------------|
| Step i | Click the |             | <b>J</b> (ab. 011 | une ngnu <b>n</b>  |             | , sciect <b>nuu</b> . |

| Configuration / Routing / Route Policy |               |                          |    |               |             |
|----------------------------------------|---------------|--------------------------|----|---------------|-------------|
| ROUTE MAPS COMMUNITY LISTS             | PREFIX LISTS  | AS PATH LISTS            |    |               |             |
|                                        |               |                          |    | ତ ⊗ Ţ €       | C ACTIONS V |
| Name                                   | J <u>≞</u> Sv | vitches                  | ĻΞ | Fabrics       | Add         |
| Enter Regex for Name                   |               | Enter Regex for Switches |    | Enter Regex f | Edit        |
|                                        | The           | re is no data to display |    |               | Delete      |
|                                        |               |                          |    |               | Clone       |
|                                        |               |                          |    |               | Merge       |
|                                        |               |                          |    |               | Unmerge     |
|                                        |               |                          |    |               | Entries     |

Step 2 On the Name page, enter a Name and Description, then click NEXT.

| 편 AS Path L                | ist                                                  |                           | ×            |
|----------------------------|------------------------------------------------------|---------------------------|--------------|
| Settings                   | s Scope                                              | Entries                   | Summary      |
| Enter a required Na        | me and an optional Description.                      |                           |              |
| Name *                     | ALLOWED-EXT-AS                                       |                           |              |
|                            | Any non-empty string without spaces and without " or | r ?, example: AsPathList1 |              |
| Description                | External ASNs allowed to advertise into              | DC overlay                |              |
|                            | Any non-empty string up to 80 characters long, exam  | ple: My AS Path List      |              |
|                            |                                                      |                           |              |
|                            |                                                      |                           |              |
|                            |                                                      |                           |              |
|                            |                                                      |                           |              |
|                            |                                                      |                           |              |
| ( <sup>*</sup> = Required) |                                                      | CANC                      | EL BACK NEXT |

Step 3 On the Scope page, select the two border leaf switches in the Switches field, then click NEXT.

| 🗗 AS Path Lis                                  | t ×                                                                                                    |
|------------------------------------------------|----------------------------------------------------------------------------------------------------|
|                                                | <ul> <li>?</li> </ul>                                                                                                    |
| Settings<br>Select optional Fabric<br>Switches | Scope         Entries         Summary           s or Switches to apply this configuration. A Fabric implies all Switches contained within it, excluding Sub Leaf |
| Fabrics                                        | Select 👻                                                                                                    |
| Switches                                       | × RSVDC-FB1-LF1-1 (RSVDC-FB1) × RSVDC-FB1-LF1-2 (RSVDC-FB1)                                                                                                    |
|                                                |                                                                                                    |
|                                                |                                                                                                    |
|                                                |                                                                                                    |
| (* = Required)                                 | CANCEL BACK NEXT                                                                                                    |

**Step 4** On the **Entries** page, enter the following values and click **ADD**.

- Sequence: 10
- **Description**: permit campus originated advertisements
- Action: Permit
- Regex: ^65501 65000\$

|                        |                                      |                           |                          |           | ?    |
|------------------------|--------------------------------------|---------------------------|--------------------------|-----------|------|
| Settings               | Scope                                |                           | Entries                  | Summary   |      |
| Add one or more entrie | es with a required Sequence,         | Action, and Regex a       | nd an optional descripti | ion.      |      |
| Sequence *             | 10                                   |                           |                          |           |      |
| 1                      | A number between 1 and 429496729     | 95, example 1. The Seque  | nce must be unique.      |           |      |
| Description            | permit campus originated a           | dvertisements             |                          |           |      |
|                        | Any non-empty string up to 80 chara  | cters long, example: My A | S Path List              |           |      |
| Action *               | Permit                               |                           |                          |           | •    |
| Regex *                | ^65501 65000\$                       |                           |                          |           |      |
|                        | A regular expression to match the BC | GP AS Paths, example: _6  | 5001\$                   |           |      |
| CLEAR ADD              | UPDATE                               |                           |                          |           |      |
| Sequence               | Description                          | Action                    | Regex                    |           |      |
|                        | 1                                    | There is no data to di    | splay                    | 1         |      |
| (* = Required) S       | croll for more options               |                           | CA                       | NCEL BACK | NEXT |
| NOTE:                  |                                      |                           |                          |           |      |

The **Regex** field value matches BGP advertisements originated by the campus AS (65000) that are received by the RSVDC fabric border leaf via the firewall AS (65501). Routes advertised by the campus that are received from other external AS numbers are not accepted.

Step 5 On the Entries page, enter the following values and click ADD.

- Sequence: 20
- Description: permit firewall originated advertisements
- Action: Permit
- **Regex**: ^65501\$

| 🖪 AS Path Li               | ist                                                     |                                 |                | ×       |  |  |  |
|----------------------------|---------------------------------------------------------|---------------------------------|----------------|---------|--|--|--|
| Settings                   | Scope                                                   | Entri                           | es             | Summary |  |  |  |
| Enter a required Sec       | ,<br>quence, Action, and Regex and ar                   | n optional description.         |                |         |  |  |  |
| Sequence *                 | 20                                                      |                                 |                |         |  |  |  |
|                            | A number between 1 and 4294967295,                      | example 1. The Sequence must    | be unique.     |         |  |  |  |
| Description                | permit firewall originated adve                         | ertisements                     |                |         |  |  |  |
|                            | Any non-empty string up to 80 characte                  | rs long, example: My AS Path Li | st             |         |  |  |  |
| Action *                   | Permit                                                  |                                 |                | ~       |  |  |  |
| Regex *                    | ^65501\$                                                |                                 |                |         |  |  |  |
|                            | A regular expression to match the BGP                   | AS Paths, example: _65001\$     |                |         |  |  |  |
| CLEAR AD                   | UPDATE                                                  |                                 |                |         |  |  |  |
| Sequence                   | Description                                             | Action                          | Regex          |         |  |  |  |
| 10                         | permit campus                                           | Permit                          | ^65501 65000\$ | ₫       |  |  |  |
|                            | originated                                              |                                 |                |         |  |  |  |
| ( <sup>*</sup> = Required) | (* = Required) Scroll for more options CANCEL BACK NEXT |                                 |                |         |  |  |  |
| NOTE:                      |                                                         |                                 |                |         |  |  |  |

The **Regex** field value matches BGP advertisements originated by the firewall AS. In this example topology, the default route is originated by the firewall.

Step 6 Click NEXT.

|                                                                            |                                      |                          |                | ?       |  |
|----------------------------------------------------------------------------|--------------------------------------|--------------------------|----------------|---------|--|
| Settings                                                                   | Scope                                |                          | Entries        | Summary |  |
| nter a required Sequen                                                     | ce, Action, and Regex and a          | n optional descriptio    | on.            |         |  |
| equence *                                                                  | 30                                   |                          |                |         |  |
| A number between 1 and 4294967295, example 1. The Sequence must be unique. |                                      |                          |                |         |  |
| Description                                                                |                                      |                          |                |         |  |
| Any                                                                        | y non-empty string up to 80 characte | ers long, example: My AS | Path List      |         |  |
|                                                                            |                                      |                          |                |         |  |
| Action * Select                                                            |                                      |                          |                |         |  |
| legex *                                                                    |                                      |                          |                |         |  |
| Ar                                                                         | egular expression to match the BGP   | PAS Paths, example: _65  | 001\$          |         |  |
| CLEAR ADD                                                                  | UPDATE                               |                          |                |         |  |
| Sequence                                                                   | Description                          | Action                   | Regex          |         |  |
| 10                                                                         | permit campus                        | Permit                   | ^65501 65000\$ | 団       |  |
|                                                                            | originated                           |                          |                |         |  |
|                                                                            | advertisements                       |                          |                |         |  |
| 20                                                                         | permit firewall                      | Permit                   | ^65501\$       | 団       |  |
|                                                                            | advertisements                       |                          |                |         |  |
|                                                                            |                                      |                          |                |         |  |

**Step 7** On the **Summary** page, verify the AS path list settings and click **APPLY**.

| Settings    | Scope                              | Entries            | Summary        |
|-------------|------------------------------------|--------------------|----------------|
| Name        | ALLOWED-EXT-AS                     |                    |                |
| Description | External ASNs allowed to advertise | se into DC overlay |                |
| Fabrics     |                                    |                    |                |
| Switches    | RSVDC-FB1-LF1-1                    |                    |                |
|             | RSVDC-FB1-LF1-2                    |                    |                |
| Sequence    | Description                        | Action             | Regex          |
| 10          | permit campus originated           | Permit             | ^65501 65000\$ |
|             | advertisements                     |                    |                |
| 20          | permit firewall originated         | Permit             | ^65501\$       |
|             | advertisements                     |                    |                |
|             |                                    |                    |                |
|             |                                    |                    |                |
|             |                                    |                    |                |

# **Configure Firewall Route Map**

The following procedure creates a route map that will be applied outbound to external BGP peers. The route map policy filters host and point-to-point prefixes using the previously created host filter prefix list.

**Step 1** On the **Configuration > Routing > Route Policy** page, click the **ROUTE MAPS** tab. On the right **ACTIONS** menu, select **Add**.

| Configuration / Rou | ting / Route Policy  |     |                  |                 |    |         |        |           |
|---------------------|----------------------|-----|------------------|-----------------|----|---------|--------|-----------|
| ROUTE MAPS          | COMMUNITY LISTS      | PRE | FIX LISTS        | AS PATH LIST    | ΓS |         |        |           |
|                     |                      |     |                  |                 |    |         | C      | ACTIONS 🗸 |
|                     | Name                 | ΤE  | Switches         |                 | μĒ | Fabrics | Add    |           |
|                     | Enter Regex for Name |     | Enter Reg        | ex for Switches |    | Enter   | Edit   |           |
|                     |                      | The | re is no data to | o display       |    |         | Delet  | e         |
|                     |                      |     |                  |                 |    |         | Clone  | Э         |
|                     |                      |     |                  |                 |    |         | Merg   | e         |
|                     |                      |     |                  |                 |    |         | Unm    | erge      |
|                     |                      |     |                  |                 |    |         | Entrie | es        |

| 🕸 Route Ma          | р                                                                          | ×  |
|---------------------|----------------------------------------------------------------------------|----|
| Name                | Scope Entries Summary                                                      |    |
| Enter a required Na | ame and an optional Description.                                           |    |
| Name *              | RM-EXT-OUT                                                                 |    |
|                     | Any non-empty string without spaces and without " or ?, example: RouteMap1 |    |
| Description         | Route map to filter outbound prefixes to external network BGP peers        |    |
|                     | Any non-empty string up to 80 characters long, example: My Route Map       |    |
|                     |                                                                            |    |
|                     |                                                                            |    |
|                     |                                                                            |    |
|                     |                                                                            |    |
|                     |                                                                            |    |
| (* = Required)      | CANCEL BACK NEX                                                            | кт |

## Step 2 On the Name page, enter a Name and Description, then click NEXT.

## Step 3 On the Scope page, select the two border leaf switches in the Switches field, then click NEXT.

| 🛿 Route Map                          |                                                                                                    | ×    |
|--------------------------------------|----------------------------------------------------------------------------------------------------|------|
| Name                                 | Scone Entries Summary                                                                                       |      |
| Select optional Fabrics<br>Switches. | s or Switches to apply this configuration. A Fabric implies all Switches contained within it, excluding Sub | Leaf |
| Fabrics                              | Select                                                                                                    | -    |
| Switches                             | × RSVDC-FB1-LF1-1 (RSVDC-FB1) × RSVDC-FB1-LF1-2 (RSVDC-FB1)                                                 | × -  |
|                                      |                                                                                                    |      |
|                                      |                                                                                                    |      |
|                                      |                                                                                                    |      |
|                                      |                                                                                                    |      |
|                                      |                                                                                                    |      |
| (* = Required)                       | CANCEL BACK NEXT                                                                                            | г    |

# **Step 4** On the **Entries** page, click the right **ACTIONS** menu and select **Add** to launch the **Route Map Entries** wizard.

| 19 Route Map                          |                          |                     |                     | ×         |
|---------------------------------------|--------------------------|---------------------|---------------------|-----------|
| Name                                  | Scope                    | Entries             |                     | Summary   |
| Configure optional entries. Entries w | Il be added when the Rou | te Map configuratio | n is applied.       |           |
|                                       |                          |                     | $\bigcirc \bigcirc$ | ACTIONS Y |
| Sequence L                            | Action 1                 | Route Map 1         | Match IPv4 Prefix   | Add       |
| Enter Regex                           | Enter Regex for Act      | Enter Regex         | Enter Regex for Ma  | Remove a  |
|                                       |                          |                     |                     |           |
|                                       |                          |                     |                     |           |
|                                       |                          |                     |                     |           |
|                                       |                          |                     |                     |           |
|                                       |                          |                     |                     |           |
| (* = Required) Scroll for more        | options                  |                     | CANCEL              | BACK NEXT |

**Step 5 Route Map Entries** wizard: On the **Settings** page, enter the following non-default values and click **NEXT**.

- Description: filter host and P2P prefixes
- Action: Deny

| 🕸 Route Ma          | p Entries ×                                                                                        |
|---------------------|----------------------------------------------------------------------------------------------------|
|                     | <ul><li>?</li><li>?</li></ul>                                                                      |
| Setting             | Match Attributes Set Attributes Summary                                                            |
| Configure a require | a Sequence and Action and optional Description and Houte Map Continue.                             |
| Sequence *          | 10                                                                                                 |
|                     | A number between 1 and 4294967295, example 1. The Sequence must be unique.                         |
| Description         | filter host and P2P prefixes                                                                       |
|                     | Any non-empty string up to 80 characters long, example: My Route Map                               |
| Action *            | Deny 🗸 🗸                                                                                           |
| Route Map           |                                                                                                    |
| Continue            | A number between 2 and 4294967295, example 2. Boute Map Continue must be greater than the Sequence |
|                     |                                                                                                    |
|                     |                                                                                                    |
|                     |                                                                                                    |
| (* = Required)      | CANCEL BACK NEXT                                                                                   |

**Step 6 Route Map Entries** wizard: On the **Match Attributes** page, enter the following values and click **NEXT**.

- Attributes: Match IPv4 Prefix List
- Match IPv4 Prefix List: PL-HOST-P2P

| 🕸 Route Map               | Entries                                                    |                |             | ×    |
|---------------------------|------------------------------------------------------------|----------------|-------------|------|
| Settings                  | Match Attributes                                           | Set Attributes | Summary     |      |
| Configure optional Ma     | atch values for this entry.                                |                |             |      |
| Attributes                | × Match IPv4 Prefix List                                   |                |             | × -  |
|                           | Select which match attributes to configure for this entry. |                |             |      |
| Match IPv4 Prefix<br>List | PL-HOST-P2P                                                |                | ~           | ADD  |
|                           |                                                            |                |             |      |
|                           |                                                            |                |             |      |
|                           |                                                            |                |             |      |
|                           |                                                            |                |             |      |
|                           |                                                            |                |             |      |
| (* = Required)            |                                                            |                | CANCEL BACK | NEXT |

Step 7 Route Map Entries wizard: On the Set Attributes page, click NEXT.

| 😰 Rout       | e Map Entries        | 5                                             |                |             | ×    |
|--------------|----------------------|-----------------------------------------------|----------------|-------------|------|
|              | Settings             | Match Attributes                              | Set Attributes | Summary     |      |
| Configure of | ptional Set values f | or this entry.                                |                |             |      |
| Attributes   | Select               |                                               |                |             | -    |
|              | Select wh            | ich set attributes to configure for this entr | у.             |             |      |
|              |                      |                                               |                |             |      |
|              |                      |                                               |                |             |      |
|              |                      |                                               |                |             |      |
|              |                      |                                               |                |             |      |
|              |                      |                                               |                |             |      |
|              |                      |                                               |                |             |      |
|              |                      |                                               |                |             |      |
| (* = Requ    | uired)               |                                               |                | CANCEL BACK | NEXT |

**Step 8 Route Map Entries** wizard: On the **Summary** page, review the route map entry settings and click **APPLY**.

| SettingsNatch AttributesSet AttributesSummarySequence10Descriptionfilter host and P2P prefixesActionDenyMote Map ContinueMatch IPv4 Prefix ListPL-HOSTP2P   | Route Map Entries      |                  |                              |        |         | ×     |
|----------------------------------------------------------------------------------------------------|------------------------|------------------|------------------------------|--------|---------|-------|
| SettingsMatch AttributesSet AttributesSummarySequence10Descriptionfilter host and P2P prefixesActionDenyRoute Map ContinueMatch IPv4 Prefix ListPL-HOST-P2P |                        |                  |                              |        |         |       |
| Sequence10Descriptionfilter host and P2P prefixesActionDenyRoute Map ContinueMatch IPv4 Prefix ListPL-HOST-P2P                                              | Settings               | Match Attributes | Set Attributes               |        | Summary |       |
| Descriptionfilter host and P2P prefixesActionDenyRoute Map ContinueMatch IPv4 Prefix ListPL-HOST-P2P                                                        | Sequence               |                  | 10                           |        |         |       |
| ActionDenyRoute Map ContinuePL-HOST-P2P                                                                                                    | Description            |                  | filter host and P2P prefixes |        |         |       |
| Route Map Continue Match IPv4 Prefix List PL-HOST-P2P                                                                                                    | Action                 |                  | Deny                         |        |         |       |
| Match IPv4 Prefix List PL-HOST-P2P                                                                                                    | Route Map Continue     |                  |                              |        |         |       |
|                                                                                                    | Match IPv4 Prefix List |                  | PL-HOST-P2P                  |        |         |       |
|                                                                                                    |                        |                  |                              |        |         |       |
|                                                                                                    |                        |                  |                              |        |         |       |
|                                                                                                    |                        |                  |                              |        |         |       |
|                                                                                                    |                        |                  |                              |        |         |       |
|                                                                                                    |                        |                  |                              |        |         |       |
|                                                                                                    |                        |                  |                              |        |         |       |
|                                                                                                    |                        |                  |                              |        |         |       |
|                                                                                                    |                        |                  |                              |        |         |       |
|                                                                                                    |                        |                  |                              |        |         |       |
|                                                                                                    |                        |                  |                              |        |         |       |
| CANCEL BACK APPLY                                                                                                    |                        |                  |                              | CANCEL | ВАСК    | APPLY |

**Step 9** Create a second route map sequence. On the **Entries** page, click the right **ACTIONS** menu, and select **Add**.

| 🛿 Route Ma        | ар                       |                       |                      |                    | 3              |
|-------------------|--------------------------|-----------------------|----------------------|--------------------|----------------|
|                   |                          | Scape                 |                      |                    | (?)<br>Summary |
| Configure optiona | al entries. Entries will | be added when the Rou | te Map configuration | n is applied.      |                |
|                   |                          |                       |                      |                    | 7 🥸 ACTIONS 🗸  |
|                   | Sequence                 | Action 1              | Route Map 1          | Match IPv4 Prefix  | Add            |
|                   | Enter Regex              | Enter Regex for Act   | Enter Regex          | Enter Regex for Ma | Remove         |
| ٢                 | 10                       | Deny                  |                      | PL-HOST-P2P        |                |
|                   |                          |                       |                      |                    |                |
|                   |                          |                       |                      |                    |                |
|                   |                          |                       |                      |                    |                |
|                   |                          |                       |                      |                    |                |
|                   |                          |                       |                      |                    |                |
| (* = Required)    | Scroll for more          | options               |                      | CANCEL             | BACK           |

**Step 10 Route Map Entries** wizard: On the **Settings** page, set the **Action** field to *Permit* and click **NEXT**.

| 🕸 Route Ma           | o Entries                                                                                           | ×  |
|----------------------|----------------------------------------------------------------------------------------------------|----|
| Sattinge             | Match Attributes Set Attributes Surgmany                                                            |    |
| Configure a required | d Sequence and Action and optional Description and Route Map Continue.                              |    |
| Sequence *           | 20                                                                                                  |    |
|                      | A number between 1 and 4294967295, example 1. The Sequence must be unique.                          |    |
| Description          |                                                                                                    |    |
|                      | Any non-empty string up to 80 characters long, example: My Route Map                                |    |
| Action *             | Permit                                                                                              | -  |
| Route Map            |                                                                                                    |    |
| Continue             | A number between 2 and 4294967295, example 2. Route Map Continue must be greater than the Sequence. |    |
|                      |                                                                                                    |    |
| (* = Required)       | CANCEL BACK NEX                                                                                     | хт |

Step 11 Route Map Entries wizard: On the Match Attributes page, click NEXT.

| 🛿 Ro           | oute Map Ent       | ries                                           |                            |                     | ×    |
|----------------|--------------------|------------------------------------------------|----------------------------|---------------------|------|
|                | Settings           | Match Attributes                               | <b>?</b><br>Set Attributes | <b>?</b><br>Summary |      |
| Configur       | e optional Match v | alues for this entry.                          |                            |                     |      |
| Attribute      | s Se               | elect                                          |                            |                     | -    |
|                | Selec              | ct which match attributes to configure for thi | s entry.                   |                     |      |
|                |                    |                                                |                            |                     |      |
|                |                    |                                                |                            |                     |      |
|                |                    |                                                |                            |                     |      |
|                |                    |                                                |                            |                     |      |
|                |                    |                                                |                            |                     |      |
|                |                    |                                                |                            |                     |      |
| ( <b>*</b> = R | equired)           |                                                |                            | CANCEL BACK         | NEXT |

Step 12 Route Map Entries wizard: On the Set Attributes page, click NEXT.

| 🛿 Route            | e Map Entries         | 3                                            |                |                | ×  |
|--------------------|-----------------------|----------------------------------------------|----------------|----------------|----|
|                    |                       |                                              | Sat Attributes |                |    |
| Configure op       | otional Set values fo | or this entry.                               | Set Attributes | Summary        |    |
| Attributes         | Select                |                                              |                |                | •  |
|                    | Select whi            | ch set attributes to configure for this entr | ry.            |                |    |
|                    |                       |                                              |                |                |    |
|                    |                       |                                              |                |                |    |
|                    |                       |                                              |                |                |    |
|                    |                       |                                              |                |                |    |
|                    |                       |                                              |                |                |    |
|                    |                       |                                              |                |                |    |
| ( <b>*</b> = Requi | ired)                 |                                              | C              | CANCEL BACK NE | хт |

**Step 13 Route Map Entries** wizard: On the **Summary** page, review the route map entry settings and click **APPLY**.

| Route Map Entrie      | S                |                |                 | ×   |
|-----------------------|------------------|----------------|-----------------|-----|
| Settings              | Match Attributes | Set Attributes | Summary         |     |
| Sequence              |                  |                | 20              |     |
| Description<br>Action |                  |                | Permit          |     |
| Route Map Continue    |                  |                |                 |     |
|                       |                  |                |                 |     |
|                       |                  |                |                 |     |
|                       |                  |                |                 |     |
|                       |                  |                |                 |     |
|                       |                  |                |                 |     |
|                       |                  |                | CANCEL BACK APP | PLY |

Step 14 On the Entries page, click NEXT.

| 🛿 Route M          | ар                    |        |                             |                     | ? ×               |
|--------------------|-----------------------|--------|-----------------------------|---------------------|-------------------|
| Add one or more    | entries. Entries will | Scope  | Entrie<br>Map configuration | s S                 | Summary           |
|                    |                       |        |                             |                     | ACTIONS Y         |
|                    | Sequence              | Action | Route Map 1                 | Match IPv4 Prefix 1 | Match Community 1 |
| 0                  | 10                    | Deny   |                             | PL-HOST-P2P         |                   |
| 0                  | 20                    | Permit |                             |                     |                   |
| (1 - 2 of 2 total) | 25 🗸                  |        |                             |                     | 1                 |
| (* = Required)     |                       |        |                             | CANCEL              | BACK              |

| 19 Route Map | ×                                                                   |
|--------------|---------------------------------------------------------------------|
|              |                                                                     |
| Name         | RM-EXT-OUT                                                          |
| Description  | Route map to filter outbound prefixes to external network BGP peers |
| Fabrics      |                                                                     |
| Switches     | RSVDC-FB1-LF1-1                                                     |
|              | RSVDC-FB1-LF1-2                                                     |
|              |                                                                     |
|              |                                                                     |
|              |                                                                     |
|              |                                                                     |
|              |                                                                     |
|              |                                                                     |
|              |                                                                     |
|              |                                                                     |
|              |                                                                     |
|              | CANCEL BACK APPLY                                                   |

#### Step 15 On the Summary page, review the route map settings and click APPLY.

## **Configure Internal Border Leaf Route Map**

The following procedure creates a route map that is applied to the BGP peering between the border leaf switches. The route map permits advertising only prefixes originated by the campus AS number or the upstream firewall AS number.

Step 1 On the right ACTIONS menu of the ROUTE MAPS tab, select Add.

Step 2 On the Name page, enter a Name and Description, then click NEXT.

| 🛯 Route Ma         | ар                                                                         | ×   |
|--------------------|----------------------------------------------------------------------------|-----|
|                    | · · · · · · · · · · · · · · · · · · ·                                      |     |
| Name               | e Scope Entries Summary                                                    |     |
| Enter a required N | Name and an optional Description.                                          |     |
| Name *             | RM-PERMIT-CAMPUS                                                           |     |
|                    | Any non-empty string without spaces and without " or ?, example: RouteMap1 |     |
| Description        | Permit prefixes originated by campus and upstream firewall ASNs            |     |
|                    | Any non-empty string up to 80 characters long, example: My Route Map       |     |
|                    |                                                                            |     |
|                    |                                                                            |     |
|                    |                                                                            |     |
|                    |                                                                            |     |
|                    |                                                                            |     |
|                    |                                                                            |     |
| (* = Required)     | CANCEL BACK NE                                                             | EXT |

#### Step 3 On the Scope page, select the two border leaf switches in the Switches field, then click NEXT.

| 🕸 Route Map                         |                                                                                                    | ×    |
|-------------------------------------|----------------------------------------------------------------------------------------------------|------|
| Name                                | Scope Entries Summary                                                                                        |      |
| Select optional Fabric<br>Switches. | cs or Switches to apply this configuration. A Fabric implies all Switches contained within it, excluding Sub | Leaf |
| Fabrics                             | Select                                                                                                    | -    |
| Switches                            | × RSVDC-FB1-LF1-1 (RSVDC-FB1) × RSVDC-FB1-LF1-2 (RSVDC-FB1)                                                  | . –  |
|                                     |                                                                                                    |      |
|                                     |                                                                                                    |      |
|                                     |                                                                                                    |      |
|                                     |                                                                                                    |      |
|                                     |                                                                                                    |      |
| (* = Required)                      | CANCEL BACK NEXT                                                                                             |      |

# **Step 4** On the **Entries** page, click the right **ACTIONS** menu, and select **Add** to launch the **Route Map Entries** wizard.

| 19 Route Map                             |                        |                     |                   | ×         |
|------------------------------------------|------------------------|---------------------|-------------------|-----------|
| Name                                     | Scope                  | Entries             |                   | Summary   |
| Configure optional entries. Entries will | be added when the Rout | e Map configuration | n is applied.     |           |
|                                          |                        |                     | $\odot$           | ACTIONS Y |
| Sequence                                 | Action 1               | Route Map 1         | Match IPv4 Prefix | Add       |
| Enter Regex                              | Enter Regex for Act    | Enter Regex         | Enter Regex for N | Remove    |
|                                          |                        |                     |                   |           |
|                                          |                        |                     |                   |           |
|                                          |                        |                     |                   |           |
|                                          |                        |                     |                   |           |
| (* = Required) Scroll for more           | options                |                     | CANCEL            | BACK NEXT |

**Step 5 Route Map Entries** wizard: On the **Settings** page, enter the following non-default values and click **NEXT**.

- **Description:** allow campus and firewall ASNs
- Action: Permit

| 🕸 Route Ma                      | p Entries                                                                                           | × |
|---------------------------------|----------------------------------------------------------------------------------------------------|---|
|                                 | ? ? ?                                                                                               |   |
| Settings<br>Configure a require | Match Attributes Set Attributes Summary                                                             |   |
| Sequence *                      | 10                                                                                                  |   |
|                                 | A number between 1 and 4294967295, example 1. The Sequence must be unique.                          |   |
| Description                     | allow campus and firewall ASNs                                                                      |   |
|                                 | Any non-empty string up to 80 characters long, example: My Route Map                                |   |
| Action *                        | Permit                                                                                              | • |
| Route Map                       |                                                                                                    |   |
| Continue                        | A number between 2 and 4294967295, example 2. Route Map Continue must be greater than the Sequence. |   |
|                                 |                                                                                                    |   |
|                                 |                                                                                                    |   |
| (* = Required)                  | CANCEL BACK NEXT                                                                                    |   |

**Step 6 Route Map Entries** wizard: On the **Match Attributes** page, enter the following values and click **NEXT**.

- Attributes: Match AS Path List
- Match IPv4 Prefix List: ALLOWED-EXT-AS

| 🛿 Route Map           | ) Entries                                                                          |                       |             | ×    |
|-----------------------|------------------------------------------------------------------------------------|-----------------------|-------------|------|
| Settings              | Match Attributes                                                                   | <b>Set</b> Attributes | Summary     |      |
| Configure optional N  | latch values for this entry.                                                       |                       |             |      |
| Attributes            | × Match AS Path List<br>Select which match attributes to configure for this entry. |                       |             | × •  |
| Match AS Path<br>List | ALLOWED-EXT-AS                                                                     |                       | •           | ADD  |
| (* = Required)        |                                                                                    | [                     | CANCEL BACK | NEXT |

**Step 7 Route Map Entries** wizard: On the **Set Attributes** page, click **NEXT**.

**Step 8 Route Map Entries** wizard: On the **Summary** page, review the route map entry settings and click **APPLY**.

| Route Map Entries  |                  |                        |        |         | ×     |
|--------------------|------------------|------------------------|--------|---------|-------|
|                    |                  |                        |        |         |       |
| Settings           | Match Attributes | Set Attributes         |        | Summary |       |
| Sequence           | 10               |                        |        |         |       |
| Description        | allow carr       | npus and firewall ASNs |        |         |       |
| Action             | Permit           |                        |        |         |       |
| Route Map Continue |                  |                        |        |         |       |
| Match AS Path List | ALLOWEI          | D-EXT-AS               |        |         |       |
|                    |                  |                        |        |         |       |
|                    |                  |                        |        |         |       |
|                    |                  |                        |        |         |       |
|                    |                  |                        |        |         |       |
|                    |                  |                        |        |         |       |
|                    |                  |                        |        |         |       |
|                    |                  |                        |        |         |       |
|                    |                  |                        |        |         |       |
|                    |                  |                        |        |         |       |
|                    |                  |                        |        | DACK    |       |
|                    |                  |                        | CANCEL | BACK    | APPLY |

**Step 9** Create a second route map sequence. On the **Entries** page, click the right **ACTIONS** menu, and select **Add**.

| 🕸 Route Map                               |                                       |             |                                        | ×                |
|-------------------------------------------|---------------------------------------|-------------|----------------------------------------|------------------|
| Name<br>Configure optional entries. Entri | Scope                                 | Entries     | n is applied.                          | Summary          |
|                                           |                                       |             |                                        | ACTIONS V        |
| Sequence<br>Enter Rege                    | Lie Action Lie<br>Enter Regex for Act | Route Map 1 | Match IPv4 Prefix<br>Enter Regex for N | Add · · Remove / |
| O 10                                      | Permit                                |             |                                        |                  |
|                                           |                                       |             |                                        |                  |
|                                           |                                       |             |                                        |                  |
|                                           |                                       |             |                                        |                  |
| (* = Required) Scroll for I               | nore options                          |             | CANCEL                                 | BACK NEXT        |

**Step 10 Route Map Entries** wizard: On the **Settings** page, set the **Action** field to **Deny** and click **NEXT**.

| 🕸 Route Map          | > Entries ×                                                                                         |
|----------------------|----------------------------------------------------------------------------------------------------|
| Settings             | Match Attributes Set Attributes Summary                                                             |
| Configure a required | d Sequence and Action and optional Description and Route Map Continue.                              |
| Sequence *           | 20                                                                                                  |
|                      | A number between 1 and 4294967295, example 1. The Sequence must be unique.                          |
| Description          |                                                                                                    |
|                      | Any non-empty string up to 80 characters long, example: My Route Map                                |
| Action *             | Deny                                                                                                |
| Route Map            |                                                                                                    |
| Continue             | A number between 2 and 4294967295, example 2. Route Map Continue must be greater than the Sequence. |
|                      |                                                                                                    |
| (* = Required)       | CANCEL BACK NEXT                                                                                    |

Step 11 Route Map Entries wizard: On the Match Attributes page, click NEXT.

Step 12 Route Map Entries wizard: On the Set Attributes page, click NEXT.

**Step 13 Route Map Entries** wizard: On the **Summary** page, review the route map entry settings and click **APPLY**.

| Route Map Entries  | S                |                |                 | ×  |
|--------------------|------------------|----------------|-----------------|----|
|                    |                  |                |                 |    |
| Settings           | Match Attributes | Set Attributes | Summary         |    |
| Sequence           |                  |                | 20              |    |
| Description        |                  |                |                 |    |
| Action             |                  |                | Deny            |    |
| Route Map Continue |                  |                |                 |    |
|                    |                  |                |                 |    |
|                    |                  |                |                 |    |
|                    |                  |                |                 |    |
|                    |                  |                |                 |    |
|                    |                  |                |                 |    |
|                    |                  |                |                 |    |
|                    |                  |                |                 |    |
|                    |                  |                |                 |    |
|                    |                  |                |                 |    |
|                    |                  |                |                 |    |
|                    |                  |                | CANCEL BACK APP | LY |
|                    |                  | L              |                 |    |

#### Step 14 On the Entries page, click NEXT.

|                 |                         |                           |                     | (                                             | ?                 |
|-----------------|-------------------------|---------------------------|---------------------|-----------------------------------------------|-------------------|
| Nam             | ne                      | Scope                     | Entries             | Sum                                           | nmary             |
| onfigure option | al entries. Entries wil | II be added when the Rout | e Map configuration | n is applied.                                 |                   |
|                 |                         |                           |                     |                                               |                   |
|                 |                         |                           |                     | $\bigcirc \bigcirc \blacksquare \blacksquare$ | 🔆 ACTIONS 🗸       |
|                 | Sequence                | Action 1=                 | Route Map ↓         | Match IPv4 Prefix 1                           | Match Community   |
|                 | Enter Regex             | Enter Regex for Act       | Enter Regex         | Enter Regex for Ma                            | Enter Regex for N |
| 0               | 10                      | Permit                    |                     |                                               |                   |
| $\bigcirc$      | 20                      | Deny                      |                     |                                               |                   |
|                 |                         |                           |                     |                                               |                   |
|                 |                         |                           |                     |                                               |                   |
|                 |                         |                           |                     |                                               |                   |
|                 |                         |                           |                     |                                               |                   |
|                 |                         |                           |                     |                                               |                   |

**Step 15** On the **Summary** page, review the route map settings and click **APPLY**.
| 1 Route Map | ×                                                               |
|-------------|-----------------------------------------------------------------|
|             |                                                                 |
| Name        | Scope Entries Summary                                           |
| Name        | RM-PERMIT-CAMPUS                                                |
| Description | Permit prefixes originated by campus and upstream firewall ASNs |
| Fabrics     |                                                                 |
| Switches    | RSVDC-FB1-LF1-1                                                 |
|             | RSVDC-FB1-LF1-2                                                 |
|             |                                                                 |
|             |                                                                 |
|             |                                                                 |
|             |                                                                 |
|             |                                                                 |
|             |                                                                 |
|             |                                                                 |
|             |                                                                 |
|             |                                                                 |
|             | CANCEL BACK APPLY                                               |
|             |                                                                 |

# **Configure Border Leaf BGP Peerings**

The following procedure configures the eBGP peerings between the border leaf switches and the upstream firewalls with a route map applied to filter host routes and point-to-point link prefixes. A single BGP peering is defined to the upstream firewalls, which is established only with the active firewall in the active/passive pair.

**Step 1** On the left navigation menu, click **BGP**. Click the **PROD-DC-VRF** radio button. On the right **ACTIONS** menu, select **Edit**.

| Configura | ation / Ro | outing / BGP   |           |                                               |                   |
|-----------|------------|----------------|-----------|-----------------------------------------------|-------------------|
|           |            | Fabric         | RSVDC-FB1 |                                               |                   |
|           |            |                |           |                                               | C ACTIONS -       |
|           |            | VRF Name       | ĮΞ        | Switches                                      | Edit              |
|           |            | Enter VRF Name |           | Enter Switches                                | Switches          |
|           | 0          | default        |           | RSVDC-FB1-LF1-1, RSVDC-FB1-LF1-2, RSVDC-FB1   | Neighbors Summary |
|           |            |                |           | LF2-1, RSVDC-FB1-LF2-2, RSVDC-FB1-LF3-1, RSVE |                   |
|           |            |                |           | FB1-LF3-2, RSVDC-FB1-SP1, RSVDC-FB1-SP2       |                   |
|           | $\bigcirc$ | DEV-DC-VRF     |           |                                               | No                |
|           | ۲          | PROD-DC-VRF    |           |                                               | No                |

**Step 2** On the **Settings** page, check **Enable BGP on PROD-DC-VRF**, check **Redistribute Loopback**, and click **APPLY**.

| 🖒 BGP Global          | Configuration PROD-DC-VRF                                                                                                    |                                        | ?    | × |  |  |  |
|-----------------------|----------------------------------------------------------------------------------------------------|----------------------------------------|------|---|--|--|--|
|                       |                                                                                                    | SUMMARY                                |      |   |  |  |  |
| Set the required Keep | Alive and Hold Down Timers and Maximum Paths.                                                                                                    |                                        |      |   |  |  |  |
| Enable BGP on PF      | ROD-DC-VRF                                                                                                    |                                        |      | L |  |  |  |
| Default Keep Alive    | 60                                                                                                    |                                        |      |   |  |  |  |
| Timer *               | A number of seconds between 1 and 65535, example: 65535. Keep Alive must be less than Hold Down. Setting both timers to 0 will reset to defaults. |                                        |      |   |  |  |  |
| Default Hold Down     | 180                                                                                                    |                                        |      |   |  |  |  |
| Timer *               | A number of seconds between 3 and 65535, example: 65535. Keep Alive must be less than Hold Down. Setting both timers to 0 will reset to defaults. |                                        |      |   |  |  |  |
| Maximum Paths *       | 8                                                                                                    |                                        |      |   |  |  |  |
|                       | A number between 1 and 8, example: 8                                                                                                    |                                        |      | 1 |  |  |  |
|                       | ✓ Redistribute Connected Routes                                                                                                    |                                        |      | L |  |  |  |
|                       | Redistribute OSPF                                                                                                    |                                        |      |   |  |  |  |
|                       | Redistribute Static Routes                                                                                                    |                                        |      |   |  |  |  |
|                       | ✓ Redistribute Loopback                                                                                                    |                                        |      |   |  |  |  |
|                       | ✓ ECMP Best Path                                                                                                    |                                        |      |   |  |  |  |
|                       | ✓ Fast External Fallover                                                                                                    |                                        |      |   |  |  |  |
|                       | 🗋 Trap Enable                                                                                                    |                                        |      |   |  |  |  |
|                       | Log Neighbor Changes                                                                                                    |                                        |      |   |  |  |  |
|                       | Deterministic Multi Exit Discriminator                                                                                                    |                                        |      |   |  |  |  |
|                       | Always Compare Multi Exit Discriminator                                                                                                    |                                        |      |   |  |  |  |
| (* = Required)        | croll for more options                                                                                                    | CANCEL                                 | PPLY |   |  |  |  |
| NOTE                  |                                                                                                    |                                        |      |   |  |  |  |
| NOTE:                 |                                                                                                    |                                        |      |   |  |  |  |
| The loopbac           | interfaces that are redistributed ar                                                                                                    | e created in the Assign Unique Overlay | Loop | - |  |  |  |

**backs** procedure later in this guide.

**Step 3** On the **Configuration > Routing > BGP** page, click the ••• symbol left of **PROD-DC-VRF** and select **Switches**.

| Configur | ation / R  | outing / BGP   |             |                                              |                 |
|----------|------------|----------------|-------------|----------------------------------------------|-----------------|
|          |            | Fabri          | c RSVDC-FB1 |                                              |                 |
|          |            |                |             |                                              | 🖓 🥸 C actions 🗸 |
|          |            | VRF Name       | lΞ          | Switches                                     | ↓≟ I Enabled ↓≟ |
|          |            | Enter VRF Name |             | Enter Switches                               | Select Ena 🔻    |
|          | $\bigcirc$ | default        |             | RSVDC-FB1-LF1-1, RSVDC-FB1-LF1-2, RSVDC-FB   | 31- Yes         |
|          |            |                |             | LF2-1, RSVDC-FB1-LF2-2, RSVDC-FB1-LF3-1, RSV | VDC-            |
|          |            |                |             | FB1-LF3-2, RSVDC-FB1-SP1, RSVDC-FB1-SP2      |                 |
|          | $\bigcirc$ | DEV-DC-VRF     |             |                                              | No              |
|          | $\bigcirc$ | PROD-DC-VRF    |             | RSVDC-FB1-LF1-1, RSVDC-FB1-LF1-2, RSVDC-FB   | 31- Yes         |
| Suri     | tohoo      |                |             | LF2-1, RSVDC-FB1-LF2-2, RSVDC-FB1-LF3-1, RSV | VDC-            |
| Swi      | liches     |                |             | FB1-LF3-2                                    |                 |
| Nei      | ghbors S   | ummary         |             |                                              |                 |

| Configura | ation / Ro                 | uting / BGP / PROD-DC-VRF                                                               |                                                         |                     |                                                                                                    |                                                                                                    |
|-----------|----------------------------|-----------------------------------------------------------------------------------------|---------------------------------------------------------|---------------------|----------------------------------------------------------------------------------------------------|----------------------------------------------------------------------------------------------------|
|           |                            | Fa                                                                                      | abric RSVE                                              | DC-FB1              |                                                                                                    |                                                                                                    |
|           |                            |                                                                                         |                                                         |                     |                                                                                                    |                                                                                                    |
| VRF Na    | ame                        |                                                                                         | 1E                                                      | Switches            |                                                                                                    | ↓≟ I Enabled ↓≟                                                                                                    |
| Enter     | VRF Nam                    | e                                                                                       |                                                         | Enter Switches      |                                                                                                    | Select Ena 🔻                                                                                                    |
| PROD-E    | DC-VRF                     |                                                                                         |                                                         | RSVDC-FB1-LF1-1, RS | VDC-FB1-LF1-2, RSVDC-FB1-LF2-                                                                                     | 1, Yes                                                                                                    |
|           |                            |                                                                                         |                                                         | RSVDC-FB1-LF2-2, RS | VDC-FB1-LF3-1, RSVDC-FB1-LF3-                                                                                     | 2                                                                                                    |
| SWIT      | TCHES                      | NEIGHBORS SUMMARY                                                                       |                                                         |                     |                                                                                                    |                                                                                                    |
| SWIT      | TCHES                      | NEIGHBORS SUMMARY                                                                       | ↓≟ Enablec                                              | 1                   | ASN (ASPLAIN)                                                                                                    | O ♥ ↔ ACTIONS ♥                                                                                                    |
| SWIT      | TCHES                      | NEIGHBORS SUMMARY                                                                       | LE Enabled                                              | i<br>Enabled 👻      | ASN (ASPLAIN)     Enter Regex for ASN (ASP                                                                        | O     Image: Second state with the second state with the seco |
| SWIT      | TCHES                      | NEIGHBORS SUMMARY                                                                       | Jà Enablec<br>Select<br>Yes                             | t<br>t Enabled 👻    | ASN (ASPLAIN) Enter Regex for ASN (ASPL 65001                                                                     | O     Image: Constraint of the second second  |
| SWIT      | ICHES                      | NEIGHBORS SUMMARY Name Enter Name RSVDC-FB1-LF1-1 -FB1-LF1-2                            | Lia Enablec<br>Select<br>Yes<br>Yes                     | t Enabled 👻         | ASN (ASPLAIN)     Enter Regex for ASN (ASP)     65001     65001                                                   | ACTIONS V<br>La Router ID<br>LAI Enter Regex for Router<br>10.250.0.11<br>10.250.0.13                                                                                                    |
| SWIT      | rches                      | NEIGHBORS SUMMARY Name Enter Name RSVDC-FB1-LF1-1 -FB1-LF1-2 -FB1-LF2-1                 | Lia Enablec<br>Select<br>Yes<br>Yes<br>Yes              | t Enabled 👻         | ASN (ASPLAIN)     Enter Regex for ASN (ASPL     65001     65001     65001                                         | O         Image: Construct of the second second secon       |
| SWIT      | rches<br>O<br>ighbors      | NEIGHBORS SUMMARY Name Enter Name RSVDC-FB1-LF1-1 -FB1-LF1-2 -FB1-LF2-1 RSVDC-FB1-LF2-2 | LE Enableo<br>Select<br>Yes<br>Yes<br>Yes<br>Yes        | t Enabled 👻         | ASN (ASPLAIN)     Enter Regex for ASN (ASPL     65001     65001     65001     65001     65001                     | O         Image: Constraint of the second second seco       |
| SWIT      | rches<br>o<br>ighbors<br>o | NEIGHBORS SUMMARY                                                                       | Jà Enablec<br>Select<br>Yes<br>Yes<br>Yes<br>Yes<br>Yes | i Enabled 👻         | ASN (ASPLAIN)     Enter Regex for ASN (ASPL     65001     65001     65001     65001     65001     65001     65001 | Image: Non-Section Section Sec      |

#### Step 4 On the SWITCHES tab, click • • • next to RSVDC-FB1-LF1-1 and select Neighbors.

### Step 5 On the right ACTIONS menu of the NEIGHBORS tab, select Add.

| Configuration / Routi | ing / BGP / PRC | DD-DC-VRF / RSVDC- | -B1-LF1-1    |                 |             |                |                  |                 |
|-----------------------|-----------------|--------------------|--------------|-----------------|-------------|----------------|------------------|-----------------|
|                       |                 | Fab                | oric RSVDC   | -FB1            |             |                |                  |                 |
|                       |                 |                    |              |                 |             | ۲              | o <b>∖</b> o c   | ACTIONS 🗸       |
| Name                  | 1E              | Enabled            | ĮΞ           | ASN (ASPLAIN)   | μ <u>ε</u>  | Router ID      | 1E               | Networks        |
| Enter Name            |                 | Select Enabled     | •            | Enter Regex for | ASN (ASPLAI | Enter Regex fo | r Router ID      | Enter Regex for |
| RSVDC-FB1-LF1-1       |                 | Yes                |              | 65001           |             | 10.250.0.11    |                  |                 |
| NEIGHBORS             |                 |                    |              |                 |             |                | • • •            | ACTIONS 🗸       |
|                       | 🖉 Name          | LE C               | Description  | μ <u>ε</u>      | Туре        | UE.            | Neighbo Ac       | ld              |
|                       | Enter Name      |                    | Enter Descri | ption           | Select Type | . •            | Enter   Ec       | lit             |
|                       |                 |                    |              |                 |             | Th             | nere is no da De | nete            |

Step 6 On the Settings page, enter the following non-default values and click NEXT.

- Neighbor AS Number: 65501
- IP Address: 10.255.2.3
- IPv4 Route Map In: RM-PERMIT-CAMPUS
- IPv4 Route Map Out: RM-EXT-OUT
- Enable Bidirectional Forwarding Detection (BFD) Fall Over: < checked >

| Se                     | ttings Name Summary                                                                                                    |             |
|------------------------|----------------------------------------------------------------------------------------------------|-------------|
| Specify BGP Neighbo    | or settings.                                                                                                    |             |
| leighbor AS            | 05504                                                                                                    |             |
| Number *               |                                                                                                    |             |
|                        | ASPLAIN notation between 1 and 4294967295 or ASDOT notation between 1 and 65535.65535, examples: 4294967295 and 65535.             | I           |
| P Address *            | 10.255.2.3                                                                                                    |             |
|                        | A valid IPv4 or IPv6 Address, example: 192.168.1.10 or 2001:db8:85a3::1234.                                                        |             |
| Authentication         |                                                                                                    |             |
| Password               | Authorition Paceward up to 29 abarostera lang                                                                                      |             |
|                        | Authentication Fassword up to 52 characters long.                                                                                  |             |
| Jpdate Source          |                                                                                                    |             |
| Address                | Any valid IPv4 Address, example: 192.168.1.10. The packets Source IP Address, this can be entered manually or the Loopback Address | ess can be  |
|                        | uuuu                                                                                                    |             |
| Keep Alive Timer *     | 60                                                                                                    |             |
|                        | Number of seconds between 1 and 65535. A value of 0 will use the default Keep Alive Timer value.                                   |             |
| Hold Down Timer *      | 180                                                                                                    |             |
|                        | Number of seconds between 3 and 65535. A value of 0 will use the default Hold Down Timer value                                     |             |
|                        |                                                                                                    |             |
| BGP Multi-hop          |                                                                                                    |             |
|                        | Number of hops, between 0 and 255, to an eBGP peer. A value of 0 indicates not in use.                                             |             |
| Weight                 | 0                                                                                                    |             |
|                        | A number between 0 and 65535. example: 0                                                                                           |             |
|                        |                                                                                                    |             |
| Allow AS in Path       | 0                                                                                                    |             |
|                        | Number of occurrences of AS number, between 0 and 10, if allow routes with own AS present in the AS-Path. No value or 0 indicates  | not in use. |
| Address Families *     | × IPv4                                                                                                    | × -         |
|                        |                                                                                                    |             |
| EVPN Route Map         | Select 💌                                                                                                    | ADD         |
| n                      |                                                                                                    |             |
| EVPN Route Map         | Select 👻                                                                                                    | ADD         |
| Dut                    |                                                                                                    |             |
| Du4 Douto Mon In       |                                                                                                    | 100         |
| Pv4 Route Map In       | RM-PERMIT-CAMPUS X *                                                                                                    | ADD         |
| Pv4 Route Map          | RM-EXT-OUT × -                                                                                                    | ADD         |
| Dut                    |                                                                                                    |             |
|                        |                                                                                                    |             |
| EVPN Send<br>Community | Select                                                                                                    |             |
| ,                      |                                                                                                    |             |
| Pv4 Send               | Select                                                                                                    | ~           |
| Community              |                                                                                                    |             |
|                        | Accept Incoming Soft Reconfiguration                                                                                               |             |
|                        | Default Route Originate                                                                                                    |             |
|                        | Enable Admin State                                                                                                    |             |
|                        | Enable Fall Over                                                                                                    |             |
|                        | Remove Private AS                                                                                                    |             |
|                        | Enable Bidirectional Forwarding Detection (BFD) Fall Over                                                                          |             |
|                        |                                                                                                    |             |

| BGP Switc                      | h Neighbor Configuration                           | ? X  |
|--------------------------------|----------------------------------------------------|------|
|                                |                                                    |      |
| Settin<br>Optional External BC | ngs Name Summary GP Neighbor Name and Description. |      |
| Name                           | PROD-DC-VRF LF1-1 to FW                            |      |
| Description                    | BGP peering from LF1-1 PROD VRF to FW cluster      |      |
|                                |                                                    |      |
|                                |                                                    |      |
|                                |                                                    |      |
|                                |                                                    |      |
|                                |                                                    |      |
|                                |                                                    |      |
|                                |                                                    |      |
| (* = Required)                 | CANCEL BACK                                        | NEXT |

Step 7 On the Name page, enter a Name and Description, then click NEXT.

**Step 8** On the **Summary** page, review the BGP neighbor settings and click **APPLY**.

| BGP Switch Neighbor Configuration    |                                               | ? ×  |
|--------------------------------------|-----------------------------------------------|------|
| Settings                             | Name Summary                                  |      |
| Name                                 | PROD-DC-VRF LF1-1 to FW                       |      |
| Description                          | BGP peering from LF1-1 PROD VRF to FW cluster | _    |
| Neighbor AS Number                   | 65501                                         | _    |
| IP Address                           | 10.255.2.3                                    | _    |
| Update Source Address                |                                               | _    |
| Keep Alive Timer                     | 60                                            | _    |
| Hold Down Timer                      | 180                                           | _    |
| eBGP Multi-hop                       |                                               | _    |
| Weight                               | 0                                             | _    |
| Allow AS in Path                     | 0                                             | _    |
| Address Families                     | IPv4                                          | _    |
| IPv4 Route Map In                    | RM-PERMIT-CAMPUS                              | _    |
| IPv4 Route Map Out                   | RM-EXT-OUT                                    | _    |
| IPv4 Send Community                  |                                               | _    |
| Accept Incoming Soft Reconfiguration | No                                            | _    |
| Default Route Originate              | No                                            | _    |
| Enable Admin State                   | Yes                                           | _    |
| Enable Fall Over                     | No                                            | _    |
| Remove Private AS                    | No                                            | _    |
| BFD Fall Over                        | Yes                                           | _    |
| Route Reflector Client               | No                                            |      |
|                                      | CANCEL BACK A                                 | PPLY |

**Step 9** Repeat steps 5 to 8 to add an iBGP peering between the border leaf switches in the production VRF with the following non-default settings:

| Name                          | Description                                      | Neighbor<br>ASN | IP<br>Addresses | IPv4 Route<br>Map Out |
|-------------------------------|--------------------------------------------------|-----------------|-----------------|-----------------------|
| PROD-DC-VRF LF1-1<br>to LF1-2 | PROD VRF peering between border<br>leaf switches | 65001           | 10.255.2.1      | RM-PERMIT-<br>CAMPUS  |

Step 10 In the top left current context path, click PROD-DC-VRF.

|                 | Fabric         | RSVDC-     | -FB1                        |                                        |    |                 |
|-----------------|----------------|------------|-----------------------------|----------------------------------------|----|-----------------|
|                 |                |            |                             | $\odot \ \bigcirc \ \bigtriangledown $ | С  | ACTIONS ¥       |
| Name 📙          | Enabled        | ψ <u>ε</u> | ASN (ASPLAIN)               | Router ID                              | 11 | Networks        |
| Enter Name      | Select Enabled | -          | Enter Regex for ASN (ASPLAI | Enter Regex for Router ID              |    | Enter Regex for |
| RSVDC-FB1-LF1-1 | Yes            |            | 65001                       | 10.250.0.11                            |    |                 |

Step 12 On the SWITCHES tab, click • • • next to RSVDC-FB1-LF1-2 and select Neighbors.

| Configura    |                   |                                                                                   |                                                                                             |                                                        |                  |                 |                                                                    |                     |                                                                                                    |
|--------------|-------------------|-----------------------------------------------------------------------------------|---------------------------------------------------------------------------------------------|--------------------------------------------------------|------------------|-----------------|--------------------------------------------------------------------|---------------------|----------------------------------------------------------------------------------------------------|
|              | ation / Rou       | uting / BGP / PROD-DC-V                                                           | RF                                                                                          |                                                        |                  |                 |                                                                    |                     |                                                                                                    |
|              |                   |                                                                                   | Fabric                                                                                      | RSVDC                                                  | C-FB1            |                 |                                                                    |                     |                                                                                                    |
|              |                   |                                                                                   |                                                                                             |                                                        |                  |                 |                                                                    |                     |                                                                                                    |
|              |                   |                                                                                   |                                                                                             |                                                        |                  |                 |                                                                    | $\circ$ $Y$         | ACTIONS V                                                                                                    |
| VRF Na       | me                |                                                                                   |                                                                                             | IΕ                                                     | Switches         |                 |                                                                    | Ļ                   | Enabled                                                                                                    |
| Enter        | VRF Nam           | e                                                                                 |                                                                                             |                                                        | Enter Switches   |                 |                                                                    |                     | Select Ena 🔻                                                                                                    |
| PROD-D       | C-VRF             |                                                                                   |                                                                                             |                                                        | RSVDC-FB1-LF1-1, | , RSVDC         | C-FB1-LF1-2, RSVDC-FB1-L                                           | .F2-1,              | Yes                                                                                                    |
|              |                   |                                                                                   |                                                                                             |                                                        | RSVDC-FB1-LF2-2, | , RSVDC         | C-FB1-LF3-1, RSVDC-FB1-L                                           | F3-2                |                                                                                                    |
|              |                   |                                                                                   |                                                                                             |                                                        |                  |                 |                                                                    |                     |                                                                                                    |
| SWIT         | CHES              | NEIGHBORS SUMMA                                                                   | RY                                                                                          |                                                        |                  |                 |                                                                    |                     |                                                                                                    |
|              |                   |                                                                                   |                                                                                             |                                                        |                  |                 |                                                                    |                     |                                                                                                    |
|              |                   |                                                                                   |                                                                                             |                                                        |                  |                 |                                                                    | $\bigcirc \bigcirc$ | ACTIONS 🗸                                                                                                    |
|              |                   | Nama                                                                              | 12                                                                                          |                                                        |                  |                 |                                                                    |                     |                                                                                                    |
|              |                   | Name                                                                              | 1E E                                                                                        | Enabled                                                |                  | 1E              | ASN (ASPLAIN)                                                      | ĻΞ                  | Router ID                                                                                                    |
|              |                   | Enter Name                                                                        |                                                                                             | Enabled<br>Select E                                    | Enabled          | ↓ <u>1</u>      | ASN (ASPLAIN)                                                      | J≟<br>SPLAI         | Router ID<br>Enter Regex for Router I                                                                                                    |
|              | 0                 | Enter Name<br>RSVDC-FB1-LF1-1                                                     |                                                                                             | Enabled<br>Select E<br>Yes                             | nabled           | ↓ <u>1</u>      | ASN (ASPLAIN) Enter Regex for ASN (A 65001                         | ↓ <u>E</u><br>SPLAI | Router ID<br>Enter Regex for Router I<br>10.250.0.11                                                                                                    |
| •••          | 0                 | RSVDC-FB1-LF1-1<br>RSVDC-FB1-LF1-2                                                | ,<br>,<br>,<br>,<br>,<br>,<br>,<br>,<br>,<br>,<br>,<br>,<br>,<br>,<br>,<br>,<br>,<br>,<br>, | Enabled<br>Select E<br>Yes<br>Yes                      | Enabled          | ↓ <u>1</u>      | ASN (ASPLAIN)<br>Enter Regex for ASN (A<br>65001<br>65001          | JE<br>SPLAI         | Router ID           Enter Regex for Router I           10.250.0.11           10.250.0.13                                                                 |
| ••••<br>•••• |                   | RSVDC-FB1-LF1-1<br>RSVDC-FB1-LF1-2<br>-FB1-LF2-1                                  |                                                                                             | Enabled<br>Select E<br>Yes<br>Yes<br>Yes               | Enabled          | ↓ <u>1</u>      | ASN (ASPLAIN) Enter Regex for ASN (A 65001 65001 65001             | J <u>E</u><br>SPLAI | Router ID           Enter Regex for Router I           10.250.0.11           10.250.0.13           10.250.0.7                                            |
| Nei          | )<br>O<br>Ighbors | RSVDC-FB1-LF1-1<br>RSVDC-FB1-LF1-2<br>-FB1-LF2-1<br>-FB1-LF2-2                    |                                                                                             | Enabled<br>Select E<br>Yes<br>Yes<br>Yes<br>Yes        | Enabled          | ↓ <u>1</u><br>▼ | ASN (ASPLAIN) Enter Regex for ASN (A 65001 65001 65001 65001       | J <u>E</u><br>SPLAI | Router ID           Enter Regex for Router I           10.250.0.11           10.250.0.13           10.250.0.7           10.250.0.12                      |
| ····<br>Nei  | O<br>O<br>Ighbors | RSVDC-FB1-LF1-1<br>RSVDC-FB1-LF1-2<br>-FB1-LF2-1<br>-FB1-LF2-2<br>RSVDC-FB1-LF3-1 |                                                                                             | Enabled<br>Select E<br>Yes<br>Yes<br>Yes<br>Yes<br>Yes | Enabled          | ↓ <u>1</u><br>▼ | ASN (ASPLAIN) Enter Regex for ASN (A 65001 65001 65001 65001 65001 | J <u>E</u><br>SPLAI | Router ID           Enter Regex for Router I           10.250.0.11           10.250.0.13           10.250.0.7           10.250.0.12           10.250.0.8 |

**Step 13** Repeat steps 6 to 9 to create additional BGP peerings on RSVDC-FB1-LF1-2 with the following settings:

| Name                              | Description                                         | Neighbo<br>ASN | r IP<br>Addresse | IPv4<br>Route<br>sMap In | IPv4<br>Route<br>Map Out | BFD                 |
|-----------------------------------|-----------------------------------------------------|----------------|------------------|--------------------------|--------------------------|---------------------|
| PROD-DC-<br>VRF LF1-2 to<br>FW    | BGP peering from LF1-2<br>PROD VRF to FW cluster    | 65501          | 10.255.2.        | RM-<br>PERMIT-<br>CAMPUS | RM-EXT-<br>OUT           | < checked<br>>      |
| PROD-DC-<br>VRF LF1-2 to<br>LF1-1 | PROD VRF peering<br>between border leaf<br>switches | 65001          | 10.255.2.        | 2                        | RM-<br>PERMIT-<br>CAMPUS | <<br>unchecked<br>> |

**Step 13** Repeat this procedure for each overlay VRF network that requires external connectivity. Reachability between overlay VRFs is governed by policy at the upstream firewall. Strict overlay route table separation can be maintained by connecting to discrete VRFs or virtual firewall contexts on the upstream firewall.

|                              |                                                 | Noighbo | rID       | IPv4<br>Pouto            | IPv4<br>Pouto            |                                 |
|------------------------------|-------------------------------------------------|---------|-----------|--------------------------|--------------------------|---------------------------------|
| Name                         | Description                                     | ASN     | Addresse  | esMap In                 | Map Out                  | BFD                             |
| DEV-DC-VRF<br>LF1-1 to FW    | BGP peering from LF1-1<br>DEV VRF to FW cluster | 65501   | 10.255.2. | RM-<br>PERMIT-<br>CAMPUS | RM-EXT-<br>OUT           | < checked<br>>                  |
| DEV-DC-VRF<br>LF1-1 to LF1-2 | DEV VRF peering between<br>border leaf switches | 65001   | 10.255.2. | 9                        | RM-<br>PERMIT-<br>CAMPUS | <unchecked< td=""></unchecked<> |
| DEV-DC-VRF<br>LF1-2 to FW    | BGP peering from LF1-2<br>DEV VRF to FW cluster | 65501   | 10.255.2. | RM-<br>PERMIT-<br>CAMPUS | RM-EXT-<br>OUT           | < checked<br>>                  |
| DEV-DC-VRF<br>LF1-2 to LF1-1 | DEV VRF peering between<br>border leaf switches | 65001   | 10.255.2. | 10                       | RM-<br>PERMIT-<br>CAMPUS | <<br>unchecked<br>>             |

## **Verify Border Leaf Routing**

### **Step 1** In the top-left current context path, click **BGP**.

| Configuration / Routing / <u>BGP</u> / PRC | D-DC-VRF / RSVDC- | FB1-LF1-2       |                 |             |                 |                |             |
|--------------------------------------------|-------------------|-----------------|-----------------|-------------|-----------------|----------------|-------------|
|                                            | Fabric            | RSVDC-FB1       |                 |             |                 |                |             |
|                                            |                   |                 |                 |             |                 | 🔆 С астіс      | ons 🗸       |
| Name 🗦                                     | Enabled           | ĮΞ              | ASN (ASPLAIN)   | 1 <u>E</u>  | Router ID       | ĮΞ             | Networks    |
| Enter Name                                 | Select Enabled    | -               | Enter Regex for | ASN (ASPLAI | Enter Regex for | Router ID      | Enter F     |
| RSVDC-FB1-LF1-2                            | Yes               |                 | 65001           |             | 10.250.0.13     |                |             |
| NEIGHBORS                                  |                   |                 |                 |             |                 |                |             |
|                                            |                   |                 |                 |             | $\bigcirc$      | 🖓 💮 АСТІС      | ons 🗸       |
| I Name                                     | 15                | Description     | Ļ               | Туре        | 1 <u>=</u>      | Neighbor AS Nu | Imber       |
| Enter Name                                 |                   | Enter Descrip   | otion           | Select Type |                 | Enter Regex f  | for Neighbo |
| > O PROD-DC-VRF                            | LF1-2 to FW       | BGP peering fro | om LF1-2 PROD   | External    |                 | 65501          |             |
|                                            |                   | VRF to FW clust | ter             |             |                 |                |             |

### NOTE:

To display information and the current state of an individual BGP peering, click the expansion icon (>) at the beginning of the row for each BGP peer definition. After a BGP peering is defined, the Fabric Composer web page may require a refresh to display the expansion icon.

Step 2 Click ••• next to PROD-DC-VRF and select Neighbors Summary.

| Configur | ration / R | outing / BGP   |                |                                    |               |              |
|----------|------------|----------------|----------------|------------------------------------|---------------|--------------|
|          |            | Fal            | bric RSVDC-FB1 |                                    |               |              |
|          |            |                |                |                                    | © \ \ \ @     | C ACTIONS -  |
|          |            | VRF Name       | 15             | Switches                           | μ <u>ε</u>    |              |
|          |            | Enter VRF Name |                | Enter Switches                     |               | Select Ena 🔻 |
|          | $\bigcirc$ | default        |                | RSVDC-FB1-LF1-1, RSVDC-FB1-LF1-2,  | RSVDC-FB1-    | Yes          |
|          |            |                |                | LF2-1, RSVDC-FB1-LF2-2, RSVDC-FB1- | LF3-1, RSVDC- |              |
|          |            |                |                | FB1-LF3-2, RSVDC-FB1-SP1, RSVDC-F  | B1-SP2        |              |
|          | $\bigcirc$ | DEV-DC-VRF     |                |                                    |               | No           |
|          | $\bigcirc$ | PROD-DC-VRF    |                | RSVDC-FB1-LF1-1, RSVDC-FB1-LF1-2,  | RSVDC-FB1-    | Yes          |
| Qui      | tabaa      |                |                | LF2-1, RSVDC-FB1-LF2-2, RSVDC-FB1- | LF3-1, RSVDC- |              |
| SWI      | liches     |                |                | FB1-LF3-2                          |               |              |
| Nei      | ghbors S   | ummary         |                |                                    |               |              |

**Step 3** In the **NEIGHBORS SUMMARY** window, verify that each peering displays **Established** in the **State** column.

| Configuration / Routing / BGP / PROD-DC-VRF |      |             |                    |                     |                  |                |             |
|---------------------------------------------|------|-------------|--------------------|---------------------|------------------|----------------|-------------|
| Fabric                                      | RSVE | DC-FB1      |                    |                     |                  |                |             |
|                                             |      |             |                    |                     | $\triangleright$ | <b>⊘ 🛛 🕆</b> C | ACTIONS 🗸   |
| VRF Name                                    | 45   | Switches    |                    |                     |                  | ji Z           | Enabled     |
| Enter VRF Name                              |      | Enter Swite | ches               |                     |                  | s              | elect Ena 🔻 |
| PROD-DC-VRF                                 |      | RSVDC-FB1-  | LF1-1, RSVDC-FB1-I | LF1-2, RSVDC-FB1-LF | 2-1, RSVDC-FB1-  | -LF2-2, Ye     | 3           |
|                                             |      | RSVDC-FB1-  | LF3-1, RSVDC-FB1-I | LF3-2               |                  |                |             |
| SWITCHES NEIGHBORS SUMMARY                  |      |             |                    |                     |                  |                | • •         |
| Switch                                      | ψ    | Local AS    | Router ID          | Address Family 1    | Neighbor         | Remote AS      | State 1     |
| Enter Regex for Switch Enter Name           |      | Enter R     | Enter Regex        | Select A 🔻          | Enter Re         | Enter Reg      | Enter Regex |
| RSVDC-FB1-LF1-1 PROD-DC-VRF LF1-1 to FW     |      |             | 10.250.0.11        | IPv4 Unicast        | 10.255.2.3       | 65501          | Established |
| RSVDC-FB1-LF1-1 PROD-DC-VRF LF1-1 to LF1-2  |      |             | 10.250.0.11        | IPv4 Unicast        | 10.255.2.1       | 65001          | Established |
| RSVDC-FB1-LF1-2 PROD-DC-VRF LF1-2 to FW     |      |             | 10.250.0.13        | IPv4 Unicast        | 10.255.2.3       | 65501          | Established |
| RSVDC-FB1-LF1-2 PROD-DC-VRF LF1-2 to LF1-1  |      |             | 10.250.0.13        | IPv4 Unicast        | 10.255.2.2       | 65001          | Established |

Step 4 Repeat steps 1 to 3 for each overlay VRF.

**Step 5** On the menu bar at the top right of the Fabric Composer window, click the **CLI Commands** icon and select **Show Commands**.

Step 6 On the CLI Command Processor page, enter the following values, then click RUN.

• Switches: < Select all leaf switches >

• **Commands:** show ip route bgp vrf PROD-DC-VRF

| >_ CLI Command Pro              | cessor                                                         |                                                                                                    |                                                                            |                    |                     |                 |                     | ×                          |
|---------------------------------|----------------------------------------------------------------|----------------------------------------------------------------------------------------------------|----------------------------------------------------------------------------|--------------------|---------------------|-----------------|---------------------|----------------------------|
| Select Fabrics or Switches, and | select or add Saved Con                                        | nmands that can be customized. Pres                                                                                                    | s Run for results.                                                         |                    |                     |                 |                     |                            |
| Fabrics                         | Not applicable whe                                             | n a Switch is selected.                                                                                                    |                                                                            |                    |                     |                 |                     | ~                          |
| Switches                        | × RSVDC-FB1-LF1                                                | -1 × RSVDC-FB1-LF1-2 × RSVDC                                                                                                    | -FB1-LF2-1 × RSVDC-F                                                       | B1-LF2-2 × F       | RSVDC-FB1-LF3-1 × F | RSVDC-FB1-LF3-  | 2                   | • × •                      |
| Saved Commands                  | Select from Saved                                              | Commands or Add new commands.                                                                                                    |                                                                            |                    |                     | -               | ADD                 | REMOVE                     |
| Commands                        | show ip route bgp                                              | vrf PROD-DC-VRF                                                                                                    |                                                                            |                    |                     |                 |                     |                            |
|                                 | A comma separated list of                                      | commands to be run.                                                                                                    |                                                                            |                    |                     |                 |                     |                            |
| Download Options                | Download Results                                               | Download JSON Data                                                                                                    |                                                                            |                    |                     |                 |                     |                            |
| Results                         | Switch : RSVDC-                                                | -FB1-LF1-1 Command : show ip                                                                                                    | o route bgp vrf PROD                                                       | -DC-VRF            |                     |                 |                     |                            |
|                                 | Displaying ipv4<br>Origin Codes: C<br>R<br>Type Codes: E<br>Iv | routes selected for forward<br>– connected, S – static, L<br>– RIP, B – BGP, O – OSPF, D<br>– External BGP, I – Interna<br>A – OSPF internal area, E1 – | ling<br>- local<br>) - DHCP<br>&l BGP, V - VPN, EV<br>- OSPF external type | - EVPN             |                     |                 |                     |                            |
|                                 | E:<br>VRF: PROD-DC-VR                                          | 2 – OSPF external type 2<br>F                                                                                                    |                                                                            |                    |                     |                 |                     |                            |
|                                 | Prefix                                                         | Nexthop                                                                                                    | 1                                                                          | nterface           | VRF(egress)         | Origin∕<br>Type | Distance/<br>Metric | Age                        |
|                                 | 0.0.0.0/0<br>10.0.0.0/12                                       | 10.255.2.3<br>10.255.2.3                                                                                                    | \                                                                          | lan2021<br>lan2021 | -                   | B/E<br>B/E      | [20/0]<br>[20/0]    | 00h:33m:14s<br>00h:33m:14s |
| (* = Required)                  |                                                                |                                                                                                    |                                                                            |                    |                     |                 |                     | CANCEL                     |

**Step 7** Verify that there is a default route and campus summary route learned on all leaf switches in the production VRF. The border leaf switch routes use the upstream firewall IP as a next hop. The remaining leaf switches use a next hop of the border leaf Anycast VTEP, learned via BGP EVPN type-5 advertisements.

#### NOTE:

The prefixes advertised into an overlay fabric vary based on the environment. A default route is often the only learned prefix required. The campus summary route is used in the Validation Solution Guide's multifabric configuration.

Step 8 Repeat steps 6 to 7 for each overlay VRF.

# **Configure Overlay Test Loopbacks**

A unique loopback IP per switch in each overlay VRF is required to verify connectivity to directly attached hosts and reachability through the overlay.

Sourcing a ping from a switch to one of its directly attached hosts is a common method to verify reachability at the point of attachment. When a VSX leaf pair provides redundant links to attached hosts, the return data path from the host may not be the same link as the originating traffic. By default, a switch will use the SVI interface IP for the VLAN connecting the downstream host. The same VLAN SVI IP address is configured on both VSX member switches to conserve IP address space. If the response to a ping originated by one member of the VSX pair is received by the other member, the response will be dropped, because the switch receiving the response has no state for the ping conversation.

Sourcing a ping from a unique IP address that is present only on one of the VSX switch pair members resolves the issue, when combined with a static route to share reachability of the unique IP between the VSX pair members. On any leaf switch, one loopback IP address in a VRF can be used to test reachability to all locally attached hosts in all subnets associated locally with that VRF. If a response is received by the non-originating member of the VSX pair, the destination IP address is not local to the VSX member, so the route table is consulted and the static route is used to forward the ping response to the originating member of the pair. A unique IP loopback per VRF per switch is required for full testing capability.

A similar problem exists when sourcing a ping from a switch to verify overlay reachability. Up to this point, the only IP interfaces configured in the overlay are VLAN SVIs. For each VLAN, the same SVI IP address is assigned to all leaf switches. Sourcing a ping with a VLAN SVI to an IP host connected to another leaf in the fabric will result in the ping response being dropped at the remote host's point of attachment, which also owns the destination IP address in the ping response. In the case where a ping response can be received by the originating VTEP, it is not guaranteed that the response will be received by the originating switch. A VSX pair of switches represent a single logical VTEP. If the response to a ping originated by one member of the VSX pair is received by the other member, the response will be dropped for the same reason noted above.

Sourcing a ping from an IP address that is unique to an individual switch resolves the reachability problem in the overlay as well.

The following procedure configures a transit VLAN in each overlay VRF between leaf switch VSX pairs, unique loopback on each switch in both the PROD and DEV VRFs, and a static route using the transit VLAN for loopback reachability between the pair. The loopback address can be used to test overlay reachability to directly attached hosts and remote IP destinations.

The following procedure configures the required elements for one VSX leaf pair.

# **Configure Overlay Transit VLAN**

Each redundant pair of ToR switches requires a transit VLAN in the overlay VRF to enable routed reachability to its VSX partner's IP loopback address in the same VRF.

| HPE aruba<br>Fabric Composer | Dashboard Configuration 🗸 Main | tenance Visualization V Whe |
|------------------------------|--------------------------------|-----------------------------|
| 🙊 VRF                        | Ports >                        |                             |
| A PCD                        | Conf 😯 Routing >               | 🛞 VRF                       |
| 6 BUF                        | System >                       | 🖧 BGP                       |
| 🖾 OSPF                       | 品 Network >                    | 🔀 OSPF                      |
| EVPN                         | VR Administration >            |                             |
| EVPN VXLAN Multi-Fabric      | B Policy >                     | Route Policy                |
| 10 Route Policy              | PR                             |                             |

Step 1 On the Configuration menu, select Routing > VRF.

| Configura              | ation / Ro                                   | outing / VRF |        |             |    |                                                                                                    |             |
|------------------------|----------------------------------------------|--------------|--------|-------------|----|----------------------------------------------------------------------------------------------------|-------------|
|                        |                                              |              | Fabric | RSVDC-FB1   |    |                                                                                                    |             |
|                        |                                              |              |        |             |    |                                                                                                    | ACTIONS V   |
|                        |                                              | Name         | 1E     | Туре        | 1E | Switches                                                                                                    | L3 VNI      |
|                        |                                              | Enter Name   | ••••]  | Select Type | •  | Enter Switches                                                                                                    | Enter Regex |
|                        | $\bigcirc$                                   | default      |        | Default     |    |                                                                                                    |             |
|                        | 0                                            | DEV-DC-VRF   |        | User        |    | RSVDC-FB1-VSX_RSVDC-FB1-<br>LF1-1_RSVDC-FB1-LF1-2,<br>RSVDC-FB1-VSX_RSVDC-FB1-<br>LF2-1_RSVDC-FB1-LF2-2,<br>RSVDC-FB1-VSX_RSVDC-FB1-<br>LF3-2_RSVDC-FB1-LF3-1 | 100002      |
|                        | $\bigcirc$                                   | mgmt         |        | Management  |    |                                                                                                    |             |
| IP In<br>IP Si<br>Netv | Onterfaces<br>tatic Rou<br>vorks<br>7 Tables | PROD-DC-VRF  |        | User        |    | RSVDC-FB1-VSX_RSVDC-FB1-<br>LF1-1_RSVDC-FB1-LF1-2,<br>RSVDC-FB1-VSX_RSVDC-FB1-<br>LF2-1_RSVDC-FB1-LF2-2,<br>RSVDC-FB1-VSX_RSVDC-FB1-<br>LF3-2_RSVDC-FB1-LF3-1 | 100001      |
| IP R                   | oute Tab                                     | les          |        |             |    |                                                                                                    |             |

Step 2 Click ••• next to PROD-DC-VRF and select IP Interfaces.

Step 3 On the right ACTIONS menu, select Add.

| Configuration / Pou | iting / VRE / PPC |                  |           |                        |          |                      |                    |
|---------------------|-------------------|------------------|-----------|------------------------|----------|----------------------|--------------------|
| Configuration / Not |                   | Fabric           | RSVDC-FB1 |                        |          |                      |                    |
|                     |                   |                  |           |                        | (        |                      | C ACTIONS V        |
| Name                | ξĘ                | Туре             | ĮΞ        | Switches               | μĒ       | L3 VNI               | Route Target Ext-C |
| Enter Name          |                   | Select Type      | •         | Enter Switches         |          | Enter Rege           | Enter Regex for F  |
| PROD-DC-VRF         |                   | User             |           | RSVDC-FB1-VSX_RSVDC-F  | B1-      | 100001               | 65001:100001       |
|                     |                   |                  |           | LF1-1_RSVDC-FB1-LF1-2, |          |                      |                    |
|                     |                   |                  |           | RSVDC-FB1-VSX_RSVDC-F  | B1-      |                      |                    |
|                     |                   |                  |           | LF2-1_RSVDC-FB1-LF2-2, |          |                      |                    |
|                     |                   |                  |           | RSVDC-FB1-VSX_RSVDC-F  | B1-      |                      |                    |
|                     |                   |                  |           | LF3-2_RSVDC-FB1-LF3-1  |          |                      |                    |
| IP INTERFACE        | S IP STATIO       | C ROUTES         | IETWORKS  | ARP TABLES IP ROU      | ITE TABL | ES SWITC             | CHES               |
|                     |                   |                  |           |                        |          | $\bigcirc \bigcirc $ | ACTIONS ¥          |
|                     | Туре              | ↓ <u>⊨</u> Enabl | ed 📖      | Switch                 | Ļ        | VLAN                 | Add                |
|                     | Select Type       | - Sele           | ect Ena 🔻 | Enter Switch           |          | Enter Re             | Edit               |
| 0                   | SVI               | Yes              |           | RSVDC-FB1-LF2-1        |          | 102                  | Delete             |
| 0                   | SVI               | Yes              |           | RSVDC-FB1-LF2-2        |          | 102                  |                    |

Step 4 On the Interface Type page, assign the following non-default values and click NEXT.

- VLAN: 3001
- Switches: < Select a VSX leaf switch pair >
- IPv4 Subnetwork Address: < Assign a /31 block of addresses >
- IPv4 Address: < Assign the range of 2 IP address that comprise the /31 subnet >

| IP Interfac                   | e                                                                                                    | ?  |
|-------------------------------|----------------------------------------------------------------------------------------------------|----|
| Interfa                       | Image: Name     Image: Summary                                                                                                    |    |
| Select the IP Interfa         | ce Type and set the appropriate attributes.                                                                                                    |    |
| Enable this IP Int            | rerface                                                                                                    |    |
| Туре                          | SVI ×                                                                                                    | •  |
| VLAN *                        | 3001                                                                                                    |    |
|                               | A VLAN between 1 and 4094, example: 1.                                                                                                    |    |
| Switches *                    | × RSVDC-FB1-VSX_RSVDC-FB1-LF1-1_RSVDC-FB1-LF1-2 × • SELECT                                                                                                    |    |
| IPv4 Subnetwork               | 10.255.4.0/31                                                                                                    |    |
| Address                       | A valid IPv4 Subnet in CIDR format. Example: 192.168.1.0/24                                                                                                    |    |
| IPv4 Addresses *              | 10.255.4.0-10.255.4.1                                                                                                    |    |
|                               | Enter a range of IPv4 Addresses to be assigned to the selected switches, example: 192.168.1.100-192.168.1.200. The range mu include at least 2 addresses or match the Active Gateway IP Address. | st |
| Active Gateway                |                                                                                                    |    |
| Active Gateway (* = Required) | Scroll for more options CANCEL BACK NEX                                                                                                    | T  |

Step 5 On the Name page, assign a Name and Description, then click NEXT.

| IP Interfa                 | ace                                                  | <b>(?)</b> × |
|----------------------------|------------------------------------------------------|--------------|
| Inte                       | vrface Type Name Summary                             |              |
| Enter an optional          | Name and Description.                                |              |
| Name                       | LF1-PROD-Transit-VLAN                                |              |
|                            | A string, up to 42 characters. example: lpInterface1 |              |
| Description                | Overlay transit VLAN for PROD VRF on LF1 VSX pair    |              |
|                            | Example: My New IP Interface                         |              |
|                            |                                                      |              |
|                            |                                                      |              |
|                            |                                                      |              |
|                            |                                                      |              |
|                            |                                                      |              |
|                            |                                                      |              |
|                            |                                                      |              |
|                            |                                                      |              |
| ( <sup>*</sup> = Required) | CANCEL BACK N                                        | EXT          |

**Step 6** On the **Summary** page, review the transit VLAN settings and click **APPLY**.

| IP Interface            |                                      |                 | ? |
|-------------------------|--------------------------------------|-----------------|---|
|                         |                                      |                 |   |
| Interface Type          | Name                                 | Summary         |   |
| Name                    | LF1-PROD-Transit-VLAN                |                 |   |
| Description             | Overlay transit VLAN for PROD VRF or | n LF1 VSX pair  |   |
| Туре                    | SVI                                  |                 |   |
| Enabled                 | Yes                                  |                 |   |
| VLAN                    | 3001                                 |                 |   |
| Switches                | RSVDC-FB1-VSX_RSVDC-FB1-LF1-1_       | RSVDC-FB1-LF1-2 |   |
| IPv4 Addresses          | 10.255.4.0-10.255.4.1                |                 |   |
| VSX Shutdown on Split   | No                                   |                 |   |
| VSX Active Forwarding   | No                                   |                 |   |
| Local Proxy ARP Enabled | No                                   |                 |   |
|                         |                                      |                 |   |
|                         |                                      |                 |   |
|                         |                                      |                 |   |
|                         |                                      |                 |   |
|                         |                                      |                 |   |
|                         |                                      |                 |   |
|                         |                                      |                 |   |
|                         |                                      | CANCEL BACK     |   |

# Assign Unique Overlay Loopbacks

Step 1 On the right ACTIONS menu of the Configuration > Routing > VRF > PROD-DC-VRF page, select Add.

| Configuration / Routing / VRF / PR | OD-DC-VRF       |            |                          |             |                    |
|------------------------------------|-----------------|------------|--------------------------|-------------|--------------------|
|                                    | Fabric RS       | VDC-FB1    |                          |             |                    |
|                                    |                 |            |                          |             |                    |
|                                    |                 |            |                          |             | J ACTIONS V        |
| Name 📘                             | Туре            | μ <u>ε</u> | Switches                 | L3 VNI      | Route Target Ext-C |
| Enter Name                         | Select Type     | -          | Enter Switches           | Enter Regex | Enter Regex for F  |
| PROD-DC-VRF                        | User            |            | RSVDC-FB1-VSX_RSVDC-FB1- | 100001      | 65001:100001       |
|                                    |                 |            | LF1-1_RSVDC-FB1-LF1-2,   |             |                    |
|                                    |                 |            | RSVDC-FB1-VSX_RSVDC-FB1- |             |                    |
|                                    |                 |            | LF2-1_RSVDC-FB1-LF2-2,   |             |                    |
|                                    |                 |            | RSVDC-FB1-VSX_RSVDC-FB1- |             |                    |
|                                    |                 |            | LF3-2_RSVDC-FB1-LF3-1    |             |                    |
|                                    |                 |            |                          |             |                    |
| IP INTERFACES IP STAT              | TIC ROUTES NETV | VORKS      | ARP TABLES IP ROUTE TA   | BLES SWITCH | ES                 |
|                                    |                 |            |                          |             | ACTIONS 🗸          |
| Туре                               | LE Enabled      | Ļ          | Switch                   | LE VLAN     | Add                |
| Select Type                        | 🔻 Select E      | na 🔻       | Enter Switch             | Enter Re    | Edit               |
| O svi                              | Yes             |            | RSVDC-FB1-LF2-1          | 102         | Delete             |
| O svi                              | Yes             |            | RSVDC-FB1-LF2-2          | 102         |                    |

**Step 2** On the **Interface Type** page, enter the following non-default values:

- Type: Loopback
- Loopback Name: < An unused loopback interface value >
- Switch: < Select an individual switch in the VSX pair where a transit VLAN was created >

| IP Interface            | )                                                                                                    | ? ×  |
|-------------------------|----------------------------------------------------------------------------------------------------|------|
| Interface Typ           | pe IPv4 Addresses Name Summary                                                                                   |      |
| Select the IP Interface | e Type and set the appropriate attributes.                                                                       |      |
| Enable this IP Inte     | rface                                                                                                    |      |
| Туре                    | Loopback                                                                                                    | × -  |
| EVPN VTEP Loop!         | oack Interface                                                                                                   |      |
| Loopback Name           | loopback11                                                                                                    |      |
|                         | Name for Loopback interface. Must be in the format of "loopback#" where the numeric value must be between 0-255. |      |
| Switch *                | RSVDC-FB1-LF1-1                                                                                                  | × •  |
|                         |                                                                                                    |      |
|                         |                                                                                                    |      |
|                         |                                                                                                    |      |
|                         |                                                                                                    |      |
|                         |                                                                                                    |      |
| (* = Required)          | Scroll for more options CANCEL BACK                                                                              | NEXT |

Step 3 On the IPv4 Addresses page, enter a /32 host address and click NEXT.

| IP Interface          | 9                                                 |                  |             | ? ×   |
|-----------------------|---------------------------------------------------|------------------|-------------|-------|
| Interface Ty          | De IPv4 Addresses                                 | <b>?</b><br>Name | Summary     |       |
| Enter a required Prin | nary Network Address.                             |                  |             |       |
| Primary IPv4          | 10.250.4.1/32                                     |                  |             | ••••] |
| Network Address *     | IPv4 Network address in CIDR format. Example: 192 | 2.168.1.10/32    |             |       |
|                       |                                                   |                  |             |       |
|                       |                                                   |                  |             |       |
|                       |                                                   |                  |             |       |
|                       |                                                   |                  |             |       |
|                       |                                                   |                  |             |       |
|                       |                                                   |                  |             |       |
|                       |                                                   |                  |             |       |
|                       |                                                   |                  |             |       |
|                       |                                                   |                  |             |       |
|                       |                                                   |                  |             |       |
| (* = Required)        |                                                   |                  | CANCEL BACK | NEXT  |

Step 4 On the Name page, enter a Name and Description, then click NEXT.

| IP Interfa             | се                                                           | ? ×  |
|------------------------|--------------------------------------------------------------|------|
| Interface              | Type IPv4 Addresses Name Summary                             |      |
| Enter an optional I    | Name and Description.                                        |      |
| Name                   | LF1-1 PROD LOOPBACK                                          |      |
|                        | A unique name up to 42 characters. example: lpInterface1     |      |
| Description            | Unique overlay loopback IP address in the PROD VRF for LF1-1 |      |
|                        | Example: My New IP Interface                                 |      |
| ( <b>*</b> = Required) | CANCEL BACK                                                  | NEXT |

Step 5 On the Summary page, review the loopback interface settings and click APPLY

| P Interface                  |                   |                            |                    | ? × |
|------------------------------|-------------------|----------------------------|--------------------|-----|
|                              |                   | Name                       |                    |     |
|                              |                   | Name                       | Summary            |     |
| Name                         | LF1-1 PROD LOG    | DPBACK                     |                    |     |
|                              | Unique overlay lo | opback IP address in the F | PROD VRF for LF1-1 |     |
| Туре                         | Loopback          |                            |                    |     |
|                              | Yes               |                            |                    |     |
| EVPN VIEP Loopback Interface | No                |                            |                    |     |
|                              | loopback11        |                            |                    |     |
| Switch                       | RSVDC-FB1-LF1     | -1                         |                    |     |
| Primary IPv4 Network Address | 10.250.4.1/32     |                            |                    |     |
|                              |                   |                            |                    |     |
|                              |                   |                            |                    |     |
|                              |                   |                            |                    |     |
|                              |                   |                            |                    |     |
|                              |                   |                            |                    |     |
|                              |                   |                            |                    |     |
|                              |                   |                            |                    |     |
|                              |                   |                            |                    |     |
|                              |                   |                            |                    |     |
|                              |                   | Г                          | CANCEL BACK AP     | PLY |
|                              |                   | L                          |                    |     |

**Step 6** Repeat steps 1 to 5 to assign a loopback interface to the VSX partner switch with the following non-default values:

|          |                                   |       |          |          | Primary IPv4  |
|----------|-----------------------------------|-------|----------|----------|---------------|
|          |                                   |       | Loopback |          | Network       |
| Name     | Description                       | Туре  | Name     | Switch   | Address       |
| LF1-2    | Unique overlay loopback IP        | Loopb | Loopback | RSVDC-   | 10.250.4.0/32 |
| PROD     | address in the PROD VRF for LF1-2 |       |          | FB1-LF1- |               |
| LOOPBACK |                                   |       |          | 2        |               |

# **Configure Static Route for VSX Routed Loopback Reachability**

**Step 1** On the **Configuration > Routing > VRF > PROD-DC-VRF** page, click **IP STATIC ROUTES**. On the right **ACTIONS** menu, select **Add**.

| Configuration / Rout | ing / VRF / PRO | D-DC-VRF    |             |                       |             |                 |                    |
|----------------------|-----------------|-------------|-------------|-----------------------|-------------|-----------------|--------------------|
|                      |                 | Fabric      | RSVDC-FB1   |                       |             |                 |                    |
|                      |                 |             |             |                       | 0           |                 | C ACTIONS V        |
| Name                 | 4E              | Туре        | 1ª          | Switches              | ĻÈ          | L3 VNI          | Route Target Ext-C |
| Enter Name           |                 | Select Type | ~           | Enter Switches        |             | Enter Rege      | x Enter Regex for  |
| PROD-DC-VRF          |                 | User        |             | RSVDC-FB1-VSX_RSV     | DC-FB1-     | 100001          | 65001:100001       |
|                      |                 |             |             | LF1-1_RSVDC-FB1-LF    | 1-2,        |                 |                    |
|                      |                 |             |             | RSVDC-FB1-VSX_RSV     | DC-FB1-     |                 |                    |
|                      |                 |             |             | LF2-1_RSVDC-FB1-LF    | 2-2,        |                 |                    |
|                      |                 |             |             | RSVDC-FB1-VSX_RSV     | DC-FB1-     |                 |                    |
|                      |                 |             |             | LF3-2_RSVDC-FB1-LF    | 3-1         |                 |                    |
| IP INTERFACES        | IP STATIC       | ROUTES      | NETWORKS    | ARP TABLES IP         | ROUTE TAB   | LES SWIT        | CHES               |
|                      | Name            | Į           | Destination | Prefix 1              | Next Hop Ad | dress           | Add                |
|                      | Enter Name      |             | Enter Reg   | gex for Destination P | Enter Reg   | jex for Next Hc | Edit               |
|                      |                 |             |             |                       | *           | There is no d   | Delete             |
|                      |                 |             |             |                       |             |                 | Delete All         |

**Step 2** On the **Route** page, enter the following values and click **NEXT**.

- Destination Prefix: < Host IP prefix of VSX peer's overlay loopback interface >
- Next Hop Address: < IP address of VSX peer's transit VLAN interface >
- Switch: < Individual VSX member target for static route >

| 🛛 IP Static F         | loute                                                                        | ? ×  |
|-----------------------|------------------------------------------------------------------------------|------|
| R                     | Name     Summary                                                             |      |
| Enter a required De   | stination Prefix, Next Hop Address, Switch(es), an optional Distance and Tag |      |
| Destination Prefix    | 10.250.4.0/32                                                                |      |
| *                     | A valid IPv4 Subnet in CIDR format. Example: 192.168.1.0/24                  |      |
| Next Hop<br>Address * | 10.255.4.0                                                                   | •••  |
|                       | Any valid IPv4 Address, example: 192.168.1.10                                |      |
| Distance              | A number between 1 and 255 example 1                                         |      |
| Tog                   |                                                                              |      |
| lay                   | A number between 1 and 4294967295, example 1                                 |      |
| Switch *              | × RSVDC-FB1-LF1-1                                                            | × -  |
|                       |                                                                              |      |
|                       |                                                                              |      |
| (* = Required)        | CANCEL BACK                                                                  | NEXT |

Step 3 On the Name page, enter a Name and Description, then click NEXT.

| IP Static          | Route                                         | ? ×  |
|--------------------|-----------------------------------------------|------|
| F                  | Route Name Summary                            |      |
| Enter a required N | ame and an optional Description.              |      |
| Name *             | to-LF1-2-PROD-loopback                        |      |
|                    | Any non empty string, example: lpStaticRoute1 |      |
| Description        | Static route to L1-2 PROD VRF loopback IP     |      |
|                    | Example: My New IP Static Route               |      |
|                    |                                               |      |
|                    |                                               |      |
|                    |                                               |      |
|                    |                                               |      |
|                    |                                               |      |
|                    |                                               |      |
|                    |                                               |      |
| (* = Required)     | CANCEL BACK                                   | NEXT |

Step 4 On the Summary page, review the static route settings and click APPLY.

| P IP Static Route |                                           | () ×              |
|-------------------|-------------------------------------------|-------------------|
|                   |                                           |                   |
| Route             | Name                                      | Summary           |
| Name              | to-LF1-2-PROD-loopback                    |                   |
| Description       | Static route to L1-2 PROD VRF loopback IP |                   |
| Destination       | 10.250.4.0/32                             |                   |
| Next Hop Address  | 10.255.4.0                                |                   |
| Distance          |                                           |                   |
| Тад               |                                           |                   |
| Switches          | RSVDC-FB1-LF1-1                           |                   |
|                   |                                           |                   |
|                   |                                           |                   |
|                   |                                           |                   |
|                   |                                           |                   |
|                   |                                           |                   |
|                   |                                           |                   |
|                   |                                           |                   |
|                   |                                           |                   |
|                   |                                           |                   |
|                   |                                           |                   |
|                   |                                           | CANCEL BACK APPLY |
|                   |                                           |                   |

**Step 5** Repeat steps 1 to 4 to create a static route to the VSX peer's loopback interface using the following non-default values:

|                            |                                              | Next Hop                |                     |
|----------------------------|----------------------------------------------|-------------------------|---------------------|
| Name                       | Description                                  | Destination Address     | Switches            |
| to-LF1-1-PROD-<br>loopback | Static route to L1-1 PROD VRF<br>loopback IP | 10.250.4.1/3 10.255.4.1 | RSVDC-FB1-<br>LF1-2 |

Repeat the **Configure Overlay Test Loopbacks** procedure for each VRF in the overlay on each VSX leaf pair in the network. For standalone leaf switches, perform only the **Assign Loopbacks to Individual Switches** steps in this section for each VRF in the overlay.

## **Configure Loopback Summary Route**

A summary static route for the collective set of loopback interfaces is configured on the border leaf to advertise loopback reachability to external networks. This static route points to null. A summary route is created for each VRF in the overlay.

**Step 1** On the menu bar at the top right of the Fabric Composer window, click the **CLI Commands** icon and select **Configuration Editor**.

| <br>🕸 🎦 V            | := | Radmin 🖌 | ? * |
|----------------------|----|----------|-----|
| >_ Show Commands     |    |          |     |
| Configuration Editor |    |          |     |
|                      | 1  |          |     |

Step 2 On the Configuration Editor page, select the two border leaf switches in the Switch field.

| Configuratio | on / System / C | Configuration Editor |        |                                        |     |            |
|--------------|-----------------|----------------------|--------|----------------------------------------|-----|------------|
| Fabric       | RSVDC-FB1       |                      | Switch | × RSVDC-FB1-LF1-1<br>× RSVDC-FB1-LF1-2 | × • | SELECT ALL |
| RSVDC-       | FB1-LF1-1       | RSVDC-FB1-LF1-2      |        |                                        |     |            |

**Step 3** Enter the summary static route configuration for the loopback addresses in the same section where the previously created static routes appear on both switch tabs, and click **VALIDATE ALL**.

| ip | route | 10.250.4.0/24 | nullroute | vrf | PROD-DC-VRF |
|----|-------|---------------|-----------|-----|-------------|
| ip | route | 10.250.5.0/24 | nullroute | vrf | DEV-DC-VRF  |

| onfiguration / System / Configuration Editor |                       |                    |     |
|----------------------------------------------|-----------------------|--------------------|-----|
| Fabric RSVDC-FB1                             | Switch × RSVDC-FB1-LF | F1-1 SELECT A      | ALL |
|                                              | × RSVDC-FB1-LF        | .F1-2              |     |
| RSVDC-FB1-LF1-1 RSVDC-FB1-LF1-               | -2                    |                    |     |
| SX                                           |                       |                    |     |
| system-mac 02:00:00:00:10:02                 |                       |                    |     |
| inter-switch-link lag 256                    |                       |                    |     |
| role secondary                               |                       |                    |     |
| keepalive peer 10.250.0.5 sou                | rce 10.250.0.4        |                    |     |
| linkup-delay-timer 600                       |                       |                    |     |
| vsx—sync vsx—global                          |                       |                    |     |
| p route 10.250.5.0/32 10.255.5.0             | vrf DEV-DC-VRF        |                    |     |
| p route 10.250.4.0/32 10.255.4.0             | VTT PROD-DC-VRF       |                    |     |
| p route 10.250.4.0/24 nullroute              | VFT PROD-DC-VRF       |                    |     |
| p dos domain-name example local              | vrt momt              |                    | •   |
| p dns server-address 10.2.120.98             | vrf mamt              |                    |     |
| p dns server-address 10.2.120.99             | vrf mamt              |                    |     |
| •                                            | 5                     |                    |     |
|                                              |                       |                    |     |
|                                              |                       | NEXT ERI           | ROR |
|                                              |                       |                    |     |
|                                              |                       |                    |     |
| Create a Checkpoint before Apply             |                       | VALIDATE ALL APPLY | ALL |
|                                              |                       |                    |     |
|                                              |                       |                    |     |

Success Successfully validated configuration

#### NOTE:

Fabric Composer 7.0.X and previous versions require creating static null routes using Fabric Composer's **Configuration Editor** or the switch CLI.

If the configuration is valid, a **Success** message is presented.

#### Step 4 Click APPLY ALL.

NOTE:

**Create Checkpoint before Apply** is selected by default. Fabric Composer creates a checkpoint on the switch to restore the switch configuration back to its state prior to the change.

If the checkpoint was successfully created, the **Success** message indicates the time of its creation.

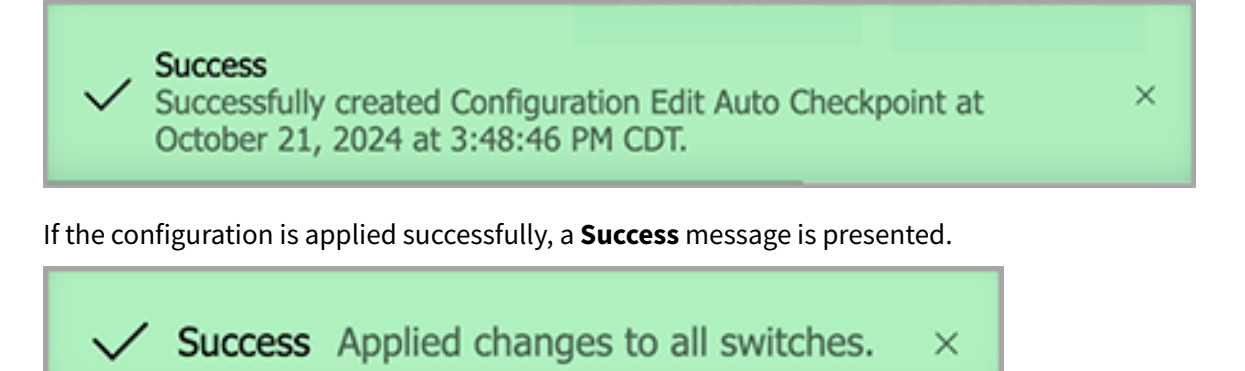

## **Redistribute Static Routes on the Border Leaf**

The loopback summary route created in the previous procedure is redistributed into BGP for advertisement to campus. Redistribution is applied to each VRF.

Step 1 On the Configuration menu, select Routing > VRF.

| HPE Crubo Fabric Composer | Dashboard Configuration - Maintenance - Visualization - 🖓 Wh                    |
|---------------------------|---------------------------------------------------------------------------------|
| Fabrics & Switches        | Ports >                                                                         |
|                           | Routing > 🛞 VRF                                                                 |
| AFC Remote Sites          | System > 🔥 BGP                                                                  |
| Configuration Editor      | R Network > ◎ OSPF                                                              |
| R Monitor Agents          | R Administration > 😰 EVPN                                                       |
| L0                        | ! 🗗 Integrations > 😰 EVPN VXLAN Multi-Fabric                                    |
| Diagram SmartNICs         | !Ve Se Policy > D Route Policy                                                  |
| System Settings           | hostname RSVDC-FB1-LF1-1<br>user admin group administrators password ciphertext |

**Step 2** On the **Configuration > Routing > BGP** page, right-click • • • next to **PROD-DC-VRF** and select **Switches**.

| Configu | ration / Ro | outing / BGP   |           |                                                |              |
|---------|-------------|----------------|-----------|------------------------------------------------|--------------|
|         |             | Fabric         | RSVDC-FB1 |                                                |              |
|         |             |                |           |                                                | C ACTIONS V  |
|         |             | VRF Name       | 1E        | Switches                                       | Enabled ↓    |
|         |             | Enter VRF Name |           | Enter Switches                                 | Select Ena 💌 |
|         | $\bigcirc$  | default        |           | RSVDC-FB1-LF1-1, RSVDC-FB1-LF1-2, RSVDC-FB1-   | Yes          |
|         |             |                |           | LF2-1, RSVDC-FB1-LF2-2, RSVDC-FB1-LF3-1, RSVDC | -            |
|         |             |                |           | FB1-LF3-2, RSVDC-FB1-SP1, RSVDC-FB1-SP2        |              |
|         | $\bigcirc$  | DEV-DC-VRF     |           | RSVDC-FB1-LF1-1, RSVDC-FB1-LF1-2, RSVDC-FB1-   | Yes          |
|         |             |                |           | LF2-1, RSVDC-FB1-LF2-2, RSVDC-FB1-LF3-1, RSVDC | -            |
|         |             |                |           | FB1-LF3-2                                      |              |
|         | $\bigcirc$  | PROD-DC-VRF    |           | RSVDC-FB1-LF1-1, RSVDC-FB1-LF1-2, RSVDC-FB1-   | Yes          |
| 0       | itabaa      |                |           | LF2-1, RSVDC-FB1-LF2-2, RSVDC-FB1-LF3-1, RSVDC | -            |
| 5w      | liches      |                |           | FB1-LF3-2                                      |              |
| Nei     | ighbors S   | ummary         |           |                                                |              |

**Step 3** Click the radio button for the **RSVDC-FB1-LF1-1** border leaf switch. On the right **ACTIONS** menu, select **Edit**.

|        | ation / Ro                                                                                                    | uting / BGP / PROD-DC-VRI                                                                                                    | F        |                                                      |                  |               |                                                                  |                       |           |          |                                                                                                    |          |   |
|--------|----------------------------------------------------------------------------------------------------|----------------------------------------------------------------------------------------------------|----------|------------------------------------------------------|------------------|---------------|------------------------------------------------------------------|-----------------------|-----------|----------|----------------------------------------------------------------------------------------------------|----------|---|
|        |                                                                                                    |                                                                                                    | Fabric   | RSVD                                                 | C-FB1            |               |                                                                  |                       |           |          |                                                                                                    |          |   |
|        |                                                                                                    |                                                                                                    |          |                                                      |                  |               |                                                                  | (                     |           | 70       | C A                                                                                                    | CTIONS   | ~ |
| VRF Na | me                                                                                                    |                                                                                                    |          | 1E                                                   | Switches         |               |                                                                  |                       |           | 1E       | 🕑 Enabl                                                                                                    | ed       | 臣 |
| Enter  | VRF Nam                                                                                                    | ne                                                                                                    |          |                                                      | Enter Switches   |               |                                                                  |                       |           |          | Select                                                                                                    | Ena      | • |
| PROD-D | C-VRF                                                                                                    |                                                                                                    |          |                                                      | RSVDC-FB1-LF1-1, | RSVDO         | C-FB1-LF1-2                                                      | 2, RSVDC-F            | 31-LF2-1, |          | Yes                                                                                                    |          |   |
|        |                                                                                                    |                                                                                                    |          |                                                      | RSVDC-FB1-LF2-2, | RSVDO         | C-FB1-LF3-                                                       | I, RSVDC-F            | 31-LF3-2  |          |                                                                                                    |          |   |
|        |                                                                                                    |                                                                                                    |          |                                                      |                  |               |                                                                  |                       |           | $\nabla$ | A 454                                                                                                    | CTIONS   | ~ |
|        |                                                                                                    | Name                                                                                                    | 1E I     | Enabled                                              |                  | 1£            | ASN (ASF                                                         | PLAIN)                |           |          | A 🕀                                                                                                    | CTIONS   | • |
|        |                                                                                                    | Name<br>Enter Name                                                                                                    | <u>1</u> | Enabled<br>Select                                    | Enabled          | ↓::<br>↓<br>▼ | ASN (ASF                                                         | PLAIN)<br>egex for AS | N (ASPLA  |          | Add Edit                                                                                                    | CTIONS   | ~ |
|        | ۲                                                                                                    | Name<br>Enter Name<br>RSVDC-FB1-LF1-1                                                                                                    |          | Enabled<br>Select<br>Yes                             | Enabled          | ↓ <u>1</u>    | ASN (ASF<br>Enter R<br>65001                                     | PLAIN)<br>egex for AS | N (ASPLA  |          | Add Edit Delete                                                                                                    | CTIONS   | • |
| ••••   | •                                                                                                    | Name       Enter Name       RSVDC-FB1-LF1-1       RSVDC-FB1-LF1-2                                                                               |          | Enabled<br>Select<br>Yes<br>Yes                      | Enabled          | ↓<br>↓<br>▼   | ASN (ASF<br>Enter R<br>65001                                     | PLAIN)<br>egex for AS | N (ASPLA  |          | Add<br>Add<br>Edit<br>Delete                                                                                                    | OTIONS   | ~ |
| ····   |                                                                                                    | Name       Enter Name       RSVDC-FB1-LF1-1       RSVDC-FB1-LF1-2       RSVDC-FB1-LF2-1                                                         |          | Enabled<br>Select<br>Yes<br>Yes<br>Yes               | Enabled          |               | ASN (ASF<br>Enter R<br>65001<br>65001                            | PLAIN)<br>egex for AS | N (ASPLA  |          | Add<br>Edit<br>Delete<br>Neighbu                                                                                                    | OTIONS   | ~ |
| ····   | <ul> <li>•</li> <li>•</li></ul> | Name       Enter Name       RSVDC-FB1-LF1-1       RSVDC-FB1-LF1-2       RSVDC-FB1-LF2-1       RSVDC-FB1-LF2-2                                   |          | Enabled<br>Select<br>Yes<br>Yes<br>Yes<br>Yes        | Enabled          | → <u>1</u>    | ASN (ASF<br>Enter R<br>65001<br>65001<br>65001                   | PLAIN)<br>egex for AS | N (ASPLA  |          | Add<br>Edit<br>Delete                                                                                                    | Ors<br>2 | • |
| ····   |                                                                                                    | Name         Enter Name         RSVDC-FB1-LF1-1         RSVDC-FB1-LF1-2         RSVDC-FB1-LF2-1         RSVDC-FB1-LF2-2         RSVDC-FB1-LF3-1 |          | Enabled<br>Select<br>Yes<br>Yes<br>Yes<br>Yes<br>Yes | Enabled          | ↓ <u>1</u>    | ASN (ASF<br>Enter R<br>65001<br>65001<br>65001<br>65001<br>65001 | PLAIN)<br>egex for AS | N (ASPLA  |          | Image: Constraint of the second second sec | ors<br>2 | • |

**Step 4** Click the **REDISTRIBUTE ROUTES** tab, click the **Redistribute Static Routes** option, and click **APPLY**.

| BGP Switch Configu               | uration RSVDC-FB1-LF              | 1-1                    | @ ×          |
|----------------------------------|-----------------------------------|------------------------|--------------|
| SETTINGS                         |                                   | ⊘ NETWORKS             | SUMMARY      |
| Configure optional Redistributed | Route Maps and optional OSPF Proc | ess - Route Map Pairs. |              |
| Redistribute Connected Route     | 28                                |                        |              |
| Redistribute Connected           | Select                            |                        | - ADD        |
| Route Map                        |                                   |                        |              |
| Redistribute Static Routes       |                                   |                        |              |
| Redistribute Static Route Map    | Select                            |                        | - ADD        |
| Redistribute Loopback            |                                   |                        |              |
| Redistribute Local Route Map     | Select                            |                        | ▼ ADD        |
| Redistribute OSPF                |                                   |                        |              |
| Redistribute OSPF Route Map      | Select                            |                        | - ADD        |
|                                  |                                   |                        |              |
| Route Map                        | Select                            |                        | - ADD        |
| (* = Required) Scroll for m      | ore options                       |                        | CANCEL APPLY |

If the BGP configuration is updated, a **Success** message is presented.

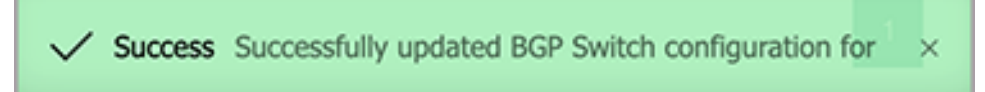

**Step 5** Repeat steps 3 to 4 for the second border leaf to redistribute the static route on the second border leaf.

**Step 6** Click **BGP** in the path at the top of the main configuration window and repeat steps 2 to 5 for each overlay VRF.

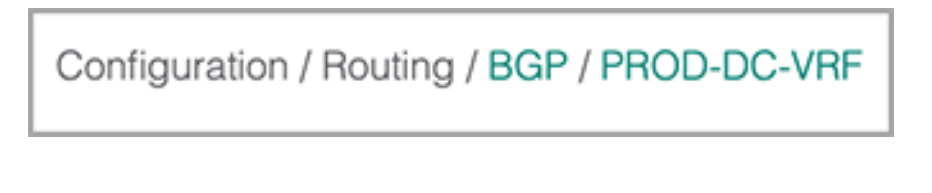

### **Verify Overlay Test Loopback**

On each leaf switch, ping a directly connected host in the overlay using the loopback interface in the host's VRF as a ping source to verify the overlay test loopback is working.

ping 10.5.101.121 vrf PROD-DC-VRF source loopback11

RSVDC-FB1-LF2-1# ping 10.5.101.121 vrf PROD-DC-VRF source loopback11 PING 10.5.101.121 (10.5.101.121) from 10.250.4.3 : 100(128) bytes of data. 108 bytes from 10.5.101.121: icmp\_seq=1 ttl=63 time=0.497 ms 108 bytes from 10.5.101.121: icmp\_seq=2 ttl=63 time=0.450 ms 108 bytes from 10.5.101.121: icmp\_seq=3 ttl=63 time=0.434 ms 108 bytes from 10.5.101.121: icmp\_seq=4 ttl=63 time=0.406 ms 108 bytes from 10.5.101.121: icmp\_seq=5 ttl=63 time=0.456 ms --- 10.5.101.121 ping statistics ---5 packets transmitted, 5 received, 0% packet loss, time 4115ms rtt min/avg/max/mdev = 0.406/0.448/0.497/0.029 ms RSVDC-FB1-LF2-1#

# **Configure Overlay IP Multicast**

Protocol Independent Multicast–Sparse Mode (PIM-SM) is configured to build multicast route state between VTEPs within the data center and to external networks. PIM-SM is required for both sources and listeners in the data center. Internet Group Management Protocol (IGMP) manages known multicast listener state on data center leaf switches. IGMP snooping is configured to optimize Layer 2 forwarding of multicast traffic to only ports with interested listeners on leaf and server access switches.

In this guide, the PIM-SM rendezvous point (RP) is located outside the data center fabric in the campus network. The RP is learned with PIM-SM's Bootstrap Router (BSR) mechanism.

Configuration of multicast can be done at the command line of the switch or using Fabric Composer's **Configuration Editor**. Enter the configuration in code blocks in the procedures below to enable multicast in the EVPN-VXLAN overlay. The code blocks may include existing configuration to set context and existing descriptions to assist the reader.

# **Configure Overlay PIM Multicast**

The configuration examples in each step should be applied to all leaf switches, except where noted that configuration is only applied to border leaf switches.

**Step 1** On the menu bar at the top right of the Fabric Composer window, click the **CLI Commands** icon and select **Configuration Editor**.

| <u>*</u>        | × ۔ ا  | <b>i</b> ≡ | A <sup>admin</sup> × | ? ~ |
|-----------------|--------|------------|----------------------|-----|
| >_ Show Comma   | ands   |            |                      |     |
| E Configuration | Editor |            |                      |     |
|                 |        | )          |                      |     |

**Step 2** In the **Switch** field, select the border leaf and all other leaf switches.

| Configuration / System                                                                                                    | / Configuration Editor                                                                                                    |                                                                                                    |                                                                                               |                                                        |                                              |
|----------------------------------------------------------------------------------------------------|----------------------------------------------------------------------------------------------------|----------------------------------------------------------------------------------------------------|-----------------------------------------------------------------------------------------------|--------------------------------------------------------|----------------------------------------------|
| Fabric F                                                                                                    | RSVDC-FB1                                                                                                    | Switch                                                                                                    | × RSVDC-FB1-LF1-1<br>× RSVDC-FB1-LF1-2<br>× PSVDC-FB1-LF1-2                                   | × •                                                    | SELECT ALL                                   |
| RSVDC-FB1-LF1-1                                                                                                    | RSVDC-FB1-LF1-2                                                                                                    | RSVDC-FB1-LF2-1                                                                                                    | RSVDC-FB1-LF2-2                                                                               | RSVDC-FB1-LF3-1                                        | RSVDC-FB1-LF3-2                              |
| !<br>!Version Aruba0S-<br>!export-password:<br>hostname RSVDC-FB<br>user admin group<br>AQBapeIqjq8+U9ADi<br>XRvdT2aYANRe60UqL<br>user afc_admin gr<br>AQBapaW0wY1GRLmvJ<br>BZr5aIKtiGjjAYnW7<br>clock timezone am<br>bfd<br>no ip icmp redire<br>profile leaf | CX DL.10.13.1050<br>default<br>1-LF1-1<br>administrators passw<br>.qC6Fm327NesimJe5KBRd<br>.h3NEU6MIborgltAAH1zw<br>roup administrators p<br>VdcrjS0me4DGUVjIn7+<br>'2HVV720sXdTLD5741kDa<br>erica/los_angeles<br>ect | vord ciphertext<br>DimnupyHc4EHYgAAAP/<br>vFoy1jSZm43Tq0f5fd1<br>Dassword ciphertex1<br>(0Io1MkyEI2uYgAAABp<br>acnTJ/GPpmh3lHMD9jH | Aq∕gYOU4T53G3BVl7qt<br>tjzwxI50lirAH10lfbl<br>t<br>oXhi8yxVW13XNw9Dx14<br>n0XS1nmKUsp2s+YrAoI | NqyZryv7s8qSdkewVI<br>DW0<br>4ln4QX2Pm2Gqy0M+S!<br>D9l | bVsQwVTvMvxCtPpP25ar<br>5z4wg2v+ANuX1k8FsLn6 |
|                                                                                                    | aint bafara Annly                                                                                                    |                                                                                                    |                                                                                               | VALIDAT                                                | E ALL APPLY ALL                              |
| 🔽 Стеане а спескр                                                                                                    | отт регоге Арріу                                                                                                    |                                                                                                    |                                                                                               |                                                        |                                              |

### NOTE:

The spine switches do not contain multicast configuration for the overlay. Layer 2 server access switches are configured in a separate procedure in this guide. If there are few spine and server access switches, click **SELECT ALL** to select all switches in the fabric and deselect spine and server access switches.

Step 3 Enable PIM routing in each overlay VRF.

```
router pim vrf PROD-DC-VRF
enable
register-source loopback11
router pim vrf DEV-DC-VRF
enable
register-source loopback12
```

| Configuration / Syste                                                                                                    | m / Configuration Editor                                                                                                    |                                    |                                                                                             |                 |                 |
|----------------------------------------------------------------------------------------------------|----------------------------------------------------------------------------------------------------|------------------------------------|---------------------------------------------------------------------------------------------|-----------------|-----------------|
| Fabric                                                                                                    | RSVDC-FB1                                                                                                    | ✓ Switch                           | <ul> <li>× RSVDC-FB1-LF1-1</li> <li>× RSVDC-FB1-LF1-2</li> <li>× PSVDC-FB1-LF1-2</li> </ul> | × •             | SELECT ALL      |
| RSVDC-FB1-LF1                                                                                                    | -1 RSVDC-FB1-LF1-2                                                                                                    | RSVDC-FB1-LF2-1                    | RSVDC-FB1-LF2-2                                                                             | RSVDC-FB1-LF3-1 | RSVDC-FB1-LF3-2 |
| nei<br>nei<br>red<br>red<br>exit-ad<br>!<br>router pim vrf<br>enable<br>register-so<br>router pim vrf<br>enable<br>register-so<br>https-server vr | ghbor 10.255.2.3 route<br>ghbor 10.255.2.3 activ<br>istribute connected<br>istribute local loopba<br>istribute static<br>dress-family<br>PROD-DC-VRF<br>urce loopback11<br>DEV-DC-VRF<br>urce loopback12<br>f mgmt | e-map RM-EXT-OUT ou<br>vate<br>ack | t                                                                                           |                 |                 |
| VALIDATE                                                                                                    | APPLY                                                                                                    |                                    |                                                                                             |                 | NEXT ERROR      |
| ✓ Create a Checl                                                                                                    | kpoint before Apply                                                                                                    |                                    |                                                                                             | VALIDAT         | E ALL APPLY ALL |

#### NOTE:

In the configuration above, the **register-source** command instructs PIM to send register messages to the RP using the unique overlay loopback IP configured in the previous **Assign Unique Overlay Loopbacks** procedure. This is required to send register-stop messages originated by the RP to reach the individual leaf switch originating PIM register messages.When entering configuration in Fabric Composer's **Configuration Editor**, new configuration must be entered below any references to other configuration elements. In this example, VRF names and loopback interfaces are referenced in the PIM router configuration, which requires placing the new PIM router config after those elements are defined in the existing configuration.

**Step 4** Enable PIM for each unique overlay loopback interface by adding **ip pim-sparse enable** in each configuration stanza. Do not modify existing configuration.

```
interface loopback 11
    ip pim-sparse enable
interface loopback 12
    ip pim-sparse enable
```

| Configuration / Syste | em / Configuration Editor       |                  |                      |                 |                  |
|-----------------------|---------------------------------|------------------|----------------------|-----------------|------------------|
| Fabric                | RSVDC-FB1                       | Swit             | ch × RSVDC-FB1-LF1-1 |                 | SELECT ALL       |
|                       |                                 |                  | × RSVDC-FB1-LF1-2    |                 |                  |
| RSVDC-FB1-LF1         | -1 RSVDC-FB1-LF1-2              | RSVDC-FB1-LF2-1  | RSVDC-FB1-LF2-2      | RSVDC-FB1-LF3-1 | RSVDC-FB1-LF3-2  |
| ip address            | 10.250.0.11/32                  |                  |                      |                 |                  |
| interface loopb       | ack 1                           |                  |                      |                 |                  |
| description           | BGP VXLAN overlay               |                  |                      |                 |                  |
| ip address            | 10.250.2.2/32                   |                  |                      |                 |                  |
| description           | ack II<br>Unique overlav looph: | ock TD address i | the PPOD VPE for     | L F1_1          |                  |
| vrf attach            | PROD-DC-VRF                     | ick if address i |                      |                 |                  |
| ip address            | 10.250.4.1/32                   |                  |                      |                 |                  |
| ip pim-spar           | se enable                       |                  |                      |                 |                  |
| interface loopb       | ack 12                          |                  |                      |                 | •                |
| description           | Unique overlay loopba           | ack IP address i | n the PROD DEV for I | LF1-1           |                  |
| vrf attach            | DEV-DC-VRF                      |                  |                      |                 |                  |
| ip address            | 10.250.5.1/32                   |                  |                      |                 |                  |
| ip pim-spar           | se enable                       |                  |                      |                 |                  |
|                       |                                 |                  |                      |                 |                  |
| VALIDATE              | APPLY                           |                  |                      |                 | NEXT ERROR       |
| ✓ Create a Chec       | kpoint before Apply             |                  |                      | VALIDAT         | TE ALL APPLY ALL |
|                       |                                 |                  |                      |                 |                  |
|                       |                                 |                  |                      |                 |                  |

**Step 5** Enable PIM on overlay VLAN SVIs. This includes adding PIM to all data center host VLANs and overlay transit VLANs. On the border leaf, this includes campus routed interfaces.

On the border leaf, add the following configuration lines:

```
interface vlan2021
   description Border leaf PROD-DC-VRF uplink to external FW cluster
   ip pim-sparse enable
   ip pim-sparse vsx-virtual-neighbor
interface vlan2022
   description Border leaf DEV-DC-VRF uplink to external FW cluster
   ip pim-sparse enable
   ip pim-sparse vsx-virtual-neighbor
interface vlan3001
   description Overlay transit VLAN for PROD VRF
    ip pim-sparse enable
   ip pim-sparse vsx-virtual-neighbor
interface vlan3002
   description Overlay transit VLAN for DEV VRF
    ip pim-sparse enable
    ip pim-sparse vsx-virtual-neighbor
```

On all other leaf switches, add the following configuration lines:

| interface vlan101                                           |
|-------------------------------------------------------------|
| description Production web app SVI/VLAN 101 in DC overlay   |
| ip pim-sparse enable                                        |
| ip pim-sparse vsx-virtual-neighbor                          |
| interface vlan102                                           |
| description Production database SVI/VLAN 102 DC overlay     |
| ip pim-sparse enable                                        |
| ip pim-sparse vsx-virtual-neighbor                          |
| interface vlan201                                           |
| description Development web app SVI/VLAN 201 in DC overlay  |
| ip pim-sparse enable                                        |
| ip pim-sparse vsx-virtual-neighbor                          |
| interface vianzoz                                           |
| description Development database SVI/VLAN 202 in DC overlay |
| ip pim-sparse enable                                        |
| interface vlan2001                                          |
| description Overlay transit VIAN for PROD VRE               |
| in nim-sparse enable                                        |
| ip pim-sparse vsx-virtual-neighbor                          |
| interface vlan3002                                          |
| description Overlay transit VIAN for DEV VRE                |
| ip pim-sparse enable                                        |
| ip pim-sparse vsx-virtual-neiahbor                          |
|                                                             |

| Configuration / System / C | Configuration Editor       |                    |                  |                 |                      |
|----------------------------|----------------------------|--------------------|------------------|-----------------|----------------------|
| Fabric                     | RSVDC-FB1                  | Switch             | × RSVDC-FB1-LF1- | 1               | SELECT ALL           |
|                            |                            |                    | × RSVDC-FB1-LF1- | 2               |                      |
|                            |                            | L                  |                  | 4               |                      |
| RSVDC-FB1-LF1-1            | RSVDC-FB1-LF1-2 RS         | SVDC-FB1-LF2-1 RS  | SVDC-FB1-LF2-2   | RSVDC-FB1-LF3-1 | RSVDC-FB1-LF3-2      |
| interface <u>vlan</u> 2021 | L                          |                    |                  |                 |                      |
| description Bor            | der leaf PROD-DC-VRF       | uplink to external | FW cluster       |                 |                      |
| vrf attach PROD            | )-DC-VRF                   |                    |                  |                 |                      |
| ip mtu 9198                |                            |                    |                  |                 |                      |
| vsx active-forw            | varding                    |                    |                  |                 |                      |
| ip address 10.2            | 255.2.2/29                 |                    |                  |                 |                      |
| ip pim-sparse e            | enable                     |                    |                  |                 |                      |
| 1p p1m-sparse v            | /sx-virtual-neighbor       |                    |                  |                 |                      |
| description Bor            | :<br>dor loof DEV_DC_VPE u | nlink to external  | EW cluster       |                 |                      |
| vrf attach DEV             |                            | ptink to externat  | rw cluster       |                 |                      |
| in mtu 9198                | -DC-VIA                    |                    |                  |                 |                      |
| in address 10.7            | 255.2.10/29                |                    |                  |                 |                      |
| ip pim-sparse e            | enable                     |                    |                  |                 |                      |
| ip pim-sparse v            | /sx-virtual-neighbor       |                    |                  |                 |                      |
| interface vlan 3001        |                            |                    |                  |                 |                      |
| description Ove            | arlay transit VLAN for     | DDAD VDE op LE1 V  | CY nair          |                 |                      |
|                            |                            |                    |                  |                 |                      |
| VALIDATE                   | PLY                        |                    |                  |                 | NEXT ERROR           |
| ✓ Create a Checkpoin       | it before Apply            |                    |                  | VA              | LIDATE ALL APPLY ALL |
|                            |                            |                    |                  |                 |                      |
|                            |                            |                    |                  |                 |                      |
|                            |                            |                    |                  |                 |                      |

### NOTE:

The border leaf switches in our example are dedicated to the border leaf function and do not include overlay host VLANs. When overlay VLANs are present on border leaf switches, configure PIM on those VLAN interfaces.

Step 6 Click VALIDATE ALL.

Step 7 Click APPLY ALL.

## **Verify Overlay PIM**

**Step 1** On the menu bar at the top right of the Fabric Composer window, click the **CLI Commands** icon and select **Show Commands**.

| <u>*</u>       | <u>&gt;-</u> ~   | := | admin ∽ | ? * |
|----------------|------------------|----|---------|-----|
| >_ Show Comr   | >_ Show Commands |    |         |     |
| E Configuratio | ]                |    |         |     |

Step 2 On the CLI Command Processor page, enter the following values, then click RUN.

- Switches: < Select all leaf switches >
- **Commands:** show ip pim neighbor brief all-vrfs

| elect Fabrics or Switches, a | ind select or add Saved C | ommands that can be                                                    | customized. Press Run fo | r results.               |                     |                         |                             |              |  |
|------------------------------|---------------------------|------------------------------------------------------------------------|--------------------------|--------------------------|---------------------|-------------------------|-----------------------------|--------------|--|
| abrics                       |                           |                                                                        |                          |                          |                     |                         |                             |              |  |
| witches                      | × RSVDC-FE                | 31-LF1-1 × RSVDC-F                                                     | B1-LF1-2 × RSVDC-FB1-    | F2-1 × RSVDC-FB1-LF2-2 × | RSVDC-FB1-LF3-1     | RSVDC-FB1-LF3-2         |                             | <b> </b> × - |  |
| aved Commands                | Select from 5             | Select from Saved Commands or Add new commands.                        |                          |                          |                     |                         |                             |              |  |
| ommands                      | show ip pim               | show ip pim neichbor brief all-wrfs                                    |                          |                          |                     |                         |                             |              |  |
|                              | A comma separate          | ed list of commands to be ri                                           | Jn.                      |                          |                     |                         |                             |              |  |
| ownload Options              | Download Res              | ults Download JSC                                                      | DN Data                  |                          |                     |                         |                             |              |  |
|                              | Switch - P                | CVDC_EP1_LE1_1_1                                                       | ommand , chou in ni      | m poighbor brief all um  | f.c.                |                         |                             |              |  |
| Results                      | SWITCH : P                | Switch : RSVDC-FB1-LF1-1 Command : show ip pim neighbor brief all-vrfs |                          |                          |                     |                         |                             |              |  |
|                              |                           | VRF                                                                    | : DEV-DC-VRF             | Total n                  | umber of neighbor   | s : 5                   |                             |              |  |
|                              | Interface                 | Neighbor<br>(IPV4)                                                     | Uptime<br>(HH:MM:SS)     | Expires<br>(HH:MM:SS)    | DR<br>Priority      | Hold Time<br>(HH:MM:SS) | Secondary Address<br>(IPV4) |              |  |
|                              | vni100002                 | 10.250.2.0                                                             | 00:00:18                 | 00:03:13                 | 1                   | 00:03:30                |                             |              |  |
|                              | vni100002<br>vlan2022     | 10.250.2.1<br>10.255.2.9                                               | 00:00:18<br>00:00:59     | 00:03:13<br>00:01:17     | 1<br>33749514       | 00:03:30<br>00:01:45    | Nil                         |              |  |
|                              | vlan2022                  | 10.255.2.11                                                            | 00:00:31                 | 00:01:17                 | 1                   | 00:01:45                | Nil                         |              |  |
|                              | vlan3002                  | 10.255.5.0                                                             | 00:00:58                 | 00:01:17                 | 33749514            | 00:01:45                | Nil                         |              |  |
|                              |                           | VRF : PROD-DC-VRF Total number of neighbors : 5                        |                          |                          |                     |                         |                             |              |  |
|                              |                           | VRF : PROD-DC-VRF                                                      |                          | 00:03:25                 | 00+03+25 1 00+03+30 |                         |                             |              |  |
|                              | vni100001                 | 10.250.2.1                                                             | 00:00:08                 | 00:03:22                 | 1                   | 00:03:30                |                             |              |  |
|                              | vlan2021                  | 10.255.2.1                                                             | 00:01:01                 | 00:01:45                 | 33749514            | 00:01:45                | Nil                         |              |  |
|                              | vlan2021                  | 10.255.2.3                                                             | 00:00:30                 | 00:01:19                 | 1                   | 00:01:45                | Nil                         |              |  |
|                              | vlan3001                  | 10.255.4.0                                                             | 00:01:01                 | 00:01:44                 | 33749514            | 00:01:45                | Nil                         |              |  |
|                              |                           |                                                                        |                          |                          |                     |                         |                             |              |  |
|                              |                           |                                                                        |                          |                          |                     |                         |                             |              |  |

Step 3 Review the output to verify that the following PIM neighbor adjacencies are established:

- Each VRF logical L3 VNI interface has a PIM neighbor relationship with each other VTEP in the EVPN-VXLAN fabric.
- Each VRF overlay transit VLAN has a PIM neighbor adjacency.
- Each host facing VLAN has a PIM neighbor adjacency on all VSX redundant leaf switches.
- Two PIM adjacencies are formed on the border leaf VLAN that supports external routed connectivity. One adjacency is with the peer VSX switch and the second is with the external firewall.

#### NOTE:

Overlay PIM adjacencies formed between logical L3 VNI interfaces take longer to establish than PIM adjacencies between switches. It may take a minute for the logical adjacencies to form. The RP in the fabric is learned from PIM BSR messages received by the border leaf switches from the external network.

Step 4 On the CLI Command Processor page, enter the following values, then click RUN.

- Switches: < Select all leaf switches >
- **Commands:** show ip pim rp-set all-vrfs

| >_ CLI Command Pr                                                                                           | ocessor                                                                                                    |                                  |                                |                 |             |          |        |     | × |
|----------------------------------------------------------------------------------------------------|----------------------------------------------------------------------------------------------------|----------------------------------|--------------------------------|-----------------|-------------|----------|--------|-----|---|
| Select Fabrics or Switches, and select or add Saved Commands that can be customized. Press Run for results. |                                                                                                    |                                  |                                |                 |             |          |        |     |   |
| Fabrics                                                                                                    | Not applicable when a Switch is selected.                                                                                  |                                  |                                |                 |             |          |        |     |   |
| Switches                                                                                                    | × RSVDC-FB1-LF1-1 × RSVDC-FB1-LF1-2 × RSVDC-FB1-LF2-1 × RSVDC-FB1-LF2-2 × RSVDC-FB1-LF3-1 × RSVDC-FB1-LF3-2 ×              |                                  |                                |                 |             |          |        |     |   |
| Saved Commands                                                                                              | Select from Saved Commands or Add new commands.                                                                            |                                  |                                |                 |             |          |        |     |   |
| Commands                                                                                                    | show ip pim rp-set all-vrfs                                                                                                |                                  |                                |                 |             |          |        |     |   |
|                                                                                                    | A comma separated list of                                                                                                  | commands to be run.              |                                |                 |             |          |        |     |   |
| Download Options                                                                                            | Download Results Download JSON Data                                                                                        |                                  |                                |                 |             |          |        |     |   |
| Results                                                                                                    | Switch : RSVDC-                                                                                                    | -FB1-LF1-1 Command               | : show ip pim rp               | -set all-vr     | fs          |          |        |     |   |
|                                                                                                    | VRF: DEV-DC-VRF                                                                                                    |                                  |                                |                 |             |          |        |     |   |
|                                                                                                    | Status and Count<br>Group Address                                                                                          | ters – PIM Learned<br>Group Mask | RP-Set Informati<br>RP Address | on<br>Hold Time | Expire Time | Priority |        |     |   |
|                                                                                                    | 224.0.0.0                                                                                                    | 240.0.0.0                        | 10.0.0.100                     | 150             | 114         | 192      |        |     |   |
|                                                                                                    | VRF: PROD-DC-VRF                                                                                                    |                                  |                                |                 |             |          |        |     |   |
|                                                                                                    | Status and Counters - PIM Learned RP-Set Information<br>Group Address Group Mask RP Address Hold Time Expire Time Priority |                                  |                                |                 |             |          |        |     |   |
|                                                                                                    | 224.0.0.0                                                                                                    | 240.0.0.0                        | 10.0.0.100                     | <br>150         | <br>114     | <br>192  |        |     |   |
|                                                                                                    | Switch : RSVDC-FB1-LF1-2 Command : show ip pim rp-set all-vrfs<br>VRF: DEV-DC-VRF                                          |                                  |                                |                 |             |          |        |     |   |
|                                                                                                    |                                                                                                    |                                  |                                |                 |             |          |        |     |   |
|                                                                                                    | Status and Counters – PIM Learned RP-Set Information<br>Group Address Group Mask RP Address Hold Time Expire Time Priority |                                  |                                |                 |             |          |        |     |   |
|                                                                                                    | 224.0.0.0                                                                                                    | 240.0.0.0                        | 10.0.0.100                     | 150             | 114         | 192      |        |     |   |
| (* = Required)                                                                                              |                                                                                                    |                                  |                                |                 |             |          | CANCEL | RUN | 4 |
**Step 5** Review the output to verify that the campus RP is learned in all overlay VRFs on all leaf switches.

### **Redistribute Local SVI into EVPN**

Redistribute local SVI interfaces into EVPN instances on leaf switches to distribute system-MAC values. This ensures proper distribution of IGMP querier information throughout the fabric.

Step 1 On the Configuration menu, select Routing > EVPN.

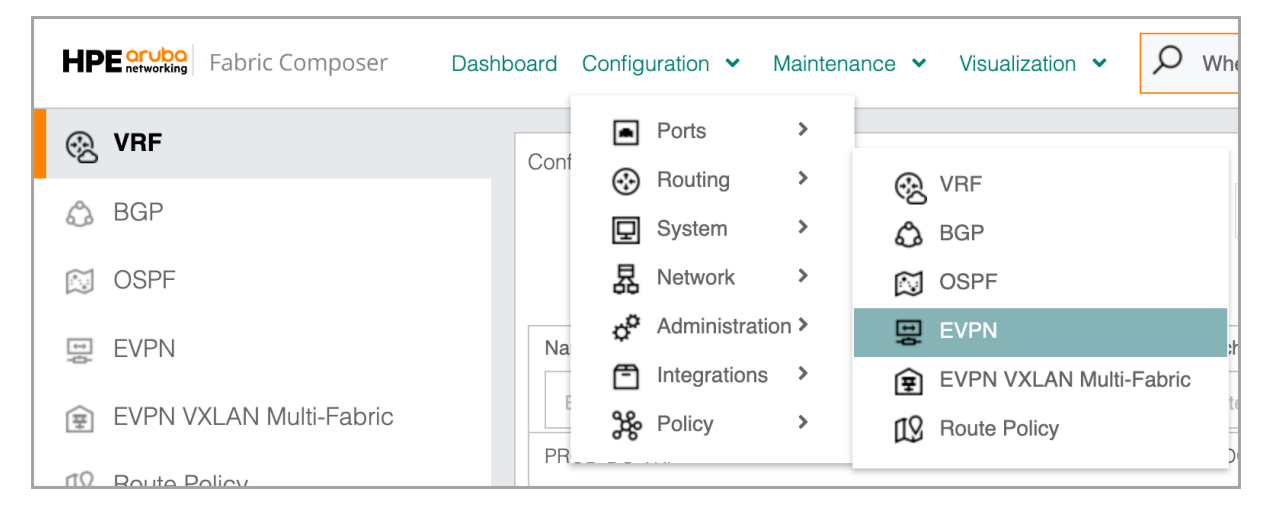

Step 2 On the right ACTIONS menu, select Settings.

| Configuration / R | outing / EVPN                   |                   |                             |                         |
|-------------------|---------------------------------|-------------------|-----------------------------|-------------------------|
|                   | Fabr                            | ic RSVDC-FB1      |                             |                         |
| EVPN EV           | PN MULTI SITE                   |                   |                             |                         |
|                   |                                 |                   | $\triangleright$ $\bigcirc$ | C ACTIONS V             |
|                   | I Name ↓ 1/2                    | Switch Name       | E VLAN IE                   | Add                     |
|                   | Enter Name                      | Enter Switch Name | Enter Regex for VLAN        | Edit                    |
|                   | DC-FB1-EVPN-RSVDC-FB1-LF2-1-101 | RSVDC-FB1-LF2-1   | 101                         | Delete                  |
|                   | DC-FB1-EVPN-RSVDC-FB1-LF2-2-101 | RSVDC-FB1-LF2-2   | 101                         | VLAN                    |
|                   | DC-FB1-EVPN-RSVDC-FB1-LF3-1-101 | RSVDC-FB1-LF3-1   | 101                         | Import Route Targets    |
|                   | DC-FB1-EVPN-RSVDC-FB1-LF3-2-101 | RSVDC-FB1-LF3-2   | 101                         | Export Route Targets    |
|                   | DC-FB1-EVPN-RSVDC-FB1-LF2-1-102 | RSVDC-FB1-LF2-1   | 102                         | Redistribute Host Route |
|                   | DC-FB1-EVPN-RSVDC-FB1-LF2-2-102 | RSVDC-FB1-LF2-2   | 102                         | Settings                |
|                   | DC-FB1-EVPN-RSVDC-FB1-LF3-1-102 | RSVDC-FB1-LF3-1   | 102                         | Reapply EVPN            |
|                   | DC-FB1-EVPN-RSVDC-FB1-LF3-2-102 | RSVDC-FB1-LF3-2   | 102                         | 10102                   |

Step 3 On the EVPN Settings Page, assign the following values and click APPLY.

- Enable ARP Suppression: < checked >
- Redistribute Local MAC Address: < unchecked >
- Redistribute Local SVI: < checked >
- Apply the EVPN Settings across the entire Fabric and all Switches contained within it: <
   unchecked >
- Switches: < Select leaf switches containing EVPN mapped overlay VLANs >

| 😦 EVPN Sett                                   | ings ×                                                                                                    |
|-----------------------------------------------|----------------------------------------------------------------------------------------------------|
| The ARP Suppressio                            | n, Local MAC, and Local SVI will be applied to all of the selected switches.<br>pression<br>I MAC Address                                                                                                    |
| Redistribute Loca Apply the EVPN S Switches * | I SVI<br>Settings across the entire Fabric and all Switches contained within it.<br>X RSVDC-FB1-VSX_RSVDC-FB1-LF2-1_RSVDC-FB1-LF2-2<br>X RSVDC-FB1-VSX_RSVDC-FB1-LF3-2_RSVDC-FB1-LF3-1<br>X T                                                                             |
| VXLAN Tunnel<br>Bridging Mode                 | Select         The VXLAN Tunnel Bridging Mode will be applied to the Border Leader Switches under the Fabric or to all selected Switches.                                                                                                    |
| ( <b>*</b> = Required)                        | CANCEL                                                                                                    |
| NOTE:                                         |                                                                                                    |
| ARP suppres<br>ARP Suppres<br>overwritten u   | sion was enabled when originally creating the EVPN instance. Checking <b>Enable</b><br>ssion when changing EVPN settings is required, because existing settings will be<br>using the values specified on the <b>EVPN Settings</b> page after clicking <b>APPLY</b> . When |

enable system-MAC propagation.

### **Configure Overlay IGMP and IGMP Snooping**

IGMP is configured on all leaf switches, and IGMP snooping is configured on both leaf switches and server access switches.

routed multicast is not performed in the overlay, select Redistribute Local MAC Address to

**Step 1** On the menu bar at the top right of the Fabric Composer window, click the **CLI Commands** icon and select **Configuration Editor**.

| 🖄 🎦 🗸                  | ₽ | Aadmin 🖌 | ? * |
|------------------------|---|----------|-----|
| >_ Show Commands       |   |          |     |
| 🔒 Configuration Editor |   |          |     |
|                        |   |          |     |

**Step 2** In the **Switch** field, select all other leaf switches with data center overlay VLANs and server access switches

| Configurat                                                                                                    | tion / System / C                                                                                                    | Configuration Editor                                                                                                    |                                                                                                    |                                                                                                   |                                                                          |                                                                            |
|----------------------------------------------------------------------------------------------------|----------------------------------------------------------------------------------------------------|----------------------------------------------------------------------------------------------------|----------------------------------------------------------------------------------------------------|---------------------------------------------------------------------------------------------------|--------------------------------------------------------------------------|----------------------------------------------------------------------------|
| Fabric                                                                                                    | RSVDC-FB1                                                                                                    |                                                                                                    | Switch                                                                                                    | <ul> <li>× RSVDC-FB1-LF2-1</li> <li>× RSVDC-FB1-LF2-2</li> <li>× RSVDC-FB1-LF2-1</li> </ul>       | × •                                                                      | SELECT ALL                                                                 |
| RSVDC                                                                                                    | -FB1-LF2-1                                                                                                    | RSVDC-FB1-LF2-2                                                                                                    | RSVDC-FB1-L                                                                                                    | F3-1 RSVDC-FB1                                                                                    | -LF3-2 RSVDC-                                                            | FB1-LF3-SA1                                                                |
| <pre>! !Versior !export- hostname user adm AQBapCYF /ndYLzx3 user afd AQBapTEF Pf0l+4Er clock t: bfd profile vrf DEV- rd 1 rout vrf PROD rd 1 rout vrf PROD vrf QCreat VALID</pre> | n Aruba0S-CX<br>-password: d<br>e RSVDC-FB1-<br>min group ad<br>RgjEFVKYXXkz<br>3i9a1cRDpYxd<br>c_admin grou<br>Rot5rje3DXp5<br>npi+UodfMuGw<br>imezone amer<br>leaf<br>-DC-VRF<br>10.250.2.1:3<br>te-target ex<br>te-target im<br>D-DC-VRF<br>10.250.2.1:2<br>te-target ex<br>te-target im | DL.10.13.1050<br>efault<br>LF2-1<br>ministrators pass<br>NEffqoCkxjeLzmVTl<br>daxUrjzKZPtpaFiyh<br>p administrators<br>CzMr3akCjkt4V5UGW<br>v1cFQooxEukzogMTC<br>ica/los_angeles<br>port 65001:100002<br>port 65001:100001<br>port 65001:100001 | word cipherte<br>kUSmqA6c0q1CY<br>4DRGaCMU3toTi<br>password ciph<br>NLA34lZvd6rAY<br>2yQAlGacZJoEx<br>evpn<br>evpn<br>evpn | ext<br>/gAAAJtr4pogR6sAq<br>fpDuXnDNYq0vfHjm<br>nertext<br>/gAAAAtiFw5Z4ngQh<br>caTEGJwe8dvjPfxrV | y/+cwnsft7FlvNu<br>17Ty1MbGH08laCA<br>wz7h0V0dPKMFx5c<br>nESCh0cR6eKKrZK | yaeAl9ZqLSj59j1<br>vjeTNXp87<br>k9v2aDDnZcoC/GZ<br>mfzD6NzRS<br>NEXT ERROR |
| NOTE                                                                                                    | •                                                                                                    |                                                                                                    |                                                                                                    |                                                                                                   |                                                                          |                                                                            |

The border leaf switches in our example are dedicated to the border leaf function and do not include overlay host VLANs. Configure IGMP on border leaf switches, when overlay host VLANs are present.

**Step 3** Enable IGMP on all overlay VLAN interfaces on each leaf switch.

interface vlan 101 ip igmp enable interface vlan 102 ip igmp enable interface vlan 201 ip igmp enable interface vlan 202 ip igmp enable

| Configuration / System / Configuration Editor                   |                   |
|-----------------------------------------------------------------|-------------------|
| Fabric RSVDC-FB1 Switch Switch                                  | SELECT ALL        |
| x BSVDC-EB1-I E2-2                                              | × •               |
|                                                                 |                   |
|                                                                 |                   |
| RSVDC-FB1-LF2-1 RSVDC-FB1-LF2-2 RSVDC-FB1-LF3-1 RSVDC-FB1-LF3-2 | RSVDC-FB1-LF3-SA1 |
| interface vlan 101                                              |                   |
| description Production web app SVI/VLAN 101 in DC overlay       |                   |
| vrf attach PROD-DC-VRF                                          |                   |
| ip mtu 9198                                                     |                   |
| ip address 10.5.101.1/24                                        |                   |
| active-gateway ip mac 02:00:0a:05:00:01                         |                   |
| active-gateway ip 10.5.101.1                                    |                   |
| ip igmp enable                                                  |                   |
| ip pim-sparse enable                                            |                   |
| ip pim-sparse vsx-virtual-neighbor                              |                   |
| interface vlan 102                                              |                   |
| description Production database SVI/VLAN 102 DC overlay         |                   |
| vrf attach PROD-DC-VRF                                          |                   |
| ip mtu 9198                                                     |                   |
| 1p address 10.5.102.1/24                                        |                   |
| active-gateway ip mac 02:00:03:05:00:01                         |                   |
| in igmn onable                                                  |                   |
| ip nim_sparse enable                                            |                   |
| in nim-sparse vsx-virtual-neighbor                              |                   |
|                                                                 |                   |
|                                                                 |                   |
|                                                                 |                   |
| VALIDATE APPLY                                                  | NEXTERROR         |
|                                                                 |                   |
| VALID/                                                          | ATE ALL APPLY ALL |
|                                                                 |                   |
|                                                                 |                   |
|                                                                 |                   |

**Step 4** Enable IGMP snooping on all overlay VLANs for both leaf switches and server access switches.

| Configuration / Syster                                                                                                    | m / Configuration Editor                                                                                                    |                       |                 |                    |
|----------------------------------------------------------------------------------------------------|----------------------------------------------------------------------------------------------------|-----------------------|-----------------|--------------------|
| Fabric RSVDC-F                                                                                                    | -B1                                                                                                    | Switch × RSV<br>× RSV | DC-FB1-LF2-1    |                    |
| RSVDC-FB1-LF2-                                                                                                    | 1 RSVDC-FB1-LF2-2                                                                                                    | RSVDC-FB1-LF3-1       | RSVDC-FB1-LF3-2 | RSVDC-FB1-LF3-SA1  |
| ssh server vrf m<br>vlan 1<br>vlan 101<br>description<br>ip igmp snoo<br>vlan 102<br>description<br>ip igmp snoo<br>vlan 201<br>description<br>ip igmp snoo<br>vlan 202<br>description<br>ip igmp snoo<br>vlan 3001<br>description<br>vlan 3002<br>description<br>vlan 3999<br>virtual-mac 02:0 | AFC-created VLAN<br>oping enable<br>AFC-created VLAN<br>oping enable<br>AFC-created VLAN<br>oping enable<br>AFC-created VLAN<br>oping enable<br>AFC-created VLAN<br>AFC-created VLAN<br>AFC-created VLAN |                       |                 |                    |
| VALIDATE                                                                                                    | APPLY                                                                                                    |                       |                 | NEXT ERROR         |
| ✓ Create a Check                                                                                                    | point before Apply                                                                                                    |                       | VALIE           | DATE ALL APPLY ALL |

#### Step 5 Click VALIDATE ALL.

Step 6 Click APPLY ALL.

### Verify Overlay IGMP and IGMP Snooping

On all leaf and server access switches, start a multicast listener for a multicast group with an active source, then use the follow procedure to verify IGMP and IGMP snooping optimizations.

**Step 1** On the menu bar at the top right of the Fabric Composer window, click the **CLI Commands** icon and select **Show Commands**.

| 🕸 🎦 🗸                  | := | Sadmin 🖌 | ? ~ |
|------------------------|----|----------|-----|
| >_ Show Commands       |    |          |     |
| E Configuration Editor |    |          |     |

Step 2 On the CLI Command Processor page, enter the following values, then click RUN.

- Switches: < Select all leaf switches with overlay VLANs >
- **Commands:** show ip igmp groups all-vrfs

| >_ CLI Comman                                                                                               | d Processor ×                                                           |  |  |  |  |  |  |  |
|----------------------------------------------------------------------------------------------------|-------------------------------------------------------------------------|--|--|--|--|--|--|--|
| Select Fabrics or Switches, and select or add Saved Commands that can be customized. Press Run for results. |                                                                         |  |  |  |  |  |  |  |
| Fabrics                                                                                                    | Not applicable when a Switch is selected.                               |  |  |  |  |  |  |  |
| Switches                                                                                                    | × RSVDC-FB1-LF2-1 × RSVDC-FB1-LF2-2 × RSVDC-FB1-LF3-1 × RSVDC-FB1-LF3-2 |  |  |  |  |  |  |  |
| Saved Commands                                                                                              | Select from Saved Commands or Add new commands.                         |  |  |  |  |  |  |  |
| Commands                                                                                                    | show ip igmp groups all-vrfs                                            |  |  |  |  |  |  |  |
|                                                                                                    | A comma separated list of commands to be run.                           |  |  |  |  |  |  |  |
| Download Options                                                                                            | Download Results Download JSON Data                                     |  |  |  |  |  |  |  |
| Results                                                                                                    | Switch : RSVDC-FB1-LF2-1 Command : show ip igmp groups all-vrfs         |  |  |  |  |  |  |  |
|                                                                                                    | IGMP group information for group 239.1.1.1                              |  |  |  |  |  |  |  |
|                                                                                                    | Interface Name : vlan201<br>VRF Name : DEV-DC-VRF                       |  |  |  |  |  |  |  |
|                                                                                                    | Group Address : 239.1.1.1<br>Last Reporter : 10.6.201.121               |  |  |  |  |  |  |  |
|                                                                                                    | V1 V2 Sources<br>Vers Mode Uptime Expires Timer Timer Forwarded Blocked |  |  |  |  |  |  |  |
|                                                                                                    | 3 EXC 0m 53s 3m 27s                                                     |  |  |  |  |  |  |  |
|                                                                                                    | IGMP group information for group 239.1.1.1                              |  |  |  |  |  |  |  |
|                                                                                                    | Interface Name : vlan202<br>VRF Name : DEV-DC-VRF                       |  |  |  |  |  |  |  |
|                                                                                                    | Group Address : 239.1.1.1<br>Last Reporter : 10.6.202.121               |  |  |  |  |  |  |  |
|                                                                                                    | V1 V2 Sources<br>Vers Mode Uptime Expires Timer Timer Forwarded Blocked |  |  |  |  |  |  |  |
|                                                                                                    | 3 EXC 0m 30s 3m 50s                                                     |  |  |  |  |  |  |  |
| ( <b>*</b> = Required)                                                                                      | CANCEL                                                                  |  |  |  |  |  |  |  |

**Step 3** Verify that the multicast group is learned on each switch on the VLAN corresponding with the attached listening hosts.

Step 4 On the CLI Command Processor page, enter the following values, then click RUN.

- Switches: < Select all leaf switches with overlay VLANs and server access switches >
- **Commands:** show ip igmp snooping groups

| >_ CLI Command              | rocessor ×                                                                                    |
|-----------------------------|-----------------------------------------------------------------------------------------------|
| Select Fabrics or Switches, | and select or add Saved Commands that can be customized. Press Run for results.               |
| Fabrics                     | Not applicable when a Switch is selected.                                                     |
| Switches                    | × RSVDC-FB1-LF2-1 × RSVDC-FB1-LF2-2 × RSVDC-FB1-LF3-1 × RSVDC-FB1-LF3-2 × RSVDC-FB1-LF3-SA1 × |
| Saved Commands              | Select from Saved Commands or Add new commands.                                               |
| Commands                    | show ip igmp snooping groups                                                                  |
|                             | comma separated list of commands to be run.                                                   |
| Download Options            | Download Results Download JSON Data                                                           |
| Results                     | witch : RSVDC-FB1-LF2-1 Command : show ip igmp snooping groups                                |
|                             | [GMP Group Address Information                                                                |
|                             | /LAN ID Group Address Expires UpTime Last Reporter Type                                       |
|                             | L01 239.1.1.1 3m 51s 5m 10s 10.5.101.121 Filter                                               |
|                             | 102 239.1.1.1 3m 9s 4m 34s 10.5.102.121 Filter                                                |
|                             | 201 239.1.1.1 3m 13s 4m 13s 10.6.201.121 Filter                                               |
|                             | 202 239.1.1.1 3m 18s 3m 50s 10.6.202.121 Filter                                               |
|                             | Switch : RSVDC-FB1-LF2-2 Command : show ip igmp snooping groups                               |
|                             | IGMP Group Address Information                                                                |
|                             | /LAN ID Group Address Expires UpTime Last Reporter Type                                       |
|                             | l01 239.1.1.1 3m 50s 5m 10s 10.5.101.121 Filter                                               |
|                             | 102 239.1.1.1 3m 9s 4m 34s 10.5.102.121 Filter                                                |
|                             | 201 239.1.1.1 3m 13s 4m 12s 10.6.201.121 Filter                                               |
|                             | 202 239.1.1.1 3m 17s 3m 51s 10.6.202.121 Filter                                               |
|                             |                                                                                               |
| ( <b>*</b> = Required)      | CANCEL RUN                                                                                    |

**Step 5** Verify that that IGMP snooping has state for all VLANs with a listener.

### **VMWare vSphere Integration**

VMware vSphere integration enables VMware host and virtual machine visualization within Fabric Composer. This procedure also enables automated switch port provisioning of VLANs based on how the vSwitch and VMs are setup.

Step 1 On the Configuration menu, select Integrations > VMware vSphere.

| HPE aruba<br>retworking Fa | bric Composer       | Dashboard | Config | uration 🗸    | Maintena | ance 🗸 | Visualization 🗸   |   |
|----------------------------|---------------------|-----------|--------|--------------|----------|--------|-------------------|---|
| 🔗 Settings 🗸               |                     |           | •      | Ports        | >        |        |                   |   |
|                            |                     |           |        | Routing      | >        |        |                   |   |
| SWITCHES - ALL L           | OCAL FABRICS        | © X       | ₽      | System       | >        |        |                   |   |
| Owit                       | 9                   |           | 昂      | Network      | >        |        |                   |   |
|                            | •                   |           | ٥°     | Administrati | on >     |        |                   |   |
|                            |                     |           | Ē      | Integrations | >        |        | Aruba NetEdit     |   |
|                            | 9                   |           | *      | Policy       | >        |        | HPE iLO Amplifier | r |
|                            |                     | L         |        |              | _        |        | HPE SimpliVity    |   |
| FABRIC INVENTOR            | Y - ALL LOCAL FABRI | CS        |        |              | _        | ×      | Nutanix Prism     |   |
| 90                         | MAC Attachmer       | nts       | 0      | CDP No       | eighbor  | 2      | Pensando PSM      |   |
| 61                         | LLDP Neighbors      | S         | 450    | Ports        | 0        | NSX    | VMware NSX-T      |   |
| 13                         | LAGs                |           |        |              |          | - 🗗    | VMware vSphere    |   |
|                            |                     |           |        |              |          | ۵      | VMware SDDC       |   |
|                            |                     |           |        |              |          |        | _                 |   |

Step 2 On the right ACTIONS menu, click Add to start the VMware vSphere wizard.

| Configuration / Integrations / VMware vSphere |                      |                             |                  |                             |
|-----------------------------------------------|----------------------|-----------------------------|------------------|-----------------------------|
|                                               |                      |                             | $\triangleright$ |                             |
| Status 1                                      | Host 🗦               | Username                    | Enabled 1        | Add                         |
| Select Status 👻                               | Enter Regex for Host | Enter Regex for Usernam     | Select Ena 🔻     | Edit                        |
|                                               |                      | There is no data to display |                  | Delete                      |
|                                               |                      |                             |                  | Refresh vSphere Integration |
|                                               |                      |                             |                  |                             |

**Step 3** On the **Host** page, assign the following settings:

- Name: Example-vSphere1
- **Description:** Example vSphere Integration
- Host: rsvdc-vcenter.example.local
- Username: administrator@example.local
- Password: < password >
- Validate SSL/TLS certificates for Aruba Fabric Composer: unchecked
- Enable this configuration: checkmark

| 🚱 VMware vSp               | phere                                                                                                    | (?) × |
|----------------------------|----------------------------------------------------------------------------------------------------|-------|
| Host                       | Aruba Fabric vSphere Summary                                                                                                    |       |
| Configure an integratic    | on between Aruba Fabric Composer and VMware vSphere                                                                                                    |       |
| Name *                     | Example-vSphere1                                                                                                    |       |
|                            | Any non empty string, example: integration 1                                                                                                    |       |
| Description                | Example vSphere Integration                                                                                                    |       |
|                            | Example: My new Integration.                                                                                                    |       |
| Host *                     | rsvdc-vcenter.example.local                                                                                                    | ••••  |
|                            | A valid Hostname at least two characters long or IPv4 Address, example: hostname.example.com, 198.162.5.4                                                                                            |       |
| Username *                 | administrator@example.local                                                                                                    | •••1  |
|                            | Any non empty string, example: administrator@vspnere.local                                                                                                    |       |
| Password *                 | Any non-empty string, example: tan boot-13                                                                                                    | ••••  |
|                            | <ul> <li>Validate SSL/TLS server certificate when communicating with this system (self-signed and private CA-signed server certificates not supported)</li> <li>Enable this configuration</li> </ul> |       |
|                            |                                                                                                    |       |
| ( <sup>*</sup> = Required) | CANCEL BACK N                                                                                                    | EXT   |
| NOTE:                      |                                                                                                    |       |

**Host** is the resolvable hostname or IP address of the vCenter server. **Username** is the name of an administrator account on the vCenter server. **Password** is the password for the administrator account on the vCenter server.

**Step 4** Click **VALIDATE** to verify that the provided credentials are correct. A green success message appears at the bottom right. Click **NEXT**.

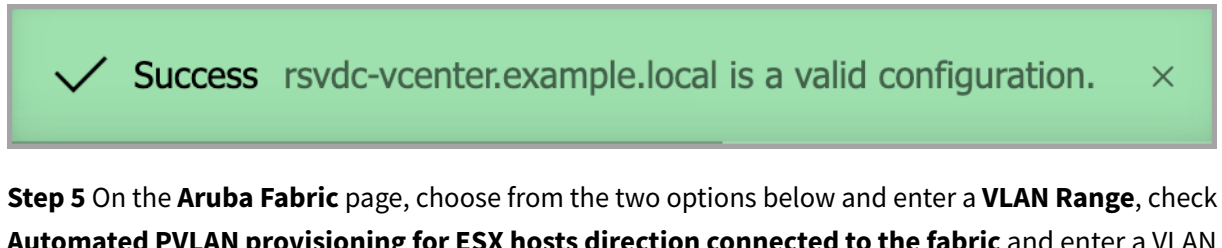

**Automated PVLAN provisioning for ESX hosts direction connected to the fabric** and enter a VLAN range. Check **Automated Endpoint Group Provisioning**, then click **NEXT**.

- If the hosts are directly connected from the NIC to the switch, select **Automated VLAN provi**sioning for ESX hosts directly connected to the fabric.
- If host infrastructure is HPE Synergy or another chassis with an integrated switch solution, select **Automated VLAN provisioning for ESX hosts connected through intermediate switches**.

| Host                                                                              | Aruba Fabric vSphere Summary                                                                                                    |
|-----------------------------------------------------------------------------------|----------------------------------------------------------------------------------------------------|
| nfigure how Aruba Fabric Co                                                       | mposer interacts with VMware vSphere.                                                                                                    |
| Enable automatic VLAN provisionin                                                 | ig on Aruba switch ports based on changes that occur in VMware virtual networking.                                                                                                    |
| Automated VLAN pro                                                                | ovisioning for ESX hosts directly connected to the fabric.                                                                                                    |
| VLAN Range                                                                        | 1-4094                                                                                                    |
|                                                                                   | Enter the VLAN range Aruba Fabric Composer is allowed to modify on Aruba switches as part of an integration. An empty VLAN Range will prevent<br>Aruba Fabric Composer from modifying VLANs. A number, set, or range of VLANs between 1 and 4094, example: 5, 10-45, 102.                                                                                  |
| Automated VLAN pro<br>directly connected to                                       | ovisioning for ESX hosts connected through intermediate switches. Requires Automatic VLAN Provisioning for ESX hosts<br>of the fabric to be enabled.                                                                                                    |
| Intermediate VLAN                                                                 | 1-4094                                                                                                    |
| Range                                                                             | Enter the VLAN range Aruba Fabric Composer is allowed to modify on Aruba switches as part of an integration. An empty VLAN Range will prevent<br>Aruba Fabric Composer from modifying VLANs. A number, set, or range of VLANs between 1 and 4094, example: 5, 10-45, 102.                                                                                  |
| <ul> <li>Automated PVLAN p<br/>connected to the fab</li> </ul>                    | rovisioning for ESX hosts directly connected to the fabric. Requires Automatic VLAN Provisioning for ESX hosts directly<br>ric to be enabled.                                                                                                    |
|                                                                                   |                                                                                                    |
| PVLAN Range                                                                       | 1-4094                                                                                                    |
| PVLAN Range                                                                       | 1-4094<br>Enter the PVLAN range Aruba Fabric Composer is allowed to modify as part of an integration. An empty PVLAN Range will prevent Aruba Fabric<br>Composer from modifying PVLANs. A number, set, or range of VLANs between 2 and 4094, example: 5, 10-45, 102.                                                                                       |
| PVLAN Range                                                                       | 1-4094         Enter the PVLAN range Aruba Fabric Composer is allowed to modify as part of an integration. An empty PVLAN Range will prevent Aruba Fabric Composer from modifying PVLANs. A number, set, or range of VLANs between 2 and 4094, example: 5, 10-45, 102.         up Provisioning                                                             |
| PVLAN Range  Automated Endpoint Gro Automatically create Endpoint (               | 1-4094         Enter the PVLAN range Aruba Fabric Composer is allowed to modify as part of an integration. An empty PVLAN Range will prevent Aruba Fabric Composer from modifying PVLANs. A number, set, or range of VLANs between 2 and 4094, example: 5, 10-45, 102.         up Provisioning         Groups based on VM tags.                            |
| PVLAN Range  Automated Endpoint Gro Automatically create Endpoint ( * = Required) | 1-4094         Enter the PVLAN range Aruba Fabric Composer is allowed to modify as part of an integration. An empty PVLAN Range will prevent Aruba Fabric Composer from modifying PVLANS. A number, set, or range of VLANs between 2 and 4094, example: 5, 10-45, 102.         pup Provisioning         Groups based on VM tags.         CANCEL       BACK |
| PVLAN Range  Automated Endpoint Gro Automatically create Endpoint ( * = Required) | 1-4094         Enter the PVLAN range Aruba Fabric Composer is allowed to modify as part of an integration. An empty PVLAN Range will prevent Aruba Fabric Composer from modifying PVLANs. A number, set, or range of VLANs between 2 and 4094, example: 5, 10-45, 102.         pup Provisioning         Groups based on VM tags.         CANCEL       BACK |

uisite for microsegmentation automations built into Fabric Composer. **Automated Endpoint Group Provisioning** enables assigning VMs dynamically to firewall policy using VM tags. The IP addresses used in the policy are modified dynamically in the future, if a VM IP changes or the VMs associated with the tag change. For additional details on all options, refer to the *HP Aruba Networking Fabric Composer User Guide*.

Step 6 On the vSphere page, click the checkbox for Discovery protocols and click NEXT.

| VMware vSphere                               |                                               |                                            | 0                            |
|----------------------------------------------|-----------------------------------------------|--------------------------------------------|------------------------------|
|                                              |                                               |                                            | ?                            |
| Host                                         | Aruba Fabric                                  | vSphere                                    | Summary                      |
| Enable discovery settings for this VMv       | vare vSphere configuration.                   |                                            |                              |
| Z Discovery protocols                        | , ,                                           |                                            |                              |
| Required to enable host visualizations. This | selection automatically enables CDP for Stand | lard vSwitch, and LLDP for Distributed vSw | vitch in vSphere.            |
|                                              |                                               |                                            |                              |
|                                              |                                               |                                            |                              |
|                                              |                                               |                                            |                              |
|                                              |                                               |                                            |                              |
|                                              |                                               |                                            |                              |
|                                              |                                               |                                            |                              |
|                                              |                                               |                                            |                              |
|                                              |                                               |                                            |                              |
|                                              |                                               |                                            |                              |
|                                              |                                               |                                            |                              |
|                                              |                                               |                                            |                              |
|                                              |                                               |                                            |                              |
|                                              |                                               |                                            |                              |
|                                              |                                               |                                            |                              |
|                                              |                                               |                                            |                              |
|                                              |                                               |                                            |                              |
|                                              |                                               |                                            |                              |
|                                              |                                               |                                            |                              |
|                                              |                                               |                                            |                              |
|                                              |                                               |                                            |                              |
| (* = Required)                               |                                               |                                            | CANCEL BACK NEXT             |
|                                              |                                               |                                            |                              |
|                                              |                                               |                                            |                              |
|                                              |                                               |                                            |                              |
| If Discovery protocols                       | is not enabled, the VM                        | ware integration can                       | not display virtual switches |
| correctly                                    |                                               | 0                                          |                              |
| correctly.                                   |                                               |                                            |                              |

**Step 7** On the **Summary** page, confirm that the information is entered correctly and click **APPLY**.

| VMware vSphere                     |              |                   | () ×              |
|------------------------------------|--------------|-------------------|-------------------|
|                                    |              |                   |                   |
| Host                               | Aruba Fabric | vSphere           | Summary           |
| Host                               |              | rsvdc-vcenter.exa | mple.local        |
| Username                           |              | administrator@exa | ample.local       |
| Password                           |              | ******            |                   |
| Enabled                            |              | Yes               |                   |
| Verify SSL                         |              | No                |                   |
| Name                               |              | Example-vSphere   | 1                 |
| Description                        |              | Example vSphere   | Integration       |
| Auto Discovery                     |              | Yes               |                   |
| Automated VLAN Provisioning        |              | Yes               |                   |
| VLAN Range                         |              | 1-4094            |                   |
| Automated Intermediate VLAN Provis | sioning      | No                |                   |
| Intermediate VLAN Range            |              | 1-4094            |                   |
| Automated PVLAN Provisioning       |              | Yes               |                   |
| PVLAN Range                        |              | 1-4094            |                   |
| Automated Endpoint Group Provisior | ning         | Yes               |                   |
|                                    |              |                   |                   |
|                                    |              |                   |                   |
|                                    |              |                   |                   |
|                                    |              |                   |                   |
|                                    |              |                   |                   |
|                                    |              |                   |                   |
|                                    |              |                   | CANCEL BACK APPLY |

#### Step 8 Go to Visualization > Hosts.

| HOSTS VMS          |                       |    |                                    |  |                           |    |  |  |
|--------------------|-----------------------|----|------------------------------------|--|---------------------------|----|--|--|
| 1 selected         |                       |    |                                    |  |                           |    |  |  |
|                    | Name                  | lΞ | Network Interfaces                 |  | vSwitches                 | ĻΞ |  |  |
|                    | Enter Regex for Name  |    | Enter Regex for Network Interfaces |  | Enter Regex for vSwitches |    |  |  |
|                    | esxi-12.example.local |    | vmnic0                             |  | RSVDC-DS                  |    |  |  |
|                    |                       |    | vmnic2                             |  | vSwitch0                  |    |  |  |
|                    |                       |    | vmnic4                             |  |                           |    |  |  |
|                    | vmnic1                |    |                                    |  |                           |    |  |  |
|                    |                       |    | vmnic3                             |  |                           |    |  |  |
|                    | esxi-13.example.local |    | vmnic0                             |  | RSVDC-DS                  |    |  |  |
|                    |                       |    | vmnic1                             |  | vSwitch0                  |    |  |  |
|                    |                       |    | vmnic2                             |  |                           |    |  |  |
|                    |                       |    | vmnic4                             |  |                           |    |  |  |
|                    |                       |    | vmnic3                             |  |                           |    |  |  |
|                    | esxi-14.example.local |    | vmnic0                             |  | RSVDC-DS                  |    |  |  |
|                    |                       |    | vmnic1                             |  | vSwitch0                  |    |  |  |
|                    |                       |    | vmnic2                             |  |                           |    |  |  |
| (1 - 3 of 3 total) | 25 🗸                  |    |                                    |  |                           |    |  |  |

Step 9 Select the checkbox next to the Name of an ESXi VM host to add it to the visualization window.

| HOSTS VI           | IS                    |    |                                    |                           |     |                              |     |
|--------------------|-----------------------|----|------------------------------------|---------------------------|-----|------------------------------|-----|
| 2 selected         |                       |    |                                    |                           |     | (                            | 70  |
|                    | Name                  | 48 | Network Interfaces                 | vSwitches                 | IL. | IP Addresses                 | E   |
|                    | Enter Regex for Name  |    | Enter Regex for Network Interfaces | Enter Regex for vSwitches |     | Enter Regex for IP Addresses |     |
|                    | esxi-05.example.local |    | vmnic0                             | DSwitch-DC1               |     |                              |     |
|                    |                       |    | vmnic1                             | vSwitch0                  |     |                              | - 1 |
|                    |                       |    | vmnic2                             |                           |     |                              | - 1 |
|                    |                       |    | vmnic3                             |                           |     |                              | - 1 |
|                    |                       |    | vmnic4                             |                           |     |                              | - 1 |
|                    |                       |    | vmnic5                             |                           |     |                              | - 1 |
|                    | esxi-06.example.local |    | vmnic0                             | DSwitch-DC1               |     |                              |     |
|                    |                       |    | vmnic1                             | vSwitch0                  |     |                              |     |
|                    |                       |    | vmnic2                             |                           |     |                              |     |
|                    |                       |    | vmnic3                             |                           |     |                              |     |
|                    |                       |    | vmnic4                             |                           |     |                              |     |
| (1 - 3 of 3 total) | 25 🗸                  |    |                                    |                           |     |                              | 1   |

**Step 10** Verify the connectivity displayed from the hypervisor layer to the leaf switches.

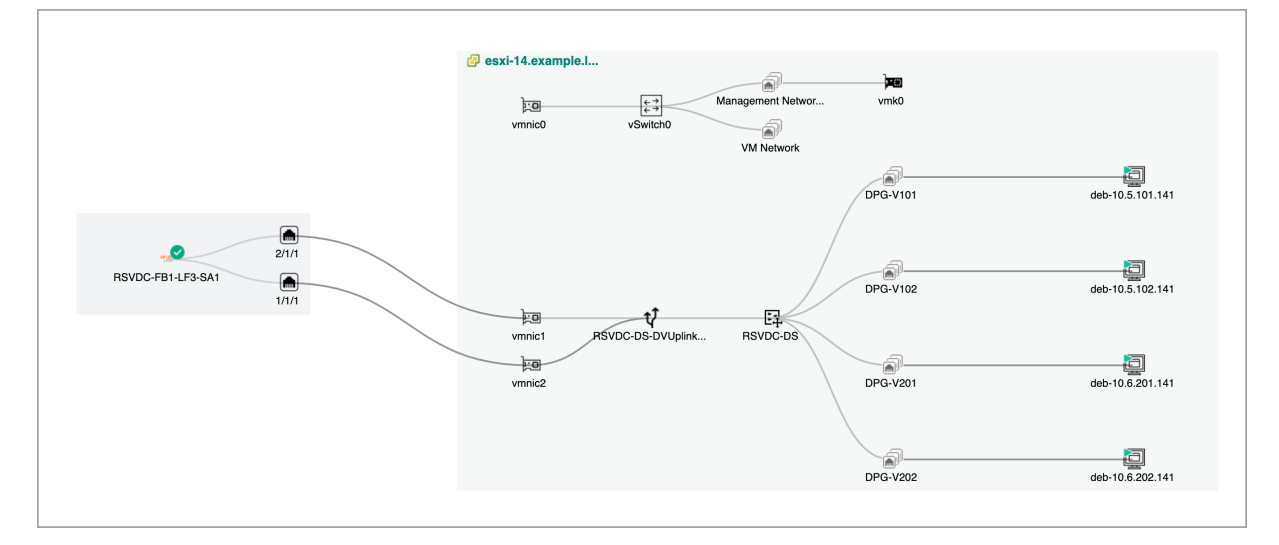

# Secure an Aruba EVPN Fabric

AFC orchestrated security policy is applied to east-west traffic using CX 10000 switches and AMD Pensando's Policy and Services Manager in this example fabric. ACL policy also can be applied to east-west and north-south traffic.

### **Overview**

This chapter describes enforcing policy in the Aruba ESP data center network using the Aruba CX 10000 switch platform's stateful firewall. Policy is implemented using the AMD Pensando Policy and Services Manager (PSM) orchestrated by Aruba Fabric Composer (AFC). Stateful firewall policy filters traffic between VLANs, between hosts in the same VLAN, and between VM guests assigned to the same hypervisor (microsegmentation).

The Aruba CX 10000 series switch is a data-center-class Distributed Services Switch (DSS). It includes hardware dedicated to performing stateful firewall functions on data center host traffic. Configuring and managing these capabilities require deployment of PSM. AFC is recommended to manage PSM. Refer to the Aruba ESP Data Center Design VSG and the *Pensando Policy and Services Manager for Aruba CX 10000: User Guide* for additional details.

#### NOTE:

Aruba CX 10000 switches running AOS-CX 10.13 and above require a feature pack license to enable firewall features. Information on the installation and purchase of feature packs can be found in the Feature Pack Ordering Guide and Deployment Guide.

### **Configure PSM Integration with Aruba Fabric Composer**

Use this procedure to associate a PSM cluster with a fabric in AFC to enable centralized management of firewall policy.

**Step 1** On the menu bar at the top right of the AFC user interface, select **Guided Setup**.

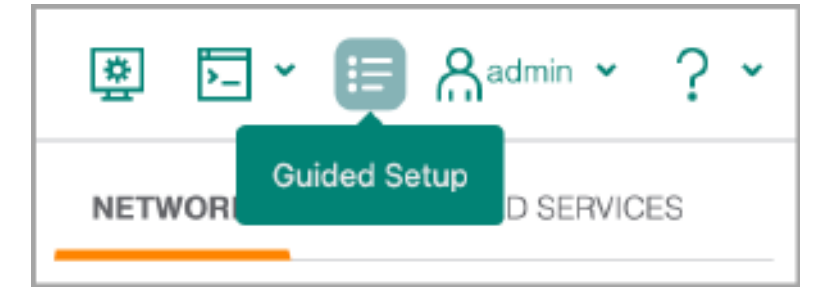

**Step 2** At the top of the **Guided Setup** window, click the **Distributed Services** tab, then click **PEN-SANDO PSM**.

| NETWORK DISTRIBUTED SERVICES                                                     |  |  |  |  |  |  |  |
|----------------------------------------------------------------------------------|--|--|--|--|--|--|--|
| Distributed Services Setup                                                       |  |  |  |  |  |  |  |
| Perform the following steps to initialize and configure<br>distributed services. |  |  |  |  |  |  |  |
| O PENSANDO PSM *<br>Configure the Distributed Services Manager                   |  |  |  |  |  |  |  |
| CONFIGURE VRFS<br>Configure VRFs to sync with PSM                                |  |  |  |  |  |  |  |
| Selected VRF:                                                                    |  |  |  |  |  |  |  |
| RSVDC-FB1/default × -                                                            |  |  |  |  |  |  |  |
| CONFIGURE NETWORKS<br>Configure Networks for Selected VRF                        |  |  |  |  |  |  |  |
| Configure Policies.                                                              |  |  |  |  |  |  |  |
| CONFIGURE MICROSEGMENTATION<br>Configure Microsegmentations.                     |  |  |  |  |  |  |  |
| * = Required • = Completed • = Incomplete                                        |  |  |  |  |  |  |  |
| CLOSE                                                                            |  |  |  |  |  |  |  |

**Step 3** On the **Host** page, enter the following values and click **VALIDATE**.

- Name: RSVDC-FB1-PSM
- **Description:** *PSM cluster for RSVDC fabric 1*
- Host: 172.16.104.51
- Username: admin
- Password: < Password for the PSM admin user >

| Pensando             | PSM ⑦                                                                                                    | K |
|----------------------|----------------------------------------------------------------------------------------------------|---|
|                      | Host Settings Summary                                                                                                    |   |
| Configure an integra | tion between Aruba Fabric Composer and Pensando PSM                                                                                                    |   |
| Name *               | RSVDC-FB1-PSM                                                                                                    |   |
|                      | Any non empty string, example: integration 1                                                                                                    |   |
| Description          | PSM cluster for RSVDC fabric 1                                                                                                    |   |
|                      | Example: My new Integration.                                                                                                    |   |
| Host *               | 172.16.104.51                                                                                                    |   |
|                      | A valid Hostname at least two characters long or IPv4 Address, example: hostname.example.com, 198.162.5.4                                                             |   |
| Username *           | admin                                                                                                    |   |
|                      | Any non empty string, example: IntegrationUser                                                                                                    |   |
| Password *           |                                                                                                    |   |
|                      | Any non empty string, example: tan.boot-13                                                                                                    |   |
|                      | <ul> <li>Validate SSL/TLS server certificate when communicating with this system (self-signed and private CA-signed server<br/>certificates not supported)</li> </ul> |   |
|                      | Z Enable this configuration                                                                                                    |   |
|                      | VALIDATE                                                                                                    |   |
|                      |                                                                                                    |   |
| (* = Required)       | CANCEL BACK NEXT                                                                                                    |   |
| NOTE:                |                                                                                                    |   |
| The <b>Host</b> fiel | ld requires only a single DNS name or IP address of one PSM VM. The IP addresses                                                                                      |   |

of the remaining cluster members are discovered automatically.

Step 4 After the validation success message appears, click NEXT.

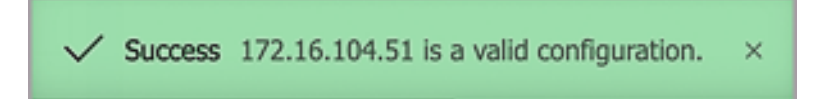

**Step 5** On the **Settings** page, select the fabric. Leave other settings at their default and click **NEXT**.

| Pensando PSM                                                                                                  |                                                                                                    | ? ×      |
|----------------------------------------------------------------------------------------------------|----------------------------------------------------------------------------------------------------|----------|
|                                                                                                    |                                                                                                    |          |
| Hos<br>All Distributed Services ope<br>support Distributed Services                                           | t Settings Summary rations associated with the specified Fabric will be applied to this PSM instance. Do not specify a Fabric if this PSM instance s Switches. | does not |
| Fabric                                                                                                    | RSVDC-FB1                                                                                                    | × •      |
| <ul> <li>Enable auto decommissi</li> <li>Enable auto VLAN place</li> <li>VMware vCenters which PSI</li> </ul> | oning for switches deleted from the system<br>ment on all switches when creating a Network<br>V will monitor. <i>PSM Experimental</i>                          |          |
| VMware vCenters                                                                                               | Select 👻                                                                                                    | ADD      |
| (* = Required)                                                                                                | CANCEL BACK                                                                                                    | NEXT     |

Step 6 On the Summary page, verify that the PSM cluster settings are correct and click APPLY.

| Pensando PSM        |                                | @ ×               |
|---------------------|--------------------------------|-------------------|
|                     |                                |                   |
| Host                | Settings                       | Summary           |
| Host                | 172.16.104.51                  |                   |
| Username            | admin                          |                   |
| Fabric              | RSVDC-FB1                      |                   |
| VMware vCenters     |                                |                   |
| Password            | ****                           |                   |
| Enabled             | Yes                            |                   |
| Name                | RSVDC-FB1-PSM                  |                   |
| Description         | PSM cluster for RSVDC fabric 1 |                   |
| Auto Decommission   | No                             |                   |
| Auto VLAN Placement | Yes                            |                   |
|                     |                                |                   |
|                     |                                |                   |
|                     |                                |                   |
|                     |                                |                   |
|                     |                                |                   |
|                     |                                |                   |
|                     |                                |                   |
|                     |                                |                   |
|                     |                                |                   |
|                     |                                | CANCEL BACK APPLY |
|                     |                                |                   |

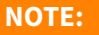

Aruba CX 10000 switches that are members of the same fabric make a join request to the PSM cluster at the completion of this step. AFC instructs PSM to admit CX 10000 switches, when auto-admission to the PSM cluster has been set to false.

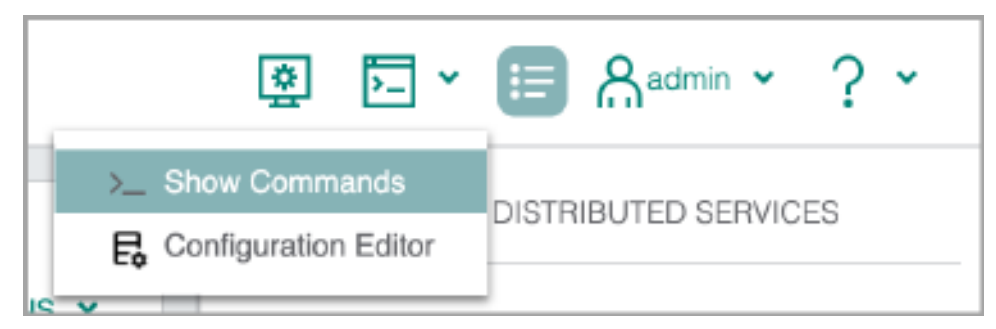

Step 7 On the AFC top right menu bar, click the CLI Commands icon.

Step 8 On the CLI Command Processor page, enter the following values, then click RUN.

- Switches: < Select Aruba CX 10000 fabric leaf switches >
- Commands: show psm

| >_ CLI Command            | d Processor                                                                                                    |            | × |
|---------------------------|----------------------------------------------------------------------------------------------------|------------|---|
| Select Fabrics or Switche | es, and select or add Saved Commands that can be customized. Press Run for results.                                                                                                    |            |   |
| Fabrics                   | Not applicable when a Switch is selected.                                                                                                    |            |   |
| Switches                  | × RSVDC-FB1-LF2-1 × RSVDC-FB1-LF2-2 × RSVDC-FB1-LF3-1                                                                                                    | <b>×</b> • |   |
| Saved Commands            | Select from Saved Commands or Add new commands.                                                                                                    | REMOVE     |   |
| Commands                  | show psm                                                                                                    |            |   |
|                           | A comma separated list of commands to be run.                                                                                                    |            | Ŀ |
| Download Options          | Download Results Download JSON Data                                                                                                    |            | L |
| Results                   | Switch : RSVDC-FB1-LF2-1 Command : show psm                                                                                                    |            | L |
|                           | Policy and Services Manager Information                                                                                                    |            |   |
|                           | Operational Status       : admitted         Host Addresses       : 172.16.104.51, 172.16.104.52, 172.16.104.53         VRF       : mgmt         PSM Identifier       : 172.16.104.105         Operational Addresses       : 172.16.104.51, 172.16.104.52, 172.16.104.53 |            |   |
|                           | Switch : RSVDC-FB1-LF2-2 Command : show psm                                                                                                    |            |   |
|                           | Policy and Services Manager Information                                                                                                    |            |   |
| (* = Required)            | CANCEL                                                                                                    | RU         | N |

**Step 9** Verify that each CX 10000 has the following values in the command output.

#### • **Operational Status:** admitted

- Host Addresses: < IP address list of PSM cluster members >
- VRF: mgmt
- Operational Addresses: < IP address list of PSM cluster members >

## **Configure Macro Firewall Policy**

A firewall policy is a collection of rules applied to a PSM *Network* object or *Virtual Routing and Forwarding* (*VRF*) objects. When PSM policy is applied to a DSS switch, a *Network* object corresponds to a VLAN on the switch, and a *VRF* object corresponds to a VRF on the switch.

A policy contains a set of rules that specify the traffic allowed or denied between endpoint groups. Each rule contains service qualifiers or applications (sets of service qualifiers) that identify traffic type by port number. An implicit "deny all" rule is applied at the end of every policy.

The following firewall policy example restricts traffic allowed to the database server VLAN. It is applied to a PSM *Network*. For information on choosing between applying a policy to a *Network* or a *VRF*, refer to the Network Design section of the Data Center Design VSG.

The primary purpose of the sample policy is to protect database servers. At the completion of this process, web application servers are allowed to send MSSQL, ICMP, and traceroute traffic to the database servers. Other traffic is denied.

The process defines the following: - PSM *Network* objects to inform CX 10000 switches which VLANs to redirect to the firewall engine - Endpoint group objects to specify IP ranges applied to firewall rules - Firewall rules to specify allowed or denied traffic - Firewall policy that stitches the above components together

The web servers are distributed across both CX 10000 switches and non-DSS switch models in this example. The database servers are connected only to a CX 10000 leaf pairs.

### **Configure PSM Networks**

In this procedure, PSM *Network* objects are created to specify which VLANs redirect traffic for firewall policy enforcement. Creating a PSM *Network* in AFC will not create a VLAN on the switch. A corresponding VLAN and SVI must be defined, if they do not already exist. For complete configuration steps for prerequisite VRFs, VLANs, and SVIs, refer to Deploying the Fabric earlier in this guide.

**Step 1** On the **Distributed Services** tab of **Guided Setup**, choose **RSVDC-FB1/PROD-DC-VRF** in the **Selected VRF** dropdown. Click **CONFIGURE NETWORKS**.

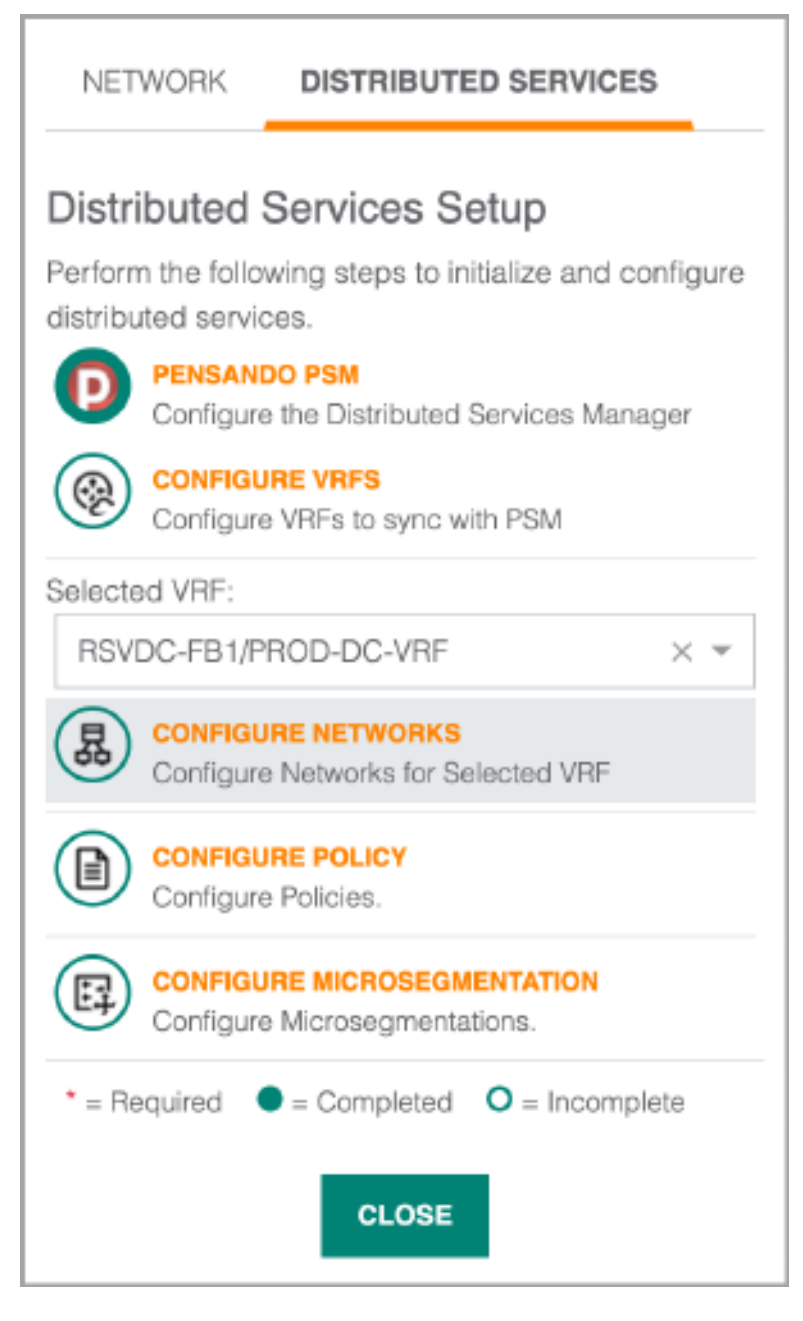

**Step 2** To add a PSM *Network* for the web server VLAN, click the right **ACTIONS** menu and select **Add** to start the **Network** workflow.

| onfiguration / Rou   | iting / VRF / PRC | D-DC-VRF    |        |                  |                 |         |                      |                       |         |
|----------------------|-------------------|-------------|--------|------------------|-----------------|---------|----------------------|-----------------------|---------|
|                      |                   |             | Fabric | RSVDC-FB         |                 |         |                      |                       |         |
|                      |                   |             |        |                  |                 |         | ۲                    | ) 🛇 🏹 🕸 📿 🛛 AC        | tions 🗸 |
| Name                 | 15                | Туре        | IE.    | Switches         | μ <u>μ</u>      | L3 VNI  | 1 <u>1</u>           | Route Target Ext-Comm | unity 🞼 |
| Enter Name           |                   | Select Type | ~      | Enter Switch     | es              | Enter F | Regex for L3 VNI     | Enter Regex for Route | Target  |
| PROD-DC-VRF          |                   | User        |        | RSVDC-FB1-LI     | F1-1,RSVDC-FB1- | 100001  |                      | 65001:100001          |         |
| LF1-2,RSVDC-FB1-LF2- |                   |             |        | FB1-LF2-1,RSVDC- |                 |         |                      |                       |         |
|                      |                   |             |        | FB1-LF2-2,RSV    | /DC-FB1-LF3-    |         |                      |                       |         |
|                      |                   |             |        | 1,RSVDC-FB1-     | LF3-2           |         |                      |                       |         |
|                      |                   |             |        |                  |                 |         |                      |                       |         |
| IP INTERFACES        | S IP STATIC       | ROUTES NETW | ORKS   | ARP TABLES       | IP ROUTE TA     | BLES    |                      |                       |         |
|                      |                   |             |        |                  |                 |         |                      |                       | tions 🗸 |
|                      | Name              |             |        | 4E               | Health          | 1£      | VLAN                 | Add                   |         |
|                      | Enter Mama        |             |        |                  | Select Health   | -       | Enter Regex for VLAN | L. Edit               |         |
|                      | Enter Name.       |             |        |                  | ooloot noulin   |         |                      |                       |         |

Step 3 On the Name page, enter a Name and Description, then click NEXT.

| 昂 Network                  |                                |                                     | ×                |
|----------------------------|--------------------------------|-------------------------------------|------------------|
|                            |                                | ?                                   | ?                |
|                            | Name                           | Settings                            | Summary          |
| Enter a required Na        | me and an optional Description | วท.                                 |                  |
| Name *                     | DB-PROD-NET                    |                                     |                  |
|                            | Any non-empty string, exam     | ple: Network-1                      |                  |
| Description                | Production database            | server network in the RSVDC overlay |                  |
|                            | Example: Network-1 Descrip     | tion                                |                  |
|                            |                                |                                     |                  |
| ( <sup>*</sup> = Required) |                                |                                     | CANCEL BACK NEXT |

**Step 4** On the **Settings** page, enter the database server VLAN ID in the **VLAN** field to associate it with the *Network* object, then click **NEXT**.

| 昂 Network              |                                        |          |                  | × |
|------------------------|----------------------------------------|----------|------------------|---|
|                        |                                        |          | ?                |   |
| Nan                    | ne                                     | Settings | Summary          |   |
| Set the required VLAN. |                                        |          |                  |   |
| VLAN *                 | 102                                    |          |                  |   |
|                        | A VLAN between 1 and 4094, example: 1. |          |                  |   |
|                        |                                        |          |                  |   |
|                        |                                        |          |                  |   |
|                        |                                        |          |                  |   |
| (* = Required)         |                                        |          | CANCEL BACK NEXT |   |

#### **Step 5** On the **Summary** page, verify that the information is correct and click **APPLY**.

|                             |                                        |                                         | ×                 |
|-----------------------------|----------------------------------------|-----------------------------------------|-------------------|
|                             | Name                                   | Settings                                | Summary           |
| Name<br>Description<br>VLAN | DB-PROD-NET<br>Production datab<br>102 | ase server network in the RSVDC overlay |                   |
|                             |                                        |                                         | CANCEL BACK APPLY |

Step 6 Repeat the procedure to define a Network object for every VLAN in PROD-DC-VRF.

#### **CAUTION:**

Communication failures may result between two hosts in different VLANs, if a *Network* object is not associated to both VLANs. It is best practice to define a *Network* for every VLAN in a VRF.

#### **Review Dynamic Endpoint Groups**

Endpoint group objects represent source and destination IP addresses referenced in firewall rules. Dynamic endpoint groups are autopopulated based on the assignment of vSphere tags to VMs identified through AFC's vCenter integration.

All VMs assigned the same tag are autopopulated as a member of the dynamic group. When member IP addresses change or tag assignments are changed in vCenter, dynamic group objects are updated automatically.

Step 1 On the Configuration menu, select Policy > Endpoint Groups.

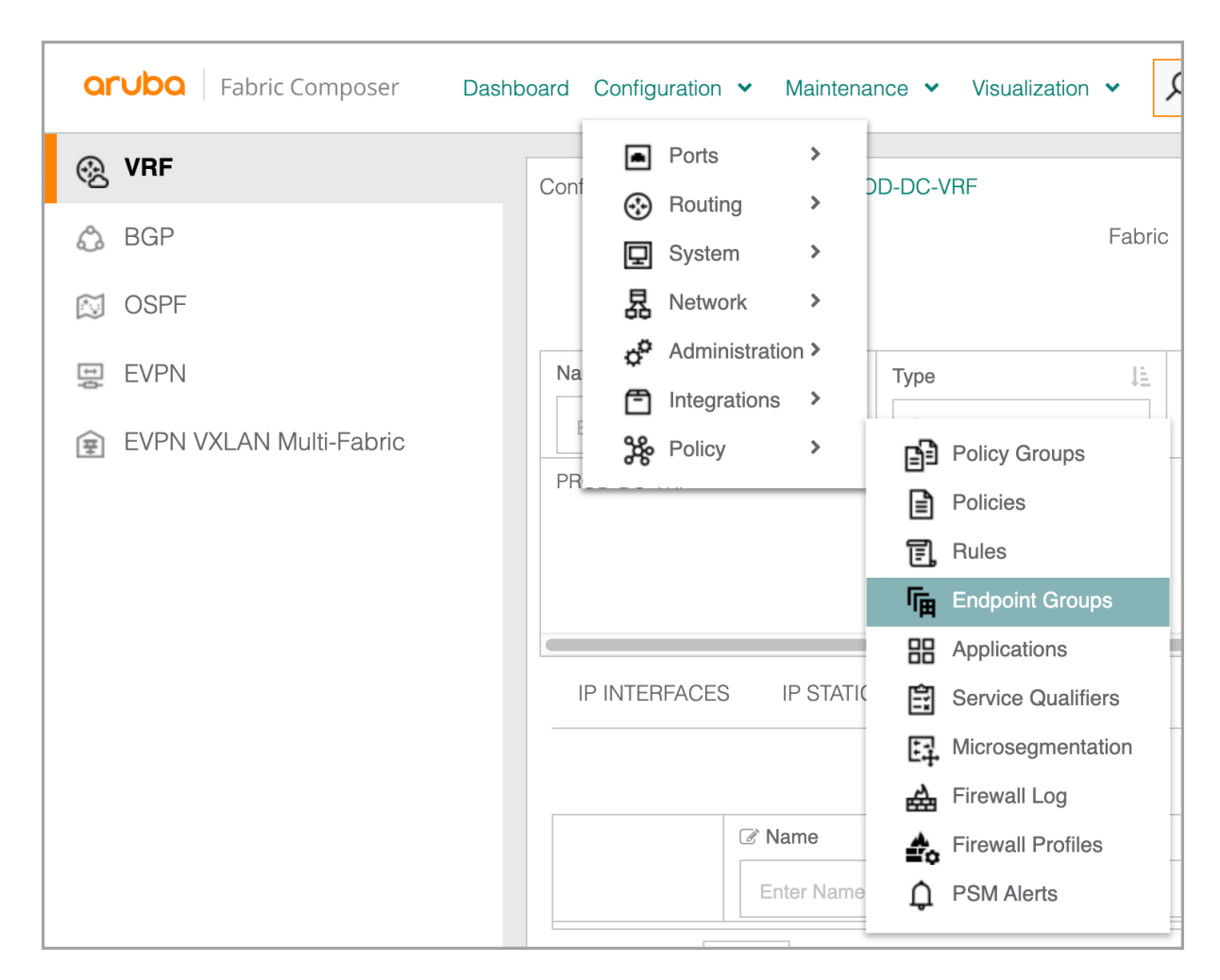

#### Step 2 Verify that the VMs assigned tags in vSphere are populated in the dynamic endpoint groups.

| Configuration / F | Policy / Endpoint Groups                    |         |                                |
|-------------------|---------------------------------------------|---------|--------------------------------|
|                   |                                             |         |                                |
|                   | I ⊘ Name ↓≟                                 | Rules   | j≞_                            |
|                   | Enter Regex for Name                        | Enter R | ▼ Enter Regex for IPv4 Address |
|                   | rsvdc-vcenter.example.local_prod:app1_db    | Layer 3 | 10.5.102.60                    |
|                   |                                             |         | 10.5.102.70                    |
|                   | rsvdc-vcenter.example.local_prod:app1_webui | Layer 3 | 10.5.101.50                    |
|                   |                                             |         | 10.5.101.51                    |
|                   |                                             |         | 10.5.101.61                    |
|                   |                                             |         | 10.5.101.62                    |
|                   |                                             |         | 10.5.101.70                    |

#### NOTE:

If no dynamic endpoint groups are present, verify that **Automated Endpoint Group Provisioning** is enabled in **Configuration > Integration > VMware vSphere**. Verify that VMs in vSphere have been assigned tags and are currently running. Refer to the Deploying the Fabric section for more information on integration.

### **Configure Static Endpoint Groups**

Additional endpoint groups are created to represent IP addresses not automatically populated in a dynamic group.

**Step 1** To create an endpoint group for the network services subnet, in the **Configuration > Policy > Endpoint Groups** context, click the right **ACTIONS** menu and select **Add**.

| Configuration / Po | olicy / Endpoint Groups                  |                     |                |
|--------------------|------------------------------------------|---------------------|----------------|
|                    |                                          |                     |                |
|                    | ♂ Name                                   | Rules 1= Type       | J≟             |
|                    | Enter Regex for Name                     | Enter R Select Type | ✓ Ente Edit    |
|                    | rsvdc-vcenter.example.local_prod:app1_db | Layer 3             | 10.5.10 Delete |
|                    |                                          |                     | 10.5.102.70    |

Step 2 On the Name page, enter a Name and Description, then click NEXT.

| n Endpoint Gr          | quo                                             |            |                  | × |
|------------------------|-------------------------------------------------|------------|------------------|---|
| Name                   | (?)<br>Type                                     | Endpoints  | Summary          |   |
| Enter a required Name  | and an optional Description.                    |            |                  |   |
| Name *                 | Network-Services-EG                             |            |                  |   |
|                        | Any non-empty string, example: EndpointGroup-1. |            |                  |   |
| Description            | Supporting network services hosts (DNS, N       | ITP, etc.) |                  |   |
|                        | Example: EndpointGroup-1 Description.           |            |                  |   |
|                        |                                                 |            |                  |   |
| ( <b>*</b> = Required) |                                                 |            | CANCEL BACK NEXT | r |

Step 3 On the Type page, leave Type set to the default Layer 3 value and click NEXT.

| n Endpoint Grou           | p       |    |           |             | ×    |
|---------------------------|---------|----|-----------|-------------|------|
| Name                      | Ту      | pe | Endpoints | Summary     |      |
| Select the required Type. |         |    |           |             |      |
| Туре                      | Layer 3 |    |           |             | × •  |
|                           |         |    |           |             |      |
|                           |         |    |           |             |      |
|                           |         |    |           |             |      |
| (* = Required)            |         |    |           | CANCEL BACK | NEXT |

**Step 4** On the **Endpoints** page, click the **Manual Endpoint entry** radio button, enter the web server subnet value in the **IPv4 Network Address** field, and click **ADD**.

| 🖷 Endpoint Group            |                                                   |                                            | ×                                                    |
|-----------------------------|---------------------------------------------------|--------------------------------------------|------------------------------------------------------|
| Name                        | Type                                              | Endpoints                                  | Summary                                              |
| Add one or more IPv4 Addres | ss endpoints.                                     |                                            |                                                      |
| ○ VM/VNIC/VMKernel Endp     | oint                                              |                                            |                                                      |
| Criteria                    | VM Name                                           |                                            |                                                      |
| VM Name                     | Select                                            |                                            |                                                      |
| VNIC                        | Select                                            |                                            | ▼ SELECT ALL                                         |
| Manual Endpoint entry       |                                                   |                                            |                                                      |
| IPv4 Network                | 10.2.120.0/24                                     |                                            |                                                      |
| CLEAR ADD                   | A range of IPv4 Addresses defined as a hyphenated | I range or subnet using CIDR notation. Ex. | amples: 192.168.1.100-192.168.1.200, 192.168.10.0/24 |
|                             | There is                                          | no data to display                         |                                                      |
| (* = Required)              |                                                   |                                            | CANCEL BACK NEXT                                     |

A single endpoint group can be a collection of IP ranges and individual addresses. Static endpoint groups can be made using AFC's vSphere integration. When making static assignments in the Endpoint Group wizard based on a VM Name or VM Tag, the IP addresses added to the endpoint group are established at the time of the endpoint group's creation. Future changes to VM IP addresses or tag assignments are not updated automatically in the address object. Use dynamic endpoint groups to automatically update VM IP assignments.

Step 5 Verify that the subnet was added to the list at the bottom of the Endpoint Group window and click **NEXT**.

| n Endpoint Group                  |                                                                         | ×                                                                     |
|-----------------------------------|-------------------------------------------------------------------------|-----------------------------------------------------------------------|
|                                   |                                                                         |                                                                       |
| Name<br>Add one or more IPv4 Addr | ess endpoints.                                                          | oints Summary                                                         |
| O VM/VNIC/VMKernel End            | lpoint                                                                  |                                                                       |
| Criteria                          | VM Name                                                                 |                                                                       |
| VM Name                           |                                                                         |                                                                       |
| VNIC                              | Select                                                                  | ▼ SELECT ALL                                                          |
| Manual Endpoint entry             |                                                                         |                                                                       |
| IPv4 Network<br>Address           | A range of IPv4 Addresses defined as a hyphenated range or subnet using | CIDR notation. Examples: 192.168.1.100-192.168.1.200, 192.168.10.0/24 |
| CLEAR ADD                         |                                                                         |                                                                       |
| IPv4 Network Address              | VM/VNIC/VMKernel                                                        |                                                                       |
| 10.2.120.0/24                     |                                                                         | 団                                                                     |
| (* = Required)                    |                                                                         | CANCEL BACK NEXT                                                      |

### **Step 6** On the **Summary** page, verify that all information is correct and click **APPLY**.

| 🕞 Endpoint Group     |                                       |                  | >                 |
|----------------------|---------------------------------------|------------------|-------------------|
| Name                 | Туре                                  | Endpoints        | Summary           |
| Name                 | Network-Services-EG                   |                  |                   |
| Description          | Supporting network services hosts (DN | IS, NTP, etc.)   |                   |
| Туре                 | Layer 3                               |                  |                   |
| Endpoints            |                                       |                  |                   |
| IPv4 Network Address |                                       | VM/VNIC/VMKernel |                   |
| 10.2.120.0/24        |                                       |                  |                   |
|                      |                                       |                  |                   |
|                      |                                       |                  |                   |
|                      |                                       |                  | CANCEL BACK APPLY |

**Step 7** Repeat the procedure to create additional endpoint groups to be used in firewall rules using the following values:

| Name                       | Description                                         | Туре       | Address     |
|----------------------------|-----------------------------------------------------|------------|-------------|
| PROD-DC-VRF-<br>Summary-EG | Summary IP prefix for PROD-DC-VRF in the DC overlay | Layer<br>3 | 10.5.0.0/16 |

| Name             | Description                                         | Туре       | Address       |
|------------------|-----------------------------------------------------|------------|---------------|
| Campus-Admins-EG | Campus IP subnet used by application administrators | Layer<br>3 | 10.254.1.0/24 |
| All-Hosts-EG     | All hosts endpoint group                            | Layer<br>3 | 0.0.0.0/0     |

### **Configure Firewall Rules**

In the following procedure, firewall rules are created to define the inbound traffic allowed to the backend database server VLAN.

In addition to allowing communication from frontend web servers, rules that enable network service functions and troubleshooting protocols are defined. This is required because any traffic not explicitly allowed in firewall policy is blocked by an implicit deny rule.

It is important to consider the policy direction, when defining rules. In this example, an ingress policy is used to filter both DSS and non-DSS sourced traffic to the database servers. Policy direction and design vary based on requirements and administrator preferences.

An individual rule identifies source and destination endpoint groups, a service qualifier or application to specify the traffic type, and an action of "allow" or "deny". A rule does not allow or deny traffic until it is added to a policy.

Step 1 In the AFC left navigation pane, click Rules.

| or        | TUDO Fabric Composer Das |
|-----------|--------------------------|
| Ē         | Policy Groups            |
|           | Policies                 |
| Ē.        | Rules                    |
| 匾         | Endpoint Groups          |
|           | Applications             |
| \$11<br>1 | Service Qualifiers       |
| +         | Microsegmentation        |
| 盘         | Firewall Log             |
| Å         | Firewall Profiles        |
| Û         | PSM Alerts               |

**Step 2** To create a rule that allows web servers to reach database servers using the MSSQL protocol, click the right **ACTIONS** menu and select **Add**.

| Configuration / Pol | licy / Rules         |    |                          |    |                 |                          |        |
|---------------------|----------------------|----|--------------------------|----|-----------------|--------------------------|--------|
|                     |                      |    |                          |    |                 | $\odot \odot \heartsuit$ |        |
|                     | ♂ Name               | 1E | Policies                 | 1E | Type ↓ <u>⊥</u> | Source Endpoint Gro… ↓   | Add    |
|                     | Enter Regex for Name |    | Enter Regex for Policies |    | Select Ty▼      | Enter Regex for Source I | Edit   |
|                     |                      |    |                          |    |                 |                          | Delete |
|                     |                      |    |                          |    |                 |                          |        |

Step 3 On the Name page, enter a Name and Description, then click NEXT.

| 🗊 Rule               | ×                                                                                                    |
|----------------------|----------------------------------------------------------------------------------------------------|
| Name                 | Settings     Image: Constraint Groups     Image: Constraint Groups     Image: Constraint Groups     Image: Constraint Groups       Settings     Endpoint Groups     Applications and Service Qualifiers     Summary |
| Enter a required Nam | e and an optional Description.                                                                                                    |
| Name *               | Allow-PROD-WEB-to-DB-MSSQL                                                                                                    |
|                      | Any non-empty string, example: Rule-1                                                                                                    |
| Description          | Allow MSSQL traffic from prod web ui servers to backend DB servers                                                                                                    |
|                      | Example: Rule-1 Description                                                                                                    |
|                      |                                                                                                    |
|                      |                                                                                                    |
|                      |                                                                                                    |
|                      |                                                                                                    |
|                      |                                                                                                    |
| (* = Required)       | CANCEL BACK NEXT                                                                                                    |
|                      |                                                                                                    |
| NOTE:                |                                                                                                    |
| A helpful rul        | e naming convention is to include the action of allow or deny, endpoint group, and                                                                                                    |

service in the rule name. This simplifies policy construction later.

Step 4 On the Settings page, leave the Type and Action fields at their default values and click NEXT.

| 🗐, Rule                    |             |                 |                                        | ×            |
|----------------------------|-------------|-----------------|----------------------------------------|--------------|
| Name                       | Settings    | Endpoint Groups | Applications and Service<br>Qualifiers | Summary      |
| Select the required Type a | and Action. |                 |                                        |              |
| Туре                       | Layer 3     |                 |                                        | × •          |
| Action                     | Allow       |                 |                                        | × •          |
|                            |             |                 |                                        |              |
| ( <sup>*</sup> = Required) |             |                 | CANC                                   | EL BACK NEXT |

**Step 5** On the **Endpoint Groups** page, select the endpoint groups dynamically created using VM tags as follows, then click **NEXT**.

- **Source Endpoint Groups:** *rsvdc-vcenter.example.local\_prod:app1\_webui*
- **Destination Endpoint Groups:** *rsvdc-vcenter.example.local\_prod:app1\_db*

| 🗐, Rule                                                              |                                                                                                    | ×   |
|----------------------------------------------------------------------|----------------------------------------------------------------------------------------------------|-----|
|                                                                      |                                                                                                    |     |
| Name                                                                 | Settings Endpoint Groups Applications and Service Summary<br>Qualifiers                                                                                    |     |
| Select or add one or more Source<br>Endpoint Groups. No specified En | and Destination Endpoint Groups. Endpoint Group IPv4 Addresses may be added directly to the Source and Destination dpoint Groups implies any IP Addresses. | n   |
| Source Endpoint Groups                                               | × rsvdc-vcenter.example.local_prod:app1_webui                                                                                                    | DD  |
|                                                                      | A range of IPv4 Addresses defined as a hyphenated range or subnet using CIDR notation. Examples: 192.168.1.100-<br>192.168.1.200, 192.168.10.0/24          |     |
| Destination Endpoint Groups                                          | × rsvdc-vcenter.example.local_prod:app1_db × -                                                                                                    | NDD |
|                                                                      | A range of IPv4 Addresses defined as a hyphenated range or subnet using CIDR notation. Examples: 192.168.1.100-<br>192.168.1.200, 192.168.10.0/24          |     |
| (* = Required)                                                       | CANCEL BACK NEXT                                                                                                    |     |
| NOTE:                                                                |                                                                                                    |     |
| AFC automatically up<br>groups when a VM a                           | pdates IP addresses in a firewall rule that uses dynamically created endpoin<br>Idministrator changes IP assignments or VM tags in vCenter.                | nt  |

**Step 6** On the **Applications and Service Qualifiers** page, begin typing the predefined *mssql\_server* name in the **Service Qualifier** field, click **mssql\_server** when it appears in the list, then click **NEXT**.

| 🗐, Rule                  | *                                                               |         | ×    |
|--------------------------|-----------------------------------------------------------------|---------|------|
|                          |                                                                 | ?       |      |
| Name                     | Settings Endpoint Groups Applications and Service<br>Qualifiers | Summary |      |
| Select or add either App | ications or Service Qualifiers.                                 |         |      |
| Applications             | Select                                                          |         | ADD  |
| Service Qualifiers       | × mssql_server                                                  | × •     | ADD  |
| (* = Required)           | CANCEL                                                          | ВАСК    | NEXT |

Step 7 On the Summary page, verify that all information is correct and click APPLY.

| 🗐, Rule                     |          |                             |                                        | ×             |
|-----------------------------|----------|-----------------------------|----------------------------------------|---------------|
|                             |          |                             |                                        |               |
| Name                        | Settings | Endpoint Groups             | Applications and Service<br>Qualifiers | Summary       |
| Name                        | Allow-PR | OD-WEB-to-DB-MSSQL          |                                        |               |
| Description                 | Allow MS | SQL traffic from prod web u | servers to backend DB servers          |               |
| Туре                        | Layer 3  |                             |                                        |               |
| Action                      | Allow    |                             |                                        |               |
| Source Endpoint Groups      | rsvdc-vc | enter.example.local_prod:ap | p1_webui                               |               |
| Destination Endpoint Groups | rsvdc-vc | enter.example.local_prod:ap | p1_db                                  |               |
| Service Qualifiers          | mssql_se | erver                       |                                        |               |
|                             |          |                             |                                        |               |
|                             |          |                             |                                        |               |
|                             |          |                             |                                        |               |
|                             |          |                             |                                        |               |
|                             |          |                             |                                        |               |
|                             |          |                             |                                        |               |
|                             |          |                             |                                        |               |
|                             |          |                             | CANC                                   | EL BACK APPLY |

**Step 8** Repeat the procedure to create rules with the following values for use in the the database server *Network* ingress policy.

| Name                                    | Description                                                        | Type Actio      | rEndpoint Groups                                                                | Applications<br>and Service<br>Qualifiers |
|-----------------------------------------|--------------------------------------------------------------------|-----------------|---------------------------------------------------------------------------------|-------------------------------------------|
| Allow-All-<br>ICMP                      | Allow ICMP from all hosts to all hosts                             | Laye Allov<br>3 | <b>Source</b> :<br>All-Hosts-EG <b>Destination</b> :<br>All-Hosts-EG            | Service<br>Qualifiers:<br>icmp            |
| Allow-All-<br>UDP-<br>Traceroute        | Allow UDP-based<br>traceroute from all hosts<br>to all hosts       | LayerAllov<br>3 | v <b>Source</b> :<br>All-Hosts-EG <b>Destination</b> :<br>All-Hosts-EG          | Service<br>Qualifiers:<br>traceroute      |
| Allow-<br>Admins-to-<br>PROD-DC-<br>VRF | Allow campus admin net<br>hosts to production VRF in<br>DC overlay | Laye Allov<br>3 | Source: Campus-Admins-<br>EG <b>Destination</b> :<br>PROD-DC-VRF-Summary-<br>EG | Service<br>Qualifiers: all                |

#### NOTE:

Reduce the total number of rules created by defining rules that can be applied to more than one policy. A new rule can be cloned from an existing rule by selecting **ACTIONS > Clone**, when minor modifications are required for similar rules.

### **Configure Ingress Policy**

When using an EVPN-VXLAN overlay, a PSM ingress policy filters all traffic arriving from other switches inside the fabric (DSS or non-DSS). This includes both Layer 2 and Layer 3 VXLAN forwarded traffic, and traffic originating from outside the data center fabric. An ingress policy also applies to routed traffic between hosts attached to the same CX 10000 switch, when using AOS-CX 10.10.1000 or later.

By default, an ingress policy does not apply to traffic between hosts in the same subnet attached to the same CX 10000 switch. This type of policy application can be achieved when using a PVLAN-based microsegmentation strategy, as described in ESXi VM Microsegmentation. Egress policy also can be applied to filter traffic between hosts attached to the same CX 10000 that are in the same VLAN and subnet, as long as the traffic traverses the switch.

The diagram below illustrates the components that protect the database servers from non-MSSQL traffic sourced by web servers:

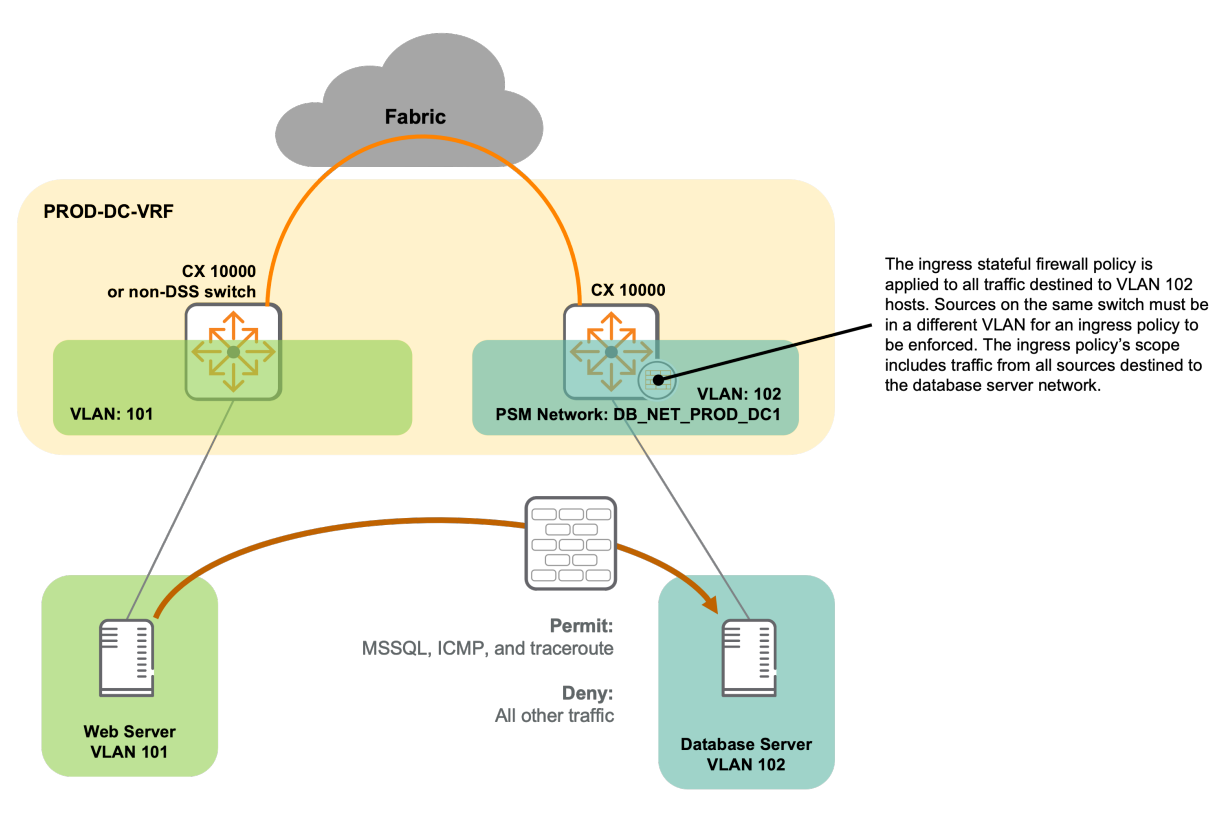

Figure 6: Ingress Policy Diagram

In the following procedure, the previously created rules are assigned to a policy to filter traffic destined for the database server VLAN.

#### Step 1 In Configuration / Policy / Policies, click the right ACTIONS menu and select Add.

| Configuration / Po | licy / Policies      |    |                               |               |       |                       | 07 | 🔆 C ACTIONS 🗸 |
|--------------------|----------------------|----|-------------------------------|---------------|-------|-----------------------|----|---------------|
|                    | ☑ Name               | 1E | Policy Groups                 | Health        | 1E    | Туре                  | 1£ | E Add         |
|                    | Enter Regex for Name |    | Enter Regex for Policy Groups | Select Health | ~     | Select Type           | ~  | Edit          |
|                    |                      |    |                               |               | There | is no data to display |    | Delete        |

Step 2 On the Name page, enter a Name and Description, then click NEXT.

| Policy               |                                        |                            |                     | ×             |
|----------------------|----------------------------------------|----------------------------|---------------------|---------------|
| Name                 | Settings                               | Rules                      | Enforcers           | Summary       |
| Enter a required Nam | ne and an optional Description.        |                            |                     |               |
| Name *               | To-PROD-DB-Servers                     |                            |                     |               |
|                      | Any non-empty string without spaces, e | example: Policy-1          |                     |               |
| Description          | Firewall policy applied to traff       | ic destined to prod app1 D | B server VLAN hosts |               |
|                      | Example: Policy-1 Description          |                            |                     |               |
|                      |                                        |                            |                     |               |
|                      |                                        |                            |                     |               |
|                      |                                        |                            |                     |               |
|                      |                                        |                            |                     |               |
|                      |                                        |                            |                     |               |
|                      |                                        |                            |                     |               |
|                      |                                        |                            |                     |               |
|                      |                                        |                            |                     |               |
| (* = Required)       |                                        |                            | CAN                 | CEL BACK NEXT |

**Step 3** On the **Settings** page, leave the default value of *Distributed Firewall* for **Type** selected and click **NEXT**.

| Policy                     |                                    |                             |           |                 | ×   |
|----------------------------|------------------------------------|-----------------------------|-----------|-----------------|-----|
| Name                       | Settings                           | Rules                       | Enforcers | Summary         |     |
| Select a required type. Th | e Policy type will determine the a | pplicable Rules and Enforce | ers.      |                 |     |
| Туре                       | Distributed Firewall               |                             |           | >               | × - |
|                            |                                    |                             |           |                 |     |
|                            |                                    |                             |           |                 |     |
|                            |                                    |                             |           |                 |     |
| (* = Required)             |                                    |                             | с         | ANCEL BACK NEXT |     |

Step 4 On the Policy Rules page, click the right ACTIONS menu and select Add > Existing.

| iet one or more Rules on the Policy. Rules may be enabled/disabled and reordered for this Policy.          Image: Sequence inter Regex for Sequence       Enabled inter Regex for Name inter Regex for Name in | Set one or more Rules on the Policy. Rules may be enabled/disabled and reordered for this Policy.                                           | Policy           | Settings                             | Rules                   | Enfo                        | Prcers          | Summary                              |
|----------------------------------------------------------------------------------------------------|----------------------------------------------------------------------------------------------------|------------------|--------------------------------------|-------------------------|-----------------------------|-----------------|--------------------------------------|
| Sequence     Enabled     Name     New     < Add       Enter Regex for Sequence     Select En     Enter Regex for Name     Existing     Remove                                                                                                    | Sequence     Enabled     Name     New     < Add       Enter Regex for Sequence     Select En     Enter Regex for Name     Existing     Move | et one or more F | Rules on the Policy. Rules may be e  | nabled/disabled and reo | rdered for this Policy.     |                 |                                      |
| Enter Regex for Sequence     Select En     Enter Regex for Name     Remove                                                                                                    | Enter Regex for Sequence     Select En     Enter Regex for Name     Remove                                                                  |                  |                                      |                         |                             | ightarrow       |                                      |
| Move                                                                                                    | Move                                                                                                    |                  | Sequence                             | Enabled                 | Name                        | New             | ACTIONS ✓                            |
|                                                                                                    |                                                                                                    |                  | Sequence<br>Enter Regex for Sequence | Enabled<br>Select En 👻  | Name<br>Enter Regex for Nam | New<br>Existing | ACTIONS ✓<br><add<br>Remove</add<br> |

**Step 5** In the **Select Rules** window, click the checkboxes for rules allowing traffic destined to the database servers in the following order, then click **APPLY**.

- Allow-PROD-WEB-to-DB-MSSQL
- Allow-Admins-to-PROD-DC-VRF
- Allow-All-ICMP
- Allow-All-UDP-Traceroute

|          | Name                     | 1E  | Shared        | Æ | Source Endpoint Groups                    | Source Endpoint G… ↓                                     | Destination Endpoint Gr J             |
|----------|--------------------------|-----|---------------|---|-------------------------------------------|----------------------------------------------------------|---------------------------------------|
| <b>~</b> | Enter Regex for Name     |     | Select Shared | • | Enter Regex for Source I                  | Enter Regex for Sol                                      | Enter Regex for Destinat              |
| <b>√</b> | Allow-Admins-to-PROD-DC- | VRF | No            |   | Campus-Admins-EG                          | 10.254.1.0/24                                            | PROD-DC-VRF-Summary-E                 |
| <b>~</b> | Allow-All-ICMP           |     | No            |   | All-Hosts-EG                              | 0.0.0/0                                                  | All-Hosts-EG                          |
| ~        | Allow-All-UDP-Traceroute |     | No            |   | All-Hosts-EG                              | 0.0.0/0                                                  | All-Hosts-EG                          |
| - 4 of 4 | 4 total) 25 🗸            |     |               |   | vcenter.example.local_prod:<br>app1_webui | 10.5.101.51<br>10.5.101.61<br>10.5.101.62<br>10.5.101.70 | vcenter.example.local_prod<br>app1_db |
| equirec  | i)                       |     |               |   |                                           |                                                          | CANCEL APP                            |

exception is traffic originated in the database server VLAN where the source and destination are attached to the same CX 10000 switch.

Step 6 Verify that the rule set is in the desired order and click NEXT.

| Policy                                                                                            |         |            |             |                             |                             |                            |                             |  |  |  |
|---------------------------------------------------------------------------------------------------|---------|------------|-------------|-----------------------------|-----------------------------|----------------------------|-----------------------------|--|--|--|
|                                                                                                   | Nan     | ne         |             | Settings                    | Rules                       | Enforcers                  | Summary                     |  |  |  |
| Set one or more Rules on the Policy. Rules may be enabled/disabled and reordered for this Policy. |         |            |             |                             |                             |                            |                             |  |  |  |
|                                                                                                   |         | Sequence   | Enabled     | Name                        | Source Endpoint Groups      | Source Endpoint Group IPv4 | Destination Endpoint Groups |  |  |  |
|                                                                                                   |         | Enter F    | S 🔻         | Enter Regex for Name        | Enter Regex for Source I    | Enter Regex for Source En  | Enter Regex for Destinat    |  |  |  |
| $\uparrow$ $\downarrow$                                                                           |         | 1          |             | Allow-PROD-WEB-to-DB-MSSQL  | rsvdc-                      | 10.5.101.50                | rsvdc-                      |  |  |  |
|                                                                                                   |         |            |             |                             | vcenter.example.local_prod: | 10.5.101.51                | vcenter.example.local_prod: |  |  |  |
|                                                                                                   |         |            |             |                             | app1_webui                  | 10.5.101.61                | app1_db                     |  |  |  |
|                                                                                                   |         |            |             |                             |                             | 10.5.101.62                |                             |  |  |  |
|                                                                                                   |         |            |             |                             |                             | 10.5.101.70                |                             |  |  |  |
|                                                                                                   |         |            |             |                             |                             |                            |                             |  |  |  |
| $\uparrow \downarrow$                                                                             |         | 2          |             | Allow-Admins-to-PROD-DC-VRF | Campus-Admins-EG            | 10.254.1.0/24              | PROD-DC-VRF-Summary-EG      |  |  |  |
| $\land \downarrow$                                                                                |         | 3          |             | Allow-All-ICMP              | All-Hosts-EG                | 0.0.0/0                    | All-Hosts-EG                |  |  |  |
| $\uparrow \downarrow$                                                                             |         | 4          | <b>~</b>    | Allow-All-UDP-Traceroute    | All-Hosts-EG                | 0.0.0/0                    | All-Hosts-EG                |  |  |  |
| (1 - 4 of 4                                                                                       | total)  | 25 🗸       |             |                             |                             |                            | 1                           |  |  |  |
| (* = Rec                                                                                          | quired) | Scroll for | more optior | 15                          |                             | CANC                       | EL BACK NEXT                |  |  |  |

**Step 7** On the **Enforcers** page, select the following values. Click the **ADD** button near the bottom left of the window (below the dropdowns).

- Fabric: RSVDC-FB1
- Direction: Ingress
- VRF: PROD-DC-VRF
- Networks: DB-NET-PROD VLAN: 102

| Policy                |                                                                        |           |           | ×    |
|-----------------------|------------------------------------------------------------------------|-----------|-----------|------|
| Name                  | Settings Rules                                                         | Enforcers | Summary   |      |
| Specify direction and | VRFs or individual networks within a VRF on which to apply the Policy. |           |           |      |
| Fabric                | RSVDC-FB1                                                              |           | × •       |      |
| Direction             | Ingress                                                                |           |           |      |
| VRF                   | PROD-DC-VRF                                                            |           | × •       |      |
| Networks              | × DB-NET-PROD - VLAN: 102                                              |           | × •       | ADD  |
| CLEAR AD              |                                                                        |           |           |      |
| Enforcer              | Direction                                                              |           |           |      |
|                       | There is no data to display                                            |           |           |      |
| (* = Required)        |                                                                        | CA        | NCEL BACK | NEXT |
| Policy                     |                               |                                    |       |            |          | ×    |
|----------------------------|-------------------------------|------------------------------------|-------|------------|----------|------|
|                            |                               |                                    |       | $\bigcirc$ | ?        |      |
| Name                       | Settings                      | Rules                              | Enfor | rcers      | Summary  |      |
| Specify direction and VRFs | or individual networks within | n a VRF on which to apply the Poli | су.   |            |          |      |
| Fabric                     | Select                        |                                    |       |            | -        |      |
| Direction                  | Select                        |                                    |       |            | -        |      |
| VRF                        |                               |                                    |       |            |          |      |
| Networks                   |                               |                                    |       |            |          | ADD  |
| CLEAR ADD                  |                               |                                    |       |            |          |      |
| Enforcer                   |                               | Direction                          |       |            |          |      |
| undefined - DB-PROD-NET    | - VLAN: 102                   | Ingress                            |       |            |          |      |
|                            |                               |                                    |       |            |          |      |
|                            |                               |                                    |       |            |          |      |
|                            |                               |                                    |       |            |          |      |
|                            |                               |                                    |       |            |          |      |
| (* = Required)             |                               |                                    |       | CAN        | CEL BACK | NEXT |

Step 8 Verify that the enforcer information was added correctly and click NEXT.

### Step 9 On the Summary page, verify that the information is correct and click APPLY.

| Policy            |                                       |                                  |           | ×                 |
|-------------------|---------------------------------------|----------------------------------|-----------|-------------------|
|                   |                                       |                                  |           |                   |
| Name              | Settings                              | Rules                            | Enforcers | Summary           |
| Name              | To-PROD-DB-Servers                    |                                  |           |                   |
| Description       | Firewall policy applied to traffic de | stined to prod app1 DB server VI | _AN hosts |                   |
| Туре              | Distributed Firewall                  |                                  |           |                   |
| Enforcers         |                                       |                                  |           |                   |
| Enforcer          |                                       | Direction                        |           |                   |
| undefined - DB-PF | ROD-NET - VLAN: 102                   | Ingress                          |           |                   |
|                   |                                       |                                  |           |                   |
|                   |                                       |                                  |           | CANCEL BACK APPLY |

The frontend web application server to backend database server policy configuration is now complete.

# VM Microsegmentation

Microsegmentation enables the application of firewall policy between VM guests on the same hypervisor.

A PVLAN-based configuration forces all traffic from microsegmented VMs to the upstream CX 10000 switch for firewall policy inspection. Without the PVLAN setup, a hypervisor forwards traffic directly between hosts in the same VLAN. Egress and ingress policy can be applied.

The following diagram illustrates the networking components used to support a microsegmentation policy:

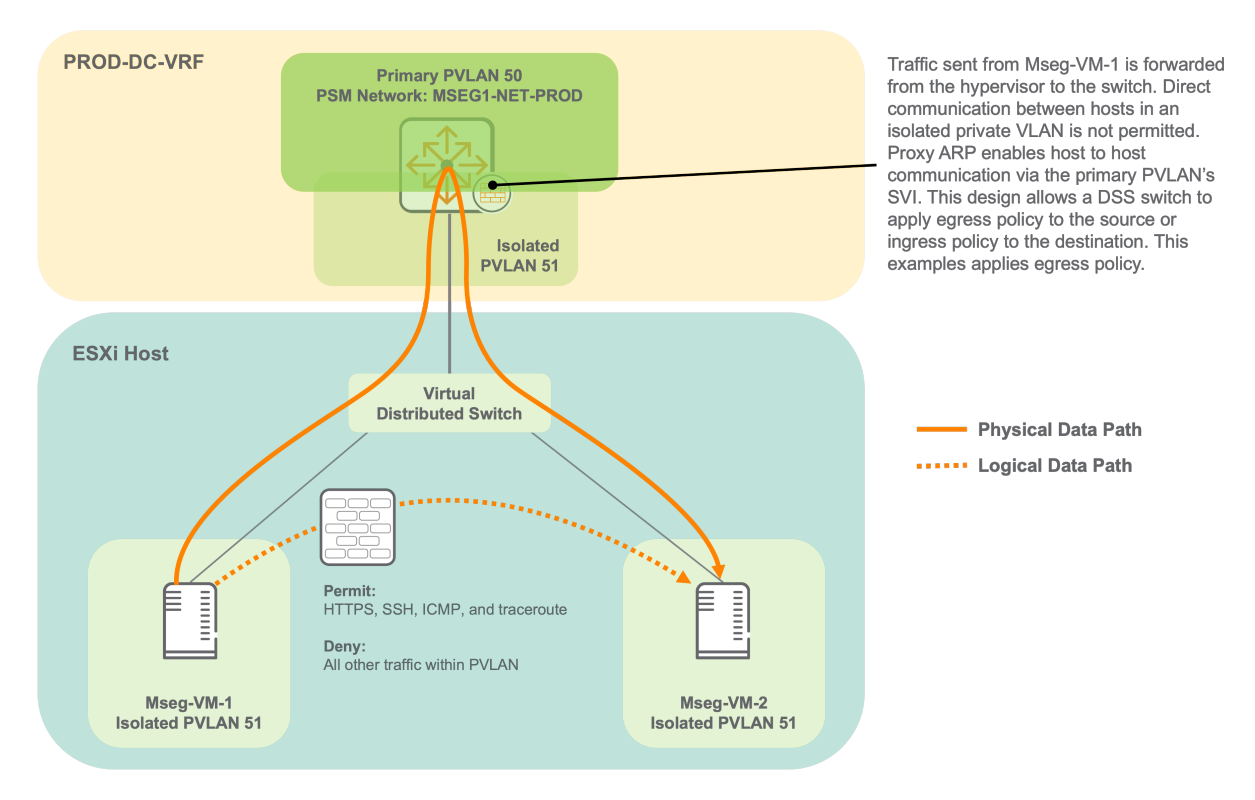

Figure 7: Microsegmentation Policy Diagram

In this procedure, egress firewall policy is applied between two VMs on the same ESXi host. Egress policy brings all traffic initiated by hosts in the VLAN into scope for policy rule creation.

AFC is used to create a virtual distributed switch (vDS) and microsegmentation PVLAN in vSphere. A corresponding PVLAN structure is created on CX 10000 switches attached to the ESXi host. An SVI is created with proxy ARP on the primary PVLAN to allow proxied communication between VMs placed in an isolated PVLAN, and a firewall policy is applied to the primary PVLAN *Network* to specify allowed traffic between hosts in the isolated PVLAN. In this example implementation, the microsegmentation is created across multiple CX 10000 switches.

The AFC microsegmentation workflow uses a series of wizards to complete microsegmentation set-up in a single fluid process. In addition to creating some of the vCenter configuration, the following related config components can be modified within the same workflow:

- PSM Network definition for the primary PVLAN
- VLAN SVI for the primary PVLAN
- CX 10000 MC-LAG configuration
- Policy endpoint groups
- Policy applications and service qualifiers
- Policy rules
- Firewall policy
- vCenter vDS and virtual port groups
- vCenter LAG/LACP configuration
- Assignment of distributed port groups to vCenter VMs

## **Configure Policy Applications**

Applications in AFC provide an administrator the flexibility to bundle multiple service qualifiers together into a set of protocols. The definition can represent a broad set of requirements for an application or logically group any collective set of protocols together for firewall or ACL policy purposes.

The following procedure defines an application that represents a set of network services that must be reachable from the microsegmented data center hosts.

**Step 1** In the AFC left navigation pane, click **Applications**.

| aruba Fabric Composer | Dasl |
|-----------------------|------|
| Policy Groups         |      |
| Policies              |      |
| F. Rules              |      |
| Fe Endpoint Groups    |      |
| Applications          |      |
| Service Qualifiers    |      |
| Hicrosegmentation     |      |
| 🚔 Firewall Log        |      |
| Firewall Profiles     |      |
| PSM Alerts            |      |

Step 2 Click the right ACTIONS menu and select Add.

| Configuration / Policy / Applications |  |                      |                       |    |            |        |  |
|---------------------------------------|--|----------------------|-----------------------|----|------------|--------|--|
|                                       |  |                      |                       |    |            |        |  |
|                                       |  | ⊘ Name               | Rules                 | 11 | Service    | Add    |  |
|                                       |  | Enter Regex for Name | Enter Regex for Rules |    | Enter R    | Edit   |  |
|                                       |  | AH                   | '                     |    | proto: ah, | Delete |  |
|                                       |  | ALL_ICMP             |                       |    | icmp       |        |  |
|                                       |  | ALL_TCP              |                       |    | all_tcp    |        |  |

Step 3 On the Name page, enter a Name and Description, then click NEXT.

| H Applica       | ation               |                                    |              | ×                |
|-----------------|---------------------|------------------------------------|--------------|------------------|
|                 | Name                | Service Qualifiers                 | ALG Settings | Summary          |
| Enter a require | d Name and an optio | nal Description.                   |              |                  |
| Name *          | Base-N              | et-Services                        |              |                  |
|                 | Any non-em          | oty string, example: Application-1 |              |                  |
| Description     | Support             | ing network services for DC hosts  |              |                  |
|                 | Example: Ap         | plication-1 Description            |              |                  |
|                 |                     |                                    |              |                  |
| (* = Require    | ed)                 |                                    |              | CANCEL BACK NEXT |

**Step 4** On the **Service Qualifiers** page, begin to enter the name of a service qualifier. A list of matching qualifiers is displayed. Press TAB or ENTER when a selection is highlighted to autocomplete the entry, or click the qualifier name in the list. Continue selecting service qualifiers until the following selections appear in the **Qualifiers** field, then click **NEXT**.

- syslog
- dns
- ntp
- radius\_auth\_udp
- radius\_acct\_udp
- Idaps

| 器 Application              |                                        |                           | ×                |
|----------------------------|----------------------------------------|---------------------------|------------------|
| Name                       | Service Qualifiers                     | ALG Settings              | Summary          |
| Select Service Qualifer(s) | to be applied to this Application      |                           |                  |
| Qualifiers                 | × syslog × dns × ntp × radius_auth_udp | × radius_acct_udp × Idaps | ADD              |
|                            |                                        |                           |                  |
|                            |                                        |                           |                  |
|                            |                                        |                           |                  |
| (* = Required)             |                                        |                           | CANCEL BACK NEXT |
|                            |                                        |                           |                  |

#### NOTE:

If a predefined service qualifier does not exist for the desired protocol and port combination, click **ADD** to create a new service qualifier.

Step 5 On the ALG Settings page, leave Type set to the default value of None and click NEXT.

| H Application                    |                    |              |             | ×    |
|----------------------------------|--------------------|--------------|-------------|------|
|                                  | $\bigcirc$         |              | ?           |      |
| Name<br>Set an optional Applicat | Service Qualifiers | ALG Settings | Summary     |      |
| Туре                             | None               |              |             | × •  |
|                                  |                    |              |             |      |
| ( <sup>*</sup> = Required)       |                    |              | CANCEL BACK | NEXT |

**Step 6** On the **Summary** page, verify that all information is correct and click **APPLY**.

| 器 Application |                                   |              |                   | × |
|---------------|-----------------------------------|--------------|-------------------|---|
| Name          | Service Qualifiers                | ALG Settings | Summary           |   |
| Name          | Base-Net-Services                 |              |                   |   |
| Description   | Supporting network services for I | DC hosts     |                   |   |
| Qualifiers    | dns                               |              |                   |   |
|               | ldaps                             |              |                   |   |
|               | ntp                               |              |                   |   |
|               | radius_acct_udp                   |              |                   |   |
|               | radius_auth_udp                   |              |                   |   |
|               | syslog                            |              |                   |   |
|               |                                   |              |                   |   |
|               |                                   |              | CANCEL BACK APPLY |   |

## **Configure Microsegmentation Rules**

Using the procedure in the Configure Firewall Rules section, create the firewall rules below. The AFC Microsegmentation wizard supports rule creation as a part of its workflow. Predefining rules simplifies the microsegmentation process.

| Name      | Description             | Type ActiorEndpoint Groups              | Applications<br>and Service<br>Qualifiers |
|-----------|-------------------------|-----------------------------------------|-------------------------------------------|
| Allow-    | Allow DC hosts to reach | Laye Allov <b>Source</b> : PROD-DC-VRF- | <b>Applications:</b>                      |
| Base-Net- | supporting network      | 3 Summary-EG <b>Destination</b> :       | Base-Net-                                 |
| Services  | services                | Network-Services-EG                     | Services                                  |

| Name                      | Description                          | Type Actio      | orEndpoint Groups                                                                                  | Applications<br>and Service<br>Qualifiers                |
|---------------------------|--------------------------------------|-----------------|----------------------------------------------------------------------------------------------------|----------------------------------------------------------|
| Allow-<br>MSEG1-<br>HTTPS | Allow HTTPS between<br>MSEG1 hosts   | LayerAllov<br>3 | v <b>Source</b> : rsvdc-<br>vcenter.example.local_rsvdc:<br>rsvdc-<br>vcenter.example.local_rsvdc: | Service<br>n <b>QuglDisstination</b> :<br>https<br>mseg1 |
| Allow-<br>MSEG1-<br>SSH   | Allow SSH/SCP<br>between MSEG1 hosts | Laye Allov<br>3 | <b>Source</b> : rsvdc-<br>vcenter.example.local_rsvdc:<br>rsvdc-<br>vcenter.example.local_rsvdc:   | Service<br>Qualifiers: ssh :                             |

#### NOTE:

Rules between microsegmented endpoints can be granular to an individual level. In the Allow-MSEG1 examples above, the same rule is applied to allow communication between the collective set of VMs assigned to the microsegmentation. It is best practice to apply policy to sets of hosts when possible to minimize the number of rules. In this example implementation, dynamic endpoint groups are used in microsegmentation firewall rules.

#### **ESXi Microsegmentation Using AFC**

Microsegmentation uses PSM firewall policy to filter traffic between VMs installed on the same hypervisor, when attached to a CX 10000 switch.

The AFC **Create Microsegmentation** workflow automates microsegmentation in a vSphere environment.

The workflow below can be used for a new ESXi host deployment or on an existing host. The ESXi host must have at least one available VNIC that is not currently assigned to a virtual switch. Only unassigned VNICs are displayed and available in the wizard. If unused VNICs are not available on the target ESXi host, microsegmentation can be created by running appropriate AFC wizards individually after configuring PVLANs in vCenter.

**Step 1** On the **DISTRIBUTED SERVICES** tab of **Guided Setup**. Select **RSVDC-FB1/PROD-DC-VRF** in the **Selected VRF** field and click **CONFIGURE MICROSEGMENTATION**.

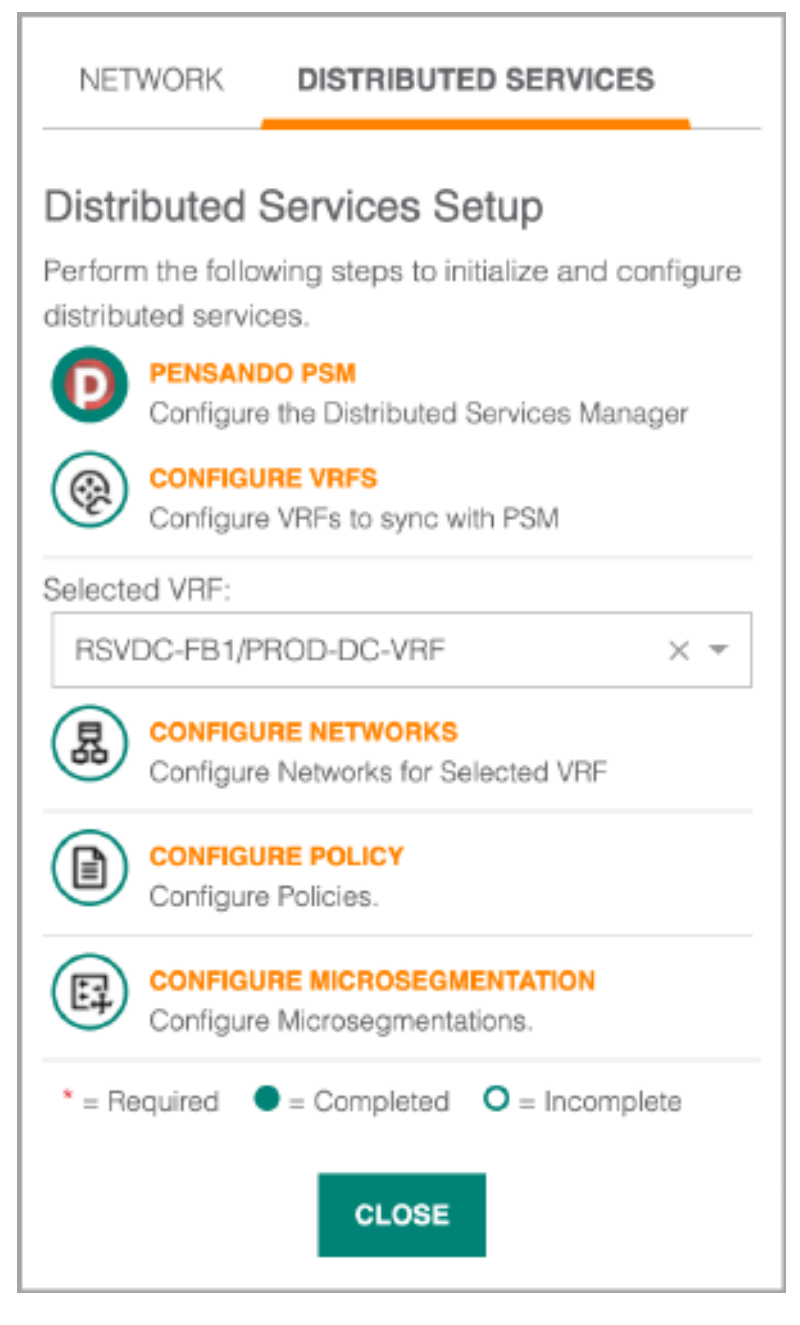

Step 2 On the Settings page, enter the following values to select an ESXi host, then click ADD.

- Name: MSEG1
- Host Addresses: < ESXi host target for microsegmentation >
- NICs: vmnic3 vmnic4

| 日 Distributed        | Virtual Switch              |                      |          |     |        | ×          |  |
|----------------------|-----------------------------|----------------------|----------|-----|--------|------------|--|
|                      | ?                           | ?                    | ?        | ?   | ?      | ?          |  |
| Settings             | PVLAN                       | Fabric               | LAGs     | VRF | Policy | Summary    |  |
| Enter a required nam | ne and add one or mo        | ore required Hosts a | nd NICs. |     | k      |            |  |
| Name *               | MSEG1                       |                      |          |     |        |            |  |
|                      | Any non empty strin         | g, example: DVS-1    |          |     |        |            |  |
| Host *               | esxi-06.examp               | ole.local            |          |     |        | × -        |  |
|                      |                             |                      |          |     |        |            |  |
| NICs *               | × vmnic4 ×                  | vmnic5               |          |     | × -    | SELECT ALL |  |
| CLEAR ADD            |                             |                      |          |     |        |            |  |
| Host                 |                             | NICs                 |          |     |        |            |  |
|                      | There is no data to display |                      |          |     |        |            |  |
| (* = Required)       |                             |                      |          |     | CANCEL | BACK NEXT  |  |

**Step 3** Repeat the step above to assign additional ESXi hosts to the microsegmentation instance. All assigned ESXi hosts must be attached to a CX 10000 switch.

**Step 4** Verify that all ESXi hosts were added to the list at the bottom of the dialogue box and click **NEXT**.

| Ep. Distributed Virtual Switch  |                                                                    |                    |                  |            |        |            |  |  |
|---------------------------------|--------------------------------------------------------------------|--------------------|------------------|------------|--------|------------|--|--|
| Settings                        | <b>?</b><br>PVLAN                                                  | <b>?</b><br>Fabric | <b>?</b><br>LAGs | (?)<br>VRF | Policy | Summary    |  |  |
| Enter a required name ar        | Enter a required name and add one or more required Hosts and NICs. |                    |                  |            |        |            |  |  |
| Name *                          | MSEG1                                                              |                    |                  |            |        |            |  |  |
|                                 | Any non empty string, exam                                         | ole: DVS-1         |                  |            |        |            |  |  |
| Host *                          | Select                                                             |                    |                  |            |        | -          |  |  |
| NICs *                          | Select                                                             |                    |                  |            | •      | SELECT ALL |  |  |
| CLEAR ADD                       |                                                                    |                    |                  |            |        |            |  |  |
| Host                            |                                                                    | NICs               |                  |            |        |            |  |  |
| esxi-06.example.local           | ocal vmnic4,vmnic5 🛅                                               |                    |                  |            |        | <u>ت</u>   |  |  |
| esxi-07.example.local           | esxi-07.example.local vmnic3,vmnic4                                |                    |                  |            |        |            |  |  |
| (* = Required) CANCEL BACK NEXT |                                                                    |                    |                  |            |        |            |  |  |

**Step 5** On the **PVLAN** page, enter the following values. Next to **Isolated VLAN VNICs**, click **SELECT VNICS**.

- Portgroup Name Prefix: DPG
- Primary VLAN: 50
- Isolated VLAN: 51

| ☐ Distributed V            | irtual Switch                          |                        |                      |                       |                      | ×                         |  |  |
|----------------------------|----------------------------------------|------------------------|----------------------|-----------------------|----------------------|---------------------------|--|--|
|                            |                                        | ?                      | ?                    | ?                     | ?                    | ?                         |  |  |
| Settings                   | PVLAN                                  | Fabric                 | LAGs                 | VRF                   | Policy               | Summary                   |  |  |
| Configure an optional P    | ortgroup Name Pref                     | ix, Primary VLAN, ar   | nd Isolated VLAN, an | d select up to 500 op | tional VNICs to be m | noved into the Portgroup. |  |  |
| Portgroup Name             | DPG                                    |                        |                      |                       |                      |                           |  |  |
| Prefix                     | Any non empty string                   | , example: Portgroup-1 |                      |                       |                      |                           |  |  |
| Primary VLAN               | 50                                     |                        |                      |                       |                      |                           |  |  |
|                            | A VLAN between 2 and 4094, example: 2. |                        |                      |                       |                      |                           |  |  |
| Primary VLAN VNICs         | SELECT VNIC                            | S                      |                      |                       |                      |                           |  |  |
| Isolated VLAN              | 51                                     |                        |                      |                       |                      |                           |  |  |
|                            | A VLAN between 2 and 4094, example: 2. |                        |                      |                       |                      |                           |  |  |
| Isolated VLAN VNICs        | SELECT VNIC                            | s                      |                      |                       |                      |                           |  |  |
| ( <sup>*</sup> = Required) |                                        |                        |                      |                       | CANCEL               | BACK                      |  |  |

**Step 6** Check the VM virtual network adapters to be assigned to the PVLAN distributed port group, then click **APPLY**.

| 耳 Select V           | NICs                 |                               |                             | ×                         |
|----------------------|----------------------|-------------------------------|-----------------------------|---------------------------|
| Select up to 500     | VNICs.               |                               |                             | ⊙ ⊘ 🛛 🕸                   |
|                      | Name 1               | IP Addresses                  | MAC Addresses               | Virtual machine           |
|                      | Enter Regex for Name | Enter Regex for IP Addresses. | Enter Regex for MAC Address | Enter Regex for Virtual n |
|                      | Network adapter 1    | 10.1.101.71                   | 00:50:56:9e:48:ae           | prod_web-10.1.101.71      |
|                      | Network adapter 1    | 10.1.101.72                   | 00:50:56:9e:a7:75           | prod_web-10.1.101.72      |
|                      | Network adapter 1    | 10.5.50.61                    | 00:50:56:9e:27:11           | mseg1-10.5.50.61          |
|                      | Network adapter 1    | 10.5.50.62                    | 00:50:56:9e:d8:23           | mseg1-10.5.50.62          |
|                      | Network adapter 1    | 10.5.50.71                    | 00:50:56:9e:d2:b3           | mseg1-10.5.50.71          |
|                      | Network adapter 1    | 10.5.50.72                    | 00:50:56:9e:a9:29           | mseg1-10.5.50.72          |
|                      | Network adapter 1    | 10.5.101.60                   | 00:50:56:9e:38:f1           | prod_web-10.5.101.60      |
|                      | Network adapter 1    | 10.5.101.61                   | 00:50:56:9e:bd:c4           | prod_web-10.5.101.61      |
|                      | Network adapter 1    | 10.5.101.62                   | 00:50:56:9e:dc:a4           | prod_web-10.5.101.62      |
|                      | Network adapter 1    | 10.5.101.70                   | 00:50:56:9f:a5:7b           | prod_web-10.5.101.70      |
|                      | Network adapter 1    | 10.5.102.60                   | 00:50:56:9e:92:cd           | prod_db-10.5.102.60       |
|                      | · · · · · · · ·      |                               |                             |                           |
| (1 - 18 of 18 total) | 25 🗸                 |                               |                             | 1                         |
| (* = Required)       |                      |                               |                             | CANCEL APPLY              |

#### NOTE:

Each column supports filtering and sorting to manage the displayed VNICs in large VM deployments.

Step 7 Verify that the number of Isolated VLAN NICs is correct, then click NEXT.

| E3. Distributed Virtual Switch |                                                                                                    |                    |             |     |        |         |  |  |  |
|--------------------------------|----------------------------------------------------------------------------------------------------|--------------------|-------------|-----|--------|---------|--|--|--|
| Settings                       | PVLAN                                                                                                    | <b>?</b><br>Fabric | (?)<br>LAGs | VRF | Policy | Summary |  |  |  |
| Configure an optional Po       | Configure an optional Portgroup Name Prefix, Primary VLAN, and Isolated VLAN, and select up to 500 optional VNICs to be moved into the Portgroup. |                    |             |     |        |         |  |  |  |
| Portgroup Name                 | DPG                                                                                                    |                    |             |     |        |         |  |  |  |
| FIEIX                          | Any non empty string, example: Portgroup-1                                                                                                    |                    |             |     |        |         |  |  |  |
| Primary VLAN 50                |                                                                                                    |                    |             |     |        |         |  |  |  |
|                                | A VLAN between 2 and 4094, example: 2.                                                                                                    |                    |             |     |        |         |  |  |  |
| Primary VLAN VNICs             | SELECT VNIC                                                                                                    | s                  |             |     |        |         |  |  |  |
| Isolated VI AN                 | <b>F1</b>                                                                                                    |                    |             |     |        |         |  |  |  |
|                                | 51<br>A VLAN between 2 and 4094, example: 2.                                                                                                    |                    |             |     |        |         |  |  |  |
| Isolated VLAN VNICs            | SELECT VNIC                                                                                                    | S 4 selected       |             |     |        |         |  |  |  |
| ( <sup>*</sup> = Required)     |                                                                                                    |                    |             |     | CANCEL | BACK    |  |  |  |

Step 8 On the Fabric page, select the data center fabric and click NEXT.

| E Distributed Virtual Switch |                   |                        |                     |            |        |         |     |
|------------------------------|-------------------|------------------------|---------------------|------------|--------|---------|-----|
| Settings                     | PVLAN             | Fabric                 | <b>?</b><br>LAGs    | (?)<br>VRF | Policy | Summary |     |
| Select a Fabric. LAG         | and VRF configura | ations will be applied | to the selected Fab | ric.       |        |         |     |
| Fabric                       | RSVDC-FB1         |                        |                     |            |        | × •     |     |
|                              |                   |                        |                     |            |        |         |     |
|                              |                   |                        |                     |            |        |         |     |
|                              |                   |                        |                     |            |        |         |     |
| (* = Required)               |                   |                        |                     |            | CANCEL | BACK    | EXT |

Step 9 On the LAGs page, enter the following VM values. Next to Switch LAG, click ADD.

- vSphere LAG Name: MSEG1
- Host: < ESXi host >
- Host NICs: < VM NICs connected to switch MC-LAG >

| 耳. Distributed V       | irtual Switch                                                      |                           |               |                     |        |           | ×          |  |  |
|------------------------|--------------------------------------------------------------------|---------------------------|---------------|---------------------|--------|-----------|------------|--|--|
|                        |                                                                    |                           |               | ?                   | ?      | ?         |            |  |  |
| Settings               | PVLAN                                                              | Fabric                    | LAGs          | VRF                 | Policy | Sumn      | nary       |  |  |
| Configure optional LAG | is/MLAGs on the vS                                                 | phere Distributed Switch  | and Aruba Sw  | itch Ports.         |        |           |            |  |  |
| vSphere LAG Name       | a Name MSEG1                                                       |                           |               |                     |        |           |            |  |  |
|                        | Any non empty string up to 12 characters long, example: VSphereLag |                           |               |                     |        |           |            |  |  |
| Host                   | esxi-06.examp                                                      | ole.local                 |               |                     |        | × •       |            |  |  |
|                        | Select a Host to cor                                               | figure the LAG.           |               |                     |        |           |            |  |  |
| Host NICs              | × vmnic4: RSV                                                      | /DC-FB1-LF2-1 - 1/1/2 ×   | vmnic5: RSVD0 | C-FB1-LF2-2 - 1/1/2 | l      | × 🔻 Des   | SELECT ALL |  |  |
|                        | Select NIC Ports to                                                | be configured on the LAG. |               |                     |        |           |            |  |  |
| Switch LAG             | Select                                                             |                           |               |                     |        | - ADI     |            |  |  |
| CLEAR ADD              |                                                                    |                           |               |                     |        |           |            |  |  |
| Host                   | Ν                                                                  | ICs                       | LA            | AG                  |        |           |            |  |  |
| (* = Required) Sc      | roll for more optio                                                | ns                        |               |                     | CA     | NCEL BACK | K NEXT     |  |  |

**Step 10 LAG** wizard: On the **Settings** page, enter a **Name**, **Description**, and **LAG Number**. Click **NEXT**.

| E Link Aggregation Group MSEG1-lag-esxi-06.example.local |                                                 |      |  |  |  |  |  |  |  |
|----------------------------------------------------------|-------------------------------------------------|------|--|--|--|--|--|--|--|
| Settings                                                 | Ports LACP Settings VLANs Summary               |      |  |  |  |  |  |  |  |
| Enter a required Name                                    | e and optional Description and LAG Number.      |      |  |  |  |  |  |  |  |
| Name *                                                   | MSEG1-ESXI-06                                   |      |  |  |  |  |  |  |  |
|                                                          | Any non empty string, example: LAG-1            |      |  |  |  |  |  |  |  |
| Description                                              | MC-LAG for example microsegmentation of ESXI-06 |      |  |  |  |  |  |  |  |
|                                                          | Example: Link Aggregation Group 1               |      |  |  |  |  |  |  |  |
| LAG Number                                               | 11                                              |      |  |  |  |  |  |  |  |
|                                                          | A number between 1 and 256, example 1           |      |  |  |  |  |  |  |  |
| Inter-Switch Link                                        | Inter-Switch Link                               |      |  |  |  |  |  |  |  |
| (* = Required)                                           | CANCEL BACK                                     | NEXT |  |  |  |  |  |  |  |

**Step 11 LAG** wizard: On the **Ports** page, select the switch corresponding to the ESXi host, verify that ports are preselected correctly, and click **NEXT**.

| Link Aggregation Group mseg1-lag-esxi-06.example.local                        |                                                    |                                                  |                                                                                                    |                                         |  |  |  |  |
|-------------------------------------------------------------------------------|----------------------------------------------------|--------------------------------------------------|----------------------------------------------------------------------------------------------------|-----------------------------------------|--|--|--|--|
| Settings                                                                      | Ports                                              | CO<br>LACP Settings                              | (?)<br>VLANS                                                                                            | Summary                                 |  |  |  |  |
| Select ports to add to the L<br>LAG.                                          | AG. Up to 2 switches may be selected with up to 16 | ports per switch. Removing a                     | switch will also remove all associated                                                                  | LAG port members on the switch from the |  |  |  |  |
|                                                                               | LAG Switch Mem                                     | ber × RSVDC-FB1-VSX_RSVI                         | DC-FB1-LF2-2_RSVDC-FB1-LF2-1 (RSVDC                                                                     | C-FB1-LF2-1 / RSVDC-FB1-LF2-2)          |  |  |  |  |
| ₩ ⊠<br>~                                                                      | 🔗 Selected 🗞 Not Availa                            |                                                  |                                                                                                    |                                         |  |  |  |  |
|                                                                               | Enabled Disabled No Transce                        | viver Filtered Port ha                           | us a health issue ●/● Link Up ● Lin                                                                     | nk Down                                 |  |  |  |  |
| <ul> <li>✓ RSVDC-FB1-LF2-1</li> <li>1 3 5 5 7 6</li> <li>2 3 5 7 6</li> </ul> | 9 11 13 15 17 19 21 23                             | 25 • 27 • 29 • 31 • 33                           | ● 35 ● 37 ● 39 ● 41 ● 43 ● 45                                                                           | • 47 ● 49 ● 51 ●<br>◆                   |  |  |  |  |
| <ul> <li>2 ▲ 4 ▲ 6 ▲ 8 ▲</li> <li>✓ RSVDC-FB1-LF2-2</li> </ul>                |                                                    | 26 • 28 • 30 • 32 • 34                           | ● 36 ● 38 ● 40 ● 42 ● 44 ● 4e                                                                           | ♦     48     50     52                  |  |  |  |  |
| 1       3       5       7         ⊗                                           | 9 11 13 15 17 19 21 23<br>10 12 14 15 18 20 22 24  | 25 • 27 • 29 • 31 • 33<br>26 • 28 • 30 • 32 • 34 | 35       37       39       41       43       45         36       38       40       42       44       46 | 47 	 49 	 51                            |  |  |  |  |
| (* = Required) Scroll                                                         | for more options                                   |                                                  |                                                                                                    | CANCEL BACK NEXT                        |  |  |  |  |

#### Step 12 LAG wizard: On the LACP Settings page, leave settings at their defaults and click NEXT.

| Em Link Aggregation Group mseg1-lag-esxi-06.example.local |                                        |                   |                 |                |                    |            |                   |        | ? ×      |            |
|-----------------------------------------------------------|----------------------------------------|-------------------|-----------------|----------------|--------------------|------------|-------------------|--------|----------|------------|
|                                                           | Settings                               |                   | Ports           | L              | ACP Settings       |            | <b>?</b><br>VLANs |        | Summary  |            |
| Enable<br>Z Ena                                           | or disable LACP I<br>able LACP Fallbac | Fallback for<br>k | an MLAG anc     | select a Switc | h entry to configu | re LACP se | ettings.          |        |          |            |
|                                                           | Switch                                 | ĮΞ                | Ports           | ↓ <u>≞</u>     | LACP Mode          | ΨĒ         | LACP Interval     | Ļ      | Priority | μ <u>ε</u> |
|                                                           | RSVDC-FB1-LF2                          | 2-1               | 1/1/2           |                | Active             |            | Slow              |        | 1        |            |
|                                                           | RSVDC-FB1-LF                           | 2-2               | 1/1/2           |                | Active             |            | Slow              |        | 1        |            |
| LACP N                                                    | lode                                   | Active            |                 |                |                    |            |                   |        |          |            |
| LACP Ir                                                   | nterval                                | Slow              |                 |                |                    |            |                   |        |          |            |
| Priority                                                  |                                        | 1                 |                 |                |                    |            |                   |        |          |            |
|                                                           |                                        | A number bet      | ween 1 and 6553 | 5, example 1   |                    |            |                   |        |          |            |
| (* = F                                                    | Required)                              |                   |                 |                |                    |            | [                 | CANCEL | ВАСК     | NEXT       |

**Step 13 LAG** wizard: On the **VLANs** page, enter both primary and isolated VLAN IDs in the **VLANs** field, then click **NEXT**.

| Link Aggregation Group mseg1-lag-esxi-06.example.local |                                         |                                           |                          |                   |     |  |  |  |
|--------------------------------------------------------|-----------------------------------------|-------------------------------------------|--------------------------|-------------------|-----|--|--|--|
|                                                        |                                         |                                           |                          | ?                 |     |  |  |  |
| Settings                                               | Ports                                   | LACP Settings                             | VLANs                    | Summary           |     |  |  |  |
| Assign Native VLAN, \                                  | /LANs, VLAN Groups, and PVLA            | N Port Type to the LAG. At least          | one VLAN must be configu | ured for an MLAG. |     |  |  |  |
| Native VLAN                                            | 1                                       |                                           |                          |                   |     |  |  |  |
|                                                        | A VLAN between 0 and 4094, examp        | ole: 1. Empty or 0 disables the Native VL | AN.                      |                   |     |  |  |  |
|                                                        |                                         |                                           |                          |                   |     |  |  |  |
| VLANS                                                  | 50-51                                   |                                           |                          |                   |     |  |  |  |
|                                                        | 'All' for all VLANs or a number, set, o | r range of VLANs between 1 and 4094,      | example: 5, 10-45, 102.  |                   |     |  |  |  |
| VLAN Group                                             | Select                                  |                                           |                          |                   | -   |  |  |  |
|                                                        |                                         |                                           |                          |                   |     |  |  |  |
| PVLAN Port Type                                        | There are no PVLANs confi               | gured on the selected switch(es           |                          |                   |     |  |  |  |
|                                                        |                                         |                                           |                          |                   |     |  |  |  |
| (* = Required)                                         |                                         |                                           | C/                       | NNCEL BACK N      | ЕХТ |  |  |  |

**Step 14 LAG** wizard: On the **Summary** page, verify that all information is correct and click **APPLY**. The wizard closes and returns to the main **Distributed Virtual Switch** workflow.

| E Link Aggregati     | Em Link Aggregation Group MSEG1-lag-esxi-06.example.local   |       |             |               |    |               |        |          | ? ×   |
|----------------------|-------------------------------------------------------------|-------|-------------|---------------|----|---------------|--------|----------|-------|
|                      |                                                             |       |             |               |    |               |        |          |       |
| Settings             |                                                             | Ports |             | LACP Settings | 6  | VLANs         |        | Summary  |       |
| Name                 | Jame MSEG1-ESXI-06                                          |       |             |               |    |               |        |          |       |
| Description          | Description MC-LAG for example microsegmentation of ESXI-06 |       |             |               |    |               |        |          |       |
| LAG Number           |                                                             |       | 11          |               |    |               |        |          |       |
| Туре                 |                                                             |       | Provisioned |               |    |               |        |          |       |
| Native VLAN          |                                                             |       | 1           |               |    |               |        |          |       |
| VLANs                |                                                             |       | 50-51       |               |    |               |        |          |       |
| VLAN Groups          |                                                             |       |             |               |    |               |        |          |       |
| PVLAN Port Type      |                                                             |       |             |               |    |               |        |          |       |
| Enable LACP Fallback |                                                             |       | Yes         |               |    |               |        |          |       |
| Switch               | 1E                                                          | Ports | μE          | LACP Mode     | J≞ | LACP Interval | μE     | Priority | μE    |
| RSVDC-FB1-LF2-1      |                                                             | 1/1/2 |             | Active        |    | Slow          |        | 1        |       |
| RSVDC-FB1-LF2-2      |                                                             | 1/1/2 |             | Active        |    | Slow          |        | 1        |       |
|                      |                                                             |       |             |               |    |               | CANCEL | ВАСК     | APPLY |

**Step 15** On the **LAGs** page, in the lower left, click **ADD**.

| ☐ Distributed '                   | 타 Distributed Virtual Switch                                                            |                         |                    |        |           |  |  |  |  |  |
|-----------------------------------|-----------------------------------------------------------------------------------------|-------------------------|--------------------|--------|-----------|--|--|--|--|--|
|                                   |                                                                                         |                         | ?                  | ?      | ?         |  |  |  |  |  |
| Settings<br>Configure optional LA | Configure optional LAGs/MLAGs on the vSphere Distributed Switch and Aruba Switch Ports. |                         |                    |        |           |  |  |  |  |  |
| Host                              | esxi-06.example.local                                                                   |                         |                    |        |           |  |  |  |  |  |
|                                   | Select a Host to configure the LAG.                                                     |                         |                    |        |           |  |  |  |  |  |
| Host NICs                         | × vmnic4: RSVDC-FB1-LF2-1                                                               | - 1/1/2 × vmnic5: RSVDC | -FB1-LF2-2 - 1/1/2 | × -    | DESELECT  |  |  |  |  |  |
|                                   | Select NIC Ports to be configured on                                                    | the LAG.                |                    |        | ALL       |  |  |  |  |  |
| Switch LAG                        | MSEG1-ESXi6                                                                             |                         |                    | × •    | ADD       |  |  |  |  |  |
| CLEAR ADD                         |                                                                                         |                         |                    |        |           |  |  |  |  |  |
| Host                              | NICs                                                                                    | LAG                     |                    |        |           |  |  |  |  |  |
|                                   | 1                                                                                       | There is no data to c   | lisplay            | 1      |           |  |  |  |  |  |
|                                   |                                                                                         |                         |                    |        |           |  |  |  |  |  |
| (* = Required)                    |                                                                                         |                         |                    | CANCEL | BACK NEXT |  |  |  |  |  |

**Step 16** Repeat steps 9–15 to create additional MC-LAGs for each VM included in the microsegmentation, then click **NEXT**.

| 다. Distributed Virtual Switch × |                                                                                         |                |      |            |        |         |  |  |  |  |
|---------------------------------|-----------------------------------------------------------------------------------------|----------------|------|------------|--------|---------|--|--|--|--|
| Settings                        | PVLAN                                                                                   | Fabric         | LAGs | VRF        | Policy | Summary |  |  |  |  |
| Configure optional LAC          | Configure optional LAGs/MLAGs on the vSphere Distributed Switch and Aruba Switch Ports. |                |      |            |        |         |  |  |  |  |
| Host                            | Select 👻                                                                                |                |      |            |        |         |  |  |  |  |
|                                 | Select a Host to configure the LAG.                                                     |                |      |            |        |         |  |  |  |  |
| Host NICs                       | Select 👻 SELECT ALL                                                                     |                |      |            |        |         |  |  |  |  |
|                                 | Oalaat NIIO Davta ta ba                                                                 | and an the LAC |      |            |        |         |  |  |  |  |
| CLEAR ADD                       |                                                                                         |                |      |            |        | I       |  |  |  |  |
| Host                            | NICs                                                                                    |                | LAG  |            |        |         |  |  |  |  |
| esxi-06.example.local           | vmnic                                                                                   | 4              | MSEC | G1-ESXI-06 |        | 団       |  |  |  |  |
|                                 | vmnic                                                                                   | 5              |      |            |        |         |  |  |  |  |
| esxi-07.example.local           | vmnic                                                                                   | 3              | MSEC | G1-ESXI-07 |        | Ш       |  |  |  |  |
|                                 | vmnic                                                                                   | 4              |      |            |        |         |  |  |  |  |
| (* = Required) S                | croll for more option                                                                   | S              |      |            | CANCEL | BACK    |  |  |  |  |

**Step 17** On the **VRF** page, select the VRF, then click **ADD** on the **Network** field to launch the **Network** wizard.

| 타 Distributed Vir         | tual Switch              |                    |                    |            |        |         | ×    |
|---------------------------|--------------------------|--------------------|--------------------|------------|--------|---------|------|
|                           |                          |                    |                    |            | ?      | ?       |      |
| Settings                  | PVLAN                    | Fabric             | LAGs               | VRF        | Policy | Summary |      |
| Select or add an optional | VRF, Network, and SV     | I to be associated | with the DVS and F | Portgroup. |        |         |      |
| VRF                       | PROD-DC-VRF              |                    |                    |            |        | × •     | ADD  |
| Network                   | Select                   |                    |                    |            |        | -       | ADD  |
| SVI                       |                          |                    |                    |            |        |         | ADD  |
| Disable ICMP Redirec      | t on all switches within | the selected Fab   | ric.               |            |        |         |      |
|                           |                          |                    |                    |            |        |         |      |
|                           |                          |                    |                    |            |        |         |      |
| (* = Required)            |                          |                    |                    |            | CANCEL | BACK    | NEXT |

Step 18 Network wizard: On the Name page, enter a Name and Description, then click NEXT.

| 昂 Network          |                                         |               | ×                |
|--------------------|-----------------------------------------|---------------|------------------|
|                    | $\bigcirc$                              | ?             | ?                |
| Enter a required N | Name<br>ame and an optional Description | Settings      | Summary          |
| Name *             | MSEG1-PROD-NET                          |               |                  |
|                    | Any non-empty string, exampl            | e: Network-1  |                  |
| Description        | PSM Network object f                    | or MSEG1 VLAN |                  |
|                    | Example: Network-1 Description          | on            |                  |
|                    |                                         |               |                  |
| (* = Required)     |                                         |               | CANCEL BACK NEXT |

**Step 19 Network** wizard: On the **Settings** page, review the auto-selected primary PVLAN value and click **NEXT**.

| 昂 Network              |                                              |                         | ×                              |
|------------------------|----------------------------------------------|-------------------------|--------------------------------|
| Na                     | ne                                           | Settings                | Summary                        |
| Set the required VLAN. |                                              |                         |                                |
| VLAN *                 | 50<br>A VLAN between 1 and 4094, example: 1. |                         |                                |
| (* = Required)         |                                              |                         | CANCEL BACK NEXT               |
| NOTE:                  |                                              |                         |                                |
| When creating          | a PSM Network within th                      | he microsegmentation wo | orkflow, the VLAN is automati- |

cally set to the primary PVLAN ID. This value cannot be modified. If a different VLAN ID is present, click **CANCEL** to exit the **Network** wizard, and click **BACK** to the **PVLANs** page for review.

**Step 20 Network** wizard: On the **Summary** page, verify that the settings are correct and click **APPLY**. The wizard closes and returns to the main **Distributed Virtual Switch** workflow.

| 恳 Network   |                                   | ×                 |
|-------------|-----------------------------------|-------------------|
| Name        | Settings                          | Summary           |
| Name        | MSEG 1-PROD-NET                   |                   |
| Description | PSM Network object for MSEG1 VLAN |                   |
| VLAN        | 50                                |                   |
|             |                                   |                   |
|             |                                   |                   |
|             |                                   |                   |
|             |                                   |                   |
|             |                                   |                   |
|             |                                   | CANCEL BACK APPLY |

**Step 21** Verify that the new PSM *Network* is populated in the **Network Field**, then click **ADD** on the **SVI** field to launch the **IP Interface** wizard.

| Distributed Vir           | tual Switch                                                        |        |                     | ×    |
|---------------------------|--------------------------------------------------------------------|--------|---------------------|------|
| Settings                  | PVLAN Fabric LAGs VRF                                              | Policy | <b>?</b><br>Summary |      |
| Select or add an optional | VRF, Network, and SVI to be associated with the DVS and Portgroup. |        |                     |      |
| VRF                       | PROD-DC-VRF                                                        |        | × •                 | ADD  |
| Network                   | MSEG1-PROD-NET (50)                                                |        | × •                 | ADD  |
| SVI                       | Select                                                             |        |                     | ADD  |
| Disable ICMP Redirec      | on all switches within the selected Fabric.                        |        |                     |      |
| (* = Required)            |                                                                    | CANCEL | BACK                | NEXT |

**Step 22 IP Interface** wizard: On the **Interface Type** page, review the auto-populated values for **Type**, **VLAN**, and **Enable Local Proxy ARP** fields. Enter the following values, then click **NEXT**.

- Switches: < CX 10000 switches attached to the ESXi microsegmentation >
- IPv4 Subnetwork Address: 10.5.50.0/24
- IPv4 Addresses: 10.5.50.1
- Active Gateway IP Address: 10.5.50.1
- Active Gateway IP MAC Address: 02:00:0A:05:00:01

| IP Interface               |                                                                                                    | ? ×    |
|----------------------------|----------------------------------------------------------------------------------------------------|--------|
| Interfa                    | ce Type Name Summary                                                                                                    |        |
| Select the IP Interface Ty | ype and set the appropriate attributes.                                                                                                    |        |
| Enable this IP Interfa     | ce                                                                                                    |        |
| Туре                       | SVI                                                                                                    | ~      |
| VLAN *                     | 50                                                                                                    |        |
|                            | A VLAN between 1 and 4094, example: 1.                                                                                                    |        |
| Switches *                 | × RSVDC-FB1-LF2-2 × RSVDC-FB1-LF2-1 × RSVDC-FB1-LF3-1 × RSVDC-FB1-LF3-2 × SELECT ALL                                                                                                    | 1      |
| IPv4 Subnetwork            | 10.5.50.0/24                                                                                                    |        |
| Address                    | A valid IPv4 Subnet in CIDR format. Example: 192.168.1.0/24                                                                                                    |        |
| IPv4 Addresses *           | 10.5.50.1                                                                                                    |        |
|                            | Enter a range of IPv4 Addresses to be assigned to the selected switches, example: 192.168.1.100-192.168.1.200. The range must include at least 4 address or match the Active Gateway IP Address. | ses    |
| Active Gateway IP          | 10.5.50.1                                                                                                    |        |
| Address *                  | A valid IPv4 Address, example: 192.168.1.10. Both Active Gateway values must be defined if using Active Gateway.                                                                                 |        |
| Active Gateway MAC         | 02:00:0A:05:00:01                                                                                                    |        |
| Address *                  | A valid MAC Address, example: 00:00:00:00:00:00:01. Cannot include multicast or broadcast addresses Both Active Gateway values must be defined if using A Gateway.                               | Active |
| Enable VSX Shutdow         | n on Split                                                                                                    |        |
| Enable Local Proxy A       | NRP                                                                                                    |        |
| (* = Required) Scr         | roll for more options CANCEL BACK NEX                                                                                                    | ст     |
| NOTE:                      |                                                                                                    |        |
| Enable Local               | <b>Proxy ARP</b> is checked by the wizard and cannot be modified. Proxy ARP is requi                                                                                                    | red    |

to enable communication between VMs assigned to the same isolated PVLAN.

Step 23 IP Interface wizard: On the Name page, enter a Name and Description, then click NEXT.

| IP Interface        | ce                                                   | Ø ×              |  |  |  |
|---------------------|------------------------------------------------------|------------------|--|--|--|
| In                  | terface Type Name                                    | Summary          |  |  |  |
| Enter an optional N | lame and Description.                                |                  |  |  |  |
| Name                | MSEG1-V50-PROD-DC                                    |                  |  |  |  |
|                     | A string, up to 42 characters. example: IpInterface1 |                  |  |  |  |
| Description         | Example microsegmentation SVI                        |                  |  |  |  |
|                     | Example: My New IP Interface                         |                  |  |  |  |
|                     |                                                      |                  |  |  |  |
| (* = Required)      |                                                      | CANCEL BACK NEXT |  |  |  |

**Step 24 IP Interface** wizard: On the **Summary** page, verify that all information is correct, then click **APPLY**. The wizard closes and returns to the main **Distributed Virtual Switch** workflow.

| Interface Type             | Name                                      | Summary                   |
|----------------------------|-------------------------------------------|---------------------------|
| Name                       | MSEG1-V50-PROD-DC                         |                           |
| Description                | Example microsegmentation SVI             |                           |
| Гуре                       | SVI                                       |                           |
| Enabled                    | Yes                                       |                           |
| /LAN                       | 50                                        |                           |
| Switches                   | RSVDC-FB1-LF2-1, RSVDC-FB1-LF2-2, RSVDC-F | B1-LF3-1, RSVDC-FB1-LF3-2 |
| Active Gateway IP Address  | 10.5.50.1                                 |                           |
| Active Gateway MAC Address | 02:00:0A:05:00:01                         |                           |
| Pv4 Addresses              | 10.5.50.1                                 |                           |
| /SX Shutdown on Split      | No                                        |                           |
| Local Proxy ARP Enabled    | Yes                                       |                           |
|                            |                                           |                           |
|                            |                                           |                           |
|                            |                                           |                           |
|                            |                                           |                           |
|                            |                                           |                           |
|                            |                                           |                           |
|                            |                                           | CANCEL BACK APPL          |

Step 25 Verify that the new SVI was populated in the SVI field and click NEXT to proceed.

| 타. Distributed Vir        | tual Switch                     |                           |              |        |         | ×    |
|---------------------------|---------------------------------|---------------------------|--------------|--------|---------|------|
| Settings                  | PVLAN Fabric                    | LAGs                      | VRF          | Policy | Summary |      |
| Select or add an optional | VRF, Network, and SVI to be a   | ssociated with the DVS an | d Portgroup. |        |         |      |
| VRF                       | PROD-DC-VRF                     |                           |              |        | × -     | ADD  |
| Network                   | MSEG1-PROD-NET (50)             |                           |              |        | × •     | ADD  |
| SVI                       | MSEG1-V50-PROD-DC - 10.5.5      | 0.1/24 (50)               |              |        |         | ADD  |
| Disable ICMP Redirect     | on all switches within the sele | cted Fabric.              |              |        |         |      |
|                           |                                 |                           |              |        |         |      |
| (* = Required)            |                                 |                           |              | CANCEL | ВАСК    | NEXT |

**Step 26** On the **Policy** page, click **ADD** in the **Policies** field to start the **Policy** wizard.

| 臣 Distributed        | Virtual Switch        |              |      |     |        |         | ×    |
|----------------------|-----------------------|--------------|------|-----|--------|---------|------|
| Settings             | PVLAN                 | Fabric       | LAGs | VRF | Policy | Summary |      |
| Configure an optiona | I Policy if a Network | is selected. |      |     |        |         |      |
| Policies             | Select                |              |      |     |        |         | ADD  |
|                      |                       |              |      |     |        |         |      |
|                      |                       |              |      |     |        |         |      |
|                      |                       |              |      |     |        |         |      |
|                      |                       |              |      |     |        |         |      |
|                      |                       |              |      |     |        |         |      |
| (* = Required)       |                       |              |      |     | CANCEL | BACK    | NEXT |

## Step 27 Policy wizard: On the Name page, enter a Name and Description, then click NEXT.

| Policy               |                                        |                        |           |                     | × |
|----------------------|----------------------------------------|------------------------|-----------|---------------------|---|
| Name                 | Settings                               | Rules                  | Enforcers | <b>?</b><br>Summary |   |
| Enter a required Nam | e and an optional Description.         |                        |           |                     |   |
| Name *               | From-MSEG1                             |                        |           |                     |   |
|                      | Any non-empty string without spaces, e | xample: Policy-1       |           |                     |   |
| Description          | Egress PSM policy for MSEG             | 1 microsegmented hosts |           |                     |   |
|                      | Example: Policy-1 Description          |                        |           |                     |   |
|                      |                                        |                        |           |                     |   |
| (* = Required)       |                                        |                        | C/        | ANCEL BACK NEX      | т |

**Step 28 Policy** wizard: On the **Settings** page, verify that the prepopulated **Type** field value is set to *Distributed Firewall* and click **NEXT**.

| Policy                             |                      |                                     |           |             | ×   |
|------------------------------------|----------------------|-------------------------------------|-----------|-------------|-----|
|                                    | $\bigcirc$           | ?                                   | ?         | ?           |     |
| Name<br>Select a required type. Th | Settings             | Rules<br>applicable Rules and Enfor | Enforcers | Summary     |     |
| Туре                               | Distributed Firewall |                                     |           |             |     |
|                                    |                      |                                     |           |             |     |
| ( <sup>*</sup> = Required)         |                      |                                     | CAN       | ICEL BACK N | EXT |

Step 29 Policy wizard: Click ACTIONS, then select Add > Existing.

| Policy          | Settings                           | Rules                    | (                     | ?               | Summary           |
|-----------------|------------------------------------|--------------------------|-----------------------|-----------------|-------------------|
| t one or more R | ules on the Policy. Rules may be e | enabled/disabled and reo | rdered for this Pol   | icy.            | Caninary          |
|                 |                                    |                          |                       |                 | ) 🚫 🌄 🗱 ACTIONS 🗸 |
|                 | Sequence                           | Enabled                  | Name<br>Enter Regex ( | New<br>Existing | ACTIONS ~         |

**Step 30 Policy** wizard. In the **Select Rules** window, select the checkbox for existing rules in the following order, and click **APPLY**.

- Allow-MSEG1-HTTPS
- Allow-MSEG1-SSH
- Allow-Base-Net-Services
- Allow-All-ICMP
- Allow-All-UDP-Traceroute

| 🛐 Se                   | elect Rules                          |                          |                                                 |                                                      | \$                                              |
|------------------------|--------------------------------------|--------------------------|-------------------------------------------------|------------------------------------------------------|-------------------------------------------------|
| Select or<br>5 selecte | ne or more Rules to add to the Polic | :y.                      |                                                 |                                                      |                                                 |
| -                      | Name                                 | Shared ↓ <u>⊥</u><br>S ▼ | Source Endpoint Groups                          | Source Endpoint G 1                                  | Destination Endpoint Gr 1                       |
|                        | Allow-Admins-to-PROD-DC-VRF          | No                       | Campus-Admins-EG                                | 10.254.1.0/24                                        | PROD-DC-VRF-Summary-EG                          |
|                        | Allow-All-ICMP                       | No                       | All-Hosts-EG                                    | 0.0.0/0                                              | All-Hosts-EG                                    |
| <b>~</b>               | Allow-All-UDP-Traceroute             | No                       | All-Hosts-EG                                    | 0.0.0/0                                              | All-Hosts-EG                                    |
|                        | Allow-Base-Net-Services              | No                       | PROD-DC-VRF-Summary-EG                          | 10.5.0.0/16                                          | Network-Services-EG                             |
|                        | Allow-MSEG1-HTTPS                    | No                       | rsvdc-<br>vcenter.example.local_rsvdc:<br>mseg1 | 10.5.50.61<br>10.5.50.62<br>10.5.50.71<br>10.5.50.72 | rsvdc-<br>vcenter.example.local_rsvdc:<br>mseg1 |
|                        | Allow-MSEG1-SSH                      | No                       | rsvdc-<br>vcenter.example.local_rsvdc:<br>mseg1 | 10.5.50.61<br>10.5.50.62<br>10.5.50.71<br>10.5.50.72 | rsvdc-<br>vcenter.example.local_rsvdc:<br>mseg1 |
| = Require              | ld)                                  |                          |                                                 |                                                      | CANCEL APPLY                                    |

Step 31 Policy wizard: Verify the rule order matches requirements, then click NEXT.

|                                                                                                   |              | Name     |          | Setting | gs Rules                 | Enforcers                                       | Summary                                              |
|---------------------------------------------------------------------------------------------------|--------------|----------|----------|---------|--------------------------|-------------------------------------------------|------------------------------------------------------|
| Set one or more Rules on the Policy. Rules may be enabled/disabled and reordered for this Policy. |              |          |          |         |                          |                                                 |                                                      |
|                                                                                                   |              |          | Sequence | Enabled | Name                     | Source Endpoint Groups                          | Source Endpoint Group IPv4                           |
|                                                                                                   |              |          | Enter F  | S ▼     | Enter Regex for Name     | Enter Regex for Source I                        | Enter Regex for Source En                            |
|                                                                                                   | $\downarrow$ |          | 1        |         | Allow-MSEG1-HTTPS        | rsvdc-                                          | 10.5.50.61                                           |
|                                                                                                   |              |          |          |         |                          | vcenter.example.local_rsvdc:                    | 10.5.50.62                                           |
|                                                                                                   |              |          |          |         |                          | mseg1                                           | 10.5.50.71                                           |
|                                                                                                   |              |          |          |         |                          |                                                 | 10.5.50.72                                           |
| ¢                                                                                                 | $\downarrow$ |          | 2        |         | Allow-MSEG1-SSH          | rsvdc-<br>vcenter.example.local_rsvdc:<br>mseg1 | 10.5.50.61<br>10.5.50.62<br>10.5.50.71<br>10.5.50.72 |
| ¢                                                                                                 | $\downarrow$ |          | 3        |         | Allow-Base-Net-Services  | PROD-DC-VRF-Summary-EG                          | 10.5.0.0/16                                          |
| $\uparrow$                                                                                        | $\downarrow$ |          | 4        |         | Allow-All-ICMP           | All-Hosts-EG                                    | 0.0.0.0/0                                            |
| ↑                                                                                                 | $\downarrow$ |          | 5        |         | Allow-All-UDP-Traceroute | All-Hosts-EG                                    | 0.0.0/0                                              |
| 1 -                                                                                               | 5 of 5       | i total) | 25 🗸     |         |                          |                                                 | 1                                                    |

**Step 32 Policy** wizard: On the **Enforcers** page, verify the pre-populated egress enforcer is listed, then click **NEXT**.

| Policy                          |                                                            |                                                     |                                    |                             |                                        |                              | ×                 |
|---------------------------------|------------------------------------------------------------|-----------------------------------------------------|------------------------------------|-----------------------------|----------------------------------------|------------------------------|-------------------|
|                                 |                                                            |                                                     |                                    |                             |                                        | ?                            |                   |
| Name                            | Settings                                                   | Ru                                                  | les                                | Enforce                     | rs                                     | Summary                      |                   |
| Specify direction and           | VRFs or individual netwo                                   | rks within a VRF on wl                              | hich to apply t                    | he Policy.                  |                                        |                              |                   |
| Fabric                          | Select                                                     |                                                     |                                    |                             |                                        | ~                            |                   |
| Direction                       | Select                                                     |                                                     |                                    |                             |                                        | ~                            |                   |
| VRF                             | Select                                                     |                                                     |                                    |                             |                                        |                              |                   |
| Networks                        | Select                                                     |                                                     |                                    |                             |                                        |                              | ADD               |
| CLEAR ADD                       |                                                            |                                                     |                                    |                             |                                        |                              |                   |
| Enforcer                        |                                                            | Direction                                           |                                    |                             |                                        |                              |                   |
| undefined - MSEG1-P             | ROD-NET - VLAN: 50                                         | Egress                                              |                                    |                             |                                        | 茴                            |                   |
| (* = Required)                  |                                                            |                                                     |                                    |                             | CANCEL                                 | BACK                         | NEXT              |
| NOTE:                           |                                                            |                                                     |                                    |                             |                                        |                              |                   |
| Policy directionall hosts are a | on and design val<br>ttached to CX 10<br>gress policy is p | ry based on red<br>000 switches,<br>referred, the p | quiremen<br>egress po<br>re-popula | ts and adm<br>blicy is reco | ninistrator p<br>mmended<br>enforcer c | preferences<br>to filter eas | . When<br>st-west |

clicking the **trash can** icon.

**Step 33 Policy** wizard: On the **Summary** page, verify that all information is correct, then click **APPLY**. The **Policy** wizard closes, returning to the main **Distributed Virtual Switch** workflow.

| Policy                                                   |                      |           |           | :               |  |  |
|----------------------------------------------------------|----------------------|-----------|-----------|-----------------|--|--|
| Name                                                     | Settings             | Rules     | Enforcers | Summary         |  |  |
| Name                                                     | From-MSEG1           | i taloo   |           | cannary         |  |  |
| Description Egress policy for MSEG1 microsegmented hosts |                      |           |           |                 |  |  |
| Туре                                                     | Distributed Firewall |           |           |                 |  |  |
| Enforcers                                                |                      |           |           |                 |  |  |
| Enforcer                                                 |                      | Direction |           |                 |  |  |
| undefined - MSEG1-PR                                     | OD-NET - VLAN: 50    | Egress    |           |                 |  |  |
|                                                          |                      |           |           |                 |  |  |
|                                                          |                      |           | CAN       | ICEL BACK APPLY |  |  |

**Step 34** On the **Policy** page, verify that the newly created policy is populated in the **Policies** field, then click **NEXT**.

| E. Distributed       | Virtual Switch        | I            |     |        |         | ×   |
|----------------------|-----------------------|--------------|-----|--------|---------|-----|
| Settings             |                       | Fabric       | VBF | Policy | Summary |     |
| Configure an optiona | I Policy if a Network | is selected. |     | ,      |         |     |
| Policies             | × From-MSEC           | G1           |     |        | × •     | ADD |
|                      |                       |              |     |        |         |     |
|                      |                       |              |     |        |         |     |
|                      |                       |              |     |        |         |     |
|                      |                       |              |     |        |         |     |
| (* = Required)       |                       |              |     | CANCEL | BACK    | EXT |

**Step 35** On the **Summary** page, verify that all information is correct, then click **APPLY**.

| E Distributed Virtual Sv                                                                                                   | vitch                                                                                                    |                                  |                 | ×          |
|----------------------------------------------------------------------------------------------------|----------------------------------------------------------------------------------------------------|----------------------------------|-----------------|------------|
| Settings PVLAN                                                                                                    | Fabric LAG                                                                                                    | s VRF                            | Policy          | Summary    |
| Name<br>Portgroup Name Prefix<br>Primary VLAN<br>Primary VLAN VNICs<br>Isolated VLAN<br>Isolated VLAN VNICs<br>LAGs<br>VRF | MSEG1<br>DPG<br>50<br>51<br>Network adapter 1,Network ada<br>MSEG1-ESXI-06,MSEG1-ESXI-00<br>PROD-DC-VRF<br>MSEG1-V50-PROD-DC | pter 1,Network adapter 1,Ne<br>7 | twork adapter 1 |            |
| Policies                                                                                                    | No<br>From-MSEG1                                                                                                    |                                  |                 |            |
| Host                                                                                                    |                                                                                                    | NICs                             |                 |            |
| esxi-06.example.local                                                                                                    |                                                                                                    | vmnic4,vmnic5                    |                 |            |
| esxi-07.example.local                                                                                                    |                                                                                                    | vmnic3,vmnic4                    |                 |            |
|                                                                                                    |                                                                                                    |                                  | CANCEL          | BACK APPLY |

At the completion of this step, AFC creates the PVLAN and LAG/LACP configuration on all included ESXi hosts and the MC-LAGs on uplink ToR switches.

## Add the Primary PVLAN to the EVPN

The primary PVLAN is added to the EVPN config to advertise reachability of the microsegmented hosts in the fabric. A microsegmentation can exist in a single rack or multiple racks in the fabric.

Step 1 On the Configuration menu, select Routing > EVPN.

| a                    | <b>Tubo</b> Fabric Composer | Dashboard | I Config | uration 🐱     | Maintena | ance 🗸 | Visualization 🐱    | Я v      | /here can |
|----------------------|-----------------------------|-----------|----------|---------------|----------|--------|--------------------|----------|-----------|
| Ŀ<br>Ê<br>E          | Policy Groups               |           |          | Ports         | >        |        |                    |          |           |
|                      |                             | Co        | nf 📀     | Routing       | >        | -      | VRF                |          |           |
|                      | Policies                    |           | 모        | System        | >        | ٩      | BGP                |          |           |
| Ē,                   | Rules                       |           | 昂        | Network       | >        | $\sim$ | OSPF               |          |           |
| L.                   | Endpoint Groups             |           | ¢°       | Administratio | on >     | ÷      | EVPN               |          | osts      |
| ' <b>म</b>           |                             |           | Ē        | Integrations  | >        | Ŧ      | EVPN VXLAN Multi-F | abric    | al        |
|                      | Applications                |           | 38       | Policy        | >        |        | esxi-07.ex         | ample.lo | cal       |
| 41<br>1 - 1<br>1 - 1 | Service Qualifiers          |           |          |               |          | 1      |                    | ,        |           |

Step 2 To modify the EVPN configuration, click the right ACTIONS menu and select Add.

| Configuration , | / Routing / EVPN            |                   |                      |                     |                         |
|-----------------|-----------------------------|-------------------|----------------------|---------------------|-------------------------|
|                 |                             | Fabric RSVDC-FB1  |                      |                     |                         |
| EVPN            | EVPN MULTI SITE             |                   |                      |                     |                         |
|                 |                             |                   |                      |                     |                         |
|                 |                             |                   |                      | $\bigcirc \bigcirc$ | C ACTIONS V             |
|                 | I Name ↓≟                   | Switch Name       | VLAN JE              | L2VNI               | Add                     |
|                 | Enter Name                  | Enter Switch Name | Enter Regex for VLAN | Enter Re            | Edit                    |
|                 | DC-EVPN-RSVDC-FB1-LF1-1-101 | RSVDC-FB1-LF1-1   | 101                  | 10101               | Delete                  |
|                 | DC-EVPN-RSVDC-FB1-LF1-2-101 | RSVDC-FB1-LF1-2   | 101                  | 10101               | VLAN                    |
|                 | DC-EVPN-RSVDC-FB1-LF2-1-101 | RSVDC-FB1-LF2-1   | 101                  | 10101               | Import Route Targets    |
|                 | DC-EVPN-RSVDC-FB1-LF2-2-101 | RSVDC-FB1-LF2-2   | 101                  | 10101               | Export Route Targets    |
|                 | DC-EVPN-RSVDC-FB1-LF3-1-101 | RSVDC-FB1-LF3-1   | 101                  | 10101               | Redistribute Host Route |
|                 | DC-EVPN-RSVDC-FB1-LF3-2-101 | RSVDC-FB1-LF3-2   | 101                  | 10101               | Settings                |
|                 | DC-EVPN-RSVDC-FB1-LF1-1-102 | RSVDC-FB1-LF1-1   | 102                  | 10102               | Reapply EVPN            |
|                 | DC-EVPN-RSVDC-FB1-LF1-2-102 | RSVDC-FB1-LF1-2   | 102                  | 10102               | auto                    |

#### Step 3 On the Introduction page, read the configuration note and click NEXT.

| 몇 EVPN(RSVD                                            | C-FB1)                                               |                                                  |                                                        |                                          |         | ? ×  |
|--------------------------------------------------------|------------------------------------------------------|--------------------------------------------------|--------------------------------------------------------|------------------------------------------|---------|------|
| Introduction                                           | Switches                                             | <b>R</b><br>Name                                 | <b>(?)</b><br>VNI Mapping                              | Settings                                 | Summary |      |
| This configuration will be<br>The EVPN EVIs will not b | used to generate multi<br>e active until after an Ur | ole EVPN instances, or<br>nderlay and Overlay ha | ne for each VLAN included<br>as been configured on the | d in the VNI Mapping s<br>e default VRF. | tep.    |      |
|                                                        |                                                      |                                                  |                                                        |                                          |         |      |
| (* = Required)                                         |                                                      |                                                  |                                                        | CANCE                                    | BACK    | NEXT |

**Step 4** On the **Switches** page, unselect the **Create EVPN instance across the entire Fabric and all Switches contained within it** checkbox. Specify all DSS switches connected to the PVLAN microsegmentation, then click **NEXT**.

| 몇 EVPN(RSVDC            | C-FB1)                                 |                         |                                                        |                         | ⑦ ×           |
|-------------------------|----------------------------------------|-------------------------|--------------------------------------------------------|-------------------------|---------------|
| Introduction            | Switches                               | <b>?</b><br>Name        | <b>(?)</b><br>VNI Mapping                              | Settings                | Summary       |
| Create EVPN instances a | across the entire Fabric               | or select specific Swi  | tches.                                                 |                         |               |
| Create EVPN instance    | es across the entire Fab               | oric and all Leaf and E | Border Leaf Switches conta                             | ained within it.        |               |
| Switches *              | × RSVDC-FB1-VSX_F<br>× RSVDC-FB1-VSX_F | RSVDC-FB1-LF2-2_RSVI    | DC-FB1-LF2-1 (RSVDC-FB1-I<br>DC-FB1-LF3-1 (RSVDC-FB1-I | LF2-1 / RSVDC-FB1-LF2-2 | 2) SELECT ALL |
| (* = Required)          |                                        |                         |                                                        | CANCE                   | BACK NEXT     |

**Step 5** On the **Name** page, enter the **Name Prefix** previously used to create an EVPN map and click **NEXT**.

| 몋 EVPN(RS\                   | /DC-FB1)                                                          |                                  |                           |                 |                 | ? ×     |
|------------------------------|-------------------------------------------------------------------|----------------------------------|---------------------------|-----------------|-----------------|---------|
| Introduction                 | Switches<br>ne Prefix and an optional D                           | Name<br>escription.              | <b>(?)</b><br>VNI Mapping | Settings        | Summary         |         |
| Name Prefix *<br>Description | DC-EVPN<br>Any non empty string, exam<br>Example: Evpn-mapping De | iple: Evpn-mapping<br>escription |                           |                 |                 |         |
| ( <sup>*</sup> = Required)   |                                                                   |                                  |                           | CANCE           | BACK            | NEXT    |
| NOTE:                        |                                                                   |                                  |                           |                 |                 |         |
| It is best prac              | ctice to use the sa                                               | ıme prefix valı                  | ue for all EVPN co        | onfiguration wi | thin a single f | fabric. |

**Step 6** On the **VNI Mapping** page, the previously used value for **Base L2VNI** is autopopulated. Enter the microsegmentation primary PVLAN in the **VLANs** field, then click **NEXT**.

| EVPN(RSVDC-FB1) |                                     |                         |                                |           |             |  |  |  |
|-----------------|-------------------------------------|-------------------------|--------------------------------|-----------|-------------|--|--|--|
| Introduction    | Switches                            | Name                    | VNI Mapping                    | Settings  | Summary     |  |  |  |
| VLANs *         | 50<br>A number, set, or range of VI | LANs between 2 and 4094 | 4, example: 5, 10-45, 102.     |           |             |  |  |  |
| Base L2VNI *    | 10000<br>A number between 0 and 16  | 777214, example 0. Comj | puted VLAN + VNI cannot exceed | 16777214. |             |  |  |  |
| (* = Required)  |                                     |                         |                                | CANCE     | L BACK NEXT |  |  |  |

**Step 7** On the **Settings** page, the previously used MAC resource pool is autopopulated in the **MAC Address Resource Pool** field. Specify *AUTO* as the **Route Target Type** and click **NEXT**.

| 몇 EVPN(RSVDC-FB1                  | )                                  |                                          |                                  |                              | ? × |
|-----------------------------------|------------------------------------|------------------------------------------|----------------------------------|------------------------------|-----|
| Introduction                      | Switches Name                      | VNI Mapping                              | Settings                         | Summary                      |     |
| Set the Virtual MAC Address Rar   | ge. Select or add a MAC Address I  | Resource Pool or specify a range.        |                                  |                              |     |
| MAC Address Resource Pool *       | EVPN-FB1-SYSTEM-MAG                | C (02:00:01:00:00:03-02:00:01:00:0       | 00:ff)                           | × •                          | ADD |
| MAC Address Range                 |                                    |                                          |                                  |                              |     |
|                                   | A hyphen-separated range of vali   | d MAC Addresses, example: 02:00:00:00:00 | 2:00-02:00:00:00:02:FF. Cannot i | include multicast addresses. |     |
| Set the required Route Target Typ | be and associated values. The Rout | e Target Type determines the form        | at of the route targets gen      | erated.                      |     |
| Route Target Type *               | AUTO                               |                                          |                                  |                              | × • |
|                                   | 'AUTO' is recommended only who     | en an iBGP Overlay is configured.        |                                  |                              |     |
|                                   |                                    |                                          |                                  |                              |     |
|                                   |                                    |                                          |                                  |                              |     |
|                                   |                                    |                                          |                                  |                              |     |
| (* = Required)                    |                                    |                                          | CANG                             | CEL BACK NE                  | кт  |

**Step 8** On the **Summary** page, verify that all values are correct and click **APPLY**.

| ₽ EVPN(RSVDC-FB1          | )                        |                                        |                                                      |                                                |                          | ? ×  |
|---------------------------|--------------------------|----------------------------------------|------------------------------------------------------|------------------------------------------------|--------------------------|------|
|                           |                          |                                        |                                                      |                                                |                          |      |
| Introduction              | Switches                 | Name                                   | VNI Mapping                                          | Settings                                       | Summary                  |      |
| Switches                  | RSVDC-FB1-<br>RSVDC-FB1- | /SX_RSVDC-FB1-LF2<br>/SX_RSVDC-FB1-LF3 | -2_RSVDC-FB1-LF2-1 (RSVI<br>-1_RSVDC-FB1-LF3-2 (RSVI | DC-FB1-LF2-1 / RSVDC-<br>DC-FB1-LF3-1 / RSVDC- | FB1-LF2-2)<br>FB1-LF3-2) |      |
| Name Prefix               | DC-EVPN                  |                                        |                                                      |                                                |                          |      |
| Description               |                          |                                        |                                                      |                                                |                          |      |
| VLANs                     | 50                       |                                        |                                                      |                                                |                          |      |
| Base L2VNI                | 10000                    |                                        |                                                      |                                                |                          |      |
| Route Target Type         | AUTO                     |                                        |                                                      |                                                |                          |      |
| MAC Address Resource Pool | EVPN-FB1-SY              | STEM-MAC (02:00:0                      | 1:00:00:03-02:00:01:00:00:ff)                        | )                                              |                          |      |
|                           |                          |                                        |                                                      |                                                |                          |      |
|                           |                          |                                        |                                                      |                                                |                          |      |
|                           |                          |                                        |                                                      |                                                |                          |      |
|                           |                          |                                        |                                                      |                                                |                          |      |
|                           |                          |                                        |                                                      |                                                |                          |      |
|                           |                          |                                        |                                                      |                                                |                          |      |
|                           |                          |                                        |                                                      | CANC                                           | EL BACK A                | PPLY |

## **Externally Advertise Microsegmented Networks**

During the AFC EVPN-VXLAN creation, BGP was enabled for the PROD-DC VRF. AFC configures redistribution of connected interfaces for all leaf switches where the VRF is configured, when BGP is enabled. This configuration installs the primary PVLAN SVI prefix into BGP, which facilities the advertisement of the primary PVLAN network to campus and other fabrics without the need for additional steps.

## **Verify Policy in PSM**

AFC policy is pushed to AMD Pensando's PSM, which installs the policy on CX 10000 DPUs.

#### **Verify Networks**

Step 1 On PSM, expand Tenants in the left pane and click Networks.

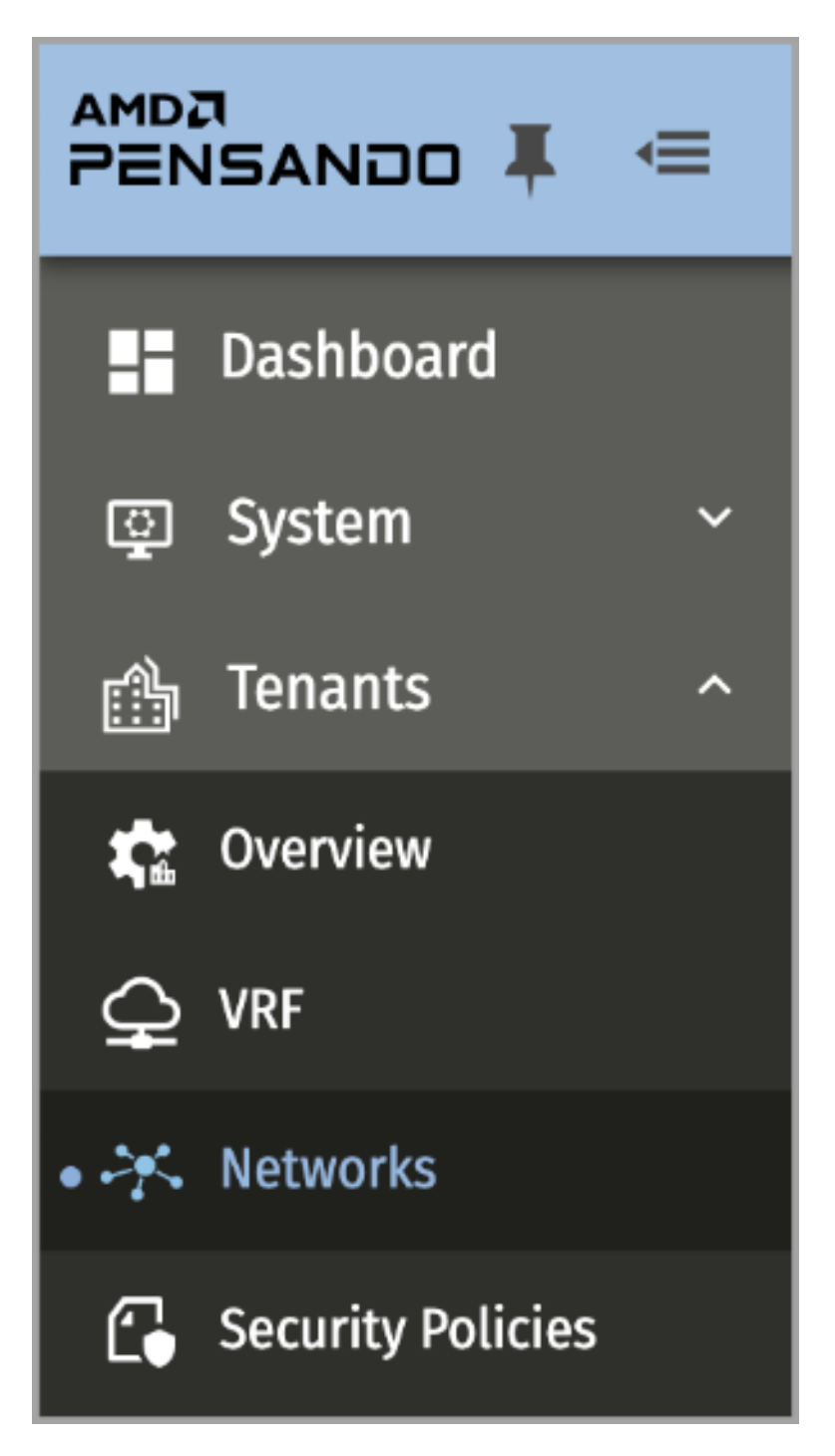

Step 2 Verify that the PSM Networks displayed have the correct ingress and egress policies applied.

| Netw                | orks       |         |      |                    |               |                |                    |        |                     | ADD NETWO           | RK           |
|---------------------|------------|---------|------|--------------------|---------------|----------------|--------------------|--------|---------------------|---------------------|--------------|
| 🔆 Networks Overview |            |         |      |                    |               |                |                    |        |                     |                     |              |
|                     | Network    | s (3)   |      |                    |               |                | 10 Columns 🗸       | \$     | Search              | Aa Ab  R*  Q        | × ®,         |
|                     | Name       | VRF     | VLAN | Ingress Policy     | Egress Policy | Maximun<br>CPS | Maximum Sessions   | Labels | Propagation Status  | Modification Time   | $\checkmark$ |
|                     | MSEG1-PROD | PROD-DC | 50   |                    | From-MSEG1    | Inherited      | Inherited from VRF |        | Propagation Complet | 2023-10-29 01:24:39 | GMT          |
|                     | DB-PROD-NE | PROD-DC | 102  | To-PROD-DB-Servers |               | Inherited      | Inherited from VRF |        | Propagation Complet | 2023-10-28 22:02:20 | GMT          |
|                     | WEB-PROD-N | PROD-DC | 101  |                    |               | Inherited      | Inherited from VRF |        | Propagation Complet | 2023-10-28 22:02:19 | GMT          |
| N                   | DTE:       |         |      |                    |               |                |                    |        |                     |                     |              |

Each defined *Network* should display "Propagation Complete" in the **Propagation Status** column, indicating that all CX 10000 switches have installed the displayed policy.

**Step 3** To view a complete list of policies, on the left navigation menu, click **Security Policies**.

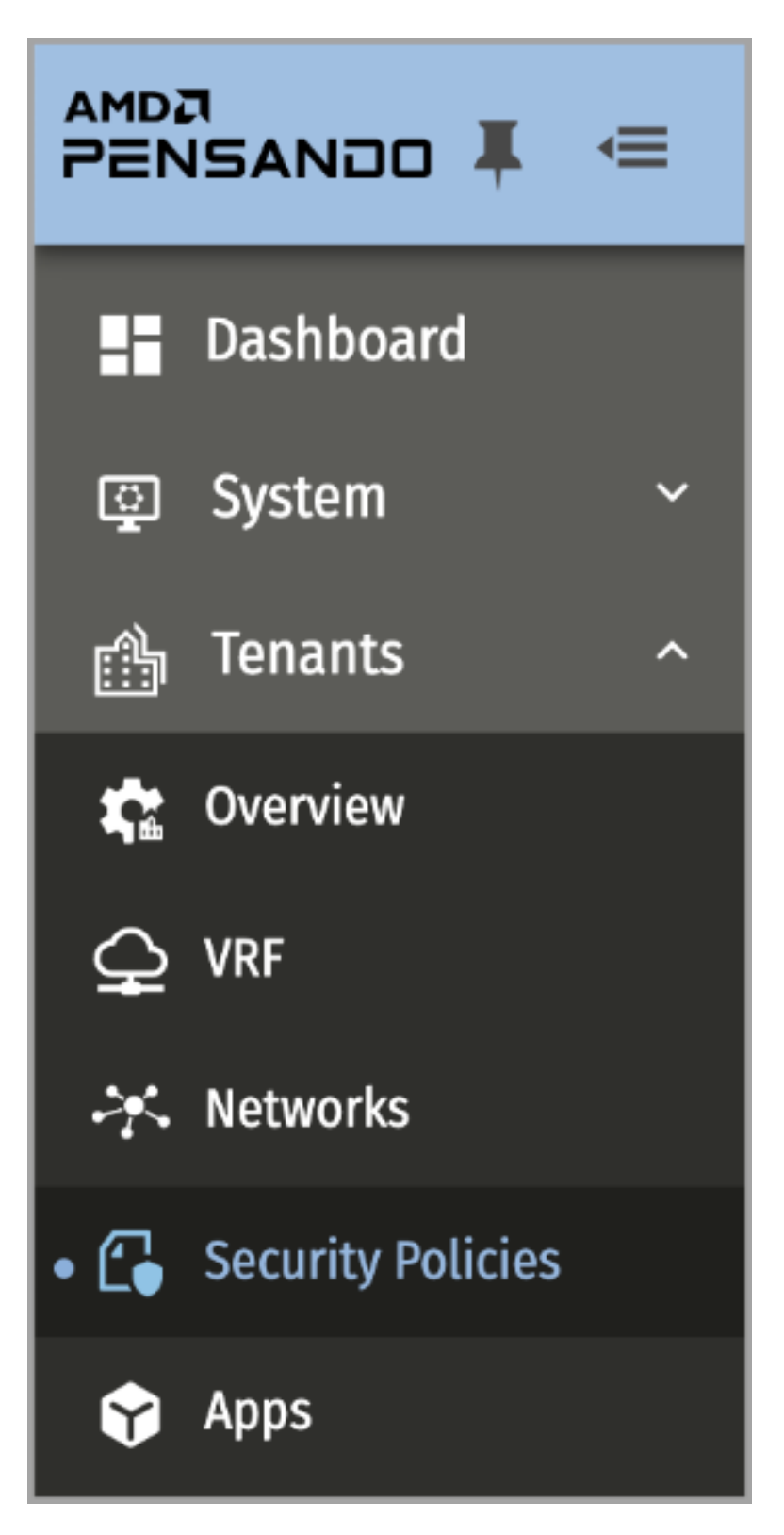

Step 4 Review the list of policies. To view the rules included in a policy, click a policy name.

| Secu                | irity Policies     |                                               |                                            |                                        |                                           |                                       |                      | Table View 🥆                  | ADD SECURITY POLICY           |
|---------------------|--------------------|-----------------------------------------------|--------------------------------------------|----------------------------------------|-------------------------------------------|---------------------------------------|----------------------|-------------------------------|-------------------------------|
| G Security Policies |                    |                                               |                                            |                                        |                                           |                                       |                      |                               |                               |
| Ħ                   | Security Policies  | (2)                                           |                                            |                                        |                                           |                                       | 9 Columns            | s 🗸 🏟 Search                  | Aa Ab  R*  Q 🗸 🗞              |
|                     | Policy Name        | Policy/Rule<br>Entries<br>Consumed<br>per DSS | Associated<br>Networks<br>(Ingress Policy) | Associated Networks<br>(Egress Policy) | Associated<br>VRFs<br>(Ingress<br>Policy) | Associated<br>VRFs (Egress<br>Policy) | Propagatic<br>Status | Creation Time                 | Modification Time $\psi$      |
|                     | To-PROD-DB-Servers | View Details                                  | DB-PROD-NET                                |                                        |                                           |                                       | Propag               | 2023-03-07 17:43:33 GMT+00:00 | 2023-03-08 00:23:47 GMT+00:00 |
|                     | From-MSEG1         | View Details                                  |                                            | MSEG1-PROD-NET                         |                                           |                                       | Propag               | 2023-03-08 00:09:10 GMT+00:00 | 2023-03-08 00:23:47 GMT+00:00 |

#### **Step 5** To view the full text of a rule in the displayed rule set, mouse-over a rule in the list.

| Security Policies > To-PROD-DB-Servers                                                                                                    |                                                    |                                                        |                                                                      | CLONE POLICY                                                                     | COMPARE CLONED POLICY                                                                                                    |  |  |  |  |
|----------------------------------------------------------------------------------------------------|----------------------------------------------------|--------------------------------------------------------|----------------------------------------------------------------------|----------------------------------------------------------------------------------|----------------------------------------------------------------------------------------------------|--|--|--|--|
| 🕞 Security Policy                                                                                                    |                                                    |                                                        |                                                                      |                                                                                  |                                                                                                    |  |  |  |  |
| Security Policy Details                                                                                                    |                                                    |                                                        |                                                                      |                                                                                  | ^                                                                                                    |  |  |  |  |
| Policy Name: To-PROD-DB-Servers 🌶                                                                                                    |                                                    |                                                        |                                                                      |                                                                                  |                                                                                                    |  |  |  |  |
| Tenant:     default     Attach-tenant:     true       Creade on:     202 - 30-30 07.14.33.3 GMT-00.00     Last Modified:     202 - 30-30 00.23.47 GMT-00.00       Ingress Policy for VRFs:     Egress Policy for Metworks:     Egress Policy for Metworks:       Ingress Policy for VRFs:     Propagation:     Egress Policy for Networks:       Propagation:     Propagation:     Egress Policy for Networks:       Policy/Hule Enrine:     Steveets     Egress Policy for Networks: |                                                    |                                                        |                                                                      |                                                                                  |                                                                                                    |  |  |  |  |
|                                                                                                    |                                                    | ± + ∎ ××                                               |                                                                      |                                                                                  |                                                                                                    |  |  |  |  |
| E Policy Rules (4) Search: Rule Name Source IP/Workload Group                                                                                                    | Destination IP/Workload Gro                        | oup <protocol>/<port> App × V Action</port></protocol> | $\times \vee$                                                        |                                                                                  | 10 Columns 🗸                                                                                                    |  |  |  |  |
| □ ∨ Number Rule Name Sources                                                                                                    | Destinations Action                                | Protocol Port Applications                             | Description                                                          | Status Tot                                                                       | al Connection Hits                                                                                                    |  |  |  |  |
| To PROD DB Servers. Allow PROD WEB to IPs: 10.5.101.50, 10.5.101.60, 1<br>-DB MSSQL 0.5.101.70                                                                                                    | IPs: 10.5.102.60, 10.5.102.70, 1 Permit 0.5.102.71 | tcp/1433, tcp/22                                       | Allow MSSQL traffic from prod web fronte<br>nd to backend DB servers | Enabled RS <sup>1</sup><br>RS <sup>1</sup><br>RS <sup>1</sup><br>RS <sup>1</sup> | VDC-FB1-LF2-2 DSM 1/1: 1<br>VDC-FB1-LF2-2 DSM 1/2: 0<br>VDC-FB1-LF2-1 DSM 1/1: 1<br>VDC-FB1-LF2-1 DSM 1/1: 0<br>VDC-FB1-LF2-1 DSM 1/2: 0 |  |  |  |  |
| E C 2 To-PROD-DB-ServersAllow-Admins-to-PRO IPs: 10.254.1.0/24                                                                                                    | IPs: 10.5.0.0/16 Permit                            | any                                                    | Allow campus admin net hosts to production                           | c Enabled                                                                        |                                                                                                    |  |  |  |  |
| To-PROD-DB-ServersAllow-All-ICMP IPs: 0.0.0.0/0                                                                                                    | IPs: 0.0.0.0/0 Permit                              | icmp                                                   | Allow ICMP from all hosts to all hosts                               | Enabled RS <sup>1</sup>                                                          | VDC-FB1-LF2-2 DSM 1/1: 2 RSVDC-FB                                                                                                    |  |  |  |  |
| To-PROD-DB-ServersAllow-All-UDP-Tracerc IPs: 0.0.0.0/0                                                                                                    | IPs: 0.0.0.0/0 Permit                              | udp/33434-33535                                        | Allow UDP-based traceroute from all hosts                            | Enabled                                                                          |                                                                                                    |  |  |  |  |

# **AFC Multifabric Configuration**

Combining multiple EVPN fabrics into a single overlay allows sharing Layer 2 and Layer 3 reachability between data center pods at the same site as well as more distant data center locations.

Developing an effective multifabric strategy supports growth, location diversity, and disaster recovery. Aruba Fabric Composer (AFC) can simplify the configuration process and automate building a multifabric EVPN-VXLAN overlay.

Multiple data center fabrics and locations can be combined into a single overlay topology. This guide focuses on the common usage of combining two data center locations.

Additional considerations are required when adding three or more fabrics or when multiple fabrics are present at a single site which co-exist with fabrics at remote locations. Details on supporting these configurations can be found in the *AOS-CX EVPN VXLAN Guide* in the Aruba Support Portal.

The primary data center fabric in this guide is named RSVDC-FB1, which was previously created. The new fabric established in a colocation facility is named RSVCO-FB2.

# **Second Fabric Guidance**

Use the process outlined in the AFC EVPN-VXLAN Configuration guide to create a second fabric. The same AFC instance can be used to build the new fabric, if IP connectivity can be established between AFC and the new fabric location with a latency of 50 ms or less. A second AFC instance can be deployed and linked to the first instance, if latency exceeds this value.

The diagram below illustrates the physical topology of the second fabric used in this guide. The new fabric is located at a colocation facility and identified as RSVCO-FB2.

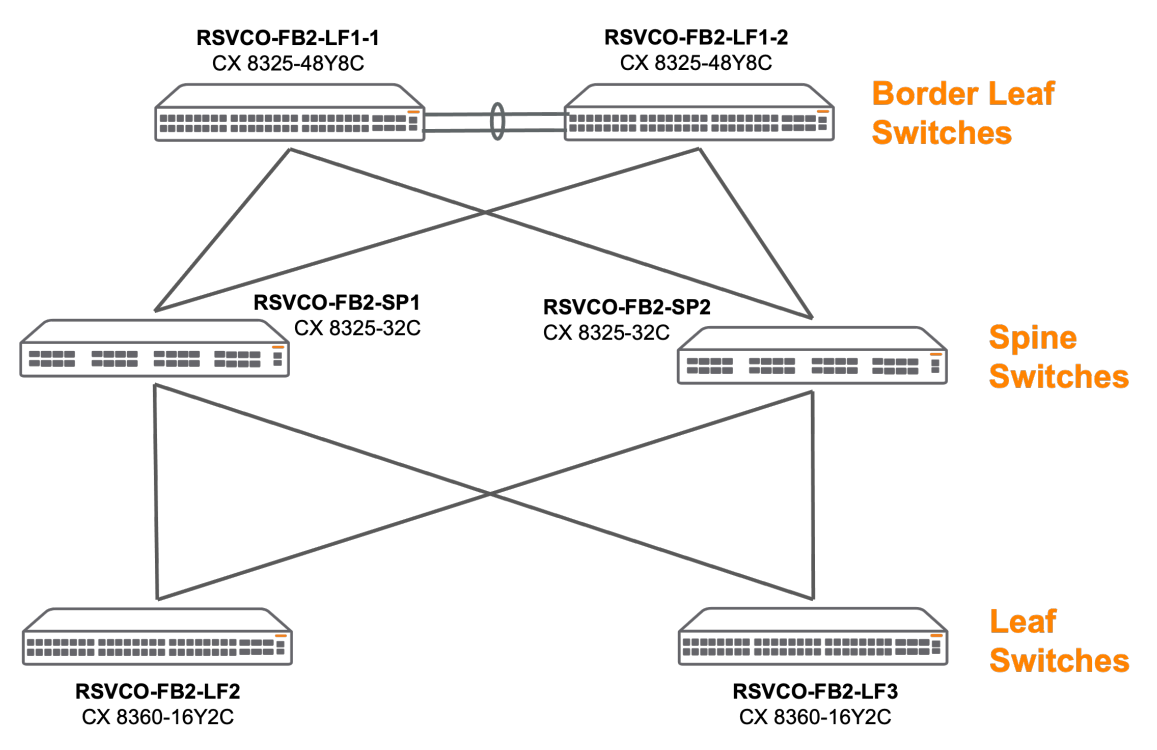
The RSVCO-FB2 fabric uses unique IP numbering for loopbacks and VTEPs. The following IP ranges are used to build the second fabric.

| Purpose                                                  | Description                                                                                                    | Example     |
|----------------------------------------------------------|----------------------------------------------------------------------------------------------------|-------------|
| Leaf-Spine IP address block                              | An IPv4 address block used to create /31,<br>point-to-point layer 3 links between leaf<br>and spine switches.                                        | 10.255.4.0/ |
| Routed loopback and VSX transit VLAN IP<br>address block | An IPv4 address block used to allocate<br>unique loopback addresses (/32) for each<br>switch and transit-routed VLAN between<br>redundant ToRs (/31) | 10.250.3.0/ |
| VTEP loopback IP address block                           | An IPv4 address block used to assign<br>VTEP loopback addresses (/32) on VSX<br>redundant ToRs                                                       | 10.250.4.0/ |

The following network elements are logically contiguous between fabrics.

| Network Element | Description                                                                            |
|-----------------|----------------------------------------------------------------------------------------|
| PROD-DC-VRF     | A virtual routing and forwarding table defined for the data center production network. |
| VLAN 101        | Production web server VLAN and SVI.                                                    |
| VLAN 102        | Production database server VLAN and SVI.                                               |

# **VXLAN Data Plane Configuration**

The PROD-DC-VRF is Layer 3, extended across the RSVDC and RSVCO data center fabrics. VLANs 101 and 102 are Layer 2, extended between the fabrics. To allow a contiguous overlay for network segments extended between fabrics, VXLAN VNI values in each data center must agree. The same L3 VXLAN VNI value for PROD-DC-VRF must be defined in both fabrics.

To assign the same L2 VXLAN VNIs to both fabrics, assign the same **Base L2VNI** value in the **EVPN CONFIGURATION** wizard.

## **Underlay WAN IP**

Border leaf switches typically establish underlay route peerings between fabrics, but other switch members of a fabric can perform this function.

IP addresses must be assigned to WAN interfaces in both fabrics. When Layer 2 WAN services or dark fiber are used, IP addresses are assigned for peering directly between switches at each site. The following IP addresses are reserved for underlay interfaces connecting to the sample Layer2 metro Ethernet circuit: 10.255.6.0/29. When using Layer 3 WAN services, IP addresses are assigned to allow direct peering with the service provider.

# **Configure Multifabric Underlay Connectivity**

A multifabric underlay serves the same purpose as the underlay within a single fabric. It shares IP loopbacks to enable MP-BGP EVPN peerings and VTEP reachability.

# **WAN Underlay Connectivity**

Several methods can be used to establish connectivity between fabrics at different sites. Dark fiber and most metro Ethernet services support jumbo frame capabilities. Fragmentation of VXLAN encapsulated traffic is not supported. The WAN path between fabrics must accommodate an increase of 50 bytes in MTU over the encapsulated traffic. A WAN path MTU of 1600 is recommended.

This guide uses a Layer 2 metro Ethernet service with multi-port customer premise equipment (CPE). The border leaf switches for each fabric use a single physical connection to the CPE at their respective locations.

The diagram below illustrates the sample connectivity between data center locations. RSVDC Fabric 1 is the fabric created in the AFC EVPN-VXLAN Configuration guide. RSVCO Fabric 2 is the second fabric located in the colocation facility.

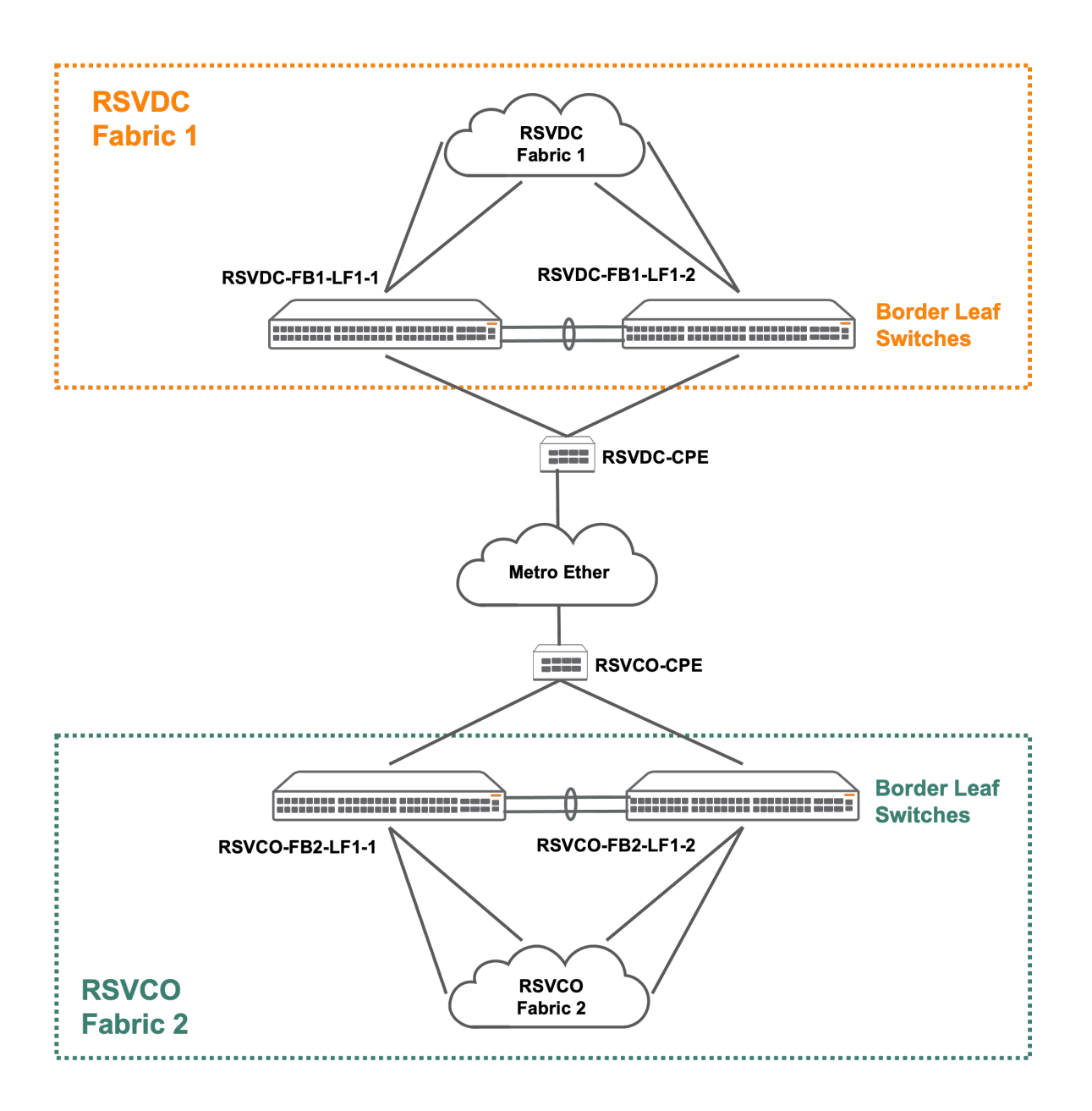

Improved WAN resiliency can be realized by using multiple CPE devices at each location, by provisioning a second metro Ethernet circuit, or by using multiple dark fiber links.

# **Assign WAN IP Addresses**

A single IP subnet is used over the Layer 2 metro Ethernet service. IP addresses are assigned to physical switch interfaces. Routed interfaces are used to avoid Layer 2 loops.

**Step 1** Select **Configuration > Routing > VRF** on the top menu.

| C    | rubo Fabric Composer         | Dashboard | Configuratio | on 🗙 Ma      | aintena | nce 🗸  | Visualization | ∽ 𝒫 wr       |
|------|------------------------------|-----------|--------------|--------------|---------|--------|---------------|--------------|
| Pa   | SWITCHES - ALL LOCAL FABRICS | ×         | Por          | ts           | >       |        |               |              |
| nels | Switches in Fabrics          |           | 🐼 Rou        | ıting        | >       | ÷      | VRF           |              |
|      |                              |           | 🖵 Sys        | tem          | >       | ٩      | BGP           |              |
|      |                              |           | 昂 Net        | work         | >       | $\sim$ | OSPF          |              |
|      |                              |           | 🗳 Adn        | ninistration | >       | 臣      | EVPN          |              |
|      | 14                           |           | 🗂 Inte       | grations     | >       | ₽      | EVPN VXLAN N  | lulti-Fabric |
|      |                              |           | 😽 Poli       | су           | >       | 09     | Route Policy  |              |

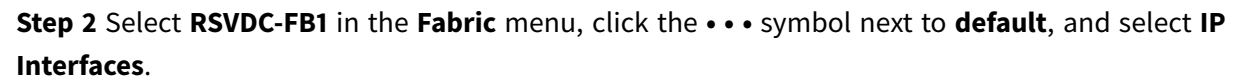

| Configuration / Routing / VRF |             |                              |
|-------------------------------|-------------|------------------------------|
| Fabric                        | RSVDC-FB1   | × 🔻                          |
|                               |             |                              |
| Name                          | ↓≞ Туре     | J≞ Switches J≞               |
| Enter Name                    | Select Type | ▼ Enter Switches             |
| ••• O default                 | Default     |                              |
| C-VRF                         | User        | RSVDC-FB1-LF1-1,RSVDC-FB1-   |
|                               |             | LF1-2,RSVDC-FB1-LF2-1,RSVDC- |
| IP Static Routes              |             | FB1-LF2-2,RSVDC-FB1-LF3-     |
| Networks                      |             | 1,RSVDC-FB1-LF3-2            |
| Underlays                     | Management  |                              |
| Overlays                      | User        | RSVDC-FB1-LF1-1,RSVDC-FB1-   |
| evenays                       |             | LF1-2,RSVDC-FB1-LF2-1,RSVDC- |
| ARP Tables                    |             | FB1-LF2-2,RSVDC-FB1-LF3-     |
| IP Route Tables               |             | 1,RSVDC-FB1-LF3-2            |
|                               |             |                              |

Step 3 On the lower ACTIONS menu of the IP INTERFACES tab, select Add.

| onfiguration / Rou | uting / VRF / defa | ult         |          |                |          |                                      |                    |          |
|--------------------|--------------------|-------------|----------|----------------|----------|--------------------------------------|--------------------|----------|
|                    |                    | Fabric      | RSVDC-FI | 31             |          |                                      |                    |          |
|                    |                    |             |          |                |          | $\bigcirc \bigcirc \bigtriangledown$ | 🕀 C АСТІ           | ons 🗸    |
| Name               | 1E.                | Туре        | Ļ        | Switches       | ĮΞ       | L3 VNI                               | μ <u>ε</u>         | Route Ta |
| Enter Name         |                    | Select Type | •        | Enter Switches |          | Enter Regex for                      | L3 VNI             | Enter F  |
| default            |                    | Default     |          |                |          |                                      |                    |          |
| IP INTERFACE       | ES IP STATIO       | C ROUTES NI | ETWORKS  | UNDERLAYS      | OVERLAYS | ARP TABLES                           | IP ROUTE TA        | BLES     |
|                    |                    |             |          |                |          | $\bigcirc$                           |                    | ons 🗸    |
|                    | Туре               | Enable      | d ↓      | Switch         | ļ        | VLAN                                 | Add                |          |
|                    | Select Type        | - Selec     | t Ena 🔻  | Enter Switch   |          | Enter Regex                          | <sub>fo</sub> Edit |          |
|                    |                    |             |          |                |          |                                      |                    |          |
| 0                  | RPI                | Yes         |          | RSVDC-FB1-SP1  |          |                                      | Delete             |          |

**Step 4** On the **Interface Type** page, assign the following values:

- Type: RPI
- Switch: RSVDC-FB1-LF1-1
- Port/LAG: 1/1/13

| IP Interface                 |                                                                                     | 0                | × |
|------------------------------|-------------------------------------------------------------------------------------|------------------|---|
| Interface Type               | IPv4 Addresses Name                                                                 | Summary          |   |
| Select the IP Interface Type | and set the appropriate attributes.                                                 |                  |   |
| Enable this IP Interface     |                                                                                     |                  |   |
| Туре                         | RPI                                                                                 | × •              | ~ |
| Switch *                     | RSVDC-FB1-LF1-1                                                                     | ×                | ~ |
| Port/LAG *                   | 1/1/13                                                                              | ×                |   |
|                              | Select a Port or LAG. MLAGs or LAGs in use or with a non-default VLAN are excluded. |                  |   |
|                              |                                                                                     |                  |   |
|                              |                                                                                     |                  |   |
|                              |                                                                                     |                  |   |
|                              |                                                                                     |                  |   |
|                              |                                                                                     |                  |   |
| ( <sup>*</sup> = Required)   |                                                                                     | CANCEL BACK NEXT |   |

**Step 5** On the **IPv4 Addresses** page, enter the WAN IP address for the **Primary IPv4 Network Address**. Click **NEXT**.

| IP Interface                                                 | 0                                                                                                    | × |
|--------------------------------------------------------------|----------------------------------------------------------------------------------------------------|---|
| Interface Typ                                                | e IPv4 Addresses Name Summary                                                                                                    |   |
| Enter a Primary Network<br>Primary IPv4 Network<br>Address * | Include Include |   |
| Secondary IPv4<br>Network Address                            | IPv4 Network address in CIDR format. Example: 192.168.1.10/24                                                                                                    |   |
| Secondary IPv4 Network                                       | Address                                                                                                    |   |
|                                                              | There is no data to display                                                                                                    |   |
|                                                              |                                                                                                    |   |
| (* = Required)                                               | CANCEL BACK NEXT                                                                                                    |   |

Step 6 On the Name page, enter a Name and Description, then click NEXT.

| IP Interfac          | e                                                    | 0 ×              |
|----------------------|------------------------------------------------------|------------------|
| Interfac             | e Type IPv4 Addresses Name                           | Summary          |
| Enter an optional Na | ame and Description.                                 |                  |
| Name                 | RSVDC LF1-1 WAN                                      |                  |
|                      | A string, up to 42 characters. example: lpInterface1 |                  |
| Description          | WAN IP address for multifabric on RSVDC-LF1-1        |                  |
|                      | Example: My New IP Interface                         |                  |
|                      |                                                      |                  |
|                      |                                                      |                  |
|                      |                                                      |                  |
|                      |                                                      |                  |
|                      |                                                      |                  |
|                      |                                                      |                  |
|                      |                                                      |                  |
| (* = Required)       |                                                      | CANCEL BACK NEXT |

**Step 7** On the **Summary** page, verify the interface settings and click **APPLY**.

| P Interface                  |                |                                 | C                 | ) × |
|------------------------------|----------------|---------------------------------|-------------------|-----|
|                              |                |                                 |                   |     |
| Interface Type               | IPv4 Addresses | Name                            | Summary           |     |
| Name                         | RSVDC LF1-1    | WAN                             |                   |     |
| Description                  | WAN IP addre   | ss for multifabric on RSVDC-LF1 | -1                |     |
| Туре                         | RPI            |                                 |                   |     |
| Enabled                      | Yes            |                                 |                   |     |
| Switch                       | RSVDC-FB1-L    | F1-1                            |                   |     |
| Port/LAG                     | 1/1/13         |                                 |                   |     |
| Primary IPv4 Network Address | 10.255.6.1/29  |                                 |                   |     |
|                              |                |                                 |                   |     |
|                              |                |                                 |                   |     |
|                              |                |                                 |                   |     |
|                              |                |                                 |                   |     |
|                              |                |                                 |                   |     |
|                              |                |                                 |                   |     |
|                              |                |                                 |                   |     |
|                              |                |                                 |                   |     |
|                              |                |                                 |                   |     |
|                              |                |                                 |                   |     |
|                              |                |                                 | CANCEL BACK APPLY |     |

### Step 8 Repeat the procedure to assign IP addresses to the physical WAN interface of each border leaf.

| Switch                 | Туре | Port/LA | Primary IPv4<br>GNetwork Address | Name               | Description                                   |
|------------------------|------|---------|----------------------------------|--------------------|-----------------------------------------------|
| RSVDC-<br>LF1-2<br>WAN | RPI  | 1/1/13  | 10.255.6.2/29                    | RSVDC<br>LF1-2 WAN | WAN IP address for multifabric on RSVDC-LF1-2 |
| RSVCO-<br>LF1-1<br>WAN | RPI  | 1/1/13  | 10.255.6.3/29                    | RSVCO<br>LF1-1 WAN | WAN IP address for multifabric on RSVCO-LF1-1 |
| RSVCO-<br>LF1-2<br>WAN | RPI  | 1/1/13  | 10.255.6.4/29                    | RSVCO<br>LF1-2 WAN | WAN IP address for multifabric on RSVCO-LF1-2 |

### NOTE:

Click **VRF** in the current **Configuration / Routing / VRF / default** display in the upper left or in the left navigation pane to return to the **VRF** window. Select **RSVCO-FB2** in the **Fabric** menu to assign IP addresses in the second fabric.

# **Configure Underlay Routing**

External BGP (eBGP) using the IPv4 address-family is used to share IP loopback and VTEP reachability. The diagram below illustrates the eBGP IPv4 sessions established to share loopback and VTEP reachability information.

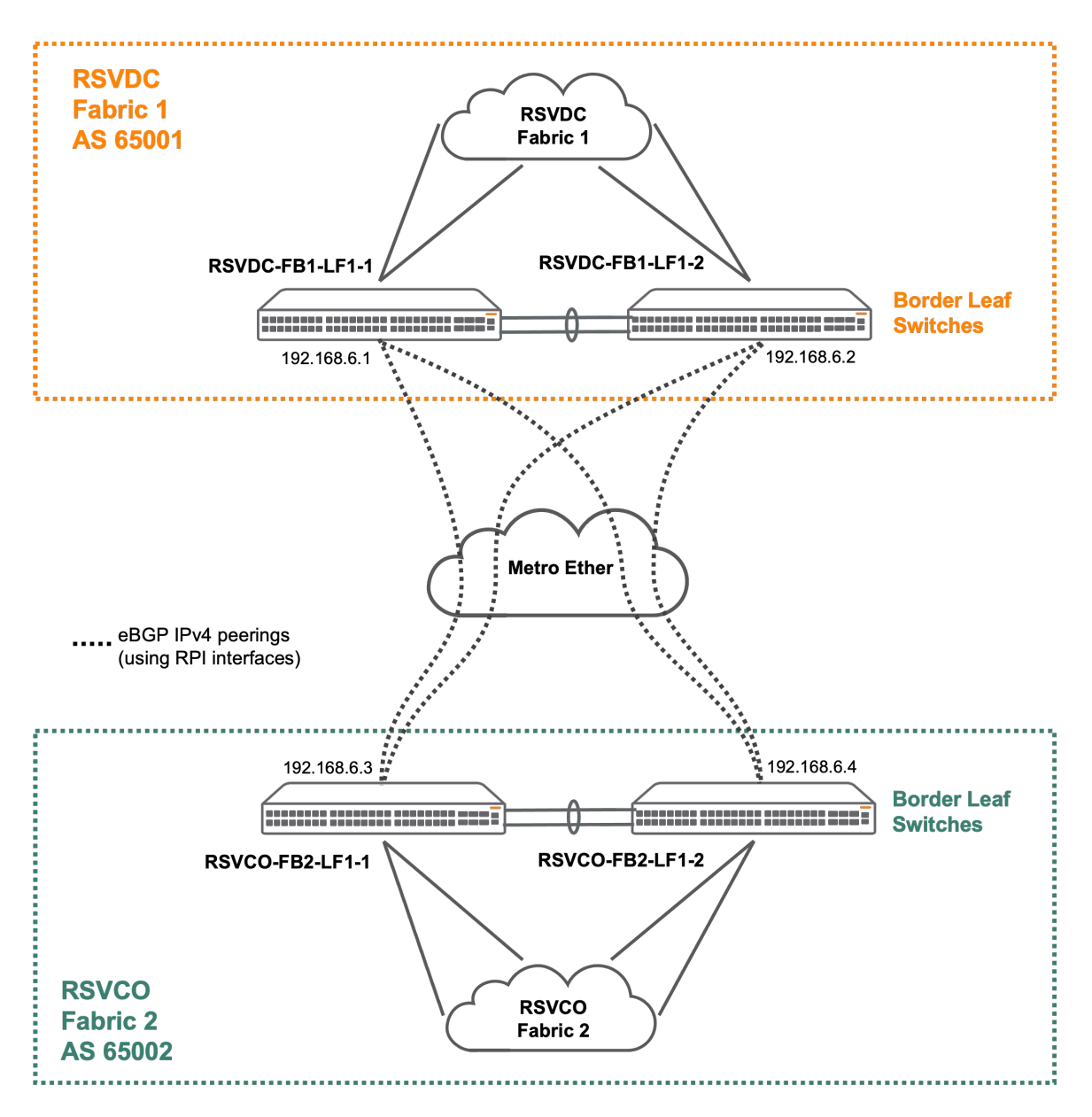

Step 1 Select Configuration > Routing > BGP on the top menu.

| C    | rubo Fabric Composer         | Dashboard | Configu | ration 🐱     | Mainten | iance 🗸   | Visualization $\checkmark$ | р wh       |
|------|------------------------------|-----------|---------|--------------|---------|-----------|----------------------------|------------|
| Pa   | SWITCHES - ALL LOCAL FABRICS | ×         |         | Ports        | >       |           | BIAA                       |            |
| nels | Switches in Fabrics          |           | $\odot$ | Routing      | >       | ÷2        | VRF                        |            |
|      | 14                           |           | ₽       | System       | >       | ٩         | BGP                        |            |
|      |                              |           | 昂       | Network      | >       | $\square$ | OSPF                       | 1          |
|      |                              |           | ¢°      | Administrat  | ion >   | 믛         | EVPN                       |            |
|      | 14                           |           | Ē       | Integrations | ; >     | ₽         | EVPN VXLAN Mul             | lti-Fabric |
|      |                              |           | æ       | Policy       | >       | ۵9        | Route Policy               |            |

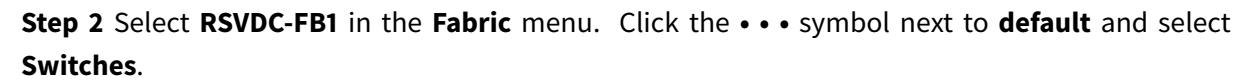

| Configuration / Routing / BGP |          |                                                            |         |                  |
|-------------------------------|----------|------------------------------------------------------------|---------|------------------|
|                               | F        | abric RSVDC-FB1 × 🔻                                        |         |                  |
|                               |          | ()                                                         | $\odot$ | 🖓 🏟 C ACTIONS 🗸  |
| VRF Na                        | me 🗜     | Switches                                                   | μĒ      | Enabled          |
| Enter                         | VRF Name | Enter Switches                                             |         | Select Enabled 👻 |
| ••• O default                 |          |                                                            |         | Yes              |
| .DC                           | -VRF     | RSVDC-FB1-LF1-1,RSVDC-FB1-LF1-2,RSVDC-FB1-LF2-1,RSVDC-FB1- | LF2-    | Yes              |
|                               |          | 2,RSVDC-FB1-LF3-1,RSVDC-FB1-LF3-2                          |         |                  |
| D-D                           | C-VRF    | RSVDC-FB1-LF1-1,RSVDC-FB1-LF1-2,RSVDC-FB1-LF2-1,RSVDC-FB1- | LF2-    | Yes              |
|                               |          | 2,RSVDC-FB1-LF3-1,RSVDC-FB1-LF3-2                          |         |                  |

Step 3 Click the ••• symbol next to RSVDC-FB1-LF1-1 and select Neighbors.

| Configuration / Routing / BGP / default |                |                               |
|-----------------------------------------|----------------|-------------------------------|
| Fabric                                  | RSVDC-FB1      |                               |
|                                         |                |                               |
| VRF Name                                |                | L는 Enabled L는                 |
| Enter VRF Name Enter Switch             | nes            | Select Enabled 🔻              |
| default                                 |                | Yes                           |
| SWITCHES NEIGHBORS SUMMA                | RY             |                               |
| Name                                    | JE Enabled     | ן≟ ASN (ASPLAIN) ↓≟           |
| Enter Name                              | Select Enabled | ▼ Enter Regex for ASN (ASPLAI |
| ··· O RSVDC-FB1-LF1-1                   | Yes            | 65001                         |
| -FB1-LF1-2                              | Yes            | 65001                         |
| -FB1-LF2-1                              | Yes            | 65001                         |
| O RSVDC-FB1-LF2-2                       | Yes            | 65001                         |

## Step 4 On the lower ACTIONS menu, select Add.

| Configuration / Rou | ting / BGP / default / | RSVDC-FB1-L   | F1-1          |                 |                |                 |
|---------------------|------------------------|---------------|---------------|-----------------|----------------|-----------------|
|                     | Fabr                   | ric RSVDC-F   | B1            |                 |                |                 |
|                     |                        |               |               | ۲               | $\odot$        | C ACTIONS ~     |
| Name                | JE Ena                 | abled         | ĮΞ            | ASN (ASPLAIN)   |                | Router ID       |
| Enter Name          | S                      | elect Enabled | ~             | Enter Regex for | or ASN (ASPLAI | Enter Regex for |
| RSVDC-FB1-LF1-1     | Yes                    | 3             |               | 65001           |                | 10.250.0.11     |
| NEIGHBORS           |                        |               |               |                 |                | 🔅 actions 🗸     |
|                     | 🕑 Name                 | 1E            | Description   | Ļ               | Туре           | Add             |
|                     | Enter Name             |               | Enter Descrip | otion           | Select         | Edit            |
| > 0                 | Loopback peering to    | RSVDC-FB1-    |               |                 | Internal       | Delete          |
|                     | SP1                    |               |               |                 |                |                 |
| <b>&gt;</b> O       | Loopback peering to    | RSVDC-FB1-    |               |                 | Internal       |                 |
|                     | SP2                    |               |               |                 |                |                 |

## Step 5 On the Settings page, enter the following non-default values and click NEXT.

• Neighbor AS Number: 65002

- IP Address: 10.255.6.3
- Enable Bidirectional Forwarding Detection (BFD) Fall Over: < checked >

| BGP Switch          | n Neighbor Configuration                                                                                                    | ? × |
|---------------------|----------------------------------------------------------------------------------------------------|-----|
|                     |                                                                                                    |     |
|                     |                                                                                                    |     |
| Se                  | ttings Name Summary                                                                                                    |     |
| Specify BGP Neighbo | or settings.                                                                                                    |     |
| Neighbor AS         | 65002                                                                                                    |     |
| Number *            | ASPLAIN notation between 1 and 4294967295 or ASDOT notation between 1 and 65535.65535, examples: 4294967295 and 65535.1                            |     |
| Local AS Number     |                                                                                                    |     |
|                     | ASPI Ally notation between 1 and 4204087205 or ASPOT notation between 1 and 85535 85525 examples: 4204087205 and 85535 1                           | -1  |
|                     |                                                                                                    | _   |
| IP Address *        | 10.255.6.3                                                                                                    |     |
|                     | A valid IPv4 or IPv6 Address, example: 192.168.1.10 or 2001:db8:85a3::1234.                                                                        |     |
| Authentication      |                                                                                                    | U   |
| Password            | Authentication Password up to 32 characters long.                                                                                                  |     |
|                     |                                                                                                    | -T. |
| Address             |                                                                                                    | _1  |
|                     | Any valid IPv4 Address, example: 192.168.1.10. The packets Source IP Address, this can be entered manually or the Loopback Address can b<br>used   | e   |
| Koop Alivo Timor *  |                                                                                                    | -L  |
| Keep Alive Timer    | 60                                                                                                    | -1  |
|                     | Number of seconds between 1 and 65535. A value of 0 will use the default Keep Alive Timer value.                                                   | _1  |
| Hold Down Timer *   | 180                                                                                                    |     |
|                     | Number of seconds between 3 and 65535. A value of 0 will use the default Hold Down Timer value.                                                    |     |
| eBGP Multi-hop      |                                                                                                    |     |
|                     | Number of hops, between 0 and 255, to an eBGP peer. A value of 0 indicates not in use.                                                             |     |
|                     |                                                                                                    |     |
| Weight              | 0                                                                                                    |     |
|                     | A number between 0 and 65535, example: 0                                                                                                    |     |
| Allow AS in Path    | 0                                                                                                    |     |
|                     | L.<br>Number of occurrences of AS number, between 0 and 10, if allow routes with own AS present in the AS-Path. No value or 0 indicates not in use | э.  |
| Address Families *  | × IPv4 ×                                                                                                    | _ I |
|                     |                                                                                                    |     |
| Route Map In        | Select 👻 🗛                                                                                                    | D   |
|                     |                                                                                                    |     |
| Route Map Out       | Select                                                                                                    | D   |
| Boute Map In IP     | Select                                                                                                    |     |
| noute map in in     |                                                                                                    |     |
| Route Map Out IP    | Select 💌 🗛                                                                                                    | D   |
|                     |                                                                                                    |     |
| Send Community      | Select                                                                                                    | -   |
| IF                  |                                                                                                    |     |
| Send Community      | Select                                                                                                    | -   |
| EVPN                |                                                                                                    | _   |
|                     | Accept Incoming Soft Reconfiguration                                                                                                    |     |
|                     | Default Route Originate                                                                                                    |     |
|                     | Z Enable Admin State                                                                                                    |     |
|                     | Enable Fall Over                                                                                                    |     |
|                     | Remove Private AS                                                                                                    |     |
|                     | Lnable Bidirectional Forwarding Detection (BFD) Fall Over                                                                                          |     |
|                     |                                                                                                    |     |
| (* = Required)      | Scroll for more options CANCEL BACK NEX                                                                                                    | α   |

| C BGP Switch          | Neighbor Configuration                           | ? X  |
|-----------------------|--------------------------------------------------|------|
|                       |                                                  |      |
| Optional External BGP | Ings Name Summary                                |      |
| Name                  | RSVDC-LF1-1 to RSVCO-LF1-1                       |      |
| Description           | Underlay BGP between RSVDC-LF1-1 and RSVCO-LF1-1 |      |
|                       |                                                  |      |
|                       |                                                  |      |
|                       |                                                  |      |
|                       |                                                  |      |
|                       |                                                  |      |
|                       |                                                  |      |
|                       |                                                  |      |
|                       |                                                  |      |
| (* = Required)        | CANCEL BACK                                      | NEXT |

## Step 6 On the Name page, enter a Name and Description, then click NEXT.

**Step 7** On the **Summary** page, verify the BGP settings and click **APPLY**.

| BGP Switch Neighbor Configur         | ation                     |                          | ? |
|--------------------------------------|---------------------------|--------------------------|---|
|                                      |                           |                          |   |
| Settings                             | Name                      | Summary                  |   |
| Name                                 | RSVDC-LF1-1 to RSVCO-LF1  | -1                       |   |
| Description                          | Underlay BGP between RSVI | DC-LF1-1 and RSVCO-LF1-1 |   |
| Neighbor AS Number                   | 65002                     |                          |   |
| Local AS Number                      |                           |                          |   |
| IP Address                           | 10.255.6.3                |                          |   |
| Update Source Address                |                           |                          |   |
| Keep Alive Timer                     | 60                        |                          |   |
| Hold Down Timer                      | 180                       |                          |   |
| eBGP Multi-hop                       |                           |                          |   |
| Weight                               | 0                         |                          |   |
| Allow AS in Path                     | 0                         |                          |   |
| Address Families                     | IPv4                      |                          |   |
| Accept Incoming Soft Reconfiguration | No                        |                          |   |
| Default Route Originate              | No                        |                          |   |
| Enable Admin State                   | Yes                       |                          |   |
| Enable Fall Over                     | No                        |                          |   |
| Remove Private AS                    | No                        |                          |   |
| BFD Fall Over                        | Yes                       |                          |   |
| Route Reflector Client               | No                        |                          |   |
|                                      |                           | CANCEL BACK              |   |

**Step 8** Repeat the procedure to configure underlay eBGP peerings on the remaining border leaf switches in the RSVDC-FB1 fabric.

|                               |                                                  | Neighbor | IP         |
|-------------------------------|--------------------------------------------------|----------|------------|
| Name                          | Description                                      | ASN      | Addresses  |
| RSVDC-LF1-1 to<br>RSVCO-LF1-2 | Underlay BGP between RSVDC-LF1-1 and RSVCO-LF1-2 | 65002    | 10.255.6.4 |
| RSVDC-LF1-2 to<br>RSVCO-LF1-1 | Underlay BGP between RSVDC-LF1-2 and RSVCO-LF1-1 | 65002    | 10.255.6.3 |
| RSVDC-LF1-2 to<br>RSVCO-LF1-2 | Underlay BGP between RSVDC-LF1-2 and RSVCO-LF1-2 | 65002    | 10.255.6.4 |

**Step 9** Repeat the procedure to configure underlay eBGP peerings on the border leaf switches in the RSVCO-FB2 fabric. In step 2, Select **RSVCO-FB2** in the **Fabric** menu to configure BGP peerings in the second fabric.

| Name                          | Description                                      | Neighbor<br>ASN | IP<br>Addresses |
|-------------------------------|--------------------------------------------------|-----------------|-----------------|
| RSVCO-LF1-1 to<br>RSVDC-LF1-1 | Underlay BGP between RSVCO-LF1-1 and RSVDC-LF1-1 | 65001           | 10.255.6.1      |
| RSVCO-LF1-1 to<br>RSVDC-LF1-2 | Underlay BGP between RSVCO-LF1-1 and RSVDC-LF1-2 | 65001           | 10.255.6.2      |
| RSVCO-LF1-2 to<br>RSVDC-LF1-1 | Underlay BGP between RSVCO-LF1-2 and RSVDC-LF1-1 | 65001           | 10.255.6.1      |
| RSVCO-LF1-2 to<br>RSVDC-LF1-2 | Underlay BGP between RSVCO-LF1-2 and RSVDC-LF1-2 | 65001           | 10.255.6.2      |

## Step 10 Click BGP in the left navigation pane and select RSVDC-FB1 for the Fabric field.

| <b>Orubo</b> Fabric Composer Das | hboard Configurati | on 🗸 Maintenance 🖌 Visualization | • Ø Where can I find? (e                |
|----------------------------------|--------------------|----------------------------------|-----------------------------------------|
| 🛞 VRF                            | Configuration / R  | outing / BGP                     |                                         |
| ඪ BGP                            |                    | Fabric                           | RSVDC-FB1 × 🔻                           |
| 🔯 OSPF                           |                    |                                  |                                         |
| EVPN                             |                    | VRF Name                         | Switches                                |
| EVPN VXLAN Multi-Fabric          |                    | Enter VRF Name                   | Enter Switches                          |
|                                  | 0                  | default                          |                                         |
| Route Policy                     | 0                  | DEV-DC-VRF                       | RSVDC-FB1-LF1-1,RSVDC-FB1-LF1-2,RSVDC-F |
|                                  |                    |                                  | LF2-2,RSVDC-FB1-LF3-1,RSVDC-FB1-LF3-2   |
|                                  | 0                  | PROD-DC-VRF                      | RSVDC-FB1-LF1-1,RSVDC-FB1-LF1-2,RSVDC-F |
|                                  |                    |                                  | LF2-2,RSVDC-FB1-LF3-1,RSVDC-FB1-LF3-2   |

## Step 11 Click the ••• symbol next to default and select Neighbors Summary.

| Configuration / Ro | outing / BGP   |        |                                                            |              |
|--------------------|----------------|--------|------------------------------------------------------------|--------------|
|                    |                | Fabric | RSVDC-FB1 × 👻                                              |              |
|                    |                |        | $\odot \odot \heartsuit$                                   | C ACTIONS V  |
|                    | VRF Name       | 1E     | Switches 1                                                 | Enabled 1    |
|                    | Enter VRF Name |        | Enter Switches                                             | Select Ena 🔻 |
| 0                  | default        |        |                                                            | Yes          |
| Switches           | 'RF            |        | RSVDC-FB1-LF1-1,RSVDC-FB1-LF1-2,RSVDC-FB1-LF2-1,RSVDC-FB1- | No           |
|                    |                |        | LF2-2,RSVDC-FB1-LF3-1,RSVDC-FB1-LF3-2                      |              |
| Neighbors Si       | ummary<br>-VRF |        | RSVDC-FB1-LF1-1,RSVDC-FB1-LF1-2,RSVDC-FB1-LF2-1,RSVDC-FB1- | Yes          |
|                    |                |        | LF2-2,RSVDC-FB1-LF3-1,RSVDC-FB1-LF3-2                      |              |

**Step 12** In the **Address Family** column filter, select **IPv4 Unicast**. Click the **Apply table filters** (arrow) icon.

| Configuration / Routing / BGP / de | fault          |                                |           |             |                           |
|------------------------------------|----------------|--------------------------------|-----------|-------------|---------------------------|
|                                    | Fa             | bric RSVDC-FB1                 |           |             |                           |
|                                    |                |                                |           |             |                           |
| VRF Name                           | Switches       |                                |           | ĮΞ          | Enabled 1                 |
| Enter VRF Name                     | Enter Switche  | S                              |           |             | Select Enabled 🔻          |
| default                            |                |                                |           |             | Yes                       |
| SWITCHES NEIGHBORS                 | SUMMARY        |                                |           |             |                           |
|                                    |                |                                |           | i Unapplie  | ed table filters          |
| Switch                             | ↓ <u>≞</u> Nam | ne 🎼                           | Local AS  | Router ID   | 🛓 🖌 Apply table filters 🗄 |
| Enter Regex for Switch             | n Er           | nter Name                      | Enter Reç | Enter Rege  | × IPv4 Unicast × -        |
| RSVDC-FB1-LF1-1                    | Loop           | pback peering to RSVDC-FB1-SP1 |           | 10.250.0.11 | L2VPN EVPN                |
| RSVDC-FB1-LF1-1                    | Loop           | pback peering to RSVDC-FB1-SP2 |           | 10.250.0.11 | L2VPN EVPN                |

Step 13 Verify that each BGP session displays Established in the State column.

| Configuration / Routing / BGP / default |                            |           |             |                    |           |                                                    |                                               |
|-----------------------------------------|----------------------------|-----------|-------------|--------------------|-----------|----------------------------------------------------|-----------------------------------------------|
|                                         | Fabric                     | RSVDC-FB1 |             |                    |           |                                                    |                                               |
|                                         |                            |           |             |                    |           | $\mathbf{O} \otimes \mathbf{A} \otimes \mathbf{A}$ | C ACTIONS ~                                   |
| VRF Name                                | Switches                   |           |             |                    | JE.       | Enabled                                            | 1E.                                           |
| Enter VRF Name                          | Enter Switches             |           |             |                    |           | Select Enabled                                     | ~                                             |
| default                                 |                            |           |             |                    |           | Yes                                                |                                               |
| SWITCHES NEIGHBORS SUMMAR               | Ŷ                          |           |             |                    |           |                                                    | $\odot \ \ \ \ \ \ \ \ \ \ \ \ \ \ \ \ \ \ \$ |
| Switch 📖                                | Name                       | Local AS  | Router ID   | Address Family     | Neighbor  | Remote AS                                          | E State                                       |
| Enter Regex for Switch                  | Enter Name                 | Enter Reç | Enter Rege  | × IPv4 Unicast × ▼ | Enter F   | Regex Enter Rege:                                  | Enter Regex                                   |
| RSVDC-FB1-LF1-1                         | RSVDC-LF1-1 to RSVCO-LF1-1 |           | 10.250.0.11 | IPv4 Unicast       | 10.255.6. | 3 65002                                            | Established                                   |
| RSVDC-FB1-LF1-1                         | RSVDC-LF1-1 to RSVCO-LF1-2 |           | 10.250.0.11 | IPv4 Unicast       | 10.255.6. | 4 65002                                            | Established                                   |
| RSVDC-FB1-LF1-2                         | RSVDC-LF1-2 to RSVCO-LF1-1 |           | 10.250.0.7  | IPv4 Unicast       | 10.255.6. | 3 65002                                            | Established                                   |
| RSVDC-FB1-LF1-2                         | RSVDC-LF1-2 to RSVCO-LF1-2 |           | 10.250.0.7  | IPv4 Unicast       | 10.255.6. | 4 65002                                            | Established                                   |

# **Configure Overlay Control Plane**

The overlay control plane uses MP-BGP EVPN advertisements to share host MAC and IP reachability across both fabrics. The diagram below illustrates the eBGP EVPN sessions established to share overlay reachability information.

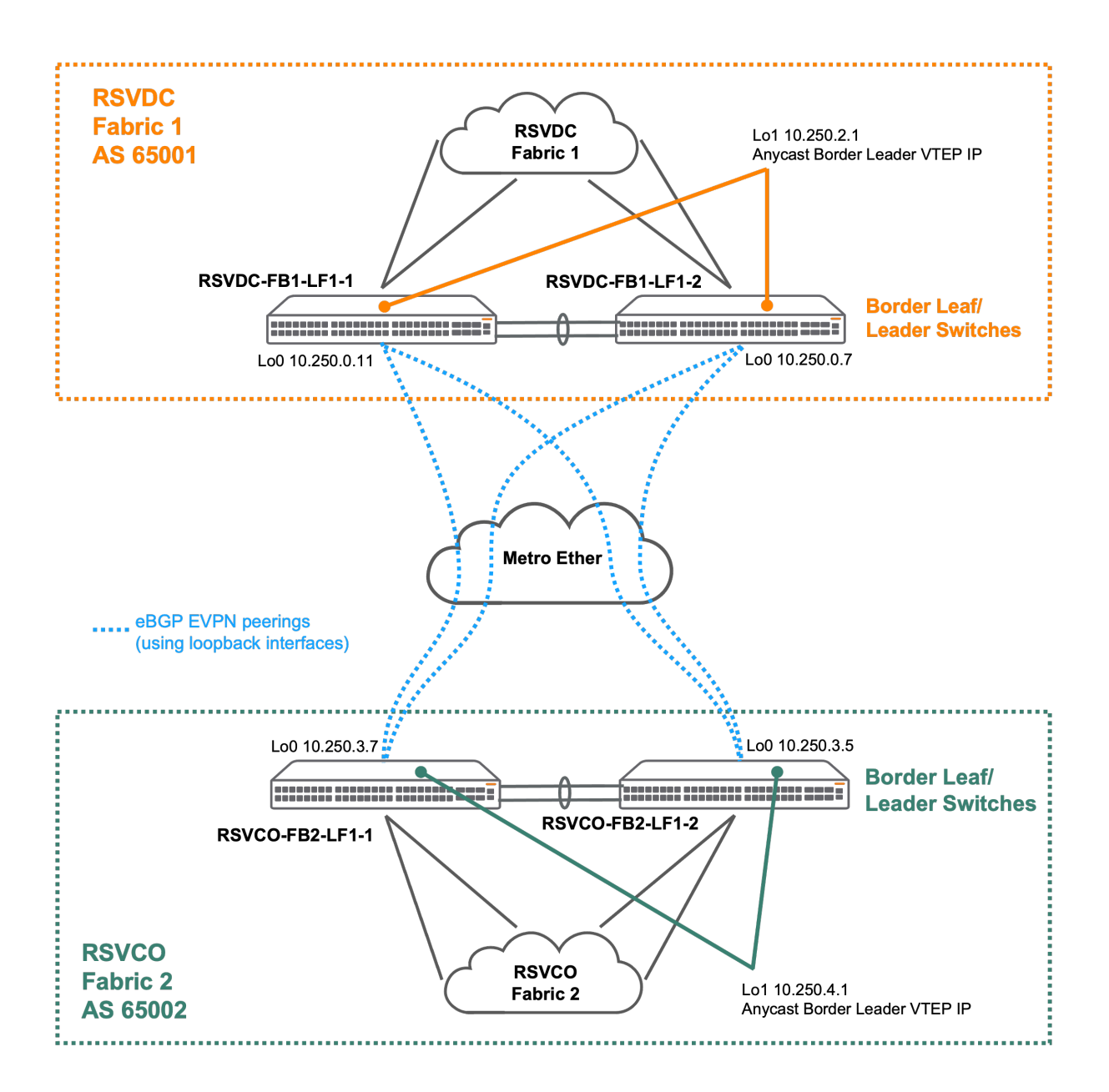

Each site contains one border leader VTEP. Border leader VTEP switches establish eBGP EVPN addressfamily peerings with border leaders in other sites. A full mesh of peerings is established between sites.

When more than one fabric is present in a single site, the border leader VTEP switches also establish eBGP EVPN address-family peerings with border leaf switches of each fabric in the same site.

#### NOTE:

The border leader is a control plane role that optimizes the number of eBGP sessions required to share EVPN reachability information between sites, when any individual site contains multiple fabrics. The multifabric VXLAN data plane still establishes a full mesh of VXLAN tunnels between between border leaf VTEPs.

## **Multifabric VXLAN Tunnel Requirements**

Overlay host traffic within a fabric only requires encapsulation in a single VXLAN tunnel, because a full mesh of tunnels is established between VTEPs. In a multifabric environment, a full mesh of tunnels between all leaf switches is not present. Traffic between fabrics is enabled using a VXLAN tunnel between the border leaf switches of each fabric. In this model, overlay host traffic between fabrics may traverse multiple VXLAN tunnels: VXLAN tunnels internal to a fabric and the inter-fabric VXLAN tunnel.

## Join Fabric Overlay Control Planes Together

The AFC **EVPN VXLAN Multi-Fabric** wizard configures eBGP EVPN peerings between the border leader switches of each fabric. Supporting prefix lists, route maps, OSPF redistributions, and BGP redistributions also are configured. VXLAN forwarding between iBGP and eBGP learned VXLAN tunnels is also enabled. These peerings share overlay host and prefix reachability between fabrics and are established between border leader loopback addresses.

AFC adds configuration to share the complete set of VTEP IPs in both fabrics to assist with troubleshooting.

| <b>Crubo</b> Fabric Composer | Dashboard Configuration Maintenance Visualization                                                                                                    |
|------------------------------|----------------------------------------------------------------------------------------------------|
| 🛞 VRF                        | Configuration / Routing / EVPN VXLAN Multi-Fabric                                                                                                    |
| 🖧 BGP                        | Fabric RSVDC-FB1 × -                                                                                                    |
| 🖾 OSPF                       |                                                                                                    |
| EVPN                         | Image: Second second second |
|                              | Enter Regex for Name Enter Regex for Border Leader Enter Regex for L3 Connect                                                                                                    |
| 19 Route Policy              | There is no data to display                                                                                                    |
| NOTE:                        |                                                                                                    |
| If the left pane no          | longer displays routing options, select <b>Configuration &gt; Routing &gt; EVPN</b>                                                                                                    |

Step 1 On the left navigation pane, click EVPN VXLAN Multi-Fabric.

Step 2 Verify that RSVDC-FB1 is selected in the Fabric menu. On the ACTIONS menu, select Add.

VXLAN Multi-Fabric on the top menu.

| Orubo Fabric Composer Dash | board Configuration Maintenance      | Visualiz<br>🗸 | ation ${\cal O}$ Where can I find                            | *   | <u>ب</u>                             | E Radmin    | n <b>?</b>   |
|----------------------------|--------------------------------------|---------------|--------------------------------------------------------------|-----|--------------------------------------|-------------|--------------|
| ⊗ VRF                      | Configuration / Routing / EVPN VXLAN | Multi-Fabric  |                                                              |     |                                      |             |              |
| 🖧 BGP                      |                                      | Fabric        | RSVDC-FB1 ×                                                  | -   |                                      |             |              |
| 🔯 OSPF                     |                                      |               |                                                              |     | $\bigcirc \bigcirc \bigtriangledown$ | ¢C ∧        | CTIONS 🗸     |
| EVPN                       | i ∕ Name                             | 1E            | Border Leader                                                | JE. | Add                                  |             |              |
| 😰 EVPN VXLAN Multi-Fabric  | Enter Regex for Name                 |               | Enter Regex for Border Leader<br>There is no data to display |     | Edit<br>Delete                       |             |              |
| 19 Route Policy            |                                      |               |                                                              |     | Reapply E\                           | (PN VXLAN M | Iulti-Fabric |

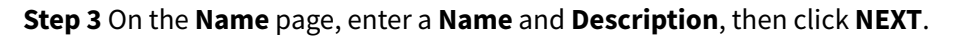

| € EVPN VX          | (LAN Multi-Fabric                                                         |                    | ×               |
|--------------------|---------------------------------------------------------------------------|--------------------|-----------------|
| Name               | Settings                                                                  | Remote Fabrics     | Summary         |
| Enter a required N | lame and an optional Description.                                         |                    |                 |
| Name *             | OWL-DC-MFAB<br>Any non empty string, example EVPN VXL                     | AN Multi-Fabric-01 |                 |
| Description        | Data center multifabric for OWL<br>Example: EVPN VXLAN Multi-Fabric Descr | ription            |                 |
| (* = Required)     |                                                                           | C                  | ANCEL BACK NEXT |

**Step 4** On the **Settings** page, select the border leader VSX pair in the **Border Leader** field, verify that both border leader switches are listed in the **L3 Connect** field, and click **NEXT**.

| € EVPN VXL           | AN Multi-Fabric                                                                  | × |
|----------------------|----------------------------------------------------------------------------------|---|
|                      |                                                                                  |   |
| Name                 | Settings Remote Fabrics Summary                                                  |   |
| Select a required Bo | rder Leader and optional L3 Connect Switches and BGP Authentication Password.    |   |
| Border Leader *      | RSVDC-FB1-VSX_RSVDC-FB1-LF1-2_RSVDC-FB1-LF1-1 (RSVDC-FB1-LF1-1 / RSVDC-FB1-L × 💌 |   |
|                      |                                                                                  |   |
| L3 Connect           | × RSVDC-FB1-LF1-1 × RSVDC-FB1-LF1-2 × ▼ SELECT ALL                               |   |
|                      | Switches to be used for inter-fabric L3 Underlay connectivity.                   |   |
| BGP Auth             |                                                                                  | ] |
| Password             | Any non empty string, example: pass1231%                                         |   |
|                      |                                                                                  |   |
|                      |                                                                                  |   |
|                      |                                                                                  |   |
|                      |                                                                                  |   |
|                      |                                                                                  |   |
|                      |                                                                                  |   |
|                      |                                                                                  |   |
| (* = Required)       | CANCEL BACK NEXT                                                                 |   |

**Step 5** On the **Remote Fabrics** page, select **Local AFC** in the **AFC Site** field and **RSVCO-FB2** in the **Fabric** field. Verify that the auto-populated values for **AS Number**, **Remote Border Leader Address**, and **Secondary Remote Border Leader Address** are correct. Click **Add**.

| 😰 EVPN VXI                               | AN Multi-F                          | abric                                         |                                      |                         |                                       | ;         |  |  |
|------------------------------------------|-------------------------------------|-----------------------------------------------|--------------------------------------|-------------------------|---------------------------------------|-----------|--|--|
|                                          |                                     |                                               |                                      | $\bigcirc$              | ?                                     |           |  |  |
| Name                                     |                                     | Settings                                      | R                                    | emote Fabrics           | Summary                               |           |  |  |
| Add optional Remot<br>Border Leader Addr | e Fabrics. Sele<br>ess. At least or | ct a Border Leader to<br>le Remote Fabric mus | populate the ASN<br>t be configured. | and addresses or m      | anually define an ASN and             | d Remote  |  |  |
| AFC Site                                 | Local AFC                           |                                               |                                      |                         |                                       | × •       |  |  |
|                                          |                                     |                                               |                                      |                         |                                       |           |  |  |
| Fabric                                   | RSVCO-FE                            | 32                                            |                                      |                         |                                       | × •       |  |  |
|                                          |                                     |                                               |                                      |                         |                                       |           |  |  |
| Border Leader                            | RSVCO-FE                            | 32-VSX_RSVCO-FB2-                             | LF1-2_RSVCO-FB                       | 2-LF1-1 (RSVCO-FB2      | 2-LF1-1 / RSVCO-FB2                   | × •       |  |  |
| AS Number *                              | 65002<br>ASPLAIN notat              | ion between 1 and 429496                      | 7295 or ASDOT notatic                | n between 1 and 65535.6 | 5535, examples: 4294967295 an         | d 65535.1 |  |  |
| Remote Border                            | 10.250.3.                           | 7                                             |                                      |                         |                                       |           |  |  |
| Leader Address *                         | Any valid IPv4                      | Any valid IPv4 Address, example: 192.168.1.10 |                                      |                         |                                       |           |  |  |
| Secondary                                | 10.250.3.                           | 5                                             |                                      |                         |                                       |           |  |  |
| Remote Border<br>Leader Address          | Any valid IPv4                      | Address, example: 192.168                     | .1.10                                |                         |                                       |           |  |  |
| CLEAR AD                                 | D                                   |                                               |                                      |                         |                                       |           |  |  |
| AFC Site                                 | Fabric                              | Border Leader                                 | AS Number                            | Remote Borde            | Secondary Re                          |           |  |  |
|                                          |                                     | Tr                                            | nere is no data to di                | splay                   | · · · · · · · · · · · · · · · · · · · |           |  |  |
| ( <b>*</b> = Required)                   | Scroll for more                     | e options                                     |                                      |                         | CANCEL BACK                           | NEXT      |  |  |

### NOTE:

More than one fabric can be added on this page. Fabrics managed by remote AFC instances can be selected when the remote AFC instance is configured as an AFC Site on the local AFC application.

Step 6 Click NEXT.

|                                         |                                       |                                              |                                       |                           | 0                        |                |
|-----------------------------------------|---------------------------------------|----------------------------------------------|---------------------------------------|---------------------------|--------------------------|----------------|
| Name                                    |                                       | Settings                                     | F                                     | Remote Fabrics            | Summar                   | v              |
| dd optional Remot<br>Border Leader Addi | e Fabrics. Selec<br>ess. At least one | t a Border Leader to<br>Remote Fabric mus    | populate the ASI<br>st be configured. | N and addresses or m      | anually define an ASN    | and Remote     |
| AFC Site                                | Select AFC                            | Site                                         |                                       |                           |                          | •              |
| Fabric                                  | Select Fabr                           |                                              |                                       |                           |                          |                |
| Border Leader                           | Select Bord                           | der Leader                                   |                                       |                           |                          |                |
| AS Number *                             |                                       |                                              |                                       |                           |                          |                |
|                                         | ASPLAIN notation                      | on between 1 and 429496                      | 7295 or ASDOT notat                   | ion between 1 and 65535.6 | 5535, examples: 42949672 | 95 and 65535.1 |
| Remote Border<br>Leader Address *       | Any valid IPv4 A                      | ddress, example: 192.168                     | 3.1.10                                |                           |                          |                |
| Secondary<br>Remote Border              |                                       |                                              |                                       |                           |                          |                |
| _eader Address                          | Any Valid IPV4 A                      | adress, example: 192.168                     | 3.1.10                                |                           |                          |                |
| CLEAR                                   | D                                     |                                              |                                       |                           |                          |                |
| AFC Site                                | Fabric                                | Border Leader                                | AS Number                             | Remote Borde              | Secondary Re             |                |
|                                         | RSVCO-FB2                             | RSVCO-FB2-                                   | 65002                                 | 10.250.3.7                | 10.250.3.5               |                |
|                                         |                                       | VSX_RSVCO-                                   |                                       |                           |                          |                |
|                                         |                                       | FB2-LF1-                                     |                                       |                           |                          |                |
|                                         |                                       |                                              |                                       |                           |                          |                |
|                                         |                                       | 2_RSVCO-FB2-                                 |                                       |                           |                          |                |
|                                         |                                       | 2_RSVCO-FB2-<br>LF1-1 (RSVCO-                |                                       |                           |                          |                |
|                                         |                                       | 2_RSVCO-FB2-<br>LF1-1 (RSVCO-<br>FB2-LF1-1 / |                                       |                           |                          |                |

**Step 7** On the **Summary** page, verify the multifabric BGP settings and click **APPLY**.

| Name          |                     | Settings            | Remote Fabrics      | Sum                 | mary          |
|---------------|---------------------|---------------------|---------------------|---------------------|---------------|
| Name          | OWL-DC-MFAB         |                     |                     |                     |               |
| Description   | Data center multifa | bric for OWL corp   |                     |                     |               |
| Border Leader | RSVDC-FB1-VSX_F     | RSVDC-FB1-LF1-2_RSV | DC-FB1-LF1-1 (RSVD0 | C-FB1-LF1-1 / RSVDC | -FB1-LF1-2)   |
| L3 Connect    | RSVDC-FB1-LF1-1,    | RSVDC-FB1-LF1-2     |                     |                     |               |
| AFC Site      | Fabric              | Border Leader       | AS Number           | Remote Border L     | Secondary Rem |
|               | RSVCO-FB2           | RSVCO-FB2-          | 65002               | 10.250.3.7          | 10.250.3.5    |
|               |                     | VSX_RSVCO-FB2-      |                     |                     |               |
|               |                     | LF1-2_RSVCO-        |                     |                     |               |
|               |                     | FB2-LF1-1           |                     |                     |               |
|               |                     | (RSVCO-FB2-LF1-     |                     |                     |               |
|               |                     | 1 / RSVCO-FB2-      |                     |                     |               |
|               |                     | LF1-2)              |                     |                     |               |
|               |                     |                     |                     |                     |               |
|               |                     |                     |                     |                     |               |
|               |                     |                     |                     |                     |               |
|               |                     |                     |                     |                     |               |

**Step 8** Repeat the procedure to configure eBGP EVPN peerings in the second fabric. At step 2, select **RSVCO-FB2** on the **Fabric** menu.

**Step 9** In the menu bar at the top right of the AFC display, click the **CLI Commands** icon and select **Show Commands**.

| 🚊 🎦 🗸                  | 🗉 음 <sup>admin</sup> * ? * |
|------------------------|----------------------------|
| >_ Show Commands       |                            |
| E Configuration Editor | DISTRIBUTED SERVICES       |
|                        | 1                          |

Step 10 On the CLI Command Processor page, enter the following values, then click RUN.

- Switches: RSVDC-FB1-LF1-1, RSVDC-FB1-LF1-1, RSVCO-FB2-LF1-1, RSVCO-FB2-LF1-2
- **Commands:** show bgp l2vpn evpn summary

| >_ CLI Command              | Processor                                                                     |                         |                     |              |            |              |             | ×    |
|-----------------------------|-------------------------------------------------------------------------------|-------------------------|---------------------|--------------|------------|--------------|-------------|------|
| Select Fabrics or Switches, | and select or add Saved Co                                                    | mmands that can be      | customized. Press I | lun for resu | llts.      |              |             |      |
| Fabrics                     | Not applicable when a Sw                                                      |                         |                     |              |            |              |             | ~    |
| Switches                    | × RSVDC-FB1-LF1-1 ×                                                           | RSVDC-FB1-LF1-2 ×       | RSVCO-FB2-LF1-1     | × RSVCO      | -FB2-LF1-2 |              |             |      |
| Saved Commands              | Select from Saved Comma                                                       | ands or Add new com     | nmands.             |              |            | ~            | ADD RE      | MOVE |
| Commands                    | show bgp I2vpn evpn sum                                                       | mary                    |                     |              |            |              |             |      |
|                             | A comma separated list of comman                                              | ds to be run.           |                     |              |            |              |             |      |
| Download Options            | Download Results Downl                                                        | oad JSON Data           |                     |              |            |              |             |      |
| Results                     | Switch : RSVDC-FB1-L<br>Codes: * Dynamic Neig<br>VRF : default<br>BGP Summary | .F1-1 Command :<br>hbor | show bgp l2vpn      | evpn sum     | mary       |              |             |      |
|                             | Local AS                                                                      | : 65001                 | BGP Router I        | dentifie     | r : 10.2   | 250.0.11     |             |      |
|                             | Peers                                                                         | : 4                     | Log Neighbor        | Changes      | : Yes      |              |             |      |
|                             | Confederation Id                                                              | : 180                   | стд. кеер ат        | ive          | : 00       |              |             |      |
|                             | Neighbor<br>AdminStatus                                                       |                         | Remote-AS           | MsgRcvd∣     | MsgSent    | Up/Down Time | State       |      |
|                             | 10.250.0.9                                                                    |                         | 65001               | 6892         | 2769       | 23h:37m:15s  | Established | Up   |
|                             | 10.250.0.13                                                                   |                         | 65001               | 6877         | 2781       | 23h:37m:15s  | Established | Up   |
|                             | 10.250.3.5                                                                    |                         | 65002               | 17           | 33         | 00h:01m:16s  | Established | Up   |
|                             | 10.250.3.7                                                                    |                         | 65002               | 18           | 34         | 00h:01m:16s  | Established | Up   |
|                             | Switch : RSVDC-FB1-L<br>Codes: * Dynamic Neig<br>VRF : default                | .F1-2 Command :<br>hbor | show bgp l2vpn      | evpn sum     | mary       |              |             |      |
| ( <b>*</b> = Required)      |                                                                               |                         |                     |              |            |              | CANCEL      | RUN  |

**Step 11** Verify that the output for each switch displays the newly configured peers with an *Established* state.

The eBGP EVPN route peerings establish the control plane mechanism to share overlay reachability between fabrics. Additional steps are necessary to install IP prefixes and MAC addresses between fabrics.

## **Extend Layer 3 Reachability Across Fabrics**

When using EVPN, MP-BGP EVPN route-type 5 advertisements share IP prefix reachability for a VRF. Route targets included in these advertisements control how Layer 3 IP addresses are installed in IP forwarding tables. Route targets defined during the creation of each fabric are typically used only to share information locally. New VRF route-targets are defined to share IP reachability between fabrics.

Step 1 On the left navigation pane, click VRF.

| <b>αr∪bo</b>   Fabric Composer Dash | board Co | nfigurati  | on 👻 Maintenance 👻 | Visualiza | ation 🗸 | Ø Where can I | find? (e.g        | <u>*</u>    |
|-------------------------------------|----------|------------|--------------------|-----------|---------|---------------|-------------------|-------------|
| ⊛ VRF                               | Configur | ation / R  | outing / VRF       |           |         |               |                   |             |
| 🖒 BGP                               |          |            |                    |           | Fabric  | RSVDC-FB1     | ×                 | •           |
| 🕅 OSPF                              |          |            |                    |           |         |               |                   |             |
| EVPN                                |          |            | Name               | ΨĒ        | Туре    | Ļ             | Switches          | Ļ           |
| EVPN VXLAN Multi-Fabric             |          |            | Enter Name         |           | Select  | Туре 🔻        | Enter Switches    |             |
|                                     |          | $\circ$    | default            |           | Default |               |                   |             |
| Route Policy                        |          | $\bigcirc$ | DEV-DC-VRF         |           | User    |               | RSVDC-FB1-LF1-1,F | RSVDC-FB1-  |
|                                     |          |            |                    |           |         |               | LF1-2,RSVDC-FB1-L | F2-1,RSVDC- |
|                                     |          |            |                    |           |         |               | FB1-LF2-2,RSVDC-F | B1-LF3-     |
|                                     |          |            |                    |           |         |               | 1,RSVDC-FB1-LF3-2 | 2           |
|                                     |          | $\circ$    | mgmt               |           | Manager | nent          |                   |             |
|                                     |          | $\bigcirc$ | PROD-DC-VRF        |           | User    |               | RSVDC-FB1-LF1-1,F | RSVDC-FB1-  |
|                                     |          |            |                    |           |         |               | LF1-2,RSVDC-FB1-L | F2-1,RSVDC- |
|                                     |          |            |                    |           |         |               | FB1-LF2-2,RSVDC-F | B1-LF3-     |
|                                     |          |            |                    |           |         |               | 1,RSVDC-FB1-LF3-2 | 2           |
| NOTE:                               |          |            |                    |           |         |               |                   |             |

If the left pane no longer displays routing options, select **Configuration > Routing > VRF** on the top menu.

**Step 2** Select **RSVDC-FB1** in the **Fabric** field. Click the radio button next to **PROD-DC-VRF**. On the **ACTIONS** menu, select **Edit**.

| Configur | ration / Ro | outing / VRF |                  |                              |                                       |                  |
|----------|-------------|--------------|------------------|------------------------------|---------------------------------------|------------------|
|          |             |              | Fabric RSVDC-FB1 | × -                          |                                       |                  |
|          |             |              |                  |                              | $\bigcirc \bigcirc \bigtriangledown $ | C ACTIONS Y      |
|          |             | Name 🖡       | Туре ↓≞          | Switches                     | L3 VNI                                | Add              |
|          |             | Enter Name   | Select Type 🔻    | Enter Switches               | Enter Regex for L                     | Edit             |
|          | 0           | default      | Default          |                              |                                       | Delete           |
|          | $\bigcirc$  | DEV-DC-VRF   | User             | RSVDC-FB1-LF1-1,RSVDC-FB1-   | 100002                                | Reapply VRF      |
|          |             |              |                  | LF1-2,RSVDC-FB1-LF2-1,RSVDC- |                                       | IP Interfaces    |
|          |             |              |                  | FB1-LF2-2,RSVDC-FB1-LF3-     |                                       | IP Static Routes |
|          |             |              |                  | 1,RSVDC-FB1-LF3-2            |                                       | Networks         |
|          | $\bigcirc$  | mgmt         | Management       |                              |                                       | ARP Tables       |
|          | ۲           | PROD-DC-VRF  | User             | RSVDC-FB1-LF1-1,RSVDC-FB1-   | 100001                                | IP Route Tables  |
|          |             |              |                  | LF1-2,RSVDC-FB1-LF2-1,RSVDC- |                                       |                  |
|          |             |              |                  | FB1-LF2-2,RSVDC-FB1-LF3-     |                                       |                  |
|          |             |              |                  | 1,RSVDC-FB1-LF3-2            |                                       |                  |

**Step 3** Click the the **ROUTE TARGETS** page heading. On the page, enter the values below and click **ADD**.

- Route Target Mode: Both
- Route Target Ext-Community: 1:100001
- Address Family: EVPN

| B VIRTUAL ROUTING &           | Forwarding (RSVL                                   | ЈС-ГВТ) РКОД-ДС                     | -VRF                   | ()<br>()            |
|-------------------------------|----------------------------------------------------|-------------------------------------|------------------------|---------------------|
| ✓ NAME                        | SCOPE                                              | <b>ROUTING</b>                      | <b>NOUTE TARGETS</b>   | SUMMARY             |
| Enter the optional Route Targ | get Mode and Ext-Communi                           | ty. Enter both or none of the fi    | elds.                  |                     |
| Route Target Mode             | oth                                                |                                     |                        | × *                 |
| Route Target Ext-             | : <b>100001</b><br>Iid Autonomous System Number, e | example: 65001:101 or 10.10.10.1:10 | 1                      |                     |
| Address Family                | VPN                                                |                                     |                        | × •                 |
| CLEAR ADD                     | JPDATE                                             |                                     |                        |                     |
| Route Target Mode             | Route Targe                                        | t Ext-Community Addres              | s Family               |                     |
| Both                          | 65001:1000                                         | 01 EVPN                             | $\uparrow$             | ↓ Ш                 |
| (* = Required)                |                                                    |                                     |                        | CANCEL              |
| NOTE:                         |                                                    |                                     |                        |                     |
| It is best practice           | to use a route tar                                 | rget between fabrio                 | s that is distinct fro | om the route target |

Step 4 Click Apply.

| → NAME                         | $\bigcirc$           | SCOPE                    | ROUTING                    | ROUTE TARGET | rs                    | SUMMARY |   |
|--------------------------------|----------------------|--------------------------|----------------------------|--------------|-----------------------|---------|---|
| Enter the optional Rout        | e Target Mode and    | Ext-Community. Enter     | both or none of the field  | S.           |                       |         |   |
| Route Target Mode              | Select               |                          |                            |              |                       |         | - |
| Route Target Ext-<br>Community | A valid Autonomous S | ystem Number, example: 6 | 5001:101 or 10.10.10.1:101 |              |                       |         |   |
| Address Family                 | Select               |                          |                            |              |                       |         | • |
| CLEAR ADD                      | UPDATE               |                          |                            |              |                       |         |   |
| Route Target                   | Mode                 | Route Target Ext-Con     | nmunity Address F          | amily        |                       |         |   |
| Both                           |                      | 65001:100001             | EVPN                       |              | $\uparrow \downarrow$ | ₫       |   |
| Both                           |                      | 1:100001                 | EVPN                       |              | $\uparrow \downarrow$ |         |   |
| (* = Required)                 |                      |                          |                            |              |                       | CANCEL  | Y |

**Step 5** Repeat the procedure to assign the new route target to the RSVCO-FB2 PROD-DC VRF. Select **RSVCO-FB2** in the **Fabric** field to begin.

## **Enable External Layer 3 Multifabric Advertisements**

The AFC default configuration applies a route map that permits only local fabric prefixes to be shared across fabrics. The AFC created route map named *to-border-leaders* must be modified, if IP prefixes learned in the overlay from outside the fabric must be shared.

In this sample deployment, a campus summary prefix learned in PROD-DC-VRF of the RSVDC-FB1 fabric is shared with PROD-DC-VRF in the RSVCO-FB2 fabric. The default route learned in the same VRF also is shared as a backup default route if Internet connectivity in the colocation facility fails.

A new route map is created for the RSVDC-FB1 border leaders and applied to its eBGP EVPN peerings to allow advertising of routes learned from outside the fabric.

### Create Route Map

A new route map is created to allow local fabric reachability and enable advertising of campus-learned IP prefixes from the RSVDC-FB1 border leaders to the RSVCO-FB2 fabric. The route map **ALLOWED-EXT-AS** defined in the initial EVPN-VXLAN configuration is re-used in this procedure.

Step 1 Click the ROUTE MAPS tab. On the ACTIONS menu, select Add.

| Configuration / Routing / Route Policy |                                                 |                      |    |                          |    |                   |             |  |
|----------------------------------------|-------------------------------------------------|----------------------|----|--------------------------|----|-------------------|-------------|--|
| ROUTE MAPS                             | MAPS COMMUNITY LISTS PREFIX LISTS AS PATH LISTS |                      |    |                          |    |                   |             |  |
|                                        |                                                 |                      |    |                          |    | ତେ⊽⊄              | C ACTIONS V |  |
|                                        |                                                 | Name                 | 1E | Switches                 | 1£ | Fabrics           | Add         |  |
|                                        |                                                 | Enter Regex for Name |    | Enter Regex for Switches |    | Enter Regex for F | Edit        |  |
|                                        |                                                 | BGP-OSPF             |    | RSVDC-FB1-LF1-1          |    |                   | Delete      |  |
|                                        |                                                 |                      |    | RSVDC-FB1-LF1-2          |    |                   | Clone       |  |
|                                        |                                                 |                      |    | RSVCO-FB2-LF1-1          |    |                   | Merge       |  |
|                                        |                                                 |                      |    | RSVCO-FB2-LF1-2          |    |                   | Unmerge     |  |
|                                        |                                                 | connected-ospf       |    |                          |    | RSVDC-FB1         | Entries     |  |
|                                        |                                                 |                      |    |                          |    | RSVCO-FB2         |             |  |

Step 2 On the Name page, enter a Name and Description, then click NEXT.

| 🛿 Route Ma          | )                                                                          |                         | ×                |  |  |
|---------------------|----------------------------------------------------------------------------|-------------------------|------------------|--|--|
|                     | ) (?)                                                                      | ?                       | ?                |  |  |
| Nam                 | Scope                                                                      | Entries                 | Summary          |  |  |
| Enter a required Na | me and an optional Description.                                            |                         |                  |  |  |
| Name *              | RSVDC-to-borders                                                           |                         |                  |  |  |
|                     | Any non-empty string without spaces and without " or ?, example: RouteMap1 |                         |                  |  |  |
| Description         | RSVDC border leader route map to othe                                      | r fabric border leaders |                  |  |  |
|                     | Any non-empty string up to 80 characters long, exam                        | ple: My Route Map       |                  |  |  |
|                     |                                                                            |                         |                  |  |  |
|                     |                                                                            |                         |                  |  |  |
|                     |                                                                            |                         |                  |  |  |
|                     |                                                                            |                         |                  |  |  |
|                     |                                                                            |                         |                  |  |  |
|                     |                                                                            |                         |                  |  |  |
|                     |                                                                            |                         |                  |  |  |
| (* = Required)      |                                                                            |                         | CANCEL BACK NEXT |  |  |

**Step 3** On the **Scope** page, select the RSVDC-FB1 border leaders in the **Switches** field and click **NEXT**.

| 🕸 Route Map                       |                                                                                                    | ×      |
|-----------------------------------|----------------------------------------------------------------------------------------------------|--------|
|                                   |                                                                                                    |        |
| Name<br>Select optional Fabrics c | r Switches to apply this configuration. A Fabric implies all Switches contained within it, excluding Sub Leaf Swit | iches. |
| Fabrics                           | Select                                                                                                    | ▼      |
| Switches                          | × RSVDC-FB1-LF1-1 (RSVDC-FB1) × RSVDC-FB1-LF1-2 (RSVDC-FB1)                                                        | • × •  |
|                                   |                                                                                                    |        |
|                                   |                                                                                                    |        |
|                                   |                                                                                                    |        |
|                                   |                                                                                                    |        |
|                                   |                                                                                                    |        |
| (* = Required)                    | CANCEL BACK                                                                                                    | NEXT   |

Step 4 On the ACTIONS menu, select Add.

| 🕼 Route Ma                | ıp                    |                                  |                    |                          |                                  | ×   |
|---------------------------|-----------------------|----------------------------------|--------------------|--------------------------|----------------------------------|-----|
| Nan<br>Configure optional | entries. Entries will | Scope                            | e Map configuratio | Entries<br>n is applied. | Summary                          |     |
|                           |                       |                                  |                    |                          |                                  | •   |
|                           | Sequence LE           | Action J=<br>Enter Regex for Act | Route Map Ji       | Match IPv4 Prefix 1      | Match Con Add<br>Enter Re Remove | K   |
| (* = Required)            | Scroll for more       | options                          |                    | [                        | CANCEL BACK N                    | EXT |

Step 5 On the Settings page, enter the following values and click NEXT

- Sequence: 10
- **Description**: permit local overlay advertisements
- Action: Permit

| ß Route Map I          | Entries                                                                                             | ×    |
|------------------------|----------------------------------------------------------------------------------------------------|------|
|                        | ? ? ?                                                                                               |      |
| Settings               | Match Attributes Set Attributes Summary                                                             |      |
| Configure a required S | Sequence and Action and optional Description and Route Map Continue.                                |      |
| Sequence *             | 10                                                                                                  |      |
|                        | A number between 1 and 4294967295, example 1. The Sequence must be unique.                          |      |
| Description            | permit local overlay advertisements                                                                 |      |
|                        | Any non-empty string up to 80 characters long, example: My Route Map                                |      |
| Action *               | Permit                                                                                              | -    |
| Route Map Continue     |                                                                                                    |      |
|                        | A number between 2 and 4294967295, example 2. Route Map Continue must be greater than the Sequence. |      |
|                        |                                                                                                    |      |
|                        |                                                                                                    |      |
| (* = Required)         | CANCEL BACK N                                                                                       | IEXT |

Step 6 On the Match Attributes page, enter the following values and click NEXT.

- Attributes: Match AS Path List
- Match AS Path List: local-fabric

| 😰 Route Map E           | intries                                                    |                |             | ×    |
|-------------------------|------------------------------------------------------------|----------------|-------------|------|
| Settings                | Match Attributes                                           | Set Attributes | Summary     |      |
| Configure optional Mate | ch values for this entry.                                  |                |             |      |
| Attributes              | × Match AS Path List                                       |                |             | × •  |
|                         | Select which match attributes to configure for this entry. |                |             |      |
| Match AS Path List      | local-fabric                                               |                | ▼           | ADD  |
|                         |                                                            |                |             |      |
|                         |                                                            |                |             |      |
|                         |                                                            |                |             |      |
|                         |                                                            |                |             |      |
|                         |                                                            |                |             |      |
|                         |                                                            |                |             |      |
| (* = Required)          |                                                            |                | CANCEL BACK | NEXT |

Step 7 On the Set Attributes page, click NEXT.

| 🕼 Route Map E            | ntries                                                   |                | ×                |
|--------------------------|----------------------------------------------------------|----------------|------------------|
|                          |                                                          |                | ?                |
| Settings                 | Match Attributes                                         | Set Attributes | Summary          |
| Configure optional Set v | alues for this entry.                                    |                |                  |
| Attributes               | Select                                                   |                | ~                |
|                          | Select which set attributes to configure for this entry. |                |                  |
|                          |                                                          |                |                  |
|                          |                                                          |                |                  |
|                          |                                                          |                |                  |
|                          |                                                          |                |                  |
|                          |                                                          |                |                  |
|                          |                                                          |                |                  |
|                          |                                                          |                |                  |
|                          |                                                          |                |                  |
| ( <b>*</b> = Required)   |                                                          |                | CANCEL BACK NEXT |

**Step 8** On the **Summary** page, verify the multifabric BGP settings and click **APPLY**.

| Route Map Entries  |                  |                     | ×                 |
|--------------------|------------------|---------------------|-------------------|
|                    |                  |                     |                   |
| Settings           | Match Attributes | Set Attributes      | Summary           |
| Sequence           | 10               |                     |                   |
| Description        | permit local ove | rlay advertisements |                   |
| Action             | Permit           |                     |                   |
| Route Map Continue |                  |                     |                   |
| Match AS Path List | local-fabric     |                     |                   |
|                    |                  |                     |                   |
|                    |                  |                     |                   |
|                    |                  |                     |                   |
|                    |                  |                     |                   |
|                    |                  |                     |                   |
|                    |                  |                     |                   |
|                    |                  |                     |                   |
|                    |                  |                     |                   |
|                    |                  |                     |                   |
|                    |                  |                     | CANCEL BACK APPLY |

**Step 9** Repeat steps 11 to 15 to add a second route map entry with the values below.

- Sequence: 20
- Description: permit campus/firewall prefixes
- Action: Permit
- Attributes: Match AS Path List

## • Match AS Path List: ALLOWED-EXT-AS

| Route Map Entries  |                  |                        | ×                 |
|--------------------|------------------|------------------------|-------------------|
|                    |                  |                        |                   |
| Settings           | Match Attributes | Set Attributes         | Summary           |
| Sequence           | 20               |                        |                   |
| Description        | permit car       | mpus/firewall prefixes |                   |
| Action             | Permit           |                        |                   |
| Route Map Continue |                  |                        |                   |
| Match AS Path List | ALLOWED          | D-EXT-AS               |                   |
|                    |                  |                        |                   |
|                    |                  |                        |                   |
|                    |                  |                        |                   |
|                    |                  |                        |                   |
|                    |                  |                        |                   |
|                    |                  |                        |                   |
|                    |                  |                        |                   |
|                    |                  |                        |                   |
|                    |                  |                        |                   |
|                    |                  |                        | CANCEL BACK APPLY |

## Step 10 Click NEXT.

|                 |                       |                          |                     |                     | 0                  |            |
|-----------------|-----------------------|--------------------------|---------------------|---------------------|--------------------|------------|
| Nam             | ne                    | Scope                    |                     | Entries             | Summary            |            |
| figure optional | entries. Entries will | l be added when the Rout | e Map configuration | n is applied.       |                    |            |
|                 |                       |                          |                     |                     |                    | TIONS 🗸    |
|                 | Sequence              | Action 1                 | Route Map ↓         | Match IPv4 Prefix 1 | Match Community 1  | Match Ext- |
|                 | Enter Regex           | Enter Regex for Act      | Enter Regex         | Enter Regex for Ma  | Enter Regex for Ma | Enter Re   |
| 0               | 10                    | Permit                   |                     |                     |                    |            |
| $\bigcirc$      | 20                    | Permit                   |                     |                     |                    |            |

**Step 11** On the **Summary** page, verify the route map settings and click **APPLY**.

| 🕸 Route Map |                                      |                          |                   | × |
|-------------|--------------------------------------|--------------------------|-------------------|---|
|             |                                      |                          | $\bigcirc$        |   |
| Name        | Scope                                | Entries                  | Summary           |   |
| Name        | RSVDC-to-borders                     |                          |                   |   |
| Description | RSVDC border leader route map to oth | er fabric border leaders |                   |   |
| Fabrics     |                                      |                          |                   |   |
| Switches    | RSVDC-FB1-LF1-1                      |                          |                   |   |
|             | RSVDC-FB1-LF1-2                      |                          |                   |   |
|             |                                      |                          |                   |   |
|             |                                      |                          |                   |   |
|             |                                      |                          |                   |   |
|             |                                      |                          |                   |   |
|             |                                      |                          |                   |   |
|             |                                      |                          |                   |   |
|             |                                      |                          |                   |   |
|             |                                      |                          |                   |   |
|             |                                      |                          |                   | - |
|             |                                      |                          | CANCEL BACK APPLY |   |

## Apply Route Map to EVPN Peering

**Step 1** On the menu bar at the top right of the AFC display, click the **CLI Commands** icon and select **Show Commands**.

|   | <u>\$</u>       | Þ *    | I= | A <sup>admin</sup> ~ | ? * |
|---|-----------------|--------|----|----------------------|-----|
|   | >_ Show Comm    | ands   |    |                      |     |
|   | 🔒 Configuration | Editor |    |                      |     |
| _ |                 |        |    |                      |     |

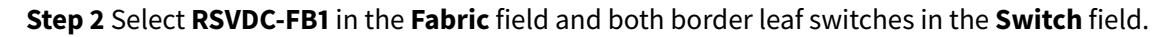

| Configuration                                                                                                    | / System / Configuration Editor |     |        |                   |     |            |  |  |
|----------------------------------------------------------------------------------------------------|---------------------------------|-----|--------|-------------------|-----|------------|--|--|
| Fabric                                                                                                    | RSVDC-FB1                       | × • | Switch | × RSVDC-FB1-LF1-1 | × • | SELECT ALL |  |  |
| RSVDC-FB                                                                                                    | 11-LF1-1 RSVDC-FB1-LF1-2        |     |        |                   |     |            |  |  |
| !<br>!Version ArubaOS-CX GL.10.12.1010<br>!export-password: default<br>hostname RSVDC-FB1-LF1-1<br>user admin group administrators password ciphertext |                                 |     |        |                   |     |            |  |  |

**Step 3** In the switch configuration window, scroll to the **address-family l2vpn evpn** stanza in the BGP configuration section. Set the **border-leaders** peer group's outbound route map to **RSVDC-to-borders**.

| Configuration | / System / Configuration Editor |        | _        |                   |              |            |   |
|---------------|---------------------------------|--------|----------|-------------------|--------------|------------|---|
| Fabric        | RSVDC-FB1                       | × •    | Switch   | × RSVDC-FB1-LF1-1 |              | SELECT ALL |   |
|               |                                 |        | _        | × RSVDC-FB1-LF1-2 |              |            |   |
| RSVDC-FE      | 1-LF1-1 RSVDC-FB1-LF1-2         |        |          |                   |              |            |   |
| ne            | 1gnbor 10.255.6.3 activate      |        |          |                   |              |            |   |
| ne            | ighbor 10.255.6.4 activate      |        |          |                   |              |            |   |
| re            | distribute connected            |        |          |                   |              |            |   |
| re            | distribute local loopback       |        |          |                   |              |            |   |
| re            | distribute ospf 1 route-map     | 0SPF-  | -BGP     |                   |              |            |   |
| exit-a        | ddress-family                   |        |          |                   |              |            |   |
| addres        | s-family <u>l2vpn</u> evpn      |        |          |                   |              |            |   |
| ne            | ighbor RSVDC-FB1-RR next-ho     | p-self | F        |                   |              |            |   |
| ne            | ighbor RSVDC-FB1-RR send-co     | mmuni  | ty both  |                   |              |            |   |
| ne            | ighbor border-leaders route     | -map F | RSVDC-to | -borders out      |              |            |   |
| ne            | ighbor border-leaders send-     | commur | nity bot | h                 |              |            |   |
| ne ne         | ighbor 10.250.0.9 activate      |        |          |                   |              |            |   |
| ne            | ighbor 10.250.0.13 activate     |        |          |                   |              |            |   |
| ne            | ighbor 10.250.3.5 activate      |        |          |                   |              |            |   |
| ne evit e     | Ignbor 10.250.3.7 activate      |        |          |                   |              |            | • |
| exit-a        | duress-railitty                 |        |          |                   |              |            |   |
|               |                                 |        |          |                   |              |            |   |
|               |                                 |        |          |                   |              |            | - |
| VALIDATE      | APPLY                           |        |          |                   |              | NEXT ERROR |   |
|               |                                 |        |          |                   |              |            |   |
|               |                                 |        |          |                   |              |            |   |
| 🔽 Create a    | Checkpoint before Apply         |        |          |                   | VALIDATE ALL |            |   |
|               |                                 |        |          |                   |              |            |   |

**Step 4** Click the **RSVDC-FB1-LF1-2** tab. Set the **border-leaders** peer group's outbound route map to **RSVDC-to-borders**. Click **VALIDATE ALL**.

| Configuration                                                                                        | / System / Configuration Editor                                                                                                    |                                                |                                     |                |                                |    |           |             |   |
|----------------------------------------------------------------------------------------------------|----------------------------------------------------------------------------------------------------|------------------------------------------------|-------------------------------------|----------------|--------------------------------|----|-----------|-------------|---|
| Fabric                                                                                               | RSVDC-FB1                                                                                                    | × •                                            | Switch                              | × RSV<br>× RSV | /DC-FB1-LF1-1<br>/DC-FB1-LF1-2 |    | ×·        | SELECT ALL  |   |
| RSVDC-FB                                                                                             | 1-LF1-1 RSVDC-FB1-LF1-2                                                                                                    |                                                |                                     |                |                                |    |           |             |   |
| ne<br>ne<br>re<br>re<br>exit-a<br>addres<br>ne<br>ne<br>ne<br>ne<br>ne<br>ne<br>ne<br>ne<br>ne<br>ne | ighbor 10.255.6.3 activate<br>ighbor 10.255.6.4 activate<br>distribute connected<br>distribute local loopback<br>distribute ospf 1 route-map<br>ddress-family<br>s-family l2vpn evpn<br>ighbor RSVDC-FB1-RR next-ho<br>ighbor RSVDC-FB1-RR send-co<br>ighbor border-leaders route<br>ighbor border-leaders send-<br>ighbor 10.250.0.9 activate<br>ighbor 10.250.3.5 activate<br>ighbor 10.250.3.7 activate<br>ddress-family | OSPF-<br>p-self<br>mmunit<br>-map R:<br>commun | BGP<br>y both<br>SVDC-to<br>ity bot | -borden<br>h   | 's out                         |    |           |             | • |
| VALIDATE                                                                                             | APPLY                                                                                                    |                                                |                                     |                |                                |    |           | NEXT ERROR  |   |
| Create a                                                                                             | Checkpoint before Apply                                                                                                    |                                                |                                     |                |                                | VA | LIDATE AL | L APPLY ALL |   |

### Step 5 A success message verifies the configuration is valid. Click APPLY ALL.

| $\checkmark$ Success Successfully validated configuration changes. $\times$                                                                                                    |                                                                                                    |
|----------------------------------------------------------------------------------------------------|----------------------------------------------------------------------------------------------------|
| NOTE:                                                                                                    |                                                                                                    |
| If configuration errors are present on a switch, a red error is<br>the configuration errors are highlighted in red. Correct the er<br>again. It is possible an incomplete spanning-tree configur<br>in the AFC guided setup process. If <b>spanning-tree config-</b><br>parameter and no other spanning-tree configuration preser | con appears on the switch tab and<br>rrors and validate the configuration<br>ration was unintentionally created<br><b>name</b> is in the config with no name<br>nt, it is safe to delete the line. |

**Step 6** Success messages verify a configuration checkpoint was created and the configuration changes were applied.

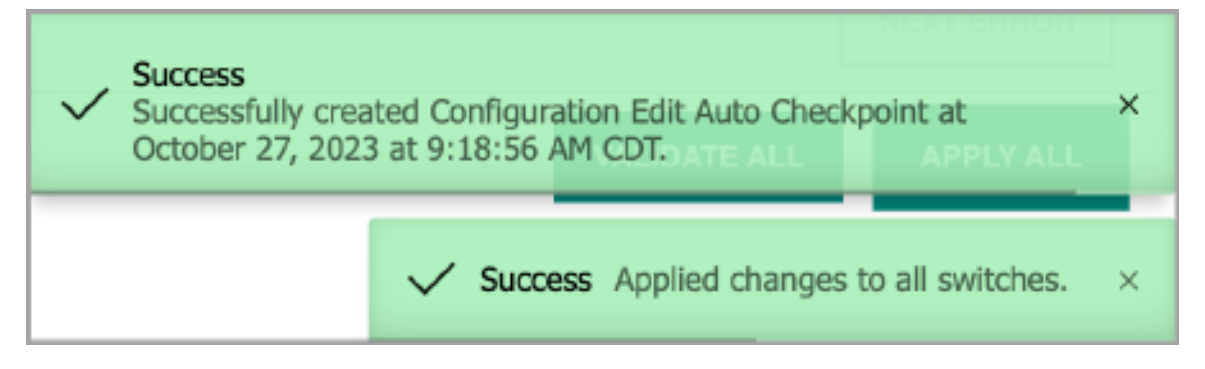

**Step 7** On the RSVDC-FB1-LF1-1 switch CLI, clear the EVPN BGP sessions to the second fabric to apply the new route map policy.

clear bgp 10.250.3.5 clear bgp 10.250.7

| RSVDC-FB1-LF1-1# show b<br>Codes: * Dynamic Neighb<br>VRF : default<br>BGP Summary | gp l2vpn evpn s<br>or            | ummary                                          |                                           |                                      |                                                                          |                                                                   |                                     |
|------------------------------------------------------------------------------------|----------------------------------|-------------------------------------------------|-------------------------------------------|--------------------------------------|--------------------------------------------------------------------------|-------------------------------------------------------------------|-------------------------------------|
| Local AS<br>Peers<br>Cfg. Hold Time<br>Confederation Id                            | : 65001<br>: 4<br>: 180<br>: 0   | BGP Router Id<br>Log Neighbor<br>Cfg. Keep Ali  | entifier<br>Changes<br>ve                 | : 10.2<br>: Yes<br>: 60              | 50.0.11                                                                  |                                                                   |                                     |
| Neighbor<br>10.250.0.9<br>10.250.0.13<br>10.250.3.5<br>10.250.3.7                  |                                  | Remote-AS M<br>65001<br>65001<br>65002<br>65002 | lsgRc∨d M<br>14663<br>14684<br>543<br>541 | sgSent<br>6782<br>6792<br>876<br>873 | Up/Down Time<br>01d:19h:09m<br>01d:19h:09m<br>03h:44m:35s<br>03h:44m:33s | State<br>Established<br>Established<br>Established<br>Established | AdminStatus<br>Up<br>Up<br>Up<br>Up |
| RSVDC-FB1-LF1-1# clear<br>RSVDC-FB1-LF1-1# clear<br>RSVDC-FB1-LF1-1#               | bgp 10.250.3.5<br>bgp 10.250.3.7 |                                                 |                                           |                                      |                                                                          |                                                                   |                                     |

**Step 8** Repeat step 7 on the RSVDC-FB1-LF1-2 switch.

**Step 9** On the menu bar at the top right of the AFC display, click the **CLI Commands** icon and select **Show Commands**.

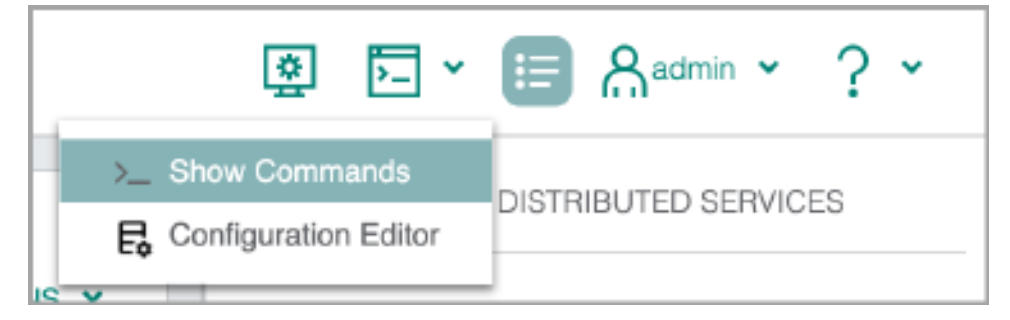

Step 10 On the CLI Command Processor page, enter the following values, then click RUN.

- Switches: RSVCO-FB2-LF1-1, RSVCO-FB2-LF1-1, RSVCO-FB2-LF2, RSVCO-FB2-LF3
- **Commands:** show ip route vrf PROD-DC-VRF
| >_ CLI Command Processor X         |                                                                   |                                                                                                    |                    |             |                 |                     |                     |
|------------------------------------|-------------------------------------------------------------------|----------------------------------------------------------------------------------------------------|--------------------|-------------|-----------------|---------------------|---------------------|
| Select Fabrics or Switches, and se | lect or add Saved Comma                                           | unds that can be customized. Press Run for results.                                                                                                    |                    |             |                 |                     |                     |
| Fabrics                            |                                                                   |                                                                                                    |                    |             |                 |                     | v.                  |
| Switches                           | × RSVCO-FB2-LF1-1                                                 | × RSVCO-FB2-LF1-2 × RSVCO-FB2-LF2 × RSVCO-                                                                                                    | B2-LF3             |             |                 |                     | <b>■</b> × <b>•</b> |
| Saved Commands                     | Select from Saved Con                                             | Select from Saved Commands or Add new commands.                                                                                                    |                    |             |                 |                     |                     |
| Commands                           | show ip route vrf PRO                                             | D-DC-VRF                                                                                                    |                    |             |                 |                     |                     |
|                                    | A comma separated list of com                                     | mands to be run.                                                                                                    |                    |             |                 |                     |                     |
| Download Options                   | Download Results Do                                               | wnload JSON Data                                                                                                    |                    |             |                 |                     |                     |
| Results                            | Switch : RSVCO-FB                                                 | 2-LF1-1 Command : show ip route vrf PROD-                                                                                                    | DC-VRF             |             |                 |                     |                     |
|                                    | Displaying ipv4 ro                                                | utes selected for forwarding                                                                                                    |                    |             |                 |                     |                     |
|                                    | Origin Codes: C - H<br>R - H<br>Type Codes: E - H<br>IA -<br>E2 - | Origin Codes: C - connected, S - static, L - local<br>R - RIP, B - BGP, 0 - OSPF<br>Type Codes: E - External BGP, I - Internal BGP, V - VPN, EV - EVPN<br>IA - OSPF internal area, E1 - OSPF external type 1<br>E2 - OSPF external type 2 |                    |             |                 |                     |                     |
|                                    | VRF: PROD-DC-VRF                                                  |                                                                                                    |                    |             |                 |                     |                     |
|                                    | Prefix                                                            | Nexthop                                                                                                    | Interface          | VRF(egress) | Origin∕<br>⊤ype | Distance/<br>Metric | Age                 |
|                                    | 0.0.0.0/0                                                         | 10.255.5.3                                                                                                    | vlan2021           | _           | B/E             | [20/0]              | 03h:20m:39s         |
|                                    | 10.0.0/12                                                         | 10.250.2.1                                                                                                    | -                  | -           | B/EV            | [200/0]             | 03h:13m:03s         |
|                                    | 10.5.50.0/24                                                      | 10.250.2.1                                                                                                    | -                  | -           | B/EV            | [200/0]             | 00h:19m:20s         |
|                                    | 10.5.50.1/32                                                      | 10.250.2.1                                                                                                    | -                  | -           | B/EV            | [200/0]             | 00h:07m:10s         |
|                                    | 10.5.50.61/32                                                     | 10.250.2.1                                                                                                    | -                  | -           | B/EV            | [200/0]             | 00h:07m:35s         |
|                                    | 10.5.50.71/32                                                     | 10.250.2.1                                                                                                    | -                  | -           | B/EV            | [200/0]             | 00h:07m:35s         |
|                                    | 10.5.50.72/32                                                     | 10.250.2.1                                                                                                    | -                  | -           | B/EV            | [200/0]             | 00h:07m:35s         |
|                                    | 10.5.101.0/24<br>10.5.101.1/32                                    | -                                                                                                    | vlan101<br>vlan101 | -           | C<br>L          | [0/0]<br>[0/0]      | -                   |
| (* = Required)                     |                                                                   |                                                                                                    |                    |             |                 | [                   | CANCEL RUN          |

**Step 11** Verify that each leaf switch in the RSVCO fabric learns the 10.0.0.0/12 campus summary route and the 10.5.50.0/24 prefixes that are present only on CX 10000 switches in the RSVDC-FB1 fabric.

#### **Extend Layer 2 Reachability Across Fabrics**

When using EVPN, host reachability advertisements include a route-target to inform remote VTEPs of the VLAN associated with the host MAC address advertisement. VLAN route-targets can be generated automatically within a fabric using an iBGP EVPN peering. The eBGP EVPN peering between fabrics requires an explicitly defined route target for each VLAN. This additional route target controls when MAC advertisements shared between fabrics are installed in local MAC address tables.

Step 1 On the Configuration menu, select Routing > EVPN, then click the EVPN MULTI SITE tab.

| orubo   Fabric Composer        | Dashboard (     | Configuration 🖌 Mainte       | nance - Visualization - 🔎 When |
|--------------------------------|-----------------|------------------------------|--------------------------------|
| Fabrics & Switches             | 0               | Ports >                      |                                |
| 🖄 AEC Domoto Siton             | Conf            | Routing >                    | 🛞 VRF                          |
| AFC Remote Sites               | _               | System >                     | 🖧 BGP                          |
| Configuration Editor           |                 | 界 Network >                  | SPF OSPF                       |
| 🛃 Monitor Agents               | R               | Administration >             | EVPN                           |
|                                |                 | Integrations >               | EVPN VXLAN Multi-Fabric        |
| SmartNICs                      |                 | 🔆 Policy کې                  | Route Policy                   |
| 🔗 System Settings              | !               |                              |                                |
| NOTE:                          |                 |                              |                                |
| If the left pane no longer dis | olays routing o | options, select <b>Confi</b> | guration > Routing > EVPN on   |

Step 2 With RSVDC-FB1 selected in the Fabric menu, click the ACTIONS menu and select Add.

| Configuration | n / Routing / EVPN |            |                               |                     |                                        |
|---------------|--------------------|------------|-------------------------------|---------------------|----------------------------------------|
|               |                    | Fabric     | RSVDC-FB1                     | × -                 |                                        |
| EVPN          | EVPN MULTI SITE    |            |                               |                     |                                        |
|               |                    |            |                               |                     |                                        |
|               | Fabrics            | μ <u>ε</u> | Stretched VLANs               | Route Target Types  | Add                                    |
|               | Enter Regex for I  | Fabrics    | Enter Regex for Stretched VL/ | Select Route Target | Edit                                   |
|               |                    |            | There is no data to dis       | play                | Delete                                 |
|               |                    |            |                               |                     | Delete All<br>Reapply EVPN Multi Sites |

Step 3 On the Fabrics page, select both fabrics and click NEXT.

the top menu.

| 몇 EVPN Mult          | i Site(RSVDC-FB1)                     |                               |             | ×    |
|----------------------|---------------------------------------|-------------------------------|-------------|------|
| Fabrics              | (?)<br>VLANs                          | Route Targets                 | Summary     |      |
| Select one or more F | abrics. The configuration will be app | lied to all selected Fabrics. |             |      |
| Fabrics *            | × RSVDC-FB1 × RSVCO-FB2               |                               |             |      |
|                      |                                       |                               |             |      |
|                      |                                       |                               |             |      |
|                      |                                       |                               |             |      |
|                      |                                       |                               |             |      |
|                      |                                       |                               |             |      |
|                      |                                       |                               |             |      |
|                      |                                       |                               |             |      |
|                      |                                       |                               |             |      |
|                      |                                       |                               |             |      |
|                      |                                       |                               |             |      |
| (* = Required)       |                                       |                               | CANCEL BACK | NEXT |

**Step 4** On the **VLANs** page, enter the VLAN IDs that share Layer 2 reachability information across both fabrics.

| 몇 EVPN Mult                | ti Site(RSVDC-FB1)                         | )                            |                         | ×         |
|----------------------------|--------------------------------------------|------------------------------|-------------------------|-----------|
| Fabrics                    | VLAN                                       | s Ro                         | <b>?</b><br>ute Targets | Summary   |
| Enter a required Stre      | etched VLAN range.                         |                              |                         |           |
| Stretched VLANs *          | 101-102<br>A number, set, or range of VLAN | ls between 2 and 4094, examp | ble: 5, 10-45, 102.     |           |
|                            |                                            |                              |                         |           |
|                            |                                            |                              |                         |           |
|                            |                                            |                              |                         |           |
|                            |                                            |                              |                         |           |
|                            |                                            |                              |                         |           |
|                            |                                            |                              |                         |           |
|                            |                                            |                              |                         |           |
| ( <sup>*</sup> = Required) |                                            |                              | CANCEL                  | BACK NEXT |

**Step 5** On the **Route Targets** page, enter the following values and click **ADD**.

- Route Target Type: NN:VNI
- Administrative Number: 1

| 몇 EVPN Mul                 | 로VPN Multi Site(RSVDC-FB1) × |                       |               |        |         |      |
|----------------------------|------------------------------|-----------------------|---------------|--------|---------|------|
| Fabrics                    |                              | /LANs                 | Route Targets |        | Summary |      |
| Add required Route         | Targets.                     |                       |               |        |         |      |
| Route Target<br>Type *     | NN:VNI                       |                       |               |        |         | × •  |
| Administrative<br>Number * | A number between 1 and       | 4294967295, example 1 |               |        |         |      |
| Route Target Type          |                              | Administrative Number |               |        |         |      |
|                            |                              | There is no data      | to display    |        |         |      |
|                            |                              |                       |               |        |         |      |
| (* = Required)             |                              |                       |               | CANCEL | BACK    | NEXT |

Step 6 Click NEXT.

| 宴 EVPN Mult                | ti Site(RSVDC-F        | -B1)                  |               | ×                |
|----------------------------|------------------------|-----------------------|---------------|------------------|
| Fabrics                    |                        | VLANS                 | Route Targets | Summary          |
| Add required Route         | Targets.               |                       |               |                  |
| Route Target<br>Type *     | Select                 |                       |               | ~                |
| Administrative<br>Number * | A number between 1 and | 4294967295, example 1 |               |                  |
| Route Target Type          |                        | Administrative Number |               |                  |
| NN:VNI                     |                        | 1                     |               |                  |
|                            |                        |                       |               |                  |
| (* = Required)             |                        |                       |               | CANCEL BACK NEXT |

**Step 7** On the **Summary** page, verify the route target settings and click **APPLY**.

| EVPN Multi Site(F | {SVDC-FB1) |                       |                 |
|-------------------|------------|-----------------------|-----------------|
| Fabrics           | VLANs      | Route Targets         | Summary         |
| Fabrics           | RSV        | CO-FB2,RSVDC-FB1      |                 |
| Stretched VLANs   | 101-       | 102                   |                 |
| Route Target Type |            | Administrative Number |                 |
| NN:VNI            |            | 1                     |                 |
|                   |            |                       |                 |
|                   |            |                       |                 |
|                   |            | CAN                   | ICEL BACK APPLY |

If the fabrics are managed by different AFC instances, the **EVPN** wizard must be run for each instance.

**Step 8** On the menu bar at the top right of the AFC display, click the **CLI Commands** icon and select **Show Commands**.

|    | 🖄 🎦 Y                | 🗉 🖁 🖓 admin 👻 ? 👻    |  |  |
|----|----------------------|----------------------|--|--|
| >_ | Show Commands        |                      |  |  |
| 6  | Configuration Editor | DISTRIBUTED SERVICES |  |  |
|    |                      | 1                    |  |  |

Step 9 On the CLI Command Processor page, enter the following values, then click RUN.

- Fabrics: RSVDC-FB1, RSVCO-FB2
- **Commands:** show mac-address-table

| >_ CLI Command              | Processor                                                  |                                           |                                  |                           | ×       |  |
|-----------------------------|------------------------------------------------------------|-------------------------------------------|----------------------------------|---------------------------|---------|--|
| Select Fabrics or Switches, | and select or add Saved (                                  | Commands                                  | that can be customize            | d. Press Run for results. | 1       |  |
| Fabrics                     | × RSVDC-FB1 × RSV                                          | × RSVDC-FB1 × RSVCO-FB2                   |                                  |                           |         |  |
| Switches                    | Not applicable when a F                                    | Not applicable when a Fabric is selected. |                                  |                           |         |  |
|                             |                                                            |                                           |                                  |                           |         |  |
| Saved Commands              | Select from Saved Comr                                     | mands or A                                | dd new commands.                 | - ADD                     | REMOVE  |  |
| Commands                    | show mac-address-table                                     | e                                         |                                  |                           |         |  |
|                             | A comma separated list of comm                             | ands to be rur                            | L.                               |                           |         |  |
| Download Options            | Download Results Dow                                       | nload JSO                                 | N Data                           |                           |         |  |
| Results                     | Switch : RSVCO-FB2<br>MAC age-time<br>Number of MAC addres | -LF1-1 Cc<br>: 30<br>sses : 24            | ommand : show mac-<br>00 seconds | -address-table            |         |  |
|                             | MAC Address                                                | VLAN                                      | Туре                             | Port                      |         |  |
|                             | 00:50:56:9f:a5:7b                                          | 101                                       | evpn                             | vxlan1(10.250.2.2)        |         |  |
|                             | 00:50:56:9e:de:f9                                          | 101                                       | evpn                             | vxlan1(10.250.2.2)        |         |  |
|                             | 00:50:56:9e:dc:a4                                          | 101                                       | evpn                             | vxlan1(10.250.2.2)        |         |  |
|                             | 00:50:56:9e:bd:c4                                          | 101                                       | evpn                             | vxlan1(10.250.2.2)        |         |  |
|                             | 00:50:56:9e:a7:75                                          | 101                                       | evpn                             | vxlan1(10.250.2.2)        |         |  |
|                             | 00:50:56:9e:a3:95                                          | 101                                       | evpn                             | vxlan1(10.250.2.2)        |         |  |
|                             | 00:0c:29:ac:e3:bb                                          | 101                                       | dynamic                          | lag2                      |         |  |
|                             | 00:0c:29:28:cb:7c                                          | 101                                       | dynamic                          | lag1                      |         |  |
|                             | b8:d4:e7:d5:29:00                                          | 101                                       | dynamic                          | lag256                    |         |  |
|                             | 00:0c:29:03:10:ea                                          | 101                                       | evpn                             | vxlan1(10.250.4.1)        |         |  |
|                             | 00:50:56:9e:38:f1                                          | 101                                       | evpn                             | vxlan1(10.250.2.2)        |         |  |
|                             | 00:50:56:9e:48:ae                                          | 101                                       | evpn                             | vxlan1(10.250.2.2)        |         |  |
|                             | 00:50:56:9f:bc:c8                                          | 102                                       | evpn                             | vxlan1(10.250.2.2)        |         |  |
|                             | 00:50:56:9f:68:70                                          | 102                                       | evpn                             | vxlan1(10.250.2.2)        |         |  |
|                             | 00:0c:29:fc:d2:4b                                          | 102                                       | dynamic                          | lag1                      |         |  |
|                             | 00:0c:29:31:86:f6                                          | 102                                       | dynamic                          | lag2                      |         |  |
|                             | b8:d4:e7:d5:29:00                                          | 102                                       | dynamic                          | lag256                    |         |  |
|                             | 00:0c:29:28:c8:5b                                          | 102                                       | evpn                             | vxlan1(10.250.4.1)        |         |  |
|                             | 00:50:56:9e:92:cd                                          | 102                                       | evpn                             | vxlan1(10.250.2.2)        |         |  |
|                             | b8:d4:e7:d5:29:00<br>4a:5e:d2:6c:ce:46                     | 2021 2021                                 | dynamic<br>dynamic               | lag256<br>lag251          |         |  |
| (* = Required)              |                                                            |                                           |                                  | CAN                       | CEL RUN |  |
| NOTE                        |                                                            |                                           |                                  |                           |         |  |

VXLAN-learned MAC address entries include the VTEP IP in parentheses in the **Port** column.

Step 10 Verify that each switch in both fabrics learns MAC addresses from the other fabric (the MAC address entires are displayed with a VTEP IP of the border leader in the other fabric).

At the completion of this procedure, a multifabric EVPN is established between the RSVDC-FB1 and RSVCO-FB2 fabrics.

# Aruba Central Two-Tier Data Center

The Aruba ESP Two-Tier Data Center can be configured using Aruba Central or Aruba Fabric Composer (AFC). The Two-Tier architecture uses Layer 2 multi-chassis links between a VSX pair of core switches and a set of server access switches. The following deployment example uses Aruba Central, enabling a single management platform for both campus and data center networks that provides advanced troubleshooting features and performance feedback.

### **Overview**

The Aruba CX switching portfolio includes a range of products for data center core and access layers. Aruba Central documentation contains a list of supported AOS-CX switches.

Aruba ESP Two-Tier data centers meet the requirements for small- and medium-size data centers. It provides network resiliency by using multi-chassis link aggregations (MC-LAGs) at both switch tiers.

#### **Two-Tier Data Center Topology**

The diagram below summarizes the physical topology configured in this deployment guide and the relationship between components.

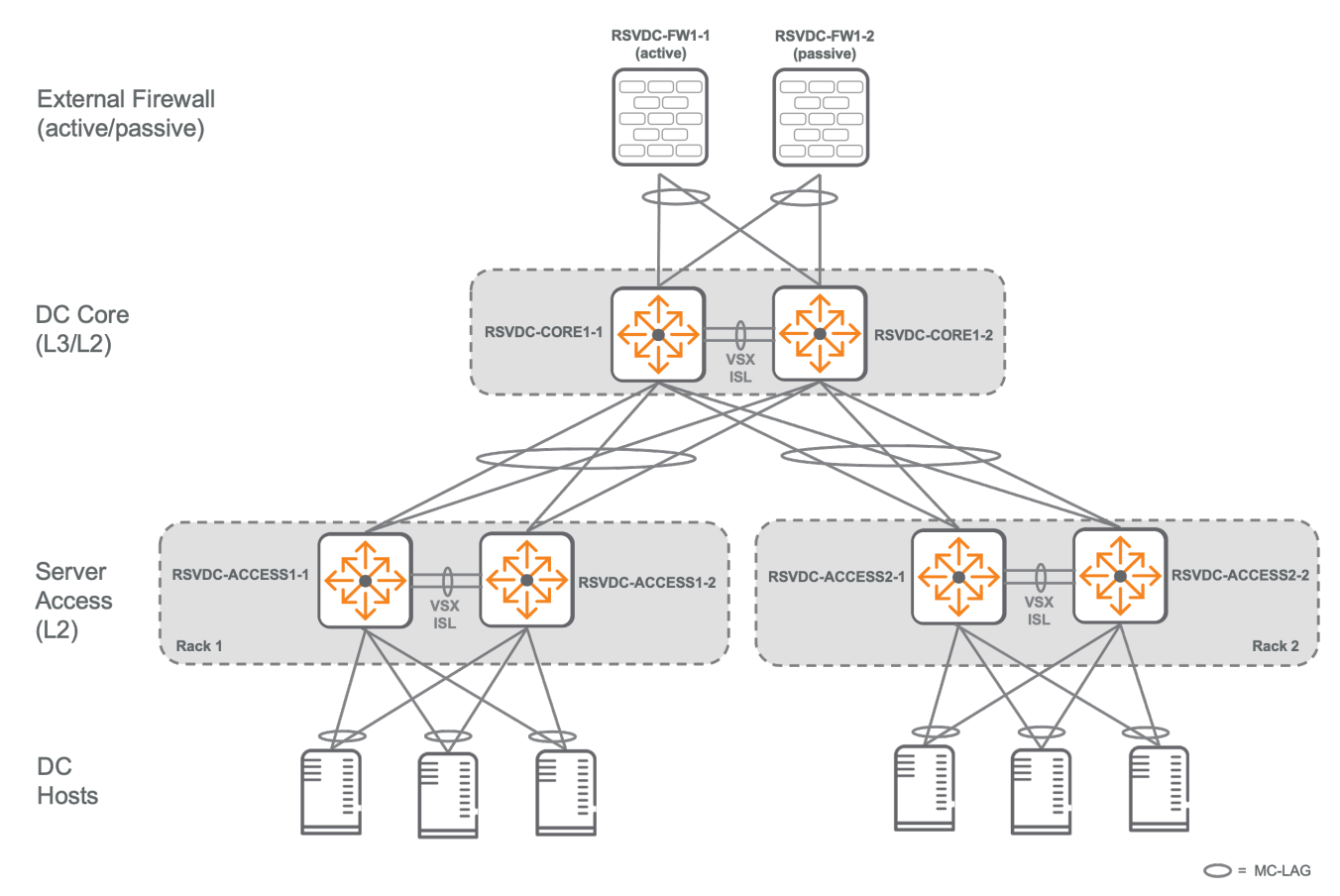

Validated Solution Guide

#### **Two-Tier Core Layer**

The core layer provides redundant Layer 2 connectivity to downstream access switches. A VSX pair of core switches is configured with an MC-LAG to each downstream rack. All links from the core layer to the access layer for a single rack are members of the same MC-LAG, whether the rack is populated with a single switch or with a VSX-pair of access switches. MC-LAG provides network resiliency and load-balancing. It also mitigates the need for loop avoidance mechanisms between the core and access layer switches.

Layer 3 services for the data center are provided by the core layer. VLAN switched virtual interfaces (SVIs) are defined on core switches that route packets between data center subnets and provide redundant IP gateways to data center hosts. The core layer also provides redundant IP connectivity to upstream external networks. Typically, firewalls are placed between a data center and external networks for policy enforcement. The redundancy models between the data center core and external networks can vary, depending on device feature sets and organizational requirements. In this guide, a traditional active/passive redundant pair of firewalls is connected to the core switch pair using MC-LAGs.

#### **Two-Tier Access Layer**

The access layer provides Layer 2 connectivity to downstream data center hosts.

When a single access switch is at the top-of-rack (ToR) position, the access layer connects to the core layer using a standard LAG. A single ToR switch can provide physical link redundancy using a standard LAG, but host connectivity is lost when performing firmware upgrades or when the ToR switch fails.

When using a VSX pair of ToR switches, the access layer provides physical switch redundancy to directly attached hosts. This model supports uninterrupted host connectivity, even when one of the ToR switches fails or a firmware upgrade is performed. Each access layer switch also is connected to each core switch. All core links across redundant access switches are members of the same MC-LAG for redundancy and loop avoidance.

### **Planning the Deployment**

This section provides sample values and rationale for naming and numbering schemes. Adjust values and formats as needed to accommodate specific requirements. Using a consistent approach in the physical and logical configurations improves the management and troubleshooting characteristics of a network.

#### **Naming Conventions**

Establish a switch naming convention that indicates the switch type, role, and location to simplify identification and increase operating efficiency.

Example values used in this guide:

| Switch Name         | Role   | Description                                                            |
|---------------------|--------|------------------------------------------------------------------------|
| RSVDC-CORE1-1       | Core   | Roseville Data Center Core Switch, VSX Pair Member 1 (primary)         |
| RSVDC-CORE1-2       | Core   | Roseville Data Center Core Switch, VSX Pair Member 2<br>(secondary)    |
| RSVDC-<br>ACCESS1-1 | Access | Top-of-Rack Access Switch in Rack 1, VSX Pair Member #1<br>(primary)   |
| RSVDC-<br>ACCESS1-2 | Access | Top-of-Rack Access Switch in Rack #1, VSX Pair Member 2<br>(secondary) |

#### **Aruba Central Groups**

Aruba Central organizes devices in groups with common configuration elements. Two functional roles in the two-tier data center architecture share configuration elements: the data center core and access layers. An Aruba Central group should be created for each layer.

Example Aruba Central groups used in this guide are:

- DC-RSVCORE
- DC-RSVACESS

#### **Aruba Central Sites**

In addition to group membership, a device can be associated with a site that represents a physical location. Sites can be used to aggregate visibility, statistics, and troubleshooting tools across switches that are members of different groups.

In this guide, all data center switches are assigned to a site named **RSVDC**.

#### **IP Address Planning**

Plan a consistent IP numbering scheme with values that can accommodate the current deployment size and leave room for growth. Define a range that can represent loopback addresses, IP addresses used in support protocols, and a range for data center hosts. It is beneficial to assign data center host subnets from a larger range of maskable IP addresses that summarizes all host subnets in the data center.

Example IP address ranges used in this guide:

| Subnet         | Functional Description        |
|----------------|-------------------------------|
| 10.255.12.0/24 | Routed interface IP addresses |

| Subnet         | Functional Description                        |
|----------------|-----------------------------------------------|
| 10.250.12.0/24 | Loopback IP addresses                         |
| 10.12.0.0/16   | Summary range of all data center host subnets |
| 10.12.101.0/24 | Example of a specific data center host subnet |

#### **MAC Address Planning**

A Locally Administered Address (LAA) should be used when defining virtual MAC addresses for VSX and active gateway functions. This is required when configuring an Active Gateway for an SVI on a VSX pair and when configuring the system MAC address of VSX. An LAA is a MAC in one of the four formats shown below:

```
x2-xx-xx-xx-xx-xx
x6-xx-xx-xx-xx-xx
xA-xx-xx-xx-xx-xx
xE-xx-xx-xx-xx-xx
```

The *x* positions can contain any valid hex value. It is helpful to create a hexadecimal representation of the associated IP address or VLAN ID using the hex positions. For more details on the LAA format, see the IEEE tutorial guide.

In this guide, VSX system MAC addresses are set to 02:00:00:10:xx, where xx is replaced with the rack number of the VSX pair and the core switches use a value of 00.

Active Gateway MAC address are set to 02:00:xx:xx:xx, where the last four octets are assigned a hexadecimal representation of the Active Gateway IP address. For example, the IP address 10.1.101.1 results in a MAC address of 02:00:0a:01:65:01. This simple method ensures MAC address uniqueness associated with Active Gateway IP addresses for troubleshooting purposes.

# **Prepare Switches**

After initial unboxing and inventory, the next step in deploying a data center network requires physical installation of network switches.

### **Switch Installation**

Verify the airflow configuration for the products to be installed to ensure that they support the cooling design for the data center. If required, an optional air duct kit is available for Aruba data center top-of-rack (ToR) switches to redirect hot air away from servers inside the rack.

Before installing switches, download the Aruba Installation Guide for the specific models. Review the Installation Guide before installing and deploying the switches. Carefully review requirements for power, cooling, and mounting to ensure that the data center environment is outfitted adequately for safe, secure operation.

Step 1 Open a web browser and navigate to the Aruba Support Portal at https://asp.arubanetworks.com/.

Step 2 On the Support Portal page, select the Software & Documents tab.

| a Hewlett Packard<br>Enterprise company | <mark>Support</mark><br>Portal                |                                                   |
|-----------------------------------------|-----------------------------------------------|---------------------------------------------------|
| ASP v4.5 Rel<br>Aruba Support Por       | eased<br>tal v4.5 includes User management en | hancements. Please review the <b>Feature Pr</b> e |
| Get started now and I                   | og in or register for a HPE Passport acc      | count. You can also email us for help or fee      |
| Create and mar                          | ment                                          | Notifications                                     |

Step 3 On the Software & Documents tab, select Switches.

| Service Management        | Software & Documents         | Notifications                                     |
|---------------------------|------------------------------|---------------------------------------------------|
| Search for product docume | ntation, software updates, a | and release notes for your Aruba products         |
| Hobility Controllers      | (AOS)                        | ⊖ Central                                         |
| 🕑 Switches                |                              | O NetInsight                                      |
| ⊖ ClearPass Policy Mar    | nager (CPPM)                 | ⊖ Virtual Intranet Access (VIA)                   |
| 🔿 AirWave                 |                              | Analytics and Location Engine (ALE)               |
| Access Points             |                              | HPE DataCenter Switches                           |
| 🕑 SD-WAN                  |                              | HPE FlexNetwork Switches                          |
| ClearPass Device Ins      | ight (CPDI)                  | \varTheta HPE Intelligent Management Center (IMC) |

Step 4 Select the filter options on the left.

- File Type: Document
- Product: Aruba Switches

| FILTERS                            |
|------------------------------------|
| File Type                          |
| <mark> 🕒</mark> Document (2161)    |
| Product<br>✓ Aruba Switches (2161) |

• File Category: Installation Guide

| File Category              |
|----------------------------|
| ✓ Installation Guide (157) |
| Release Type               |
| Standard (157)             |

Step 5 Download the Installation Guide version for the switch model to be installed.

**Step 6** Complete the physical installation of switches in the racks.

#### NOTE:

Core switches should be installed in a central location that meets cable distance requirements for the media used between core and access switches. Access switches should be installed at top-of-rack in high-density environments or middle-of-row in low-density environments.

### **Physical Cabling**

Consistent port selection for core and access switches increases the ease of configuration management, monitoring, reporting, and troubleshooting tasks in the data center.

Document all connections.

Ensure that distance limitations are observed for the chosen host connection media and between switches.

Refer to the "Data Center Design" section for guidance on cabling design options for the installation.

#### **Top of Rack Cabling**

In a redundant ToR configuration, the first two uplink ports should be allocated to interconnect redundant peers (ports 49-50 on 8325-48Y8C and 10000-48Y6C switches), which provides physical link redundancy and sufficient bandwidth to accommodate a core uplink failure on one of the switches.

Two links between redundant peers are sufficient for most deployments unless the data center host implementation may result in high-traffic use of the inter-switch links under normal operating conditions, such as when many hosts in a rack are single-homed to only one of the redundant switches, or when the VM guest redundancy model uses only a single link to transmit traffic.

The heartbeat between a ToR redundant pair should be configured to use the out-of-band management port. Alternatively, the highest numbered non-uplink port can be used as a heartbeat link.

Before deploying ToR configurations that require server connectivity at multiple speeds, review the switch guide to determine if adjacent ports are affected by changing port speeds.

#### **Core-to-Access Cabling**

The illustration below shows the physical port configuration on an 8325 32-port core switch.

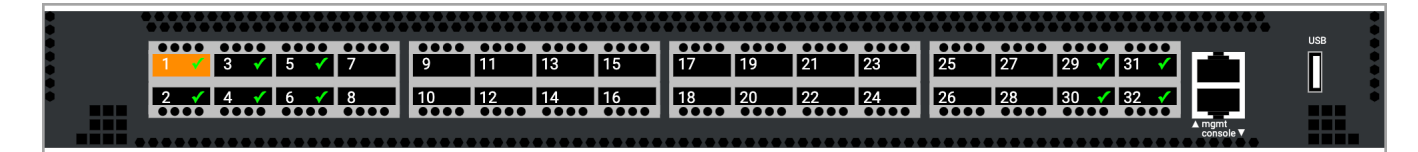

Figure 8: Spine switch

The core switches in a two-tier data center operate as a redundant VSX pair. The last two ports in a 1U core switch should be allocated to the inter-switch link (ISL) between them (ports 31-32 on an 8325-32C). When using a chassis-based switch model, the inter-switch links should use the last port on two different line cards to add line card diversity, enabling the ISL to continue to function in case of a single line card failure.

Connections from the core to access switches should begin with port 1. In a dual ToR configuration, each core switch must be connected to each ToR redundant switch. A 32-port core switch supports up to 14 racks in this design, after considering the inter-switch and external connectivity links. Use the same port number on each core switch to connect to the same access switch to simplify switch management and documentation. For example, assign port 1 of each core switch to connect to the same access switch.

### Management

#### **Out-of-Band Management**

For an Aruba ESP data center, using a dedicated management LAN is strongly recommended. A dedicated management LAN on separate physical infrastructure ensures reliable connectivity to data center infrastructure for automation, orchestration, and management access. CX data center switches should be connected to the management network using their physical out-of-band (OOB) management port.

Deploy management LAN switches at the top-of-rack position. Plan for an IP subnet with enough capacity to support all switch and host OOB management ports in the data center. DNS and NTP services for the data center should be reachable from the out-of-band management network. The management LAN also must allow outbound connectivity to the Aruba Central cloud management platform.

Configuration steps for the management LAN are not covered in this guide.

### DHCP

A new switch must receive an IP address, DNS server address, and a default gateway via DHCP in order to enable successful Zero Touch Provisioning.

In a data center, it is recommended to reserve an IP address for each switch on a DHCP server. This ensures a predictable IP address for local management connections, such as SSH, while also enabling the switch to contact Aruba Central on boot.

When switches are unpacked and prepared for bench configuration or rack mounting, access the orange luggage tag on the switch and record the base MAC address. The MAC address of the management interface is the base MAC + 1. For example, A0:A0:01:00:00 becomes A0:A0:01:00:00:01. Use this management MAC address to create a DHCP reservation.

#### **Static Addressing**

Static IP and gateway address assignments can be used when Zero Touch Provisioning is not required. A DNS server also must be assigned to enable reachability to Aruba Central.

#### **Central On-Premise**

When organizational policy requires on-premise management of data center infrastructure, Aruba Central On-Premise (CoP) enables customers to run the Aruba Central management platform on local infrastructure. CoP supports CX 8xxx and 6400 series switches.

This guide does not cover the installation or use of CoP. Refer to the *Aruba Central On-Premises Supported Devices Reference Guide, Aruba Central (on-premises) User Guide, and Aruba Central (on-premises) Release Notes* in the Aruba Support Portal for additional information.

# **Aruba Central Initial Configuration**

This guide demonstrates initial configuration of Aruba Central UI *groups* and *sites* and the assignment of switches to both configurations.

Switches with a common set of configuration elements should be assigned to the same Central UI group. In a Two-Tier data center, one group is defined for core switches and a second group for access switches.

Configuration common to both groups is defined once for the core group, then cloned to create the access group.

Features configured at the group level include:

- the hostname,
- admin account password,
- Network Time Protocol (NTP) servers,
- Domain Name System (DNS) servers,
- VLANs,
- Spanning-Tree,
- Terminal Access Controller Access Control System (TACACS) servers,
- Authentication, Authorization, and Accounting (AAA) servers.

Best practice is to use as few groups as necessary to provide logical organization for the network and consistent configuration among devices. Configuration is not shared among groups.

Switches in the same physical location can be assigned to the same Central Site to aggregate statistics, reporting, and troubleshooting tools.

### **Create Core Switch Group**

Step 1 Open HPE GreenLake in a web browser and login with administrator credentials.

Step 2 Locate the account associated with the data center switches and click Go to Account.

Step 3 Click Launch in the Aruba Central tile.

Step 4 On the left Aruba Central navigation menu, click Global.

| HPE GreenLake        |                |                    |  |  |
|----------------------|----------------|--------------------|--|--|
| <b>aruba</b> Central |                | <b>Q</b> Search or |  |  |
| Customer: Orange TME | <b>~</b>       | <u> </u>           |  |  |
| 🛱 Global             | Network Health | WAN Health         |  |  |

**Step 5** On the dropdown, click the **Groups** column title.

| HPE GreenLake                                                    |     |                                                        |
|------------------------------------------------------------------|-----|--------------------------------------------------------|
| aruba Cent                                                       | ral |                                                        |
| Customer: <b>Orange TME</b>                                      |     | <del>گ</del>                                           |
| <b> </b>                                                         |     | Network Structure                                      |
| 요<br>Global                                                      |     |                                                        |
| <b>Y</b> Filter lists                                            |     |                                                        |
| ដ្ឋGroups ®                                                      |     | ∎Sites                                                 |
| BR-BHAM-01<br>BR-IACITY01<br>BR-IACITY02<br>BR-SAC01<br>BR-SJC01 |     | 3HAM-01<br>3R-SAC01<br>DC-RSV<br>DSM-DC-01<br>ESP-MB01 |

**Step 6** At the upper right corner of the **Groups** table, click the **+** (plus sign).

| HPE GreenLake        |          |                             |                                              |                                                  |   |   | 1 | 88 |
|----------------------|----------|-----------------------------|----------------------------------------------|--------------------------------------------------|---|---|---|----|
| orubo Central        |          |                             | Q Search or ask Aruba                        |                                                  | Q | ¢ | ? | ሐ  |
| Customer: Orange TME |          | ដំ                          | •                                            |                                                  |   |   |   |    |
| 🛱 Global ଁ           | Netwo    | ork Structure               | Platform Integration                         |                                                  |   |   |   |    |
| Applications         | <b>←</b> | <b>Groups</b><br>Combine de | (33)<br>vices with common configuration into | o a single group to apply the same configuration |   | Q | + |    |
| Security             |          | → Group Nam                 | ie                                           |                                                  |   |   |   |    |
|                      | >        | All connected               | d devices (107)                              |                                                  |   |   |   |    |
| 8 Network Services   | >        | Unprovisione                | ed devices (4)                               |                                                  |   |   |   |    |
| — Analyze            | >        | default (9) ★               |                                              |                                                  |   |   |   |    |
| 🗘 Alerts & Events    | >        | BR-BHAM-01 (                | (2)                                          |                                                  |   |   |   |    |

**Step 7** In the **Add Group** wizard, enter a UI group name for the data center core switches in the **Name** field, click the **Switches** checkbox, then click **Next**.

| Add Group                                             |                |                     |      |
|-------------------------------------------------------|----------------|---------------------|------|
| Name<br>DC-RSVCORE                                    |                |                     |      |
| Group will contain:                                   |                |                     |      |
| Access points                                         |                |                     |      |
| Gateways                                              |                |                     |      |
| Switches                                              |                |                     |      |
| Configure using templates                             | i -            |                     |      |
| Enable this option to use scr<br>configuration pages. | ipts/templates | s instead of device |      |
|                                                       |                | Cancel              | Next |

Step 8 Click the AOS-CX only radio button, then click Add.

| ← Add Group                                        |  |
|----------------------------------------------------|--|
|                                                    |  |
| Type of switches used in this group:               |  |
| ● AOS-CX only ○ AOS-S only ○ Both AOS-CX and AOS-S |  |
| Monitoring only for AOS-CX                         |  |
|                                                    |  |
| Make these the preferred group settings            |  |

### **Configure Core Switch Group Settings**

Device configuration can be performed at the UI group level or at an individual device level. In this section, the core switch group is defined with initial configuration settings. Configuration defined at the group level is applied to all member switches, but exceptions can be made at the individual device level.

The access group is cloned from the core group, inheriting all group level settings at the time of cloning. In this initial configuration of the core switch group, only values shared with the access group are defined.

Step 1 On the left navigation menu, click Global.

| HPE GreenLake        |                |             |  |  |
|----------------------|----------------|-------------|--|--|
| <b>aruba</b> Central |                | Q Search or |  |  |
| Customer: Orange TME | <u>~</u>       | <u> </u>    |  |  |
| 🛱 Global             | Network Health | WAN Health  |  |  |

Step 2 In the Groups column, click the data center core switch group name.

| HPE GreenLake        |            |
|----------------------|------------|
| aruba Central        |            |
| Customer: Orange TME |            |
| 硷 Global             | $\bigcirc$ |
| 요 Global             |            |
| ∀dc-                 |            |
| ជGroups              |            |
| DC-RSVCORE           |            |
| DC-RSVCORE           |            |
|                      |            |
| NOTE                 |            |

After clicking the group name, text can be entered immediately in the **Filter lists** field. Enter a portion of the switch group name in the **Filter lists** field to display items containing the string. The filter applies simultaneously to the groups, sites, and labels columns.

Step 3 On the left navigation menu, click Devices.

| HPE GreenLake |                           |            |  |  |
|---------------|---------------------------|------------|--|--|
|               | aruba Central             |            |  |  |
| Cu            | stomer: <b>Orange TME</b> |            |  |  |
| ä             | DC-RSVCORE                | $\bigcirc$ |  |  |
| — Ma          | anage                     |            |  |  |
| 88            | Overview                  |            |  |  |
| 0             | Devices                   |            |  |  |
| Ĺ             | Clients                   |            |  |  |
| 0             | Guests                    |            |  |  |

Step 4 At the upper right of the Switches pane, click Config.

| HPE GreenLake        |                                                                                    | 00                              |
|----------------------|------------------------------------------------------------------------------------|---------------------------------|
| aruba Central        | Q Search or ask Aruba                                                              | ۹ 🧔 🥠                           |
| Customer: Orange TME | Switches                                                                           | li. ∷≣ 🔯<br>Summary List Config |
| ជ dc-rsvcore         | MultiEdit <b>•</b>                                                                 |                                 |
| — Manage ————        | Access to AOS-CX search and custom configuration (editor & express configuration). | Configuration Status            |

**Step 5** In the **Set Device Password** window, enter the switch **Administrator password** value, then click **SAVE**.

| SET DEVICE PASSWORD                                                                                                    |
|----------------------------------------------------------------------------------------------------|
| Please specify an administrator password for devices in this group. Further configuration of the group will be prohibited until a password is set. |
| Administrator password                                                                                                    |
| •••••                                                                                                    |
|                                                                                                    |
| CANCEL SAVE                                                                                                    |

Step 6 In the System tile, click Properties.

| HPE GreenLake        |                                                                       |
|----------------------|-----------------------------------------------------------------------|
| orubo Central        | Q Search or a                                                         |
| Customer: Orange TME |                                                                       |
| 다 DC-RSVCORE 이       | MultiEdit                                                             |
| — Manage ————        | Access to AOS-CX search and custom configuration (                    |
| B Overview           | System                                                                |
| Devices              | <b>Properties</b><br>Contact, location, time zone and VRF             |
| 🗖 Clients            | HTTP Proxy                                                            |
| 🙁 Guests             | HTTP proxy server integration                                         |
| Applications         | <b>SNMP</b><br>SNMPv2 communities, SNMPv3 users and trap destinations |

**Step 7** In the **Edit Properties** window, assign the following values, then click **SAVE**. - **Contact**: *netadmin@orangetme.local* - **Location**: *DC01*, *Roseville*, *CA* - **Timezone**: *Los Angeles* (*UTC*-8:00) - **VRF**: *Management* - **DNS servers**: 10.2.120.98, 10.2.120.99 - **NTP servers**: 10.2.120.98, 10.2.120.99

| Contact                    | VRF                        | Administrator username |
|----------------------------|----------------------------|------------------------|
| netadinin@orangetine.iocai | VRF                        | admin                  |
| Location                   |                            | Administrator password |
| DC01, Roseville, CA        | DNS servers<br>10.2.120.98 |                        |
| Timezone                   | 10.2.120.99                |                        |
|                            | <b>T</b>                   |                        |
|                            | NTP servers 10.2.120.98    |                        |
|                            | 10 2 120 99                |                        |
|                            | +                          |                        |
|                            |                            |                        |
|                            |                            |                        |

#### NOTE:

Set the VRF to the network where DNS and NTP will be reachable. When using a dedicated out-of-band management network connected to the mgmt interface, the *Management* value should be selected for **VRF**.Enter a complete IP address for DNS and NTP servers to make the + (plus sign) appear for entering additional servers.

Step 8 In the Security tile, select Authentication Servers.

| HPE GreenLake        |                                                                   |                                                                        |
|----------------------|-------------------------------------------------------------------|------------------------------------------------------------------------|
| <b>aruba</b> Central | Q Searc                                                           | h or ask Aruba                                                         |
| Customer: Orange TME |                                                                   |                                                                        |
| ជ dc-rsvcore 이       | MultiEdit                                                         |                                                                        |
| — Manage —           | Access to AOS-CX search and custom configuration (edit            | or & express configuration).                                           |
| 🗄 Overview           | System                                                            | Interfaces                                                             |
| Devices              | Properties<br>Contact, location, time zone and VRF                | Ports & Link Aggregations<br>Specific ports, LAGs and VLAN assignments |
| 🗖 Clients            | HTTP Proxy                                                        |                                                                        |
| 🙁 Guests             | HTTP proxy server integration                                     | Security                                                               |
| Applications         | SNMP<br>SNMPv2 communities, SNMPv3 users and trap<br>destinations | Authentication Servers<br>RADIUS & TACACS                              |
| Security             | Logging                                                           | Authentication<br>802.1X and MAC authentication                        |
| - Analyze            | Administrator                                                     | Access Control                                                         |
| Alerts & Events      | Local device administration                                       | Access policies and rules                                              |
| 🔀 Audit Trail        | Source Interface                                                  | Dynamic Segmentation<br>User-based tunneling                           |
| 🖏 Tools              | Stacking                                                          | Client Roles<br>Client roles and local attributes                      |
| 🛍 Reports            | Switch stacks and chassis                                         |                                                                        |

Step 9 Mouse-over the TACACS row. At the far right of the TACACS row, click the edit icon (pencil).

| HPE GreenLake        |                             |                                        |                 |
|----------------------|-----------------------------|----------------------------------------|-----------------|
| Central              |                             | Q Search or ask Art                    | ıba             |
| Customer: Orange TME |                             |                                        |                 |
| ជ dc-rsvcore         | MultiEdit                   |                                        |                 |
| — Manage ———         | Access to AOS-CX search and | custom configuration (editor & express | configuration). |
| 🗄 Overview           | ←   Server Groups           | <b>5</b> (3)                           |                 |
| Devices              | Name                        | Servers                                |                 |
|                      | Cloud Auth                  | 0                                      |                 |
|                      | RADIUS                      | 0                                      |                 |
| 🙁 Guests             | TACACS                      | 0                                      | 1               |
| Applications         |                             |                                        | Edit            |
| Security             |                             |                                        |                 |

**Step 10** At the top right corner of the **TACACS Servers** table, click the **+** (plus sign).

| HPE GreenLake        |                 |                                                                   |     |         |         | 00         | }        |
|----------------------|-----------------|-------------------------------------------------------------------|-----|---------|---------|------------|----------|
| aruba Central        |                 | Search or ask Aruba                                               |     | ۹       | ¢       | 0          | ሕ        |
| Customer: Orange TME |                 |                                                                   |     | il.     | i =     | 6          | )<br>6 m |
| DC-RSVCORE           | Switches        |                                                                   |     | Summary | List    | Com        | 'b       |
| — Manage ————        | Access to AOS-C | search and custom configuration (editor & express configuration). |     | Conf    | igurati | on Stat    | tus      |
| B Overview           | 🗲   ТАСА        | CS Servers                                                        |     |         | ŀ       | + 😳        | )        |
| Devices              | FQDN or IP a    | ddress                                                            | VRF |         | Add TAC | ACS Server |          |
| □ Clients            |                 |                                                                   |     |         |         |            |          |
| 😩 Guests             |                 |                                                                   |     |         |         |            |          |
| Applications         |                 | No data to display                                                |     |         |         |            |          |
| Security             |                 |                                                                   |     |         |         |            |          |

**Step 11** Assign the following settings on the **Add TACACS** page, then click **Apply**. - **FQDN or IP address:** *10.2.120.94* 

- Authentication Port: 49 (default)
- VRF: Management
- Shared secret: < shared secret >
- Timeout (secs): 5 (default)

| FQDN or IP address<br>10.2.120.94 | Shared secret  |
|-----------------------------------|----------------|
| Authentication Port               | Timeout (secs) |
| 49                                | 5              |
| VRF                               |                |
| Management V                      |                |
|                                   |                |
|                                   |                |

**Step 12** Assign additional servers by clicking the + (plus sign) at the top right corner of the **TACACS Servers** table.

Step 13 After all servers are added, click SAVE.

| HPE GreenLake        |                                                                                              |                            |                | 88                  |
|----------------------|----------------------------------------------------------------------------------------------|----------------------------|----------------|---------------------|
| orubo Central        | Q Search or ask Aruba                                                                        |                            | Q              | ¢ 🛛 🖁               |
| Customer: Orange TME |                                                                                              |                            | II.<br>Summary | ∷⊒ 👸<br>List Config |
| ជ dc-rsvcore 이       |                                                                                              |                            |                |                     |
| - Manage             | Multiedit Access to AOS-CX search and custom configuration (editor & express configuration). |                            | Cont           | figuration Status   |
| 🗄 Overview           | TACACS Servers (2)                                                                           |                            |                | + 💬                 |
| Devices              | FQDN or IP address                                                                           | VRF                        |                |                     |
| G. Climte            | 10.2.120.94                                                                                  | Management                 |                |                     |
|                      | 10.2.120.95                                                                                  | Management                 |                |                     |
| 🖧 Guests             |                                                                                              |                            |                |                     |
| Applications         |                                                                                              |                            |                |                     |
| Security             |                                                                                              |                            |                |                     |
| — Analyze ———        |                                                                                              |                            |                |                     |
| 🗘 Alerts & Events    |                                                                                              |                            |                |                     |
| 🗷 Audit Trail        |                                                                                              |                            |                |                     |
| 🖏 Tools              | O Changes will be deployed on all                                                            | X switches in the group CA | NCEL           | SAVE                |

**Step 14** At the top left of the **Server Groups** table, click ← (left arrow).

| HPE GreenLake        |                                                     |  |  |  |
|----------------------|-----------------------------------------------------|--|--|--|
| <b>orubo</b> Central |                                                     |  |  |  |
| Customer: Orange TME |                                                     |  |  |  |
| ជ DC-RSVCORE         | MultiEdit                                           |  |  |  |
| — Manage ————        | - Manage Access to AOS-CX search and custom configu |  |  |  |
| 🗄 Overview           | ← Server Groups (3)                                 |  |  |  |
| Devices              | Name                                                |  |  |  |
|                      | Cloud Auth                                          |  |  |  |
|                      | RADIUS                                              |  |  |  |
| 🙁 Guests             | TACACS                                              |  |  |  |

12

### **Configure Group VLANs**

Define the data center host VLANs shared by both core and access switches. Additional VLANs required only at the core level are defined in subsequent steps.

Step 1 In the Bridging tile, click VLANs.

| HPE GreenLake        |                                                           |                                                                        |                                    | 8                    |
|----------------------|-----------------------------------------------------------|------------------------------------------------------------------------|------------------------------------|----------------------|
| aruba Central        | Q Search c                                                | or ask Aruba                                                           | ې فې                               | ሐ                    |
| Customer: Orange TME | switches                                                  |                                                                        | II. ∷⊟<br>Summary List Con         | <mark>}}</mark> nfig |
| 다 DC-RSVCORE 이       | MultiEdit                                                 |                                                                        |                                    |                      |
| — Manage —           | Access to AOS-CX search and custom configuration (        | editor & express configuration).                                       | Configuration Sta                  | atus                 |
| 🗄 Overview           | System                                                    | Interfaces                                                             | Bridging                           |                      |
| Devices              | Properties<br>Contact, location, time zone and VRF        | Ports & Link Aggregations<br>Specific ports, LAGs and VLAN assignments | VLANS<br>Virtual subnet management |                      |
| 🗔 Clients            | HTTP Proxy                                                | Socurity                                                               | Loop Prevention                    |                      |
| a Guests             | SNMP                                                      | Authentication Servers                                                 | Loop protection and spanning tree  |                      |
| Applications         | SNMPv2 communities, SNMPv3 users and trap<br>destinations | RADIUS & TACACS                                                        |                                    |                      |

Step 2 At the top right of the VLANs table, click the + (plus sign).

| HPE GreenLake        |                                                                                                    |                                                                                    |             |          | 88             |            |                           |
|----------------------|----------------------------------------------------------------------------------------------------|------------------------------------------------------------------------------------|-------------|----------|----------------|------------|---------------------------|
| Central              |                                                                                                    | Q Search or ask Aruba                                                              |             |          | Q              | ? ب        | ን ሕ                       |
| Customer: Orange TME | =                                                                                                    |                                                                                    |             |          | II.<br>Summary | :≡<br>List | <del>ැ</del> ලි<br>Config |
| ជ dc-rsvcore         | Switches                                                                                                    |                                                                                    |             |          |                |            |                           |
| — Manage ————        | Access to AOS-CX search a                                                                                                    | Access to AOS-CX search and custom configuration (editor & express configuration). |             |          |                |            |                           |
| B Overview           | $\leftarrow   v_{LANs} (1) \qquad \qquad \qquad \qquad \qquad \qquad \qquad \qquad \qquad \qquad \qquad \qquad \qquad \qquad \qquad \qquad \qquad \qquad \qquad$ |                                                                                    |             |          |                |            |                           |
| Devices              | ID                                                                                                    | Name                                                                               | Description | Admin Up | Voice          |            |                           |
| Lī Clients           | 1                                                                                                    | DEFAULT_VLAN_1                                                                     |             | Enabled  | Disabled       |            |                           |

Step 3 On the Add VLAN page, enter the following field values, then click ADD.

- ID: 101
- Name: PROD-WEB
- Description: < no value >
- Admin Up: < checked >
- Voice: < unchecked >

| ID                       |                              |  |  |
|--------------------------|------------------------------|--|--|
| 101                      |                              |  |  |
| Name                     |                              |  |  |
| PROD-WEB                 |                              |  |  |
|                          |                              |  |  |
| Description              |                              |  |  |
|                          |                              |  |  |
| 🗸 Admin Up               |                              |  |  |
|                          |                              |  |  |
| Voice                    |                              |  |  |
| _                        |                              |  |  |
|                          |                              |  |  |
| Changes will be deployed | ad on all CV switches in the |  |  |

Step 4 Repeat this process to create additional data center host VLANs.

- **ID:** 102
- Name: PROD-DB
- Description: < no value >
- Admin Up: < checked >
- Voice: < unchecked >

### **Clone Core Group for Access Switches**

Aruba Central supports cloning group settings to a new UI group. Follow the steps below to create an access switch group that contains the same initial settings configured for the core switch group.

**Step 1** On the left navigation menu, click **DC-RSVCORE**.

Step 2 On the dropdown, click the Groups column heading.

Step 3 Enter search text in the Group Name column to filter displayed groups.

**Step 4** Move the cursor to the right of the name, and click the **Clone Group** icon.

**Step 5** On the **Clone Group** page, enter a name for the data center access switch group in the **Name** field, and click **Clone**.

**Step 6** Verify that the new access switch group is populated in the list of groups.

| <b>Orubo</b> Central |                                     | Q Search or ask Aruba                   |                    | ۾ 🤨 🕏              |
|----------------------|-------------------------------------|-----------------------------------------|--------------------|--------------------|
| Customer: Orange TME |                                     |                                         |                    | II. III 🚳          |
| I DC-RSVCORE         | MultiEdit Access to AOS-CX search a | nd custom configuration (editor & expre | ss configuration). | Configuration Stat |
| Overview             | ← VLANs (3)                         |                                         |                    | 0                  |
| Devices              | ID                                  | Name                                    | Description        | Admin Up           |
| E Cliente            | 1                                   | DEFAULT_VLAN_1                          |                    | Enabled            |
|                      | 101                                 | PROD-WEB                                |                    | Enabled            |
| Cuests               | 102                                 | PROD-DB                                 |                    | Enabled            |
| Applications         |                                     |                                         |                    |                    |
| Security             |                                     |                                         |                    |                    |
| Analyze              | ▶                                   |                                         |                    |                    |
| Alerts & Events      |                                     |                                         |                    |                    |
|                      |                                     |                                         |                    |                    |

### Assign Switches to a Group

Use this procedure to assign switches to groups and synchronize initial configuration.

**Step 1** Expand the **Unprovisioned devices** group by clicking > (greater than) next to its name.

### NOTE: Only switches that were not previously configured in Central appear in the **Unprovisioned devices** group. If switches were removed from a different Central group for use in the data center, they appear in the **default** group.Switches new to Central must be identified by the unique serial number or MAC address.

Step 2 Click both core switches.

**Step 3** In the lower right corner of the **Unprovisioned devices** group table, click the **Move** button.

**Step 4** On the **Move Devices** page, select the appropriate destination group for the selected switches and click **Move**.

**Step 5** Expand the list of switches for the destination group to verify that the switches moved.

#### NOTE:

The search filter in the top right corner of the Groups window can filter content to display devices matching the search criteria and the groups that contain those devices. The search criteria can match text in the **Name**, **Type**, **Serial Number**, and **MAC address** fields.Displayed group names also can be filtered by clicking the **Group Name** column heading and entering match criteria.

**Step 6** Repeat this procedure to assign access switches to the access switch group.

| HPE GreenLake                                                                                                    |                           |                                       |                                                           | 00<br>00       |
|----------------------------------------------------------------------------------------------------|---------------------------|---------------------------------------|-----------------------------------------------------------|----------------|
| Orubo Central                                                                                                    |                           | Q Search o                            | or ask Aruba                                              | ۹ <b>¢ ©</b> ۸ |
| Customer: Orange TME                                                                                                    | ۴                         |                                       |                                                           |                |
| 🕸 Global 💦                                                                                                    | Network Structure         | Platform integration                  |                                                           |                |
| Security                                                                                                    | ← Groups<br>Combine of    | (35)<br>devices with common configura | ition into a single group to apply the same configuration | Q +            |
| % Network Services                                                                                                    | √ Group Na<br>All connect | me<br>ed devices (109)                |                                                           |                |
| Analyze                                                                                                    | > Unprovision             | ned devices (6)                       |                                                           |                |
| Alerts & Events                                                                                                    | > default (9)             | k .                                   |                                                           |                |
| 🛛 Audit Trail                                                                                                    | > BR-BHAM-0               | 1 (2)                                 |                                                           |                |
| Addit ITali                                                                                                    | > BR-IACITY01             | (4)                                   |                                                           |                |
| 🖏 Tools                                                                                                    | > BR-IACITY02             | (6)                                   |                                                           |                |
| 🛍 Reports                                                                                                    | > BR-SAC01 (2             | ) 📐                                   |                                                           |                |
| - Launch                                                                                                    | > BR-SJC01 (8)            |                                       |                                                           |                |
| Launen                                                                                                    | > BR-TME (2)              |                                       |                                                           |                |
| Here and the second second sec | > BR-WDSM02               | 2 (1)                                 |                                                           |                |
| — Maintain ————                                                                                                    | > BR-WHE01 (              | 5)                                    |                                                           |                |
| Firmware                                                                                                    | > BR-WHE02 (              | 1)                                    |                                                           |                |
|                                                                                                    | > BR-WHE03 (              | 1)                                    | 0                                                         |                |
| Granization                                                                                                    | BR-WHE03-0                | lone (0)                              |                                                           |                |

## **Configure Switch Hostname**

**Step 1** On the left navigation menu, click **Global** and select the data center core switch group.

| HPE GreenLake              |  |
|----------------------------|--|
| aruba Central              |  |
| Customer: Orange TME       |  |
| 🛱 Global                   |  |
| <b> </b>                   |  |
| [▼ dc-                     |  |
| ជGroups                    |  |
| DC-RSVACCESS<br>DC-RSVCORE |  |
| DC-RSVCORE                 |  |

Step 2 On the left navigation menu, select Devices.

| HPE GreenLake |                           |            |  |  |
|---------------|---------------------------|------------|--|--|
|               | orubo Central             |            |  |  |
| Cu            | stomer: <b>Orange TME</b> |            |  |  |
| ä             | DC-RSVCORE                | $\bigcirc$ |  |  |
| — Ma          | anage                     |            |  |  |
| 88            | Overview                  |            |  |  |
| 0             | Devices                   |            |  |  |
| Ĺ             | Clients                   |            |  |  |
| 0             | Guests                    |            |  |  |

**Step 3** Scroll horizontally to view the identifying serial number and click the name of the recently added switch.

| HPE GreenLake        |                          |                              |         |                  |                   |           | 88            |
|----------------------|--------------------------|------------------------------|---------|------------------|-------------------|-----------|---------------|
| Central              |                          | <b>Q</b> Search or ask Aruba |         |                  | ۹                 | <b>(</b>  | ව             |
| Customer: Orange TME | En Switzbor              |                              |         |                  | li.<br>Summary    | i<br>List | ැටි<br>Config |
| ជ dc-rsvcore 이       | Switches                 |                              |         |                  |                   | _         |               |
| — Manage ————        | SWITCHES • ONLINE<br>2 2 | • OFFLINE<br>0               |         |                  |                   |           |               |
| B Overview           |                          |                              |         |                  |                   |           |               |
| Devises              | SWITCHES                 |                              |         |                  |                   |           | $\odot$       |
| Devices              |                          | Last Seen                    | Usage   | Firmware Version | ♀ Serial/Stack ID |           |               |
| 🗖 Clients            | • 8325                   | -                            | 5 kbps  | 10.10.1010       | TW00KM300P        |           |               |
| 😩 Guests             | * 8325                   | -                            | 80 gbps | 10.10.1010       | TW00KM301K        | U         | PLINKS        |

**Step 4** On the left navigation menu, click **Device**.

| HPE GreenLake |                      |           |  |  |  |
|---------------|----------------------|-----------|--|--|--|
| (             | <b>aruba</b> Central |           |  |  |  |
| Cu            | stomer: Orange TME   |           |  |  |  |
| ( + I         | ···· 8325            | $\oslash$ |  |  |  |
| — Ma          | inage                | _         |  |  |  |
| 88            | Overview             |           |  |  |  |
|               | Clients              |           |  |  |  |
| 格             | LAN                  |           |  |  |  |
| ٥             | VSX                  |           |  |  |  |
| 0             | Device               |           |  |  |  |

Step 5 In the System tile, click Properties.

| HPE GreenLake        |                                                                 |  |  |  |
|----------------------|-----------------------------------------------------------------|--|--|--|
| <b>Orubo</b> Central | Search or                                                       |  |  |  |
| Customer: Orange TME |                                                                 |  |  |  |
| ← 📼 8325 📀           | Switch MultiEdit                                                |  |  |  |
| — Manage ———         | Access to AOS-CX search and custom configuration (editor & expr |  |  |  |
| 🗄 Overview           | System                                                          |  |  |  |
| 🗖 Clients            | <b>Properties</b><br>Contact, location, time zone and VRF       |  |  |  |
| ය<br>사               | HTTP Proxy                                                      |  |  |  |
| IO VSX               | HTTP proxy server integration                                   |  |  |  |
|                      | SNMP                                                            |  |  |  |
| Device               | SNMPv2 communities, SNMPv3 users and trap destinations          |  |  |  |
| Analyze              | Logging                                                         |  |  |  |
|                      | Log server and event severity classification                    |  |  |  |
| Д Alerts & Events    | Administrator                                                   |  |  |  |
| 🛛 Audit Trail        | Local device administration                                     |  |  |  |
| 🔦 Tools              | Source Interface                                                |  |  |  |
|                      |                                                                 |  |  |  |

**Step 6** On the **Edit Properties** page, enter a hostname for the switch in the **Name** field, then click **SAVE**.
| Name                      | - VRF        | Administrator username   |
|---------------------------|--------------|--------------------------|
| RSVDC-CORE1-1             | VRF          | admin                    |
| Contact                   | Management 🗸 | - Administrator password |
| netadmin@orangetme.local  | DNS servers  | Automistrator password   |
|                           | 10.2.120.98  |                          |
| Location                  | 10.2.120.99  | -                        |
| DC01, Roseville, CA       | +            | -                        |
| Timozono                  | NTP servers  |                          |
| Los Angeles (UTC-08:00) V | 10.2.120.98  | -                        |
|                           | 10.2.120.99  | _                        |
|                           | +            |                          |
|                           |              |                          |
|                           |              |                          |

**Step 7** To return to the device list, at the top of the left navigation menu, click ← (left arrow) next to the switch name.

| HPE GreenLake        |           |  |  |  |  |  |  |
|----------------------|-----------|--|--|--|--|--|--|
| <b>aruba</b> Central |           |  |  |  |  |  |  |
| Customer: Orange TME |           |  |  |  |  |  |  |
| ←  8325              | $\oslash$ |  |  |  |  |  |  |
| — Manage —           |           |  |  |  |  |  |  |
| B Overview           |           |  |  |  |  |  |  |

Step 8 Repeat this procedure to assign a hostname for each switch in both data center groups.

#### NOTE:

It may take several minutes for a newly assigned name to display in the Central device list.

# **Configure Data Center Site**

**Step 1** At the top of the left navigation menu, click the current switch, then click the **Sites** column heading.

| HPE GreenLake               |                     |          |
|-----------------------------|---------------------|----------|
| <b>aruba</b> Central        |                     |          |
| Customer: <b>Orange TME</b> | =                   | 0        |
| ← 📼 8325 🤇                  | Summary             | Hardware |
| 요<br>Global                 |                     |          |
| <b>Filter lists</b>         |                     |          |
| ជGroups                     | <b>勖</b> Sites 錄    |          |
| BR-BHAM-01<br>BR-ECMBR      | BHAM-01<br>BR-SAC01 |          |

Step 2 At the bottom left of the Network Structure pane, click New Site.

| HPE GreenLake        |                        |                               |                 |  |  |
|----------------------|------------------------|-------------------------------|-----------------|--|--|
| <b>Orubo</b> Central |                        | Q Sear                        | ch or ask Aruba |  |  |
| Customer: Orange TME | د<br>Network Structure |                               |                 |  |  |
| 🕸 Global 💦           |                        |                               |                 |  |  |
| a Guests             | ♥ Site Name            | ✓ Address                     | Device          |  |  |
| Applications         | All Devices            |                               | 109             |  |  |
| Security             | Unassigned             |                               | 19              |  |  |
| 🗞 Network Services   | BHAM-01                | 1030 Lakeway Dr               | 2               |  |  |
| — Analyze ———        | BR-SAC01               | 3535 Elverta Rd               | 2               |  |  |
| 🇘 Alerts & Events    | DSM-DC-01              | 4090 Westown Pkwy             | 0               |  |  |
| 🛛 Audit Trail        | ESP-MB01               | 4199 Campus Dr                | 1               |  |  |
| La Tools             | ESP-RS01               | 8501 foothills blvd           | 6               |  |  |
|                      | ESP-RS02               | 6280 America Center<br>Dr, CA | 2               |  |  |
| ш. Reports           | ESP-RS03               | 27816 Jones Rd                | 0               |  |  |
| App Catalog          | ESP-VPNC               | 3333 Scott Blvd               | 2               |  |  |
|                      |                        |                               | 20 Sitor        |  |  |
| Firmware             | Bulk upload            |                               | 20 Siles        |  |  |

**Step 3** In the **CREATE NEW SITE** window, enter the site location information, then click **Add**.

| CREATE NEW SITE      |
|----------------------|
| SITE NAME            |
| RSVDC                |
| STREET ADDRESS       |
| 8000 Foothills Blvd  |
| СІТҮ                 |
| Roseville            |
| United States        |
| California 🗸         |
| ZIP/POSTAL CODE      |
| 95747                |
| LATITUDE (OPTIONAL)  |
| LONGITUDE (OPTIONAL) |
| Add                  |
|                      |

**Step 4** Click the **Site Name** column heading in the left table and enter search criteria to limit the site names displayed.

| aruba Central        |                        | Q Search or ask Aruba |          |  |                |             |        |  | ? |
|----------------------|------------------------|-----------------------|----------|--|----------------|-------------|--------|--|---|
| Customer: Orange TME | د<br>Network Structure | Platform Integration  | 2        |  |                |             |        |  |   |
| 🗟 Global 🛛 🔅         |                        | Hattorin integration  |          |  |                |             |        |  |   |
| — Manage —           | ¬ RSVD <sup>®</sup>    | ∀Address              | Device C |  | ∀Name          | ∀ Group     | ∀туре  |  |   |
| 田 Overview           | All Devices            |                       | 113      |  | SJCBR1-AC1-AC2 | BR-SJC01    | SWITCH |  | L |
|                      | Unassigned             |                       | 14       |  | Aruba-2930F-8  | BR-BHAM-01  | SWITCH |  |   |
|                      | RSVDC                  | 8000 Foothills Blvd   | 6        |  | BR-IACITY01-S  | BR-IACITY01 | SWITCH |  |   |
|                      |                        |                       |          |  | RSVCP-AC3-AP33 | CP-RSVWLAN  | IAP    |  |   |

**Step 5** Click the **Name** column heading in the right table and enter search criteria to limit the switch names displayed.

| HPE GreenLake        |                                   |                   |   |                 |                |        |          |
|----------------------|-----------------------------------|-------------------|---|-----------------|----------------|--------|----------|
| <b>aruba</b> Central | Q Sea                             | arch or ask Aruba |   |                 |                | Q      | <b>@</b> |
| Customer: Orange TME | Network Structure                 | ation             |   |                 |                |        |          |
| ର୍ଦ୍ଧୁ Global 🛛 🔅    |                                   |                   |   |                 |                |        |          |
| 🙁 Guests             | SITE NAME       RSVDC   Y Address | Device            |   | ∑ RSVDC ×       | <b>∀</b> Group | ∀туре  |          |
| Applications         | All Devices                       | 109               |   | RSVDC-CORE1-2   | DC-RSVCORE     | SWITCH |          |
| Security             | Unassigned                        | 19                |   | RSVDC-CORE1-1   | DC-RSVCORE     | SWITCH |          |
| 🗞 Network Services   | RSVDC 8000 Foothills Blvd         | 0                 |   | RSVDC-ACCESS2-1 | DC-RSVACC      | SWITCH |          |
| — Analyze ———        |                                   |                   |   | RSVDC-ACCESS2-2 | DC-RSVACC      | SWITCH |          |
| 🇘 Alerts & Events    |                                   |                   |   | RSVDC-ACCESS1-1 | DC-RSVACC      | SWITCH |          |
| 🛛 Audit Trail        |                                   |                   | + | RSVDC-ACCESS1-2 | DC-RSVACC      | SWITCH |          |

Step 6 In the device list, select all data center core and access switches.

| HPE GreenLake        |                                   |                    |                  |   |               |     |            |        |          |
|----------------------|-----------------------------------|--------------------|------------------|---|---------------|-----|------------|--------|----------|
| aruba Central        |                                   | Q Sea              | rch or ask Aruba |   |               |     |            | Q      | <b>¢</b> |
| Customer: Orange TME | ې<br>۱                            |                    |                  |   |               |     |            |        |          |
| 🕸 Global 💦           | Network Structure                 | Platform integra   | luon             |   |               |     |            |        |          |
| 🙁 Guests             | ▼     SITE NAME       ▼     RSVDC | Address            | Device           |   | ▼ RSVDC       | ×   | ƳGroup     | ∀туре  |          |
| Applications         | All Devices                       |                    | 109              |   | RSVDC-CORE1-2 | 2   | DC-RSVCORE | SWITCH |          |
| Security             | Unassigned                        |                    | 19               |   | RSVDC-CORE1-  |     | DC-RSVCORE | SWITCH |          |
| 🗞 Network Services   | RSVDC 8                           | 000 Foothills Blvd | 0                |   | RSVDC-ACCESS  | 2-1 | DC-RSVACC  | SWITCH |          |
| — Analyze —          |                                   |                    |                  |   | RSVDC-ACCESS  | 2-2 | DC-RSVACC  | SWITCH |          |
| 🇘 Alerts & Events    |                                   |                    |                  |   | RSVDC-ACCESS  | 1-1 | DC-RSVACC  | SWITCH |          |
| 🛛 Audit Trail        |                                   |                    |                  | + | RSVDC-ACCESS  | 1-2 | DC-RSVACC  | SWITCH |          |

**Step 7** Click and hold on one device name and drag it to the group name on the left. When the group name is highlighted in blue, release the mouse button.

| HPE GreenLake                |                   |                      |                   |   |                 |              |        |   |
|------------------------------|-------------------|----------------------|-------------------|---|-----------------|--------------|--------|---|
| orubo Central                |                   | Q Sea                | arch or ask Aruba |   |                 |              | ۹ 🔅    | G |
| Customer: Orange TME         | ٤                 |                      |                   |   |                 |              |        |   |
| ର୍ଦ୍ଧ Global 📀               | Network Structure | Platform Integration |                   |   |                 |              |        |   |
| Applications                 | ∑ rsvdc ×         | √ Address            | Device C          |   | √ rsvdc ×       | ∀Group       | ∀туре  |   |
| <ul> <li>Security</li> </ul> | All Devices       |                      | 109               |   | RSVDC-CORE1-2   | DC-RSVCORE   | SWITCH |   |
| 🞖 Network Services           | Unassigned        |                      | 19                |   | RSVDC-CORE1-1   | DC-RSVCORE   | SWITCH |   |
| - Analyze                    | RSVDC             | 8000 Foothills Blvd  | 0                 |   | RSVDC-ACCESS2-1 | DC-RSVACCESS | SWITCH |   |
| Alerts & Events              |                   |                      |                   |   | RSVDC-ACCESS2-2 | DC-RSVACCESS | SWITCH |   |
| Audit Trail                  |                   |                      |                   | - | RSVDC-ACCESS1-1 | DC-RSVACCESS | SWITCH |   |
| ) Tasla                      |                   |                      |                   |   | RSVDC-ACCESS1-2 | DC-RSVACCESS | SWITCH |   |
| - 100IS                      |                   |                      |                   |   |                 |              |        |   |
| 🗓 Reports                    |                   |                      |                   |   |                 |              | •      |   |
| — Launch ————                |                   |                      |                   |   |                 |              | N-     |   |
| App Catalog                  |                   |                      |                   |   |                 |              |        |   |

Step 8 In the CONFIRMATION ACTION window, click Yes.

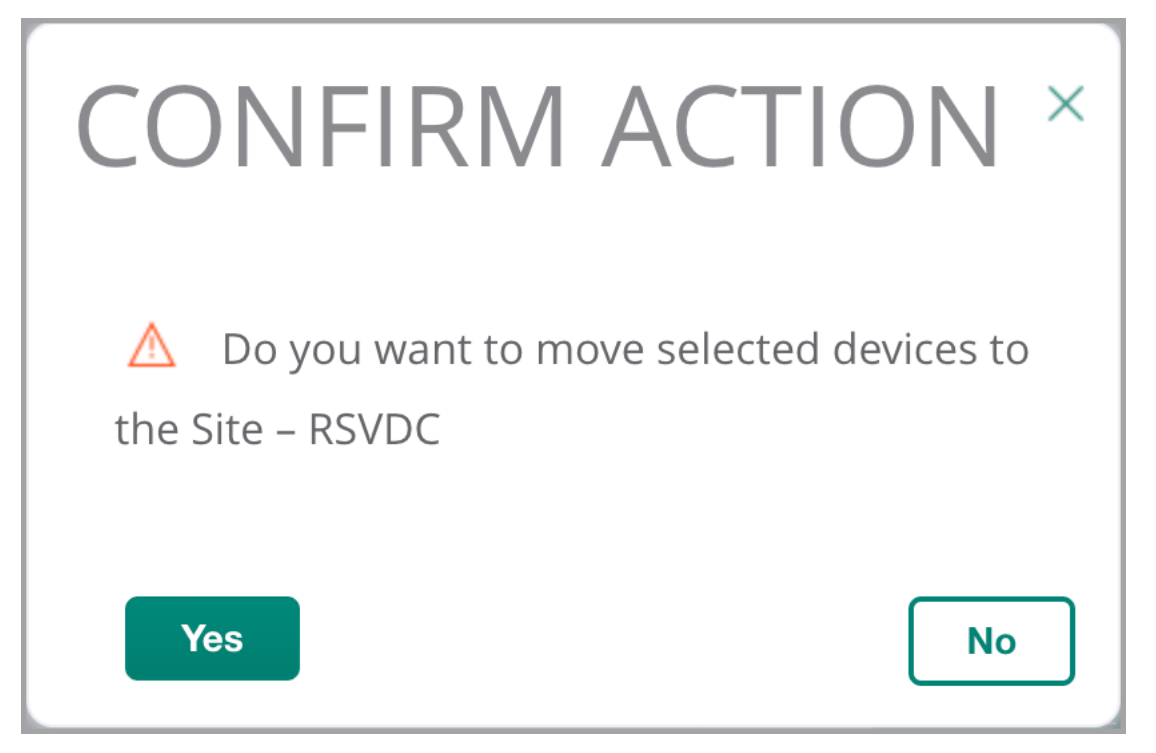

Step 9 In the site list, click the name of the data center site.

| HPE GreenLake        |                                  |                   |                  |   |                 |            |        |             |
|----------------------|----------------------------------|-------------------|------------------|---|-----------------|------------|--------|-------------|
| aruba Central        |                                  | Q Sear            | rch or ask Aruba |   |                 |            | Q      | <b>\$</b> ? |
| Customer: Orange TME | ສໍ                               |                   | t                |   |                 |            |        |             |
| 🗟 Global 💦           | Network Structure                | Platform Integra  | tion             |   |                 |            |        |             |
| <b>थ</b> Guests      | ▼     SITE NAME<br>RSVDC     ▼ A | ddress            | Device           |   | ∇Name           | 𝕂 Group    | ∀туре  |             |
| Applications         | All Devices                      |                   | 109              |   | RSVDC-CORE1-2   | DC-RSVCORE | SWITCH |             |
| Security             | Unassigned                       |                   | 13               |   | RSVDC-CORE1-1   | DC-RSVCORE | SWITCH |             |
| 🗞 Network Services   | RSVDC 80                         | 00 Foothills Blvd | 6 🖍              |   | RSVDC-ACCESS2-1 | DC-RSVACC  | SWITCH |             |
| — Analyze ———        |                                  |                   |                  |   | RSVDC-ACCESS2-2 | DC-RSVACC  | SWITCH |             |
| ✿ Alerts & Events    |                                  |                   |                  |   | RSVDC-ACCESS1-1 | DC-RSVACC  | SWITCH |             |
| 🗷 Audit Trail        |                                  |                   |                  | + | RSVDC-ACCESS1-2 | DC-RSVACC  | SWITCH |             |

Step 10 Verify that the complete list of data center switches appears in the device list on the right.

# **Verify Data Center Cabling**

**Step 1** At the top of the left navigation menu, click **Global**, then click the data center site name in the **Sites** column.

| HPE GreenLake                                                                          |                         |
|----------------------------------------------------------------------------------------|-------------------------|
| <b>aruba</b> Central                                                                   |                         |
| Customer: Orange TME                                                                   | ្តែ                     |
| 🛱 Global                                                                               | Network Structure PI    |
| 요<br>Global                                                                            |                         |
| [▼ rsv                                                                                 | ×                       |
| ជGroups                                                                                | ∎Sites                  |
| CP- <b>RSV</b> ACC<br>CP- <b>RSV</b> AGG<br>CP- <b>RSV</b> CORE<br>CP- <b>RSV</b> WLAN | RSVCP<br>RSVDC<br>RSVDC |

Step 2 On the left navigation menu, click Tools.

|        | HPE GreenLake             |           |
|--------|---------------------------|-----------|
|        | orubo Central             |           |
| Cu     | stomer: <b>Orange TME</b> |           |
|        | RSVDC                     | $\oslash$ |
| — Ma   | anage                     | —         |
| 88     | Overview                  |           |
| Q      | Devices                   |           |
| Lo     | Clients                   |           |
|        | Applications              |           |
| 0      | Security                  |           |
| )<br>0 | Guests                    |           |
| — Ar   | alyze                     |           |
| Ċ      | Alerts & Events           |           |
| Ċ      | Live Events               |           |
| Z      | Tools                     |           |
| Ĺ.     | Reports                   |           |

Step 3 On the Tools menu at the top, click the Commands tab.

| HPE GreenLake        |                               |                        |                  |            |  |  |  |
|----------------------|-------------------------------|------------------------|------------------|------------|--|--|--|
| Central              | Central Q Search or ask Aruba |                        |                  |            |  |  |  |
| Customer: Orange TME | 8                             |                        | <b>(</b>         | <b>F</b>   |  |  |  |
| ■ RSVDC              | Network Check                 | Device Check           | Commands         | Console    |  |  |  |
|                      | Select a Device Typ           | e, Select Devices, Add | the Commands and | d Run them |  |  |  |

Step 4 Click the Available Devices dropdown, then select all data center switches.

| HPE GreenLake        |                                     |                        |                      |  |  |  |  |
|----------------------|-------------------------------------|------------------------|----------------------|--|--|--|--|
| <b>aruba</b> Central |                                     | uba                    |                      |  |  |  |  |
| Customer: Orange TME | Network Check Device Check          | ck Commands            | Console              |  |  |  |  |
| 🗈 RSVDC 🛛 📀          | Network check Device chec           | communus               | console              |  |  |  |  |
| — Manage ————        | Select a Device Type, Select Device | s Add the Commands and | Runthem              |  |  |  |  |
| 🗄 Overview           | Device Type<br>Switch               | SEARCH                 |                      |  |  |  |  |
| Devices              | Select commands from one or mor     | RSVDC-ACCESS1-1        |                      |  |  |  |  |
|                      | Categories                          | RSVDC-ACCESS1-2        |                      |  |  |  |  |
| Lo Clients           | All Category                        | RSVDC-ACCESS2-1        |                      |  |  |  |  |
| Applications         |                                     | RSVDC-ACCESS2-2        |                      |  |  |  |  |
| Security             |                                     | RSVDC-CORE1-1          |                      |  |  |  |  |
| 9 Guests             |                                     | RSVDC-CORE1-2          |                      |  |  |  |  |
| - Analyze            |                                     | * - Supports addition  | al mandatory filters |  |  |  |  |

**Step 5** In the **Categories** list, click **All Category**, enter *lldp* in the commands list filter, click **show lldp neighbor**, and click **Add** >.

| HPE GreenLake                                              |                                   |                         |                                                                |                                                                          |                          |                                                                             |
|------------------------------------------------------------|-----------------------------------|-------------------------|----------------------------------------------------------------|--------------------------------------------------------------------------|--------------------------|-----------------------------------------------------------------------------|
| aruba Central                                              |                                   |                         | Q Search or as                                                 | sk Aruba                                                                 |                          | ٩                                                                           |
| Customer: Orange TME                                       | oc<br>Natural Charle              | Davies Chask            | <b>(</b>                                                       | (annala                                                                  |                          |                                                                             |
| B RSVDC                                                    |                                   | Device Check            | Commands                                                       | Console                                                                  |                          |                                                                             |
| — Manage —                                                 | Select a Device Ty<br>Device Type | vpe, Select Devices, Ad | ld the Commands ar<br>Available Devices                        | nd Run them                                                              |                          |                                                                             |
| B Overview                                                 | Select commands                   | from one or more ca     | tegories                                                       | ¥                                                                        | <b>h</b> -               |                                                                             |
| Devices                                                    | Categories                        |                         | $\gamma$ Commands                                              | 5                                                                        |                          | Selected Commands                                                           |
| Clients                                                    | All Category                      |                         |                                                                |                                                                          | Add >                    |                                                                             |
| Applications                                               |                                   |                         | F                                                              | No data to display                                                       | < Remove<br>< Remove All | No data to display                                                          |
| Security                                                   |                                   |                         |                                                                |                                                                          |                          |                                                                             |
| 🙁 Guests                                                   |                                   |                         |                                                                |                                                                          |                          |                                                                             |
| <ul> <li>Analyze</li> <li>△ Alerts &amp; Events</li> </ul> |                                   |                         | * - Supports addit<br>+ - Supports addit<br>^ - Cannot run wit | tional mandatory filters<br>tional optional filters<br>th other commands |                          | This list of commands will run in the order of its sequence (Maximum is 20) |

Step 6 At the lower left of the Commands pane, click RUN.

| HPE GreenLake        |                                        |                                              |                                                      |                                               |        |              |                                                    |            |
|----------------------|----------------------------------------|----------------------------------------------|------------------------------------------------------|-----------------------------------------------|--------|--------------|----------------------------------------------------|------------|
| aruba Central        |                                        |                                              | <b>Q</b> Search or ask                               | Aruba                                         |        |              |                                                    | ۹          |
| Customer: Orange TME | လို<br>Network Check                   | စြ<br>Device Check                           | ()<br>Commands                                       | Console                                       |        |              |                                                    |            |
| 🗈 RSVDC 🛛 📀          |                                        |                                              |                                                      |                                               |        |              |                                                    |            |
|                      | Select a Device Type                   | e, Select Devices, Ac                        | dd the Commands an                                   | id Run them                                   |        |              |                                                    |            |
| — Manage —           | Device Type<br>Switch                  |                                              | Available Devices                                    | ~                                             |        |              |                                                    |            |
| 日 Overview           | Select commands fi                     | rom one or more ca                           | tegories                                             |                                               |        |              |                                                    |            |
| Devices              | Categories                             |                                              | → Commands                                           |                                               |        |              | Selected Commands                                  |            |
| Lo Clients           | All Category                           |                                              | show lacp aggre                                      | gates                                         |        | Add >        | show lldp neighbor                                 |            |
| Applications         |                                        |                                              | show lldp local                                      | aces                                          |        | < Remove     |                                                    |            |
| Security             |                                        |                                              | show loop-prote                                      | ect                                           |        | < Remove All |                                                    |            |
| 🙁 Guests             |                                        |                                              | show mac-addre                                       | ess-table                                     |        |              |                                                    |            |
| — Analyze ————       |                                        |                                              | show module<br>144 Commands<br>* - Supports addition | 0 sele<br>onal mandatory filters              | cted   |              | 1 Commands<br>This list of commands will run in th | 0 selected |
| 🗘 Alerts & Events    |                                        |                                              | + - Supports addition<br>^ - Cannot run with         | onal optional filters<br>other commands       |        |              | its sequence (Maximum is 20)                       |            |
| ♪ Live Events        | Repeat                                 |                                              |                                                      |                                               |        |              |                                                    |            |
| 🔦 Tools              | Devices which are<br>Output history of | e already running co<br>device with buffer s | mmands shall not exe<br>pace issues shall be a       | ecute newly added com<br>utomatically cleared | nmands |              |                                                    |            |
| 🔝 Reports            | Few commands n                         | equire the log level t                       | o be set as debug to s                               | see the output                                |        |              |                                                    |            |
| - Maintain           |                                        |                                              |                                                      |                                               |        |              |                                                    |            |
| Firmware             | RUN                                    | RESET                                        |                                                      |                                               |        |              |                                                    |            |

**Step 7** Scroll down to the command output. Review the results for each switch to ensure that LLDP neighbor relationships are consistent with planned cabling.

| HPE GreenLake        |                                      |                                                    |                                              |         |                         |     |      | C            | 10 |
|----------------------|--------------------------------------|----------------------------------------------------|----------------------------------------------|---------|-------------------------|-----|------|--------------|----|
| aruba Central        |                                      | Q Search or ask                                    | Aruba                                        |         | (                       | ۹   | ٩    | 0            | ሐ  |
| Customer: Orange TME | Network Check                        | Commands                                           | Console                                      |         |                         |     |      |              |    |
| 🗈 RSVDC 🛛 🔗          | Network check Device check           | commands                                           | console                                      |         |                         |     |      |              |    |
| — Manage ———         | Output history of device with buffer | ommands shall not exec<br>space issues shall be au | ute newly added commi<br>tomatically cleared | ands    |                         |     |      |              |    |
| 🗄 Overview           | Few commands require the log level   | to be set as debug to se                           | e the output                                 |         |                         |     |      |              |    |
| Devices              |                                      |                                                    |                                              |         |                         |     |      |              |    |
| 🗖 Clients            | RUN RESET                            |                                                    |                                              |         |                         |     |      |              |    |
| Applications         | DEVICE OUTPUT                        |                                                    |                                              |         |                         |     |      |              |    |
| Security             | DEVICE                               | i≡ Output for the o                                | levice: RSVDC-CORE1-                         | 1       |                         | Q   | ☑ .  | <b>↓</b> , ; | 0  |
| 🙁 Guests             | Ø RSVDC-CORE1-2                      | <br>                                               | 0:28:fc:2b:00 1/1                            | /53     | 1/1/53                  | 120 | CLEA | \R           |    |
| - Analyze            | ⊘ RSVDC-CORE1-1                      | RSVDC-ACCESS1-1<br>1/1/2 54:8                      | 0:28:fc:ca:00 1/1,                           | /53     |                         |     |      |              |    |
| Alerts & Events      | ⊘ RSVDC-ACCESS2-1                    | 1/1/3 b8:c<br>RSVDC-ACCESS2-1                      | 4:e7:d5:49:00 1/1.                           | /53     |                         |     |      |              |    |
| Live Events          | ⊘ RSVDC-ACCESS2-2                    | 1/1/4 b8:d<br>RSVDC-ACCESS2-2                      | 4:e7:d5:29:00 1/1.                           | /53     | 1/1/53                  | 120 |      |              |    |
| Ļ LIVE LVEIKS        | ⊘ RSVDC-ACCESS1-1                    | RSVDC-FW1-1<br>1/1/6 04:9                          | 0:81:00:5e:f6 1/1.                           | /52     | Leaf Spine RPI to RSVDC |     |      |              |    |
| 🖏 Tools              | ⊘ RSVDC-ACCESS1-2                    | RSVDC-FW1-2<br>1/1/31 90:2<br>RSVDC-COPF1-2        | 0:c2:c3:d4:00 1/1.                           |         | VSX_ISL                 |     |      |              |    |
| 🛍 Reports            |                                      | 1/1/32 90:2<br>RSVDC-CORE1-2                       | 0:c2:c3:d4:00 1/1,                           | /32     | VSX_ISL                 |     |      |              |    |
| — Maintain ————      |                                      | mgmt bc:c<br>RSVDC-POD1-OOBM                       | 7:a5:d4:c0:80 1/1.                           | /14     | 1/1/14                  | 120 |      |              |    |
| Firmware             |                                      | === Troubleshoot                                   | ing session complet                          | ted === |                         |     |      |              |    |

#### NOTE:

To reduce line wrapping, click the three dots/dashes icon to the left of "*Output for the device:*" to toggle **Device** column visibility and expand the the output window. The output also can be expanded to fill the web browser page by clicking the fill screen icon ([]) at the upper right of the window header.

# **Two-Tier Core**

Configure Two-Tier core switches as a VSX pair for Layer 2 aggregation of the data center access switches, IP data center services, and routing to the main campus.

# **Configure Core VSX ISL Interface**

To establish a VSX relationship between the core switches, create a link aggregation (LAG) interface for assignment as the VSX data plane's inter-switch link (ISL). The LAG can be defined at the Central UI group level when using the same ports for the VSX ISL on both core switches.

**Step 1** On the left **Aruba Central** menu, click the current context, then click the data center core switch group name in the **Groups** column.

| HPE GreenLake        |   |
|----------------------|---|
| <b>aruba</b> Central |   |
| Customer: Orange TME |   |
| 🕺 Global             | 0 |
| 요<br>Global          |   |
| ⟨∇ dc-               |   |
| ជGroups              | Π |
| DC-RSVACCESS         |   |
| DC-RSVCORE           |   |
| DC-RSVCORE           |   |
| NOTE:                |   |

The current context in the screenshot above is **Global**.

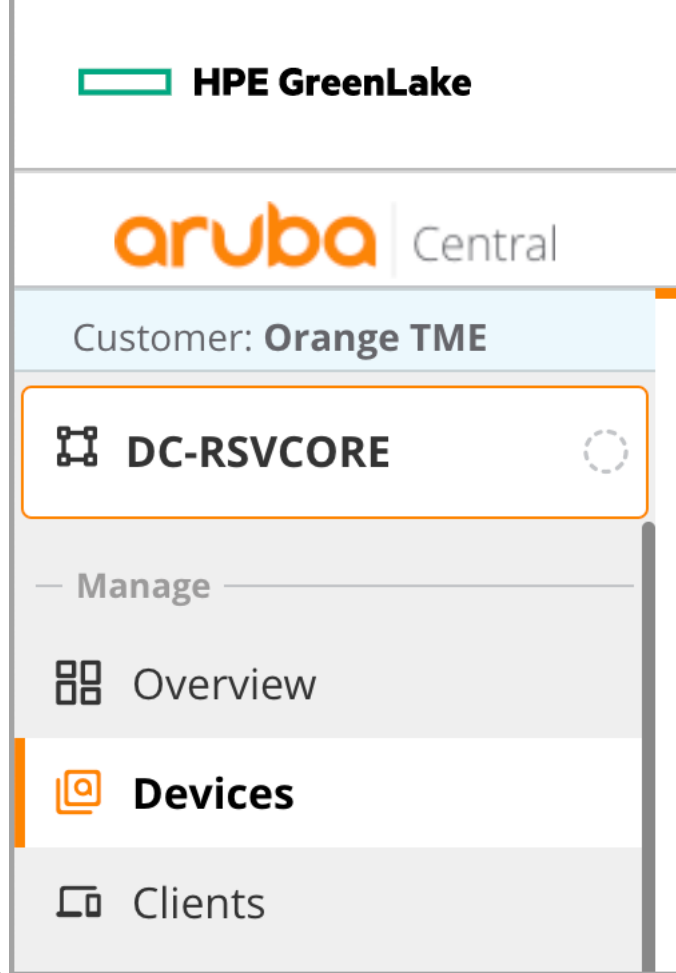

Step 2 On the left navigation menu, click Devices.

Step 3 At the upper right of the Switches pane, click Config.

| HPE GreenLake        |                                                                                    |                                                                                 | 88                         |  |  |  |
|----------------------|------------------------------------------------------------------------------------|---------------------------------------------------------------------------------|----------------------------|--|--|--|
| Central              | Search or ask Aruba                                                                | Q 🤵                                                                             | • 🔿 🙈                      |  |  |  |
| Customer: Orange TME | Switches                                                                           | II. ∷⊟<br>Summary List                                                          | <mark>ැලි</mark><br>Config |  |  |  |
| 법 DC-RSVCORE         | MultiEdit 🖜                                                                        |                                                                                 |                            |  |  |  |
| — Manage ————        | Access to AOS-CX search and custom configuration (editor & express configuration). | ess to AOS-CX search and custom configuration (editor & express configuration). |                            |  |  |  |

Step 4 In the Interfaces tile, click Ports & Link Aggregations

| HPE GreenLake        |                                                                   |                                                                        |  |  |  |  |
|----------------------|-------------------------------------------------------------------|------------------------------------------------------------------------|--|--|--|--|
| aruba Central        | Q Search or                                                       | r ask Aruba                                                            |  |  |  |  |
| Customer: Orange TME |                                                                   |                                                                        |  |  |  |  |
| 다. a dc-rsvcore      | switches                                                          |                                                                        |  |  |  |  |
| — Manage ———         | Access to AOS-CX search and custom configuration (editor & expres | s configuration).                                                      |  |  |  |  |
| 🗄 Overview           | System                                                            | Interfaces                                                             |  |  |  |  |
| Devices              | <b>Properties</b><br>Contact, location, time zone and VRF         | Ports & Link Aggregations<br>Specific ports, LAGs and VLAN assignments |  |  |  |  |

**Step 5** Scroll to the right of the **Ports & Link Aggregations** table, and click the **+** (plus sign) at the upper right.

| HPE GreenLake        |                 |                   |                                      |                 |           |             |                |            | 88        |
|----------------------|-----------------|-------------------|--------------------------------------|-----------------|-----------|-------------|----------------|------------|-----------|
| Central              |                 |                   | Q Search or a                        | ask Aruba       |           |             | Q              | ٩          | () ଲ      |
| Customer: Orange TME | Switches        |                   |                                      |                 |           |             | II.<br>Summary | :≡<br>List | Config    |
| 법 DC-RSVCORE 이       | MultiEdit       |                   |                                      |                 |           |             |                |            |           |
| — Manage ————        | Access to AOS-0 | CX search and cus | stom configuration (editor & express | configuration). |           |             | Confi          | gurati     | on Status |
| 🗄 Overview           |                 |                   |                                      |                 |           |             |                | Q          | + 💬       |
| Devices              | Admin Up        |                   | Speed Duplex                         | IP Address      | VLAN Mode | Native VLAN | Access VLAN    |            |           |
|                      | Enabled         |                   |                                      |                 |           |             |                |            |           |

Step 6 On the Add LAG page, enter the following values and click ADD:

- Name: lag256
- **Description:** VSX-ISL-LAG
- Port Members: 1/1/31, 1/1/32
- Speed Duplex: <no value> (default)
- VLAN Mode: trunk
- Native VLAN: 1 (default)
- Allowed VLANs: <no value> (default)
- Admin Up: checked
- Aggregation Mode: LACP Active

| Name<br>lag256 |        | Routing       | Admin Up          |
|----------------|--------|---------------|-------------------|
|                |        | VLAN Mode     |                   |
| Description    |        | trunk 🗸       |                   |
| VSX-ISL-LAG    |        | Netice MI AN  | Aggregation Mode  |
|                |        |               | 1551 c54 don mode |
| Port Members   |        | <u> </u>      |                   |
| 1/1/31, 1/1/32 | $\sim$ |               |                   |
|                |        | Allowed VLANs |                   |
| Speed Duplex   | ~      |               |                   |
|                |        |               |                   |
|                |        |               |                   |

**Step 7** In the **Ports & Link Aggregations** table's title row, click ← (left arrow) to return to the main configuration page.

| HPE GreenLake        |                 |               |                   |             |  |  |  |
|----------------------|-----------------|---------------|-------------------|-------------|--|--|--|
| <b>Orubo</b> Central |                 |               |                   | Q S         |  |  |  |
| Customer: Orange TME |                 |               |                   |             |  |  |  |
| 다 DC-RSVCORE         | Switches        |               |                   |             |  |  |  |
| — Manage —           | Access to AOS-0 | CX search and | custom configurat | ion (editor |  |  |  |
| 🗄 Overview           | ←   Port        | s & Link A    | ggregations       | (54)        |  |  |  |
| Devices              | Number          |               | Description       |             |  |  |  |
|                      | lag1            |               | RACK-1            |             |  |  |  |
|                      | lag2            |               | RACK-2            |             |  |  |  |

# **Configure Routing VLAN**

In this topology, a VLAN is created for routing traffic to upstream external networks. The same VLAN is used to establish a routed transit path between the core switches using the VSX ISL. If one of the core switches loses its external network peering, external reachability information is learned from the ISL and external hosts are still reachable from the other core switch.

#### NOTE:

When more than one VRF is present, a VLAN per VRF is created. This sample topology uses only the default VRF, so only one VLAN is created.

#### Step 1 In the Bridging tile, click VLANs.

| HPE GreenLake        |                                                      |                                                                        |                                    | 00                  |
|----------------------|------------------------------------------------------|------------------------------------------------------------------------|------------------------------------|---------------------|
| aruba Central        | Q Sea                                                | rch or ask Aruba                                                       | ۹                                  | 🌻 🕐 🔒               |
| Customer: Orange TME | Switches                                             |                                                                        | ii.<br>Summary                     | :⊟ 👸<br>List Config |
| 법 DC-RSVCORE 이       | MultiEdit                                            |                                                                        |                                    |                     |
| — Manage —           | Access to AOS-CX search and custom configuration (ed | litor & express configuration).                                        | Con                                | iguration Status    |
| 🗄 Overview           | System                                               | Interfaces                                                             | Bridging                           |                     |
| Devices              | Properties<br>Contact, location, time zone and VRF   | Ports & Link Aggregations<br>Specific ports, LAGs and VLAN assignments | VLANs<br>Virtual subnet management |                     |
| Clients              | HTTP Proxy                                           | Security                                                               | Loop Prevention                    |                     |
| 🙁 Guests             | ni re proxy server integration                       | becancy                                                                | Loop protection and spanning tree  |                     |

**Step 2** In the upper right of the **VLANs** table, click the **+** (plus sign).

| HPE GreenLake        |                |               |                                                      |             |          |                |        | 88        |
|----------------------|----------------|---------------|------------------------------------------------------|-------------|----------|----------------|--------|-----------|
| aruba Central        |                |               | Q Search or ask Aruba                                |             |          | Q              | ٩      | 0 A       |
| Customer: Orange TME | Switches       |               |                                                      |             |          | II.<br>Summary | List   | Config    |
| ជ dc-rsvcore 이       | MultiEdit      | •             |                                                      |             |          |                |        | _         |
| — Manage —           | Access to AOS- | CX search and | custom configuration (editor & express configuration | on).        |          | Confi          | gurati | on Status |
| B Overview           | ←   VLA        | <b>Ns</b> (3) |                                                      |             |          |                | Q      | + 💬       |
| Devices              | ID             |               | Name                                                 | Description | Admin Up | Voice          |        |           |
|                      | 1              |               | DEFAULT_VLAN_1                                       |             | Enabled  | Disabled       |        |           |

Step 3 On the Add VLAN page, enter the following field values, then click ADD.

- ID: 4000
- Name: CORE-ROUTING
- Description: <no value> (default)
- Admin Up: checked (default)
- Voice: unchecked (default)

| ID           |  |  |  |
|--------------|--|--|--|
| 4000         |  |  |  |
| Name         |  |  |  |
| CORE-ROUTING |  |  |  |
| Description  |  |  |  |
| 🗸 Admin Up   |  |  |  |
| Voice        |  |  |  |
|              |  |  |  |

**Step 4** In the **VLANs** table's title row, click ← (left arrow) to return to the main configuration page.

| HPE GreenLake        |                             |
|----------------------|-----------------------------|
| aruba Central        |                             |
| Customer: Orange TME |                             |
| 다 DC-RSVCORE         | Switches                    |
| – Manage –           | Access to AOS-CX search and |
| 🗄 Overview           | ← VLANs (6)                 |
| Devices              | ID                          |
| 🗖 Clients            | 1<br>101                    |

# **Spanning Tree**

Multi-chassis link aggregations (MC-LAGs) provide the primary loop prevention mechanism in a Two-Tier architecture. When configured on both core and access switches, MC-LAGs allow loop-free forwarding on all inter-switch links simultaneously in both directions, .

MC-LAGs provide efficient, hash-based load balancing with better performance than individually mapped VLANs to Multiple Spanning-Tree (MST) instances.

Spanning-tree (STP) is configured as a backup loop prevention mechanism in case of operator cabling errors when connecting hosts to top of rack switches.

Setting the spanning-tree priority to 0 ensures that the core VSX pair of switches is the STP root.

Step 1 In the Bridging tile, click Loop Prevention.

| HPE GreenLake        |                                                    |                                                                        | 88                                 |
|----------------------|----------------------------------------------------|------------------------------------------------------------------------|------------------------------------|
| aruba Central        | Q Search or                                        | r ask Aruba                                                            | ۾ 🧔 🕏                              |
| Customer: Orange TME |                                                    |                                                                        | II. ∷≣ 🚱                           |
| 다 dc-rsvcore         | Switches MultiEdit                                 |                                                                        |                                    |
| — Manage ————        | Access to AOS-CX search and custom configuration   | n (editor & express configuration).                                    | Configuration Status               |
| 🗄 Overview           | System                                             | Interfaces                                                             | Bridging                           |
| Devices              | Properties<br>Contact, location, time zone and VRF | Ports & Link Aggregations<br>Specific ports, LAGs and VLAN assignments | VLANS<br>Virtual subnet management |
| <b>□</b> Clients     | HTTP Proxy                                         | Security                                                               | Loop Prevention                    |
| 😩 Guests             | HTTP proxy server integration                      | Security                                                               | Loop protection and spanning tree  |

**Step 2** In the **Loop Prevention** window, set the following **Spanning Tree** values, then click **SAVE**. - **Priority:** *0* - **Region:** *RSVDC* 

| 👓<br>Switches             |                                                    |                                       |                                                | ll. ∷≣<br>Summary List | <mark>ැරිා</mark><br>Config |
|---------------------------|----------------------------------------------------|---------------------------------------|------------------------------------------------|------------------------|-----------------------------|
| MultiEdit<br>Access to AO | t <b>OD</b><br>DS-CX search and custom configurati | ion (editor & express configuration). |                                                | Configura              | ition Status                |
| ←   Lo                    | oop Prevention                                     |                                       |                                                |                        |                             |
| - Sp                      | panning Tree 💶                                     |                                       |                                                |                        | _                           |
| Moc<br>MS                 | de<br>ITP 💙                                        | Priority Region<br>0 ✓ RSVDC          |                                                |                        |                             |
| P                         | orts (55)                                          |                                       |                                                |                        | Q                           |
| Nu                        | ımber                                              | Description                           | LAG Members                                    | Loop Protection        |                             |
| lagi                      | 256                                                | VSX_ISL_LAG                           | 1/1/31, 1/1/32                                 | Disabled               |                             |
| 1/1                       | 1/1                                                |                                       |                                                | Disabled               |                             |
| 1.14                      | 10                                                 |                                       |                                                | Disabled               | _                           |
|                           |                                                    | O Changes wi                          | ll be deployed on all CX switches in the group | CANCEL                 | SAVE                        |

## **Enter MultiEdit Configuration**

The Central UI interface provides simplified access to most common switch configuration features. MultiEdit is a tool in the Central UI for CX switches that enables configuration of any CX feature using CLI syntax. MultiEdit provides syntax checking, colorization, and command completion.

For complete details on using MultiEdit, refer to the Editing Configuration on AOS-CX section of Central online help.

The text configuration snippets in the following steps are intended for copying and pasting into MultiEdit. To prevent potential copy/paste errors, scroll to the bottom of the configuration, create a new line, then paste the new configuration lines. MultiEdit automatically positions new lines in the correct configuration context.

Step 1 At the upper left of the Switches pane, click the MultiEdit enable slider.

| HPE GreenLake        |                                    |
|----------------------|------------------------------------|
| aruba Central        | C                                  |
| Customer: Orange TME |                                    |
| 다 DC-RSVCORE         | Switches MultiEdit                 |
| – Manage –           | Access to AOS-CX search and custom |

Step 2 Click both core switches in the Devices lists, then click EDIT CONFIG.

| HPE GreenLake                               |                   |           |                          |                              |                                         |                     |                   |                                |                          |
|---------------------------------------------|-------------------|-----------|--------------------------|------------------------------|-----------------------------------------|---------------------|-------------------|--------------------------------|--------------------------|
| Central                                     |                   |           | Q Searc                  | h or ask Aruba               |                                         |                     |                   | Q                              | ۵ 🤹                      |
| Customer: Orange TME                        |                   |           |                          |                              |                                         |                     |                   | ll.<br>Summary                 | i≣ 👸<br>List Config      |
| ជ dc-rsvcore 이                              | MultiEdit         |           |                          |                              |                                         |                     |                   |                                |                          |
| — Manage —                                  | Access to AOS-C   | < searc   | h and custom configu     | iration (editor & exp        | oress configura                         | ation).             |                   | Configu                        | ration Status            |
| 🗄 Overview                                  | Device-Lev        | /el Co    | onfiguration             | er of the methods h          |                                         | a configuration for | he colosted do is |                                |                          |
| Devices                                     | Contextual Search | h Engine  | nces and choose eithe    | er of the methods t          |                                         | e configuration for | ne selected devic | .es.                           |                          |
| Lo Clients                                  | Enter Search      | Query     | (e.g. nae-status:Crit    | ical AND label:              | SEARCH 8                                | FILTER Che          | ck Search Doo     | cumentation                    |                          |
| 😩 Guests                                    | Devices           | (2)       |                          |                              |                                         |                     |                   |                                | $\odot$                  |
| Applications                                | Name              | ↓≞.       | Firmware                 | Con                          | Status                                  | Config              | NAE               | MAC A                          | IP A                     |
| Security                                    | RSVDC-CORE        | -1<br> -2 | 10.10.1030<br>10.10.1030 | Jan 27, 2023<br>Jan 27, 2023 | <ul><li>Online</li><li>Online</li></ul> | Sync<br>Sync        | Normal<br>Normal  | 9020c2-c31400<br>9020c2-c3d400 | 172.16.104<br>172.16.104 |
| Analyze                                     |                   |           |                          |                              |                                         |                     | 2 item(s)         | ) selected Clea                | Ir<br>PRESS CONFIG       |
| <ul><li>Audit Trail</li><li>Tools</li></ul> |                   |           |                          |                              |                                         |                     |                   | Edit Config                    |                          |

#### NOTE:

When using the Central MultiEditor, it is beneficial to save small sets of configuration at a time. This reduces the volume of configuration that must be inspected when errors occur and makes troubleshooting configuration elements faster.

# **Configure Core Switch VSX**

The core switches are configured as a VSX pair to support Layer 2 multi-chassis link aggregation (MC-LAG) to the access layer switches. The previously defined LAG is assigned as the VSX data path inter-switch link (ISL). The out-of-band (OOB) *mgmt* interface is used for VSX keepalives to maximize the number of ports available to connect access switches.

**Step 1** Enter the initial VSX configuration.

```
vsx
system-mac 02:00:00:00:10:00
inter-switch-link lag 256
role primary
keepalive peer 172.16.117.102 source 172.16.117.101 vrf mgmt
```

#### NOTE:

When the *mgmt* vrf is specified, the keepalive peer addresses are the IPs assigned to the outof-band management interfaces. When using DHCP IP address assignments on the OOB management network, DHCP reservations must be created for VSX paired switches to avoid future keepalive failures.

**Step 2** Mouse-over the *role* value of **primary** to display the values for each individual switch, then right-click.

**Step 3** In the **Modify Parameters** window, click **primary** under *RSVDC-CORE1-2*, select **secondary** from the menu, then click **SAVE CHANGES**.

| Devices                            | <   | Configuration                                                |
|------------------------------------|-----|--------------------------------------------------------------|
| Selected 2/2                       |     | snmp-server system-contact <b>netadmin@orangetme.local</b>   |
| ect single device for line numbers | \$  | system-mac 02:00:00:00:10:00                                 |
| RSVDC-CORE1-2                      | ≥ ‼ | inter-switch-link lag <b>256</b>                             |
|                                    |     | keepalive peer 172.16.104.102 source 172.16.104.101 vrf mgmt |
|                                    |     | ip dns domain-name <b>example.local</b> vrf <b>mgmt</b>      |
|                                    |     | ip dns server-address 10.2.120.98 vrf mgmt                   |
|                                    |     | ipydns server-address 10.2.120.99 vrf mgmt                   |

#### NOTE:

Hover the mouse over the per-switch values to display a switch's assigned value.

**Step 4** Modify the VSX keepalive **peer** and **source** parameters by right-clicking on the values.

| Switch        | peer           | source         |
|---------------|----------------|----------------|
| RSVDC-CORE1-1 | 172.16.117.102 | 172.16.117.101 |

| Switch        | peer           | source         |
|---------------|----------------|----------------|
| RSVDC-CORE1-2 | 172.16.117.101 | 172.16.117.102 |

Step 5 Assign a description and maximum MTU value to the VSX ISL physical interfaces.

```
interface 1/1/31
    description VSX-ISL
    mtu 9198
interface 1/1/32
    description VSX-ISL
    mtu 9198
```

### **Configure Core Switch MC-LAGs**

**Step 1** Create MC-LAG interfaces for connecting to redundant top-of-rack access switches and upstream firewalls.

```
interface lag 1 multi-chassis
   description RACK-1
   no shutdown
   no routing
   vlan trunk native 1
   vlan trunk allowed all
    lacp mode active
    lacp fallback
   spanning-tree root-guard
interface lag 2 multi-chassis
   description RACK-2
   no shutdown
   no routing
   vlan trunk native 1
    vlan trunk allowed all
    lacp mode active
    lacp fallback
    spanning-tree root-guard
interface lag 101 multi-chassis
   description EXT-FW1-1
   no shutdown
   no routing
   vlan trunk native 1
   vlan trunk allowed 4000
    lacp mode active
   lacp fallback
   spanning-tree root-guard
interface lag 102 multi-chassis
   description EXT-FW1-2
   no shutdown
   no routing
    vlan trunk native 1
    vlan trunk allowed 4000
    lacp mode active
    lacp fallback
    spanning-tree root-guard
```

#### NOTE:

MC-LAG interfaces can scope trunked VLANs only to those required for a specific downstream rack. Tagging all VLANs on all core-to-access MC-LAGs supports ubiquitous host mobility across all racks within the Two-Tier structure and reduces the administrative overhead of maintaining VLAN assignments per rack.

Step 2 Assign physical interfaces to the MC-LAGs..

```
interface 1/1/1
    description RSVDC-ACCESS1-1
    no shutdown
   mtu 9198
   lag 1
interface 1/1/2
    description RSVDC-ACCESS1-2
    no shutdown
   mtu 9198
   lag 1
interface 1/1/3
   description RSVDC-ACCESS2-1
   no shutdown
   mtu 9198
   lag 2
interface 1/1/4
    description RSVDC-ACCESS2-2
    no shutdown
   mtu 9198
   lag 2
interface 1/1/29
    description EXT-FW1-1
   no shutdown
   mtu 9198
   lag 101
interface 1/1/30
    description EXT-FW1-2
    no shutdown
   mtu 9198
   lag 102
```

Step 3 Remove the following configuration line from interfaces configured above: vlan access 1

#### NOTE:

Interface LAG assignments and VLAN access statements cannot be assigned to an interface simultaneously. An error occurs when saving the MultiEdit configuration if the **vlan access 1** statement is not removed.

## **Configure Routing Services**

In a Two-Tier architecture, the core switches provide IP gateways to downstream hosts, route traffic between data center hosts in different subnets, and route traffic between the data center and external networks.

### **Configure Routing Components**

This sample deployment connects to a campus network via an active/passive pair of upstream firewalls. It is common to place firewalls between the data center and a campus network for granular policy enforcement. When using an active/passive redundant firewall pair, IP assignments are used only by the currently active firewall. Access control lists (ACLs) also can be used to augment firewall policy or in place of a firewall, when policy complexity does not require a dedicated appliance.

OSPF is the most common protocol used between Two-Tier data center core switches and external networks. Alternatively, BGP can be configured.

In the diagram below, OSPF adjacencies are formed between the two core switches and between each core switch and RSVDC-FW1-1, which is the active member of the firewall cluster pair. Under normal operating conditions, RSVDC-FW1-2 does not participate in routing or traffic forwarding. When RSVDC-FW1-2 becomes the active member of the firewall cluster, the OSPF sessions are moved and traffic is forwarded to RSVDC-FW1-2.

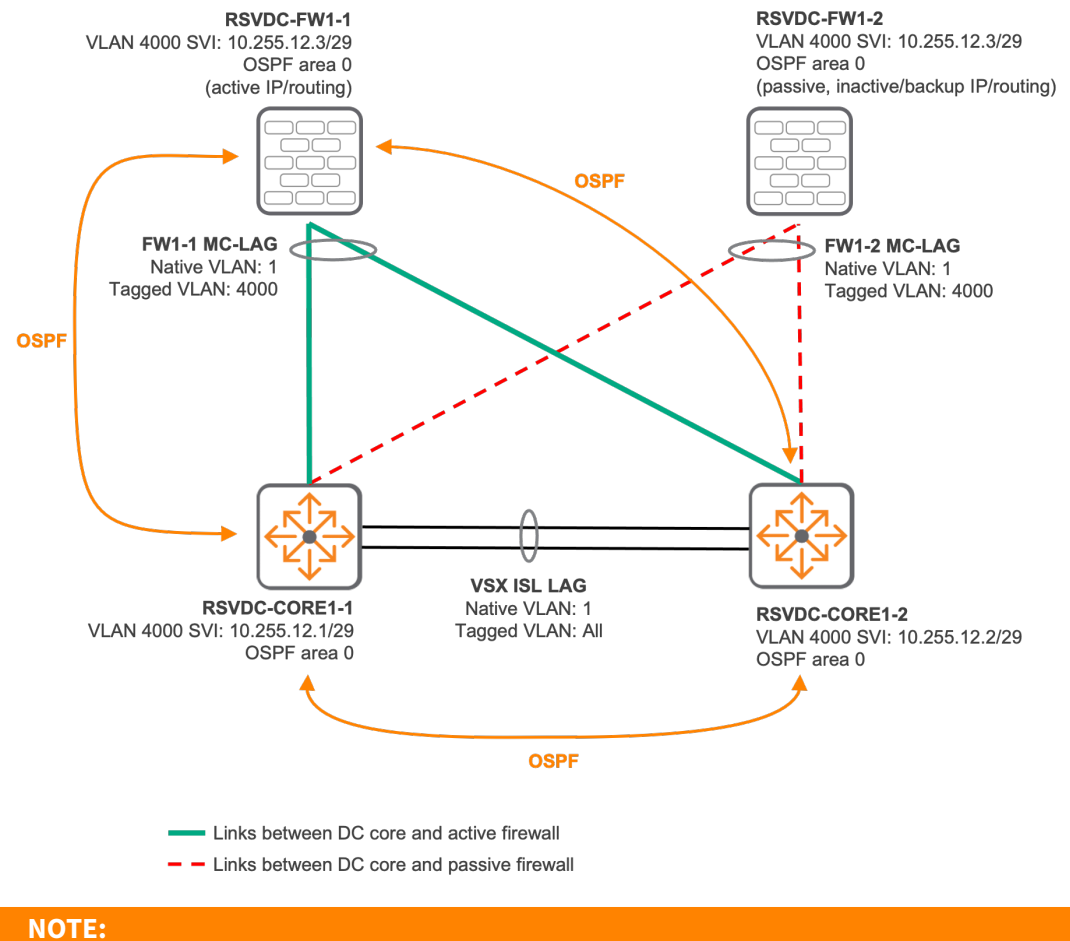

When more than one VRF is present, each VRF maintains its own set of OSPF peerings over a unique VLAN on the same physical links.

VSX combines two separate switches into a single, logical Layer 2 switch. Layer 3 functions remain independent. If an external link fails between one of the core switches and the upstream firewall, the same VLAN configured for external network reachability provides a routed transit path over the VSX ISL. An OSPF adjacency is configured between the core switches, which shares external network reachability between them.

**Step 1** Set the switch profile.

```
profile l3-agg
```

#### NOTE:

The available profile options are platform dependent. Selecting a profile optimizes switch hardware resources for its role in the network. It is recommended to assign the *l3-agg* profile to CX 8325 and CX 10000 core switches. CX 8360 switches should use their default *aggregation-leaf* profile. CX 9300 switches should use their default *leaf* profile.

**Step 2** Create the OSPF process.

```
router ospf 1
router-id 10.250.12.1
passive-interface default
area 0.0.0.0
```

**Step 3** Mouse-over the OSPF router ID values *10.250.12.1*, right-click to set per switch values, set the **router-id** of RSVDC-CORE-1-2 to *10.250.12.2*, and click **SAVE CHANGES**.

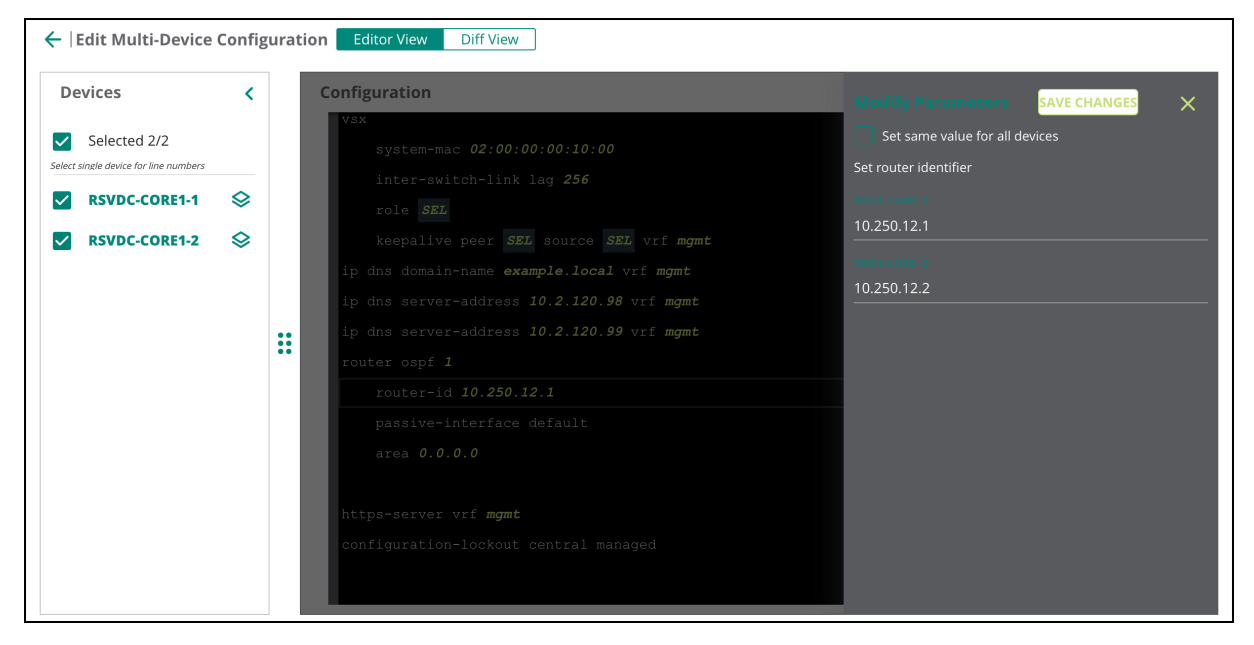

**Step 4** Create core switch loopback interfaces. The loopback IP should be the same value assigned to the OSPF router-id.

```
interface loopback 0
ip address 10.250.12.1/32
ip ospf 1 area 0.0.0.0
```

**Step 5** Mouse-over the loopback 0 **ip address** value of *10.250.12.1*, right-click to set per switch values, set the **ip address** of RSVDC-CORE1-2 to *10.250.12.2/32*, and click **SAVE CHANGES**.

| Devices                            | <          |    | Configuration                           | Modify Parameters SAVE CHANGES |
|------------------------------------|------------|----|-----------------------------------------|--------------------------------|
| Selected 2/2                       |            |    | lag <b>256</b>                          | Set same value for all devices |
| ect single device for line numbers |            |    | interface 1/1/32                        | Interface IP address           |
| RSVDC-CORE1-1                      | $\diamond$ |    | no shutdown                             | RSVDCCORET+1                   |
| RSVDC-CORE1-2                      | $\diamond$ |    | mtu <b>9198</b>                         | 10.250.12.1/32                 |
|                                    | Ť          |    | lag <b>256</b>                          | RSVIC CORET 2                  |
|                                    |            |    | interface loopback 0                    | 10.250.12.2/32                 |
|                                    |            |    | ip address 10.250.12.1/32               |                                |
|                                    |            | ** | ip ospf <b>1</b> area 0.0.0.0           |                                |
|                                    |            |    | interface <b>vlan101</b>                |                                |
|                                    |            |    | description <b>PROD-WEB-SVI</b>         |                                |
|                                    |            |    | ip mtu <b>9198</b>                      |                                |
|                                    |            |    | ip address A.B.C.D/M                    |                                |
|                                    |            |    | active-gateway ip mac 02:00:0a:01:65:01 |                                |
|                                    |            |    | active-gateway ip <b>10.12.101.1</b>    |                                |
|                                    |            |    | interface #1ap102                       |                                |

Step 6 Configure the external/transit VLAN SVI.

```
interface vlan4000
description CORE-ROUTING-SVI
ip mtu 9198
ip address 10.255.12.1/29
ip ospf 1 area 0.0.0.0
no ip ospf passive
```

**Step 7** Mouse-over the transit VLAN **ip address** value of *10.255.12.1*, right-click to set per switch values, set the **ip address** of RSVDC-CORE1-2 to *10.255.12.2/29*, and click **SAVE CHANGES**.

| Devices <                            | Configuration                                          | Modify Parameters SAVE CHANGES 🗙                                                                               |
|--------------------------------------|--------------------------------------------------------|----------------------------------------------------------------------------------------------------|
| Selected 2/2                         | interface vlan <b>4000</b>                             | Set same value for all devices                                                                                 |
| elect single device for line numbers | description CORE-ROUTING-SVI                           | Interface IP address                                                                                           |
| RSVDC-CORE1-1 🛇                      | ip mtu <b>9198</b>                                     | RSVDC-CORE1-1                                                                                                  |
|                                      | ip address <b>10.255.12.1/29</b>                       | 10.255.12.1/29                                                                                                 |
| KSVDC-CORET-2                        | ip ospf 1 area 0.0.0.0                                 | RSVDC-CORE1-2                                                                                                  |
|                                      | no ip ospf passive                                     | 10.255.12.2/29                                                                                                 |
|                                      | snmp-server system-location DC01, Roseville, CA        |                                                                                                    |
|                                      | snmp-server system-contact <b>netadmin@orangetme.1</b> | a de la construcción de la construcción de la construcción de la construcción de la construcción de la constru |
|                                      | vsx                                                    |                                                                                                    |
|                                      | system-mac 02:00:00:00:10:00                           |                                                                                                    |

### **Configure Host VLAN SVIs**

**Step 1** Configure VLAN switched virtual interfaces (SVIs) for data center host VLANs. Core switches provide the default gateway to downstream data center hosts. An active gateway IP and MAC address are configured for each VLAN to allow both core switches to represent the same IP gateway.

```
interface vlan101
    description PROD-WEB-SVI
    ip mtu 9198
    ip address 10.12.101.2/24
    active-gateway ip mac 02:00:0a:01:65:01
    active-gateway ip 10.12.101.1
    ip ospf 1 area 0.0.0.0
interface vlan102
    description PROD-DB-SVI
    ip mtu 9198
    ip address 10.12.102.2/24
    active-gateway ip mac 02:00:0a:01:65:01
    active-gateway ip 10.12.102.1
    ip ospf 1 area 0.0.0.0
```

#### NOTE:

The sample active gateway MAC address associated with the virtual IP sets the locally administered bit to "1" and embeds a hexadecimal representation of the active gateway IP in the last four octets.

**Step 2** Mouse-over the VLAN 101 **ip address** value of *10.12.101.2*, right-click to set per switch values, set the **ip address** of RSVDC-CORE1-2 to *10.12.101.3*, and click **SAVE CHANGES**.

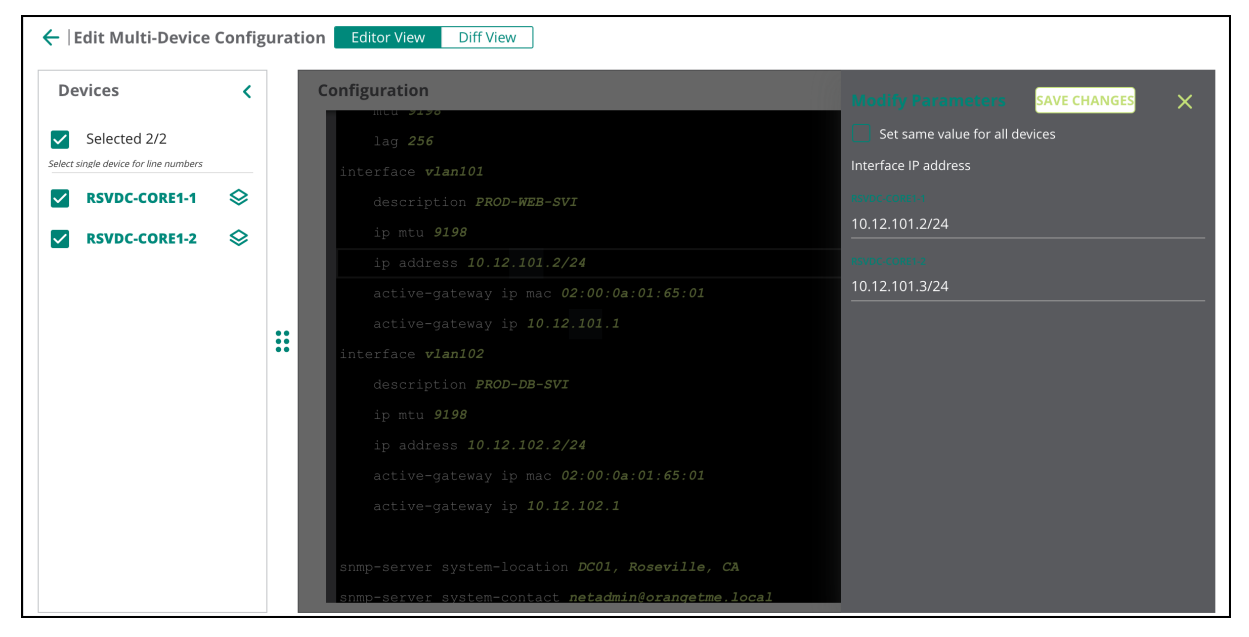

**Step 3** Mouse-over the VLAN 102 **ip address** value of *10.12.102.2*, right-click to set per switch values, set the **ip address** of RSVDC-CORE1-2 to *10.12.102.3*, and click **SAVE CHANGES**.

| evices                           | <          | 0 | Configuration                                   | Modify Parameters SAVE CHANGES |
|----------------------------------|------------|---|-------------------------------------------------|--------------------------------|
| Selected 2/2                     |            |   | lag <b>256</b>                                  | Set same value for all devices |
| t single device for line numbers |            |   | interface <b>vlan101</b>                        | Interface IP address           |
| RSVDC-CORE1-1                    | $\diamond$ |   | description <b>PROD-WEB-SVI</b>                 | HSVDC-CORET-1                  |
| RSVDC-CORE1-2                    |            |   | ip mtu <b>9198</b>                              | 10.12.102.2/24                 |
|                                  | Ť          |   | ip address A.B.C.D/M                            | HSVDC-CORE1-2                  |
|                                  |            |   | active-gateway ip mac 02:00:0a:01:65:01         | 10.12.102.3/24                 |
|                                  |            |   | active-gateway ip <b>10.12.101.1</b>            |                                |
|                                  |            |   | interface <b>vlan102</b>                        |                                |
|                                  |            |   | description <b>PROD-DB-SVI</b>                  |                                |
|                                  |            |   | ip mtu <b>9198</b>                              |                                |
|                                  |            |   | ip address 10.12.102.2/24                       |                                |
|                                  |            |   | active-gateway ip mac 02:00:0a:01:65:01         |                                |
|                                  |            |   | active-gateway ip <b>10.12.102.1</b>            |                                |
|                                  |            |   | snmp-server system-location DC01, Roseville, CA |                                |

**Step 4** At the bottom right of the MultiEdit Configuration window, click **SAVE**.

| Devices <                                                    | Configuration                                                                                                    |  |
|--------------------------------------------------------------|----------------------------------------------------------------------------------------------------|--|
| Selected 2/2 ct single device for line numbers RSVDC-CORE1-1 | <pre>role SEL<br/>keepalive peer SEL source SEL vrf mgmt<br/>ip dns domain-name example.local vrf mgmt<br/>ip dns server-address 10.2.120.98 vrf mgmt<br/>ip dns server-address 10.2.120.99 vrf mgmt<br/>router ospf 1<br/>router-id A.B.C.D<br/>passive-interface default<br/>area 0.0.0.0<br/>https-server vrf mgmt<br/>configuration-lockout central managed</pre> |  |

# **Two-Tier Multicast**

The ESP Two-Tier Data Center uses Protocol Independent Multicast—Sparse-Mode (PIM-SM) to distribute multicast source information and establish interface forwarding state. A centralized Rendezvous Point (RP) registers and distributes multicast sources throughout the network. The data center core switches perform multicast routing and typically point to an RP already established for campus usage to advertise data center sources and learn about campus sources. The Bootstrap Router (BSR) mechanism for PIM elects and learns the active RP. Internet Group Messaging Protocol (IGMP) is enabled on data center host interfaces (routed-only interfaces and VLAN/SVI interfaces) to identify multicast listeners. When a host is interested in received traffic for a multicast group, it sends an IGMP join message.

Step 1 Enable PIM routing on the core switches.

router pim enable active-active

Step 2 Enable PIM-SM on external and data center host VLANs.

Step 3 Enable IGMP on VLAN SVI interfaces for data center hosts.

```
interface vlan 101
ip igmp enable
interface vlan 102
ip igmp enable
```

# **Verify Operational State**

Step 1 On the left navigation menu, click Tools.

|      | HPE GreenLake             |   |
|------|---------------------------|---|
|      | aruba Central             |   |
| Cu   | stomer: <b>Orange TME</b> |   |
| IJ   | DC-RSVCORE                | 0 |
| — Ma | anage                     | _ |
| 88   | Overview                  |   |
| Q    | Devices                   |   |
| Ĺ    | Clients                   |   |
| ð    | Guests                    |   |
| ::   | Applications              |   |
| 0    | Security                  |   |
| — An | alyze                     | - |
| Ų    | Alerts & Events           |   |
| X    | Audit Trail               |   |
| ez,  | Tools                     |   |
| ſ.   | Reports                   |   |

Step 2 On the Tools menu at the top, click the Commands tab.

| HPE GreenLake        |                                                                   |              |                 |         |  |  |  |  |  |  |
|----------------------|-------------------------------------------------------------------|--------------|-----------------|---------|--|--|--|--|--|--|
| <b>aruba</b> Central |                                                                   |              | Q Search or asl | k Aruba |  |  |  |  |  |  |
| Customer: Orange TME | Notwork Chock                                                     | Davise Check | Commands        | Consolo |  |  |  |  |  |  |
| ជ dc-rsvcore 🛛 🔿     | Network Check                                                     | Device check | commands        | Console |  |  |  |  |  |  |
|                      | Select a Device Type, Select Devices, Add the Commands and Run th |              |                 |         |  |  |  |  |  |  |

Step 3 Click the Available Devices dropdown, select both data center core switches, then click else-

|                    | HPE GreenLake        |                                                         |                                         |
|--------------------|----------------------|---------------------------------------------------------|-----------------------------------------|
|                    | orubo Central        | <b>Q</b> Search or ask Aruba                            |                                         |
|                    | Customer: Orange TME | کی ا                                                    |                                         |
|                    | ជ DC-RSVCORE 이       | Network Check Device Check                              | k Commands Console                      |
|                    | — Manage ————        | Select a Device Type, Select Devices Device Type Switch | Add the Commands and Run them<br>SEARCH |
|                    | 🗄 Overview           | Select commands from one or mor                         | RSVDC-CORE1-1                           |
|                    | Devices              | Categories                                              | RSVDC-CORE1-2                           |
| where on the page. | 🗖 Clients            | All Category                                            |                                         |

**Step 4** In the **Categories** list, click **All Category**. Enter *vsx* in the commands list filter, click **show vsx status**, then click **Add** >.

| HPE GreenLake        |                                       |                                                                                                    |          |                                                                             |
|----------------------|---------------------------------------|----------------------------------------------------------------------------------------------------|----------|-----------------------------------------------------------------------------|
| aruba Central        |                                       | Q Search or ask Aruba                                                                                           |          | ٩                                                                           |
| Customer: Orange TME |                                       |                                                                                                    |          |                                                                             |
| ជ DC-RSVCORE 이       | Network Check Device Check            | Commands Console                                                                                                |          |                                                                             |
| Manago               | Select a Device Type, Select Devices, | Add the Commands and Run them                                                                                   |          |                                                                             |
|                      | Switch                                | 2 Switches                                                                                                    |          |                                                                             |
| CVerview             | Select commands from one or more      | categories                                                                                                    |          |                                                                             |
| Devices              | Categories                            |                                                                                                    |          | Selected Commands                                                           |
| Clients              | All Category                          |                                                                                                    |          |                                                                             |
| 2 Guests             |                                       | No data to display                                                                                              | < Remove | No data to display                                                          |
| Applications         |                                       |                                                                                                    |          |                                                                             |
| Security             |                                       |                                                                                                    |          |                                                                             |
| - Analyze            |                                       | <ul> <li>* - Supports additional mandatory filters</li> <li>+ - Supports additional optional filters</li> </ul> | Th       | iis list of commands will run in the order of its<br>quence (Maximum is 20) |
| △ Alerts & Events    |                                       | ^ - Cannot run with other commands                                                                              |          |                                                                             |

Step 5 Add the following additional commands to the Selected Commands list.

- show lacp interfaces
- show ip ospf interface all-vrfs

- show ip route all-vrfs
- show spanning-tree mst detail
- show ip pim
- show ip igmp
- show ntp status

Step 6 At the lower left of the Commands pane, click RUN.

| Central                      |                                                           | Q Search or ask                                                      | Aruba                                                                |                                                                                              |                                    | ۹                                 | New Central                                                                                                    | <b>(</b>                       |  |  |
|------------------------------|-----------------------------------------------------------|----------------------------------------------------------------------|----------------------------------------------------------------------|----------------------------------------------------------------------------------------------|------------------------------------|-----------------------------------|----------------------------------------------------------------------------------------------------|--------------------------------|--|--|
| Customer: Orange TME         | ස<br>Network Check                                        | Device Check                                                         | ()<br>Commands                                                       | Console                                                                                      |                                    |                                   |                                                                                                    |                                |  |  |
| Manage                       | Select a Device Type<br>Device Type<br>Switch             | e, Select Devices, Ac                                                | dd the Commands a<br>Available Devices<br>2 Switches                 | nd Run them 🗸                                                                                |                                    |                                   |                                                                                                    |                                |  |  |
| Devices                      | Categories                                                | oni one or more ca                                                   | Comr<br>Comr                                                         | Commands                                                                                     |                                    |                                   | Selected Commands                                                                                                |                                |  |  |
| Clients                      | All Category                                              |                                                                      | show n                                                               | show ntp associations                                                                        |                                    |                                   | show vsx status                                                                                                  |                                |  |  |
| Guests Applications Security |                                                           |                                                                      | show n                                                               | tp servers                                                                                   |                                    | Add ><br>< Remove<br>< Remove All | show lacp interfaces<br>show ip ospf interface all-vrfs<br>show ip route all-vrfs<br>show spanning-tree mst deta |                                |  |  |
| Alerts & Events              | Repeat                                                    |                                                                      | 144 Com<br>* - Suppo<br>+ - Suppo<br>^ - Canno                       | mands<br>rts additional mandatory<br>rts additional optional filt<br>t run with other comman | 0 selected<br>filters<br>ers<br>ds |                                   | 8 Commands<br>This list of commands will run in<br>sequence (Maximum is 20)                                      | 0 selected<br>the order of its |  |  |
| Tools<br>Reports             | Devices which are<br>Output history of<br>Few commands re | already running co<br>device with buffer s<br>equire the log level t | mmands shall not ex<br>pace issues shall be<br>to be set as debug to | ecute newly added con<br>automatically cleared<br>see the output                             | nmands                             |                                   |                                                                                                    |                                |  |  |

**Step 7** Scroll down to review the CLI command output for each switch. Verify key results for each command.

- show vsx status
  - ISL channel: In-Sync
  - ISL mgmt channel: operational
  - Config Sync Status: In-Sync
  - Device Role: set to primary and secondary on corresponding switches
  - Other VSX attributes display equal values for both VSX members

| DEVICE OUTPUT   |                                                                                                    |   |       |    |
|-----------------|----------------------------------------------------------------------------------------------------|---|-------|----|
| DEVICE          | E Output for the device: RSVDC-CORE1-1                                                                                                    | Q | ⊠ ±   | 53 |
| Ø RSVDC-CORE1-1 | === Troubleshooting session started ===                                                                                                    |   | CLEAR | ון |
| ØRSVDC-CORE1-2  | Output Time: 2024-02-22 17:47:50 UTC         COMMAND= show vsx status         V5X Operational State         TSL channel       : In-Sync         TSL channel       : operational         Config Sync Status       : In-Sync         NAE       : peer_reachable         HTTPS Server       : peer_reachable         Attribute       Local       Peer_reachable         ISL link       lag256       lag256         ISL version       2:00:00:00:10:00       2:00:00:00:10:00         Platform       325       Software Version       GL, 10. 13. 1000         Device Role       GL, 10. 13. 1000       GL. 10. 13. 1000       secondary |   |       |    |

- show lacp interfaces
  - Both Actor and Partner have corresponding interfaces for each MC-LAG.

- All Actor interfaces have a **Forwarding State** of "up" for all host facing MC-LAGs and the upstream core switch facing MC-LAGs.

| DEVICE OUTPUT                   |                                                                                 |                                                                                                    |                                                  |                                 |                                                                                        |                                                                                                    |                                                                               |                                               |                                              |  |  |   |     |    |   |
|---------------------------------|---------------------------------------------------------------------------------|----------------------------------------------------------------------------------------------------|--------------------------------------------------|---------------------------------|----------------------------------------------------------------------------------------|----------------------------------------------------------------------------------------------------|-------------------------------------------------------------------------------|-----------------------------------------------|----------------------------------------------|--|--|---|-----|----|---|
| DEVICE                          | i≣ Output f                                                                     | or the device:                                                                                                    | RSVD                                             | C-CORE                          | 1-1                                                                                    |                                                                                                    |                                                                               |                                               |                                              |  |  | Q |     | ⊥  | 0 |
| ⊘ RSVDC-CORE1-1 ⊘ RSVDC-CORE1-2 | Output Tin<br>COMMAND= s                                                        | ne: 2024–02–<br>how lacp in                                                                                                    | 22 18:<br>terfac                                 | 11:10<br>es                     | ==<br>UTC                                                                              |                                                                                                    |                                                                               |                                               |                                              |  |  |   | CLI | AR |   |
|                                 | State abbn<br>A - Active<br>S - Short-<br>C - Collec<br>X - State<br>Actor deta | abbreviations : P - Passive F - Aggregable I - Individual<br>citive P - Passive F - Aggregable I - Individual<br>hort-timeout L - Long-timeout N - InSync 0 - OutofSync<br>ollecting D - Distributing<br>tate m/c expired E - Default neighbor state<br>details of all interfaces:<br> |                                                  |                                 |                                                                                        |                                                                                                    |                                                                               |                                               |                                              |  |  |   |     |    |   |
|                                 | Intf                                                                            | Aggr<br>Name                                                                                                    | Port<br>Id                                       | Port<br>Pri                     | State                                                                                  | System-ID                                                                                                    | System<br>Pri                                                                 | Aggr<br>Key                                   | Forwarding<br>State                          |  |  |   |     |    |   |
|                                 | 1/1/1<br>1/1/2<br>1/1/3<br>1/1/4<br>1/1/29<br>1/1/30<br>1/1/31<br>1/1/32        | lag1(mc)<br>lag1(mc)<br>lag2(mc)<br>lag101(mc)<br>lag102(mc)<br>lag256<br>lag256                                                                                                    | 1<br>2<br>3<br>4<br>29<br>30<br>32<br>33         | 1<br>1<br>1<br>1<br>1<br>1<br>1 | ALFNCD<br>ALFNCD<br>ALFNCD<br>ALFNCD<br>ALFNCD<br>ALFNCD<br>ALFNCD<br>ALFNCD<br>ALFNCD | 02:00:00:00:10:00<br>02:00:00:00:10:00<br>02:00:00:00:10:00<br>02:00:00:00:10:00<br>02:00:00:00:10:00<br>02:00:00:00:10:00<br>90:20:c2:c3:14:00<br>90:20:c2:c3:14:00                                                                                                    | 65534<br>65534<br>65534<br>65534<br>65534<br>65534<br>65534<br>65534<br>65534 | 1<br>2<br>2<br>101<br>102<br>256<br>256       | up<br>up<br>up<br>up<br>up<br>up<br>up<br>up |  |  |   |     |    |   |
|                                 | Partner de                                                                      | tails of al                                                                                                    | l inte                                           | rfaces                          | :                                                                                      | TD                                                                                                    |                                                                               |                                               |                                              |  |  |   |     |    |   |
|                                 | INTT                                                                            | Aggr<br>Name                                                                                                    | Id<br>Id                                         | Port<br>Pri                     | State                                                                                  | System-10<br>                                                                                                    | System<br>Pri                                                                 | Aggr<br>Key<br>                               |                                              |  |  |   |     |    |   |
|                                 | 1/1/1<br>1/1/2<br>1/1/3<br>1/1/4<br>1/1/29<br>1/1/30<br>1/1/31<br>1/1/32        | lag1(mc)<br>lag1(mc)<br>lag2(mc)<br>lag2(mc)<br>lag101(mc)<br>lag102(mc)<br>lag256<br>lag256                                                                                                    | 53<br>1053<br>53<br>1053<br>56<br>56<br>32<br>33 | 1<br>1<br>1<br>1<br>1<br>1      | ALFNCD<br>ALFNCD<br>ALFNCD<br>ALFNCD<br>ALFNCD<br>ALFNCD<br>ALFNCD<br>ALFNCD           | $\begin{array}{c} 02:00:00:00:10:01\\ 02:00:00:00:10:01\\ 02:00:00:00:10:01\\ 02:00:00:00:10:02\\ 02:00:00:00:10:02\\ 03:00:00:00:10:02\\ 03:00:00:00:10:02\\ 03:00:00:00:10:02\\ 03:00:00:00:00:10\\ 03:00:00:00:00:00\\ 00:20:00:00:00\\ 00:20:00:00:00\\ 00:20:00:00:00\\ 00:20:00:00\\ 00:00:00:00\\ 00:00:00:00\\ 00:00:00:00\\ 00:00:00:00\\ 00:00:00\\ 00:00:00\\ 00:00:00\\ 00:00:00\\ 00:00:00\\ 00:00:00\\ 00:00\\ 00:00:00\\ 00:00\\ $ | 65534<br>65534<br>65534<br>65534<br>65534<br>65534<br>65534<br>65534<br>65534 | 255<br>255<br>255<br>101<br>102<br>256<br>256 |                                              |  |  |   |     |    | × |

- All Actor and Partner interfaces have a state of "ALFNCD".

- show ip ospf interface all-vrfs
  - All interfaces display Area "0.0.0.0" and Process "1".
  - VLAN 4000 State/Type is set to a valid value of DR, BDR or DR-other.
  - VLAN 4000 **DR** and **BDR** values are populated with IP addresses on the link.

| DEVICE OUTPUT   |                                                                                                    |                                                                                                    |                                                                                                    |   |     |     |  |  |  |  |  |
|-----------------|----------------------------------------------------------------------------------------------------|----------------------------------------------------------------------------------------------------|----------------------------------------------------------------------------------------------------|---|-----|-----|--|--|--|--|--|
| DEVICE          | :≡ Output for the device: RSVDC-CORE1-1                                                                                                    |                                                                                                    |                                                                                                    | Q |     | ¥ 0 |  |  |  |  |  |
| Ø RSVDC-CORE1-1 | 0utput Time: 2024-02-22 18:11:16 UTC                                                                                                    |                                                                                                    |                                                                                                    |   | CLE | AR  |  |  |  |  |  |
| ⊘ RSVDC-CORE1-2 | COMMAND= show ip ospf interface all-vrfs<br>Codes: DR - Designated router BDR - Backup Designat                                                                                                    | ed router                                                                                                    |                                                                                                    |   |     |     |  |  |  |  |  |
|                 | Interface loopback0 is up, line protocol is up                                                                                                    |                                                                                                    |                                                                                                    |   |     |     |  |  |  |  |  |
|                 | VRF : default<br>IP Address : 10.250.12.1/32<br>Status : Up<br>Hello Interval : 10 sec<br>Transit Delay : 1 sec<br>EFD : Disabled<br>Cost Configured : NA<br>State/Type : Loopback<br>DR Link LSAs : NO<br>Link LSAs : 0<br>Authentication : No                                               | Process<br>Area<br>Network Type<br>Dead Interval<br>Retransmit Interval<br>Link Speed<br>Cost Calculated<br>Router Priority<br>BDR<br>Checksum Sum<br>Passive | : 1<br>: 0.0.0<br>: Loopback<br>: 40 sec<br>: 5<br>: NA<br>: 1<br>: NA<br>: 1<br>: NO<br>: 0<br>: Yes                |   |     |     |  |  |  |  |  |
|                 | Codes: DR - Designated router BDR - Backup Designat                                                                                                    | Codes: DR - Designated router BDR - Backup Designated router                                                                                                  |                                                                                                    |   |     |     |  |  |  |  |  |
|                 | Interface vlan101 is up, line protocol is up                                                                                                    |                                                                                                    |                                                                                                    |   |     |     |  |  |  |  |  |
|                 | VRF : default<br>IP Address : 10.12.101.2/24<br>Status : Up<br>Hello Interval : 10 sec<br>Transit Delay : 1 sec<br>BFD : Disabled<br>Cost Configured : NA<br>State/Type : DR<br>DR<br>Link LSAs : 0<br>Authentication : No                                                                    | Process<br>Area<br>Network Type<br>Dead Interval<br>Retransmit Interval<br>Link Speed<br>Cost Calculated<br>Router Priority<br>BDR<br>Checksum Sum<br>Passive | : 1<br>0.0.0.0<br>: Broadcast<br>: 5 sec<br>: 1000 Mbps<br>: 100<br>: 1<br>: No<br>: Yes                             |   |     |     |  |  |  |  |  |
|                 | Codes: DR - Designated router BDR - Backup Designated router                                                                                                    |                                                                                                    |                                                                                                    |   |     |     |  |  |  |  |  |
|                 | Interface vlan102 is up, line protocol is up                                                                                                    | Interface vlan102 is up, line protocol is up                                                                                                    |                                                                                                    |   |     |     |  |  |  |  |  |
|                 | VRF     : default       IP Address     : 10.12.102.2/24       Status     : Up       Hello Interval     : 10 sec       Transit Delay     : 1 sec       BFD     : Disabled       Cost Configured     : NA       State/Type     : Po-other       Dink LSAs     : 0       Authentization     : No | Process<br>Area<br>Network Type<br>Dead Interval<br>Link Speed<br>Cost Calculated<br>Router Priority<br>BOR<br>Checksum Sum<br>Passive                        | : 1<br>0.0.0.0<br>: Broadcast<br>: 5 sec<br>: 1000 Mbps<br>: 100<br>: 1<br>NO<br>: 0<br>: Yes                        |   |     |     |  |  |  |  |  |
|                 | Codes: DR - Designated router BDR - Backup Designat                                                                                                    | ed router                                                                                                    |                                                                                                    |   |     |     |  |  |  |  |  |
|                 | Interface vlan4000 is up, line protocol is up                                                                                                    |                                                                                                    |                                                                                                    |   |     |     |  |  |  |  |  |
|                 | VRF : default<br>IP Address : 10.255.12.1/29<br>Status : Up<br>Hello Interval : 10 sec<br>Transit Delay : 1 sec<br>BFD : Disabled<br>Cost Configured : NA<br>State/Type : DR<br>DR : 10.255.12.1<br>Link LSAs : 0<br>Authentication : No                                                      | Process<br>Area<br>Network Type<br>Dead Interval<br>Retransmit Interval<br>Cost Calculated<br>Router Priority<br>BDR<br>Checksum Sum<br>Passive               | : 1<br>9.0.0.0<br>: Broadcast<br>: 5 sec<br>: 5 sec<br>: 1000<br>: 100<br>: 1<br>: 1<br>: 10.255.12.2<br>: 0<br>: No |   |     |     |  |  |  |  |  |

- show ip route all-vrfs
  - Verify that a default route is learned from the OSPF protocol and installed in the route table with the upstream firewall as the next hop.

| DEVICE OUTPUT   |                                                                                                    |                                                                                                    |                                                                                                    |                                                                                                    |                                                                                                    |                                                                                                    |                                                                                                    |   |     |           |   |
|-----------------|----------------------------------------------------------------------------------------------------|----------------------------------------------------------------------------------------------------|----------------------------------------------------------------------------------------------------|----------------------------------------------------------------------------------------------------|----------------------------------------------------------------------------------------------------|----------------------------------------------------------------------------------------------------|----------------------------------------------------------------------------------------------------|---|-----|-----------|---|
| DEVICE          | ;≣ Output for the dev                                                                                                    | ice: RSVDC-CORE1-1                                                                                                    |                                                                                                    |                                                                                                    |                                                                                                    |                                                                                                    |                                                                                                    | Q |     | ↓ :       | 3 |
| ⊘ RSVDC-CORE1-1 |                                                                                                    |                                                                                                    |                                                                                                    |                                                                                                    |                                                                                                    |                                                                                                    |                                                                                                    |   | CLE | AR I      |   |
| RSVDC-CORE1-2   | Output Time: 2024<br>Output Time: 2024<br>COMMAND show ip r<br>Displaying ipv4 ro<br>Origin Codes: C - R -<br>Type Codes: E -<br>E2 -<br>VAF: default<br>Prefix<br>0.0.0.0/00<br>10.0.0.1/32<br>10.0.0.100/32<br>10.0.0.100/32<br>10.0.0.100/32<br>10.0.0.100/32<br>10.0.0.100/32<br>10.0.0.100/32<br>10.0.0.100/32<br>10.0.0.100/32<br>10.0.0.100/32<br>10.0.0.100/32<br>10.0.0.100/32 | 02-22 18:28:12 UTC<br>oute all-wrfs<br>utes selected for forwarding<br>connected, S - static, L - local<br>RTP, B - BCP, O - OSFP, D - OHCP<br>External BGP, I - Internal BGP, V - VPN,<br>OSFF external area, EI - OSPF external '<br>GSFF external type 2<br>Nexthop<br>10.255.12.3<br>10.255.12.3<br>10.2 | EV - EVPN<br>ype 1<br>Interface<br>vlan4000<br>vlan4000<br>vlan4000<br>vlan4000<br>vlan4000<br>vlan4000<br>vlan4000<br>vlan4000<br>vlan4000<br>vlan4000<br>vlan4000<br>vlan4000<br>vlan4000<br>vlan4000 | VRF (egress)<br>-<br>-<br>-<br>-<br>-<br>-<br>-<br>-<br>-<br>-<br>-<br>-<br>-<br>-<br>-<br>-<br>-<br>- | Origin/<br>Type<br>0/E2<br>0<br>0<br>0<br>0<br>0<br>0<br>0<br>0<br>0<br>0<br>0<br>0<br>0<br>0<br>0 | Distance/<br>Metric<br>110/125<br>110/110<br>110/112<br>110/112<br>110/112<br>110/112<br>110/120<br>110/120 | Age<br>00h:05m:27s<br>00h:05m:27s<br>00h:05m:23s<br>00h:05m:23s<br>00h:05m:27s<br>00h:05m:27s<br>00h:05m:27s<br>00h:05m:27s<br>00h:05m:27s<br>00h:05m:27s |   | CLE | <u>AR</u> |   |
|                 | 10.0.6.111/32<br>10.0.6.112/32<br>10.1.1.0/24<br>10.1.2.0/24<br>10.1.3.0/24<br>10.1.4.0/24                                                                                                    | 10,255,12,3<br>10,255,12,3<br>10,255,12,3<br>10,255,12,3<br>10,255,12,3<br>10,255,12,3                                                                                                    | vlan4000<br>vlan4000<br>vlan4000<br>vlan4000<br>vlan4000<br>vlan4000                                                                                                    |                                                                                                    | 0<br>0<br>0<br>0<br>0                                                                              | [110/116]<br>[110/212]<br>[110/212]<br>[110/212]<br>[110/212]<br>[110/212]                                  | 00h:05m:27s<br>00h:05m:27s<br>00h:05m:27s<br>00h:05m:27s<br>00h:05m:27s<br>00h:05m:27s                                                                    |   |     |           |   |

- Verify that valid campus routes are learned from the OSPF protocol.

- show spanning-tree mst detail
  - Verify that the Bridge Address and Root Address values are the same.
  - Verify that all LAG interfaces have a Role of "Designated" and State of "Forwarding".

| DEVICE OUTPUT   |                                                                                                    |                                                                                                    |                                                              |                                                                                                    |                                                                                                    |                                                                    |                                                                                             |                                                                                             |                                                                                             |                                                                                             |       |   |
|-----------------|----------------------------------------------------------------------------------------------------|----------------------------------------------------------------------------------------------------|--------------------------------------------------------------|----------------------------------------------------------------------------------------------------|----------------------------------------------------------------------------------------------------|--------------------------------------------------------------------|---------------------------------------------------------------------------------------------|---------------------------------------------------------------------------------------------|---------------------------------------------------------------------------------------------|---------------------------------------------------------------------------------------------|-------|---|
| DEVICE          | i≡ Output for th                                                                                                    | e device: RSVDC-C                                                                                                    | ORE1-1                                                       |                                                                                                    |                                                                                                    |                                                                    |                                                                                             |                                                                                             |                                                                                             | ۹                                                                                           | ⊠ ±   | 0 |
| ⊘ RSVDC-CORE1-1 | Output Time: 2                                                                                                    | 2024-02-22 18:28                                                                                                    | ======<br>:17 UTC                                            |                                                                                                    |                                                                                                    |                                                                    |                                                                                             |                                                                                             |                                                                                             |                                                                                             | CLEAR |   |
| Ø RSVDC-CORE1-2 | COMMAND= show<br>#### MST0<br>Vlans mapped:<br>Bridge<br>Root<br>Regional Root<br>Operational<br>Configured<br>Root<br>Regional Root                                                                                                    | <pre>show spanning-tree mst detail<br/>T0<br/>apped: 1-4040 .02:00:00:00:00:00<br/>Address:02:00:00:00:00:00<br/>l Root<br/>Hello time(in seconds): 2<br/>ed Hello time(in seconds): 2<br/>Address:02:00:00:00:00:00:00<br/>l Root Address:02:00:00:00:10:00<br/>Internal cost:0</pre>                                                                                                    |                                                              |                                                                                                    | priority:0<br>Forward delay(in seconds):15 Max-age(in seconds):20 txHoldCount(in pps): 6<br>Forward delay(in seconds):15 Max-age(in seconds):20 Max-Hops:20<br>Priority:0<br>Priority:0<br>Rem Hops:20 |                                                                    |                                                                                             |                                                                                             |                                                                                             |                                                                                             |       | - |
|                 | Port                                                                                                    | Role                                                                                                    | State                                                        | Cost                                                                                                    | Priority                                                                                                    | Туре                                                               | BPDU-Tx                                                                                     | BPDU-Rx                                                                                     | TCN-Tx                                                                                      | TCN-Rx                                                                                      |       |   |
|                 | <br>1/1/5<br>1/1/6<br>1/1/6<br>1/1/8<br>1/1/10<br>1/1/10<br>1/1/10<br>1/1/11<br>1/1/12<br>1/1/12<br>1/1/15<br>1/1/15<br>1/1/15<br>1/1/15<br>1/1/15<br>1/1/15<br>1/1/16<br>1/1/17<br>1/1/22<br>1/1/22<br>1/1/22<br>1/1/22<br>1/1/26<br>1/1/26<br>1/26<br>1/1/26<br>1/1/26<br>1/1/26<br>1/1/26<br>1/1/26<br>1/1/26<br>1/1/26<br>1/1/26<br>1/1/26<br>1/26<br>1/27<br>1/27<br>1/ | Disabled<br>Disabled<br>Dis | Down<br>Down<br>Down<br>Down<br>Down<br>Down<br>Down<br>Down | 20000<br>20000<br>200000<br>20000<br>20000<br>20000<br>20000<br>200000<br>20000<br>20000<br>20000<br>20000<br>2000000 | 128<br>128<br>128<br>128<br>128<br>128<br>128<br>128<br>128<br>128                                                                                                    | P2P<br>P2P<br>P2P<br>P2P<br>P2P<br>P2P<br>P2P<br>P2P<br>P2P<br>P2P | 0<br>0<br>0<br>0<br>0<br>0<br>0<br>0<br>0<br>0<br>0<br>0<br>0<br>0<br>0<br>0<br>0<br>0<br>0 | 0<br>0<br>0<br>0<br>0<br>0<br>0<br>0<br>0<br>0<br>0<br>0<br>0<br>0<br>0<br>0<br>0<br>0<br>0 | 0<br>0<br>0<br>0<br>0<br>0<br>0<br>0<br>0<br>0<br>0<br>0<br>0<br>0<br>0<br>0<br>0<br>0<br>0 | 0<br>0<br>0<br>0<br>0<br>0<br>0<br>0<br>0<br>0<br>0<br>0<br>0<br>0<br>0<br>0<br>0<br>0<br>0 |       |   |

- show ip pim
  - Verify that **PIM Status** is "Enabled".

| DEVICE OUTPUT   |                                                                                                    |         |
|-----------------|----------------------------------------------------------------------------------------------------|---------|
| DEVICE          | E Output for the device: RSVDC-CORE1-1                                                                                                    | Q 🗹 ± 🖸 |
| Ø RSVDC-CORE1-1 | <br>Output Time: 2024-02-22 18:28:22 UTC                                                                                                    | CLEAR   |
| ⊘ RSVDC-CORE1-2 | COMMAND= show ip pim                                                                                                    |         |
|                 | PIM Global Parameters                                                                                                    |         |
|                 | VRF       : default         PIM SStatus       : Enabled         PIM SSM Range ACL       : Not Configured         Join/Prune Interval (sec)       : 60         SPT Threshold       : Enabled         State Refresh Interval (sec)       : 60         State Refresh Interval (sec)       : 60         State Refresh Status       : Inactive         PIM NSF Status       : Inactive         Shared Border Status       : Disabled |         |

- show ip igmp
  - Verify that each host VLAN has an interface stanza with the **Querier IP** field populated with an IP address of one of the corresponding core switch VLAN SVIs.

| DEVICE OUTPUT   |                                                                                                    |       |
|-----------------|----------------------------------------------------------------------------------------------------|-------|
| DEVICE          | :≡ Output for the device: RSVDC-CORE1-1                                                                                                    | Q 🖸 🕹 |
|                 |                                                                                                    | CLEAR |
| Ø RSVDC-CORE1-2 | Output Time: 2024-02-22 18:28:27 UTC                                                                                                    |       |
|                 | COMMAND= show ip igmp                                                                                                    |       |
|                 | VRF Name : default<br>Interface : vlan101<br>IGMP Operating Version : 3<br>Querier State : Querier<br>Querier IP [this switch] : 10.12.101.2<br>Querier IP [this switch] : 10.12.101.2<br>Querier Expiration Time : 10d 2h 15m<br>Querier Expiration Time : 1m 30s<br>IGMP Snoop Enabled on VLAN : False |       |
|                 | Active Group Address Vers Mode Uptime Expires                                                                                                    |       |
|                 | 239.1.1.1 3 EXC 5m 38s 3m 46s                                                                                                    |       |
|                 | VRF Name : default<br>Interface : vlan102<br>IGMP Donraing Version : 3<br>Querier State : 0uerier<br>Querier IP [this switch] : 10.12.102.2<br>Querier Uptime : 100 2h 15m<br>Querier Expiration Time : 100 2h 15m<br>Querier Expiration Time : 11m 30s<br>IGMP Snoop Enabled on VLAN : False            |       |

• show ntp status

⊥ C

- Verify that **NTP Server** is populated with a configured NTP server IP address.

| DEVICE OUTPUT   |                                                                 |                                                                                                    |   |  |
|-----------------|-----------------------------------------------------------------|----------------------------------------------------------------------------------------------------|---|--|
| DEVICE          | i Output for the device: RS                                     | VDC-CORE1-1                                                                                                    | Q |  |
|                 |                                                                 |                                                                                                    | ļ |  |
| Ø RSVDC-CORE1-2 | ======================================                          | ======================================                                                                                                 |   |  |
|                 | COMMAND= show ntp status<br>NTP Status Information              |                                                                                                    |   |  |
|                 | NTP<br>NTP DHCP<br>NTP Authentication<br>NTP Server Connections | : Enabled<br>: Enabled<br>: Disabled<br>: Using the mgmt VRF                                                                           |   |  |
|                 | System time<br>NTP uptime                                       | : Thu Feb 22 10:28:32 PST 2024<br>: 15 days, 20 hours, 1 minutes, 4 seconds                                                            |   |  |
|                 | NTP Synchronization Info                                        | rmation                                                                                                    |   |  |
|                 | NTP Server<br>Poll interval<br>Time accuracy<br>Reference time  | : 10.2.120.99 at stratum 4<br>: 1024 seconds<br>: Within 0.000014 seconds<br>: Thu Feb 22 2024 10:16:46.357 as per America/Los_Angeles |   |  |
|                 | === Troubleshooting sess                                        | ion completed ===                                                                                                    |   |  |

- Verify that the **Time Accuracy** field is populated.

# **Two-Tier Server Access**

Configure Two-Tier access switches as VSX pairs for redundant multi-chassis link aggregation (MC-LAG) connections to the core and downstream data center hosts.

# **Configure Access VSX ISL Interface**

To establish a VSX relationship between each pair of access switches, a link aggregation (LAG) interface must be created for assignment as the VSX data plane's inter-switch link (ISL). Standardizing the ToR model enables configuring the same ports on all access switches for the VSX ISL link at the UI group level.

**Step 1** On the left navigation menu, click **DC-RSVCORE**, then click the data center access switch group name in the **Groups** column.

| HPE GreenLake        |  |
|----------------------|--|
| <b>aruba</b> Central |  |
| Customer: Orange TME |  |
| ධ DC-RSVCORE         |  |
| <b>硷</b> Global      |  |
| (▼ dc-               |  |
| ជGroups              |  |
| DC-RSVACCESS         |  |
| DC-RSVACCESS         |  |
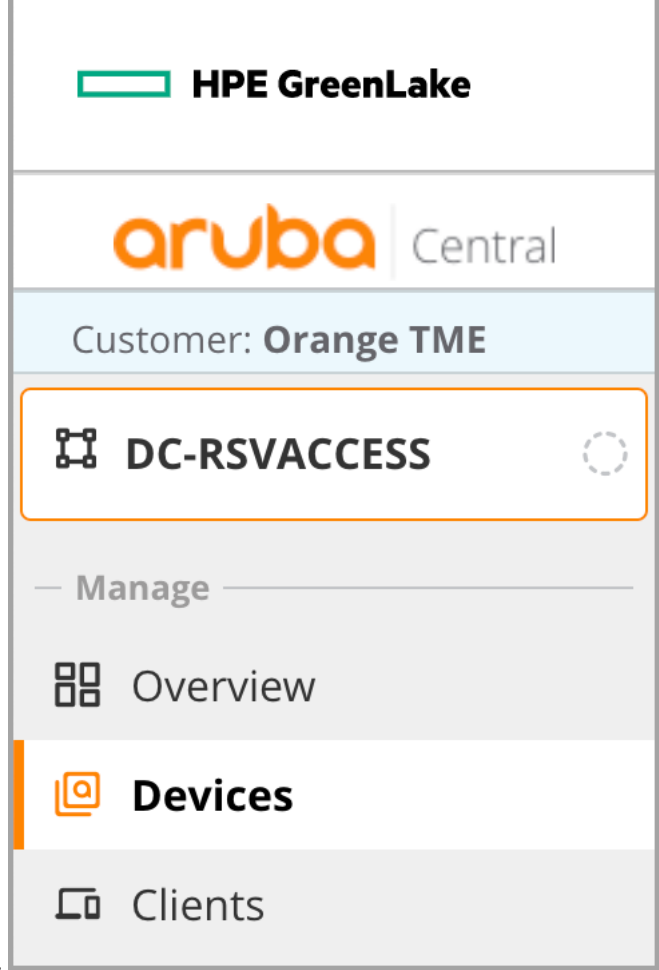

**Step 2** On the left navigation menu, click **Devices**.

Step 3 At the upper right of the Switches pane, click Config.

| HPE GreenLake        |                                                                                    |                | 00               |
|----------------------|------------------------------------------------------------------------------------|----------------|------------------|
| Central              | Q Search or ask Aruba                                                              | Q              | ¢ ⊘ Å            |
| Customer: Orange TME | Switches                                                                           | ll.<br>Summary | List             |
| 법 DC-RSVACCESS 이     | MultiEdit 🌒                                                                        |                |                  |
| — Manage —           | Access to AOS-CX search and custom configuration (editor & express configuration). | Confi          | iguration Status |

Step 4 In the Interfaces tile, click Ports & Link Aggregations

| HPE GreenLake           |                                                         |                                                                        |
|-------------------------|---------------------------------------------------------|------------------------------------------------------------------------|
| aruba Central           |                                                         | Q Search or ask Aruba                                                  |
| Customer: Orange TME    |                                                         |                                                                        |
| 다 DC-RSVACCESS 이 Manage | Switches MultiEdit Access to AOS-CX search and custo    | n configuration (editor & express configuration).                      |
| 品 Overview              | System                                                  | Interfaces                                                             |
| Devices                 | <b>Properties</b><br>Contact, location, time zone and V | Ports & Link Aggregations<br>Specific ports, LAGs and VLAN assignments |

**Step 5** Scroll to the right of the **Ports & Link Aggregations** table, and click the **+** (plus sign) in the upper right.

| HPE GreenLake        |                 |                                                                                   |                   |           |             |                |            | 88        |
|----------------------|-----------------|-----------------------------------------------------------------------------------|-------------------|-----------|-------------|----------------|------------|-----------|
| Central              |                 | Q Se                                                                              | arch or ask Aruba |           |             | Q              | ٩          | ⑦         |
| Customer: Orange TME | ===<br>Switchos |                                                                                   |                   |           |             | II.<br>Summary | :=<br>List | Config    |
| ជ dc-rsvaccess 이     | MultiEdit (     |                                                                                   |                   |           |             |                |            | _         |
| — Manage ————        | Access to AOS-C | ccess to AOS-CX search and custom configuration (editor & express configuration). |                   |           |             |                | guratio    | on Status |
| 🗄 Overview           |                 |                                                                                   |                   |           |             |                | Q          | + 💮       |
| Devices              |                 | Speed Duplex                                                                      | IP Address        | VLAN Mode | Native VLAN | Access VLAN    |            | _         |

Step 6 On the Add LAG page, assign the following values:

- Name: lag256
- **Description:** *VSX\_ISL\_LAG*
- Port Members: 1/1/49, 1/1/50
- **Speed Duplex:** <*no value*> (default)
- VLAN Mode: trunk
- Native VLAN: 1 (default)
- Allowed VLANs: <no value> (default)
- Admin Up: checked
- Aggregation Mode: LACP Active

| Name<br>lag256   | Routing              | Admin Un                        |
|------------------|----------------------|---------------------------------|
| Description      | VLAN Mode<br>trunk V |                                 |
| VSX_ISL_LAG      | Native VLAN          | Aggregation Mode<br>LACP active |
| Port Members     | 1                    |                                 |
| 1/1/49, 1/1/50 🗸 |                      |                                 |
|                  | Allowed VLANs        |                                 |
| Speed Duplex 💙   |                      |                                 |
|                  |                      |                                 |

**Step 7** In the **Ports & Link Aggregations** table's title row, click ← (left arrow) to return to the main configuration page.

| HPE GreenLake        |                       |              |                   |             |  |
|----------------------|-----------------------|--------------|-------------------|-------------|--|
| <b>Orubo</b> Central |                       |              |                   | Q Se        |  |
| Customer: Orange TME |                       |              |                   |             |  |
| 다 DC-RSVACCESS       | Switches<br>MultiEdit |              |                   |             |  |
| — Manage ————        | Access to AOS-C       | X search and | custom configurat | ion (editor |  |
| 🗄 Overview           | ←   Port              | s & Link A   | ggregations       | (56)        |  |
| Devices              | Number                |              | Description       |             |  |
|                      | lag256                |              | VSX_ISL           |             |  |
|                      | OOBM                  |              |                   |             |  |

# **Spanning Tree**

MC-LAGs provide loop prevention in a Two-Tier architecture. Spanning-tree (STP) is configured as a backup loop prevention mechanism in case of host cabling errors to ToR switches.

Step 1 In the Bridging tile, click Loop Prevention.

| HPE GreenLake        |                                                    |                                                                        | 88                                                |
|----------------------|----------------------------------------------------|------------------------------------------------------------------------|---------------------------------------------------|
| orubo Central        | Q Sea                                              | arch or ask Aruba                                                      | ۹ 🧔 🤹                                             |
| Customer: Orange TME |                                                    |                                                                        | II. :⊒ 🔞<br>Summary List Config                   |
| ជ DC-RSVACCESS 이     | MultiEdit                                          |                                                                        | Configuration Status                              |
| — Manage ———         | Access to AOS-CX search and custom configuration   | (editor & express configuration).                                      | Configuration status                              |
| 🗄 Overview           | System                                             | Interfaces                                                             | Bridging                                          |
| Devices              | Properties<br>Contact, location, time zone and VRF | Ports & Link Aggregations<br>Specific ports, LAGs and VLAN assignments | VLANs<br>Virtual subnet management                |
| 🗔 Clients            | HTTP Proxy<br>HTTP proxy server integration        | Security                                                               | Loop Prevention Loop protection and spanning tree |
| 🕰 Guests             |                                                    |                                                                        |                                                   |

**Step 2** In the **Loop Prevention** window, set the Spanning Tree **Region** to **RSVDC**, leave all other settings at their default, then click **SAVE**.

| Mode<br>MSTP      | ~ | <b>Priority</b> 32 768 ✓ | Region<br>RSVDC |                |                 |  |
|-------------------|---|--------------------------|-----------------|----------------|-----------------|--|
| <b>Ports</b> (55) |   |                          |                 |                |                 |  |
| Number            |   | Description              |                 | LAG Members    | Loop Protection |  |
| lag256            |   | VSX_ISL_LAG              |                 | 1/1/49, 1/1/50 | Disabled        |  |
| 1/1/1             |   |                          |                 |                | Disabled        |  |
| 1./1./2           |   |                          |                 |                | Dicabled        |  |
|                   |   |                          |                 |                |                 |  |

# Enter MultiEdit Configuration

Step 1 At the upper left of the Switches pane, click the MultiEdit enable slider.

| HPE GreenLake        |                 |                                                                     |
|----------------------|-----------------|---------------------------------------------------------------------|
| Central              |                 | Search or ask Aruba                                                 |
| Customer: Orange TME | <br>Switches    |                                                                     |
| ជ DC-RSVACCESS 〇     | MultiEdit       |                                                                     |
| — Manage ————        | Access to AOS-C | X search and custom configuration (editor & express configuration). |

Step 2 Select all access switches in the Devices lists, then click EDIT CONFIG.

| HPE GreenLake        |                       |                          |                                 |                |                       |                  |                  | 80                  |
|----------------------|-----------------------|--------------------------|---------------------------------|----------------|-----------------------|------------------|------------------|---------------------|
| orubo Central        |                       | •                        | Q Search or ask Aruba           |                |                       |                  | Q                | 🜻 🕐 🖁               |
| Customer: Orange TME |                       |                          |                                 |                |                       |                  | II.<br>Summary   | ∷≣ 👸<br>List Config |
| ជ dc-rsvaccess 이     | MultiEdit             |                          |                                 |                |                       |                  |                  | _                   |
| — Manage ————        | Access to AOS-CX se   | arch and custom config   | uration (editor & express confi | guration).     |                       |                  | Confi            | guration Status     |
| 🗄 Overview           | Device-Level          | Configuration            | or of the methods below to sh   | ango configura | tion for the colocted | douicos          |                  |                     |
| Devices              | Contextual Search Eng | gine                     | ler of the methods below to th  | ange conngura  | uon for the selected  | devices.         |                  |                     |
| 🗖 Clients            | Enter Search Que      | ery (e.g. nae-status:Cri | tical AND label:access)         | SEARCH & F     | Check                 | Search Documenta | ation            |                     |
| 🙁 Guests             | Devices (4)           |                          |                                 |                |                       |                  |                  | $\odot$             |
| Applications         | Name 🗍                | Firmware Ve              | Config Modifi                   | Status         | Config St             | NAE St           | MAC Ad           | IP Add              |
| Socurity             | RSVDC-ACCESS1-        |                          |                                 |                |                       |                  |                  | 172.16.104.24       |
| V Security           | RSVDC-ACCESS1-        |                          |                                 |                |                       |                  |                  | 172.16.104.25       |
| — Analyze ———        | RSVDC-ACCESS2-        |                          |                                 |                |                       |                  |                  | 172.16.104.26       |
| Alerts & Events      | RSVDC-ACCESS2-        | 2 10.10.1030             | Feb 01, 2023, 01:05:            | • Online       | Sync                  | Normal 4 item    | (s) selected C   | lear                |
| Audit Trail          |                       |                          |                                 |                |                       | VIEW COM         | NFIG EDIT CONFIG | EXPRESS CONFIG      |
| 🖏 Tools              |                       |                          |                                 |                |                       |                  | Edit Config      |                     |

# **Configure Access Switch VSX Pairs**

The access switches are configured as VSX pairs to support Layer 2 multi-chassis link aggregation to the core layer and downstream data center hosts. A two-port link aggregation is configured and assigned as the VSX data path inter-switch link (ISL). The out-of-band *mgmt* interface is used for VSX keepalives to maximize the number of ports available for connecting access switches.

**Step 1** Enter the initial VSX configuration.

```
vsx
system-mac 02:00:00:00:10:01
inter-switch-link lag 256
role primary
keepalive peer 172.16.104.25 source 172.16.104.24 vrf mgmt
```

**Step 2** Mouse-over the field values in the table column headings below, right-click, and set the appropriate values for each switch.

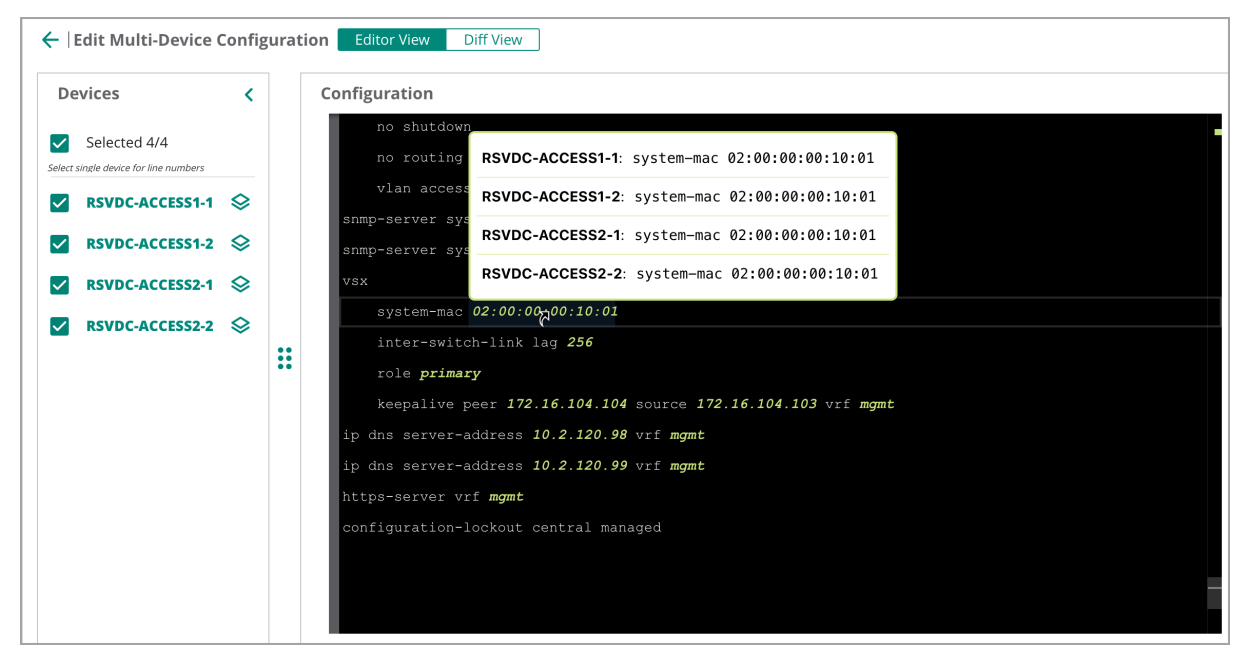

| Switch          | system-mac                  | role                    | peer           | source         |
|-----------------|-----------------------------|-------------------------|----------------|----------------|
| RSVDC-ACCESS1-2 | 02:00:00:00:10:0<br>change] | secondary               | 172.16.104.103 | 172.16.104.104 |
| RSVDC-ACCESS2-1 | 02:00:00:00:10:02           | 2primary[no-<br>change] | 172.16.104.106 | 172.16.104.105 |
| RSVDC-ACCESS1-2 | 02:00:00:00:10:0            | secondary               | 172.16.104.105 | 172.16.104.106 |

Step 3 Assign a description and maximum MTU value for the VSX ISL physical interfaces.

interface 1/1/49
 description VSX-ISL
 mtu 9198
interface 1/1/50
 description VSX-ISL
 mtu 9198

# **Configure Access to Core MC-LAGs**

Step 1 Create the core-facing MC-LAG interface.

```
interface lag 255 multi-chassis
    no shutdown
    description DC-CORE
    no routing
    vlan trunk native 1
    vlan trunk allowed all
    lacp mode active
```

#### NOTE:

Tag all VLANs on all inter-switch MC-LAGs to support ubiquitous host mobility across all racks in the Two-Tier structure.

Step 2 Assign physical interfaces to the core MC-LAG interface.

```
interface 1/1/53
    no shutdown
    mtu 9198
    description RSVDC-CORE1-1
    lag 255
interface 1/1/54
    no shutdown
    mtu 9198
    description RSVDC-CORE1-2
    lag 255
```

#### NOTE:

The same physical interface on each access switch in the data center should connect to the same upstream core switch. For example, interface 1/1/53 on every ToR access switch can be configured to connect to the primary switch in the VSX core pair. This creates a consistent configuration that is easy to troubleshoot.

Step 3 Remove the following configuration line from interfaces 1/1/53 and 1/1/54: vlan access 1

## **Configure Access Switch to Host MC-LAGS**

**Step 1** Configure the host-facing MC-LAG interface.

interface lag 1 multi-chassis
 no shutdown
 description ESXi-01
 no routing
 vlan trunk native 1
 vlan trunk allowed 101-102
 lacp mode active
 spanning-tree root-guard

#### NOTE:

MC-LAG interfaces to downstream hosts should scope allowed VLANs only to those required for host.

Step 2 Mouse-over the description field, right-click, then modify values appropriately for each switch.

| Switch          | description        |
|-----------------|--------------------|
| RSVDC-ACCESS1-2 | ESXi-01[no-change] |
| RSVDC-ACCESS2-1 | ESXi-02            |
| RSVDC-ACCESS2-2 | ESXi-02            |

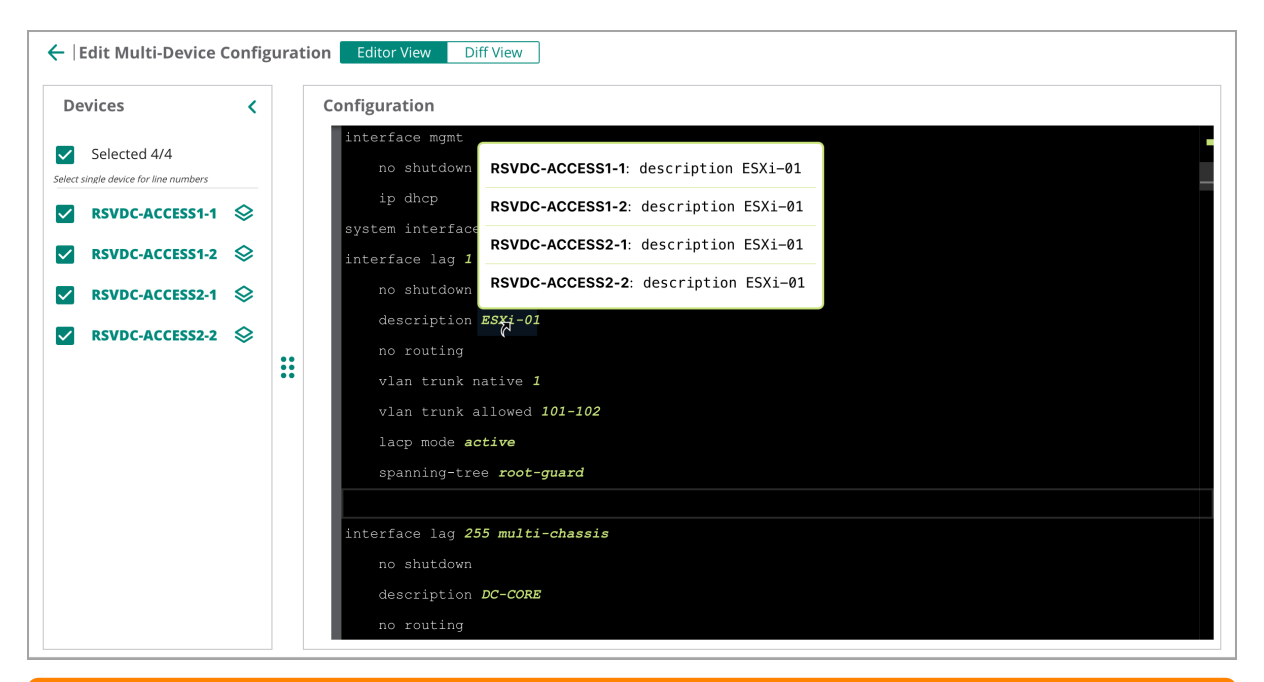

#### NOTE:

Additional field configuration values, such as allowed VLANs on the trunk, also can be modified, when appropriate.

**Step 3** Associate physical interfaces with the MC-LAG. The following configuration assigns an interface MTU and associates the interfaces with the previously created MC-LAG interface.

interface 1/1/1 no shutdown mtu 9198 lag 1

#### NOTE:

Standardize the association of LAG index values to physical interfaces across all access switches for efficient configuration of switch interfaces. The example above assigns LAG index 1 to interface 1/1/1 on all selected switches in MultiEdit.

Step 4 Remove the following configuration line from interfaces 1/1/1: vlan access 1

Step 5 Repeat this process for each host facing MC-LAG.

# **Configure Multicast**

Server Access switches do not perform multicast routing or client services, but IGMP snooping observes IGMP requests from hosts to optimize multicast forwarding at Layer 2. IGMP populates Multicast MAC addresses corresponding to IP multicast groups in the MAC table. This conserves bandwidth by ensuring that multicast traffic is forwarded only to interested receivers.

Step 1 Enable IGMP snooping on all VLAN interfaces.

```
vlan 101
ip igmp snooping enable
vlan 102
ip igmp snooping enable
```

Step 2 At the bottom right of the MultiEdit Configuration window, click SAVE.

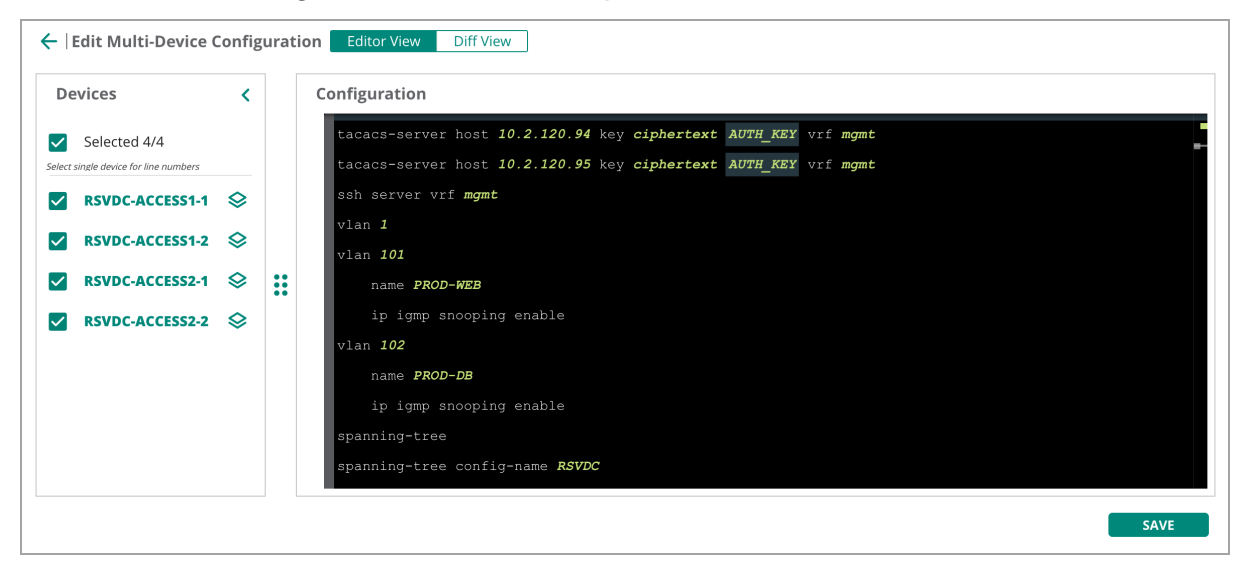

# **Configure Physical Port Speeds**

The default port speed on a switch may be different than the supported speed of a connected device. When attached host speeds are not common across racks, MultiEdit can be used to select only the ToR VSX pair of switches to be modified.

Aruba CX 8325 and CX 10000 switches set physical interface speeds in groups. Every non-uplink interface is associated with an interface group. All members of an interface group use the same operational speed. The size of the group depends on the switch model. This sample topology uses a CX 8325, which groups sets of 12 non-uplink physical interfaces to four distinct interface groups.

| Step | 1 Select switches that     | t require interface | group speed setting  | zs, then click EDIT CON | FIG. |
|------|----------------------------|---------------------|----------------------|-------------------------|------|
|      | I October Stritteries that | eregane miceriace   | Si oup opeeu oetting |                         |      |

| ter Search Query (e                             | e.g. nae-status:Critical AND           | label:access)                                                              | SEARCH & FILT                                          | TER Check Search     | Documentation              |                                                 |                         |
|-------------------------------------------------|----------------------------------------|----------------------------------------------------------------------------|--------------------------------------------------------|----------------------|----------------------------|-------------------------------------------------|-------------------------|
| Devices (4)                                     |                                        |                                                                            |                                                        |                      |                            |                                                 |                         |
|                                                 |                                        |                                                                            |                                                        |                      |                            |                                                 |                         |
| ame 🚛                                           | Firmware Version                       | Config Modified                                                            | Status                                                 | Config Status        | NAE Status                 | MAC Address                                     | IP Addr                 |
| VDC-ACCESS1-1                                   | 10.13.1000                             | Feb 12, 2024, 22:54:58                                                     | • Online                                               | Sync                 | Normal                     | a0a001-923780                                   | 172.16.117.1            |
|                                                 |                                        |                                                                            |                                                        |                      |                            |                                                 |                         |
|                                                 |                                        |                                                                            |                                                        |                      |                            |                                                 |                         |
|                                                 |                                        |                                                                            |                                                        |                      |                            |                                                 |                         |
| VDC-ACCESS1-2<br>VDC-ACCESS2-1<br>VDC-ACCESS2-2 | 10.13.1000<br>10.13.1000<br>10.13.1000 | Feb 12, 2024, 22:54:58<br>Feb 12, 2024, 22:54:58<br>Feb 12, 2024, 22:54:58 | <ul><li>Online</li><li>Online</li><li>Online</li></ul> | Sync<br>Sync<br>Sync | Normal<br>Normal<br>Normal | a0a001-923600<br>a0a001-92c680<br>a0a001-929780 | 172.1<br>172.1<br>172.1 |

Step 2 Set the interface group port speed to 10Gbps.

system interface-group 1 speed 10g

#### NOTE:

The command above sets physical ports 1/1/1–1/1/4 on an 8360 and ports 1/1/1–1/1/12 on an 8325 to operate at 10 Gbps.

|                                                                              | Devices         | <  | Configuration                              |
|------------------------------------------------------------------------------|-----------------|----|--------------------------------------------|
|                                                                              | Selected 2/2    |    | ssh server vrf <b>mgm</b><br>vlan <b>1</b> |
|                                                                              | RSVDC-ACCESS1-1 | \$ | vlan <b>101</b><br>name <b>PROD-WEB</b>    |
|                                                                              | KSVDC-ACCESS1-2 | ~  | vlan 102<br>name PROD-DB                   |
|                                                                              |                 |    | spanning-tree conf                         |
|                                                                              |                 |    | no shutdown<br>ip dhcp                     |
|                                                                              |                 |    | system interface-g                         |
|                                                                              |                 |    | interface lag <b>1 mu</b>                  |
| Step 3 At the lower right of the MultiEdit Configuration window, click SAVE. |                 |    |                                            |

# **Verify Configuration**

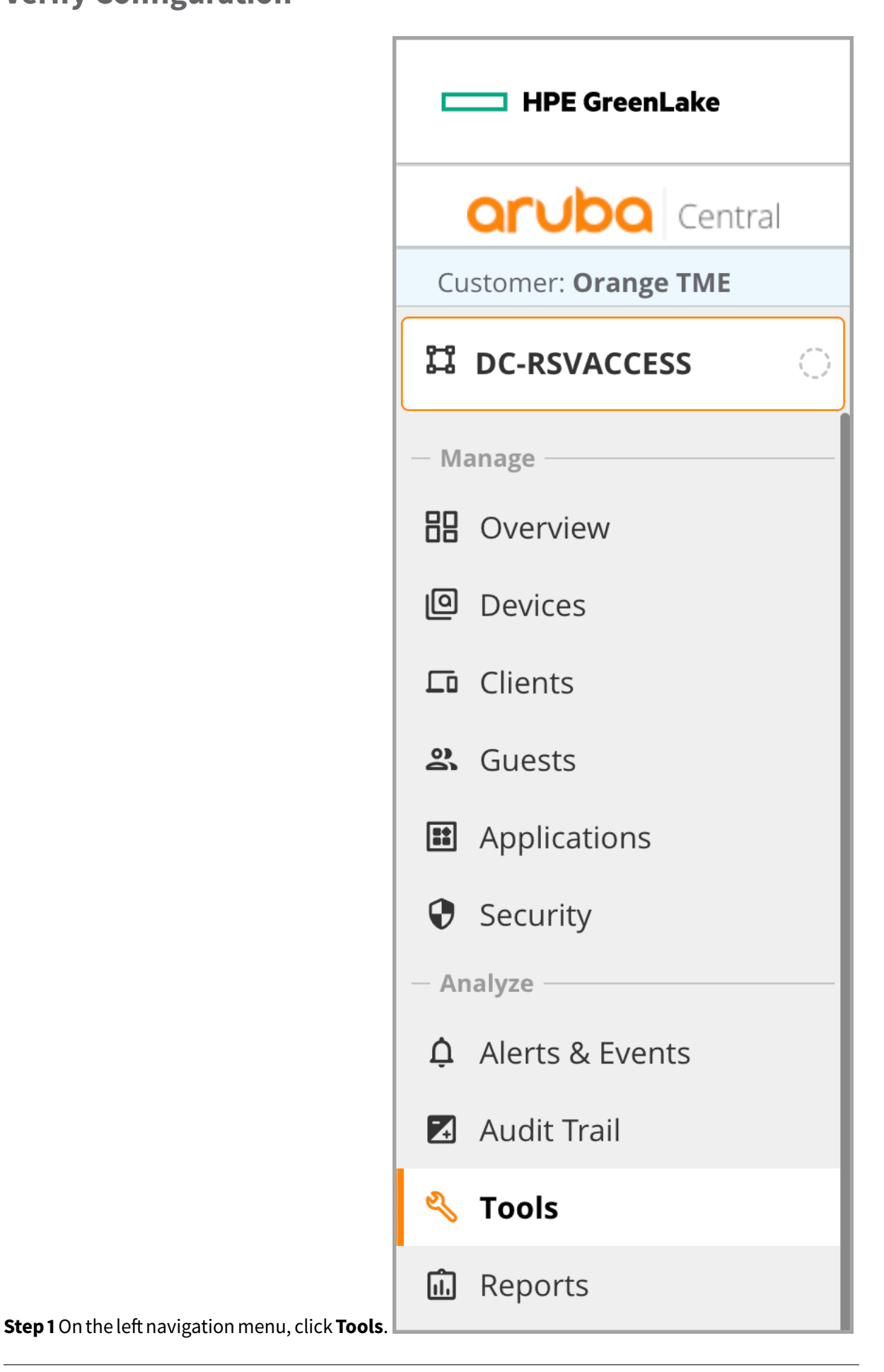

|                                                                                   | HPE GreenLake        |               |
|-----------------------------------------------------------------------------------|----------------------|---------------|
|                                                                                   | Central              |               |
|                                                                                   | Customer: Orange TME |               |
| <b>Step 2</b> On the <b>Tools</b> menu at the top, click the <b>Commands</b> tab. | ස් DC-RSVACCESS ා    | Network Check |

**Step 3** Click the **Available Devices** dropdown, select all access switches, then click elsewhere on the page.

| HPE GreenLake        |                                              |                             |                                    |                    |
|----------------------|----------------------------------------------|-----------------------------|------------------------------------|--------------------|
| Central              |                                              |                             | <b>Q</b> Search or as              | sk Aruba           |
| Customer: Orange TME | 8                                            |                             | <b>(</b>                           |                    |
| 법 DC-RSVACCESS 이     | Network Check                                | Device Check                | Commands                           | Console            |
| — Manage — .         | Select a Device Typ<br>Device Type<br>Switch | e, Select Devices Ado<br>SE | d the Commands an<br>ARCH          | d Run them         |
| Devices              | Select commands f                            | rom one or mor              | RSVDC-ACCESS1-1<br>RSVDC-ACCESS1-2 |                    |
| 🗖 Clients            | All Category                                 |                             | RSVDC-ACCESS2-1                    |                    |
| 😩 Guests             |                                              |                             |                                    | No data to display |
| Applications         |                                              |                             |                                    |                    |

**Step 4** In the **Categories** list, click **All Category**. Enter *vsx* in the commands list filter, click **show vsx status**, then click **Add** >.

| HPE GreenLake        |                                                      |                                                                                                    |              |                                                                             |
|----------------------|------------------------------------------------------|----------------------------------------------------------------------------------------------------|--------------|-----------------------------------------------------------------------------|
| aruba Central        |                                                      | Q Search or ask Aruba                                                                                           |              | Q                                                                           |
| Customer: Orange TME |                                                      |                                                                                                    |              |                                                                             |
| ជ DC-RSVACCESS 이     | Network Check Device Check                           | commands Console                                                                                                |              |                                                                             |
| — Manage ———         | Select a Device Type, Select Devices,<br>Device Type | Add the Commands and Run them<br>Available Devices                                                              |              |                                                                             |
| E Overview           | Select commands from one or more                     | categories                                                                                                    |              |                                                                             |
| Devices              | Categories                                           | ♀ Commands                                                                                                    |              | Selected Commands                                                           |
| 🗔 Clients            | All Category                                         |                                                                                                    | Add >        |                                                                             |
| 🙁 Guests             |                                                      | TP                                                                                                    | < Remove     | 1 PP                                                                        |
| Applications         |                                                      | No data to display                                                                                              | < Remove All | No data to display                                                          |
| Security             |                                                      |                                                                                                    |              |                                                                             |
| - Analyze            | <u> </u>                                             | <ul> <li>* - Supports additional mandatory filters</li> <li>+ - Supports additional optional filters</li> </ul> |              | This list of commands will run in the order of its sequence (Maximum is 20) |

Step 5 Add the following additional commands to the Selected Commands list.

• show lacp interfaces

- show spanning-tree mst detail
- show ntp status

#### Step 6 At the lower left of the Commands pane, click RUN.

| Select a Device Type, Select Device | es, Add the Commands and Run them                                                                   |                                                                                              |  |
|-------------------------------------|----------------------------------------------------------------------------------------------------|----------------------------------------------------------------------------------------------|--|
| Device Type                         | Available Devices                                                                                   |                                                                                              |  |
| Switch                              | 4 Switches 🗸                                                                                        |                                                                                              |  |
| Select commands from one or mor     | re categories                                                                                       |                                                                                              |  |
| Categories                          | Commands<br>V ntp                                                                                   | Selected Commands                                                                            |  |
| All Category                        | show ntp associations                                                                               | show vsx status                                                                              |  |
|                                     | show ntp servers                                                                                    | Add > show lacp interfaces                                                                   |  |
|                                     |                                                                                                    | < Remove show spanning-tree mst detail                                                       |  |
|                                     |                                                                                                    | show ntp status                                                                              |  |
|                                     |                                                                                                    |                                                                                              |  |
|                                     | 144 Commands                                                                                        |                                                                                              |  |
|                                     | * - Supports additional mandatory filters                                                           | 4 Commands<br>This list of commands will run in the order of its<br>sequence (Maximum is 20) |  |
|                                     | <ul> <li>- Supports additional optional inters</li> <li>- Cannot run with other commands</li> </ul> | sequence (manification as)                                                                   |  |
| Repeat                              |                                                                                                    |                                                                                              |  |
| Devices which are already runnin    | or commands shall not execute newly added commands                                                  |                                                                                              |  |
| Output history of device with huf   | for space issues shall be automatically cleared                                                     |                                                                                              |  |
| Output history of device with but   | Ther space issues shall be automatically cleared                                                    |                                                                                              |  |
| Few commands require the log le     | evel to be set as debug to see the output                                                           |                                                                                              |  |
| -                                   |                                                                                                    |                                                                                              |  |
|                                     |                                                                                                    |                                                                                              |  |
| RUN RESE                            | T                                                                                                   |                                                                                              |  |
|                                     |                                                                                                    |                                                                                              |  |

**Step 7** Scroll down to review the CLI command output for each switch. Verify key result data for each command.

- show vsx status
  - ISL channel: In-Sync
  - ISL mgmt channel: operational
  - Config Sync Status: In-Sync
  - Device Role: set to primary and secondary on corresponding switches
  - Other VSX attributes display equal values for both VSX members

| DEVICE OUTPUT     |                                                                                                    |                                                                      |                                                                         |  |  |  |  |     |    |    |
|-------------------|----------------------------------------------------------------------------------------------------|----------------------------------------------------------------------|-------------------------------------------------------------------------|--|--|--|--|-----|----|----|
| DEVICE            | ⋮ Output for the device: RSVDC-ACCESS1-1                                                                                                    |                                                                      |                                                                         |  |  |  |  |     | ₹  | :: |
| ⊘ RSVDC-ACCESS2-1 | === Troubleshooting session started ===                                                                                                    |                                                                      |                                                                         |  |  |  |  | CLE | AR |    |
| ⊘ RSVDC-ACCESS1-1 |                                                                                                    |                                                                      |                                                                         |  |  |  |  |     |    |    |
|                   | Output Time: 2024-                                                                                                    | 02-23 16:22:08 UTC                                                   |                                                                         |  |  |  |  |     |    |    |
| ⊘ RSVDC-ACCESS2-2 | UMMANU= snow VSX Status<br>VSX Operational State<br>ISL channel : In-Sync<br>ISL mgmt channel : operational<br>Config Sync Status : In-Sync<br>NAE : peer_reachable<br>HTTPS Server : peer_reachable |                                                                      |                                                                         |  |  |  |  |     |    |    |
|                   | Attribute                                                                                                    | Local                                                                | Peer<br>                                                                |  |  |  |  |     |    |    |
|                   | ISL link<br>ISL version<br>System MAC<br>Platform<br>Software Version<br>Device Role                                                                                                    | lag256<br>2<br>02:00:00:00:10:01<br>8360<br>LL.10.13.1000<br>primary | lag256<br>22<br>02:00:00:00:10:01<br>8360<br>LL.10.13.1000<br>secondary |  |  |  |  |     |    |    |

- show lacp interfaces
  - Both Actor and Partner have a corresponding interface for each MC-LAG.
  - All Actor interfaces have a State of "ALFNCD".
  - All Actor interfaces have a **Forwarding State** of "up" for all host facing MC-LAGs and the upstream core switch facing MC-LAGs.
  - All Partner interfaces have a state of "PLFNCD" or "ALFNCD".

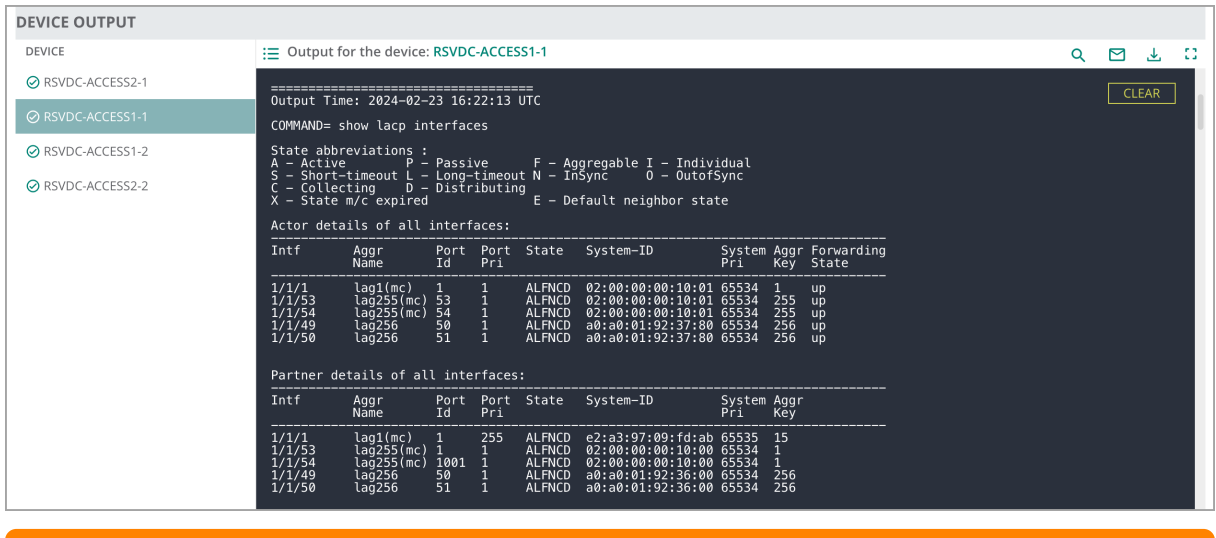

#### NOTE:

"(mc)" in the **Aggr Name** column indicates an MC-LAG. The switch on which the *show lacp interfaces* command is run is considered the Actor. The other VSX member switch is considered the Partner.

- show spanning-tree mst detail
  - Verify that the **Root Address** value is the virtual VSX MAC address on the core switches.
  - Verify that the Role for LAG 255 connected to the core switches is "Root" with a State of "Forwarding".
  - Verify that the Role for all other LAGs and ports with connections is "Designated" with a State of "Forwarding".

| EVICE := Output fo                                                                  | r the device: <b>RSVDC</b>                                                                                                    | -ACCESS1-1                                                                 |                                                                                                    |                                                                    |              |                                                                         |                                                                                                    |               | Q    |     | ⊥  |
|-------------------------------------------------------------------------------------|----------------------------------------------------------------------------------------------------|----------------------------------------------------------------------------|----------------------------------------------------------------------------------------------------|--------------------------------------------------------------------|--------------|-------------------------------------------------------------------------|----------------------------------------------------------------------------------------------------|---------------|------|-----|----|
| RSVDC-ACCESS2-1                                                                     |                                                                                                    |                                                                            |                                                                                                    |                                                                    |              |                                                                         |                                                                                                    |               |      | CLE | AR |
| RSVDC-ACCESS1-1 Output Time                                                         | 2024-02-23 16:2                                                                                                    | 22:18 UTC                                                                  |                                                                                                    |                                                                    |              |                                                                         |                                                                                                    |               |      |     |    |
| COMMAND= s<br>RSVDC-ACCESS1-2 #### MST0<br>Vlans mapp<br>RSVDC-ACCESS2-2 0perationa | now spanning-tree<br>ed: 1–4094<br>Address:02:00<br>L Hello time(in                                                                                                    | mst detail<br>0:00:00:10:01<br>n seconds): 2                               | prior:<br>Forward                                                                                                    | ity:32768<br>delay(in se                                           | conds):15 Ma | x-age(in second                                                         | ls):20 txHc                                                                                                    | oldCount(in p | ps): |     |    |
| 6<br>Configured<br>Root<br>Regional R                                               | Hello time(in<br>Address:02:00<br>Port:lag255<br>Dot Address:02:00<br>Internal cost                                                                                                    | n seconds): 2<br>0:00:00:10:00<br>0:00:00:10:00<br>t:200                   | Forward<br>Priority<br>Path cos<br>Priority<br>Rem Hops                                                                                                    | delay(in se<br>y:0<br>st:0<br>y:0<br>s:19                          | conds):15 Ma | x-age(in second                                                         | ls):20 Max-                                                                                                    | -Hops:20      |      |     |    |
| Port<br>TCN-Rx                                                                      | Role                                                                                                    | State                                                                      | Cost                                                                                                    | Priority                                                           | Туре         | BPDU-Tx                                                                 | BPDU-Rx                                                                                                    | TCN-Tx        |      |     |    |
|                                                                                     | Designated<br>Dissbled<br>Dissbled | Forwarding<br>Down<br>Down<br>Down<br>Down<br>Down<br>Down<br>Down<br>Down | 20000<br>20000<br>20000 | 128<br>128<br>128<br>128<br>128<br>128<br>128<br>128<br>128<br>128 |              | 675976<br>0<br>0<br>0<br>0<br>0<br>0<br>0<br>0<br>0<br>0<br>0<br>0<br>0 | 0         0           0         0           0         0           0         0           0         0           0         0           0         0           0         0           0         0           0         0           0         0           0         0           0         0           0         0           0         0           0         0           0         0           0         0           0         0           0         0           0         0           0         0           0         0           0         0           0         0           0         0           0         0           0         0           0         0           0         0           0         0           0         0           0         0           0         0           0         0           0         0 |               |      |     |    |

- show ntp status
  - Verify that **NTP Server** is populated with a configured NTP server IP address
  - Verify that the **Time Accuracy** field is populated.

| DEVICE OUTPUT     |                                                                                                    |         |
|-------------------|----------------------------------------------------------------------------------------------------|---------|
| DEVICE            | ⋮ Output for the device: RSVDC-ACCESS1-1                                                                                                    | < 🖂 🕂 🔅 |
| ⊘ RSVDC-ACCESS2-1 |                                                                                                    | CLEAR   |
| ⊘ RSVDC-ACCESS1-1 | Output Time: 2024-02-23 16:22:22 UTC                                                                                                    |         |
| ⊘ RSVDC-ACCESS1-2 | COMMAND= show ntp status<br>NTP Status Information                                                                                                    |         |
| Ø RSVDC-ACCESS2-2 | NTP : Enabled<br>NTP DHCP : Enabled<br>NTP Authentication : Disabled<br>NTP Server Connections : Using the mgmt VRF                                                           |         |
|                   | System time : Fri Feb 23 08:22:22 PST 2024<br>NTP uptime : 15 days, 15 hours, 32 minutes, 21 seconds                                                                          |         |
|                   | NTP Synchronization Information                                                                                                    |         |
|                   | NTP Server: 10.2.120.98 at stratum 3Poll interval: 1024 secondsTime accuracy: Within -0.000825 secondsReference time: Fri, Feb 23 2024 8:03:13.545 as per America/Los_Angeles |         |
|                   | === Troubleshooting session completed ===                                                                                                    |         |

# **Ansible Two-Tier Data Center**

HPE Aruba is committed to providing effective, flexible network automation strategies tailored to customer needs. In addition to workflow-based automations provided by Aruba Central and Aruba Fabric Composer, the HPE Aruba Networking Developer Hub provides comprehensive tooling to support CX switch configuration using Ansible.

# Overview

Ansible is an open-source orchestration framework maintained by Red Hat. It automates provisioning, configuration management, and application deployment.

An Ansible playbook automates CX switches using the AOS-CX Ansible Collection that configures switches using multiple REST API calls and CLI commands via SSH.

The Ansible workflow in this guide provides turnkey automation of an AOS-CX Two-Tier Data Center. The zipped version of the project can be downloaded from the Github repository into your Ansible control machine using the following **git clone** command:

\$ git clone https://github.com/aruba/aoscx-ansible-dcn-workflows.git

#### NOTE:

HPE Aruba's Getting Started with Ansible and AOS-CX guide provides additional information on how to use the AOS-CX Ansible Collection.

# **Ansible Project Prerequisites**

This project assumes a working knowledge of Ansible. If you are new to Ansible automation, please review HPE Aruba's Getting Started with Ansible and AOS-CX guide on the Developer Hub.

An automation server or VM in the networking environment with SSH reachability to the IP addresses assigned to the Aruba CX out-of-band management interfaces is required.

The Ansible control machine requires **Python3.5+** and **Ansible 2.13.1+**, which can be installed using Ansible's Installing Ansible guide.

This project requires HPE Aruba's AOS-CX Ansible Collection, which can be installed by executing the **ansible-galaxy** command using the requirements.yml file in the HPE Ansible data center repository.

```
$ cd aoscx-ansible-dcn-workflows
$ ansible-galaxy install -r requirements.yml
```

The following Python libraries are required for this project.

• Jinja2 2.10+

- paramiko 2.1.1+
- pip 6.0+
- requests 2.2.0+
- netaddr 0.7.5+
- pyaoscx 2.5.1+
- openpyxl

The Python libraries can be installed by running **pip** with the requirements.txt file in the HPE Ansible data center repository.

```
$ cd aoscx-ansible-dcn-workflows
$ pip install -r requirements.txt
```

# **Ansible Project Structure**

The Ansible files for the Two-Tier Data Center project are maintained in a general data center workflow repository on Github. The repository also contains files for additional projects. Visit the AOS-CX Data Center Automation with Ansible Developer Hub for details on the other workflows hosted within the data center repository.

The files necessary for the Two-Tier Data Center workflow are listed in the repository structure below.

```
configs
                                        # Directory for generated configurations
|- sample_configs
                                        # Sample Final Configurations for all
   workflows
templates
                                        # Place to hold Jinja templates for config
   generation
                                        # Jinja2 configuration Templates for Two-
|- 2TierV2
   Tier DCN V2
                                        # Access switch Jinja2 template for
  - access.j2
   Architecture II version 2
                                        # Core switch Jinja2 template for
  |- core.j2
   Architecture II version 2
deploy_2tierv2_dcn.yml
                                        # Playbook for Architecture II version 2
inventory_2tierv2_dcn.yml
                                        # Inventory for Architecture II version 2
                                        # Python library requirements for project
requirements.txt
requirements.yml
                                        # Galaxy collection requirements for
   project
```

The inventory and template files are critical for running the Two-Tier Data Center playbook, as described in separate chapters in this guide.

## **Two-Tier Data Center Topology**

The Ansible workflow deploys the same sample topology used in the Aruba Central Two-Tier Data Center guide. Some information from the Aruba Central guide is repeated here for reference and readability.

HPE Aruba Two-Tier data centers meet the requirements of small- and medium-size data centers. For network resiliency, multi-chassis link aggregations (MC-LAGs) are used at both switch tiers. The diagram below summarizes the physical topology configured in this deployment guide and the relationship between components.

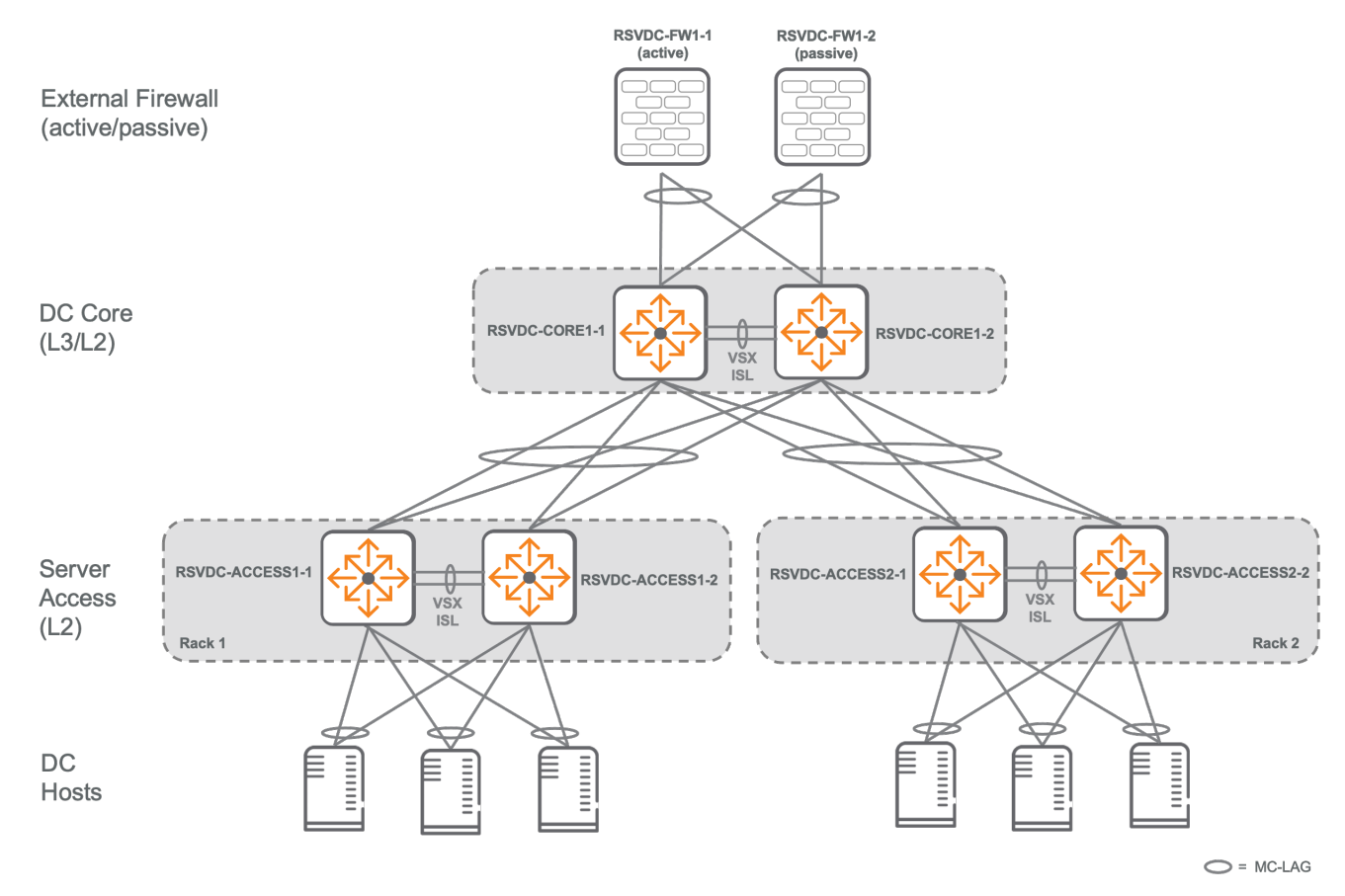

## **Two-Tier Core Layer**

The core layer provides redundant Layer 2 connectivity to downstream access switches. A VSX pair of core switches is configured with an MC-LAG to each downstream rack. All links from the core layer to the access layer for a single rack are members of the same MC-LAG, whether the rack is populated with a single switch or with a VSX-pair of access switches. MC-LAG provides network resiliency and load-balancing. It also mitigates the need for loop avoidance mechanisms between the core and access layer switches.

Layer 3 services for the data center are provided by the core layer. VLAN switched virtual interfaces (SVIs) define data center subnets, and Aruba Active Gateway provides redundant IP gateways to data center hosts. The core layer also provides redundant IP connectivity to upstream external networks. Typically, firewalls are placed between a data center and external networks for policy enforcement. The redundancy strategies between the data center core and external networks can vary, depending on device features and organizational requirements. In this guide, a traditional active/passive redundant pair of firewalls is connected to the core switch pair using MC-LAGs.

## **Two-Tier Access Layer**

The access layer provides Layer 2 connectivity to downstream data center hosts.

When a single access switch is at the top-of-rack (ToR) position, the access layer connects to the core layer using a standard LAG. A single ToR switch can provide physical link redundancy using a standard LAG, but host connectivity is lost when performing firmware upgrades or when the ToR switch fails.

This example deployment uses a VSX pair of ToR switches at the access layer, which provides physical switch redundancy to directly attached hosts. This model supports uninterrupted host connectivity, even when one of the ToR switches fails or a firmware upgrade is performed. Each access layer switch also is connected to each core switch using an MC-LAG for redundancy, load balancing, and loop avoidance.

# **Ansible Two-Tier Inventory**

An Ansible inventory file serves two primary functions for AOS-CX automation: it defines the set of switches to apply automated configuration, and it defines a set of variables that provide configuration values for those switches.

# **YAML Inventory File**

Ansible inventory files are formatted using YAML data structures. The Two-Tier data center inventory file provides a reference for formatting host, group, and variable data in an Ansible automation.

Red Hat's How to build your inventory guide provides a general reference on creating inventory files.

The example inventory variable values must be modified to align with the organization's environment. This includes customizing the host IP addresses, DNS servers, port assignments, etc. This chapter provides background information and the variable names needed to modify the example inventory file successfully for individual needs.

## **Inventory Hosts**

Hosts are the targets for an Ansible playbook automation. They are defined in one or more **hosts** sections in the inventory file.

An **ansible\_host** variable is assigned to each switch with a fully-qualified DNS name (FQDN), IPv4 address, or IPv6 address value. The playbook uses this value for SSH and API communication with switch management interfaces.

Additional variables are associated with each host that represent the desired configuration state of the target switch. Variable values can be assigned directly to an individual host or inherited through the group structure described in this chapter.

## **Inventory Variables**

Variables defined in the Ansible inventory file serve two general purposes: they specify switch configuration and Ansible playbook behavior. Most variables in the Ansible inventory file represent values assigned to switch configuration statements when the playbook builds a switch configuration file.

All the variables in the example inventory file are necessary for the Two-Tier data center playbook to run properly.

#### Single Value Assignments

Simple variables assign a single value to the right of the variable name with a colon separator.

```
mtu: 9198
vsx_role: primary
vsx_system_mac: 02:00:00:00:10:01
```

### List and Dictionary Assignments

It can be advantageous to assign multiple values to a single variable for automating switch configuration.

Lists can be defined using two methods in the inventory file. The first method assigns a set of comma delimited values in square brackets to a variable name. The second method assigns each list member on a new line preceded by a dash.

The second method provides an easily understandable visual structure for creating dictionaries (multidimensional arrays), where each dictionary member contains its own set of nested variables. A dictionary is analogous to an employee record, where each employee is assigned a set of values such as name, address, and phone number.

| Array Definition Method                                                         | Array Syntax                                                                                                    |
|---------------------------------------------------------------------------------|----------------------------------------------------------------------------------------------------|
| Method 1: comma delimited simple list in square brackets                        | variable_name: [value1, value2, value3]                                                                                                    |
| Method 2: simple list with dash-delimited lines                                 | variable_name: - value1 - value2 - value3                                                                                                    |
| Method 2: dictionary entries containinga subset<br>list of variable assignments | <pre>dictionary_variable_name: - dict1_var1:<br/>dict1_var1_value dict1_var2:<br/>dict1_var2_value dict1_var3:<br/>dict1_var3_value - dict2_var1:<br/>dict2_var1_value dict2_var2:<br/>dict2_var3_value - dict3_var3:<br/>dict3_var1_value dict3_var3: dict3_var3_value</pre> |

Example lists from the inventory file are shown below:

ntp\_servers: [10.2.120.98, 10.2.120.99]
dns\_servers: [10.2.120.98, 10.2.120.99]
vsx\_isl\_ports: ['1/1/49', '1/1/50']

The following example illustrates how to assign sets of variables in dictionary form to the **host\_vlans** variable. Grouping sets of values in this manner facilitates AOS-CX config automation in the template file.

```
host_vlans:
- id: 101
name: PROD-WEB
ip_address: 10.12.101.2
active_gateway_mac: 02:00:0a:01:65:01
active_gateway_ip: 10.12.101.1
- id: 102
name: PROD-DB
ip_address: 10.12.102.2
active_gateway_mac: 02:00:0a:01:65:01
active_gateway_ip: 10.12.102.1
```

#### AOS-CX Ansible Collection Variables

AOS-CX Ansible Collection variables are reserved names that modify playbook behavior and connectivity to automated hosts.

Some AOS-CX Ansible Collection variables require a specific value, such as the following connection variables.

```
ansible_connection: arubanetworks.aoscx.aoscx  # D0 NOT CHANGE
ansible_network_os: arubanetworks.aoscx.aoscx  # D0 NOT CHANGE
ansible_httpapi_use_ssl: True  # D0 NOT CHANGE
```

## **Inventory Groups**

Groups provide a hierarchical structure for the inventory file. Ansible hosts and variables can be defined at any group level in the hierarchy.

In the example deployment, six groups are defined to organize the inventory file into a four-level hierarchy.

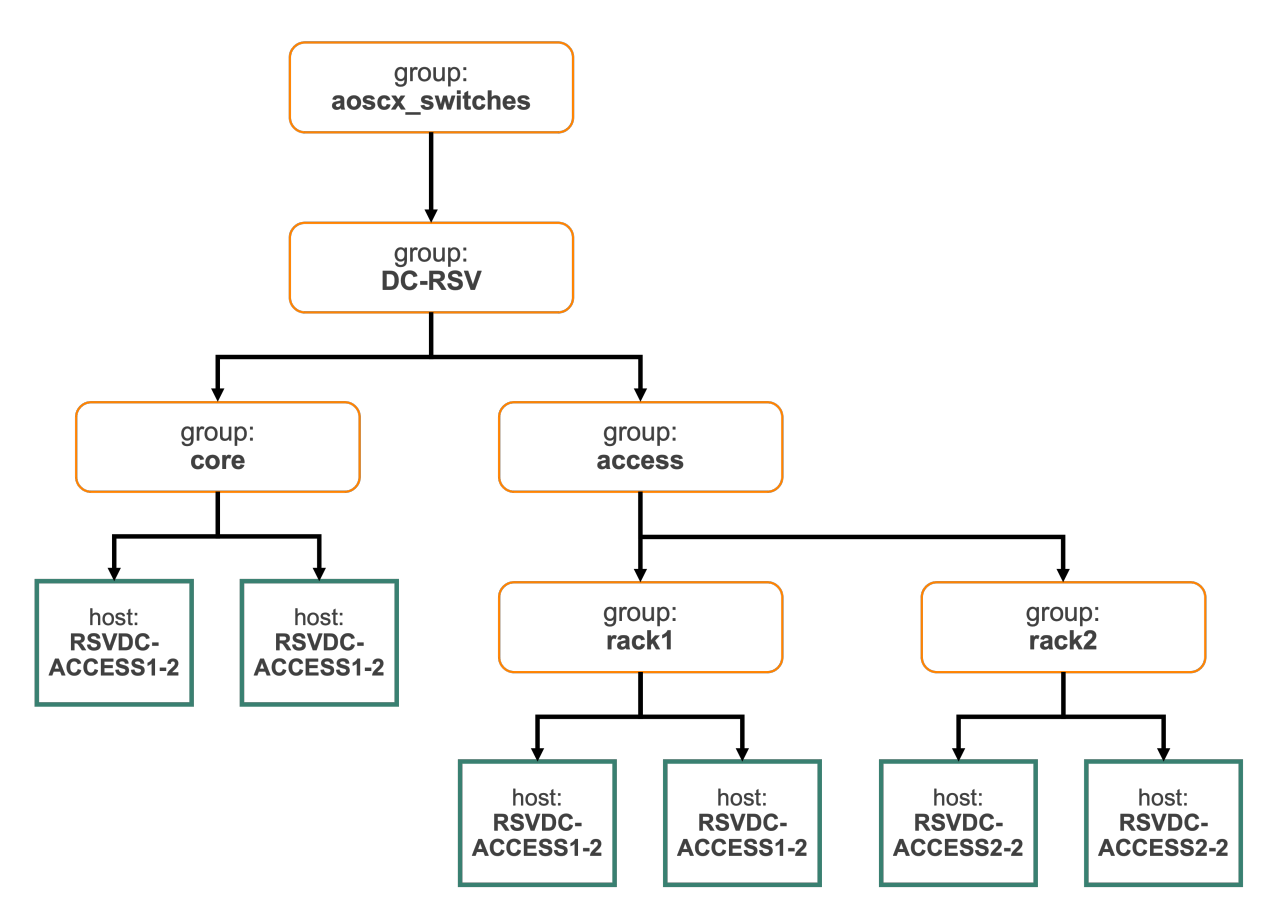

Groups enable efficient organization of common configuration elements, similar to Aruba Central. Each host inherits the variables assigned to groups in its path hierarchy. This enables assigning common configuration elements on multiple affinities, such as data center location, functional role, or rack.

Core switch hosts are defined in the **core** group. Server access switches are defined in their respective rack group to accommodate configuration common to each VSX pair. For example, server access switches in rack 1 are defined in the **rack1** group.

AOS-CX Ansible Collection variables that apply to all switches are defined once in the **aoscx\_switches** group. Configuration values common to all data center switches are defined once in the **DC-RSV** group. The **core** and **access** groups assign configuration common to switches in those respective roles. Configuration values common to access switches in the same rack are defined at the rack level. The rack groups are defined primarily to apply VSX and MC-LAG configuration to redundant top-of-rack switches. Variables that have unique values at each host are defined at the host level for both core and access switches.

The following diagram illustrates a sample variable at each group level inherited by a host and a unique host variable assignment:

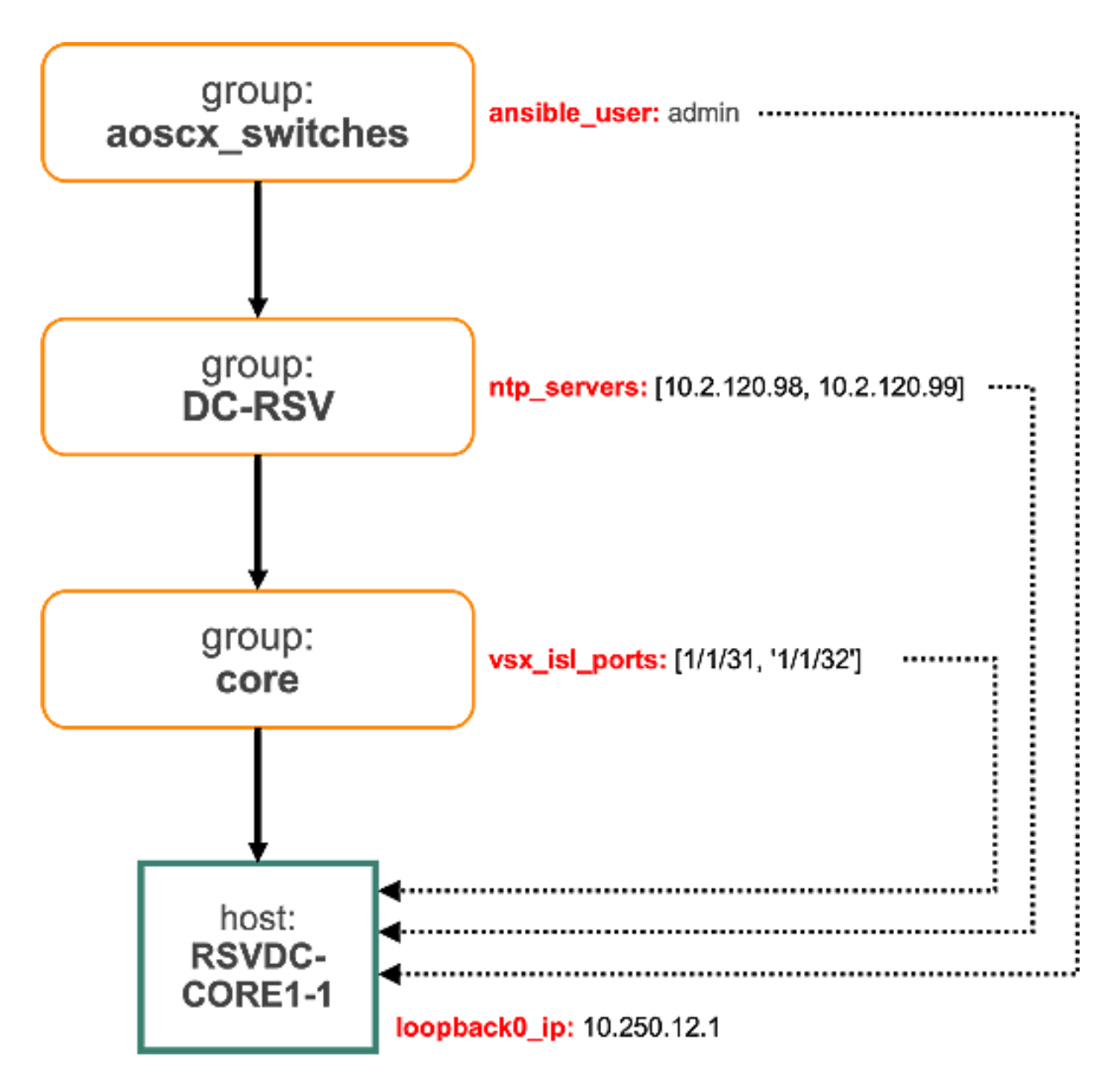

When the same variable exists in multiple contexts, the assignment nearest the host in the hierarchy is used by the Ansible playbook. A host variable assignment takes precedence over all group assignments.

The example Ansible group organization is just one approach for categorizing switches with common configuration elements. Organizations should use a grouping methodology that best meets their needs.

## Specify a Template File

The playbook uses inventory variables in conjunction with a configuration template to build AOS-CX configuration statements.

When automating more than one switch model or role, some configuration elements may be unique to the model or role. Two examples include: - Assigning switch profiles to optimize hardware resources with a switch's network functions. Switch profile names are not consistent across all switch models. - In the Two-Tier data center, OSPF routing is configured on core switches, but not on server access switches.

A separate template file for core and access switches is used in our example deployment. Standardizing a consistent switch platform for each role can simplify template creation, although additional scripting logic can be applied in a template file to accommodate model differences.

It is best practice to use different configuration templates for each switch role for efficient template file administration.

The configuration templates are assigned to a host with the **config\_template** inventory variable. In this project, the **config\_template** variable is assigned in the **core** and **access** group contexts.

config\_template: templates/2TierV2/access.j2

Configuration templates are described further in the Ansible Template chapter.

## **Planning Inventory File Values**

This section provides sample values and rationale for naming and numbering schemes. Adjust values and formats as needed to accommodate specific requirements. Use a consistent approach in the physical and logical configurations to improve network management and troubleshooting.

### **Naming Conventions**

Establish a switch naming convention that indicates the switch type, role, and location to simplify identification and increase operating efficiency.

Example values used in this guide:

| Switch Name     | Role   | Description                                                             |
|-----------------|--------|-------------------------------------------------------------------------|
| RSVDC-CORE1-1   | Core   | Roseville Data Center Core Switch, VSX Pair<br>Member 1 (primary)       |
| RSVDC-CORE1-2   | Core   | Roseville Data Center Core Switch, VSX Pair<br>Member 2 (secondary)     |
| RSVDC-ACCESS1-1 | Acces  | Top-of-Rack Access Switch in Rack 1, VSX<br>Pair Member #1 (primary)    |
| RSVDC-ACCESS1-2 | Access | sTop-of-Rack Access Switch in Rack #1, VSX<br>Pair Member 2 (secondary) |

In the Ansible inventory file, the switch name is defined as an Ansible inventory name in the **hosts** stanza. For example, the inventory name **RSVDC-ACCESS-1-1** is created in the hosts stanza in the **DC-RSV > access > rack1** group context. Each link in the table above references the location in the inventory file for a specific switch's inventory name.

When executing the playbook, the hostname in the configuration file is set based on the current iterated switch inventory name.

## **IP Address Planning**

Plan a consistent IP numbering scheme with values that can accommodate the current deployment size and leave room for growth. Define a range that can represent loopback addresses, IP addresses used in supporting protocols, and a range for data center hosts. It is beneficial to assign data center host subnets from a larger range of maskable IP addresses that summarizes all host subnets in the data center.

Example IP address ranges used in this guide:

| Subnet         | Functional Description                        |
|----------------|-----------------------------------------------|
| 10.255.12.0/24 | Routed interface IP addresses                 |
| 10.250.12.0/24 | Loopback IP addresses                         |
| 10.12.0.0/16   | Summary range of all data center host subnets |
| 10.12.101.0/24 | Example of a specific data center host subnet |

The Ansible inventory statically defines all the IP addresses needed, including loopback addresses and routed interfaces. Each link in the table above references the location in the inventory file of an example IP address assigned from the pool. Some values and variables are repeated for devices. Be sure to review all entries in the inventory file before execution.

## **MAC Address Planning**

A Locally Administered Address (LAA) should be used when defining virtual MAC addresses for VSX and active gateway functions. This is required when configuring an Active Gateway for an SVI on a VSX pair and when configuring the system MAC address of VSX. An LAA is a MAC in one of the four formats shown below:

```
x2-xx-xx-xx-xx-xx
x6-xx-xx-xx-xx-xx
xA-xx-xx-xx-xx-xx
xE-xx-xx-xx-xx-xx
```

The *x* positions can contain any valid hex value. It is helpful to create a hexadecimal representation of the associated IP address or VLAN ID using the hex positions. For more details on the LAA format, see the IEEE tutorial guide.

In this guide, VSX system MAC addresses are set to 02:00:00:10:xx, where xx is replaced with the rack number of the VSX pair and the core switches use a value of 00.

Active Gateway MAC addresses are set in the format 02:00:0a:xx:xx:xx.

The **host\_vlans** variable defined in the **RSV-DC** group is redefined for each core switch at the host level. Be mindful to use consistent **vlan\_id** and **name** values in the inventory file at both levels.

#### NOTE:

A variable's value may be reassigned at a different level in the inventory file's hierarchy for several reasons. In our example, the dictionary values assigned to the **host\_vlans** variable in the **DC-RSV** group are inherited by all access switches. The core switches require additional variables in the dictionary for their roles in the network, where some values are unique to the host. Redefining the **host\_vlans** variable at each core switch's host level overwrites the dictionary values defined in the higher group, so it is necessary to include the previously defined **vlan\_id** and **name** variables in the new dictionary list assignment at the host level.

## **Inventory Variable Reference**

This section describes inventory variables included in this example Ansible AOS-CX playbook automation. The example inventory file provides a complete reference for the Two-Tier data center automation.

The top level **aoscx\_switches** group assigns variables associated to all switch hosts focused on script execution.

| Variable Name      | Value                | Notes                                                                                                    |
|--------------------|----------------------|----------------------------------------------------------------------------------------------------|
| ansible_user       | [switch<br>username] | Login user for switch. This value can<br>be changed. It is best practice to<br>define an automation user account. |
| ansible_password   | [switch<br>password] | Password for the ansible_user account on the switch.                                                              |
| ansible_connection | arubanetworks.ac     | This value is used by the AOS-CX<br>Ansible Collection and must not be<br>changed.                                |
| ansible_network_os | arubanetworks.ac     | งร <b>ัโห่เลงระไม</b> ่e is used by the AOS-CX<br>Ansible Collection and must not be<br>changed.                  |

| Variable Name                  | Value | Notes                                                                                                  |
|--------------------------------|-------|----------------------------------------------------------------------------------------------------|
| ansible_httpapi_use_ssl        | True  | This value enables HTTPS communication and should not be changed.                                      |
| ansible_httpapi_validate_certs | False | Change this value to <b>True</b> to perform certificate validation using the host's certificate store. |
| ansible_acx_no_proxy           | True  |                                                                                                    |
| ansible_aoscx_validate_certs   | False |                                                                                                    |
| ansible_aoscx_use_proxy        | False |                                                                                                    |

The **DC-RSV** group assigns AOS-CX configuration variables common to all data center switches.

| Variable Name   | Sample Value          | Notes                                                                                                    |
|-----------------|-----------------------|----------------------------------------------------------------------------------------------------|
| hostname        | "{{inventory_name}}"  | The playbook iterates over each<br>host entry in the inventory file,<br>and the <i>inventory name</i> is the<br>name of the host entry currently<br>being iterated.               |
| group           | RSVDC                 | This value is referenced by another variable to assign the MST instance name.                                                                                                    |
| config_path     | "configs/"            | The directory that playbook generated configurations will be stored.                                                                                                    |
| timezone        | "america/los_angeles" | Value used to assign the time zone<br>for all switches at this data center<br>location.                                                                                           |
| mtu             | 9198                  | Value used to assign the Layer 2<br>interface MTU. AOS-CX defines the<br>Layer 2 MTU value as the<br>acceptable Layer 3 payload size,<br>not the Ethernet frame size<br>directly. |
| stp_config_name | "{{group}}"           | Value used to assign the MST<br>instance name to the value of the<br><b>group</b> variable.                                                                                       |

| Variable Name            | Sample Value                  | Notes                                                                                                    |
|--------------------------|-------------------------------|----------------------------------------------------------------------------------------------------|
| ntp_servers              | [10.2.120.98,<br>10.2.120.99] | List of NTP servers used to assign multiple NTP servers.                                                                                                    |
| ntp_vrf                  | mgmt                          | Value used to assign source VRF for NTP queries.                                                                                                    |
| dns_servers              | [10.2.120.98,<br>10.2.120.99] | List of DNS servers used to assign multiple DNS servers.                                                                                                    |
| dns_domain               | example.local                 | Value used to assign DNS domain.                                                                                                    |
| system_location          | DC01, Roseville, CA           | Value used to assign SNMP server system location                                                                                                    |
| system_contact           | netadmin@orangetme.lo         | oc <b>øå</b> lue used to assign SNMP server<br>system contact                                                                                                    |
| opsf_area                | 0.0.0.0                       | Value used to assign the OSPF area<br>on core switches. The server<br>access switches do not participate<br>in OSPF. Although the ospf_area<br>inventory variable is associated<br>with access switches by its<br>inclusion in the <b>DC-RSV</b> group, it is<br>not applied to server access switch<br>configurations, because it is not<br>referenced by the access switch<br>configuration template when<br>building configuration files. |
| tacacs_servers           |                               | This defines the start of a<br>dictionary containing multiple<br>variables for each TACACS server<br>entry.                                                                                                    |
| tacacs_servers.host      | 10.2.120.94                   | Value used to assign the IP<br>address of an individual TACACS<br>server. Each tacacs_server<br>dictionary entry has its own<br>unique IP assignment.                                                                                                    |
| tacacs_server.ciphertext | [shared secret]               | Value used to assign the encrypted<br>shared key for an individual<br>TACACs server.                                                                                                    |

| Variable Name     | Sample Value | Notes                                                                                                    |
|-------------------|--------------|----------------------------------------------------------------------------------------------------|
| host_vlans        |              | This defines the start of a<br>dictionary containing multiple<br>variables for each server VLAN.<br>The host_vlans dictionary defined<br>at the <b>DC-RSV</b> level is inherited by<br>server access switches, but it is<br>overwritten by host-level variables<br>for each core switch. |
| host_vlans.id     | 101          | Value used to assign VLAN ID for<br>each VLAN in the data center. A<br>unique value is assigned to each<br>dictionary entry.                                                                                                    |
| host_vlans.name   | PROD-WEB     | Value used to assign VLAN name. A<br>unique value is assigned to each<br>dictionary entry.                                                                                                    |
| vsx_isl_lagid     | 256          | Value used to assign the LAG ID used as the ISL in a VSX pair.                                                                                                    |
| vsx_keepalive_vrf | mgmt         | Value used to assign the VRF used for VSX keepalive messages.                                                                                                    |

The **core** group assigns AOS-CX configuration variables common to data center core switches.

| Variable Name   | Sample Value      | Notes                                                                                                    |
|-----------------|-------------------|----------------------------------------------------------------------------------------------------|
| config_template | templates/2TierV2 | Assigns the core switch configuration<br>template to both core switches. The<br>playbook uses the configuration<br>template and inventory variables in<br>combination to generate switch<br>configuration files. |
| vsx_system_mac  | 02:00:00:00:10:00 | Value used to assign VSX system MAC address to both VSX core switches.                                                                                                    |

| Variable Name              | Sample Value       | Notes                                                                                                    |
|----------------------------|--------------------|----------------------------------------------------------------------------------------------------|
| vsx_keepalive_ip_primary   | 172.16.117.101     | Value used to identify the VSX primary<br>switch IP address for VSX keepalive<br>configuration, but not assignment to<br>an interface. The switches used in this<br>deployment example use DHCP to<br>obtain a <b>mgmt</b> interface IP<br>assignment. The IP address<br>assignments for the VSX primary and<br>secondary switches are identified<br>through the use of DHCP reservations. |
| vsx_keepalive_ip_secondary | 172.16.117.102     | Value used to identify the VSX<br>secondary switch IP address for VSX<br>keepalive configuration.                                                                                                    |
| vsx_isl_ports              | [1/1/31, "1/1/32"] | Value used to identify the physical<br>interfaces assigned to the VSX ISL. The<br>same interfaces are used on both<br>switches.                                                                                                    |
| mclags                     |                    | This defines the start of a dictionary containing multiple variables for each switch VSX/MC-LAG.                                                                                                    |
| mclags.id                  | 1                  | Value used to assign MC-LAG interface<br>IDs. A unique value is assigned to each<br>dictionary entry.                                                                                                    |
| mclags.interfaces          | ["1/1/1", "1/1/2"] | Value used to assign physical<br>interfaces for a specific MC-LAG ID.<br>Unique values are assigned to each<br>dictionary entry.                                                                                                    |
| mclags.allowed_vlans       | ["all"]            | Value used to assign VLAN IDs for a<br>specific MC-LAG ID. This example is a<br>simple list containing only one<br>element. The <b>all</b> keyword allows all<br>VLANs between core and access<br>switches.                                                                                                    |
| mclags.mtu                 | 9198               | Value used to assign the Layer 2 MTU<br>for MC-LAG member interfaces. It is<br>best practice to set the Layer 2 MTU to<br>its highest value.                                                                                                    |

| Variable Name      | Sample Value | Notes                                                                                                    |
|--------------------|--------------|----------------------------------------------------------------------------------------------------|
| mclags.description | RACK-1       | Value used to assign the description<br>for a specific MC-LAG ID. Unique values<br>are assigned to each dictionary entry. |

Each core switch is assigned a set of variables at the host level. The variables and lists assigned at the host level contain unique values not shared by other switches. The following table shows sample values for the RSVDC-CORE1-1 switch.

|                          | Sample                   |                                                                                                    |
|--------------------------|--------------------------|----------------------------------------------------------------------------------------------------|
| Variable Name            | Values                   | Notes                                                                                                    |
| ansible_host             | 172.16.117.101           | Value used by the AOS-CX Ansible<br>playbook to connect to this specific<br>switch host.                                                                                                    |
| vsx_role                 | primary                  | Value used to assign the VSX role. The<br>template file uses this variable in a<br>conditional statement to generate<br>proper VSX keepalive IP configuration.                                                                                                    |
| loopback0_ip             | 10.250.12.1              | Value used to assign an IP address to the loopback0 interface.                                                                                                    |
| routing_vlans            |                          | This defines the start of a dictionary for<br>VLANs used to route to external<br>networks. In this example deployment,<br>only a single external routing VLAN is<br>defined with a single dictionary entry.<br>This dictionary is assigned at the host<br>level for each core switch, because<br>unique IP address assignments exist per<br>host that cannot be inherited from a<br>higher level group. |
| routing_vlans.id         | 4000                     | Value used to assign VLAN ID for the<br>VLAN used to connect to external<br>networks.                                                                                                    |
| routing_vlans.name       | CORE-<br>ROUTING-<br>SVI | Value used to assign VLAN name.                                                                                                    |
| routing_vlans.ip_address | 10.255.12.1              | Value used to assign a unique VLAN SVI<br>for this specific switch.                                                                                                    |

|                               | Sample        |                                                                                                    |
|-------------------------------|---------------|----------------------------------------------------------------------------------------------------|
| Variable Name                 | Values        | Notes                                                                                                    |
| host_vlans                    |               | This defines the start of a dictionary<br>containing multiple variables for each<br>server VLAN. This dictionary is assigned<br>at the host level for each core switch,<br>because unique IP address assignments<br>exist per host that cannot be inherited<br>from a higher level group. |
| host_vlans.id                 | 101           | Value used to assign VLAN ID for each<br>VLAN in the data center. A unique value<br>is assigned to each dictionary entry.                                                                                                    |
| host_vlans.name               | PROD-<br>WEB  | Value used to assign VLAN name. A<br>unique value is assigned to each<br>dictionary entry.                                                                                                    |
| host_vlans.ip_address         | 10.12.101.2   | Value used to assign unique VLAN SVI for this specific switch.                                                                                                    |
| host_vlans.active_gateway_mac | 02:00:0a:01:6 | 5 <b>5/0l</b> ue used to assign the Active Gateway<br>MAC address shared by the VLAN on both<br>VSX members.                                                                                                    |
| host_vlans.active_gateway_ip  | 10.12.101.1   | Value used to assign the Active Gateway<br>IP address shared by the VLAN on both<br>VSX members.                                                                                                    |

The **access** group assigns AOS-CX configuration variables common to data center access switches.

| Variable Name   | Sample Values      | Notes                                                                                                    |
|-----------------|--------------------|----------------------------------------------------------------------------------------------------|
| config_template | templates/2TierV2, | Assigns the access switch<br>configuration template to all server<br>access switches. The playbook uses<br>the configuration template and<br>inventory variables in combination to<br>generate switch configuration files. It<br>may be necessary to assign the<br><b>config_template</b> variable at the host<br>level, when differences between<br>hardware models do not support the<br>same features. |

| Variable Name             | Sample Values           | Notes                                                                                                    |
|---------------------------|-------------------------|----------------------------------------------------------------------------------------------------|
| speed_interface_group_10g | [1]                     | A list of switch interface groups to set<br>to 10 Gbps operation. The example<br>list contains only a single element.                                                                                                    |
| vsx_isl_ports             | ["1/1/49",<br>"1/1/50"] | Value used to identify the physical<br>interfaces assigned to the VSX ISL.<br>The same interfaces are used on both<br>switches. The same VSX interfaces<br>can be assigned to all server access<br>switches, because the same switch<br>model and port layout are used for all<br>access switches. |

A rack group assigns AOS-CX configuration variables common to a VSX redundant pair of rack switches. In this example deployment, MC-LAGS are defined at the rack level to accommodate unique description and VLAN assignments per LAG. It is possible to define MC-LAGs for all host-facing ports just once in the **access** group, when assigning all VLANs to the MC-LAGs without unique descriptions.

| Variable Name              | Sample<br>Values | Notes                                                                                                    |
|----------------------------|------------------|----------------------------------------------------------------------------------------------------|
| vsx_system_mac             | 02:00:00:00:     | Value used to assign VSX system MAC address to both VSX core switches.                                                                                                    |
| vsx_keepalive_ip_primary   | 172.16.117.103   | Value used to identify the VSX primary<br>switch IP address for VSX keepalive<br>configuration, but not assignment to an<br>interface. The switches used in this<br>deployment example use DHCP to<br>obtain a <b>mgmt</b> interface IP assignment.<br>The IP address assignments for the VSX<br>primary and secondary switches in all<br>redundant top-of-rack server access<br>pairs are identified through the use of<br>DHCP reservations. |
| vsx_keepalive_ip_secondary | 172.16.117.104   | Value used to identify the VSX secondary<br>switch IP address for VSX keepalive<br>configuration.                                                                                                    |
| mclags                     |                  | This defines the start of a dictionary<br>containing multiple variables for each<br>server access switch VSX/MC-LAG to<br>physical servers.                                                                                                    |

| Variable Name        | Sample<br>Values | Notes                                                                                                    |
|----------------------|------------------|----------------------------------------------------------------------------------------------------|
| mclags.id            | 1                | Value used to assign MC-LAG interface<br>IDs. A unique value is assigned to each<br>dictionary entry.                                        |
| mclags.interfaces    | [1/1/1]          | Value used to assign physical interfaces<br>for a specific MC-LAG ID. Unique values<br>are assigned to each dictionary entry.                |
| mclags.allowed_vlans | [101, 102]       | Value used to assign VLAN IDs for a<br>specific MC-LAG ID. This example is a<br>simple list containing two allowed<br>VLANs.                 |
| mclags.mtu           | 9198             | Value used to assign the Layer 2 MTU for<br>MC-LAG member interfaces. It is best<br>practice to set the Layer 2 MTU to its<br>highest value. |
| mclags.description   | ESXi-01          | Value used to assign the description for a specific MC-LAG ID. Unique values are assigned to each dictionary entry.                          |

Each access switch is assigned a set of variables at the host level. The variables and lists assigned at the host level contain unique values that are not shared by other switches. The following table shows sample values for the RSVDC-ACCESS1-1 switch.

| Variable Name | Sample<br>Values | Notes                                                                                                    |
|---------------|------------------|----------------------------------------------------------------------------------------------------|
| ansible_host  | 172.16.117.10    | Value used by the AOS-CX Ansible<br>playbook to connect to this specific<br>switch host.                                                                   |
| vsx_role      | primary          | Value used to assign VSX role. The<br>template file uses this variable in a<br>conditional statement to generate proper<br>VSX keepalive IP configuration. |
# **Ansible Two-Tier Template**

When executing an AOS-CX Ansible playbook, Jinja2-based template files are used to create AOS-CX switch configurations.

# **Overview**

Template files are called by the playbook to build a complete AOS-CX configuration file for each target switch. The template file's Jinja2 syntax in combination with variables defined in the inventory file support the building of dynamic and complex switch configurations.

Multiple template files can be used to build configurations based on switch roles or other criteria. The playbook selects the template assigned to a switch host in the inventory file using the **config\_template** variable's value. The variable can be assigned directly to a host or it can be inherited from a group.

# **Template Syntax**

Jinja2 syntax supports the use of variable replacement values, loops, and conditional statements.

This chapter describes basic formatting of the Jinja2-based template file. The sample template can be modified or used as a reference to build new templates.

The core and access template files in this example deployment can be used unmodified when deploying CX 8325-32C core switches and any 83xx-series CX model as access switches.

## **Standard CLI Statements**

Any standard AOS-CX switch configuration statement can be added to a template file. The configuration line is copied to the switch exactly as it appears in the file. Strict adherence to AOS-CX syntax is required, and it is best practice to use a full and complete configuration statement. Configuration statements should be placed in the correct context in the file. AOS-CX indentation uses four spaces.

The following example uses standard AOS-CX CLI configuration statements in a template file:

```
profile l3-agg
router pim
enable
active-active
https-server vrf mgmt
```

## **Simple Variable Substitution**

The template file can substitute a single variable value in place of a static value in a configuration statement. Variable values are assigned in the inventory file. To use a variable's value in the template file, place the inventory file's variable name inside two curly braces: {{variable\_name}}.

By substituting static values with a variable, the same template file can be used to configure multiple switches that require different values in config statements. In addition to applying unique values such as IP addresses, variables enable the same template to be used across different administrative and geographic boundaries. For example, inventory variables can be defined for timezones, SNMP information, DNS servers, NTP servers, and other configuration components that may have different values based on location.

The flexibility of a template file is increased as you increase the number of variables. Each administrator must balance the additional complexity of inventory and template files when increasing the number of variables for added flexibility.

Variable values can be assigned directly to a host in the inventory file, or they can be inherited from a parent group. The following example of AOS-CX configuration statements uses simple variable substitutions in a template file.

hostname {{hostname}} clock timezone {{timezone}} interface lag {{vsx\_isl\_lagid}}

#### NOTE:

A playbook error will occur if a template references a variable name that is not defined in the inventory file.

### **Iteration Over a List of Values**

When an inventory variable is assigned a list of values, the template file can iterate over each member of the list using a **for** loop to generate multiple AOS-CX configuration lines.

Iteration over a simple list is helpful when generating multiple lines of configuration that contain a single modified value. For example, generating multiple AOS-CX configuration statements to define a set of NTP or DNS servers. Iteration over a dictionary enables more complex configuration, such as creating a set of VLAN interfaces, where each interface requires a set of additional information to build the configuration, such as VLAN ID, IP address and, active gateway assignments.

Examples of a simple list and dictionary-based iteration are provided below.

### **Example 1: Iteration Over a Simple List**

The example inventory file defines a simple comma-delimited list for DNS servers at the **DC-RSV** group level as follows:

dns\_servers: [10.2.120.98, 10.2.120.99]

The playbook calls upon the template file which iterates over this list and generates the proper AOS-CX config using the following syntax:

p{% for server in dns\_servers %} ip dns server-address {{server}} vrf mgmt {% endfor %} p

In the above example, the **for** statement reads one list member at a time from the **dns\_servers** variable, and assigns it to the local **server** variable. The **server** variable value is used to complete the AOS-CX configuration statement located between the beginning and end of the for loop, by replacing the variable name with its assigned value on each iteration. This process is repeated until all list members are read and each configuration line is written to the switch config file. In this example, the first list value of **10.2.120.98** is assigned to the **server** variable to generate the first configuration line from the loop. After the second list value of **10.2.120.99** is read and another configuration line is generated, the **for** loop is complete, since no additional list members are present.

The following AOS-CX configuration lines are generated from the above **for** loop:

```
ip dns server-address 10.2.120.98 vrf mgmt
ip dns server-address 10.2.120.99 vrf mgmt
```

### **Example 2: Iteration Over a Dictionary**

The example inventory file defines a dictionary at the RSVDC-CORE1-1 host level to assign VLAN interface values (**DC-RSV > core > RSVDC-CORE1-1**). In the example below, there are two entries in the **host\_vlans** dictionary, and each entry contains a list of associated variable values that are required to define a VLAN interface such as **id**, **name**, **ip\_address**, etc.

```
host_vlans:
- id: 101
name: PROD-WEB
ip_address: 10.12.101.2
active_gateway_mac: 02:00:0a:01:65:01
active_gateway_ip: 10.12.101.1
- id: 102
name: PROD-DB
ip_address: 10.12.102.2
active_gateway_mac: 02:00:0a:01:65:01
active_gateway_ip: 10.12.102.1
```

The playbook calls upon the template file to iterate over the host\_vlans dictionary and generate the proper AOS-CX VLAN interface config using the following syntax:

{% for vlan in host\_vlans %} interface vlan {{vlan.id}} {% endfor %}

In the above example, the **for** statement reads one dictionary member at a time from the **host\_vlans** array. Each array entry is read as a set of variables and assigned to the local **vlan** variable. The individual sub-variable values are referenced by concatenating the parent variable (**vlan**) and one of the sub-variable names (i.e., **id**, **name**, **ip\_address**, etc.) with a dot separator. For example, **vlan.name** references the VLAN name value of the current dictionary entry read into the **vlan** variable.

This method supports writing complex configuration, where multiple variable values are associated with a single logical AOS-CX configuration area.

When the first dictionary entry is read, the following variable value assignments are made: - **vlan.id**: 101

- vlan.name: *PROD-WEB* - vlan.ip\_address: 10.12.101.2 - vlan.active\_gateway\_mac: 02:00:0a:01:65:01 - vlan.active\_gateway\_ip: 10.12.101.1

- vian.active\_gateway\_ip: 10.12.101

#### NOTE:

The **for** loop contains additional logic, where if no **vlan.mask** variable is defined, the default value of **24** is substituted. It also contains reference to the **ospf\_area** variable that is an inherited value of **0.0.0.0** for all hosts assigned at the **DC-RSV** group level.

The following AOS-CX configuration is generated by the template using the example **for** loop:

```
interface vlan 101
   description PROD-WEB
   ip mtu 9198
   ip address 10.12.101.2/24
   active-gateway ip mac 02:00:0a:01:65:01
    active-gateway ip 10.12.101.1
    ip ospf 1 area 0.0.0.0
    ip igmp enable
    ip pim-sparse enable
interface vlan 102
   description PROD-DB
   ip mtu 9198
    ip address 10.12.102.2/24
    active-gateway ip mac 02:00:0a:01:65:01
    active-gateway ip 10.12.102.1
   ip ospf 1 area 0.0.0.0
    ip igmp enable
    ip pim-sparse enable
```

### **Conditional Statements**

Jinja2 supports evaluating conditional if/then/else statements, which can be used when generating configuration statements.

The example below contains two conditional statements, a second nested inside the first:

{% if vsx\_keepalive\_int is defined %} interface {{vsx\_keepalive\_int}} {% if vsx\_role == "primary" %} {% else %} {% endif %}

In the example above, the conditional statement **{% if vsx\_keepalive\_int is defined %}** checks if the **vsx\_keepalive\_int** variable is defined for the current host for which the configuration is being generated. If not, the entire stanza above is ignored and no VSX keepalive interface configuration is generated for the switch. If the variable is defined, the configuration is generated using variable substitution.

The second conditional evaluation is designed to assign the correct IP address to the VSX keepalive interface based on the role of the switch in the VSX pair. Both the primary and secondary keepalive IP addresses are defined in the inventory file. If the current switch processed by the playbook is the primary switch, then the **vsx\_keepalive\_ip\_primary** variable value is assigned. If the switch is not the primary, then the **vsx\_keepalive\_ip\_secondary** variable value is assigned.

# **Run the Two-Tier Playbook**

Execute the following command from the root level of the cloned repository:

ansible-playbook deploy\_2tierv2\_dcn.yml -i inventory\_2tierv2\_dcn.yml

The playbook performs the following actions on every device in the inventory file:

**Step 1** Generate switch configuration files. The switch configurations are based on inventory file variable values and Jinja2 configuration templates assigned in the inventory file.

### NOTE:

The **core** group in the inventory file assigns the templates/2TierV2/core.j2 template file to the **config\_template** variable. Both core switches are configured using this template.The **access** group in the inventory file is assigned the templates/2TierV2/access.j2 template file to the **config\_template** variable. All access switches are configured using this template.

**Step 2** Push the generated configurations to each switch using the AOS-CX Ansible SSH module **aoscx\_config**.

**Step 3** Enable 10g speed interface groups, if defined in the inventory file. In the example, the access switches have interface groups defined that operate at the non-default value of 10 Gbps .

# **Aruba Validated Hardware and Software**

The following hardware and software versions are used for the creation of this guide.

Features have been independently validated. Interoperability validation of the combined feature set in this guide is pending.

## **EVPN-VXLAN Fabric**

### **Wired Switching**

| Product Name    | Software Version |
|-----------------|------------------|
| Aruba CX 8325   | 10.11.1050       |
| Aruba CX 10000  | 10.11.1050       |
| Aruba CX 8360   | 10.11.1050       |
| Aruba CX 6300   | 10.11.1050       |
| Aruba CX 6400v2 | 10.10.1010       |

## **Management and Orchestration**

| Product Name                         | Software Version |
|--------------------------------------|------------------|
| Aruba Fabric Composer                | 6.5.3-13069      |
| Pensando Policy and Services Manager | 1.54.5-T-2       |

## Layer 2 Two-Tier

## **Switching Products**

| Product Name  | Software Version |
|---------------|------------------|
| Aruba CX 8325 | 10.13.1000       |
| Aruba CX 8360 | 10.13.1000       |

# **Management and Orchestration**

| Product Name  | Software Version |
|---------------|------------------|
| Aruba Central | 2.5.8            |

© Copyright 2021 Hewlett Packard Enterprise Development LP. The information contained herein is subject to change without notice. The only warranties for Hewlett Packard Enterprise products and services are set forth in the express warranty statements accompanying such products and services. Nothing herein should be construed as constituting an additional warranty. Hewlett Packard Enterprise shall not be liable for technical or editorial errors or omissions contained herein. Aruba Networks and the Aruba logo are registered trademarks of Aruba Networks, Inc. Third-party trademarks mentioned are the property of their respective owners. To view the end-user software agreement, go to: www.arubanetworks.com/assets/legal/EULA.pdf

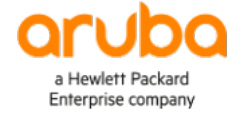

#### www.arubanetworks.com

**3333 Scott Blvd. Santa Clara, CA 95054** 1.844.472.2782 | T: 1.408.227.4500 | FAX: 1.408.227.4550

See Confluence for Correct Doc Title